# **User Manual**

# **Dockit Migrator**

Last Updated: June 2018

Copyright © 2002-2018 Vyapin Software Systems Private Ltd. All rights reserved.

This document is being furnished by Vyapin Software Systems Private Ltd for information purposes only to licensed users of the Dockit Migrator software product and is furnished on an "AS IS" basis, that is, without any warranties, whatsoever, express or implied. *Dockit Migrator* is a trademark of Vyapin Software Systems Private Ltd. Information in this document is subject to change without notice and does not represent any commitment on the part of Vyapin Software Systems Private Ltd. The software described in this document is furnished under a license agreement. The software may be used only in accordance with the terms of that license agreement. It is against the law to copy or use the software except as specifically allowed in that license. No part of this document may be reproduced or retransmitted in any form or by any means, whether electronically or mechanically, including, but not limited to the way of: photocopying, recording, or information recording and retrieval systems, without the express written permission of Vyapin Software Systems Private Ltd.

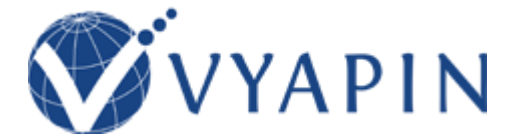

#### Vyapin Software Systems Private Limited

Website: <u>http://www.vyapin.com/</u> Sales Contact: <u>sales@vyapin.com</u> Technical Support: support@vyapin.com

| Dockit Introduction                                         | 8  |
|-------------------------------------------------------------|----|
| Install Dockit Server Agent                                 | 9  |
| Change Application Data folder location                     | 10 |
| How to uninstall Dockit?                                    | 12 |
| How to purchase?                                            | 15 |
| How to Activate the Software?                               | 15 |
| Technical Support                                           | 16 |
| Dockit Task Manager                                         | 18 |
| Task Manager                                                | 19 |
| Create New Task on SharePoint On-Premise Migration          | 22 |
| Create New Task on SharePoint Online (Office 365) Migration | 25 |
| Edit Task for SharePoint On-Premise Migration               | 28 |
| Edit Task for SharePoint Online (Office 365) Migration      | 29 |
| Run a Task on SharePoint On-Premise Migration               | 30 |
| Run a Task on SharePoint Online (Office 365) Migration      | 33 |
| Re-do Migration                                             | 36 |
| Incremental Migration (On Premise)                          | 37 |
| Incremental Migration (Online)                              | 39 |
| Delete an existing task                                     | 41 |
| Copy an existing task                                       | 43 |
| Reschedule Task                                             | 45 |
| Validate Task                                               | 47 |
| Manage Categories                                           | 53 |
| Cleanup history                                             | 56 |
| View Job Instance                                           | 58 |
| Dockit Tools                                                | 60 |
| Dockit Template Manager                                     | 61 |
| Column Mapping Template                                     | 63 |
| Domain Mapping Template                                     | 65 |
| User / Group Mapping Template                               | 68 |
| Permission Mapping Template                                 | 71 |
| Folder and File Renaming rules                              | 75 |
| SharePoint Migration – Column Mapping Template              | 79 |
| SharePoint Migration – User / Group Mapping Template        | 81 |
| SharePoint Migration – Domain Mapping Template              | 84 |
| SharePoint Migration – Site and List Mapping Template       | 87 |
| SharePoint Migration – Permission Mapping Template          | 89 |
| SharePoint Migration – Reference Mapping Template           | 92 |

# Table of Contents

| Server Agent Test Tool                 |
|----------------------------------------|
| Metadata Extractor                     |
| Metadata Collator                      |
| Dockit Features                        |
| On Premise                             |
| File Share to SharePoint Migration 111 |
| Explorer mode (Create Task) 112        |
| Metadata file structure 113            |
| SharePoint Destination Location        |
| Items to Import                        |
| Metadata Options130                    |
| Column Mapping 132                     |
| Import Conditions                      |
| Mapping Templates 141                  |
| Folder / File Settings 144             |
| Post Migration Settings 147            |
| Task Schedule Settings 149             |
| Batch file mode (Create Task) 152      |
| Batch File Structure                   |
| Metadata File Structure 156            |
| Batch File Options                     |
| Metadata Options                       |
| Column Mapping 169                     |
| Import Conditions                      |
| Mapping Templates 177                  |
| Folder / File Settings 180             |
| Post Migration Settings 183            |
| Task Schedule Settings 185             |
| SharePoint Migration                   |
| Explorer Mode (Create Task) 189        |
| Source SharePoint Location 190         |
| Items to migrate 193                   |
| Site / List elements to migrate 199    |
| Mapping Template 203                   |
| Task Settings 207                      |
| Batch File Mode (Create Task) 210      |
| Batch Descriptor File 211              |

| Site / List e   | elements to migrat  | e       |      | 214       |
|-----------------|---------------------|---------|------|-----------|
| External Re     | eference File       |         |      | 218       |
| Mapping Te      | emplates            |         |      | 220       |
| Migration F     | ilters              |         |      | 223       |
| Task Settin     | gs                  |         |      | 229       |
| Clean Up Metada | ta                  |         |      | 232       |
| Document Lib    | raries (Create Task | ()      |      | 233       |
| Create Met      | adata File          |         |      | 234       |
| Metadata C      | ptions              |         |      | 243       |
| Column Ma       | pping               |         |      | 245       |
| Import Con      | dition              |         |      | 247       |
| Mapping Te      | emplates            |         |      | 250       |
| Document        | Status              |         |      | 252       |
| Task Sched      | ule Settings        |         |      | 254       |
| Other List Typ  | es (Explorer Mode   | )       |      | 257       |
| SharePoint      | List Location       |         |      | 258       |
| Items to up     | odate               |         |      | 261       |
| Task Sched      | ule Settings        |         |      | 266       |
| Other List Typ  | es (Batch File Mod  | e)      |      | 269       |
| Batch File S    | Structure           |         |      | 270       |
| Batch Impo      | ort Settings        |         |      | 281       |
| Column Ma       | pping               |         |      | 283       |
| Mapping Te      | emplates            |         |      | 285       |
| Handling d      | uplicate records    |         |      | 287       |
| Import Con      | ditions             |         |      | 290       |
| Task Sched      | ule Settings        |         |      | 294       |
| Online          |                     |         |      | 297       |
| SharePoint      | Online              | (Office | 365) | Migration |
|                 |                     |         |      | 298       |
| File Share t    | o Office 365        |         |      |           |
| Batch File S    | structure           |         |      | 303       |
| Items to Mi     | grate               |         |      | 307       |
| Migration S     | ettings             |         |      |           |
| Pre-Migra       | ation Validation    |         |      | 334       |
| File Share to C | OneDrive            |         |      | 336       |
| OneDrive U      | sers                |         |      | 340       |
| Batch File S    | Structure           |         |      | 342       |

| 346       |     |                     | ligrate          | Items to M     |
|-----------|-----|---------------------|------------------|----------------|
| 347       |     |                     | Settings         | Migration S    |
| 348       |     |                     | ings             | File Setti     |
| 349       |     |                     | ng Rules         | Renamin        |
| 353       |     |                     | Mapping          | Domain I       |
| 355       |     |                     | pping            | User Map       |
| 357       |     |                     | ion Mapping      | Permissio      |
| 359       |     |                     | nditions         | Filter Cor     |
| 361       |     |                     | ance Tuner       | Performa       |
| 362       |     |                     | eduler           | Job Sche       |
| 363       |     |                     | ion Validation   | Pre-Migrati    |
| Migration | 365 | Office              | to               | SharePoint     |
|           |     |                     |                  |                |
| 366       |     | fice 365 Migration. | n-premises to Of | SharePoint Or  |
| 370       |     |                     | nigrate          | Items to m     |
| 371       |     |                     | tion Option      | Site Migrat    |
| 374       |     |                     | ion Option       | List Migrati   |
| 375       |     |                     | Settings         | Migration S    |
| 395       |     |                     | ary              | Job Summa      |
| 396       |     | neDrive Migration   | n-Premises to Or | SharePoint Or  |
| 400       |     |                     |                  | Batch File.    |
| 403       |     |                     | nigrate          | Items to m     |
| 404       |     |                     | tion Option      | Site Migrat    |
| 407       |     |                     | ion Option       | List Migrati   |
| 409       |     |                     | Settings         | Migration S    |
| 415       |     |                     | ary              | Job Summa      |
| Migration |     |                     |                  | OneDrive       |
| 416       |     |                     |                  |                |
| 420       |     |                     |                  | Batch File     |
| 423       |     |                     | rate             | Items to migra |
| 424       |     |                     | n Option         | Site Migration |
| 427       |     |                     | Option           | List Migration |
| 428       |     |                     | tings            | Migration Sett |
| 429       |     |                     | -<br>Mappina     | -<br>Domain I  |
|           |     |                     | pping            | User Mar       |
|           |     |                     |                  |                |

| Performance Tuner 43                                      | 33 |
|-----------------------------------------------------------|----|
| Job Summary 43                                            | 34 |
| How to Guide                                              | 35 |
| Import Document Versions 43                               | 36 |
| Create Document Sets 44                                   | 11 |
| Function Builder                                          | 15 |
| Rename Documents in File System 45                        | 58 |
| Adding new terms in Managed Metadata column in SharePoint | 59 |
| Profile Manager                                           | 51 |
| Site Traversal Options 46                                 | 54 |
| List Traversal Options                                    | 55 |
| Library Traversal Options 46                              | 56 |
| Folder Traversal Options 46                               | 57 |
| Site Migration Options 46                                 | 58 |
| List Migration Options                                    | 70 |
| Library Migration Options 47                              | 71 |
| Folder Migration Options 47                               | 72 |
| Migration Filters                                         | 73 |
| Folders & File Renaming Rules 47                          | 79 |
| Reference                                                 | 32 |
| Batch file structure                                      | 33 |
| File Structure for Metadata Update    48                  | 36 |
| Metadata file structure 49                                | 94 |
| Error Messages and Resolution 50                          | )2 |
| Troubleshooting                                           | )9 |

# **Dockit Introduction**

- How to install Dockit Server Agent?
- <u>Change Application Data folder location?</u>
- How to uninstall Dockit?
- How to purchase?
- How to activate the software?
- <u>Technical support</u>

### Install Dockit Server Agent

*Dockit Server Agent must be installed on a Windows Server running Microsoft SharePoint (2016 / 2013 / 2010 / 2007).* 

• For SharePoint 2007 servers

*Use DockitServerAgent\_2007\_x86.msi in order to install in 32-bit Windows Server 2003 (or) Windows Server 2008* 

*Use DockitServerAgent\_2007\_x64.msi in order to install in 64-bit Windows Server 2003 (or) Windows Server 2008* 

• For SharePoint servers2010

*Use DockitServerAgent\_2010.msi in order to install in 64-bit Windows Server 2008 / Windows Server 2008 R2* 

• For SharePoint servers 2016 / 2013

*Use DockitServerAgent\_2013&2016.msi in order to install in 64-bit Windows Server 2012 R2 / Windows Server 2012* 

If necessary, reset IIS, by using IISRESET /no force for the changes to take place in SharePoint server.

You can check the existence of Dockit Server Agent component in target SharePoint server using <u>Server Agent Test Tool</u> available under 'Tools' menu of Dockit Migrator main screen.

### **Change Application Data folder location**

Dockit enables you to change **Application Data** folder location, where Dockit's import tasks and related settings, file renaming rules, activity logs and error logs are stored, at any time after installing Dockit software. To change the Application Data folder location, perform the following steps given below:

- 1. Select Product Activation option from Help menu
- 2. The Product Activation page appears as shown below:

|                   |                                          | Dockit Migrator (Evaluation                                                                   | on Version)                                                                                                    | _ 🗗 X |
|-------------------|------------------------------------------|-----------------------------------------------------------------------------------------------|----------------------------------------------------------------------------------------------------|-------|
| Migration Options | Support                                  |                                                                                               |                                                                                                    |       |
| Usage Statistics  | Dockit Migrator                          |                                                                                               | Check for Updates                                                                                                    |       |
| <b>X</b> Tools    | Product Activation                       | ikit Migrator.                                                                                | Get the latest updates available for Dockit Migrator.                                                                                                    |       |
| ? Help            | Use this to activate<br>sales@vyapin.com | Dockit Migrator. Contact our sales team at for further assistance.                            | valuation Version)       _       Clock for Updates<br>Get the latest updates available for Dockit Migrator.         i at       Image: Check for Updates<br>Get the latest updates available for Dockit Migrator.         i at       Image: Check for Updates<br>Get the latest updates available for Dockit Migrator.         i at       Image: Check for Updates<br>Get the latest updates available for Dockit Migrator.         i at       Image: Check for Updates<br>Deter.         uation purposes only. You can migrate up to a maximum of 5 G8 data during the 15-day<br>irst).         Remaining Data:       5 G8         11x       Change         Its       Change         ights reserved.       Activate |       |
| Exit              | Product Version:                         | 11x                                                                                           |                                                                                                    |       |
|                   | Licensed To:                             |                                                                                               |                                                                                                    |       |
|                   | License Type:                            | 15-day Evaluation Copy                                                                        |                                                                                                    |       |
|                   | License Description:                     | This software is meant solely for evaluation p<br>trial period (whichever limit comes first). | urposes only. You can migrate up to a maximum of 5 GB data during the 15-day                                                                                                    | G     |
|                   | Remaining Days:                          | 14                                                                                            | Remaining Data: 5 GB                                                                                                    |       |
|                   | Program Folder:                          | C:\Program Files\Dockit Migrator                                                              |                                                                                                    |       |
|                   | Application Data:                        | C:\Users\Public\Documents\Dockit11x                                                           | Change                                                                                                    |       |
|                   | Product Key:                             |                                                                                               |                                                                                                    |       |
|                   |                                          |                                                                                               | Activate                                                                                                    |       |
|                   | Copyright © 2018 Vyapi                   | n Software Systems Private Limited. All rights res                                            | erved.                                                                                                    |       |
|                   |                                          |                                                                                               |                                                                                                    |       |
|                   |                                          |                                                                                               |                                                                                                    |       |
|                   |                                          |                                                                                               |                                                                                                    |       |
|                   |                                          |                                                                                               |                                                                                                    |       |

3. Click Change button to change Application Data folder location of Dockit application. The Browse For Folder location dialog will appear as shown below:

| Browse For Folder                                     | $\times$ |
|-------------------------------------------------------|----------|
| Select a folder from which files are to be extracted. |          |
|                                                       |          |
| 📃 Desktop                                             | ^        |
| > 🐔 OneDrive                                          |          |
| > 🤱 adminuser1                                        |          |
| > 💻 This PC                                           |          |
| > 🐂 Libraries                                         |          |
| > 鹶 Network                                           |          |
| > 🖭 Control Panel                                     | ~        |
| Make New Folder OK Cancel                             |          |

- 4. Select a desired folder location and Click OK. The folder location can be local drives or mapped network drives.
- 5. Dockit provides an option to copy or move the existing Dockit application settings (Dockit migration task settings, task histories, file renaming rules, activity logs, error logs etc.) to the new location once you change the Application Data Folder. Once you specify the new Application Data folder location, Dockit will prompt you to copy or move existing Dockit application settings to the new location as shown below:

| Copy or N | Move data                                                                                              |                                                                | ×                                                                                             |
|-----------|----------------------------------------------------------------------------------------------------|----------------------------------------------------------------|-----------------------------------------------------------------------------------------------|
| ?         | The application data folder has been chang<br>application settings and data from the old for<br>below. | ed to the new folder location<br>older location to the new fol | n successfully. Do you want to Copy or Move all<br>der location? Click the appropriate button |
|           | <u>С</u> ору                                                                                           | <u>M</u> ove Clo                                               | se                                                                                            |

6. Click the desired action (Copy / Move / Close) to proceed. Dockit will use the new Application Data folder location henceforth.

### How to uninstall Dockit?

When you create SharePoint import tasks in Dockit, the application creates Windows Scheduled Tasks (to run the import tasks at the specified time interval) and Stored User Profiles in the computer where Dockit is installed. Import task results for every task run instance is also maintained in the computer as application files.

When you uninstall Dockit through Control Panel - Add / Remove Programs applet, Windows Installer program will remove only the application files from your machine. But, the application related files created by Dockit remain in the computer. In order to remove Dockit worker files completely, the uninstall wizard provides a set of cleanup options to perform the cleanup operation based your selection.

Use this wizard to clean up the files / profiles that are created by Dockit Migrator application selectively and uninstall Dockit completely from the machine.

#### Note:

You need to uninstall Dockit Server Agent You need to uninstall Dockit Server Agent component separately from your SharePoint Server 2016 / 2013 / 2010 / 2007 using Control Panel.

1. Launch the uninstall wizard by clicking Start -> Programs -> Dockit Migrator -> Dockit Uninstall Wizard.

The **Dockit Uninstall Wizard** dialog will be shown as below:

| Dockit Migrator Uninstall Wizard ×                                                                                                    |
|----------------------------------------------------------------------------------------------------|
| Welcome to Dockit Migrator Uninstall Wizard         Signature           This wizard helps you to cleanup and uninstall Dockit Migrator completely.         Signature |
| This wizard will guide you through the steps to cleanup the files that are created by<br>Dockit Migrator v11x                                                        |
| Using this wizard you can:<br>* Cleanup import tasks and task history                                                                                                |
| <ul> <li>Cleanup scheduled tasks that are associated with migration tasks</li> <li>Cleanup log files</li> <li>Uninstall Dockit Migrator application</li> </ul>       |
| Note: Use 'Add / Remove Programs' to uninstall Dockit Server Agents from your SharePoint server.                                                                     |
| < <u>B</u> ack <u>N</u> ext > Einish <u>C</u> ancel                                                                                                    |

Click **Next** to proceed.

2. Select required cleanup options as shown below:

| Dockit Migrator Uninstall Wizard                                                                                                    | ×   |
|----------------------------------------------------------------------------------------------------|-----|
| Step 1 of 2: Cleanup Options Cleaning up the information based on your selection                                                                                                    | ¶√9 |
| Cleanup import <u>t</u> asks and their history instances<br>Cleanup all import tasks and task history information maintained by Dockit, including folders such as<br>Config, Temp and Log.                        |     |
| Cleanup scheduled tasks that are associated with the import tasks<br>Remove all associated scheduled tasks available in Windows Control Panel that are configured to run<br>the import tasks in scheduled manner. |     |
| Cleanup stored user profile(s)<br>Remove all stored user profiles created using Dockit Profile Manager in the current user context.                                                                               |     |
| ✓ Uninstall <u>Dockit Migrator application</u><br>Remove all application files and uninstall Dockit application from the machine.                                                                                 |     |
| < <u>B</u> ack <u>N</u> ext > <u>F</u> inish <u>C</u> ance                                                                                                    |     |

Click **Next** to proceed.

3. Confirm the cleanup and/or uninstall process.

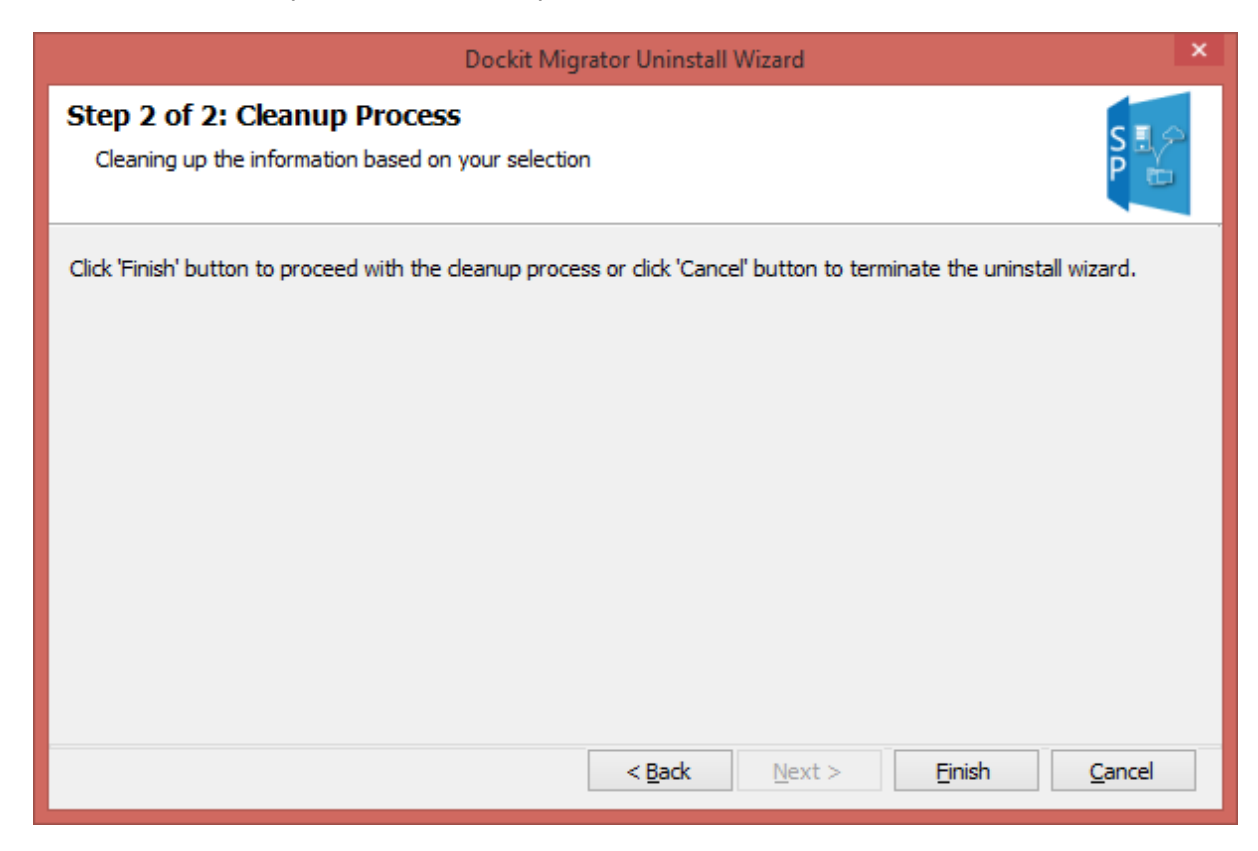

Click **Finish** to run cleanup and/or uninstall process. Click **Cancel** to close the wizard.

4. Once the file cleanup process is complete, the uninstall wizard will automatically run *Windows Installer* program to remove Dockit application from the machine, if you have selected the cleanup option **Uninstall Dockit Migrator application** in the wizard.

## How to purchase?

You can purchase Dockit Migrator from our website <u>http://www.vyapin.com/</u>. Please contact our Sales department at <u>sales@vyapin.com</u> for sales and price related queries.

#### How to Activate the Software?

Once you purchase the software online or through any one of our resellers, you will receive a purchase notification through e-mail from our sales department. We will send you an e-mail with the necessary instructions to register the software.

- 1. Select Product Activation from Help menu
- 2. The **Product Activation** page appears as shown below:

|                   |                                                                                                    | Dockit Migrator (Evaluatio                                           | n Version)          |                                                                                      |            | - | 🗗 X |
|-------------------|----------------------------------------------------------------------------------------------------|----------------------------------------------------------------------|---------------------|--------------------------------------------------------------------------------------|------------|---|-----|
| Migration Options | Support                                                                                                    |                                                                      |                     |                                                                                      |            |   |     |
| Usage Statistics  | Dockit Migrator                                                                                                    | it Minester                                                          | ð                   | Check for Updates                                                                    |            |   |     |
| 🔆 Tools<br>? Help | Product Activation<br>Use this to activate [<br>sales@vyapin.com for                                                                                                    | Dockit Migrator. Contact our sales team at<br>or further assistance. |                     | Report a problem<br>Let us know if you need help or how we can make Docki<br>better. | t Migrator |   |     |
| Felp<br>Exit      | SaleS@vyapin.com to<br>Product Version:<br>Licensed To:<br>License Type:<br>License Description:<br>Remaining Days:<br>Program Folder:<br>Application Data:<br>Product Key:<br>Copyright © 2018 Vyapin | Turner assistance.                                                   | urposes only.<br>Re | You can migrate up to a maximum of 5 GB data during the<br>maining Data: 5 GB        | hange      |   |     |
|                   |                                                                                                    |                                                                      |                     |                                                                                      |            |   |     |

3. Once you paste the license key, click **Activate** button to apply the new license key.

## **Technical Support**

Please send all Technical Support questions to <a href="mailto:sales@vyapin.com">sales@vyapin.com</a>.

Please send us the following additional information if you are reporting a problem:

- 1) Version of Dockit that you are evaluating or you have registered with us. (Version information could be found in the "About Dockit" dialog in "Help" tab.
- 2) Additional services or resource consuming processes/applications (like anti-virus) running in the background on Dockit installed computer, as well as the destination Microsoft SharePoint Servers.
- **3)** Hardware configuration of the computer where Dockit is installed.
- **4)** "DockitErrorLog.txt" available in the common application data path of Dockit (e.g., <*Application Data Folder*>\Dockit11x\Log\DockitErrorLog.txt.
- 5) Dockit error logs and activity log files (ActivityLog.txt, ActivityErrors.txt, MetadataErrors.txt and DockitErrorLog.txt) stored in the application data path. For example: <a href="https://www.application"></a> Application</a> Data Folder>\Dockit11x\TaskHistory\<taskname>\<timestamp>..

**NOTE: < Application Data Folder>** is the common location where Dockit tasks and task history is stored in the computer running Dockit application. The **< Application Data Folder>** can be found from the **Help -> About** screen. The default path of **< Application Data Folder>** is as follows:

Windows 10 / Windows 8 / Windows 7, Windows Server 2012 R2 / Windows Server 2012 / Windows Server 2008 R2 / Windows Server 2008 -C:\Users\Public\Documents 1. Select Report a problem option from Help menu as shown below.

|                                           | Dockit Migrator (Evaluatio                                                                                                    | on Version)                                                                | - 6 |
|-------------------------------------------|----------------------------------------------------------------------------------------------------|----------------------------------------------------------------------------|-----|
| Migration Options                         | Support                                                                                                    |                                                                            |     |
| ííí Usage Statistics<br>★ Tools<br>? Help | Dockit Migrator           Get help using Dockit Migrator.           Product Activation           Use this to activate Dockit Migrator. Contact our sales team at sales@yapin.com for further assistance. | Check for Updates<br>Get the latest updates available for Dockit Migrator. |     |
| Exit                                      | Use the form below to submit a technical question or problem to the tec<br>(Fields marked with * are required)<br>Salutation" First Name"<br>  V<br>E-Mail*                                              | hnical support team.                                                       |     |
|                                           | Company"                                                                                                    | User Status"<br>Evaluation Copy                                            |     |
|                                           | Product* Dockit Migrator                                                                                                    | Version" 11.0.0                                                            |     |
|                                           | Operating System*<br>Microsoft Windows 8.1 Pro                                                                                                    | Service Pack*                                                              |     |
|                                           | File Attachment(s)                                                                                                    | 0 mm                                                                       |     |
|                                           | Send                                                                                                    | Browse                                                                     |     |
|                                           |                                                                                                    |                                                                            |     |
|                                           |                                                                                                    |                                                                            |     |
|                                           |                                                                                                    |                                                                            |     |

# **Dockit Task Manager**

- Task Manager
- Create a new task (On-premise migration)
- Create a new task (Online migration)
- Edit an existing task (On-premise migration)
- Edit an existing task (Online migration)
- Run a task (On-premise migration)
- Run a task (Online migration)
- <u>Re-do Task</u>
- Incremental Task
- Delete an existing task
- <u>Copy task</u>
- <u>Reschedule a task</u>
- <u>Manage categories</u>
- <u>Cleanup history</u>
- <u>View task status</u>

### **Task Manager**

Dockit creates import tasks for import process setup to migrate documents and metadata from file system to SharePoint. Dockit Task Manager in the main application window will help you manage Dockit import tasks and their corresponding task history. Dockit Task Manager provides menu and tools to work with the tasks easily.

|           | Dockit Migrator (Evaluation Version) _ 🗗 X |                              |               |             |                      |           |               |             |                      |                          |  |
|-----------|--------------------------------------------|------------------------------|---------------|-------------|----------------------|-----------|---------------|-------------|----------------------|--------------------------|--|
|           | My J                                       | obs Job                      | History       |             |                      |           |               |             |                      |                          |  |
| 5         | (+) N                                      | ew 🖉 Edit                    | 📌 Run Now     | 🕪 Re-do     | $\Delta$ Incremental | X Delete  | С Сору        | 腔 Reschedu  | le 🗸 Validate        | O View Job Instance      |  |
| n         | Shar                                       | ePoint On-Prer               | mise Jobs (2) |             |                      | Group by  | name          |             | ✓ Search             | Q )                      |  |
|           | 4                                          | Job Nar<br>1 1 item(s)       | me            | Description | Cre                  | ated Date | Mod           | lified Date | Last Run At          | Total Data Migrated      |  |
|           | \$>                                        | 16 to federated sm           | aple •••      |             | 1/12/2018 3:0        | 04:11 PM  | 1/12/2018 3:0 | 4:11 PM     | 1/12/2018 3:04:11 PM | 0 Files, 0 Folders, 0 KB |  |
|           | 4<br>                                      | E 1 item(s)<br>Explorer Test |               |             | 1/11/2018 11         | :40:15 AM | 1/12/2018 1:0 | 11:40 PM    | 1/12/2018 1:01:40 PM | 0 Files, 0 Folders, 0 KB |  |
|           |                                            |                              |               |             |                      |           |               |             |                      |                          |  |
|           |                                            |                              |               |             |                      |           |               |             |                      |                          |  |
|           |                                            |                              |               |             |                      |           |               |             |                      |                          |  |
|           |                                            |                              |               |             |                      |           |               |             |                      |                          |  |
|           |                                            |                              |               |             |                      |           |               |             |                      |                          |  |
|           |                                            |                              |               |             |                      |           |               |             |                      |                          |  |
|           |                                            |                              |               |             |                      |           |               |             |                      |                          |  |
|           |                                            |                              |               |             |                      |           |               |             |                      |                          |  |
|           |                                            |                              |               |             |                      |           |               |             |                      |                          |  |
|           |                                            |                              |               |             |                      |           |               |             |                      |                          |  |
|           |                                            |                              |               |             |                      |           |               |             |                      |                          |  |
| <b>\$</b> |                                            |                              |               |             |                      |           |               |             |                      |                          |  |
| ~         |                                            |                              |               |             |                      |           |               |             |                      |                          |  |
| ~         |                                            |                              |               |             |                      |           |               |             |                      |                          |  |

- $\Delta$  referes the task is in Incremental Mode.
- If a schedule in Windows task Scheduler.

Dockit Task Manager contains a standard menu bar and toolbar along with two panes to manage Dockit export task effectively:

- a. Task List pane
- b. Task History pane

#### Standard menu bar and toolbar

Standard menu bar and toolbar contain all the commands (or actions) to work with a Dockit export task.

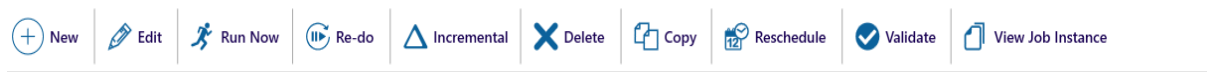

#### Task List:

Task List pane contains all export tasks created by the user. Task related operations such as Edit Task, Copy Task, Delete Task and Run Now can be performed based on the selected task in the Task List pane. It provides information about task such as Description, Created Date, Modified Date, Total Items Processed, Total Data Transferred and Settings for each task. The information about category will be displayed on Show Categories. The default selection on category list is **All Tasks** which shows all the created tasks under corresponding category. The default category is **Blank**.

| <b>1</b> | Didlik J ucri(s) |       |                     |                     |                     |                          |  |
|----------|------------------|-------|---------------------|---------------------|---------------------|--------------------------|--|
|          | TESTING          |       | 1/9/2018 6:54:28 PM | 1/9/2018 6:54:28 PM | 1/9/2018 6:54:28 PM | 0 Files, 0 Folders, 0 KB |  |
|          | name             |       | 1/8/2018 7:05:35 PM | 1/8/2018 7:05:35 PM | 1/8/2018 7:05:35 PM | 0 Files, 0 Folders, 0 KB |  |
|          | newjobtest       | * * * | 1/8/2018 4:36:12 PM | 1/8/2018 4:36:12 PM | 1/8/2018 4:36:12 PM | 0 Files, 0 Folders, 0 KB |  |

The Settings of the task has been displayed when click the settings image which is at the last column of each task.

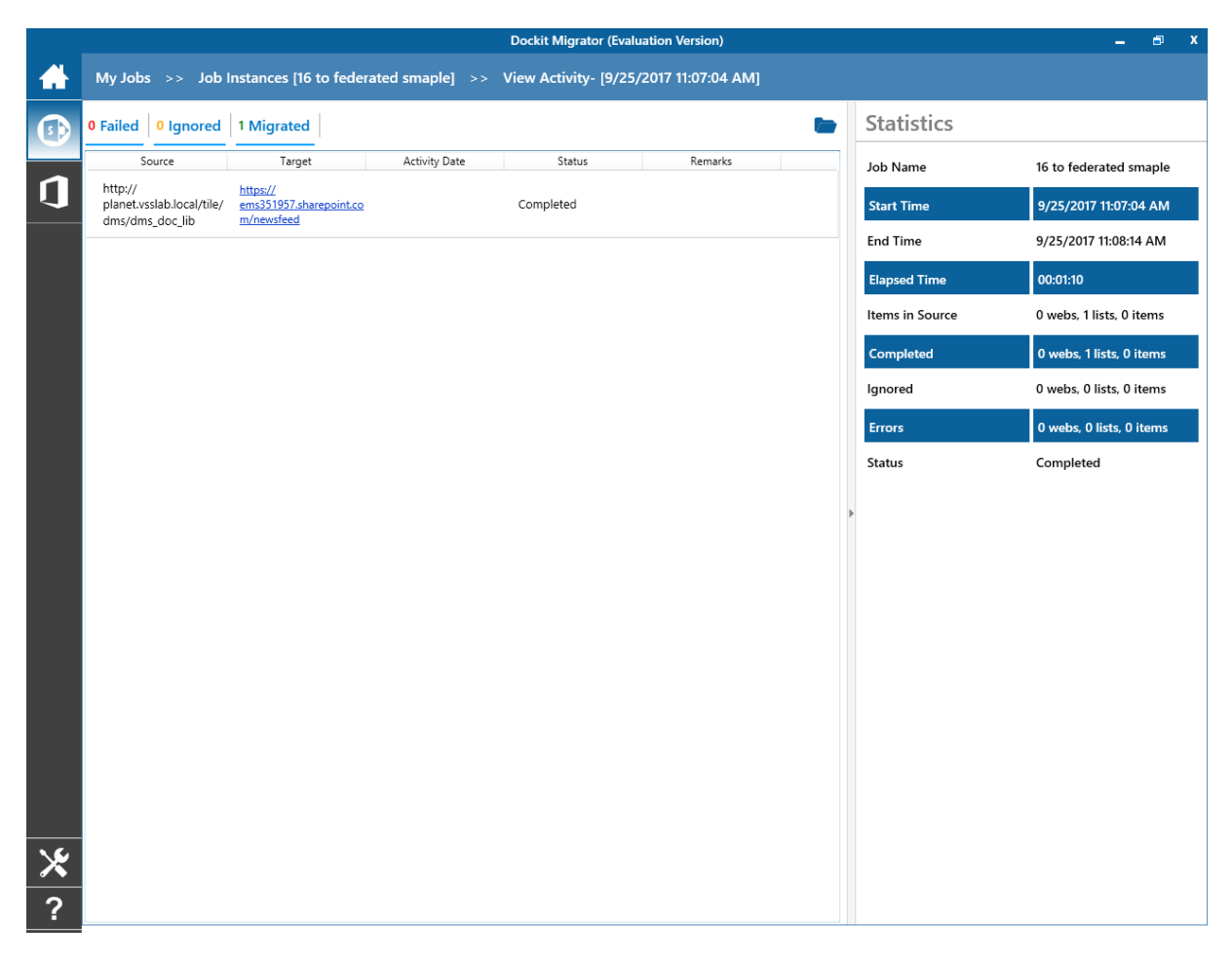

The Show Categories field helps you view only the tasks available in the selected category.

| 4 | Blank 3 item(s) |                         |                     |                     |                          |
|---|-----------------|-------------------------|---------------------|---------------------|--------------------------|
|   | TESTING         | <br>1/9/2018 6:54:28 PM | 1/9/2018 6:54:28 PM | 1/9/2018 6:54:28 PM | 0 Files, 0 Folders, 0 KB |
|   | name            | 1/8/2018 7:05:35 PM     | 1/8/2018 7:05:35 PM | 1/8/2018 7:05:35 PM | 0 Files, 0 Folders, 0 KB |
|   | newjobtest      | <br>1/8/2018 4:36:12 PM | 1/8/2018 4:36:12 PM | 1/8/2018 4:36:12 PM | 0 Files, 0 Folders, 0 KB |

#### Task History:

Task History pane maintains every task run information as a list. It displays the required information about task execution status. It displays Task's Start Time, End Time, Elapsed Time and Remarks.

|             | Job Name               | Start Time            | End Time              | Elapsed  | Items in Source       | Completed             | lgnored               | Errors                | Status    |  |
|-------------|------------------------|-----------------------|-----------------------|----------|-----------------------|-----------------------|-----------------------|-----------------------|-----------|--|
| <b>4</b> 01 | lder 1 item(s)         |                       |                       |          |                       |                       |                       |                       |           |  |
| s>          | 16 to federated smaple | 9/25/2017 11:07:04 AM | 9/25/2017 11:08:14 AM | 00:01:10 | 0 webs, 1 lists, 0 it | 0 webs, 1 lists, 0 it | 0 webs, 0 lists, 0 it | 0 webs, 0 lists, 0 it | Completed |  |

### **Create New Task on SharePoint On-Premise Migration**

You can create a task to migrate data, documents and, their associated metadata properties from network file shares, file servers and local hard drives to SharePoint 2016 / 2013 / 2010 / 2007 and SharePoint Online in Office 365. Dockit facilitates importing files and data into SharePoint libraries and lists using the following task options:

Click **SharePoint On-Premise Migration** from Migration Options menu of Dockit main screen.

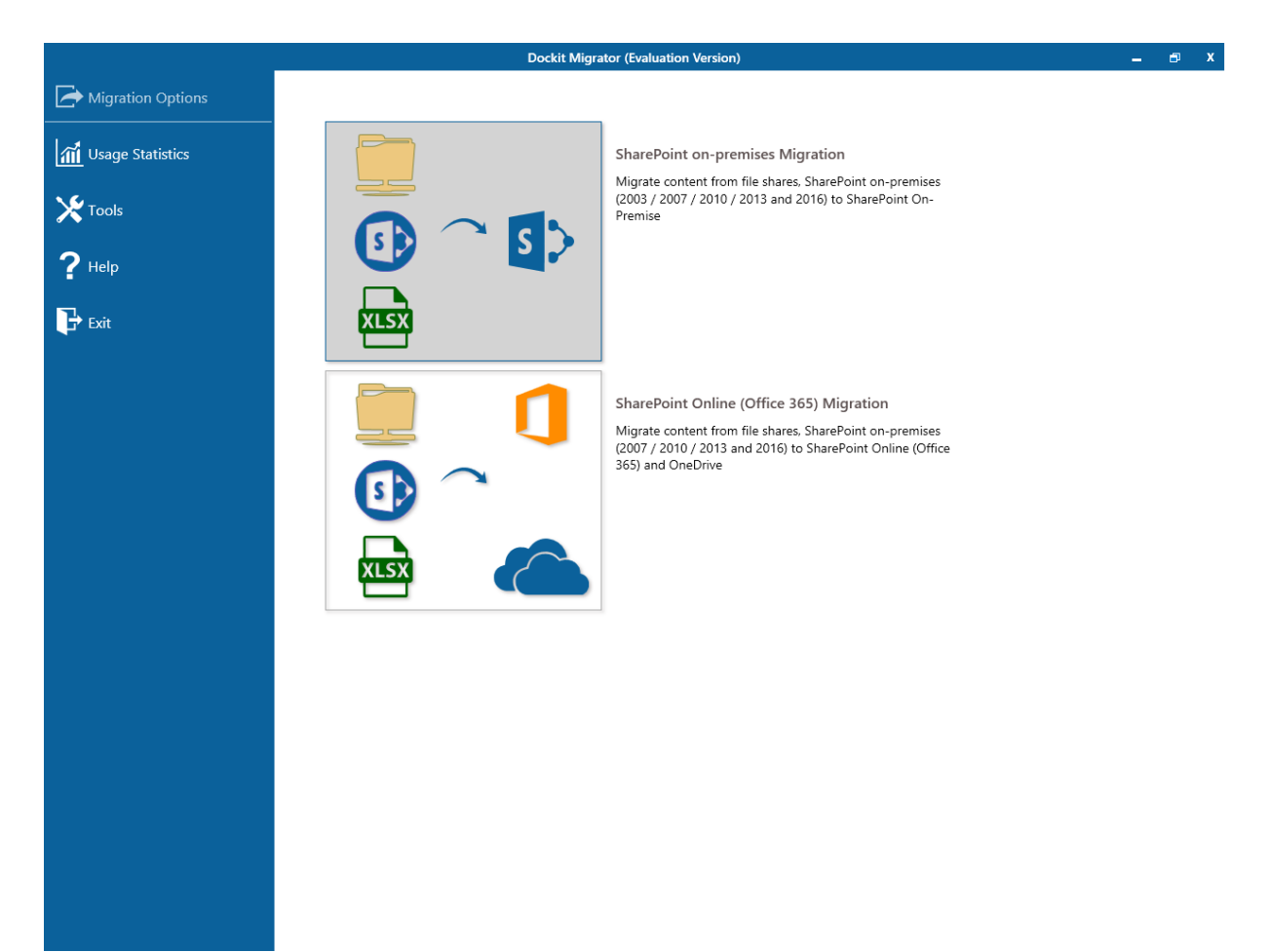

Click **New** option and select a task type under the list of available task types (as shown below).

|   |             |                                       |                     |             | Dockit N      | /ligrator (Evalua | tion Version) |            |                     | _ ⊟ X                    |
|---|-------------|---------------------------------------|---------------------|-------------|---------------|-------------------|---------------|------------|---------------------|--------------------------|
|   | My Jo       | os Job                                | History             |             |               |                   |               |            |                     |                          |
| 5 | + Ne        | w 🔗 Edit                              | 🏂 Run Now           | 🕪 Re-do     | ▲ Incremental | X Delete          | С Сору        | Reschedule | Validate            | View Job Instance        |
| 1 | Cr<br>Share | eate a new job (Alt+<br>Point On-Prer | N)<br>mise Jobs (2) |             |               | Group by          | name          |            | ✓ Search            | 0                        |
|   | 1           | Job Nar<br>1 item(s)                  | ne                  | Description | Cre           | ated Date         | Mod           | ified Date | Last Run At         | Total Data Migrated      |
|   | 5>          | 16 to federated sma                   | aple •••            |             | 1/12/2018 3:0 | 04:11 PM          | 1/12/2018 3:0 | 4:11 PM 1/ | /12/2018 3:04:11 PM | 0 Files, 0 Folders, 0 KB |
|   | 4 I         | 1 item(s)<br>Explorer Test            |                     |             | 1/11/2018 11  | :40:15 AM         | 1/12/2018 1:0 | 1:40 PM 1/ | /12/2018 1:01:40 PM | 0 Files, 0 Folders, 0 KB |
|   |             |                                       |                     |             |               |                   |               |            |                     | · · ·                    |
|   |             |                                       |                     |             |               |                   |               |            |                     |                          |
|   |             |                                       |                     |             |               |                   |               |            |                     |                          |
|   |             |                                       |                     |             |               |                   |               |            |                     |                          |
|   |             |                                       |                     |             |               |                   |               |            |                     |                          |
|   |             |                                       |                     |             |               |                   |               |            |                     |                          |
|   |             |                                       |                     |             |               |                   |               |            |                     |                          |
|   |             |                                       |                     |             |               |                   |               |            |                     |                          |
|   |             |                                       |                     |             |               |                   |               |            |                     |                          |
|   |             |                                       |                     |             |               |                   |               |            |                     |                          |
|   |             |                                       |                     |             |               |                   |               |            |                     |                          |
|   |             |                                       |                     |             |               |                   |               |            |                     |                          |
| × |             |                                       |                     |             |               |                   |               |            |                     |                          |
| ? |             |                                       |                     |             |               |                   |               |            |                     |                          |

|                      | Dockit Migrator (Evaluation Version) _ 🗗 X                                                                                         |                     |                                                                                                    |                        |          |  |  |  |
|----------------------|----------------------------------------------------------------------------------------------------|---------------------|----------------------------------------------------------------------------------------------------|------------------------|----------|--|--|--|
|                      |                                                                                                    |                     |                                                                                                    | My Jobs >> New Job     | <b>*</b> |  |  |  |
| ıt already<br>nise). | Clean up Metadata<br>Assign / update metadata to the documents that alrea<br>exists in SharePoint document libraries (On-Premise). | Clean up Metadata 🗸 | File share to SharePoint Migration<br>Migrate folders and documents from file servers,<br>network file shares. Iocal computers and personal drives<br>along with metadata to SharePoint On-Premise. | File share Migration 🗸 |          |  |  |  |
|                      |                                                                                                    |                     | SharePoint to SharePoint Migration<br>Migrate sites and lists from SharePoint server 2003 /<br>2007 / 2010 / 2013 and SharePoint 2016 to SharePoint<br>On-Premise.                                  | SharePoint Migration - |          |  |  |  |
|                      |                                                                                                    |                     |                                                                                                    |                        |          |  |  |  |
|                      |                                                                                                    |                     |                                                                                                    |                        | *        |  |  |  |
|                      |                                                                                                    |                     |                                                                                                    |                        | * ?      |  |  |  |

Click the links below for more information:

- a. Create a task to <u>File share To SharePoint Migration</u>
  b. Create a task to <u>SharePoint To SharePoint Migration</u>
  c. Create a task to <u>Clean Up Metadata</u>

## Create New Task on SharePoint Online (Office 365) Migration

You can create a task to migrate data, documents and, their associated metadata properties from network file shares, file servers and local hard drives to SharePoint 2016 / 2013 / 2010 / 2007 and SharePoint Online in Office 365. Dockit facilitates importing files and data into SharePoint libraries and lists using the following task options:

Click **SharePoint Online Migration** from Migration Options menu of Dockit main screen.

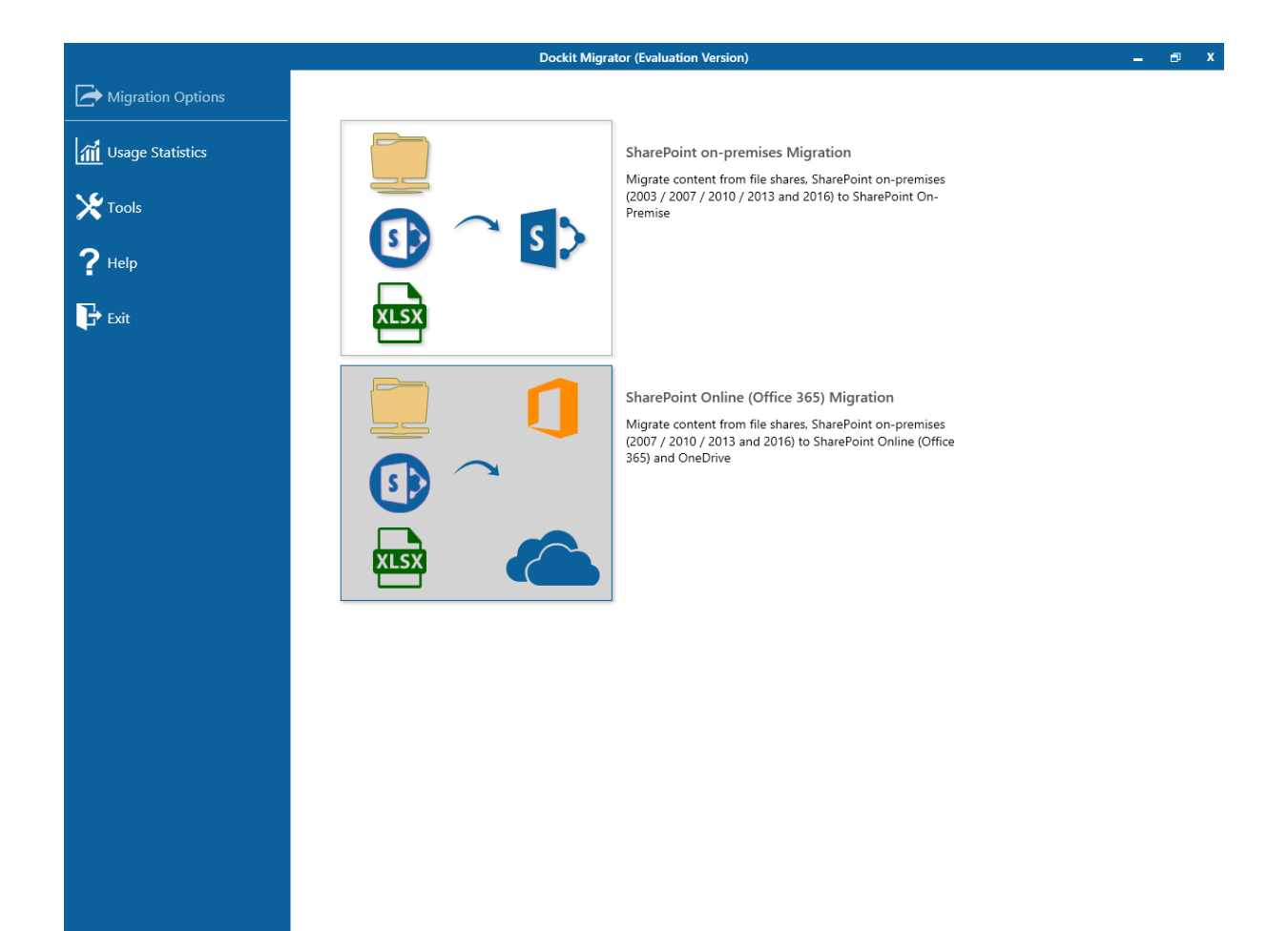

Click **New** option and select a task type under the list of available task types (as shown below).

|   |         |                       | Do                | ckit Migrator (Evaluation Version) |                      |                      | _ # X   |
|---|---------|-----------------------|-------------------|------------------------------------|----------------------|----------------------|---------|
|   | My Jo   | bbs Job History       |                   |                                    |                      |                      |         |
| € | + Nev   | w 🖉 Edit 🕺 Run        | X Delete Validate | View Job Instance                  |                      |                      |         |
| 1 | Share   | Point Online Jobs (2) |                   | Group by name                      | ✓ Search             | (                    | 2 💥 🖬 🎅 |
|   |         | Job Name              | Description       | Created Date                       | Modified Date        | Last Run At          |         |
|   |         | F 2 item(s)           |                   | 1/12/2018 5:35:55 PM               | 1/12/2018 5:36:14 PM | 1/12/2018 5:36:14 PM |         |
|   | Ē       | FS Expo Test          |                   | 1/12/2018 5:43:55 PM               | 1/19/2018 6:43:12 PM | 1/19/2018 6:43:12 PM |         |
|   | -       |                       |                   |                                    |                      |                      |         |
|   |         |                       |                   |                                    |                      |                      |         |
|   |         |                       |                   |                                    |                      |                      |         |
|   |         |                       |                   |                                    |                      |                      |         |
|   |         |                       |                   |                                    |                      |                      |         |
|   |         |                       |                   |                                    |                      |                      |         |
|   |         |                       |                   |                                    |                      |                      |         |
|   |         |                       |                   |                                    |                      |                      |         |
|   |         |                       |                   |                                    |                      |                      |         |
|   |         |                       |                   |                                    |                      |                      |         |
|   |         |                       |                   |                                    |                      |                      |         |
|   |         |                       |                   |                                    |                      |                      |         |
|   |         |                       |                   |                                    |                      |                      |         |
|   |         |                       |                   |                                    |                      |                      |         |
|   |         |                       |                   |                                    |                      |                      |         |
|   |         |                       |                   |                                    |                      |                      |         |
| × |         |                       |                   |                                    |                      |                      |         |
| ? | 2 items |                       |                   |                                    |                      |                      |         |

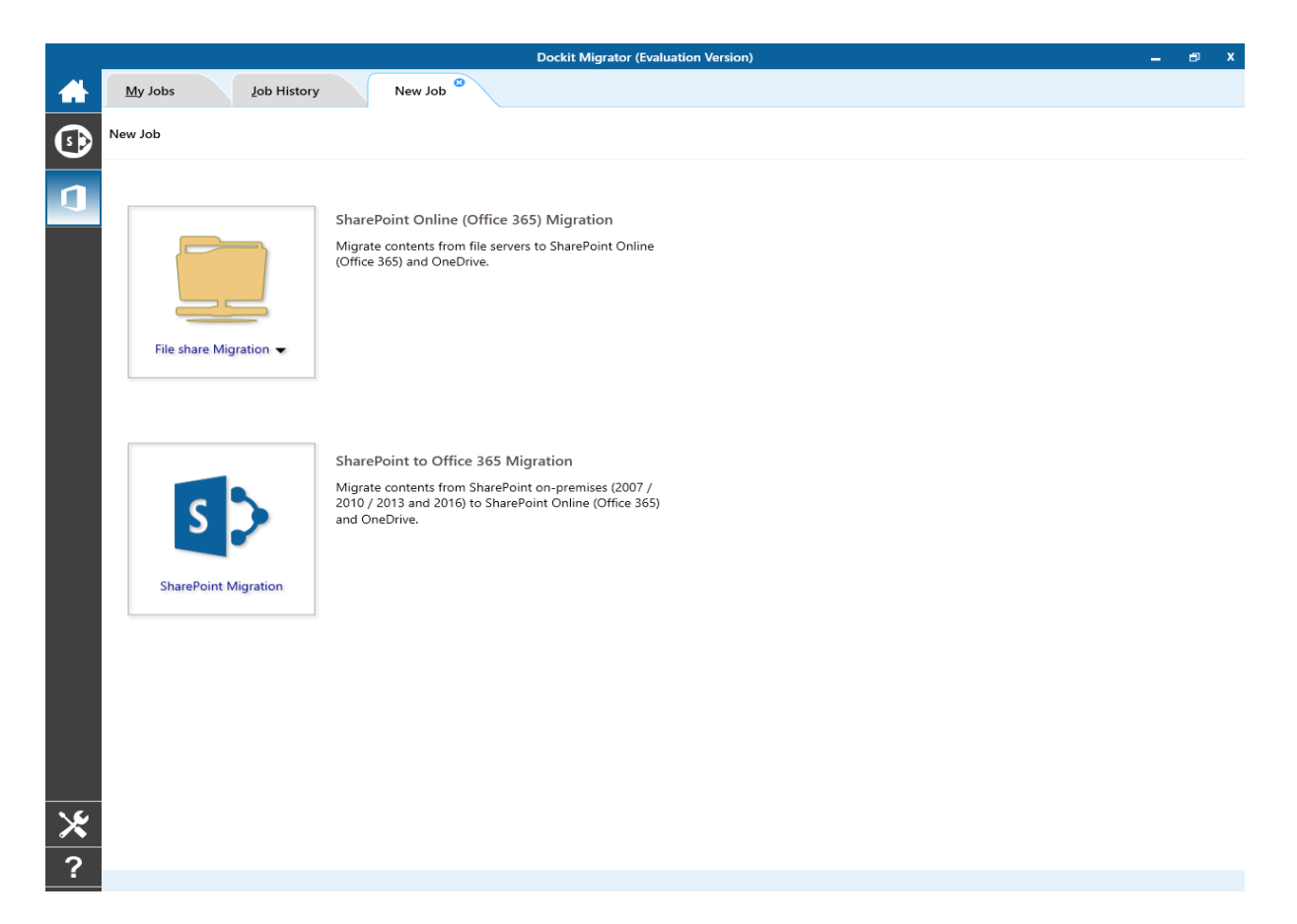

Click the links below for more information:

- a. Create a task to SharePoint Online (Office 365) Migration
- b. Create a task to SharePoint to Office 365 Migration

## Edit Task for SharePoint On-Premise Migration

To edit an existing task:

- 1. Select a desired task from the **Task List**.
- 2. Click **Edit Task** from the Home menu of Dockit main screen.

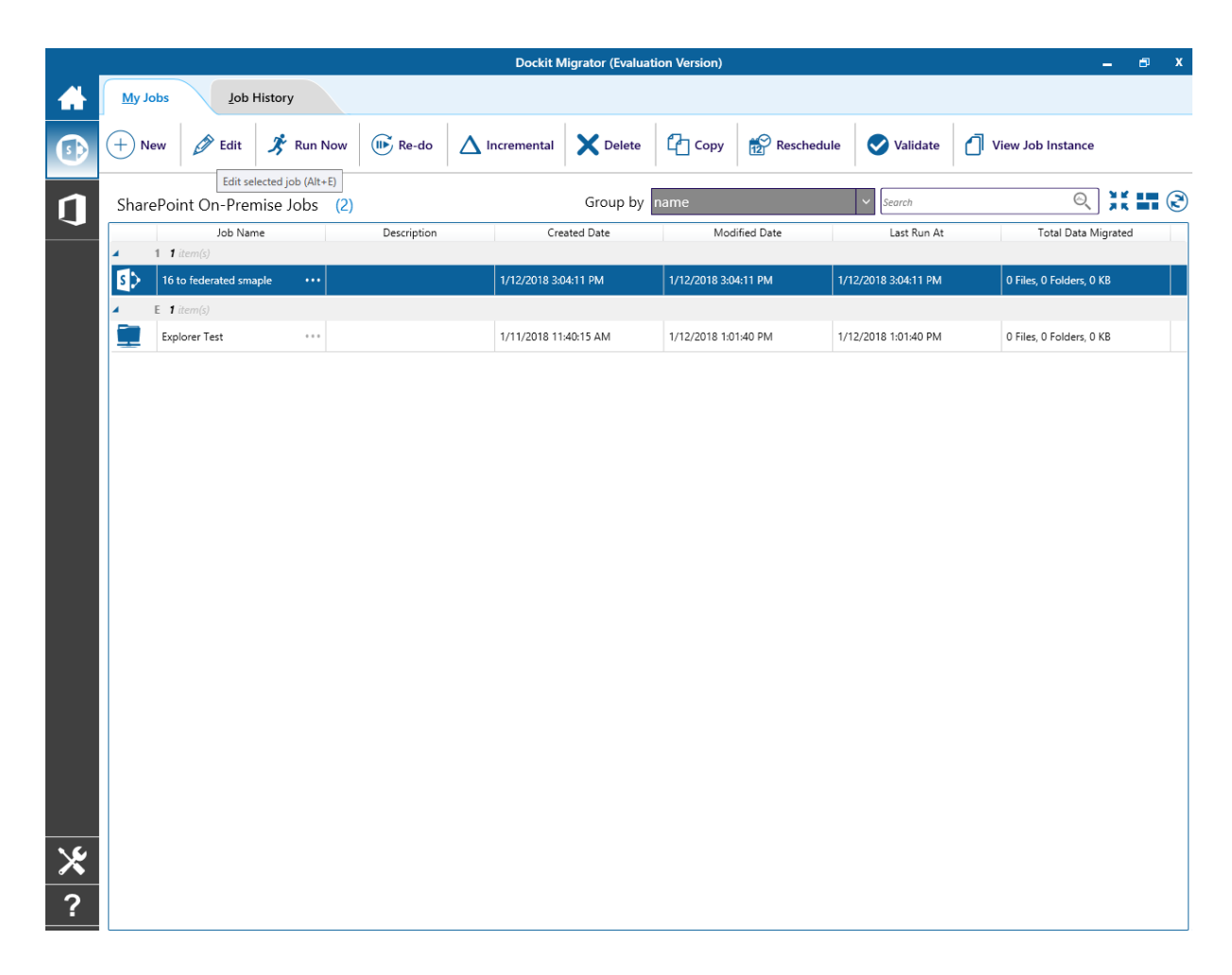

3. **Dockit Task Wizard** will load the selected task settings and appears as seen in Create New Task wizard. However, some of the options may be disabled when editing a task.

# Edit Task for SharePoint Online (Office 365) Migration

To edit an existing task:

- 1. Select a desired task from the **Task List**.
- 2. Click **Edit Task** from the Home menu of Dockit main screen.

|            |                                                         | Docl                  | kit Migrator (Evaluation Version) |                      |                      | 🗕 🖻 X |
|------------|---------------------------------------------------------|-----------------------|-----------------------------------|----------------------|----------------------|-------|
|            | My Jobs Job History                                     |                       |                                   |                      |                      |       |
| <b>(</b> ) | + New 🖉 Edit 🕺 Run                                      | 🗙 Delete 🛛 🛇 Validate | <b>O</b> View Job Instance        |                      |                      |       |
| 1          | Edit selected job (Alt+E)<br>SharePoint Online Jobs (2) |                       | Group by name                     | ✓ Search             | ୍                    |       |
|            | Job Name                                                | Description           | Created Date                      | Modified Date        | Last Run At          |       |
|            | FS Explorer 1 Test ····                                 |                       | 1/12/2018 5:35:55 PM              | 1/12/2018 5:36:14 PM | 1/12/2018 5:36:14 PM |       |
|            | FS Expo Test ····                                       |                       | 1/12/2018 5:43:55 PM              | 1/19/2018 6:43:12 PM | 1/19/2018 6:43:12 PM |       |
|            |                                                         |                       |                                   |                      |                      |       |
|            |                                                         |                       |                                   |                      |                      |       |
|            |                                                         |                       |                                   |                      |                      |       |
|            |                                                         |                       |                                   |                      |                      |       |
|            |                                                         |                       |                                   |                      |                      |       |
|            |                                                         |                       |                                   |                      |                      |       |
|            |                                                         |                       |                                   |                      |                      |       |
|            |                                                         |                       |                                   |                      |                      |       |
|            |                                                         |                       |                                   |                      |                      |       |
|            |                                                         |                       |                                   |                      |                      |       |
|            |                                                         |                       |                                   |                      |                      |       |
|            |                                                         |                       |                                   |                      |                      |       |
|            |                                                         |                       |                                   |                      |                      |       |
| *          |                                                         |                       |                                   |                      |                      |       |
| ?          | 2 items                                                 |                       |                                   |                      |                      |       |

3. **Dockit Task Wizard** will load the selected task settings and appears as seen in Create New Task wizard. However, some of the options may be disabled when editing a task.

# Run a Task on SharePoint On-Premise Migration

Dockit 'Run Now' feature allows the user to instantiate a task any time after the task has been created. To run a Dockit import task:

- 1. Select a task from **Task List** pane.
- 2. Click Run Now from Home menu of Dockit main screen.

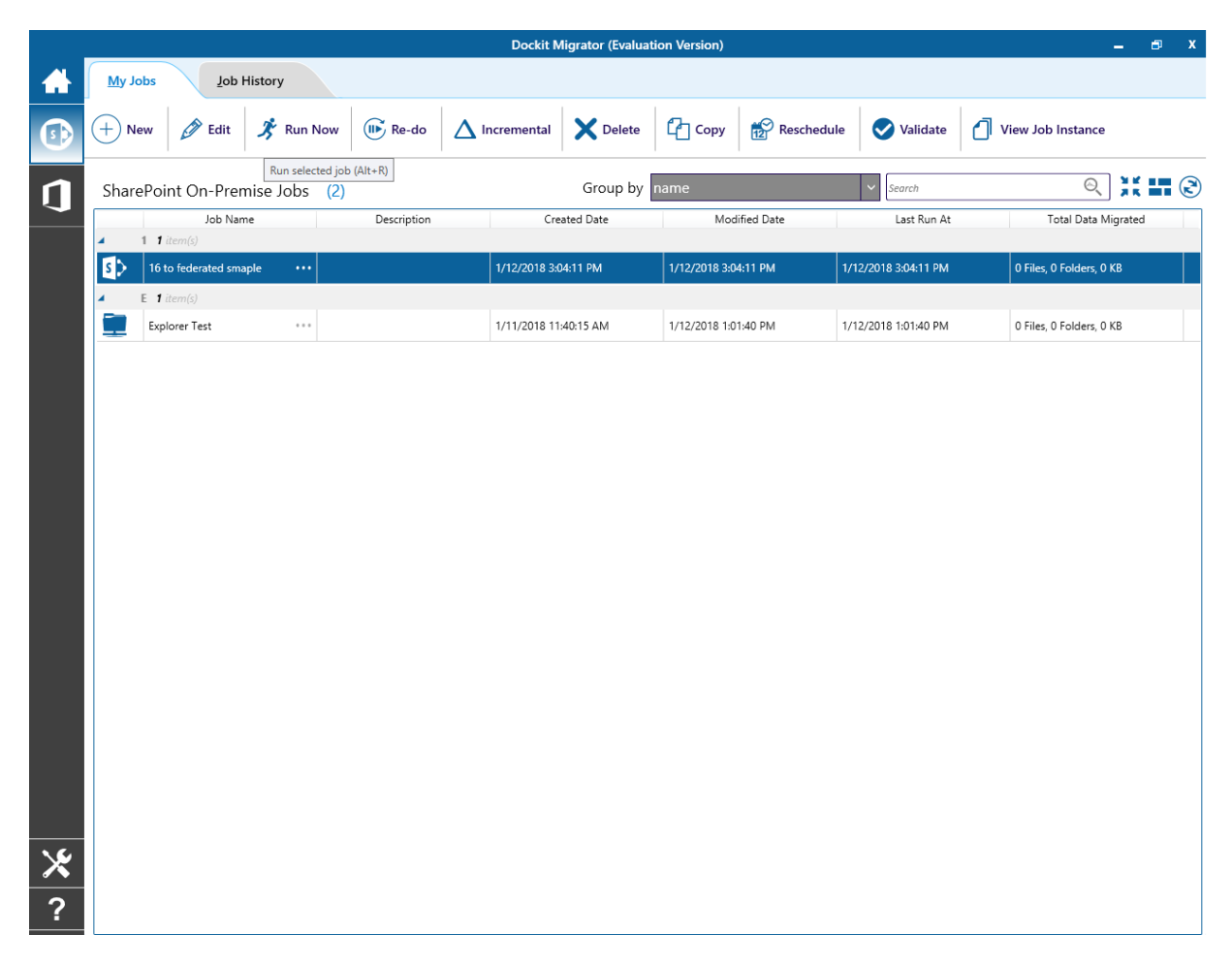

**3.** The **SharePoint Login Dialog** to connect to SharePoint will appear as shown below. Enter a valid user credential to connect to SharePoint.

| 1                  | Sample - SharePoint Login                       | x |
|--------------------|-------------------------------------------------|---|
| Provide user cre   | dentials to connect to SharePoint.              |   |
| Authentication:    | Windows                                         |   |
| <u>U</u> ser Name: | vsslab\farmadmin_sp16-1 v                       |   |
| Password:          | (johndoe@contoso.com, contoso\johndoe, johndoe) |   |
|                    | <u>O</u> K <u>C</u> ance                        |   |

For **Federated authentication (Web Single Sign-on)** credential based import task. The Web Login Dialog to connect to SharePoint will appear as shown below:

| https://vyapin.sharepoint.com |                                                                                                    | 3 | ×      |
|-------------------------------|----------------------------------------------------------------------------------------------------|---|--------|
|                               | Office 365                                                                                                 |   | ^      |
|                               | Sign in with your work or school account                                                                   |   |        |
|                               | someone@example.com                                                                                        |   |        |
|                               | Password                                                                                                   |   |        |
|                               | □ Keep me signed in                                                                                        |   |        |
|                               | Sign in Cancel                                                                                             |   |        |
|                               | Can't access your account?                                                                                 |   |        |
|                               |                                                                                                    |   |        |
|                               |                                                                                                    |   |        |
|                               | Your work or school account can be used<br>anywhere you see this symbol.<br>© 2016 Microsoft Legal Privacy |   | ~      |
| <                             |                                                                                                    | > | $\sim$ |

The given credential will be used to connect to the SharePoint site.

| Sample M           | igration - Dockit Task Status        | ×                |
|--------------------|--------------------------------------|------------------|
| Preparing contents | Validating data                      |                  |
| Start 100%         | 0%                                   | End              |
| Status             | Connecting to SharePoint             |                  |
| Items to process   | 9 files, 12 folders, 6.03 KB         |                  |
| Items Ignored      | 0 files, 0 folders, 0 KB             |                  |
| Errors             | 0 files, 0 folders, 0 KB             |                  |
| Items Processed    | 0 files, 0 folders, 0 KB             |                  |
| Remaining          | 9 files, 12 folders, 6.03 KB         |                  |
| Start Time         | Tuesday, February 7, 2017 9:30:11 PM |                  |
|                    |                                      | <u>E</u> nd Task |

4. The current process of task will be reported in a new dialog as shown below:

#### **Runtime statistics**:

- a) **Items to process** Shows the total number of files / folders available in the source location along with total size.
- b) Items Ignored Shows the total number of files / folders ignored based on the task settings specified by the user. Migration task settings such as Do not overwrite and the files that do not meet the Export Condition will be taken into consideration here.
- c) **Errors** Shows the total number of errors that occurred when processing the files / folders.
- d) **Items processed** Shows the number of items (folders and files along with size) that are transferred or uploaded to SharePoint at any given time instance.
- e) **Remaining** Shows the total number of files / folders (including size) that are yet to be transferred or uploaded to SharePoint at any given time instance.
- f) **Elapsed Time** Shows the elapsed time from the instance the migration task started or commenced.

You can also use Dockit command line feature that allows you to instantiate a task from DOS command prompt any time after an import task has been created using Dockit's task wizard.

5. Once the import task is complete, a new entry will be added in **Task History** section, where you can view the import activity performed when the task ran last.

# Run a Task on SharePoint Online (Office 365) Migration

Dockit 'Run Now' feature allows the user to instantiate a task any time after the task has been created. To run a Dockit import task:

- 1. Select a task from **Task List** pane.
- 2. Click Run Now from Home menu of Dockit main screen.

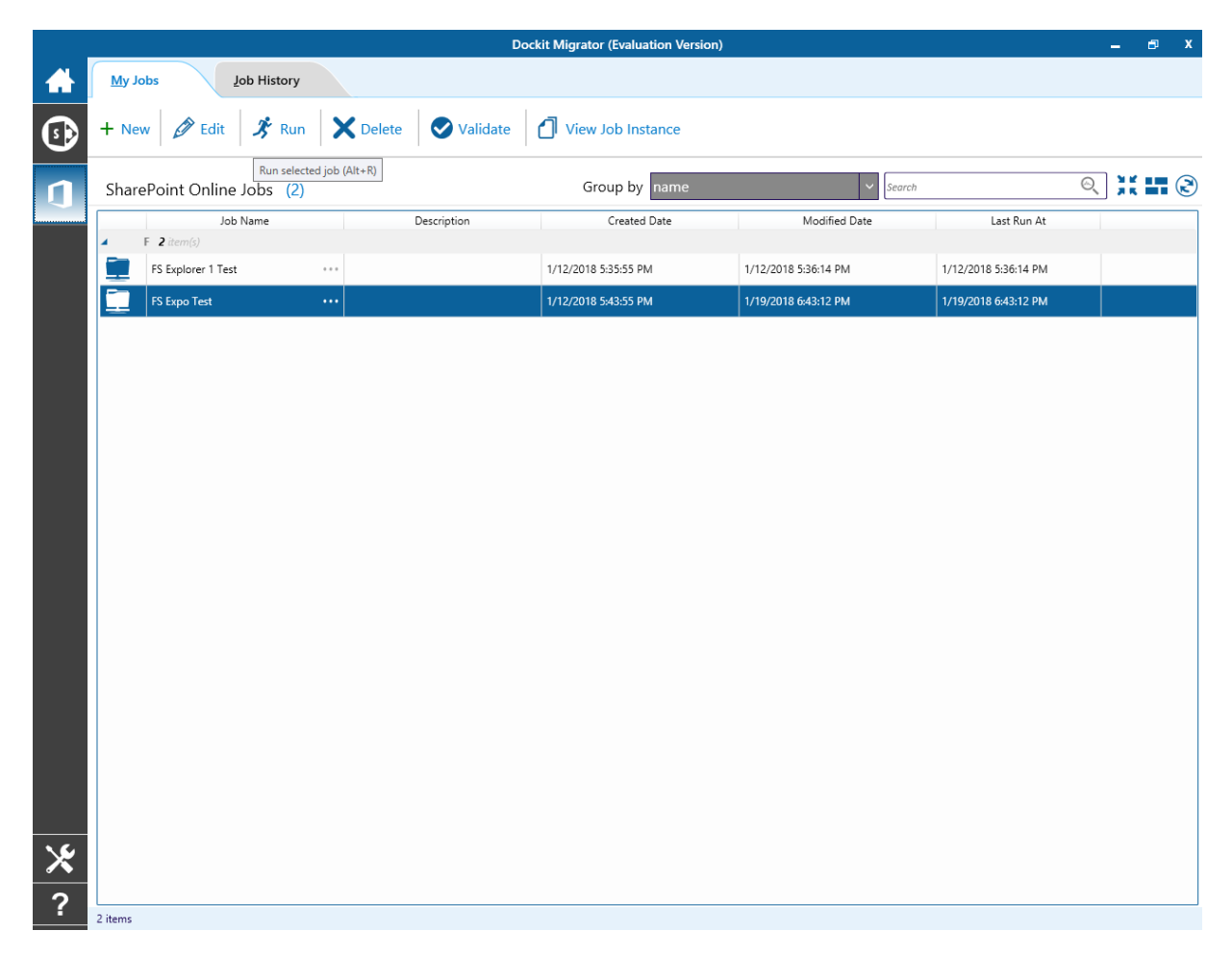

3. For **Federated authentication (Web Single Sign-on)** credential based import task. The Web Login Dialog to connect to SharePoint will appear as shown below:

| https://vyapin.sharepoint.com |                                                                          | 2 | × |
|-------------------------------|--------------------------------------------------------------------------|---|---|
|                               | Office 365                                                               |   | ^ |
|                               | Sign in with your work or school account                                 |   |   |
|                               | someone@example.com                                                      |   |   |
|                               | Password                                                                 |   |   |
|                               | Keep me signed in                                                        |   |   |
|                               | Sign in Cancel                                                           |   |   |
|                               | Can't access your account?                                               |   |   |
|                               |                                                                          |   |   |
|                               |                                                                          |   |   |
|                               | Your work or school account can be used<br>anywhere you see this symbol. |   | ~ |
| <                             | S 2016 Microsoft Legal Privacy                                           | > | ~ |

The given credential will be used to connect to the SharePoint site.

4. The current process of task will be reported in a new page as shown below:

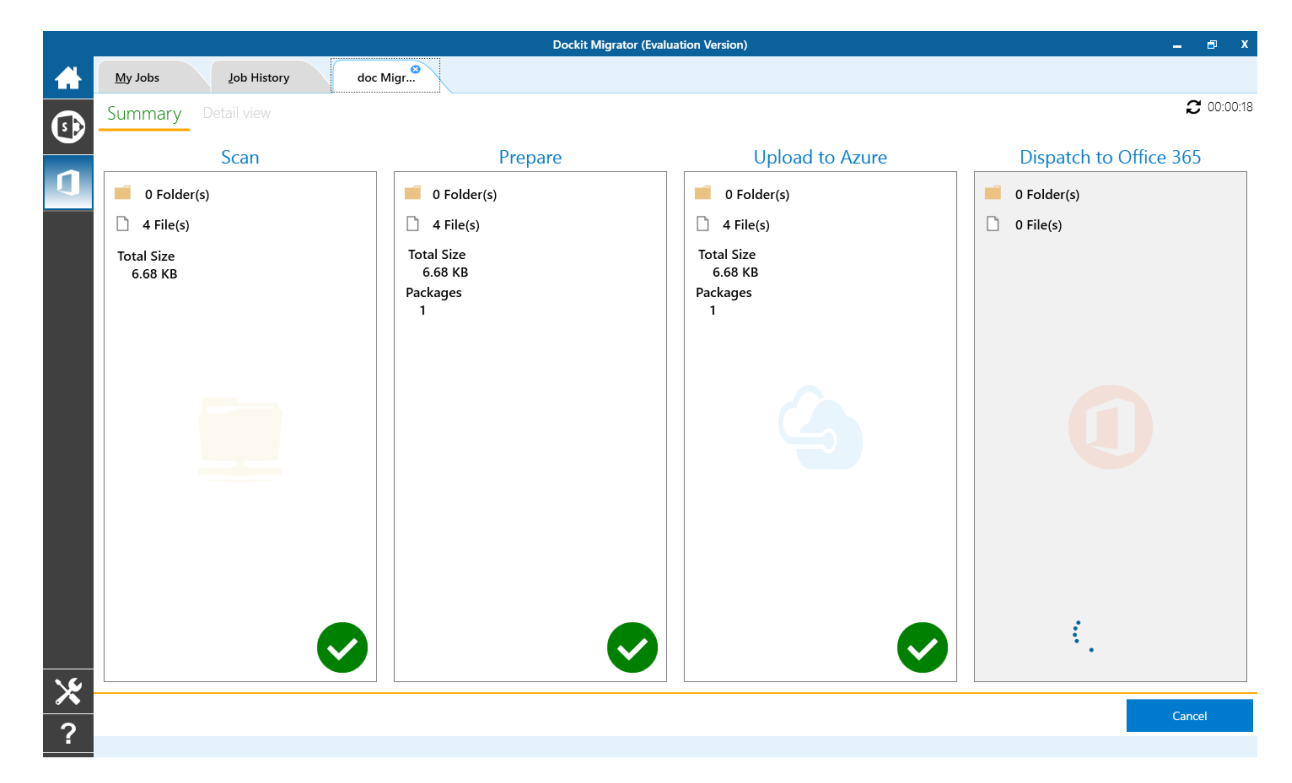

5. Once the migration job is complete, you can view the activity log for more information.

The **Re-do** task will help you re-process all the items that are added in the previous migration. Re-do is similar to a new task, except that you can re-migrate all the items that are added in the previous migration. If the item processed and migrated in the previous migration, the Re-do will delete the migrated item and migrate a fresh.

Click 'Re-do' button from **Home** menu of Dockit main screen.

|   | Dockit Migrator (Evaluation Version) Z |                                |           |                   |                       |               |                      |                      |                          |                        |  |  |  |
|---|----------------------------------------|--------------------------------|-----------|-------------------|-----------------------|---------------|----------------------|----------------------|--------------------------|------------------------|--|--|--|
|   | My J                                   | obs Job                        | History   |                   |                       |               |                      |                      |                          |                        |  |  |  |
|   | (+) N                                  | ew 🔗 Edit                      | 🏂 Run Now | 🕪 Re-do           | ▲ Incremental         | X Delete      | С Сору               | 🔗 Resched            | lule 🗸 Validate          | O View Job Instance    |  |  |  |
| n | Shar                                   | SharePoint On-Premise Jobs (2) |           | Re-do job (Alt+O) |                       | Group by name |                      |                      | ✓ Search                 | ۵. 🕅 🕄                 |  |  |  |
|   |                                        | Job Name                       |           | Description       | Cre                   | Created Date  |                      | lified Date          | Last Run At              | Total Data Migrated    |  |  |  |
|   | ∡<br>₹\                                | 1 fitem(s)                     |           |                   | 1/12/2018 3-04-11 PM  |               | 1/12/2018 3-04-11 PM |                      | 1/12/2018 3-04-11 PM     | 0 Files 0 Folders 0 KB |  |  |  |
|   |                                        | E litem(s)                     |           | 1712/2010 3.4     | 1/12/2018 3:04:11 PW  |               |                      | 1/12/2010 3:04:11 PM | o files, o folders, o ko |                        |  |  |  |
|   |                                        | Explorer Test ····             |           | 1/11/2018 11      | 1/11/2018 11:40:15 AM |               | 1:40 PM              | 1/12/2018 1:01:40 PM | 0 Files, 0 Folders, 0 KB |                        |  |  |  |
|   |                                        |                                |           |                   |                       |               |                      |                      |                          |                        |  |  |  |
|   |                                        |                                |           |                   |                       |               |                      |                      |                          |                        |  |  |  |
|   |                                        |                                |           |                   |                       |               |                      |                      |                          |                        |  |  |  |
|   |                                        |                                |           |                   |                       |               |                      |                      |                          |                        |  |  |  |
|   |                                        |                                |           |                   |                       |               |                      |                      |                          |                        |  |  |  |
|   |                                        |                                |           |                   |                       |               |                      |                      |                          |                        |  |  |  |
|   |                                        |                                |           |                   |                       |               |                      |                      |                          |                        |  |  |  |
|   |                                        |                                |           |                   |                       |               |                      |                      |                          |                        |  |  |  |
|   |                                        |                                |           |                   |                       |               |                      |                      |                          |                        |  |  |  |
|   |                                        |                                |           |                   |                       |               |                      |                      |                          |                        |  |  |  |
|   |                                        |                                |           |                   |                       |               |                      |                      |                          |                        |  |  |  |
|   |                                        |                                |           |                   |                       |               |                      |                      |                          |                        |  |  |  |
|   |                                        |                                |           |                   |                       |               |                      |                      |                          |                        |  |  |  |
|   |                                        |                                |           |                   |                       |               |                      |                      |                          |                        |  |  |  |
|   |                                        |                                |           |                   |                       |               |                      |                      |                          |                        |  |  |  |
| × |                                        |                                |           |                   |                       |               |                      |                      |                          |                        |  |  |  |
| ? |                                        |                                |           |                   |                       |               |                      |                      |                          |                        |  |  |  |

## **Incremental Migration (On Premise)**

The Incremental task will help you to migrate the incremental content.

1. Click 'Incremental Migration' button from **Home** menu of Dockit main screen.

|          | Dockit Migrator (Evaluation Version) X |                              |                      |                      |               |                      |               |                      |                          |                          |  |  |  |
|----------|----------------------------------------|------------------------------|----------------------|----------------------|---------------|----------------------|---------------|----------------------|--------------------------|--------------------------|--|--|--|
|          | My Jobs Lob History                    |                              |                      |                      |               |                      |               |                      |                          |                          |  |  |  |
| 5        | (+) N                                  | ew 🖉 Edit                    | 🏂 Run Now            | 🕕 Re-do              | ▲ Incremental | X Delete             | С Сору        | Reschedul            | e 🗸 Validate             | View Job Instance        |  |  |  |
|          | SharePoint On-Premise Jobs (2)         |                              | Incremental Job (Alt | Group by             | name          |                      | ✓ Search      | ◎ 💥 🖬 🕃              |                          |                          |  |  |  |
| <b>.</b> |                                        | Job Name Description         |                      | Created Date         |               | Modified Date        |               | Last Run At          | Total Data Migrated      |                          |  |  |  |
|          | s>                                     | S 16 to federated smaple ··· |                      | 1/12/2018 3:04:11 PM |               | 1/12/2018 3:04:11 PM |               | 1/12/2018 3:04:11 PM | 0 Files, 0 Folders, 0 KB |                          |  |  |  |
|          | 4                                      | E 1 item(s)                  |                      |                      |               |                      |               |                      |                          |                          |  |  |  |
|          |                                        | Explorer Test                | •••                  |                      | 1/11/2018 11  | :40:15 AM            | 1/12/2018 1:0 | 1:40 PM              | 1/12/2018 1:01:40 PM     | 0 Files, 0 Folders, 0 KB |  |  |  |
|          |                                        |                              |                      |                      |               |                      |               |                      |                          |                          |  |  |  |
|          |                                        |                              |                      |                      |               |                      |               |                      |                          |                          |  |  |  |
|          |                                        |                              |                      |                      |               |                      |               |                      |                          |                          |  |  |  |
|          |                                        |                              |                      |                      |               |                      |               |                      |                          |                          |  |  |  |
|          |                                        |                              |                      |                      |               |                      |               |                      |                          |                          |  |  |  |
|          |                                        |                              |                      |                      |               |                      |               |                      |                          |                          |  |  |  |
|          |                                        |                              |                      |                      |               |                      |               |                      |                          |                          |  |  |  |
|          |                                        |                              |                      |                      |               |                      |               |                      |                          |                          |  |  |  |
|          |                                        |                              |                      |                      |               |                      |               |                      |                          |                          |  |  |  |
|          |                                        |                              |                      |                      |               |                      |               |                      |                          |                          |  |  |  |
|          |                                        |                              |                      |                      |               |                      |               |                      |                          |                          |  |  |  |
|          |                                        |                              |                      |                      |               |                      |               |                      |                          |                          |  |  |  |
| <u> </u> |                                        |                              |                      |                      |               |                      |               |                      |                          |                          |  |  |  |
| ×        |                                        |                              |                      |                      |               |                      |               |                      |                          |                          |  |  |  |
| ?        |                                        |                              |                      |                      |               |                      |               |                      |                          |                          |  |  |  |
2. 'Incremental Migration / One-way Sync' dialog will appear as shown below; you can select your desired option to perform incremental migration.

| Incremental Migration / One-way Sync                                                                                                    | ×        |
|----------------------------------------------------------------------------------------------------|----------|
| Incremental Migration :                                                                                                    |          |
| <ul> <li>Sites and Lists modified or newly created in source location, since last migration using Dockit</li> <li>Sites and Lists modified or <u>n</u>ewly created in source location This Week </li> </ul> |          |
| Reference Template (to avoid list item duplicates) : Dockit Default                                                                                                    | <b>v</b> |
| <u>o</u> k <u>c</u>                                                                                                    | ancel    |

i) Documents Modified or newly created in source location, since last migration using Dockit

ii) Documents Modified or newly created in source location, since last update in SharePoint

iii) Documents Modified or newly created in source location with specific time durations as follows:

'This Week' 'Last 7 days' 'This Month' 'Last Week' 'Last 14 days' 'Last Month' 'Today' 'Yesterday' 'Last N Days'

3. Click **OK** will proceed.

# **Incremental Migration (Online)**

The Incremental task will help you to migrate the incremental content.

1. Click 'Incremental Migration' button from **Home** menu of Dockit main screen.

|    |         |                        | Doc           | kit Migrator (Evaluation Version) |                      |                      | _ = * |
|----|---------|------------------------|---------------|-----------------------------------|----------------------|----------------------|-------|
|    | My J    | obs Job History        | New Job       |                                   |                      |                      |       |
| () | + Ne    | ew 🖉 Edit 🦻 Run        | ▲ Incremental | Validate 🗍 View J                 | lob Instance         |                      |       |
| n  | Shar    | ePoint Online Jobs (2) |               | Group by name                     | ✓ Search             | Ć                    |       |
|    |         | Job Name               | Description   | Created Date                      | Modified Date        | Last Run At          |       |
|    |         | FS Explorer 1 Test     |               | 1/12/2018 5:35:55 PM              | 1/12/2018 5:36:14 PM | 1/12/2018 5:36:14 PM |       |
|    |         | FS Expo Test           |               | 1/12/2018 5:43:55 PM              | 1/19/2018 6:43:12 PM | 1/19/2018 6:43:12 PM |       |
|    |         |                        |               |                                   |                      |                      |       |
|    |         |                        |               |                                   |                      |                      |       |
|    |         |                        |               |                                   |                      |                      |       |
|    |         |                        |               |                                   |                      |                      |       |
|    |         |                        |               |                                   |                      |                      |       |
|    |         |                        |               |                                   |                      |                      |       |
|    |         |                        |               |                                   |                      |                      |       |
|    |         |                        |               |                                   |                      |                      |       |
|    |         |                        |               |                                   |                      |                      |       |
|    |         |                        |               |                                   |                      |                      |       |
|    |         |                        |               |                                   |                      |                      |       |
|    |         |                        |               |                                   |                      |                      |       |
|    |         |                        |               |                                   |                      |                      |       |
|    |         |                        |               |                                   |                      |                      |       |
| ×  |         |                        |               |                                   |                      |                      |       |
| ?  | 2.00    |                        |               |                                   |                      |                      |       |
|    | 2 items |                        |               |                                   |                      |                      |       |

2. 'Incremental Migration / One-way Sync' dialog will appear as shown below; you can select your desired option to perform incremental migration.

| Incremental Migration / One                                                                                                    | e-way Sync                                            | x |
|----------------------------------------------------------------------------------------------------|-------------------------------------------------------|---|
| Specify the option to perform the incremental migration                                                                                                   | on / one-way sync                                     |   |
| <ul> <li>Sites and Lists modified or newly created in source location, s</li> <li>Sites and Lists modified or newly created in source location</li> </ul> | since last migration using Dockit<br>This Week 1 days |   |
|                                                                                                    | OK Cancel                                             |   |

i) Documents Modified or newly created in source location, since last migration using Dockit

ii) Documents Modified or newly created in source location, since last update in SharePoint

iii) Documents Modified or newly created in source location with specific time durations as follows:

'This Week' 'Last 7 days' 'This Month' 'Last Week' 'Last 14 days' 'Last Month' 'Today' 'Yesterday' 'Last N Days'

3. Click **OK** will proceed.

# Delete an existing task

To delete a Dockit import task:

- 1. Select a desired task from **Task List**.
- 2. Click **Delete Task** from Home menu of Dockit main screen.

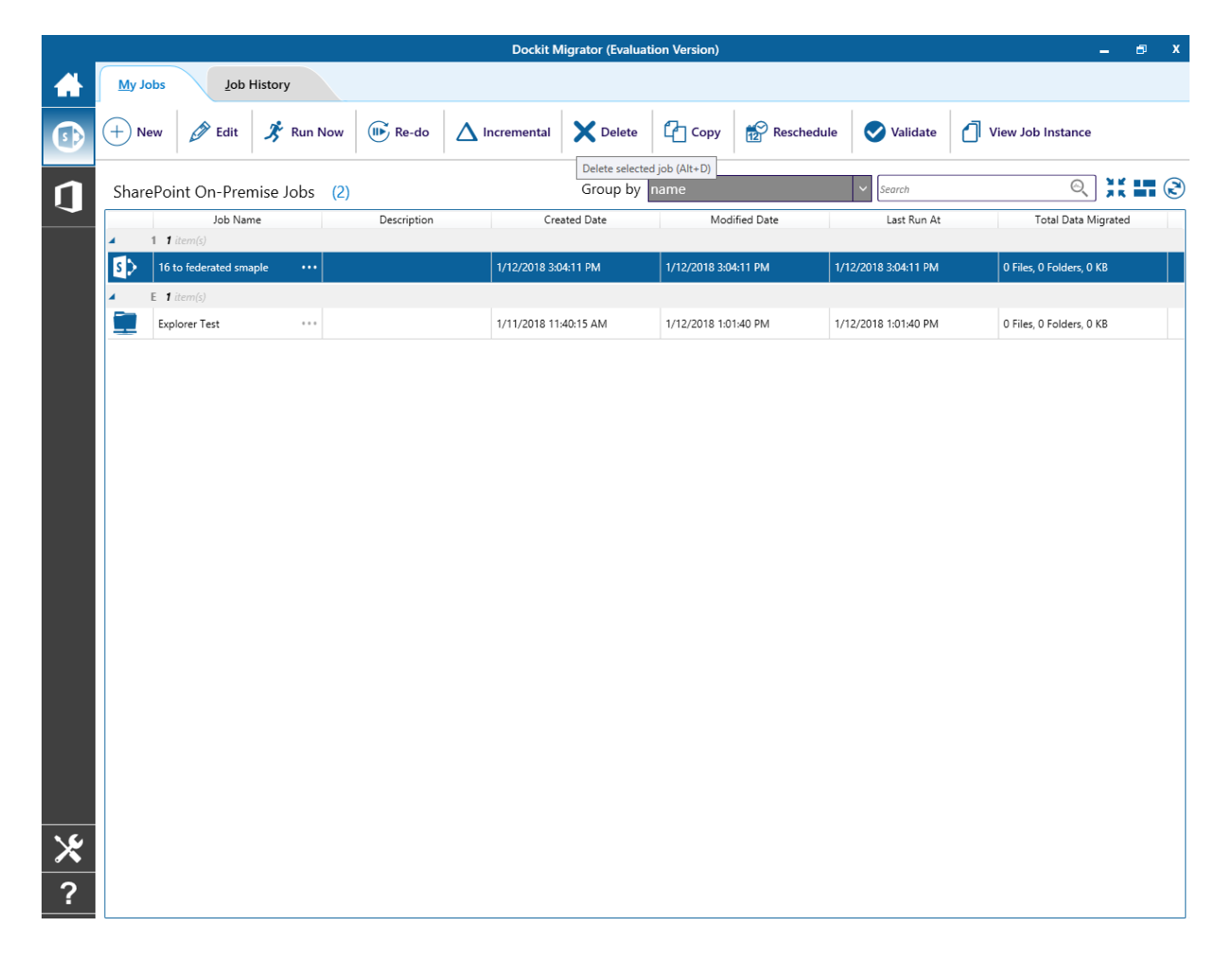

3. Click Yes in Delete Task message-box shown below:

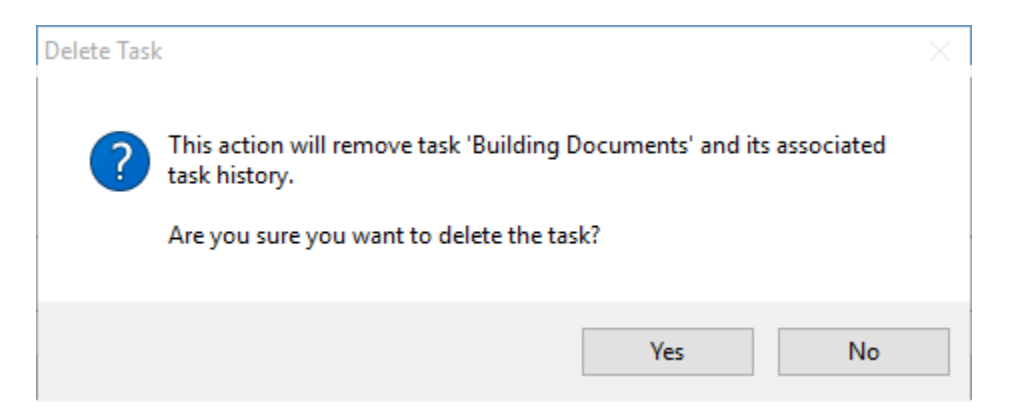

**Note**: Deleting a task will permanently delete the selected task and its task history items.

# Copy an existing task

To copy or create a new task from an existing Dockit import task:

- 1. Select a desired task from the Task List.
- 2. Click **Copy Task** from Home menu of Dockit main screen.

|          |         |                   |               |             | Dockit N             | ligrator (Evaluat | tion Version) |            |                      | _ <i>⊟</i> X             |
|----------|---------|-------------------|---------------|-------------|----------------------|-------------------|---------------|------------|----------------------|--------------------------|
|          | My Jobs | Ţop               | History       |             |                      |                   |               |            |                      |                          |
| 5        | + New   | Dedit Edit        | 🏂 Run Now     | 🕪 Re-do     | $\Delta$ Incremental | X Delete          | Copy          | Reschedul  | e 🗸 Validate         | View Job Instance        |
| n        | SharePo | oint On-Prer      | mise Jobs (2) |             |                      | Group by          | name          | (+C)       | ✓ Search             | ◎ 💥 🖬 🕃                  |
| -        | 4 1     | Job Nar           | me            | Description | Cre                  | ated Date         | Mod           | ified Date | Last Run At          | Total Data Migrated      |
|          | 5> 1    | 6 to federated sm | aple •••      |             | 1/12/2018 3:0        | 04:11 PM          | 1/12/2018 3:0 | 4:11 PM    | 1/12/2018 3:04:11 PM | 0 Files, 0 Folders, 0 KB |
|          | ▲ E     | 1 item(s)         |               |             |                      |                   |               |            |                      |                          |
|          | E       | kplorer Test      | ***           |             | 1/11/2018 11         | :40:15 AM         | 1/12/2018 1:0 | 1:40 PM    | 1/12/2018 1:01:40 PM | 0 Files, 0 Folders, 0 KB |
|          |         |                   |               |             |                      |                   |               |            |                      |                          |
|          |         |                   |               |             |                      |                   |               |            |                      |                          |
|          |         |                   |               |             |                      |                   |               |            |                      |                          |
|          |         |                   |               |             |                      |                   |               |            |                      |                          |
|          |         |                   |               |             |                      |                   |               |            |                      |                          |
|          |         |                   |               |             |                      |                   |               |            |                      |                          |
|          |         |                   |               |             |                      |                   |               |            |                      |                          |
|          |         |                   |               |             |                      |                   |               |            |                      |                          |
|          |         |                   |               |             |                      |                   |               |            |                      |                          |
|          |         |                   |               |             |                      |                   |               |            |                      |                          |
|          |         |                   |               |             |                      |                   |               |            |                      |                          |
|          |         |                   |               |             |                      |                   |               |            |                      |                          |
| <u>\</u> |         |                   |               |             |                      |                   |               |            |                      |                          |
| ×        |         |                   |               |             |                      |                   |               |            |                      |                          |
| ?        |         |                   |               |             |                      |                   |               |            |                      |                          |

3. In **Copy Task** dialog, enter a new task name in **Save As** text-box, specify a **Run As** account and **Password** (if applicable) and Click **OK** to create a new task with the same import settings specified in the selected task.

| Copy Task               |                                                  | $\times$ |
|-------------------------|--------------------------------------------------|----------|
| Copy a task a the task. | and its import settings. Enter a unique name for |          |
| Copy:                   | Building Documents                               |          |
| Save As:                | Furniture Document                               |          |
| Run As:                 |                                                  |          |
| Password;               |                                                  |          |
|                         | OK Cancel                                        |          |

Use this tool to Reschedule Task in Windows Task Scheduler interface to automatically run the import tasks at scheduled intervals.

This tool helps you to re-create the Windows Schedule Task in the following two scenarios:

- To Reschedule that Task that was accidentally deleted and is required to be created again with the same schedule settings
- To Reschedule Task when the Dockit import tasks are migrated from an old computer to a new computer
- 1. Select a task from the **Task List**
- 2. If Dockit has enough information about the required Windows Schedule Task, the Reschedule Task option will be enabled.

Select **Reschedule Task** from Home menu of Dockit main screen

|   |         |                  |               |             | Dockit N             | ligrator (Evaluat | tion Version) |            |                              | _ = ×                    |
|---|---------|------------------|---------------|-------------|----------------------|-------------------|---------------|------------|------------------------------|--------------------------|
|   | My Jobs | do <u>L</u>      | History       |             |                      |                   |               |            |                              |                          |
| 5 | + New   | De Edit          | 🏂 Run Now     | 🕪 Re-do     | $\Delta$ Incremental | X Delete          | Copy          | Resche     | edule 🗸 Validate             | View Job Instance        |
| n | SharePo | int On-Prer      | nise Jobs (2) |             |                      | Group by          | name          | ReSchedule | job (Alt+H)<br><i>Search</i> | ۹ 💥 🖬 🕄                  |
|   |         | Job Nar          | ne            | Description | Cre                  | ated Date         | Mod           | ified Date | Last Run At                  | Total Data Migrated      |
|   | 5 16    | to federated sma | aple •••      |             | 1/12/2018 3:0        | 14:11 PM          | 1/12/2018 3:0 | 4:11 PM    | 1/12/2018 3:04:11 PM         | 0 Files, 0 Folders, 0 KB |
|   | ▲ E 1   | item(s)          |               |             |                      |                   |               |            |                              |                          |
|   | Exp     | lorer Test       | •••           |             | 1/11/2018 11         | 40:15 AM          | 1/12/2018 1:0 | 1:40 PM    | 1/12/2018 1:01:40 PM         | 0 Files, 0 Folders, 0 KB |
|   |         |                  |               |             |                      |                   |               |            |                              |                          |
|   |         |                  |               |             |                      |                   |               |            |                              |                          |
|   |         |                  |               |             |                      |                   |               |            |                              |                          |
|   |         |                  |               |             |                      |                   |               |            |                              |                          |
|   |         |                  |               |             |                      |                   |               |            |                              |                          |
|   |         |                  |               |             |                      |                   |               |            |                              |                          |
|   |         |                  |               |             |                      |                   |               |            |                              |                          |
|   |         |                  |               |             |                      |                   |               |            |                              |                          |
|   |         |                  |               |             |                      |                   |               |            |                              |                          |
|   |         |                  |               |             |                      |                   |               |            |                              |                          |
|   |         |                  |               |             |                      |                   |               |            |                              |                          |
|   |         |                  |               |             |                      |                   |               |            |                              |                          |
| × |         |                  |               |             |                      |                   |               |            |                              |                          |
| ? |         |                  |               |             |                      |                   |               |            |                              |                          |

3. In **Create Windows Task** dialog, specify a **Run As** account and **Password** and Click **OK** to create a new schedule task with the same schedule settings that was previously saved by Dockit Import Task Wizard.

|                    | Reschedule Task                                                                   | × |
|--------------------|-----------------------------------------------------------------------------------|---|
| Schedule the       | e task in Windows Task Scheduler using the settings below.                        |   |
| <u>T</u> ask Name: | Reference Document                                                                |   |
| Run <u>A</u> s:    | DevLab\JohnDeo                                                                    |   |
| <u>S</u> chedule:  | Once         ✓         Start time:         10:13:11 AM         ▲         Advanced |   |
| Schedule Ta        | ask Once                                                                          |   |
| <u>R</u> un on:    | Wednesday, February 1, 2017 V                                                     |   |
| At 10:13 AM        | on 2/1/2017                                                                       |   |
|                    | <u>O</u> K <u>C</u> ance                                                          |   |

**Schedule**: To create a Windows scheduled task. Dockit will create a schedule task in the Windows Scheduled Tasks with the given settings.

# Validate Task for SharePoint Migration (SharePoint OnPremises and SharePoint Online)

This tool will help you to identify the most common errors that are likely to occur and minimize such errors during a live migration.

To Validate a Dockit Migrator task:

- 1. Select a desired task from Task List.
- 2. Click Validate from Home menu of Dockit Migrator main screen.

| Pre Migration Validation Tool                                                                                                    |
|----------------------------------------------------------------------------------------------------|
| his tool will help you to identify the most common errors that are likely to occur and minimize such errors during a live migration. |
|                                                                                                    |
|                                                                                                    |
|                                                                                                    |
|                                                                                                    |
|                                                                                                    |
|                                                                                                    |
| and a second second second second second second second second second second second second second second second                       |
| Connecting                                                                                                    |
|                                                                                                    |
|                                                                                                    |
|                                                                                                    |
|                                                                                                    |
|                                                                                                    |
|                                                                                                    |
|                                                                                                    |
|                                                                                                    |
| <u>C</u> ancel                                                                                                    |

 Validation Report shows the total number of site(s), list(s) and item(s) in Scan section and list of items going to validate and number of errors in Validation Report Section.

|                                                                                                    | Pre Migration Validation Tool x                                                                                                    |
|----------------------------------------------------------------------------------------------------|----------------------------------------------------------------------------------------------------|
| Scan         I Site(s)         1 Site(s)         18 List(s)         14 Folder(s)         37 File(s), 2         version(s)         10 Item(s)         Total Size | Pre Migration Validation Tool       x         Validation Report       Features - Checks site / site collection features in target SharePoint            •          •          • |
| 611.000 KB                                                                                                    | Choi(s):       13         Site / list content types - Checks availability of site / list content types in target SharePoint                                                     |

|                                                                                                    | Pre Migration Validation Tool X                                                                                                    |
|----------------------------------------------------------------------------------------------------|----------------------------------------------------------------------------------------------------|
| Scan          I Site(s)       I Site(s)         I Site(s)       I Site(s)         I Site(s), 2       I Site(s), 2         I O Item(s)       I Size         611.000 KB | Validation Report         Features - Checks site / site collection features in target SharePoint <ul> <li>Error(s): 102</li> </ul> Site / list template(s) - Checks site / list templates availability in target SharePoint <li>Site Quota - Verifies site quota limit</li> <li>Successful</li> Site Quota - Verifies site quota limit       Successful         User and groups - Checks availability of users and groups in target SharePoint <ul> <li>Error(s): 15</li> </ul> Site / list content types - Checks availability of site / list content types in target SharePoint <li>Error(s): 39</li> Site / list workflows - Checks availability of site / list workflows in target SharePoint <ul> <li>Error(s): 1</li> <li>List view(s) - Verifies list view schema in target SharePoint</li> <li>Error(s): 1</li> <li>Columns - Verifies schema for each column in target SharePoint</li> </ul> |
|                                                                                                    | <u>V</u> iew Results                                                                                                    |

4. Validates the following items:

**Features:** Checks site / site collection features are available / installed in target SharePoint.

**Site / list template(s):** Checks site / list templates availability in target SharePoint.

**Site Quota:** Verifies site quota limit and shows the storage space required in target site (if site quota exceeds).

**Users and groups:** Checks availability of users and groups in target SharePoint and shows the unavailability of users and groups as error(s).

**Site / list content types:** Checks availability of site / list content types in target SharePoint

Site / list workflows: Checks availability of site / list workflows in target SharePoint

**List view(s):** Verifies list view schema in target SharePoint. Checks the mismatch field type in 'Group By' (list view).

**Columns:** Verifies schema for each column in target SharePoint. Verifies the source columns (Taxonamy, external data and reference list of lookup column) are available in target SharePoint.

5. **Detailed View:** shows the list of errors.

| Validation Repo                               | ort >> Detailed V                             | /iew                                                      |          |                                              |        | Total Row(s) : 103                                                                                                    | R |
|-----------------------------------------------|-----------------------------------------------|-----------------------------------------------------------|----------|----------------------------------------------|--------|----------------------------------------------------------------------------------------------------|---|
| Features (103)                                | Source Url                                    | Target Url                                                | Category | Object                                       | Status | Remarks                                                                                                    | 1 |
| Templates (0)<br>Site Quota (0)<br>Users (15) | https://<br>mars.vsslab.local/<br>sites/pluto | https://<br>m365x456987.sha<br>repoint.com/sites/<br>mars | Feature  | 3a4ce811-6fe0-4e9<br>7-<br>a6ae-675470282cf2 | Failed | Dependent feature<br>[DocumentSet] is<br>not available in<br>target. Please<br>deploy<br>[DocumentSet]<br>feature in target<br>SharePoint. |   |
| Content Type (<br>Workflow (1)<br>View (1)    | https://<br>mars.vsslab.local/<br>sites/pluto | https://<br>m365x456987.sha<br>repoint.com/sites/<br>mars | Feature  | 3a4ce811-6fe0-4e9<br>7-<br>a6ae-675470282cf2 | Failed | Dependent feature<br>[Docld] is not<br>available in target.<br>Please deploy<br>[Docld] feature in<br>target SharePoint.                   |   |
| Column (1)                                    | https://<br>mars.vsslab.local/<br>sites/pluto | https://<br>m365x456987.sha<br>repoint.com/sites/<br>mars | Feature  | 3a4ce811-6fe0-4e9<br>7-<br>a6ae-675470282cf2 | Failed | Dependent feature<br>[DocumentSet] is<br>not available in<br>target. Please<br>deploy<br>[DocumentSet]<br>feature in target<br>SharePoint. |   |
|                                               | https://<br>mars.vsslab.local/<br>sites/pluto | https://<br>m365x456987.sha<br>repoint.com/sites/<br>mars | Feature  | PublishingSite                               | Failed | [PublishingSite] is<br>not available in<br>target. Please install<br>[PublishingSite]<br>feature in target<br>SharePoint.                  |   |

6. Click **Close** to close pre migration validation tool.

#### Validate Task for File Share Migration (SharePoint OnPremises and SharePoint Online)

This tool will help you to identify the most common errors that are likely to occur and minimize such errors during a live migration.

To Validate a Dockit Migrator task:

- 1. Select a desired task from Task List
- 2. Click Validate from Home menu of Dockit Migrator main screen.

 Pre Migration Validation Tool
 ×

 This tool will help you to identify the most common errors that are likely to occur and minimize such errors during a live migration.

 Checking existence of source and target locations

 Checking site quotas (SharePoint 2013 and above)

 Checking for folder / file name

 Checking for folder / file URL length

 Checking columns availability in target SharePoint (if applicable)

 Checking metadata value availability in target SharePoint (if applicable)

 Checking the functions (if any)

 Checking the existence of permission levels / users in target SharePoint

3. Validation Report shows the list of items going to validate and number of errors.

| ~ | Checking existence of source and target locations                         |   |
|---|---------------------------------------------------------------------------|---|
| ~ | Checking site quotas (SharePoint 2013 and above)                          |   |
| × | Checking for folder / file name                                           | A |
| ~ | Checking for folder / file URL length                                     |   |
| ~ | Checking columns availability in target SharePoint                        |   |
| ~ | Checking metadata value availability in target SharePoint (if applicable) |   |
| ~ | Checking mandatory columns                                                |   |
| ~ | Validating the functions (if any)                                         |   |
| ~ | Checking the existence of permission levels / users in target SharePoint  |   |

4. Validates the following items:

Cancel

**Checking Existence:** Checks existence of source and target locations.

**Site Quota:** Verifies site quota limit and shows the storage space required in target site (if site quota exceeds).

Folder / file name: Checks folder / file name contains valid characters.

**URL length:** Checks folder / file URL length.

**Column:** Checks availability of columns in target SharePoint.

Metadata: Checks metadata value availability in target SharePoint (if applicable).

Mandatory Column: Checks the mandatory column values are valid.

Function: Verifies the functions (if any).

Permission level: Checks the existence of permission levels and users in target SharePoint.

5. **Report:** shows the list of errors.

|              | [                                      | Dockit Migrator - Validation Result                   | x                        |  |  |  |  |  |  |  |  |
|--------------|----------------------------------------|-------------------------------------------------------|--------------------------|--|--|--|--|--|--|--|--|
| Checking     | Checking for folder / file name errors |                                                       |                          |  |  |  |  |  |  |  |  |
| Source Index | Source                                 | Destination                                           | Remarks                  |  |  |  |  |  |  |  |  |
| 0            | D:\Sample Files\{}&~                   | https://catalyst.vsslab.local/Dockit/Dockit1/GroupLib | Folder name contains inv |  |  |  |  |  |  |  |  |
|              |                                        |                                                       |                          |  |  |  |  |  |  |  |  |
|              |                                        |                                                       |                          |  |  |  |  |  |  |  |  |
|              |                                        |                                                       |                          |  |  |  |  |  |  |  |  |
|              |                                        |                                                       |                          |  |  |  |  |  |  |  |  |
|              |                                        |                                                       |                          |  |  |  |  |  |  |  |  |
|              |                                        |                                                       |                          |  |  |  |  |  |  |  |  |
|              |                                        |                                                       |                          |  |  |  |  |  |  |  |  |
|              |                                        |                                                       |                          |  |  |  |  |  |  |  |  |
|              |                                        |                                                       |                          |  |  |  |  |  |  |  |  |
|              |                                        |                                                       |                          |  |  |  |  |  |  |  |  |
|              |                                        |                                                       |                          |  |  |  |  |  |  |  |  |
|              |                                        |                                                       |                          |  |  |  |  |  |  |  |  |
|              |                                        |                                                       |                          |  |  |  |  |  |  |  |  |
| <            |                                        |                                                       | >                        |  |  |  |  |  |  |  |  |
|              |                                        |                                                       |                          |  |  |  |  |  |  |  |  |
|              |                                        |                                                       | Close                    |  |  |  |  |  |  |  |  |

6. Click **Close** to close pre migration validation tool.

# **Manage Categories**

Use this tool to Add, Delete categories or change the Color of the categories. The Categories will help you group the related tasks and file them together.

1. In order to edit Dockit categories, select Manage Categories from Home menu of Dockit main screen.

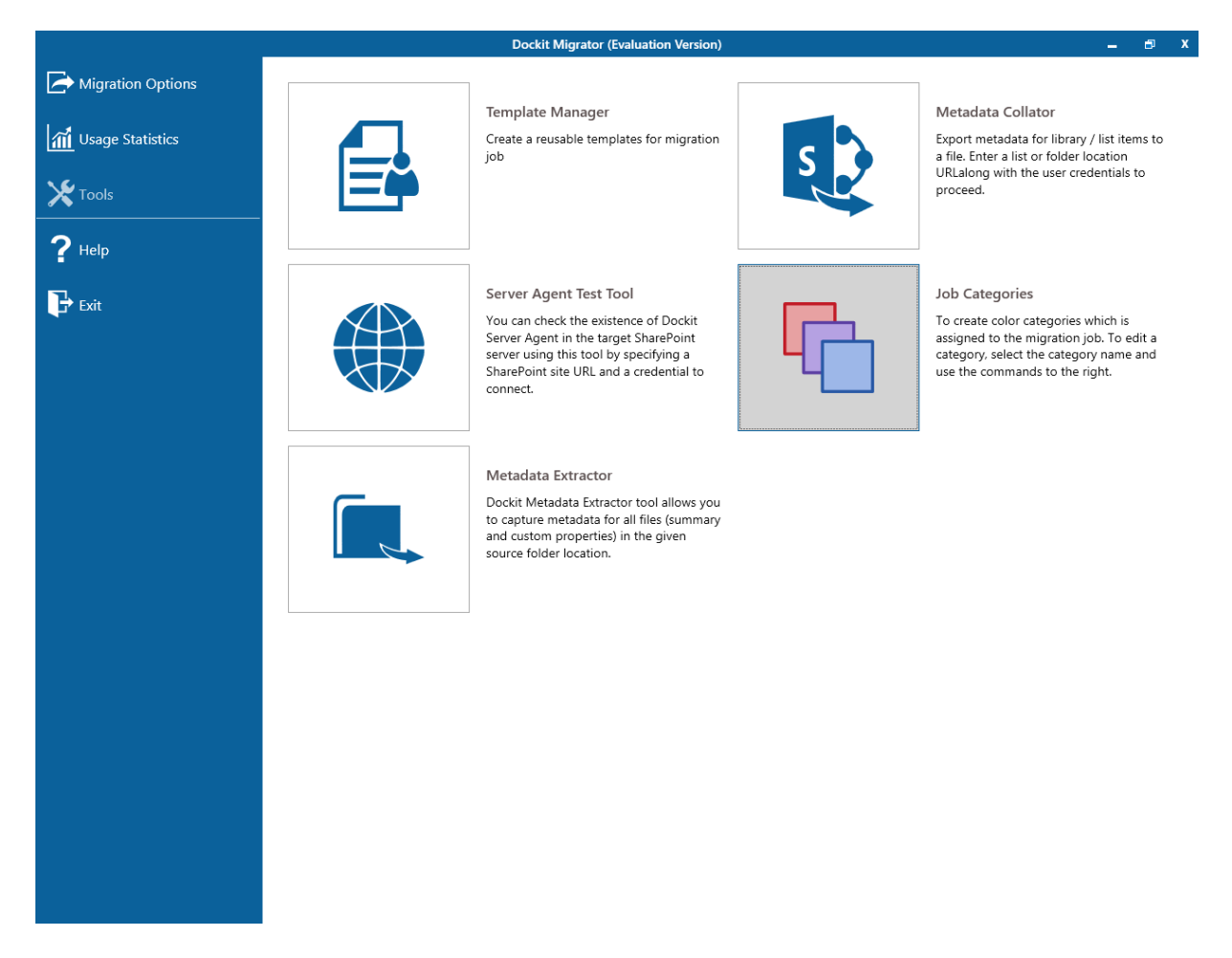

2. The **Task Categories** dialog will be shown as below:

| Task Categories |    | ×       |
|-----------------|----|---------|
| Categories      |    | New     |
| Categories      |    |         |
|                 |    | Delete  |
|                 |    | Color:  |
|                 |    | Black ~ |
|                 |    |         |
|                 |    |         |
|                 |    |         |
|                 |    |         |
|                 |    |         |
|                 |    |         |
| L               | OK | Cancel  |
|                 | UK | Cancer  |

3. In order to add a category, click **New...** button and provide the information about category in the **New Category** dialog as shown below:

Click OK.

4. The newly added Category will be shown in the Task Categories as below:

| Task Categories        | ×       |
|------------------------|---------|
| Categories             | New     |
| Conference Information | Delete  |
|                        | Color:  |
|                        | Green 🗸 |
|                        |         |
|                        |         |
|                        |         |
|                        |         |
|                        |         |
| ОК                     | Cancel  |

5. In order to change the color of the existing category, select the Category and Select the desired color in the Color Drop-Down List for the selected category as shown below:

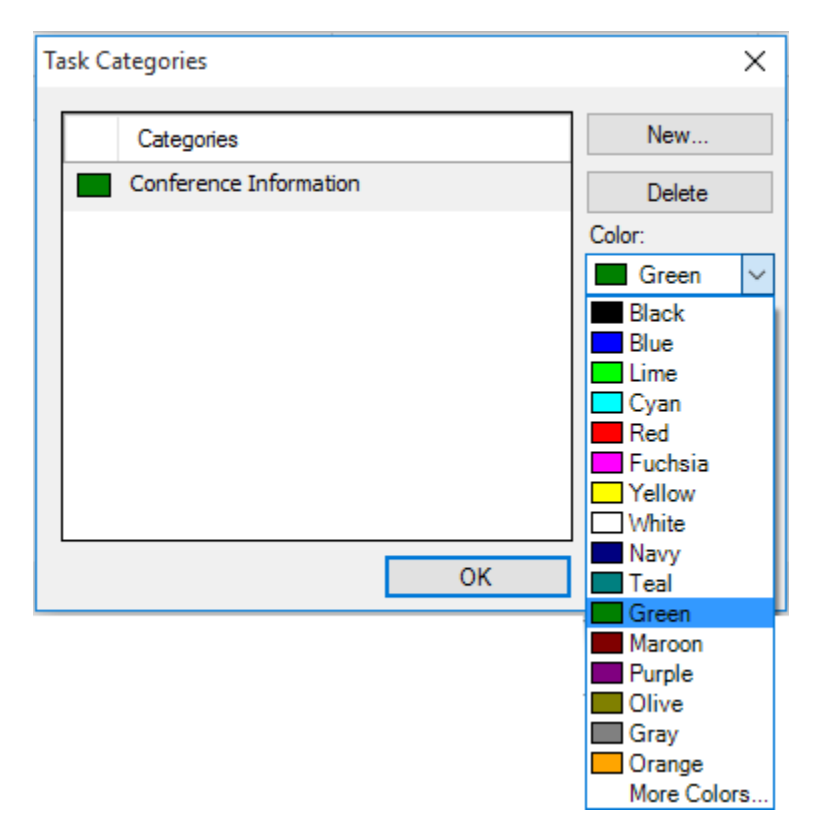

Click **OK** to enable the feature.

Henceforth, the categories in the Task Categories can be used to categorize the newly created tasks or to re-categorize old tasks.

# **Cleanup history**

Dockit maintains the task history of each task run in the application task history folder e.g., <Application Data Folder>\TaskHistory\<taskname>\<timestamp>. Over a period of time, the task history folder grows in size. We recommend cleaning up the task history periodically to control the disk space usage. To cleanup task history, perform the following steps given below:

1. Select Cleanup History from Home menu of Dockit main screen

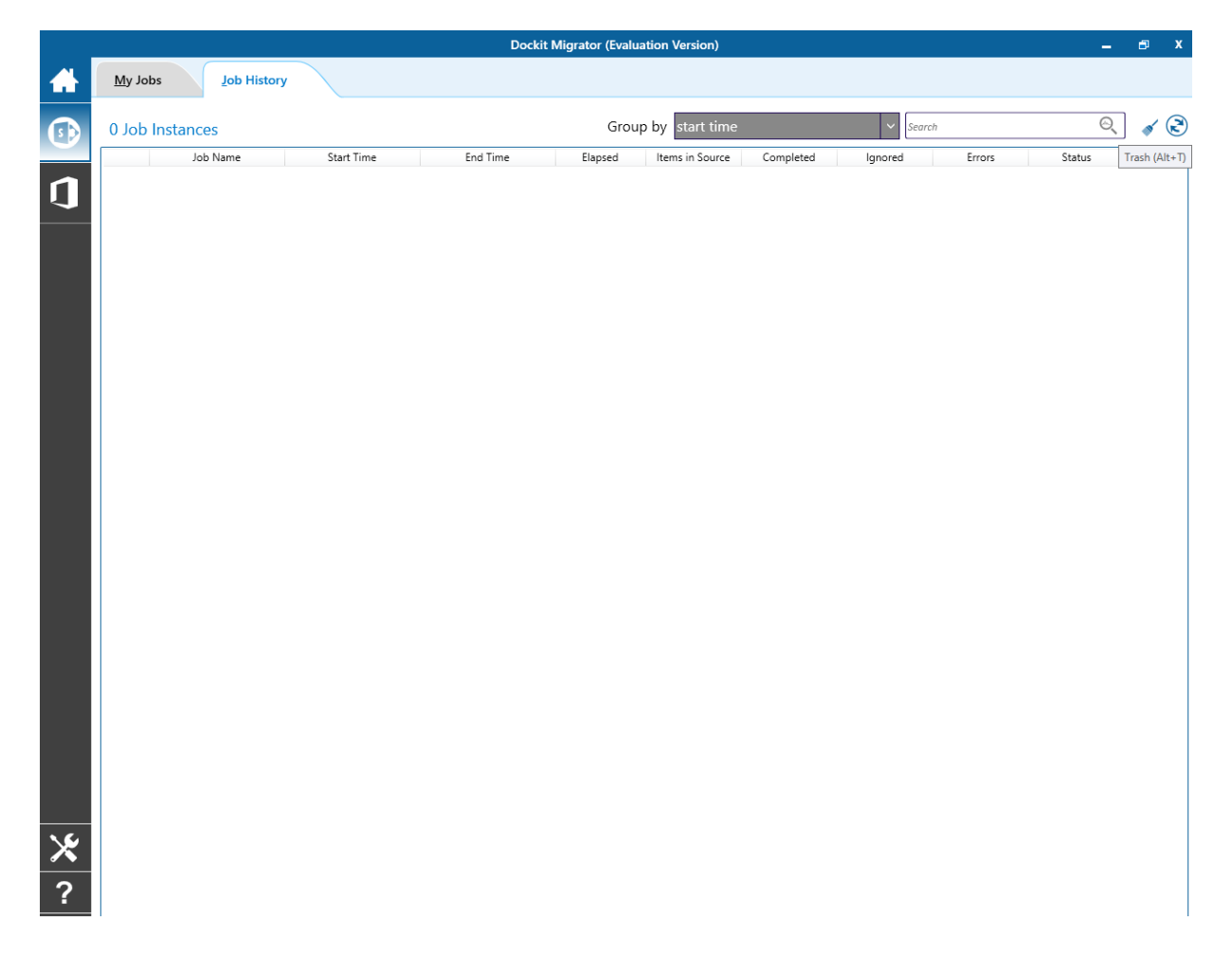

2. The Cleanup History dialog appears as shown below:

| Cleanup History                                     |                                                           |  |  |  |  |  |
|-----------------------------------------------------|-----------------------------------------------------------|--|--|--|--|--|
| This cleanup utility will clear t<br>your computer. | task history and related files from                       |  |  |  |  |  |
| <u>R</u> etain task history for last                | <ul> <li>7 instances only</li> <li>7 days only</li> </ul> |  |  |  |  |  |
|                                                     | <u>C</u> leanup Close                                     |  |  |  |  |  |

- a. Selecting **Retain task history for last <n> runs only** option will remove all history entries for each task that are older than <n> runs (task instances).
- b. Selecting **Retain task history for last <n> days** only option will remove all history entries for each task that are older than <n> days.

## **View Job Instance**

To view and manage task status of a selected task:

- 1. Select a task from the Task List.
- 2. Select View Job Instance of Dockit main screen.

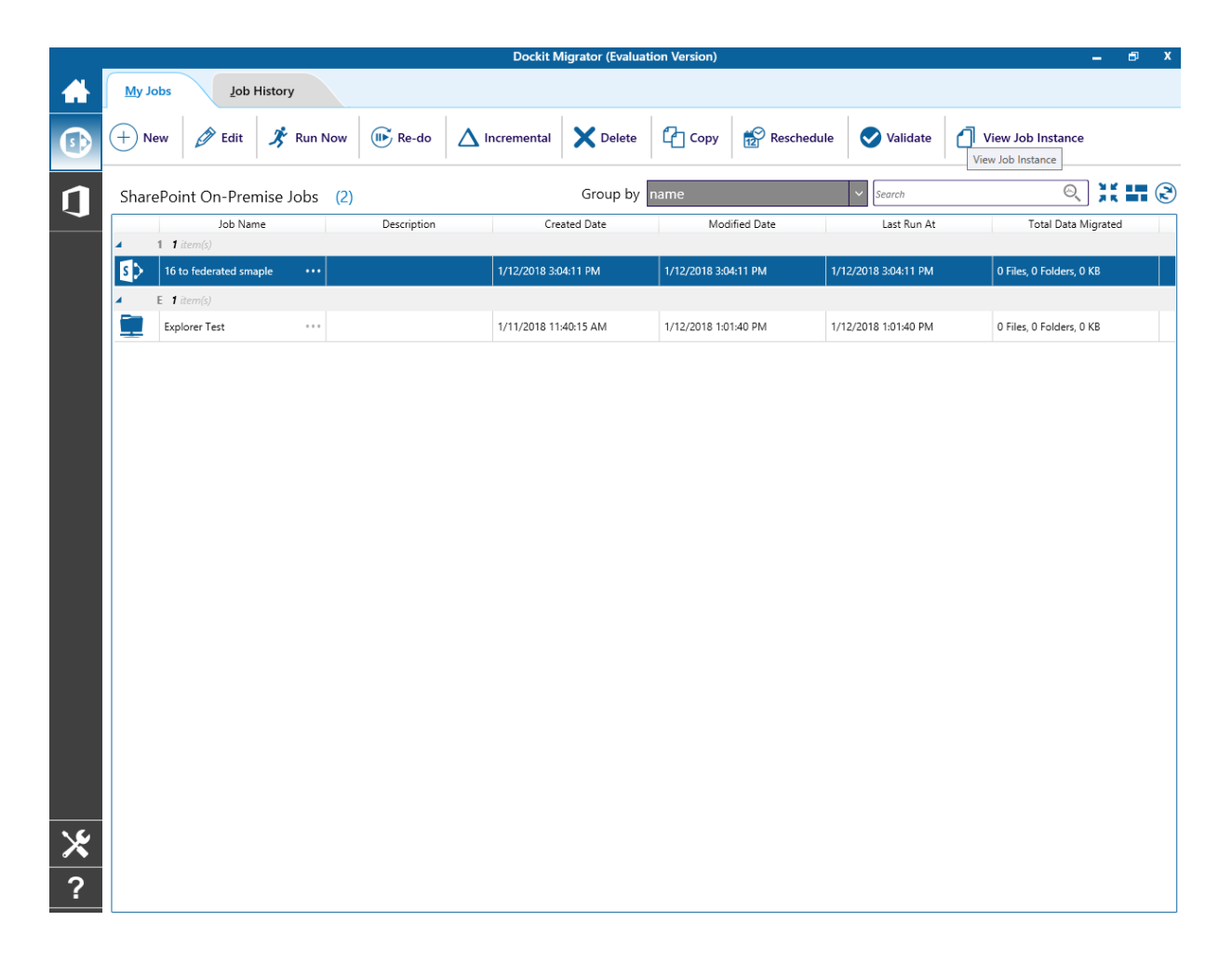

3. The **Job Instance** page appears as shown below:

| _        | Dockit Migrator (Evaluation Version) |                             |                                |                       |          |                       |                       |                       |                       | 🗗 X              |       |
|----------|--------------------------------------|-----------------------------|--------------------------------|-----------------------|----------|-----------------------|-----------------------|-----------------------|-----------------------|------------------|-------|
|          | My Jo                                | obs >> Job In <u>stan</u> d | ces [16 to federa <u>ted s</u> | maple]                |          |                       |                       |                       |                       |                  |       |
|          |                                      |                             |                                |                       |          |                       |                       |                       |                       |                  |       |
| <b>S</b> |                                      |                             |                                |                       |          |                       |                       |                       |                       |                  | ) K 🕲 |
|          |                                      | Job Name                    | Start Time                     | End Time              | Elapsed  | Items in Source       | Completed             | lgnored               | Errors                | Status           |       |
| 1        | 4 0                                  | lder 1 item(s)              |                                |                       |          |                       |                       |                       |                       |                  |       |
| -        | s>                                   | 16 to federated smaple      | 9/25/2017 11:07:04 AM          | 9/25/2017 11:08:14 AM | 00:01:10 | 0 webs, 1 lists, 0 it | 0 webs, 1 lists, 0 it | 0 webs, 0 lists, 0 it | 0 webs, 0 lists, 0 it | <b>Completed</b> |       |
|          |                                      |                             |                                |                       |          |                       |                       |                       |                       |                  |       |
|          |                                      |                             |                                |                       |          |                       |                       |                       |                       |                  |       |
|          |                                      |                             |                                |                       |          |                       |                       |                       |                       |                  |       |
|          |                                      |                             |                                |                       |          |                       |                       |                       |                       |                  |       |
|          |                                      |                             |                                |                       |          |                       |                       |                       |                       |                  |       |
|          |                                      |                             |                                |                       |          |                       |                       |                       |                       |                  |       |
|          |                                      |                             |                                |                       |          |                       |                       |                       |                       |                  |       |
|          |                                      |                             |                                |                       |          |                       |                       |                       |                       |                  |       |
|          |                                      |                             |                                |                       |          |                       |                       |                       |                       |                  |       |
|          |                                      |                             |                                |                       |          |                       |                       |                       |                       |                  |       |
|          |                                      |                             |                                |                       |          |                       |                       |                       |                       |                  |       |
|          |                                      |                             |                                |                       |          |                       |                       |                       |                       |                  |       |
|          |                                      |                             |                                |                       |          |                       |                       |                       |                       |                  |       |
|          |                                      |                             |                                |                       |          |                       |                       |                       |                       |                  |       |
|          |                                      |                             |                                |                       |          |                       |                       |                       |                       |                  |       |
|          |                                      |                             |                                |                       |          |                       |                       |                       |                       |                  |       |
|          |                                      |                             |                                |                       |          |                       |                       |                       |                       |                  |       |
|          |                                      |                             |                                |                       |          |                       |                       |                       |                       |                  |       |
|          |                                      |                             |                                |                       |          |                       |                       |                       |                       |                  |       |
|          |                                      |                             |                                |                       |          |                       |                       |                       |                       |                  |       |
|          |                                      |                             |                                |                       |          |                       |                       |                       |                       |                  |       |
|          |                                      |                             |                                |                       |          |                       |                       |                       |                       |                  |       |
|          |                                      |                             |                                |                       |          |                       |                       |                       |                       |                  |       |
| *        |                                      |                             |                                |                       |          |                       |                       |                       |                       |                  |       |
|          |                                      |                             |                                |                       |          |                       |                       |                       |                       |                  |       |
| ?        |                                      |                             |                                |                       |          |                       |                       |                       |                       |                  |       |
|          |                                      |                             |                                |                       |          |                       |                       |                       |                       |                  |       |

- 4. Show status for <n> days: Upon clicking Go button, displays task history entries of all tasks that were run within the specified number of days.
- 5. **Refresh**: Reloads the task history entries and updates the newly run tasks (if any).
- 6. **Open Log Folder**: Opens the folder that contains the activity log of the currently selected task history item.
- 7. **View activity log**: Displays activity log of the currently selected task history item.
- 8. **Remove**: Removes the currently selected task history entry and its associated log folders and files.
- 9. **Remove all**: Removes all task history entries and their associated log folders and files that are currently displayed.
- 10. Click **Close** button to close this window.

# **Dockit Tools**

- <u>Manage Templates</u>
  <u>Server Agent Test Tool</u>
  <u>Metadata Extractor</u>
  <u>Metadata Collator</u>

### **Dockit Template Manager**

Dockit uses various templates such as column mapping template, domain mapping template, user / group mapping template, permission mapping template, renaming rule, favorite columns and profile manager. These templates can be configured and save using Dockit Template Manager tool and can be reused in task settings. Dockit Template Manager tool available under Templates Menu in the Task Manager will help you manage various templates.

Select **File Share Migration** in **Manage Template** from **Tools** menu of Dockit main screen.

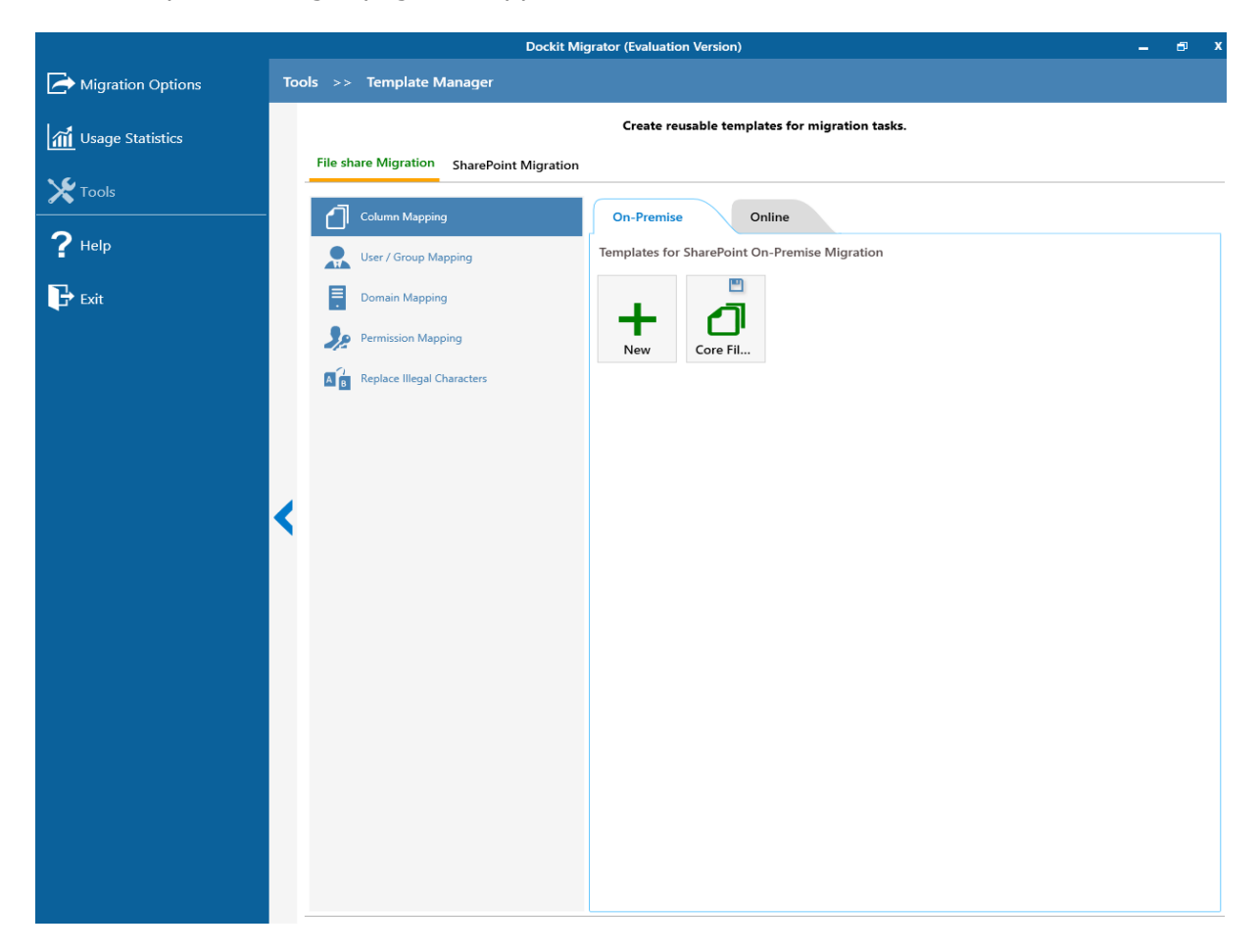

Then Template Manager page will appear as shown below:

Click Copy to copy an existing template in a different name.

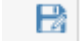

See the following sections for more information

Column Mapping Domain Mapping User / Group Mapping Permission Mapping Folder and File Renaming rules

# **Column Mapping Template**

Dockit allows you to map metadata properties to the SharePoint column-using column mapping templates. Dockit column mapping template is available as one of the items under **Manage Templates** available under **Tools** Menu.

To create a new column mapping template, Select New from the Column mapping Template Tools pane. The new template will appear and enter a unique name for the template as shown below:

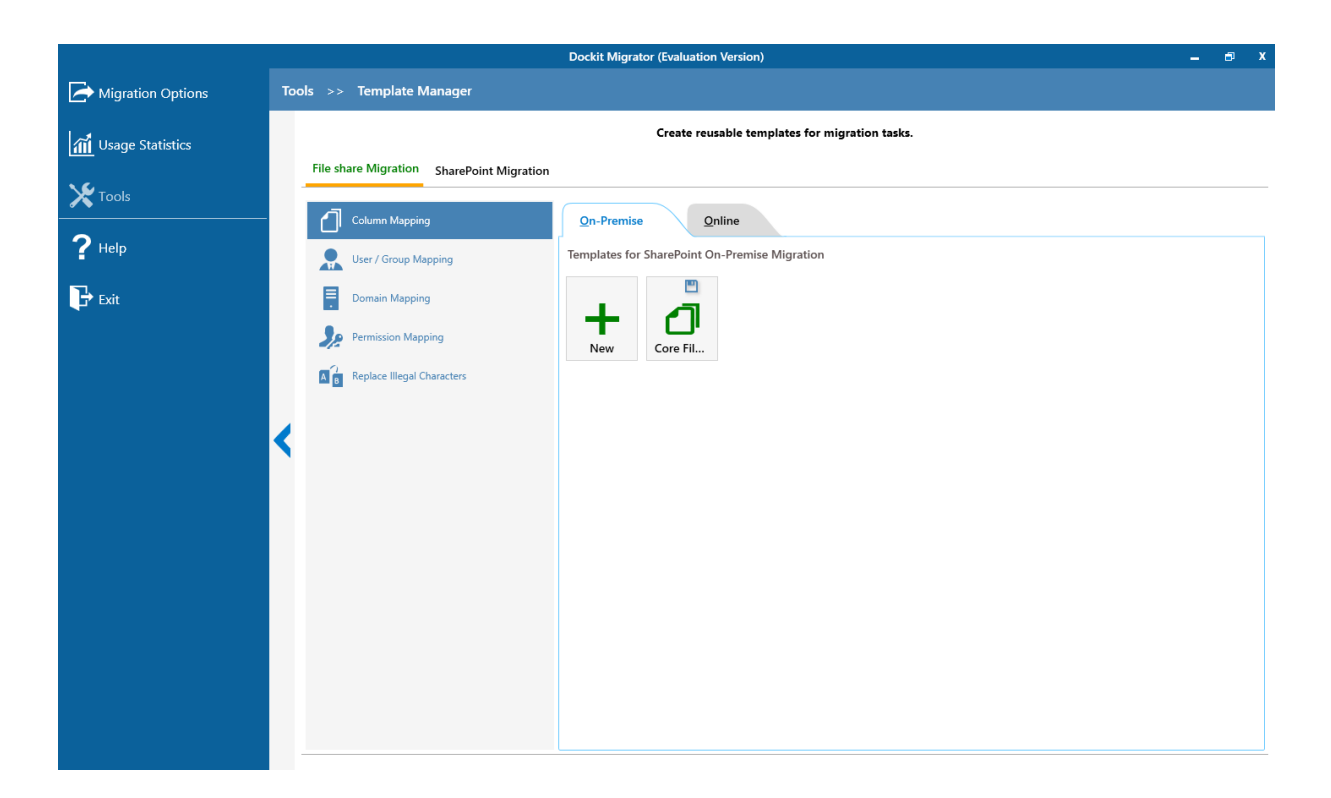

#### **Column Mapping Template view**

Template list pane in Dockit template manager tool transformed into Column Mapping template view upon selecting a node (column mapping template) under the group Column Mapping Template in template tree pane.

Column Mapping template view consists of following panes to configure column mapping:

### **Column Mapping Pane**

Column Mapping pane displays the column mapping structure for the selected template. It provides the mapping information (metadata value or source assigned) for SharePoint destination column(s) configured in the template. Column Mapping related operations can be performed by using the Column Mapping Actions toolbar.

| Source Column   | Target Column     | Default Value |   |
|-----------------|-------------------|---------------|---|
| 🔅 Name          | • • • Name        |               |   |
| 🔅 Data Created  | ••• Data Created  |               | _ |
| 🔅 Date Modified | ••• Date Modified |               | _ |
|                 | • • •             |               | + |

# **Domain Mapping Template**

Dockit uses domain mapping template to replace the unavailable domain with the valid domain while assigning permissions (users / groups) for the folder / file imported to SharePoint.

#### To create a new domain mapping template

Select New from the Templates Tools pane. The new template pane will appear and enter a unique template name for the template as shown below:

|                           |     |                                                | Dockit Migrator (Evaluation Version) –         | ∎ X |
|---------------------------|-----|------------------------------------------------|------------------------------------------------|-----|
| Migration Options         | Тос | ols >> Template Manager                        |                                                |     |
| <b>M</b> Usage Statistics |     |                                                | Create reusable templates for migration tasks. |     |
| <b>X</b> Tools            |     | File share Migration SharePoint Migration      |                                                |     |
| ? Help                    |     | Column Mapping                                 | Source Target                                  |     |
| Exit                      |     | Domain Mapping                                 | · · · · · · · · · · · · · · · · · · ·          | +   |
|                           | <   | Permission Mapping  Replace Illegal Characters |                                                |     |

Domain Mapping Template consists of following panes to configure domain mapping:

- 1. Source domain list pane
- 2. Destination domain list pane
- 3. Domain Mapping Pane

Dockit domain mapping template enables you to load the list of domains available with the

network either by clicking  $\checkmark$  . Once you click, both source domain list pane and destination domain list pane displays the list of available domains in the network as shown below.

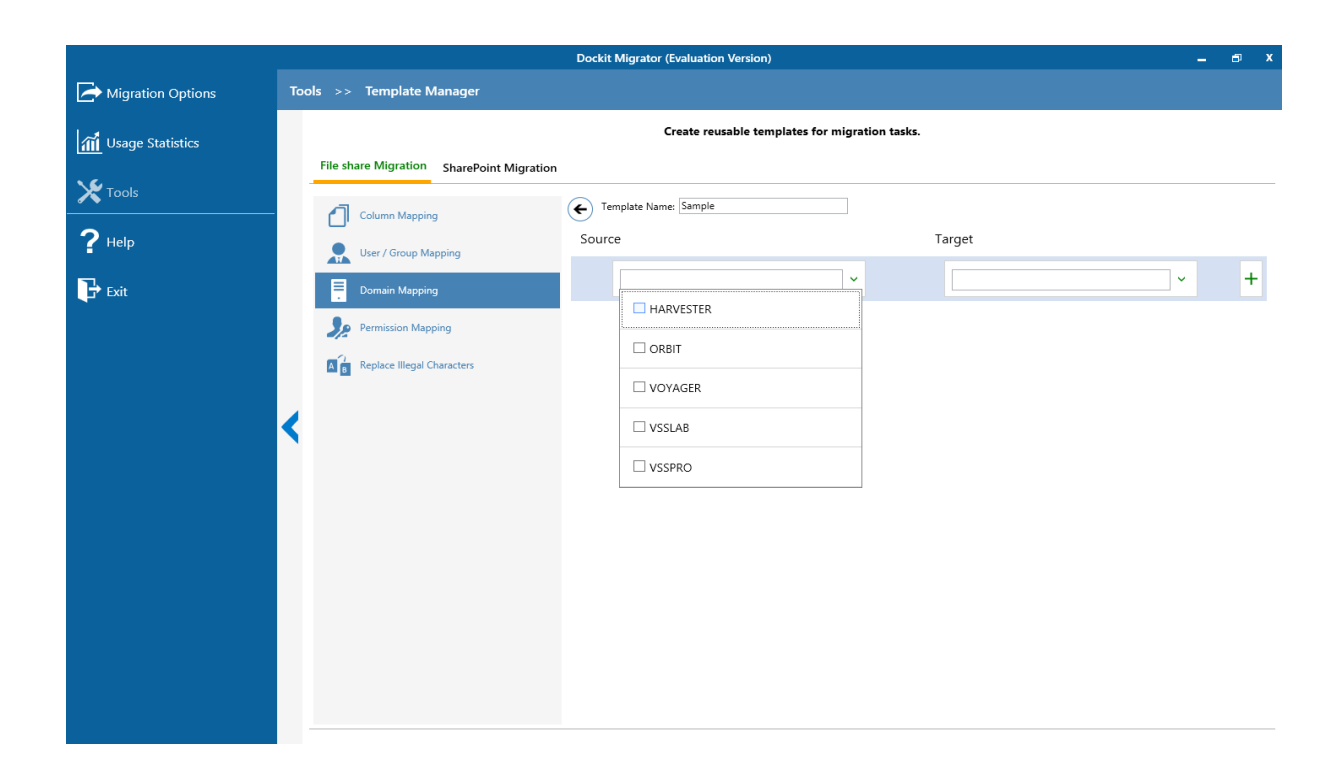

Then you have to select the appropriate source domain (s) from the source domain list and select the target domain to map from the list of available target domains. Then finally click Map button to map the domains.

You can also have the option to enter the domain names of your own in the respective textboxes and finally click + button to map. Dockit allows you to enter either domain names or UPN suffixes under the text boxes. For example, research, vyapin.onmicrosoft.com etc...

Note: As for entering free texts, multiple source domains can be enter separated by comma.

Once you click + button, selected domains are mapped and the mapped data is displayed in the domain mapping pane as shown below:

|                           |     |                                           | Dock   | it Migrator (Evaluation Version)   |              |        | -        | ø | x |
|---------------------------|-----|-------------------------------------------|--------|------------------------------------|--------------|--------|----------|---|---|
| Migration Options         | Тос | ols >> Template Manager                   |        |                                    |              |        |          |   |   |
| <b>1</b> Usage Statistics |     |                                           |        | Create reusable templates for migr | ation tasks. |        |          |   |   |
| <b>X</b> Tools            |     | File share Migration SharePoint Migration | $\sim$ |                                    |              |        |          |   |   |
| <b>?</b> негр             |     | Column Mapping                            | Sour   | rce                                | 1            | arget  |          |   |   |
| ■<br>Fvit                 |     | User / Group Mapping                      |        | VOYAGER                            |              | VSSLAB | <b>`</b> | - | - |
|                           |     | Permission Mapping                        | L      | ~                                  |              |        | ~        | + | + |
|                           |     | Replace Illegal Characters                |        |                                    |              |        |          |   |   |
|                           |     |                                           |        |                                    |              |        |          |   |   |
|                           |     |                                           |        |                                    |              |        |          |   |   |
|                           |     |                                           |        |                                    |              |        |          |   |   |
|                           |     |                                           |        |                                    |              |        |          |   |   |
|                           |     |                                           |        |                                    |              |        |          |   |   |
|                           |     |                                           |        |                                    |              |        |          |   |   |
|                           |     |                                           |        |                                    |              |        |          |   |   |
|                           |     |                                           |        |                                    |              |        |          |   |   |

# User / Group Mapping Template

Dockit uses user / group mapping template to replace the unavailable user / group with valid SharePoint user / group while migration. You can use user / group mapping template to replace unavailable user / group with valid SharePoint user / group for all the person or group fields in target Share Point.

To create a new user / group mapping template, Select New from the Templates Tools pane. The new template will appear and enter a unique template name and continue to map the User / group in template manager as shown below:

|                    |     |                                           | Dockit Migrator (Evaluation Version) –         | ø | x |
|--------------------|-----|-------------------------------------------|------------------------------------------------|---|---|
| Migration Options  | Тос | ols >> Template Manager                   |                                                |   |   |
| 📶 Usage Statistics |     |                                           | Create reusable templates for migration tasks. |   |   |
| <b>X</b> Tools     |     | File share Migration SharePoint Migration |                                                |   |   |
| ? Help             |     | Column Mapping                            | Source Target                                  |   |   |
| Exit               |     | Domain Mapping                            | · · · · · · · · · · · · · · · · · · ·          | - | + |
|                    |     | Permission Mapping                        |                                                |   |   |
|                    |     | Replace Illegal Characters                |                                                |   |   |
|                    | <   |                                           |                                                |   |   |
|                    |     |                                           |                                                |   |   |
|                    |     |                                           |                                                |   |   |
|                    |     |                                           |                                                |   |   |
|                    |     |                                           |                                                |   |   |
|                    |     |                                           |                                                |   |   |
|                    |     |                                           |                                                |   |   |
|                    |     |                                           |                                                |   |   |

User / group Mapping Template consists of following panes to configure user / group mapping:

- 1. Source user list / load options pane
- 2. Target user list / load options pane
- 3. Mapped Users / Groups Pane

Dockit user / group mapping template enables you to load the list of source users / groups from various options either by clicking the appropriate button in the source load options pane or load source users / groups menu as shown below. For more information, click Source users / groups loading options.

...

Once you select the option and provide the appropriate inputs, the list of source users / groups displayed on the source users / groups list pane as shown below:

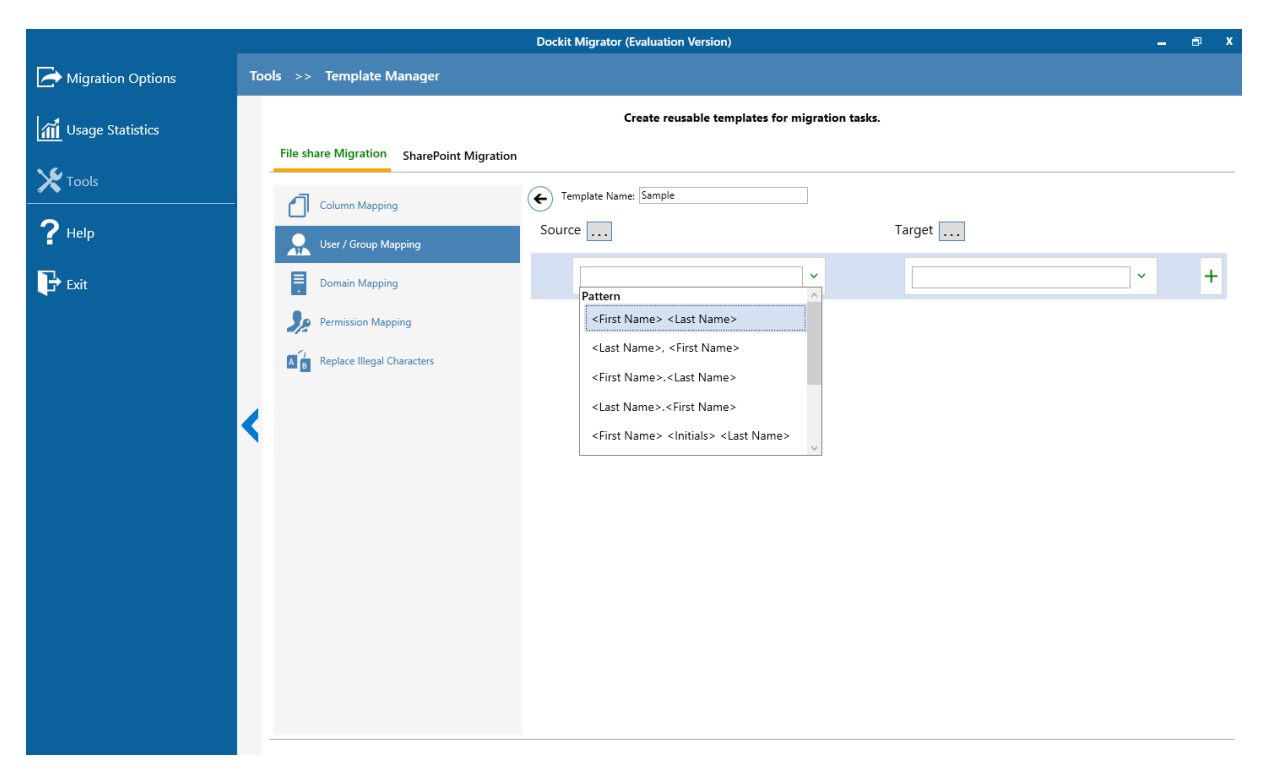

Then you have to select the appropriate source user / group from the source users / groups list and select the target user / group to replace from the list of available target users / groups. Then finally click + button to map the users / groups.

You can also have the option to enter the user / group names of your own in the respective textboxes and finally click + button to map. Once you click + button, selected user / group are mapped and the mapped data is displayed in the user / group mapping pane as shown below:

|                           |     |                                | Dockit Migrator (Evaluation Version)           | - | ø | x |
|---------------------------|-----|--------------------------------|------------------------------------------------|---|---|---|
| Migration Options         | Тос | ols >> Template Manager        | ,                                              |   |   |   |
| <b>M</b> Usage Statistics |     |                                | Create reusable templates for migration tasks. |   |   |   |
| <b>X</b> Tools            |     | File share Migration SharePoi  | Voint Migration                                |   |   |   |
| <b>?</b> Неlp             |     | Column Mapping                 | Source Target                                  |   |   |   |
| Exit                      |     | Domain Mapping                 | <last name="">, <first name=""></first></last> | ~ | - | - |
|                           |     | Permission Mapping             | · · · · · · · · · · · · · · · · · · ·          | ~ | - | F |
|                           |     | A B Replace Illegal Characters |                                                |   |   |   |
|                           | <   |                                |                                                |   |   |   |
|                           |     |                                |                                                |   |   |   |
|                           |     |                                |                                                |   |   |   |
|                           |     |                                |                                                |   |   |   |
|                           |     |                                |                                                |   |   |   |
|                           |     |                                |                                                |   |   |   |
|                           |     |                                |                                                |   |   |   |

# Permission Mapping Template

Dockit uses permission mapping template to map the NTFS permissions to its equivalent SharePoint permission levels.

To create a new permission mapping template, Select New from the Templates Tools pane. The new template page will appear and enter a unique template name and continue to map the permission in template manager as shown below:

|                           |     |                                           | Dockit Migrator (Evaluation Version)       | -      | e x |
|---------------------------|-----|-------------------------------------------|--------------------------------------------|--------|-----|
| Migration Options         | Тос | ols >> Template Manager                   |                                            |        |     |
| <b>1</b> Usage Statistics |     |                                           | Create reusable templates for migration ta | sks.   |     |
| <b>X</b> Tools            |     | File share Migration SharePoint Migration | Template Name: Sample                      |        |     |
| <b>?</b> Help             |     | Column Mapping                            | Source                                     | Target |     |
| Exit                      |     | Domain Mapping                            |                                            |        | - + |
|                           |     | Permission Mapping                        |                                            |        |     |
|                           |     | A B Replace lilegal Characters            |                                            |        |     |
|                           | <   |                                           |                                            |        |     |
|                           |     |                                           |                                            |        |     |
|                           |     |                                           |                                            |        |     |
|                           |     |                                           |                                            |        |     |
|                           |     |                                           |                                            |        |     |
|                           |     |                                           |                                            |        |     |
|                           |     |                                           |                                            |        |     |

Permission Mapping Template consists of following panes to configure permissions mapping:

- 1. Source permissions list / load options pane
- 2. Target permissions list / load options pane
- 3. Mapped Permissions Pane

Dockit Permission mapping template enables you to load the list of source permissions from network location either by clicking the appropriate button in the source load options pane or load source permissions menu as shown below.

...

Once you select the option and provide the appropriate inputs, the list of source permissions displayed on the source permissions list pane as shown below:

|     |                                                                                                    | Dockit Migrator (Evaluation Version)                                                                                                    |                                                                                                    | - 6                                                                                                    | s x                                 |
|-----|----------------------------------------------------------------------------------------------------|----------------------------------------------------------------------------------------------------|----------------------------------------------------------------------------------------------------|----------------------------------------------------------------------------------------------------|-------------------------------------|
| Тос | ols >> Template Manager                                                                                                    |                                                                                                    |                                                                                                    |                                                                                                    |                                     |
|     |                                                                                                    | Create reusable templates for migration ta                                                                                                    | asks.                                                                                                    |                                                                                                    |                                     |
|     | File share Migration SharePoint Migration                                                                                                    | Template Name: Sample                                                                                                    |                                                                                                    |                                                                                                    |                                     |
|     | Column Mapping                                                                                                    | Source                                                                                                    | Target                                                                                                    |                                                                                                    |                                     |
|     | Domain Mapping                                                                                                    | Modify                                                                                                    | Full Control                                                                                                    | ~                                                                                                    | -                                   |
| <   | Permission Mapping  Compared Transformed Provided Provide | Basic Permissions         Full control         Modify         Read & Execute         List Folder contents         Read         Write                                                                                                    |                                                                                                    | <b>`</b>                                                                                                    | +                                   |
|     |                                                                                                    | Tools       >>       Template Manager         File share Migration       SharePoint Migration         Image: Column Mapping       Image: Column Mapping         Image: Column Mapping       Image: Column Mapping | Tools >> Template Manager         Ele share Migration SharePoint Migration         Image: Column Mapping         Image: Domain Mapping         Image: Permission Mapping         Image: Replace lilegal Characters         Full control         Image: Modify         Read & Execute         List Folder contents         Read         Write | Total >> Tenplate Managet             Cate resuble templates for migration task.             Fit share Migration             Image: Communication Marging             Image: Communication Marging             Image: Communicat | Cotik Utgrater (Evaluation Version) |

Dockit permission mapping template enables you to load the list of target permissions from site collection either by clicking the appropriate button in the target load options pane or load target permissions menu as shown below.

...

Once you select the option and provide the appropriate inputs, the list of target permissions displayed on the target permissions list pane as shown below:

|                           |     |                                                | Dockit Migrator (Evaluation Version) | -            | 6 | x |  |
|---------------------------|-----|------------------------------------------------|--------------------------------------|--------------|---|---|--|
| Migration Options         | Тос | ols >> Template Manager                        |                                      |              |   |   |  |
| <b>a</b> Usage Statistics |     | Create reusable templates for migration tasks. |                                      |              |   |   |  |
| <b>X</b> Tools            |     | File share Migration SharePoint Migration      | Template Name: Sample                |              |   |   |  |
| ? Help                    |     | Column Mapping                                 | Source                               | Target       |   |   |  |
| 🕞 Exit                    |     | Domain Mapping                                 | Modify                               | Full Control | ~ | - |  |
|                           |     | Permission Mapping                             | ~                                    |              | ~ | + |  |
|                           | <   |                                                |                                      |              |   |   |  |

Then you have to select the appropriate source permissions from the source permissions list and select equivalent target permission level(s) to replace from the list of available target permission level(s). Then finally click + button to map permissions.
You can also have the option to enter the permission name(s) / levels(s) of your own in the

respective textboxes and finally click + button to map. Once you click + button, selected permissions are mapped and the mapped data is displayed in the permissions mapping pane as shown below:

|                   |     |                                           | Dockit Migrator (Evaluation Version)       | -            | ø  | x |
|-------------------|-----|-------------------------------------------|--------------------------------------------|--------------|----|---|
| Migration Options | Тос | ols >> Template Manager                   |                                            |              |    |   |
| Usage Statistics  |     |                                           | Create reusable templates for migration ta | sks.         |    |   |
| Tools             |     | File share Migration SharePoint Migration | Tunglata Nurus (Cample                     |              |    |   |
| <b>?</b> Help     |     | Column Mapping                            |                                            | Tours        |    |   |
| Exit              |     | Domain Mapping                            | Source                                     | Full Control | 1_ |   |
|                   |     | Permission Mapping                        |                                            |              |    |   |
|                   |     | Replace Illegal Characters                | · · · · · · · · · · · · · · · · · · ·      | ·            | +  |   |
|                   | <   |                                           |                                            |              |    |   |
|                   |     |                                           |                                            |              |    |   |
|                   |     |                                           |                                            |              |    |   |
|                   |     |                                           |                                            |              |    |   |
|                   |     |                                           |                                            |              |    |   |
|                   |     |                                           |                                            |              |    |   |
|                   |     |                                           |                                            |              |    |   |
|                   |     |                                           |                                            |              |    |   |

Assume, Full Control is not explicitly mapped to the SharePoint permission levels in the permission mapping template, but Read is mapped to Read and Write is mapped with Contribute (SharePoint permission levels).

#### Folder and File Renaming rules

SharePoint does not permit certain characters in folder and file names. Dockit provides an ability to rename invalid character(s) to valid character(s) and also support any character(s) to be renamed using rules, thereby eliminating the tedious step of renaming the source folders / files. You can create naming rules, save them as **Naming Rules** and re-use them in your import tasks.

Dockit uses 'Regular Expressions' technique which enables you to create generic renaming rules in order to specify the pattern for file name conventions in Folder & File Renaming rules page. The 'regular expressions' technique is widely used in software where pattern matching is crucial.

To specify a rule for invalid character sequence to valid character sequence:

1. Select New from the Templates Tools pane. The new template will appear and enter an unique template name for the template as shown below:

|                   | Dockit Migrator (Evaluation Version)           | – 🗗 X |
|-------------------|------------------------------------------------|-------|
| Migration Options | Tools >> Template Manager                      |       |
| Usage Statistics  | Create reusable templates for migration tasks. |       |
| 7 Help            | Column Mapping On-Premise Online               |       |
| ? Help<br>Ъ Бхіт  |                                                |       |
|                   |                                                |       |

- 2. Once the new renaming rule template created.
  - a. Specify the SharePoint invalid character in **Find** textbox and its valid character in **Replace** textbox, then click + button.
  - b. Click button to remove the selected naming rule.

|                           |     | Dockit Mig                                | rator (Evaluation Version)              |          | - | Ð | x |
|---------------------------|-----|-------------------------------------------|-----------------------------------------|----------|---|---|---|
| Migration Options         | Тос | ols >> Template Manager                   |                                         |          |   |   |   |
| <b>1</b> Usage Statistics |     |                                           | Create reusable templates for migration | n tasks. |   |   |   |
|                           |     | File share Migration SharePoint Migration |                                         |          |   |   |   |
| <b>2</b> Help             |     | Column Mapping                            | Template Name: Test                     |          |   |   |   |
|                           |     | User / Group Mapping                      | Find                                    | Replace  |   |   |   |
| Exit                      |     | Domain Mapping     Permission Mapping     | •                                       | %        | - |   |   |
|                           |     | A B Replace Illegal Characters            |                                         |          | + |   |   |
|                           |     |                                           |                                         |          |   |   |   |
|                           |     |                                           |                                         |          |   |   |   |
|                           | <   |                                           |                                         |          |   |   |   |
|                           |     |                                           |                                         |          |   | Ŧ |   |
|                           |     |                                           |                                         |          |   | Ŧ |   |
|                           |     |                                           |                                         |          |   | Ŧ |   |
|                           |     |                                           |                                         |          |   |   |   |
|                           |     |                                           |                                         |          |   |   |   |
|                           |     |                                           |                                         |          |   |   |   |
|                           |     |                                           |                                         |          |   |   |   |
|                           |     |                                           |                                         |          |   |   |   |
|                           |     |                                           |                                         |          |   |   |   |

- 3. You can edit the existing renaming rule by selecting the appropriate rule.
- 4. If you have to order the rules in the grid using the **navigation** buttons available on the right side of the grid, click **Save** button to save the rules in that order.
- 5. The following are valid wildcard characters that can be used to create naming rules in Dockit:

| * (asterisk) |           | Denotes any number of characters to be left |    |       |     |           |          |    |    |
|--------------|-----------|---------------------------------------------|----|-------|-----|-----------|----------|----|----|
| ?            | (question | Denotes                                     | at | least | one | character | position | to | be |
| mark)        |           | truncated / replaced                        |    |       |     |           |          |    |    |

# Sample Renaming Rules:

| File Name                                                                              | Find    | Replace | Result             | Remarks                                                                                                    |
|----------------------------------------------------------------------------------------|---------|---------|--------------------|----------------------------------------------------------------------------------------------------|
| SampleV1                                                                               | *V1     | {empty} | Sample             | Truncate V1, if<br>the file ends<br>with V1                                                                                                    |
| SampleV1                                                                               | *V1     | A       | SampleA            | Replace V1 with<br>A, if the file<br>name ends with<br>V1                                                                                                    |
| Hello_World                                                                            | *_World | {empty} | World              | Truncate<br>Hello_, if the<br>file name starts<br>with Hello_                                                                                                    |
| Hello_World                                                                            | *_World | {empty} | Hello              | Truncate<br>_World, if file<br>name ends with<br>_World                                                                                                    |
| SampleV1                                                                               | v?      | {empty} | Sample             | Truncate V and<br>the file name<br>character<br>following it<br>(immediately<br>succeeding<br>character), if<br>the file names<br>contains V and<br>followed by any<br>one character. |
| Sample                                                                                 | ?p      | {empty} | Sale               | Truncate one<br>character<br>preceding the<br>letter p in the<br>file name.                                                                                                    |
| SampleV12                                                                              | ∨??     | {empty} | Sample             | Truncate two<br>characters<br>following the<br>character /<br>letter V in the<br>file name.                                                                                           |
| SampleFileVersion                                                                      | *File*  | {empty} | SampleVersion      | Truncate the<br>word 'File' in<br>any position in<br>the file name.                                                                                                    |
| Sample.Matrix                                                                          | •       | Dot     | SampleDotMatrix    |                                                                                                    |
| Sample?File                                                                            | ?       | Text    | SampleTextFile     |                                                                                                    |
| Hello*World                                                                            | *       | {empty} | HelloWorld         |                                                                                                    |
| Sample\$                                                                               | \$      | Dollar  | SampleDollar       |                                                                                                    |
| Sample^File                                                                            | ^       | {empty} | SampleFile         |                                                                                                    |
| Sample+Document                                                                        | +       | Plus    | SamplePlusDocument |                                                                                                    |
| Hello <world< td=""><td>&lt;</td><td>{empty}</td><td>HelloWorld</td><td></td></world<> | <       | {empty} | HelloWorld         |                                                                                                    |

| Hello>World | > | {empty}  | HelloWorld     |  |
|-------------|---|----------|----------------|--|
| [Document   | [ | Word     | WordDocument   |  |
| Word]       | ] | Document | WordDocument   |  |
| (File       | ( | Sample   | SampleFile     |  |
| Sample)     | ) | Document | SampleDocument |  |

# SharePoint Migration – Column Mapping Template

Dockit allows you to map metadata properties to the SharePoint column-using column mapping templates.

Dockit column mapping template is available as one of the items under **Manage Templates** available under **Tools** Menu.

To create a new column mapping template, Select New from the Column mapping Template Tools pane. The new template will appear and enter a unique name for the template as shown below:

| _                 | Dockit M                                     | igrator (Evaluation Version)                   | - | 8 | x |
|-------------------|----------------------------------------------|------------------------------------------------|---|---|---|
| Migration Options | Tools >> Template Manager                    |                                                |   |   |   |
| Usage Statistics  | file share Minushine - Chara Daint Minushine | Create reusable templates for migration tasks. |   |   |   |
| <b>X</b> Tools    |                                              | Template Name:                                 |   |   |   |
| ? Help            | User / Group Mapping                         | Target Column Source Column Default Value      |   |   | ^ |
| Exit              | Domain Mapping                               | File Name ••••                                 |   | - |   |
|                   | Permission Mapping                           | File Created Date                              |   | - |   |
|                   | Reference Templates                          | File Modified Date                             |   | - |   |
|                   |                                              | File Created By Created By                     |   | - |   |
|                   |                                              | File Modified By ••••                          |   | - |   |
|                   |                                              | File Content Type                              |   | - |   |
|                   |                                              | File Checkin Comments                          |   | - |   |
|                   |                                              | Folder Name ••••                               |   | - |   |
|                   |                                              | Folder Created Date                            |   | - | I |
|                   |                                              | Folder Modified Date Modified ••••             |   | - |   |
|                   |                                              | Folder Created By Created By                   |   | - | ~ |

#### **Column Mapping Template view**

Template list pane in Dockit template manager tool transformed into Column Mapping template view upon selecting a node (column mapping template) under the group Column Mapping Template in template tree pane.

Column Mapping template view consists of following panes to configure column mapping.

#### **Column Mapping Pane**

Column Mapping pane displays the column mapping structure for the selected template. It provides the mapping information (metadata value or source assigned) for SharePoint destination column(s) configured in the template. Column Mapping related operations can be performed by using the Column Mapping Actions toolbar.

| Template Name: Sample |                      |
|-----------------------|----------------------|
| File Created By       | 🌣 Created By 🚥       |
| File Modified By      | 🌣 Modified By 🚥      |
| File Content Type     | 🔅 Content Type 🚥     |
| File Checkin Comments | Check-in<br>Comments |
| Folder Name           | 🌣 Name ••• 📃 🗕       |
| Folder Created Date   | 🌣 Created 🚥          |
| Folder Modified Date  | 🌣 Modified •••       |
| Folder Created By     | 🔅 Created By 🚥       |
| Folder Modified By    | 🌣 Modified By 🚥 🗕    |
| Folder Content Type   | 🌣 Content Type 🚥     |
| DB Last Update        | 🌣 Last Updated 🚥     |
|                       | ···· +               |

# SharePoint Migration – User / Group Mapping Template

Dockit uses user / group mapping template to replace the unavailable users / groups with valid / new SharePoint users / groups when assigning user / groups or permissions for the folder / document during content migration from one SharePoint environment to another. You can use this mapping template for all Person or Group fields in SharePoint.

To create a new user / group mapping template, select New from the Templates Tools pane. The new template will appear and enter unique template name for the template and continue to map the user as shown below:

|                           | Dockit Migrator (Evaluation Version)           | _ = = × |
|---------------------------|------------------------------------------------|---------|
| Migration Options         | Tools >> Template Manager                      |         |
| <b>1</b> Usage Statistics | Create reusable templates for migration tasks. |         |
| <b>Y</b> Taols            | File share Migration SharePoint Migration      |         |
|                           | Column Mapping                                 |         |
| 🖌 Help                    | User / Group Mapping                           |         |
| 🕞 Exit                    | Domain Mapping                                 | · +     |
|                           | Permission Mapping                             |         |
|                           | Site and List templates                        |         |
|                           | Reference Templates                            |         |
|                           |                                                |         |
|                           |                                                |         |
|                           |                                                |         |
|                           |                                                |         |
|                           |                                                |         |
|                           |                                                |         |
|                           |                                                |         |
|                           |                                                |         |
|                           |                                                |         |
|                           |                                                |         |

Dockit user / group mapping template enables you to load the list of users / groups from various sources, either by clicking the appropriate button or load users / groups menu as shown below:

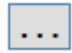

Once you select the option and provide the appropriate inputs for source and target user, the list of users / groups are displayed on the respective users / groups list pane as shown below:

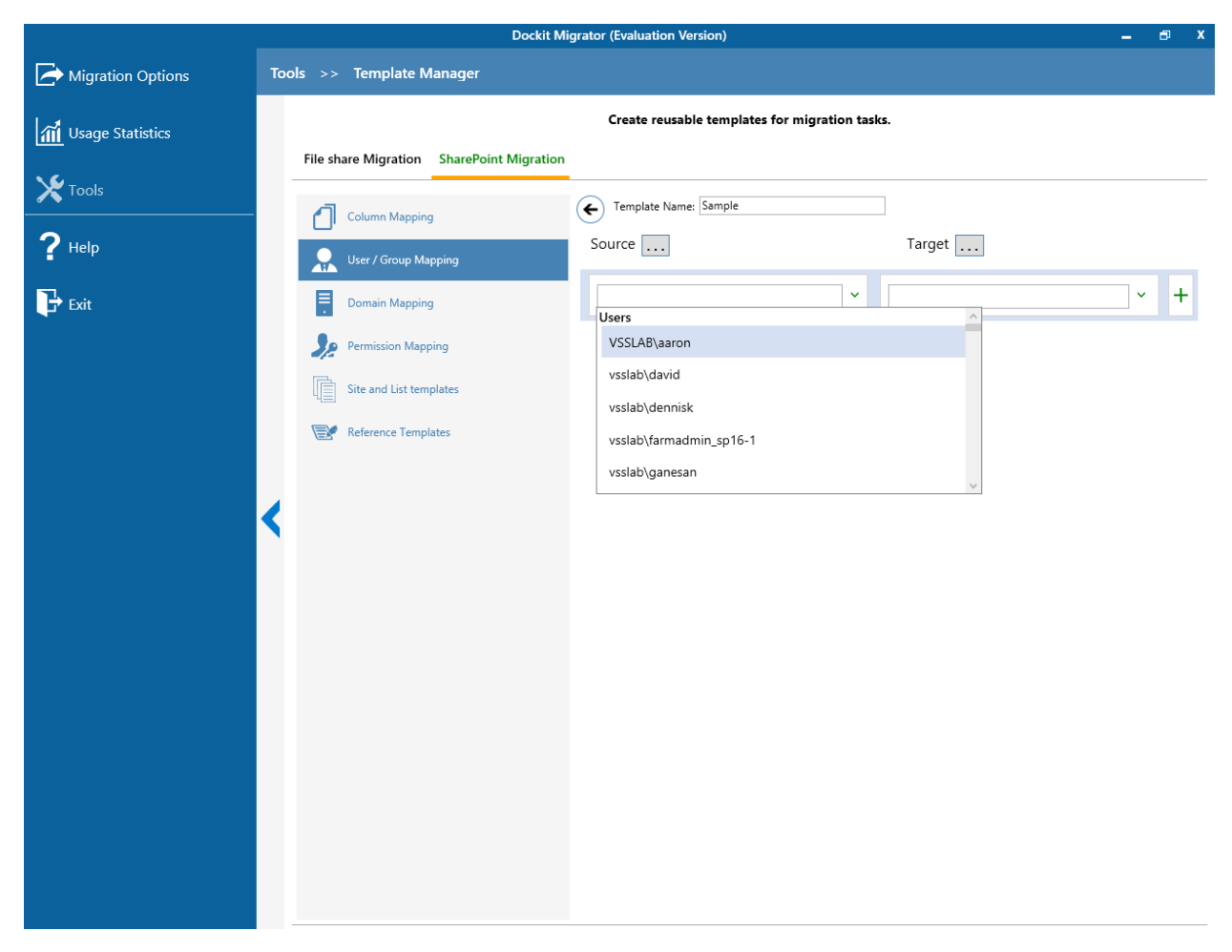

Select the appropriate source user / group from the source users / groups list and select the target user / group to replace from the list of available target users / groups. Finally, click

+ button to map the users / groups.

Select All Unresolved Users from source user/group combobox to map all unresolved / unavailable users from source SharePoint to a valid user in target SharePoint.

You also have the option to enter the user / group names in the respective textboxes and finally, click + button to map. Once you click + button, selected user / group are mapped and the mapped user pair is displayed in the user / group mapping pane as shown below:

|                    |     |          |                          | Dockit Mig | rator (Evaluation Version)      |               |              | - | a x |
|--------------------|-----|----------|--------------------------|------------|---------------------------------|---------------|--------------|---|-----|
| Migration Options  | Тоо | ls >>    | Template Manager         |            |                                 |               |              |   |     |
| 📶 Usage Statistics |     |          |                          |            | Create reusable templates for r | nigration tas | ks.          |   |     |
| <b>X</b> Tools     |     | File sha | are Migration SharePoint | Migration  |                                 |               |              |   |     |
| ? неір             |     | 0        | Column Mapping           | (          | Source                          |               | Target       |   |     |
| Evit               |     |          | User / Group Mapping     |            | VSSLAB\aaron                    | ~             | vsslab\david | ~ |     |
|                    |     | 2        | Permission Mapping       |            |                                 | ~             |              | ~ | +   |
|                    |     | Ē        | Site and List templates  |            |                                 |               |              |   |     |
|                    |     | <b>P</b> | Reference Templates      |            |                                 |               |              |   |     |
|                    |     |          |                          |            |                                 |               |              |   |     |
|                    |     |          |                          |            |                                 |               |              |   |     |
|                    |     |          |                          |            |                                 |               |              |   |     |
|                    |     |          |                          |            |                                 |               |              |   |     |
|                    |     |          |                          |            |                                 |               |              |   |     |
|                    |     |          |                          |            |                                 |               |              |   |     |
|                    |     |          |                          |            |                                 |               |              |   |     |
|                    |     |          |                          |            |                                 |               |              |   |     |
|                    | -   |          |                          |            |                                 |               |              |   |     |

# **SharePoint Migration – Domain Mapping Template**

Dockit uses domain mapping template to replace the unavailable domain with the valid domain while assigning permissions (users / groups) for the folder / file migration to SharePoint.

To create a new domain mapping template,

Select New from the Templates Tools pane. The new template will appear enter an unique template name for the template as shown below:

|                   | Dockit Migrator (Evaluation Version)           | _ 6 X |
|-------------------|------------------------------------------------|-------|
| Migration Options | Tools >> Template Manager                      |       |
| Usage Statistics  | Create reusable templates for migration tasks. |       |
|                   | File share Migration SharePoint Migration      |       |
|                   | Column Mapping                                 |       |
| ? Help            | User / Group Mapping Source Target             | _     |
| Exit              | Domain Mapping                                 | ]~ +  |
|                   | Permission Mapping                             |       |
|                   | Site and List templates                        |       |
|                   | Reference Templates                            |       |
|                   |                                                |       |
|                   |                                                |       |
|                   |                                                |       |
|                   |                                                |       |
|                   |                                                |       |
|                   |                                                |       |
|                   |                                                |       |
|                   |                                                |       |
|                   |                                                |       |
|                   |                                                |       |
|                   |                                                |       |

Domain Mapping Template consists of following panes to configure domain mapping:

- 1. Source domain list pane
- 2. Destination domain list pane
- 3. Domain Mapping Pane

Dockit domain mapping template enables you to load the list of domains available with the

network by clicking  $\checkmark$  to load. Once you click, both source domain list pane and destination domain list pane displays the list of available domains in the network as shown below.

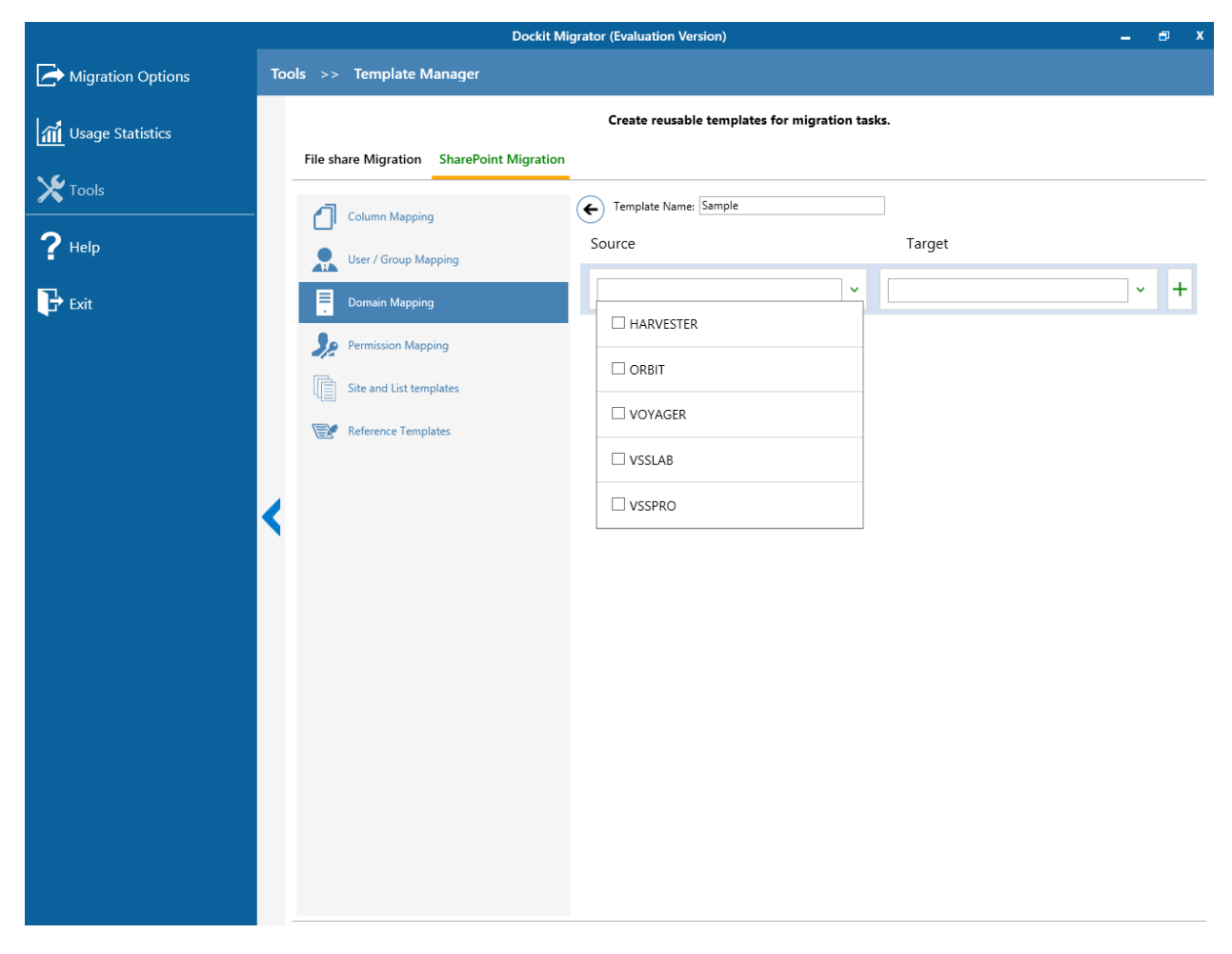

Then you have to select the appropriate source domain (s) from the source domain list and select the target domain to map from the list of available target domains. Then finally click

+ button to map the domains.

You can also have the option to enter the domain names of your own in the respective

textboxes and finally click + button to map. Dockit allows you to enter either domain names or UPN suffixes under the text boxes. For example research, vyapin.onmicrosoft.com etc...

Note: As for entering free texts, multiple source domains can be enter separated by comma.

Once you click + button, selected domains are mapped and the mapped data is displayed in the domain mapping pane as shown below:

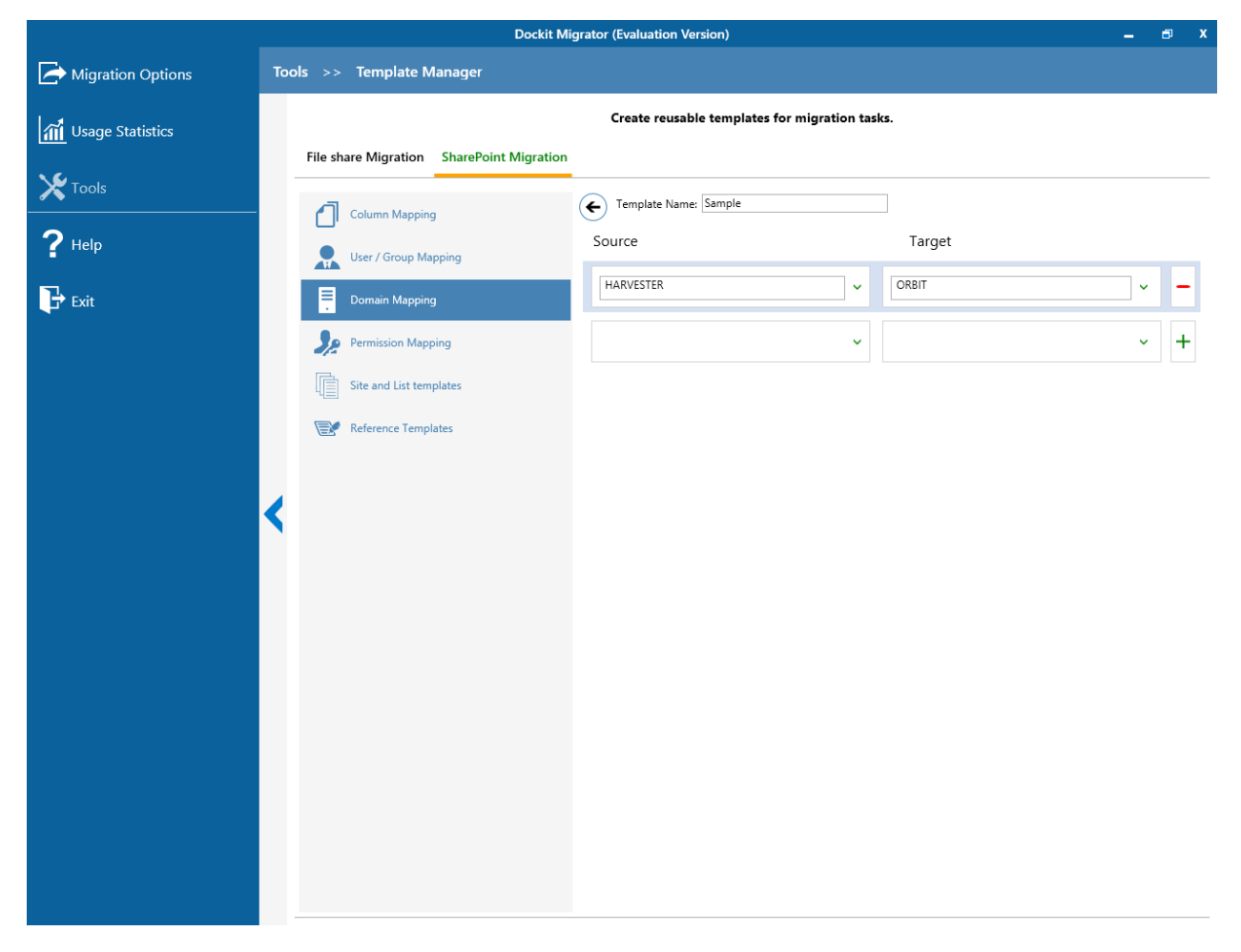

## SharePoint Migration – Site and List Mapping Template

Dockit uses site and list template mapping to replace the unavailable site and list templates with valid / new SharePoint site and list templates when creating unavailable sites and lists during content migration from one SharePoint environment to another.

To create a new site and list template mapping, select New from the Templates Tools pane. The new template will appear and enter a unique name for the template as shown below:

|                   | Dockit Migrator (Evaluation Version)           | - | 🗗 X |
|-------------------|------------------------------------------------|---|-----|
| Migration Options | Tools >> Template Manager                      |   |     |
| Usage Statistics  | Create reusable templates for migration tasks. |   |     |
| <b>X</b> Tools    | File share Migration SharePoint Migration      |   |     |
| <b>?</b> Неір     | Column Mapping Source Target                   |   |     |
|                   | User / Group Mapping                           | ~ | +   |
|                   | Permission Mapping                             |   |     |
|                   | Site and List templates                        |   |     |
|                   | Reference Templates                            |   |     |
|                   |                                                |   |     |
|                   |                                                |   |     |
|                   |                                                |   |     |
|                   |                                                |   |     |
|                   |                                                |   |     |
|                   |                                                |   |     |
|                   |                                                |   |     |
|                   |                                                |   |     |
|                   |                                                |   |     |

You have to select the appropriate source template from the source template list and target

template from the list of available target templates. Finally, click + button to map the templates. You can also specify the site / list URL in the source URL / Template Name textbox along with the new template name in the Target Template Name textbox.

You also have the option to enter the template names in the respective combo boxes and finally, click + button to map. Once you click + button, selected templates are mapped

and the mapped template pair is displayed in the Site and List Template mapping pane as shown below:

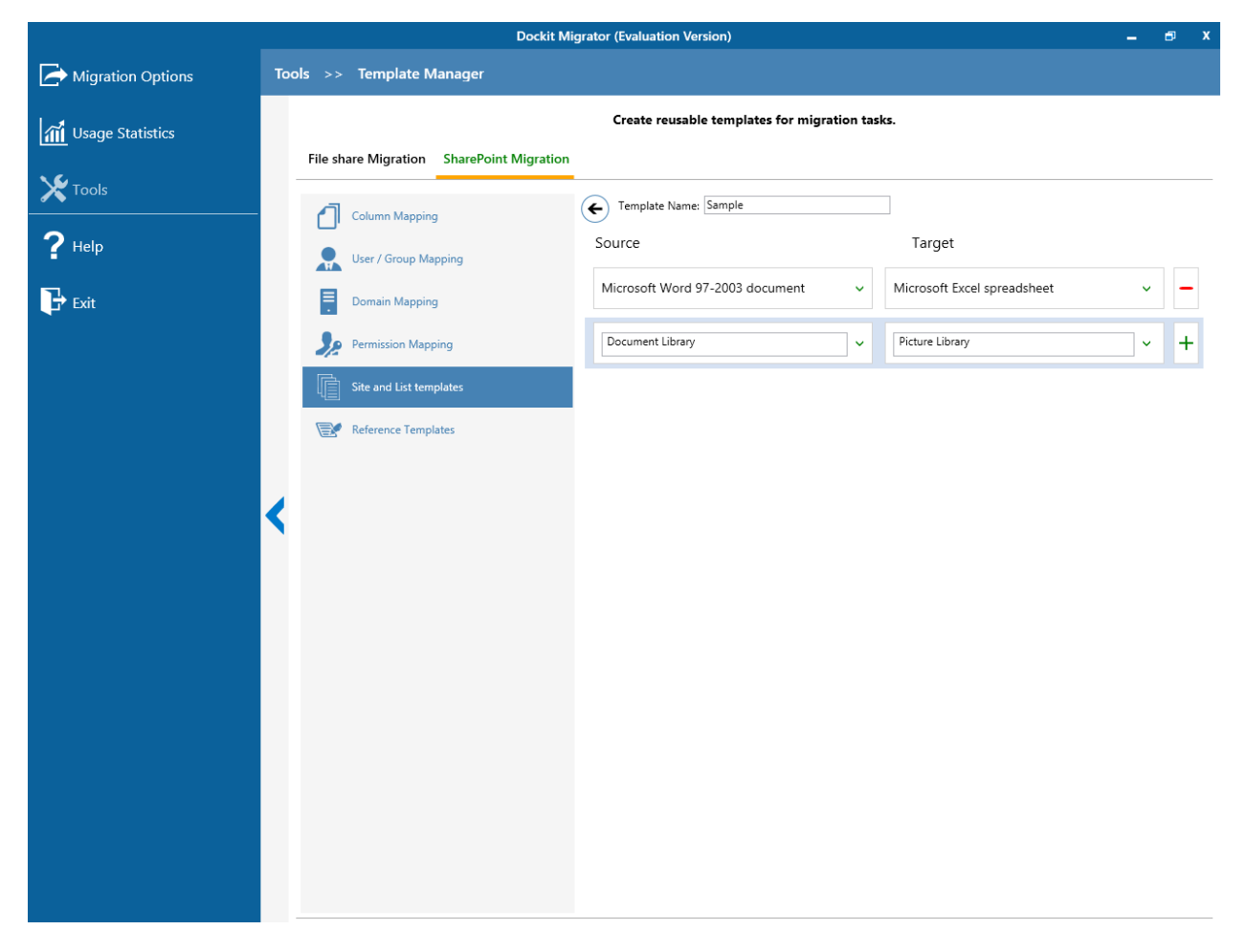

#### **SharePoint Migration – Permission Mapping Template**

Dockit uses permission mapping template to assign new permission levels or replace unavailable permission levels with valid permission levels when migrating permissions for site / list / folder / item during content migration.

To create a new permission mapping template, Select New from the Templates Tools pane. The new template will appear and enter a unique name for the template as shown below:

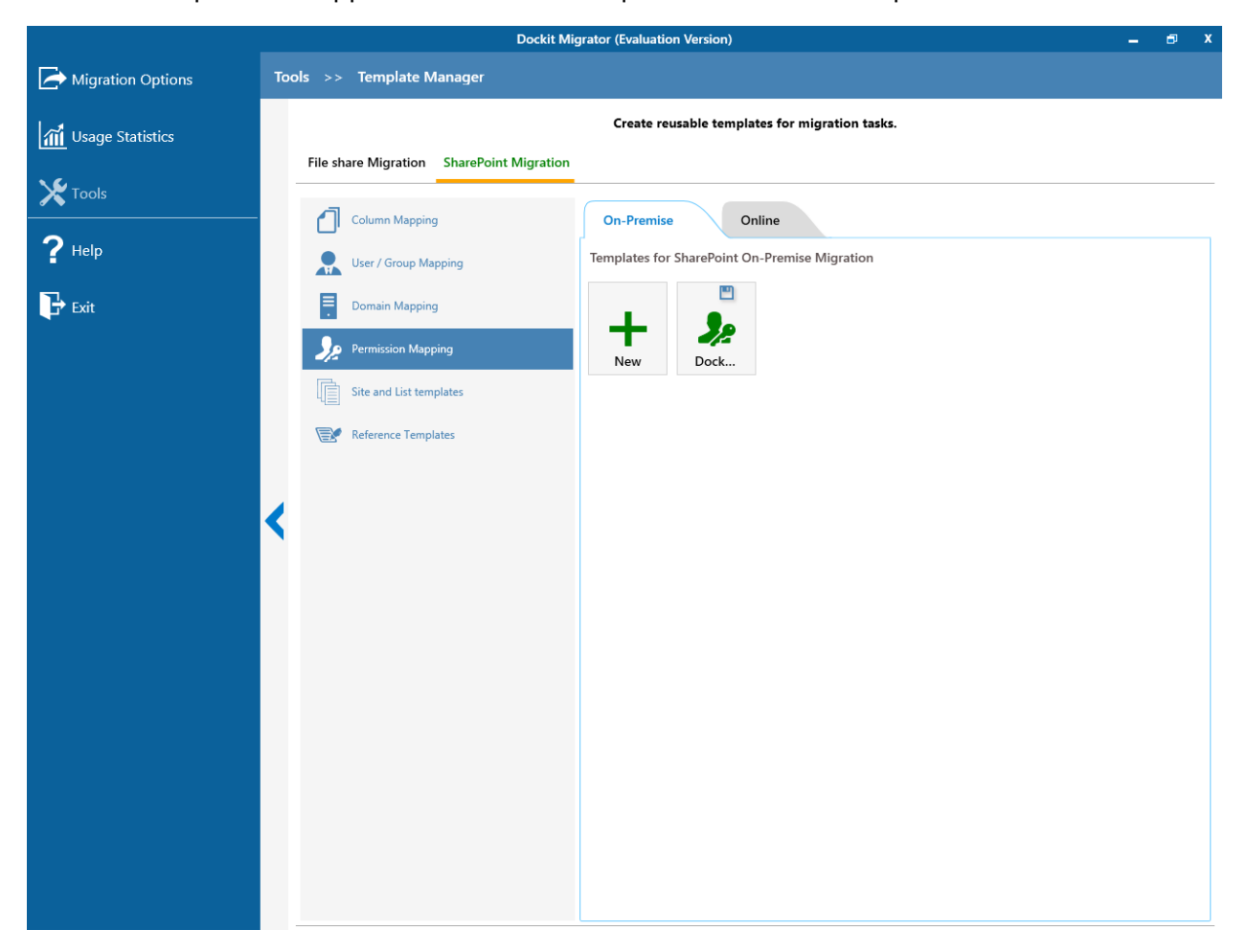

Permission Mapping Template consists of following panes to configure permissions mapping:

- 1. Source permissions list / load options pane
- 2. Target permissions list / load options pane
- 3. Mapped Permissions Pane

Dockit Permission mapping template enables you to select source permissions and target permissions from the list of default SharePoint permission levels as shown below:

|                           | Dockit Migrator (Evaluation Version)           | _ = = × |
|---------------------------|------------------------------------------------|---------|
| Migration Options         | Tools >> Template Manager                      |         |
| <b>1</b> Usage Statistics | Create reusable templates for migration tasks. |         |
|                           | File share Migration SharePoint Migration      |         |
| Tools                     | Column Mapping Column Mapping                  |         |
| <b>?</b> Help             | User / Group Mapping Source Target             |         |
| Fxit                      |                                                |         |
|                           | Administrator                                  | · +     |
|                           |                                                |         |
|                           |                                                |         |
|                           |                                                |         |
|                           | Contribute                                     |         |
|                           | Approve                                        | ~       |
|                           |                                                |         |
|                           |                                                |         |
|                           |                                                |         |
|                           |                                                |         |
|                           |                                                |         |
|                           |                                                |         |
|                           |                                                |         |
|                           |                                                |         |
|                           |                                                |         |

Then, you have to select the appropriate source permissions levels from the source permissions list and select equivalent target permission level(s) to replace from the list of

available target permission level(s). Then finally click + button to map permissions.

Select All Permission Levels from source permission level(s) combo box to map all unresolved / unavailable permission levels from source SharePoint to a valid permission level in target SharePoint.

You also have the option to enter the permission levels(s) in the respective textboxes and

finally click + button to map the corresponding values.

Once you click + button, selected permissions are mapped and the mapped data is displayed in the permissions mapping pane as shown below:

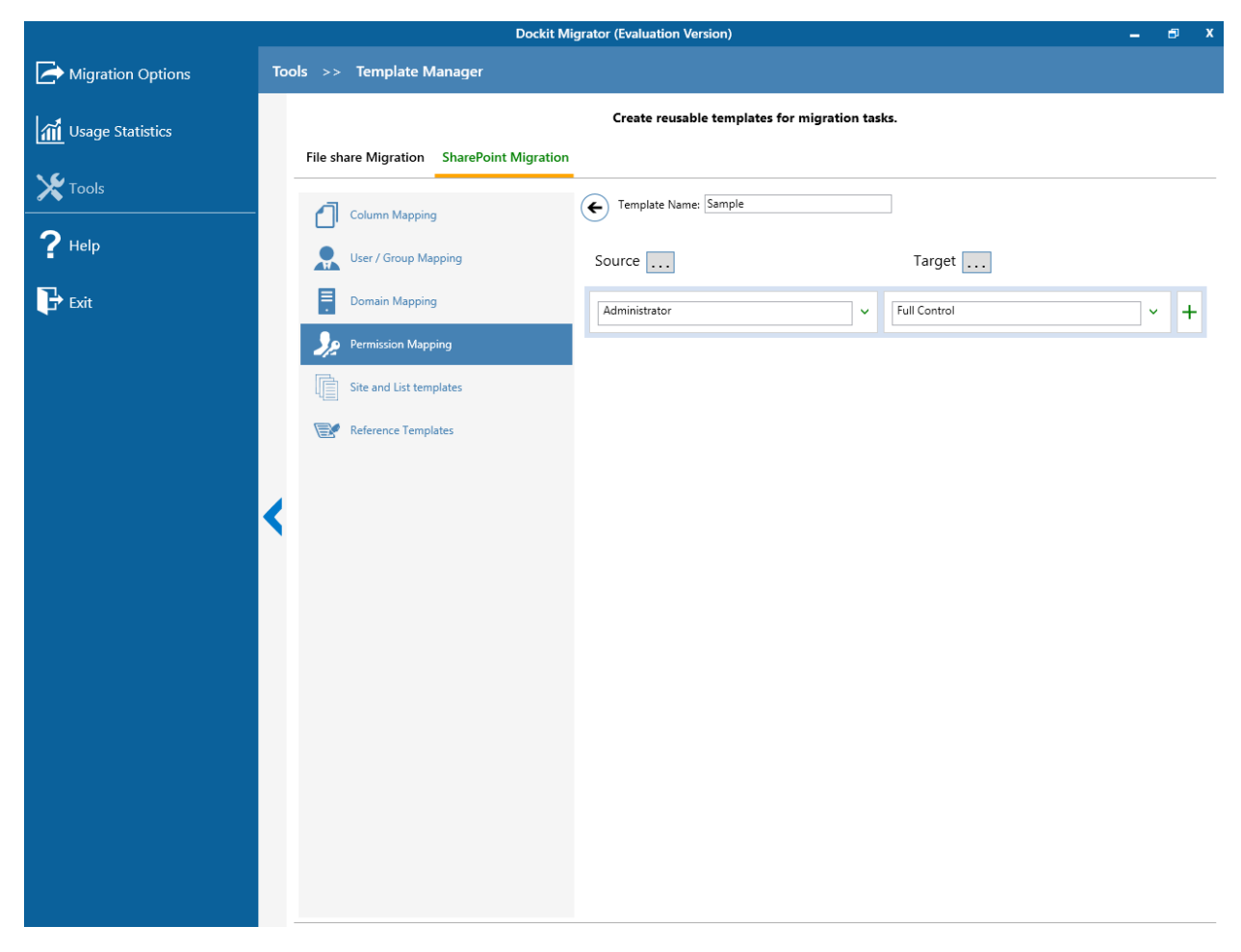

#### **SharePoint Migration – Reference Mapping Template**

Dockit uses reference column value templates to allow users to define reference columns for lists based on list template types. Reference column is used to determine the existence of list items to specify the action to be taken by Dockit when a list item with the same name already exists in the destination location.

To create a new column definition select New from the Templates Tools pane. The new template will appear and enter an unique template name for the template as shown below:

|                   | Dockit Migrator (Evaluation Version)                                                                                                    | _ 🗗 X |
|-------------------|----------------------------------------------------------------------------------------------------|-------|
| Migration Options | Tools >> Template Manager                                                                                                    |       |
| Usage Statistics  | Create reusable templates for migration tasks.                                                                                                    |       |
| <b>X</b> Tools    | Column Magnition  Column Magnition  Column Magn |       |
| <b>?</b> Help     | List Type / List URL Reference Column                                                                                                    |       |
| Exit              | Domain Mapping Created                                                                                                    | +     |
|                   | Permission Mapping                                                                                                    |       |
|                   | Image: Steel and Use Completes                                                                                                    |       |
|                   |                                                                                                    |       |
| •                 | <                                                                                                    |       |
|                   |                                                                                                    |       |
|                   |                                                                                                    |       |
|                   |                                                                                                    |       |
|                   |                                                                                                    |       |
|                   |                                                                                                    |       |
|                   |                                                                                                    |       |
|                   |                                                                                                    |       |

Specify the List Type and Reference Column in the respective text boxes and click + button to add the pair to the columns list as shown below: You can also specify list URL / list Name in the List Name / List URL textbox along with the reference column in the Reference Column textbox.

|                           |              | Dockit Mig                     | grator (Evaluation Version)                  | -                | 🗗 X |
|---------------------------|--------------|--------------------------------|----------------------------------------------|------------------|-----|
| Migration Options         | Tools >>     | Template Manager               |                                              |                  |     |
| <b>1</b> Usage Statistics | File sher    | Migration CharaDaint Migration | Create reusable templates for migration task | ۲۵.              |     |
| X Tools                   |              | Column Mapping                 | Femplate Name: Sample                        | ]                |     |
| <b>?</b> Help             |              | Jser / Group Mapping           | List Type / List URL                         | Reference Column |     |
| Exit                      |              | Domain Mapping                 | Links                                        | Created          |     |
|                           | <b>)</b> , 1 | Permission Mapping             | Announcement                                 | Created by       | -   |
|                           | l s          | ite and List templates         |                                              |                  | +   |
|                           | <            | leference Templates            |                                              |                  |     |
|                           |              |                                |                                              |                  |     |

# **Server Agent Test Tool**

Dockit Server Agent is a server-side component of Dockit software. This Server Agent must be installed in the on-premise SharePoint servers (SharePoint 2016 / 2013 / 2010 / 2007) only.

1. Select Server Agent Test Tool from Tools menu as shown below:

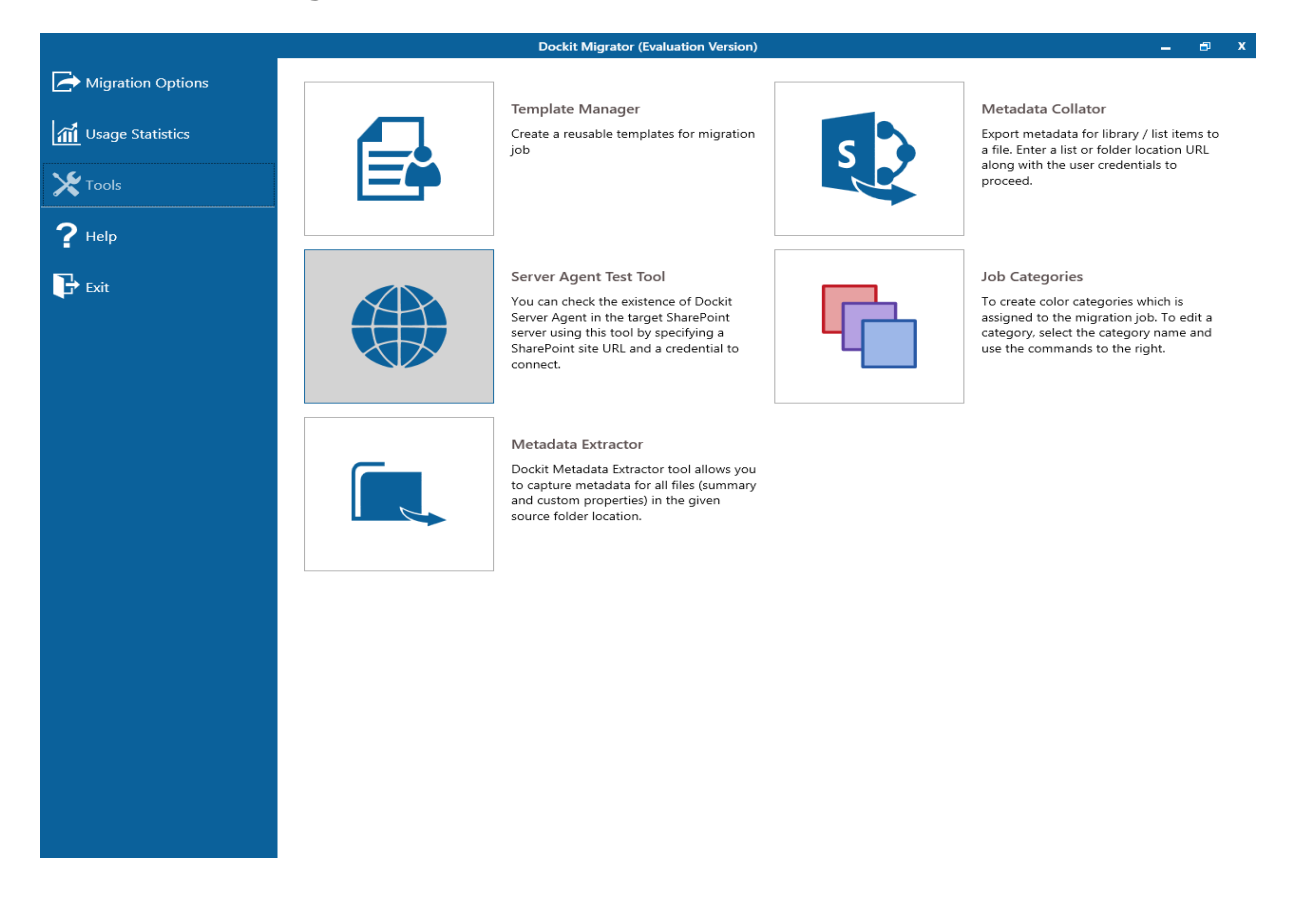

2. The **Check Server Agent** page appears as shown below:

|                            |       |                    | Dockit Migrator (Evaluation Version)                                                                            | ø          | x |
|----------------------------|-------|--------------------|----------------------------------------------------------------------------------------------------|------------|---|
| Migration Options          | Tools | >> Check Serv      | er Agent                                                                                                    |            |   |
| <b>11</b> Usage Statistics |       | Dockit Server Acco | t is an ontional server-side component that must be installed in the ShareDoint Server Vou see sheat the e      | istenc     | • |
| Tools                      |       | of Dockit Server A | gent in the target SharePoint Server using this tool by specifying a SharePoint server. Tou can credential to c | onnect     |   |
| ? нер                      |       | Site URL :         |                                                                                                    | ]          |   |
| Exit                       |       | Authentication :   | Windows                                                                                                    |            |   |
|                            |       | User Name :        | (johndoe@contoso.com, contoso\johndoe, johndoe)                                                                 |            |   |
|                            |       | Password :         |                                                                                                    | ]          |   |
|                            | <     |                    |                                                                                                    | ⊔<br>erify |   |

- 3. Specify a SharePoint URL in the URL textbox to verify **Dockit Server Agent** existence in the target SharePoint Server.
- Connect to the SharePoint URL using the specified user credentials. Enter the user name in any ONE of the following formats: <DOMAIN NAME>\<USER NAME>, UserName@DomainName, UserName and its corresponding password. For example, johndoe@contoso.com, contoso\johndoe, johndoe.
- 5. Click **Verify** button to test the existence of **Dockit Server Agent** in the target SharePoint Server. When clicking this button, Dockit connects to the specified SharePoint server and checks the availability of **Dockit Server Agent**.

Dockit will display the Server Agent status as shown below:

|                   |                                         | Dockit Migrator (Evaluation Version)                                                                                                    | -                   | ∎ x          |
|-------------------|-----------------------------------------|----------------------------------------------------------------------------------------------------|---------------------|--------------|
| Migration Options | Tools >> Check Serv                     | er Agent                                                                                                    |                     |              |
| Usage Statistics  |                                         |                                                                                                    |                     |              |
| X Tools           | Dockit Server Age<br>of Dockit Server A | nt is an optional server-side component that must be installed in the SharePoint Server.You can check th<br>gent in the target SharePoint Server using this tool by specifying a Sharepoint site URL and a credential | e existe<br>to conr | ence<br>ect. |
| ? Help            | Site URL :                              | https://mars.vsslab.local                                                                                                    |                     |              |
| Exit              | Authentication :                        | Windows                                                                                                    | ~                   |              |
|                   | User Name :                             | vsslab\farmadmin_sp16-1<br>(johndoe@contoso.com, contoso\johndoe, johndoe)                                                                                                    | ~                   |              |
|                   | Password :                              | ·····                                                                                                    |                     |              |
|                   | <                                       | Dockit Server Agent is installed in the SharePoint farm of the specified SharePoint URL.                                                                                                    | Verif               |              |

#### **Metadata Extractor**

Dockit Metadata Extractor tool helps you generate an external metadata file with basic set of properties (Summary & Custom properties available in the file) in any of the Dockit supported file formats (say, CSV, TXT, Excel). Dockit Metadata Extractor tool extracts the metadata associated with the file and writes them in the metadata file along with the full path of the file.

Dockit Metadata Extractor allows you to extract file properties that are specific to the file extension. For example, Dockit provides almost 30+ properties for PDF file format alone. Dockit enumerates folders and sub-folders and generates metadata for all the files available underneath them.

- Dockit Migrator (Evaluation Version) Migration Options Template Manager Metadata Collator 📶 Usage Statistics Create a reusable templates for migration Export metadata for library / list items to a file. Enter a list or folder location URL job along with the user credentials to 🗶 Tools proceed. ? Help Server Agent Test Tool Job Categories Exit You can check the existence of Dockit To create color categories which is Server Agent in the target SharePoint assigned to the migration job. To edit a server using this tool by specifying a category, select the category name and SharePoint site URL and a credential to use the commands to the right. connect. Metadata Extractor Dockit Metadata Extractor tool allows you to capture metadata for all files (summary and custom properties) in the given source folder location.
- 1. Select Metadata Extractor from Tools menu of Dockit main screen.

2. The **Metadata Extractor** page appears as shown below:

|                           |       |                                                               | Dockit Migrator (Evaluation Version)                                                              |                                                                                          | - | Ð | x |
|---------------------------|-------|---------------------------------------------------------------|---------------------------------------------------------------------------------------------------|------------------------------------------------------------------------------------------|---|---|---|
| Migration Options         | Tools | >> Metadata Extracto                                          | or                                                                                                |                                                                                          |   |   |   |
| <b>1</b> Usage Statistics |       | Dockit Metadata Extractor to<br>location. The source folder l | ool allows you to capture metadata for all files<br>ocations can be mapped drives, network share: | ( summary and custom properties ) in the given source folder<br>s and local hard drives. |   |   |   |
| X Tools                   |       | Source Folder Locatio                                         | on:                                                                                               |                                                                                          |   |   |   |
| ? Неір                    |       |                                                               |                                                                                                   |                                                                                          |   |   |   |
| 🕞 Exit                    |       |                                                               | Folder Path                                                                                       | Folder Options                                                                           |   | × |   |
|                           |       |                                                               |                                                                                                   |                                                                                          |   |   |   |
|                           | <     | Export Options:                                               |                                                                                                   |                                                                                          |   |   |   |
|                           |       | • Files Only                                                  | Folders Only                                                                                      | <ul> <li>All Items (Folders and Files)</li> </ul>                                        |   |   |   |
|                           |       |                                                               |                                                                                                   |                                                                                          |   |   |   |
|                           |       |                                                               |                                                                                                   |                                                                                          |   |   |   |
|                           |       |                                                               |                                                                                                   |                                                                                          |   |   |   |
|                           |       |                                                               |                                                                                                   |                                                                                          |   |   |   |
|                           |       |                                                               |                                                                                                   | Next                                                                                     |   |   |   |
|                           |       |                                                               |                                                                                                   | iea:                                                                                     |   |   |   |

3. Specify a valid file system folder location in the **Source Folder Location** textbox. You can specify a Mapped Network location / Network Shares / local hard disk drive location in the textbox. Click **Browse** button to select the required folder using **Browse For Folder** dialog.

The **Browse For Folder** dialog will be shown as below:

| Browse For Folder                                                                                                    | ×  |
|----------------------------------------------------------------------------------------------------|----|
|                                                                                                    |    |
|                                                                                                    |    |
| 🗅 🌉 This PC                                                                                                    | ^  |
| D and the second second sec |    |
| Network     Network         |    |
| Description Panel                                                                                                    |    |
| 🗑 Recycle Bin                                                                                                    |    |
| 3 15Clientt                                                                                                    |    |
| J5ISAPI                                                                                                    |    |
| 3 16Client                                                                                                    |    |
| 🕒 Batch                                                                                                    |    |
| 🐌 Bing                                                                                                    |    |
| Debug                                                                                                    |    |
| DMS TaskManger Resource Files                                                                                                    |    |
| DMS_v10.5 Sample Help                                                                                                    |    |
| Dockit Migrator Setup                                                                                                    |    |
| Dockit365 Sample Help                                                                                                    |    |
| L m .                                                                                                    | ¥  |
| Make New Folder OK Cance                                                                                                    | el |
|                                                                                                    |    |

Upon selecting required source folder, click  $\mathbf{OK}$  to add it for extraction.

4. Select **File Properties** to be extracted from the files as shown below:

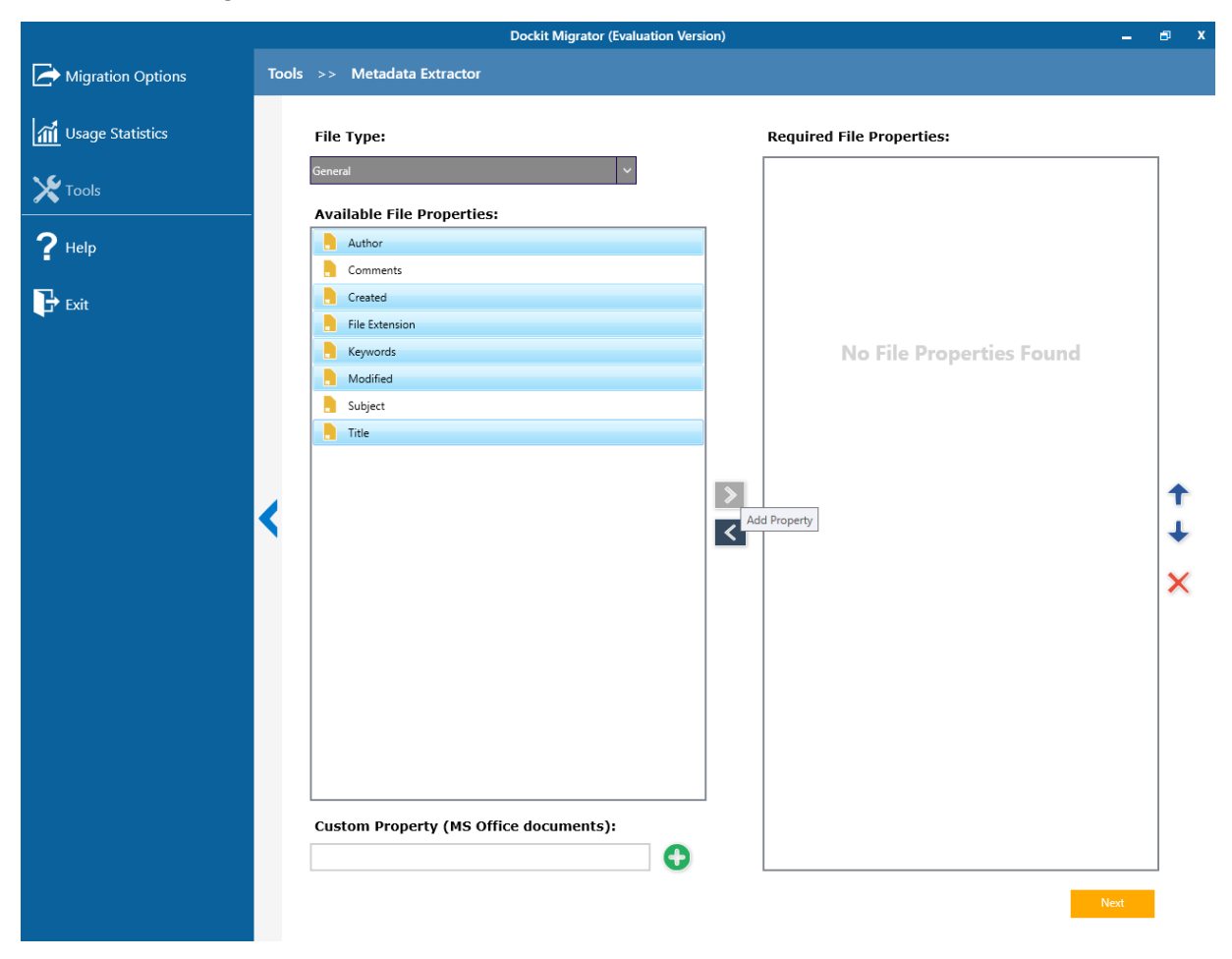

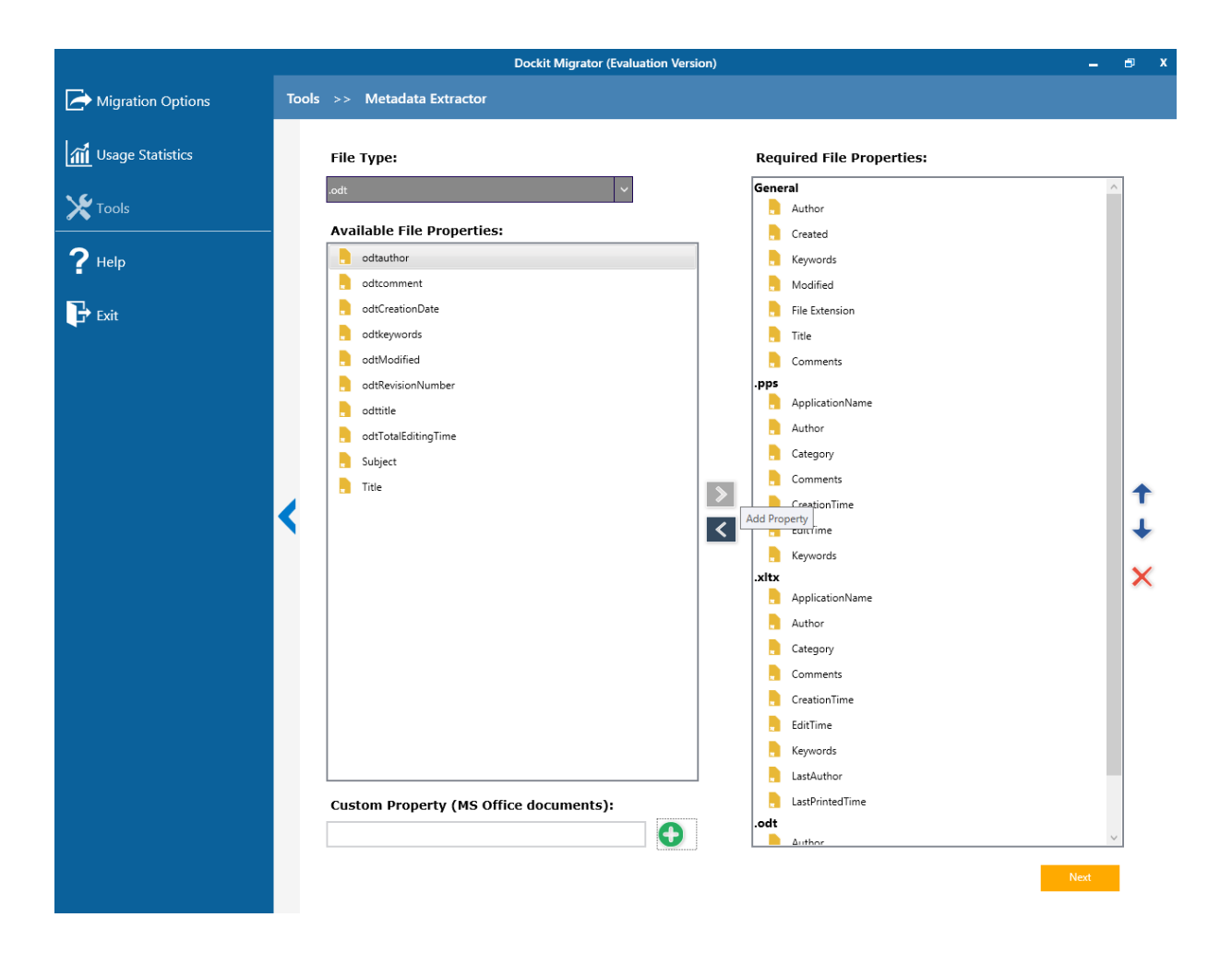

|                             |       | D                                      | ockit Migrator (Evaluation Vers | ion)        | -   | Ð | x |
|-----------------------------|-------|----------------------------------------|---------------------------------|-------------|-----|---|---|
| Migration Options           | Tools | >> Metadata Extractor                  |                                 |             |     |   |   |
| <b>111</b> Usage Statistics |       | Metadata Location:                     |                                 |             |     |   |   |
| 🔀 Tools                     |       | C:\Users\Public\Documents\Dockit11x\Me | etadataExtractor                |             |     |   |   |
| ? Help                      |       | Metadata <u>F</u> ile Name:            |                                 |             |     |   |   |
| Fxit                        |       | SPEDiary                               |                                 |             |     |   |   |
|                             |       | <u>M</u> etadata File Format:          |                                 | Sheet Name: |     |   |   |
|                             |       |                                        | *                               | lest        |     |   |   |
|                             |       |                                        |                                 |             |     |   |   |
|                             |       |                                        |                                 |             |     |   |   |
|                             | <     |                                        |                                 |             |     |   |   |
|                             |       |                                        |                                 |             |     |   |   |
|                             |       |                                        |                                 |             |     |   |   |
|                             |       |                                        |                                 |             |     |   |   |
|                             |       |                                        |                                 |             |     |   |   |
|                             |       |                                        |                                 |             |     |   |   |
|                             |       |                                        |                                 |             |     |   |   |
|                             |       |                                        |                                 |             | Run |   |   |
|                             |       |                                        |                                 |             |     |   |   |

5. Click **Run** to commence extraction process. Once Metadata Extractor completes its job, it enables you to view the metadata file right away as below.

|                           | Dockit Migrator (Evaluation Version) |                     |                                                                                                    |                      | - 1 | ø   | x |  |
|---------------------------|--------------------------------------|---------------------|----------------------------------------------------------------------------------------------------|----------------------|-----|-----|---|--|
| Migration Options         | Tools                                | >> Metadata         | a Extractor                                                                                                    |                      |     |     |   |  |
| <b>M</b> Usage Statistics |                                      | Metadata Loc        | ation:                                                                                                    |                      |     |     |   |  |
| X Tools                   |                                      | C:\Users\Public\Doc | uments\Dockit11x\MetadataExtractor                                                                                                    |                      |     | ]   |   |  |
| ? неір                    |                                      | Metadata File       | Name:                                                                                                    |                      |     | -   |   |  |
| Exit                      |                                      | SPLIDrary           |                                                                                                    |                      |     |     |   |  |
|                           |                                      | Metadata File       | Format:                                                                                                    | Test                 |     |     |   |  |
|                           |                                      |                     |                                                                                                    |                      |     |     |   |  |
|                           | <                                    |                     | Metadata Extractor<br>Metadata file created successfully in<br>C:\Users\Public\Documents\Dockit17x\MetadataExtra<br>Do you want to open the Metadata File ? | actor\SPLibrary.XLSX |     |     |   |  |
|                           |                                      |                     |                                                                                                    | s <u>N</u> o         |     |     |   |  |
|                           |                                      |                     |                                                                                                    |                      |     |     |   |  |
|                           |                                      |                     |                                                                                                    |                      |     |     |   |  |
|                           |                                      |                     |                                                                                                    |                      |     |     |   |  |
|                           |                                      |                     |                                                                                                    |                      |     |     |   |  |
|                           |                                      |                     |                                                                                                    |                      | _   | Run |   |  |
|                           |                                      |                     |                                                                                                    |                      |     |     |   |  |

#### **Metadata Collator**

The Dockit Metadata Collator tool helps you generate the list items' URL for a given SharePoint List along with the associated metadata (SharePoint column values) and exports the metadata file to a CSV file format.

1. Select Metadata Collator from Tools menu of Dockit main screen.

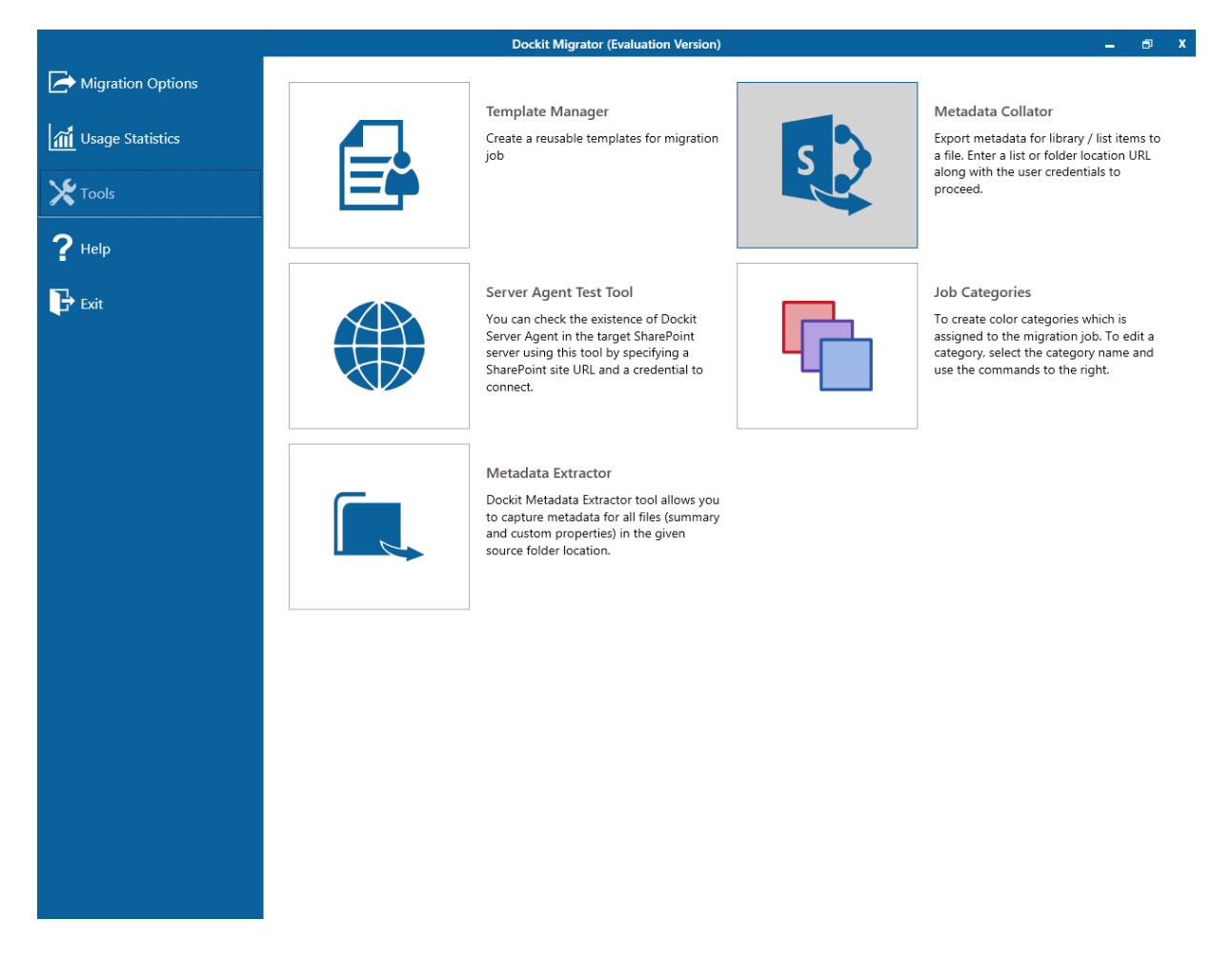

2. The **Metadata Collator** page appears as shown below:

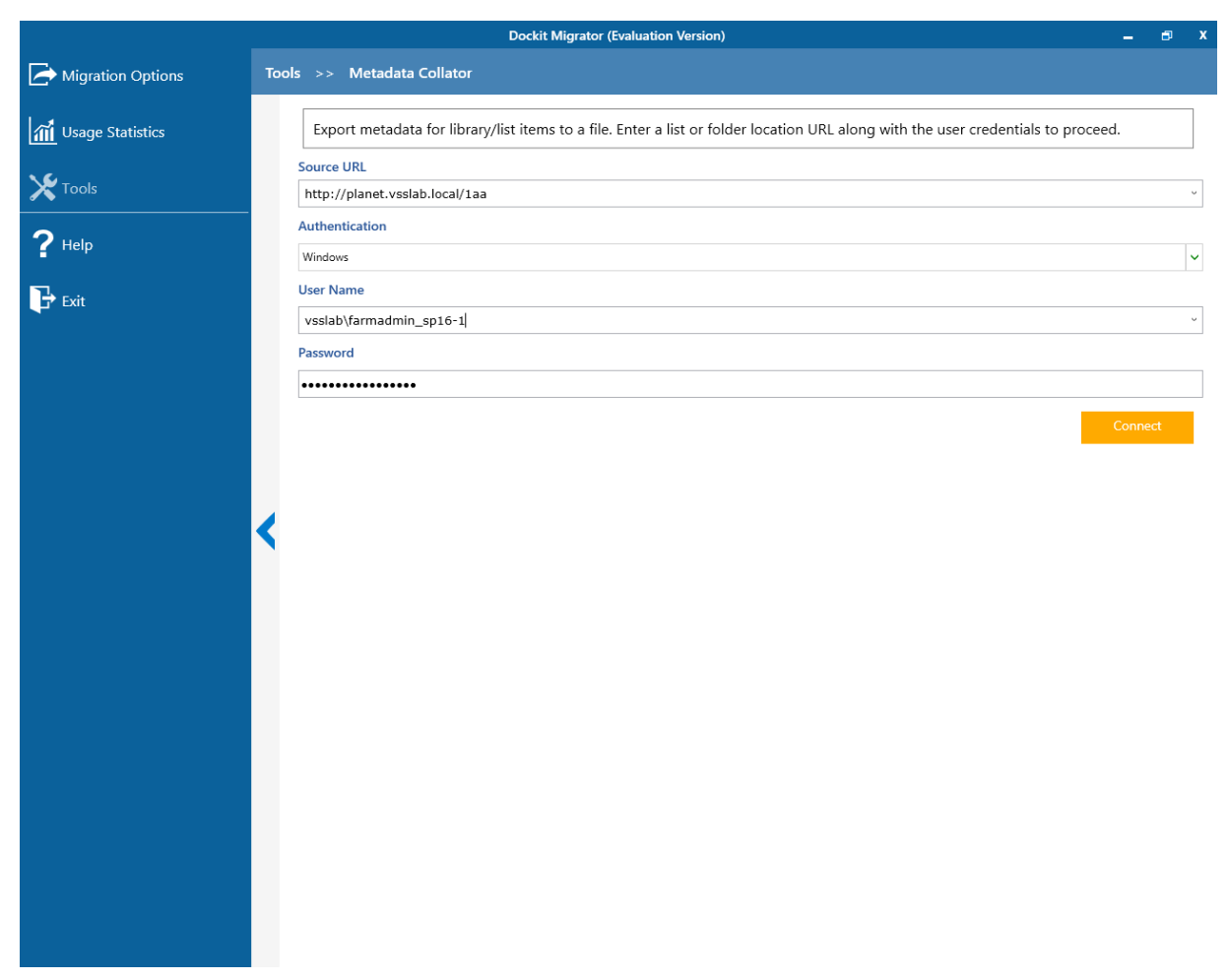

- 3. Specify a valid SharePoint List URL in the URL textbox. You can specify a SharePoint library / list / folder Location in the textbox (e.g., http://sharepoint.local/demo/lists/products). You can also specify a SharePoint online (Office 365) library / list / folder URL and click Connect. Upon clicking Connect button, you will be prompted for login credentials (username and password). Provide User ID and Password in the respective textboxes and click Sign in button to proceed.
- 4. Specify the user credentials to connect to the SharePoint URL using the options given below.
  - a) Use the following credential to connect to SharePoint Connect to SharePoint URL using the user context stored in the user profile (OR) enter the user name in any ONE of the following formats: <DOMAIN NAME>\<USER NAME>, UserName@DomainName, UserName and its corresponding password. Dockit will initiate Windows authentication or Forms authentication depending on configuration in the target SharePoint site. Click Connect button to proceed.

b) Use federated authentication (Web Single Sign-on) to connect to SharePoint - Connect to a SharePoint site (SharePoint On-premise or SharePoint Online) using federated identity configured using ADFS. Also, select this option to connect to Office 365 SharePoint Online configured using federated identity provider.

To connect to Office 365's SharePoint Online environment, you can use Web Single Sign-on option for both Cloud Identity (Office 365 Online User Credential e.g., johndoe@vyapin.onmicrosoft.com) and Federated Identity (configured via ADFS e.g., johndoe@vyapin.onmicrosoft.com).

5. Select desired columns from the available columns list. The column value will be exported along with the list item URL to the metadata file.

| Dockit Migrator (Evaluation Version) |                                                                                        |                                                      |              |  |  |  |  |
|--------------------------------------|----------------------------------------------------------------------------------------|------------------------------------------------------|--------------|--|--|--|--|
| Migration Options                    | Fools >> Metadata Collator                                                             |                                                      |              |  |  |  |  |
| Usage Statistics                     | Options:<br>Export absolute URL of the items                                           | Export base URL of the items                         |              |  |  |  |  |
| <b>X</b> Tools                       | Traversal options:                                                                     | Retrieves item and folder URL                        |              |  |  |  |  |
| ? Help                               | Version:<br>Latest version v                                                           |                                                      |              |  |  |  |  |
| Exit                                 | Column Name  Approver Comments  Name                                                   | Column Type<br>Multiple lines of text<br>File        | ^            |  |  |  |  |
|                                      | <ul> <li>✓ Title</li> <li>✓ Version</li> <li>✓ Item Child Count</li> </ul>             | Single line of text<br>Single line of text<br>Lookup |              |  |  |  |  |
|                                      | Source Version (Converted Document)  Source Name (Converted Document)  Approval Status | Lookup<br>Lookup<br>ModStat                          |              |  |  |  |  |
|                                      | Check In Comment  Created By  Modified By                                              | Lookup<br>Person or Group<br>Person or Group         |              |  |  |  |  |
|                                      | Copy Source     Name     Name                                                          | Single line of text<br>Calculated<br>Calculated      |              |  |  |  |  |
|                                      | Created  Modified  ID                                                                  | Date and Time<br>Date and Time<br>Counter            |              |  |  |  |  |
|                                      | <ul> <li>✓ Type</li> <li>✓ File Size</li> <li>✓ Edit</li> </ul>                        | Calculated<br>Calculated<br>Calculated               |              |  |  |  |  |
|                                      | Document ID Value Document ID                                                          | Single line of text<br>Hyperlink or Picture          | ×            |  |  |  |  |
|                                      | Export Location:                                                                       | File Name: File Extension:                           |              |  |  |  |  |
|                                      | ✓ Open metadata file once export is complete                                           |                                                      | Start Export |  |  |  |  |
|                                      |                                                                                        |                                                      |              |  |  |  |  |

- 6. **Export Options:** Select any one of the following options to generate the URL for the list items:
  - a) **Export absolute URL of the items** Generate the absolute URL of the items with specified column value.
  - b) **Export base URL of the items** Generate URL of the items parent URL with specified column value.

- 7. Traversal Options: Select any one of the list traversal options as given below:
  - a) **All items and folders** Generate the URL list for all items and folders in the specified location.
  - b) All items only Generate the URL list for all items only, but not folders.
  - c) All folders only Generate the URL list for all folders, but not the items.
  - d) **Items in current level** Generate URL for all items and folders in the current / top level.
- 8. In **Export as:** option, specify valid export path in the textbox or click (...) button to specify the export file name.
- 9. Select option **'Open metadata file once export is complete'** to open the metadata file automatically after completing the export process.
- 10. Click **Start Export...** button to commence the export process.
- 11. After clicking **Start Export...** button, a page appears as shown below:

|                   |            |                   |                                               |                 | - | <br><u> </u> |
|-------------------|------------|-------------------|-----------------------------------------------|-----------------|---|--------------|
| Migration Options | Tools >> I | Metadata Collator |                                               |                 |   |              |
| Usage Statistics  |            |                   |                                               |                 |   |              |
| <b>X</b> Tools    |            |                   |                                               |                 |   |              |
| <b>?</b> Help     |            |                   |                                               |                 |   |              |
| 🕞 Exit            |            |                   |                                               |                 |   |              |
|                   |            |                   |                                               |                 |   |              |
|                   |            |                   |                                               |                 |   |              |
|                   |            |                   | Number of Items Processed                     | : 15 of 15      |   |              |
|                   |            |                   | Total Items Processed :                       | 15              |   |              |
|                   |            |                   | Total :                                       | 15              |   |              |
|                   |            |                   |                                               | 15              |   |              |
|                   | <          |                   | Total Items Skipped :                         | 0               |   |              |
|                   | <          |                   | Total Items Skipped :                         | 0<br>Ок         |   |              |
|                   | <          |                   | Total Items Skipped :<br>Completed Successful | О<br>Ок<br>Ily. |   |              |
|                   | <          |                   | Total Items Skipped :<br>Completed Successful | ок<br>Ily.      |   |              |
|                   | <          |                   | Total Items Skipped :<br>Completed Successful | 0 ок            |   |              |
|                   | <          |                   | Total Items Skipped :<br>Completed Successful | ок<br>ок        |   |              |
|                   | <          |                   | Total Items Skipped :<br>Completed Successful | ок<br>ок        |   |              |
|                   | <          |                   | Total Items Skipped :<br>Completed Successful | ок<br>ок        |   |              |
|                   | <          |                   | Total Items Skipped :<br>Completed Successful | ок<br>ок        |   |              |
|                   | <          |                   | Total Items Skipped :<br>Completed Successful | ок<br>ок        |   |              |
|                   | <          |                   | Total Items Skipped :<br>Completed Successful | ок<br>ок        |   |              |
|                   | <          |                   | Total Items Skipped :<br>Completed Successful | ок<br>ок        |   |              |

If you want to stop the export process, click **Cancel** button.

#### 12. Sample metadata entries generated using this tool:

For Absolute URL with Title Column

"Destination Path", "Title", "ContentType", "PolicyNumber" "http://sharepoint.vyapin.demo/sites/migration/lists/countries/1\_.000", "United States of America", "Policy Info", "123A" "http://sharepoint.vyapin.demo/sites/migration/lists/countries/2\_.000", "Australia", "Policy Info", "234B" *For Base URL with Title Column* "Destination Path", "Title", "DocType", "PolicyNumber" "http://sharepoint.vyapin.demo/sites/migration/lists/countries", "United States of America", "Word document", "123A" "http://sharepoint.vyapin.demo/sites/migration/lists/countries", "Australia", "Excel Sheet", "234B"

13. Click **Ok** button to go to the first page of Metadata Collator.

# **Dockit Features**

- <u>On Premise</u><u>Online</u>
# **On Premise**

- File Share to SharePoint Migration
  SharePoint to SharePoint Migration
  Clean Up Metadata

# File Share to SharePoint Migration

### Explorer mode

Metadata file structure Step 1: SharePoint destination location Step 2: Items to import Step 3: Metadata Options Step 4: Column Mapping Step 5: Import Conditions Step 6: Mapping Templates Step 7: File Settings Step 8: Post Migration Settings Step 9: Task Schedule Settings

#### Batch File mode

Batch file structure Metadata file structure Step 1: Batch File Options Step 2: Metadata Options Step 3: Column Mapping Step 4: Import Conditions Step 5: Mapping Templates Step 6: File Settings Step 7: Post Migration Settings Step 8: Task Schedule Settings

# Explorer mode (Create Task)

To create a task to import folders and files along with metadata from File System to SharePoint Library:

1. Click **Explorer Mode** from **File share to SharePoint Migration** option in **New Job** page as shown below.

|              |                                                                                                    | Dockit Migrator (Evalua                                                                          | tion Version)       |                                                                                                    | - 🗗 X                                   |
|--------------|----------------------------------------------------------------------------------------------------|--------------------------------------------------------------------------------------------------|---------------------|----------------------------------------------------------------------------------------------------|-----------------------------------------|
|              | My Jobs >> New Job                                                                                                    |                                                                                                  |                     |                                                                                                    |                                         |
| 1            | File share to SharePoir<br>Migrate folders and docur<br>network file shares. local o<br>along with metadata to Sh<br>File share Migration                                                          | t Migration<br>nents from file servers,<br>omputers and personal drives<br>arePoint on-premises. | Clean up Metadata 👻 | Clean up Metadata<br>Assign / update metadata to the docc<br>exists in SharePoint document librarie | uments that already<br>ss (on-premise). |
| * ?          | Explorer Mode         Import folders, documents and         metadata using explorer mode         Import folders, documents and         metadata using batch file mode         SharePoint Migration | Int Migration<br>a SharePoint server 2003 /<br>arePoint 2016 to SharePoint                       |                     |                                                                                                    |                                         |
| Spec<br>Sele | ify the <u>SharePoint Destination</u><br>ct <u>Items to Import</u>                                                                                                    | Location                                                                                         |                     |                                                                                                    |                                         |

Specify <u>Metadata Options</u>
 Specify <u>Column Mapping</u>

2. 3.

- 6. Specify <u>Import Conditions</u>
- 7. Specify <u>Mapping Templates</u>
- 8. Specify File Settings
- 9. Specify Post Migration Settings
- 10. Specify Task Schedule Settings

11. Click **Finish** button to create a task, or click **Back** button to change any task settings.

### Metadata file structure

The following section gives you the guidelines to create an external metadata file for **Import folders**, **files and metadata to SharePoint Libraries (Explorer Mode)** and **Import folders**, **files and metadata to SharePoint Libraries (Batch File Mode)** task type.

The first row of the metadata file is reserved for the headers and should contain the field names as headers. In an import task, data type of the columns must be the same across all libraries. SharePoint columns that are read-only will not be updated by Dockit.

The one of the fields (headers) in the metadata file should be named as '**Path'**, as 'Path' is reserved header to lookup the path of the document whose metadata to be updated. The delimiter character used to separate the headers in the external metadata file should be same as 'Format' string value available in the registry key (HKEY\_LOCAL\_MACHINE\SOFTWARE\Microsoft\Jet\4\Engines\Text). The commonly used separator is comma (,).

The following table shows the equivalent Format string for 'List Separator' in the registry key:

| List Separator | Equivalent Format String |
|----------------|--------------------------|
| , (comma)      | CSVDelimited             |
| ; (semi-colon) | Delimited(;)             |
| * (asterisk)   | Delimited(*)             |

Be consistent with the drive letters and UNC path when adding folders and file into SharePoint library using Dockit user interface and the path field values in the metadata file. If you use local / mapped drives to import files, ensure the 'Path' field has the corresponding local / mapped drive path (e.g., M:\MyDocs\File1.xlsx). If you use shares to import file, ensure the 'Path' field has the corresponding UNC path (e.g., \\Machine\_Name\Share\_Name\Sample File1.xlsx).

You can also use wildcard notations in order to assign the same or different metadata for the folders, sub-folders & files. Please see the wildcard usage below:

| Wildcard characters | Example                     | Description                    |
|---------------------|-----------------------------|--------------------------------|
| *.*                 | D:\My Documents\folder1\*.* | Assigns same metadata as       |
|                     |                             | the parent folder `folder1'    |
|                     |                             | for all files and sub-folders. |
| *                   | D:\My Documents\folder2\*   | Assigns same metadata as       |
|                     |                             | the parent folder 'folder2'    |
|                     |                             | for all its sub-folders.       |
| .*                  | D:\My Documents\folder3\.*  | Assigns same metadata as       |
|                     |                             | the parent folder `folder3'    |
|                     |                             | for all files in the parent    |
|                     |                             | folder and its sub-folders.    |

For CSV and TXT formats, all field names and their corresponding metadata values should be enclosed within double quotes ("") e.g., "John Doe". When using accented characters such as [á é í ó] in folder / file names, the CSV / TXT metadata file must be in UNICODE encoded

format.

The following section describes the data types supported by SharePoint and an example of how to state the value in the metadata file for import.

| SharePoint<br>Data Type        | Remarks                                                                                                    | Example                                                      |
|--------------------------------|----------------------------------------------------------------------------------------------------|--------------------------------------------------------------|
| Yes/No                         | If any other value appears in the metadata file, other than Yes/No, default value will be assigned.                                                                                                    | "Yes"<br>"No"                                                |
| Text                           | The text length should not exceed 255 characters.                                                                                                    | "This is sample text"                                        |
| Multi-line<br>Text             | The text length should not exceed 255 characters (preferred).                                                                                                    | "This is sample text\nThis is<br>sample for multi-line text" |
| Date and<br>Time               | Date or Date & Time can be given in this<br>field. Dockit provides an user option to<br>specify the date mask to use for the date<br>fields in metadata file in the task setup<br>wizard.                                                                                                    | "12/30/2009 10:50 AM"<br>"1/25/2010"                         |
| Number                         | The fixed or floating number can be given<br>to this field. The value should not exceed<br>the numeric boundary.                                                                                                    | "10"<br>"3.41"                                               |
| Currency                       | The fixed or floating number can be given<br>to this field. Do not use any currency<br>symbol (\$) with this field value. The value<br>should not exceed the currency<br>boundary.                                                                                                    | "100"<br>"10000"<br>"1500.67"                                |
| Choice<br>(Single<br>value)    | Text or Number value can be given to this<br>field. Do not use multiple values unless<br>defined in SharePoint to accept multiple<br>values.                                                                                                    | "Male"<br>"15"                                               |
| Choice<br>(Multiple<br>values) | Text or Number values can be given to<br>this field. The values can be of single or<br>multiple. Multiple values should be<br>separated with ';'.                                                                                                    | "Windows 7; Windows Vista;<br>Windows 2003; Windows XP"      |
| Lookup<br>(Single<br>value)    | Text or Number value can be given to this<br>field. Do not use multiple values unless<br>defined in SharePoint to accept multiple<br>values.<br>In this case, you must specify the column<br>value in the metadata file. Dockit will<br>search for the value in the corresponding<br>column of the referenced list and assign<br>the ID of the first item matching the<br>column value to the lookup column of the<br>imported file, only if the column value<br>exists.<br>Note: If the specified column value is of<br>folder type, the ID of the folder will not<br>be assigned | "Windows 7"                                                  |

| <ul> <li>separated with ';'.</li> <li>In this case, you must specify the column value in the metadata file. Dockit will search for the value in the corresponding column of the referenced list and assign the ID of the first item matching the column value to the lookup column of the imported file, only if the column value exists.</li> <li>Note: If the specified column value is of folder type, the ID of the folder will not be assigned.</li> </ul>                                                                                                    |              |
|----------------------------------------------------------------------------------------------------|--------------|
| People<br>Groupor<br>SharePoint Group name, AD Group name or<br>SharePoint Group name can be given to<br>this field. The user Login Name<br>(domain\username), Display Name (John<br>Doe)<br>or<br>(someone@example.com) can be used to<br>denote a user account.<br>Do not use multiple values unless the<br>equivalent column defined in SharePoint<br>can accept multiple values.<br>Dockit will search for the value in the site<br>users list and assign the ID of the<br>matching the user or group name to the<br>People or Group column of the imported<br>file, only if the user or group name exists."VOYAGER\Administrator"<br>"BUILTIN\Administrator"<br>"Bockup Owners"<br>"Backup Owners"<br>"Backup Owners"<br>"Bomeone@example.com"<br>"John Doe"                                        |              |
| PeopleorUsername, ADGroupname or"VOYAGER\User1;GroupSharePoint Group name can be given toBUILTIN\Administrators;BUILTIN\Administrators;(Multiplethis field. The user Login NameGuest Members;Temps"value)(domain\username), Display Name (John<br>Doe) or E-mail address<br>(someone@example.com) can be used to<br>denote a user account.<br>The values can be of single or multiple.<br>Multiple values should be separated with<br>';'.<br>Dockit will search for the value in the site<br>users list and assign the ID of the<br>matching the user or group name to the<br>People or Group column of the imported<br>file, only if the user or group name exists."http://sharepoint/SharedHyperlink orThe http URL of any resource or picture<br>ran be given to this field"http://sharepoint/Shared | mplo         |
| Picture can be given to this field. Documents/My Sa<br>File.doc"<br>"http://sharepoint/Picture<br>art.bmp"                                                                                                    | mple<br>s/ch |
| Target     Global     Audience     name,     Security     /     "All     site     users;     Administra       Audiences     Distribution     Group     name     and     SharePoint     Viewers;     Administra                                                                                                    | nins;        |

| (Multiple<br>value)<br>(Applicable<br>only for a<br>MOSS /<br>Microsoft<br>SharePoint<br>Server 2010<br>and above           | Group name can be given to this field.<br>Global Audience and Security /<br>Distribution Group should be crawled and<br>stored in User Profile Store of SSP /<br>Services.<br>The values can be of single or multiple.<br>Multiple values should be separated with<br>';'.                                                                                                    | SPUsers; Contributors;<br>Designers                                                                                                    |
|----------------------------------------------------------------------------------------------------|----------------------------------------------------------------------------------------------------|----------------------------------------------------------------------------------------------------|
| library)                                                                                                    | Dockit will search for the value in the<br>respective group list and assign the ID of<br>the matching group name to the Target<br>Audiences column of the imported file,<br>only if the group name exists. Moreover,<br>in order to assign the values that belong<br>either to Global Audience or Security /<br>Distribution Group require Dockit Server<br>Agent component to be installed in the<br>destination SharePoint server (MOSS /<br>Microsoft SharePoint Server 2010 and<br>above). |                                                                                                    |
| Publishing<br>Schedule<br>Start Date<br>(Applicable<br>only for<br>Collaboratio<br>n Portal /<br>Publishing<br>Portal Site) | Date or Date & Time can be given in this<br>field. Dockit provides an user option to<br>specify the date mask to use for the date<br>fields in metadata file in the task setup<br>wizard.                                                                                                    | "12/30/2010 10:50 AM"<br>"1/25/2009"                                                                                                    |
| Publishing<br>Schedule<br>End Date<br>(Applicable<br>only for<br>Collaboratio<br>n Portal /<br>Publishing<br>Portal Site)   | Date or Date & Time can be given in this<br>field. Dockit provides an user option to<br>specify the date mask to use for the date<br>fields in metadata file in the task setup<br>wizard.                                                                                                    | "12/30/2009 10:50 AM"<br>"1/25/2010"                                                                                                    |
| Publishing<br>Image<br>(Applicable<br>only for<br>Collaboratio<br>n Portal /<br>Publishing<br>Portal Site)                  | The http URL of any picture can be given<br>to this field. Relative URL also can be<br>given to this field.                                                                                                    | http://sharepoint/Pictures/ch<br>art.bmp<br>"Pictures/chart.bmp"<br><img src="/sites/collaboration&lt;br&gt;portal/PublishingImages/New&lt;br&gt;sArticleImage.jpg"/> |
| Publishing<br>Hyperlink<br>(Applicable<br>only for<br>Collaboratio                                                          | The http URL of any resource can be given to this field. Relative URL also can be given to this field.                                                                                                    | http://sharepoint/Documents<br>/Sample File.doc<br>"/Documents/Sample<br>File.doc"                                                                                    |

| n Portal /<br>Publishing<br>Portal Site)                                                                              |                                                                                                    | " <a href="/sites/collaboration&lt;br&gt;portal/PublishingImages/New&lt;br&gt;sArticleImage.jpg"><br/>NewsArticleImage.jpg</a> "                                                                                                    |
|----------------------------------------------------------------------------------------------------|----------------------------------------------------------------------------------------------------|----------------------------------------------------------------------------------------------------|
| Publishing<br>HTML<br>(Applicable<br>only for<br>Collaboratio<br>n Portal /<br>Publishing<br>Portal Site)             | HTML content can be given in this field.<br>You can use HTML tags in order to create<br>rich content in the field.                                                                                                    | It is <b>sample text</b>                                                                                                    |
| Business<br>Data (BDC)<br>/ External<br>Data (BCS)<br>(Applicable<br>only for<br>SharePoint<br>Enterprise<br>Edition) | The BDC / BCS column value along with<br>the filter name can be specified in this<br>field. Dockit will search for the specified<br>column value in the LOB entity using the<br>given filter and assign the corresponding<br>ID (when the BDC / BCS column value<br>match is found) of the LOB record to the<br>BDC / BCS column in SharePoint. Specify<br>this value in filter name: value format. If<br>the filter name contains colon (:) in its<br>name, specify this value in FILTER:filter<br>name, QUERY:value, where FILTER and<br>QUERY are reserved words.<br>Dockit also automatically fills-up the<br>column values associated with the BDC /<br>BCS column during import.                                                                                                    | "Company Name:Vyapin"<br>"ID:1000"<br>"Product Name:Dockit<br>Migrator "<br>If the filter name contains<br>colon (:) in its name, use the<br>following syntax:<br>"FILTER:Product:Product<br>ID,QUERY:Dockit"<br>"FILTER:ID:Name,QUERY:100<br>0AX" |
| Managed<br>Metadata<br>(Single<br>Value)                                                                              | Text or Number value can be given to this<br>field. Do not use multiple values unless<br>defined in SharePoint to accept multiple<br>values.<br>In this case, you must specify the term<br>label or synonyms of the term label or<br>column value with full term path in the<br>metadata file. Dockit will search the<br>specified value from the term set selected<br>for the corresponding managed metadata<br>column and assign the ID of the matching<br>term value to the managed metadata<br>column of the imported file, only if the<br>column value exists. The term path<br>should be separated with ' '.<br>Note: If the specified column value is<br>unavailable in the term store, Dockit<br>checks if the term set is open to creating<br>new terms. If yes, Dockit creates the new<br>terms under the term path specified in<br>the metadata file. Otherwise, the<br>specified term will not be assigned for the<br>specific file / folder.<br>If you specify the term label in the<br>metadata file, Dockit will search the | "Continent North<br>America Country United<br>States States Alaska"<br>"Alaska"                                                                                                    |

|                                             | specified term value and assign the first<br>matching term value for the<br>corresponding managed metadata<br>column.                                                                                                    |                                                                                                    |
|---------------------------------------------|----------------------------------------------------------------------------------------------------|----------------------------------------------------------------------------------------------------|
| Managed<br>Metadata<br>(Multiple<br>Values) | Text or Number values can be given to<br>this field. The values can be of single or<br>multiple. Multiple values should be<br>separated with ';'.<br>In this case, you must specify the term<br>label or synonyms of the term label or<br>column value with full term path in the<br>metadata file. Dockit will search the<br>specified value from the term set selected<br>for the corresponding managed metadata<br>column and assign the ID of the matching<br>term value to the managed metadata<br>column of the imported file, only if the<br>column value exists. The term path<br>should be separated with ' '.<br>Note: If the specified column value is<br>unavailable in the term store, Dockit<br>checks if the term set is open to creating<br>new terms. If yes, Dockit creates the new<br>terms under the term path specified in<br>the metadata file. Otherwise, the<br>specified term will not be assigned for the<br>specified term value and assign the first<br>matching term value for the<br>corresponding managed metadata<br>a solume | "Continent North<br>America Country United<br>States States Washington;Co<br>ntinent<br> North<br>America Country United<br>States <br>States California;Continent<br> North<br>America Country United<br>States <br>States Alaska"<br>"Washington;California;<br>Alaska" |
| Geolocation                                 | Location co-ordinates or name can be<br>given to this field. The co-ordinates value<br>must have latitude and longitude values<br>separated by ':'. The latitude value must<br>be between -90 and +90 and longitude<br>value must be between -180 and +180.                                                                                                    | "30:-60"<br>"New York, United States"                                                                                                    |
| Task<br>Outcome                             | Text or Numeric value can be given to this field. Do not use multiple values for this column type.                                                                                                    | "Complete"<br>"4"                                                                                                    |
| Related<br>Items                            | The http absolute URL of any list item<br>(including file) within the site collection<br>can be given to this field. The values can<br>be of single or multiple. Multiple values<br>should be separated by ';'.                                                                                                    | "http://sharepoint/Document<br>s/Sample 1.doc;<br>http://sharepoint/Documents<br>/Sample 2.xlsx"<br>"http://sharepoint/Lists/Custo<br>m List/1000"                                                                                                    |

The following tables below describe the syntax to be used in the external metadata file for single values / multi values for the following data types in SharePoint.

- Choice\*LookupPerson or Group

| Single Value                                                                                                    | Example                            | Final Result              |
|----------------------------------------------------------------------------------------------------|------------------------------------|---------------------------|
| In case single value contains ';' as part of its value, you can separate the values using ';#'.                                                                                                    | ";#Windows Live Spaces;<br>Mesh;#" | Windows Live Spaces; Mesh |
| In case single value<br>contains ';#' as part of its<br>value, escape these<br>characters by preceding<br>them with a semicolon and<br>separate the values using<br>';#'.                                                      | ";#Windows Live;;#Mail;#"          | Windows Live;#Mail        |
| * - The delimiter ';#' is a<br>reserved character pattern<br>in the Choice field column.<br>The single value should not<br>contain ';#' as part of its<br>value to be assigned to the<br>Choice field column in<br>SharePoint. |                                    |                           |

| Multi-Value                                                                                                    | Example                                                           | Final Result                                                |
|----------------------------------------------------------------------------------------------------|-------------------------------------------------------------------|-------------------------------------------------------------|
| In case multi-value contain<br>';' as part of its value, you<br>can separate the values<br>using ';#'.                                                                                                    | ";#Windows Live Spaces;<br>Mesh;#Windows<br>Azure;#Windows HPC;#" | Windows Live Spaces;<br>Mesh; Windows Azure;<br>Windows HPC |
| In case multi-value contain<br>';#' as part of its value,<br>escape these characters by<br>preceding them with a<br>semicolon and separate the<br>values using ';#'.<br>* - The delimiter ';#' is a<br>reserved character pattern<br>in the Choice field column.<br>The multi-value should not<br>contain ';#' as part of its<br>value to be assigned to the<br>Choice field column in<br>SharePoint. | ";#Windows<br>Live;;#Mail;#Windows<br>Photo Gallery;#"            | Windows Live;#Mail;<br>Windows Photo Gallery                |

# Sample format of a CSV / TEXT metadata file:

Note: Refer Point #2 for the separator to be used in the metadata file

"Path","Modified Date","Author Name","Designation","Department" "C:\My Documents\Sample Brochure.doc","11/06/2006","John Doe","Director","Senior Management"

"C:\My Sales\Sample Sales Template.xlsx","11/24/2006","Jane Doe","VP Sales","Corporate Sales"

"C:\My Demo.ppt","09/09/1999","David Blake","Sales Sales\Sample Product Manager","Consumer Sales"

## **SharePoint Destination Location**

To specify a SharePoint URL of a site / library / folder location into which you wish to upload folders and files from the file system, perform the steps given below:

1. The **SharePoint destination location** step appears as shown below:

| Dockit Task Wizard |                                                                                                    | ×              |
|--------------------|----------------------------------------------------------------------------------------------------|----------------|
| Specify a SharePo  | SharePoint destination location<br>int URL of a site / library / folder location into which you wish to import folders and files from file<br>ser credential to connect to SharePoint when running the import task |                |
| system speary a    |                                                                                                    |                |
| SharePoint URL:    |                                                                                                    |                |
| Authentication:    | Windows ~                                                                                                    |                |
| User Name:         | vsslab\JohnDoe ~                                                                                                    |                |
|                    | (johndoe@contoso.com, contoso\johndoe, johndoe)                                                                                                    |                |
| Password:          | •••••                                                                                                    |                |
|                    |                                                                                                    |                |
|                    |                                                                                                    |                |
|                    |                                                                                                    |                |
|                    |                                                                                                    |                |
|                    |                                                                                                    |                |
|                    |                                                                                                    |                |
|                    |                                                                                                    |                |
|                    |                                                                                                    |                |
|                    |                                                                                                    |                |
|                    | < <u>B</u> ack <u>Next</u> > Einish                                                                                                    | <u>C</u> ancel |

- 2. Specify a valid SharePoint URL in the URL textbox. You can specify a SharePoint site, library or folder location in the URL textbox. Dockit will load the tree view of the destination location from the level specified in this textbox.
- 3. Specify the Authentication mechanism and credentials to connect to SharePoint using one of the options described below:
  - a. To connect to SharePoint site configured with Windows or Forms based authentication, you can select one of the below options as applicable and click **Next** to proceed.

**Windows or Forms** - Dockit will initiate Windows or Forms authentication using the user account information stored in the user profile or the one entered in the textbox.

# **Items to Import**

To add folders and files to import to the destination location in SharePoint:

1. The **Items to import** step appears as shown below:

| Dockit Task Wizard - Sample1                                                                                                    |                      |                           |                         |                   |  |  |
|----------------------------------------------------------------------------------------------------|----------------------|---------------------------|-------------------------|-------------------|--|--|
| Step 2 of 10: Items to import<br>Select folders or files to import by clicking 'Browse' button.                                                                                                    |                      |                           |                         |                   |  |  |
| Delete? Source Path                                                                                                    | Destination Location | Contains                  | Folder Traversal Option |                   |  |  |
|                                                                                                    |                      |                           |                         |                   |  |  |
|                                                                                                    |                      |                           |                         |                   |  |  |
|                                                                                                    |                      |                           |                         |                   |  |  |
|                                                                                                    |                      |                           |                         |                   |  |  |
|                                                                                                    |                      |                           |                         |                   |  |  |
|                                                                                                    |                      |                           |                         |                   |  |  |
| Total: 0 item(s), 0 KB                                                                                                    |                      |                           | Refresh Size            | Browse            |  |  |
| Renaming Rules:                                                                                                    |                      |                           |                         | , <u>bionscin</u> |  |  |
| Folder Renaming Rule : Folder Rule                                                                                                    | ✓ File Rena          | ming Rule : File          | Rule 🗸                  |                   |  |  |
| Truncated folder names, max                                                                                                    | length 128           | Truncated file            | names, max length 128   |                   |  |  |
| Perform Incremental Migration                                                                                                    | / One-way Sync       |                           |                         |                   |  |  |
| Occuments modified or newly created, since last migration using Dockit                                                                                                    |                      |                           |                         |                   |  |  |
| ( Last migration date: NONE )                                                                                                    |                      |                           |                         |                   |  |  |
| O Documents modified or newly created, since last update in SharePoint                                                                                                    |                      |                           |                         |                   |  |  |
| Ocuments modified or newly created and the second second secon | ated This Week 🗸     |                           |                         |                   |  |  |
|                                                                                                    |                      | < <u>B</u> ack <u>N</u> e | ext > <u>F</u> inish    | <u>C</u> ancel    |  |  |

2. Click 'Browse...' button to add and remove the folders and files for import.

3. The **Select items to import** dialog appears as shown below:

| Select items to import ×                                                                                                    |                                                                                                   |             |                                                                  |                                                                                                    |      |  |  |
|----------------------------------------------------------------------------------------------------|---------------------------------------------------------------------------------------------------|-------------|------------------------------------------------------------------|----------------------------------------------------------------------------------------------------|------|--|--|
| Select folders and files to import destination library or a folder location and click Add button to add items. Click Remove button to remove selected items from import. Press F5 to refresh respective tree-view.                                                                                                    |                                                                                                   |             |                                                                  |                                                                                                    |      |  |  |
| Source: D:\Sample Files                                                                                                    |                                                                                                   |             |                                                                  |                                                                                                    |      |  |  |
| Dockit Migrator     DockIT Multi-Lingual Source     DocKIT_SetUp     DocKIT_SetUp | Name<br>Backup<br>Bulk File<br>Catalyst<br>CheckDS<br>CheckIt123456789abcdef<br>CLIENTS<br>DocSet | Size        | Type<br>Folder<br>Folder<br>Folder<br>Folder<br>Folder<br>Folder | Modified Date<br>1/12/2017 11:33:38 AM<br>7/4/2017 5:54:18 PM<br>4/22/2017 12:10:29 PM<br>2/9/2017 11:22:53 AM<br>1/12/2017 12:08:49 PM<br>2/2/2017 4:24:39 PM<br>1/30/2017 4:24:57 PM |      |  |  |
| Projects 2010     Projects 2010     Projects 2012     Reference     Release Details     Sample Files                                                                                                    | FileCheck<br>FileName<br>FileName<br>Fol<br>Sobjects selected                                     |             | Folder<br>Folder<br>Folder<br>Folder                             | 2/16/2017 9:59:07 AM<br>2/20/2017 10:41:56 AM<br>2/20/2017 10:34:23 AM<br>3/6/2017 3:51:15 PM                                                                                          | *    |  |  |
| Chaun Librarias ank Librarias and sub site                                                                                                    | Theme added for import                                                                            |             | Refrec                                                           |                                                                                                    |      |  |  |
| Brow: ● Libraries and sub-site                                                                                                    | Source                                                                                            | Destination | 2 refres<br>Contains                                             | Folder Traversal Option                                                                                                    |      |  |  |
|                                                                                                    | Total: 0 item(s), 0 KB                                                                            |             |                                                                  | <u>O</u> K <u>C</u> ano                                                                                                    | el j |  |  |

4. **Select items to import** dialog contains a textbox (top), tree-view (top-left) and a listview (top-right), which provides explorer like view to select folder / file to import. You will also see a textbox (middle) and a tree-view (bottom-left), which enables selection of destination location to import folders / files.

|                                                                                                    | Select items t                                                                                                    | o import                                                                                            |                                                                                                    | ×                         |  |  |
|----------------------------------------------------------------------------------------------------|----------------------------------------------------------------------------------------------------|----------------------------------------------------------------------------------------------------|----------------------------------------------------------------------------------------------------|---------------------------|--|--|
| Select folders and files to import destination library or a folder location and click Add button to add items. Click Remove button to remove selected items from import. Press F5 to refresh respective tree-view.                                                                                                    |                                                                                                    |                                                                                                    |                                                                                                    |                           |  |  |
| Source: D:\Sample Files                                                                                                    |                                                                                                    |                                                                                                    |                                                                                                    |                           |  |  |
| Dockit Migrator     DockIT Multi-Lingual Source     DocKIT Multi-Lingual Source     DocKIT_SetUp     DocKIT_SetUp     Do | Name Backup Bulk File Catalyst CheckDS CheckIt123456789abcdef CLENTS DocSet FileCheck FileName FileName FileName Stelextaset | Size Type<br>Folder<br>Folder<br>Folder<br>Folder<br>Folder<br>Folder<br>Folder<br>Folder<br>Folder | e Mo<br>er 1/:<br>er 7/4<br>er 2/:<br>er 2/:<br>er 2/:<br>er 2/:<br>er 2/:<br>er 2/:<br>er 2/:<br>er 2/:<br>er 3/:<br>er 3/: | dified Date               |  |  |
| Show:      Libraries only      Libraries and sub-sites                                                                                                    | Items added for import                                                                                                    |                                                                                                    | 🔋 Refresh Size                                                                                                    | X Remove all              |  |  |
| Image: State of the state of the state o             | Source                                                                                                    | Destination                                                                                         | Contains Fold                                                                                                    | ler Traversal Option      |  |  |
| 🖶 📖 Pharma 🗸 🗸                                                                                                    | Total: 0 item(s), 0 KB                                                                                                    |                                                                                                    |                                                                                                    | <u>O</u> K <u>C</u> ancel |  |  |

5. Browse the source folders and files of your local machine and network shares and select the required folders and files from list view (top right pane). Select a destination location or enter the destination location URL in the textbox and click Add button to import selected items.

| Select items to import                                                                                                    |        |                                                                                                    |                               |                                                                                                  |                                               |                                                                                                    |          |
|----------------------------------------------------------------------------------------------------|--------|----------------------------------------------------------------------------------------------------|-------------------------------|--------------------------------------------------------------------------------------------------|-----------------------------------------------|----------------------------------------------------------------------------------------------------|----------|
| Select folders and files to import destination library or a folder location and click Add button to add items. Click Remove button to remove selected items from import. Press F5 to refresh respective tree-view.                                                                                                    |        |                                                                                                    |                               |                                                                                                  |                                               |                                                                                                    |          |
| Source: D:\Sample Files                                                                                                    |        |                                                                                                    |                               |                                                                                                  |                                               |                                                                                                    |          |
| 🕀 🚺 Dockit Migrator                                                                                                    | ^      | Name                                                                                                    | Size                          | Type                                                                                             |                                               | Modified Date                                                                                                    |          |
|                                                                                                    |        | Backup<br>Bulk File<br>Catalyst<br>Check0S<br>Check1123456789abcdef<br>CLIENTS<br>DocSet<br>FileCheck<br>FileName<br>FileNameTest |                               | Folder<br>Folder<br>Folder<br>Folder<br>Folder<br>Folder<br>Folder<br>Folder<br>Folder<br>Folder |                                               | 1/12/2017 11:33:38 AM<br>7/4/2017 5:54:18 PM<br>4/22/2017 12:10:29 PM<br>2/9/2017 11:22:53 AM<br>1/12/2017 12:08:49 PM<br>1/20/2017 4:24:39 PM<br>1/30/2017 4:49:57 PM<br>2/16/2017 9:59:07 AM<br>2/20/2017 10:41:55 AM<br>2/20/2017 10:41:55 AM<br>2/20/2017 10:41:55 AM |          |
| 😥 🔡 Release Details                                                                                                    |        | <                                                                                                    |                               | loidei                                                                                           |                                               | 3/0/2017 3.31.13 PM                                                                                                    | >        |
|                                                                                                    | ¥ 3    | 3 objects selected                                                                                                    |                               |                                                                                                  |                                               |                                                                                                    |          |
| Destination: https://catalyst.vsslab.local/Dockit/                                                                                                    | Dockit | Test                                                                                                    |                               |                                                                                                  |                                               | Ŀ                                                                                                    | ∖dd      |
| Show:      Libraries only      Libraries and sub-si                                                                                                    | tes    | Items added for import                                                                                                    |                               |                                                                                                  | 👌 Refresh                                     | n Size 🗙 Remove 🖉 Rem                                                                                                    | nove All |
|                                                                                                    | ^      | Source                                                                                                    | Destination                   |                                                                                                  | Contains                                      | Folder Traversal Option                                                                                                    |          |
| BulkTask     Garage CheckedOutLib                                                                                                    |        | D:\Sample Files\Backup                                                                                                    | https://catalyst.vs<br>Test   | slab.local/Dockit/l                                                                              | <u>0 Files, 3</u><br>Folders, 0<br>KB         | Import all files and folders                                                                                                    | Ť<br>†   |
| tem Lan Demand                                                                                                    |        | D:\Sample Files\Bulk File                                                                                                    | e https://catalyst.vs<br>Test | slab.local/Dockit/l                                                                              | <u>3 Files, 0</u><br>Folders,<br>295 MB       | Import all files and folders                                                                                                    | •        |
| Cocuments      Cocuments       Cocuments      Cocuments      Cocuments |        | D:\Sample Files\Catalys                                                                                                    | t https://catalyst.vs<br>Test | slab.local/Dockit/l                                                                              | <u>47 Files,</u><br>23<br>Folders,<br>7.27 MB | Import all files and folders                                                                                                    | <b>±</b> |
| 🗄 🛅 Master Page Gallery                                                                                                    |        |                                                                                                    |                               |                                                                                                  |                                               |                                                                                                    |          |
| ⊞ MyLibrary     ⊞ Pharma                                                                                                    |        |                                                                                                    |                               |                                                                                                  |                                               |                                                                                                    |          |
|                                                                                                    | _      | S                                                                                                    |                               |                                                                                                  |                                               |                                                                                                    |          |
|                                                                                                    |        | Total: 3 item(s), 302 MB                                                                                                    |                               |                                                                                                  |                                               | <u>O</u> K <u>C</u> an                                                                                                    | :        |

6. The selected folders and files added for import will be displayed in the **Items added for** import grid. Dockit processes the top-level folders and files added for import in the order in which it appears in the **Items added for import** grid. The import process order can be changed by the navigation buttons available in the right side of the grid.

**Importing file versions:** You may use this order sequence feature appropriately, when you have to import different file versions (with the same name) in the specified sequence. This feature is extremely powerful when you have different file versions organized in version folder names.

You can add the folders version1, version2, version3 etc. to the destination location in this intended order or use the navigation buttons to the right of the grid to order them. Dockit will automatically process the added folders / files in the order in which it appears in the grid. Specify the appropriate settings in the <u>File Settings</u> wizard step to handle file versions correctly.

- If you need to import different versions of files that are suffixed with its version number as - D:\Document Store\Sample\_v1.txt, D:\Document Store\Sample\_v2.txt, D:\Document Store\Sample\_v3.txt etc, click <u>Import Document Versions</u>... for step by step guide to import them as a single file with versions.
- 8. Click **OK** button to proceed or click **Cancel** to discard the changes.
- 9. Items to import step contains the folders and files added for import as shown below:

|                    | Dockit Task Wizard - Sample1                                                                    |                                  |                                           |                              |                |  |  |
|--------------------|-------------------------------------------------------------------------------------------------|----------------------------------|-------------------------------------------|------------------------------|----------------|--|--|
| Step 2<br>Select f | Step 2 of 10: Items to import<br>Select folders or files to import by clicking 'Browse' button. |                                  |                                           |                              |                |  |  |
| Delete?            | Source Path                                                                                     | Destination Location             | Contains                                  | Folder Traversal Option      |                |  |  |
| ×                  | D:\Sample Files\Account<br>Files                                                                | https://alpine.vsslab.local/De   | 60 Files, 3<br>Folders,<br>2.85 MB        | Import all files and folders |                |  |  |
| ×                  | D:\Sample Files\Audit Files                                                                     | https://alpine.vsslab.local/De   | <u>10 Files, 0</u><br>Folders,<br>96.9 KB | Import all files and folders |                |  |  |
| ×                  | D:\Sample Files\Image Files                                                                     | https://alpine.vsslab.local/De   | 32 Files, 1<br>Folders,<br>1.82 MB        | Import all files and folders |                |  |  |
| Total :            | 0 item(s), 0 KB                                                                                 |                                  |                                           | Refresh Size 🛅               | Browse         |  |  |
| Folder Der         | g Rules:                                                                                        | Eile Depen                       |                                           | Pula vi                      |                |  |  |
|                    | ] Truncated folder names, max                                                                   | length 128                       | Truncated file                            | names, max length 128        |                |  |  |
| Perfo              | rm Incremental Migration                                                                        | / One-way Sync                   |                                           |                              |                |  |  |
| 🖲 Do               | cuments modified or newly crea                                                                  | ated, since last migration using | <u>D</u> ockit                            |                              |                |  |  |
| (                  | Last migration date: NONE )                                                                     |                                  |                                           |                              |                |  |  |
|                    | O Documents modified or newly created, since last update in <u>SharePoint</u>                   |                                  |                                           |                              |                |  |  |
|                    | ocuments modified or newly crea                                                                 | ated This Week 🗸                 |                                           |                              |                |  |  |
|                    |                                                                                                 | <                                | Back Ne                                   | ext > <u>F</u> inish         | <u>C</u> ancel |  |  |

10. To make the import process easier for users, Dockit provides an ability to specify the contents to import from the source folder structure. To specify the folder settings to use in the destination SharePoint library and the necessary files to import, perform the steps as given below:

Use button to edit the folder traversal option for folders that are added in Items added for import grid view.

A Folder Traversal dialog appears as shown below.

| Folder Traversal Options                                                                                                    | × |
|----------------------------------------------------------------------------------------------------|---|
| Specify folders settings to use when reading the contents from source folders and folder contents (sub-folders and files) to import to SharePoint library |   |
| Do you want to create the top-level folder(s) included for import? $\odot$ Yes $\bigcirc$ No                                                              |   |
| Import files and retain source sub-folder structure                                                                                                    |   |
| <ul> <li>Import files only and ignore source sub-folder structure<br/>(set appropriate action for duplicate file names)</li> </ul>                        |   |
| Import files in the top-level folder(s) only                                                                                                    |   |
| Import sub-folder structure only and ignore all files                                                                                                    |   |
| O Do not import any contents                                                                                                    |   |
|                                                                                                    |   |
| <u>O</u> K <u>C</u> ancel                                                                                                    |   |

The top-level folder is the folder added or specified for import by the user. Dockit will commence the import process from this top-level folder. Select the appropriate option to create the top-level folder by selecting the option buttons (Yes/No).

Select any of the following folder options given below to specify the contents to be imported from the source folders in file system:

- a. **Import files and retain source sub-folder structure** This option imports folders and files exactly as they are in source file system. The source folder structure in the file system will be retained in the destination location.
- b. Import all files including sub-folders, but ignore sub-folder structure This option imports files only and ignore its source folder structure in the file system. Note: Specify the appropriate options in <u>File Settings</u> step to handle situations where same filenames may be available for more than one file in different source folder hierarchy (sub-folders).
- c. Import files in the top-level folders only This option imports files available in the top-level folders only. Dockit will not traverse the sub-folders within the top level folders.
- d. **Import sub-folder structure only and ignore all files** This option creates the sub-folder structure in the destination location and ignores all files that are available within the added folder and sub-folders.
- e. **Do not import any contents** This option does not import any contents (sub-folders and files) from the source folder added for import. This option will be useful when you want to create the top-level folder only and ignore all its contents.

Note: Folder Traversal option is not applicable for file.

### 11. Folder Renaming Rule:

Select the rule name available in dropdown for folder renaming rule. This helps to rename invalid characters in SharePoint to a valid folder name.

## 12. File Renaming Rule:

Select the rule name available in dropdown for file renaming rule. This helps to rename invalid characters in SharePoint to a valid file name.

## 13. Perform Incremental Migration / One-way Sync:

Select any one of the following One-way Sync Operations. This helps to migrate the incremental contents.

- a. Documents Modified or newly created, since last migration using Dockit
- b. Documents Modified or newly created, since last migration in SharePoint
- c. Documents Modified or newly created with specific time durations as follows 'This Week' 'Last 7 days' 'This Month' 'Last Week' 'Last 14 days' 'Last Month' 'Today' 'Yesterday', 'Last N days'

14. Click **Next** to proceed.

### **Metadata Options**

To specify the external metadata file to use and mapping template to assign document properties in SharePoint:

1. The **Metadata Options** step appears as shown below:

| Dockit Task Wi            | zard X                                                                           |
|---------------------------|----------------------------------------------------------------------------------|
| Step Numl<br>Specify meta | ber: Metadata Options<br>adata file to update document properties in SharePoint. |
| Metadata Fi               | ile:                                                                             |
| File Name:                | Sample                                                                           |
|                           | Use batch file as metadata file                                                  |
| Sheet Name:               | ~ <u>V</u> iew <u>O</u> lear                                                     |
| Date format:              | <use default="">  Time format:  <no time=""></no></use>                          |
| Metadata co               | olumns in file:                                                                  |
|                           |                                                                                  |
|                           |                                                                                  |
|                           |                                                                                  |
|                           |                                                                                  |
|                           |                                                                                  |
|                           |                                                                                  |
|                           |                                                                                  |
|                           | Select All                                                                       |
|                           | 0 Metadata columns selected                                                      |
|                           |                                                                                  |
|                           | < <u>B</u> ack <u>N</u> ext > Einish <u>C</u> ancel                              |

2. Note: 'Use batch file as metadata file' option only available in 'Batch File Mode'.

**Click (...)** button to specify the external metadata file. The metadata file can be any one of the following file formats - Comma delimited (CSV), Microsoft Excel (XLSX) or Text file (TXT).

For more information about how to create external metadata file, <u>click here</u>.

3. The external metadata file will automatically be extracted once the file name is specified. If you are using a Microsoft Excel based metadata file, then select the sheet name to use from the drop-down.

- 4. **Click (Sample)** drop down button if you want to see a sample external metadata file (such as, Comma delimited (CSV) file, Excel (XLSX) file) to know how the columns should be arranged in an external metadata file.
- 5. Specify **Date and Time format** for the date fields in the metadata file. If the columns selected to import contains date and time values, specify the date mask to parse the date values. The default value is the current system settings.
- 6. In **Metadata Columns in file**, you can select the required columns from metadata file to migrate to SharePoint.

| Dockit Task Wiz           | ard                                                                             | Х                                                |
|---------------------------|---------------------------------------------------------------------------------|--------------------------------------------------|
| Step Numb<br>Specify meta | er: Metadata Options<br>Idata file to update document properties in SharePoint. |                                                  |
|                           |                                                                                 |                                                  |
| Metadata Fi               | le:                                                                             |                                                  |
| File Name:                | C:\Users\Public\Desktop\batch.XLSX                                              | S <u>a</u> mple                                  |
| Sheet Name:               | sheet2                                                                          | ✓ … <u>V</u> iew <u>C</u> lear                   |
| Date format:              | <use default=""></use>                                                          | ~                                                |
| Metadata co               | lumns in file:                                                                  |                                                  |
|                           | Approver Comments                                                               | ^                                                |
|                           | ✓ column1                                                                       |                                                  |
|                           |                                                                                 |                                                  |
|                           |                                                                                 |                                                  |
|                           |                                                                                 |                                                  |
|                           |                                                                                 |                                                  |
|                           |                                                                                 |                                                  |
|                           |                                                                                 |                                                  |
|                           |                                                                                 |                                                  |
|                           |                                                                                 |                                                  |
|                           | Approval Status                                                                 | Select All                                       |
|                           | Content Type                                                                    | <ul> <li>18 Metadata columns selected</li> </ul> |
|                           |                                                                                 |                                                  |
|                           |                                                                                 |                                                  |
|                           | < <u>B</u> ack                                                                  | Next > Einish Cancel                             |

Click Next to proceed.

# **Column Mapping**

#### To perform column mapping

1. The **Column Mapping** step appears as shown below:

| tep 2 of 7: Colum<br>Map metadata propertie | In Mapping<br>es to the desired Si | harePoint columns. |        |               |               |
|---------------------------------------------|------------------------------------|--------------------|--------|---------------|---------------|
| Column M                                    | lapping Template:                  | Blank              | ~      | 🛃 Save As 🐓   | <u>R</u> eset |
| Source Colu                                 | ımn                                | Target Col         | umn    | Default Value |               |
| Name                                        | ~                                  | Name               | $\sim$ |               | _             |
|                                             | ~                                  |                    | ~      |               | 4             |
|                                             |                                    |                    |        |               |               |
| Assign Content Type —                       |                                    |                    |        |               |               |

- Column Mapping Template: Select any one of the column mapping templates to use from the list of available template(s). A couple of default templates ('Blank' and 'Core File Properties') are readily available to ease the mapping configuration.
- Source Column: You can specify source column values from 'File properties', 'Metadata File', '<u>Function Builder</u>' and also from 'Other File Properties' by entering the property name.
- 4. **Target Column:** You can specify the target SharePoint Column which needs to map and assign values.
- 5. **Default value:** You can specify the alternate value here that takes effect, in case the original source value could not be assigned to the target SharePoint column during migration.

6. **Save As:** This option enables you to save the configured column mapping as templates for reuse in other migration tasks.

| ckit Task Wizard<br><b>tep Number: Colum</b><br>Map metadata properties t | <b>n Mapping</b><br>o the desired Sl | harePoint columns. |                                                                                               |                                                                                                    |                                                                                  |
|---------------------------------------------------------------------------|--------------------------------------|--------------------|-----------------------------------------------------------------------------------------------|----------------------------------------------------------------------------------------------------|----------------------------------------------------------------------------------|
| Column Map;                                                               | oing Template:                       | Blank              | ~                                                                                             | 🛃 Save As                                                                                                    | <b>4</b> → <u>R</u> eset                                                         |
| Source Column                                                             |                                      | Target Co          | lumn                                                                                          | Default Value                                                                                                    |                                                                                  |
| Created                                                                   | ~                                    | Created            | ~                                                                                             |                                                                                                    | <b>_</b> ^                                                                       |
| Created By                                                                | ~                                    | Created By         | ~                                                                                             |                                                                                                    |                                                                                  |
| Modified                                                                  | ~                                    | Modified           | ~                                                                                             |                                                                                                    |                                                                                  |
| Modified By                                                               | ~                                    | Modified By        | ~                                                                                             |                                                                                                    |                                                                                  |
| Approval Status                                                           | ~                                    | Approval Status    | ~                                                                                             |                                                                                                    |                                                                                  |
|                                                                           | ~                                    |                    | ~                                                                                             |                                                                                                    | - +                                                                              |
| Assign Content Type<br>Document Content Type:<br>Folder Content Type:     | Content Type<br>Folder Conten        | e v                | Specify the con<br>folder. You can<br>providing the do<br>'Folder Content<br>configured in th | tent type to be assigned<br>create a folder as docum<br>ocument set content type<br>Type'. If left blank, defa<br>e target SharePoint librar | for document /<br>ent set by<br>name under<br>ult content type<br>y will be set. |
|                                                                           |                                      |                    | < <u>B</u> ack                                                                                | <u>V</u> ext > <u>F</u> inish                                                                                                    | <u>C</u> ancel                                                                   |

7. **Reset:** This helps you reset the mapping configuration to default setting.

| Map metadata properties t | o the desired S | harePoint columns. |                                  | <b>`</b>                                                                                                    |
|---------------------------|-----------------|--------------------|----------------------------------|----------------------------------------------------------------------------------------------------|
| Column Mapp               | oing Template:  | Blank              | ~                                | Save As                                                                                                    |
| Source Column             |                 | Target Co          | olumn                            | Default Value                                                                                                    |
| Created                   | ~               | Created            | ~                                | ^                                                                                                    |
| Created By                | ~               | Created By         | ~                                | -                                                                                                    |
| Modified                  | ~               | Modified           | ~                                |                                                                                                    |
| Modified By               | ~               | Modified By        | ~                                |                                                                                                    |
| Approval Status           | ~               | Approval Status    | ~                                |                                                                                                    |
|                           | ~               |                    | ~                                |                                                                                                    |
| Assign Content Type       |                 |                    |                                  |                                                                                                    |
| Document Content Type:    | Content Typ     | e v                | Specify the co<br>folder. You ca | ntent type to be assigned for document /<br>n create a folder as document set by<br>document set content type name under |
| Folder Content Type:      | Folder Conte    | ent Type           | Folder Conter                    | nt Type'. If left blank, default content type<br>the target SharePoint library will be set                               |

8. Click **Next** to proceed.

#### **Import Conditions**

Dockit can migrate or upload folders and files to SharePoint after they meet certain criteria. Dockit will import folders and files based on these filter conditions. Filters can be created using metadata columns and values (from external metadata file), file properties (include Office document properties) and file information (created date, modified date and file extension). Use the steps outlined in this section to define an import condition based on folder level and/or file level property filters.

1. The **Import Conditions** step appears as shown below:

| Dockit Task Wizard                                                                                                    | ×                    |
|----------------------------------------------------------------------------------------------------|----------------------|
| Step Number: Import Conditions<br>Specify import conditions to be satisfied for folders and files to be migrated to Shar | ePoint.              |
| BASIC O ADVANCED                                                                                                    | ,                    |
| Folder<br>Import<br>Condition                                                                                            |                      |
| File Import<br>Condition                                                                                                 | ∽                    |
| < <u>B</u> ack                                                                                                    | Next > Finish Cancel |

- 2. Select any one of the following options given below:
  - a. **BASIC** -Basic Folder Import conditions will be used to filter folders or files.
  - b. **ADVANCED** The available import conditions specified will be used to filter folders / files that are uploaded to SharePoint.

3. Once you select **BASIC** and click 'Folder Level Condition...' button or 'File Level Condition...' button to specify the respective filter condition. The import condition dialog will appear as shown below:

| Folder Import Condition (Basic)                                                                                                    |          |                        |                           |  |  |  |  |  |
|----------------------------------------------------------------------------------------------------|----------|------------------------|---------------------------|--|--|--|--|--|
| Specify condition to apply at the folder level. For example, you can Import folders when [Folder Name' = 'Conference<br>Information']. |          |                        |                           |  |  |  |  |  |
| Property                                                                                                    | Operator | Value                  | Connector                 |  |  |  |  |  |
| Folder Name ~                                                                                                    | =        | Conference Information | OR -                      |  |  |  |  |  |
| Folder Name $\lor$                                                                                                    | = •      | Root Folder            | AND 🔻 🖶                   |  |  |  |  |  |
|                                                                                                    |          |                        |                           |  |  |  |  |  |
|                                                                                                    |          |                        |                           |  |  |  |  |  |
|                                                                                                    |          |                        |                           |  |  |  |  |  |
|                                                                                                    |          |                        |                           |  |  |  |  |  |
|                                                                                                    |          |                        |                           |  |  |  |  |  |
| Clear                                                                                                    |          |                        | <u>O</u> K <u>C</u> ancel |  |  |  |  |  |

4. Once you specify the respective folder & file import conditions, the task wizard step appears as shown below:

| Dockit Task Wizi<br><b>Step Numb</b><br>Specify impor | ard<br>Der: Import Conditions<br>rt conditions to be satisfied for folders and files to be                                                                                                    | e migrated to S | harePoint.     |                | ×                   |
|-------------------------------------------------------|----------------------------------------------------------------------------------------------------|-----------------|----------------|----------------|---------------------|
| ● BASIC ○                                             | ADVANCED                                                                                                    |                 |                |                |                     |
| F <u>o</u> lder<br>Import<br>Condition                | <where><br/><or><br/><eq><br/><fieldref name="Folder Name"></fieldref><br/><value>Conference Information</value><br/></eq><br/><eq><br/><fieldref name="Folder Name"></fieldref><br/><value>Root Folder</value><br/></eq></or></where> |                 |                |                | ~                   |
| File Import<br>Condition                              | <where><br/><and><br/><eq><br/><fieldref name="Date Created"></fieldref><br/><value>2016-10-07T00:00:00</value><br/></eq><br/><isnotnull>]<br/><fieldref name="Character Count"></fieldref><br/></isnotnull><br/></and></where>        |                 |                |                | *<br>*              |
|                                                       |                                                                                                    | < Back          | Next >         | Finish         | Cancel              |
| File Import<br>Condition                              | <and><br/><eq><br/><fieldref name="Date Created"></fieldref><br/><value>2016-10-07T00:00:00</value><br/></eq><br/><isnotnull><br/><fieldref name="Character Count"></fieldref><br/></isnotnull><br/></and>                             | < <u>B</u> ack  | <u>N</u> ext > | <u>F</u> inish | ↓<br><u>C</u> ancel |

5. Once you select **ADVANCED** and click 'File Level Condition...' button or 'Folder Condition...' button to specify the respective filter condition. The import condition dialog will appear as shown below:

| Folder Import C                                                                                                    | ondition (Advanced)                                      |                               |                   | ×      |
|----------------------------------------------------------------------------------------------------|----------------------------------------------------------|-------------------------------|-------------------|--------|
| Specify rule that must be satisfied before creating folders to SharePoint. For example, you can create folders only when [Folder Name' Starts With 'Team']. |                                                          |                               |                   |        |
| <u>F</u> ield Name                                                                                                    | Folder Name                                              |                               | ~                 |        |
| Operator                                                                                                    | = ~                                                      |                               |                   |        |
| <u>V</u> alue                                                                                                    | Root Folder                                              |                               |                   |        |
|                                                                                                    | ' <u>A</u> ND' to Filter                                 | ' <u>O</u> R' to Fi           | ilter             |        |
| Conditions:                                                                                                    |                                                          | (                             | ) 🔕 🌶             | × 🗙 🧷  |
| [Folder Name<br>AND [Folder N                                                                                                    | (File Property)] = 'Confer<br>lame (File Property)] = 'R | ence Informati<br>oot Folder' | ion'              |        |
|                                                                                                    |                                                          |                               |                   |        |
|                                                                                                    |                                                          |                               |                   |        |
|                                                                                                    |                                                          |                               |                   |        |
|                                                                                                    |                                                          |                               |                   |        |
|                                                                                                    |                                                          |                               |                   |        |
| Import if the above condition is:    satisfied  not satisfied                                                                                               |                                                          |                               |                   |        |
| Apply the abov                                                                                                    | ve condition for: O All                                  | Folders 🖲 Th                  | ne folders at lev | vel 3  |
|                                                                                                    |                                                          |                               | <u>O</u> K        | Cancel |

- 6. You can specify the import conditions by selecting the Field Name and by specifying a corresponding value with the required operator. You can use mathematical operators such as >, =, >= etc. to define your query. Complex queries can be constructed with the use of left-right parenthesis '(' and ')' and logical operators 'AND' and 'OR'.
- 7. Additionally, for folders, you can specify the levels at which you can apply folder conditions as given below:
  - a. All Folders
  - b. The Folders at <Level>

| Folder Import Condition (Advanced)                                                                                                    |                                                          |                                            |            |
|----------------------------------------------------------------------------------------------------|----------------------------------------------------------|--------------------------------------------|------------|
| Specify rule that must be satisfied before creating folders to SharePoint. For example, you can create folders only when [Folder Name' Starts With 'Team']. |                                                          |                                            |            |
| <u>F</u> ield Name                                                                                                    | Folder Name                                              | ~                                          |            |
| <u>O</u> perator                                                                                                    | = ~                                                      |                                            |            |
| <u>V</u> alue                                                                                                    | Root Folder                                              |                                            |            |
|                                                                                                    | ' <u>A</u> ND' to Filter                                 | ' <u>O</u> R' to Filter                    |            |
| Conditions:<br>[Folder Name (<br>AND [Folder Na                                                                                                    | File Property)] = 'Confera<br>ame (File Property)] = 'Ro | () (x)<br>ence Information'<br>oot Folder' |            |
| Import if the ab                                                                                                    | ove condition is: ) sati                                 | sfied 🔿 not satisfied                      |            |
| Apply the above                                                                                                    | e condition for: 🔿 All F                                 | olders                                     | at level 3 |
|                                                                                                    |                                                          | <u>O</u> K                                 | Cancel     |

8. Once you specify the respective folder & file import conditions, the task wizard step appears as shown below:

| Dockit Task Wiz<br><b>Step Numl</b><br>Specify impor | zard<br><b>ber: Import Conditions</b><br>ort conditions to be satisfied for folders and files to be migrated to SharePoint. | ×     |
|------------------------------------------------------|----------------------------------------------------------------------------------------------------|-------|
| ⊖ BASIC                                              | ) ADVANCED                                                                                                    |       |
| F <u>o</u> lder<br>Import<br>Condition               | [Folder Name (File Property)] = 'Conference Information'<br>AND [Folder Name (File Property)] = 'Root Folder'               |       |
| File Import<br>Condition                             | [Date Created (File Property)] = #10/7/2016#<br>OR [Date Modified (File Property)] = #10/7/2016#                            |       |
|                                                      | < <u>B</u> ack <u>N</u> ext > <u>F</u> inish <u>C</u>                                                                       | ancel |

9. Click **Next** to proceed.

## **Mapping Templates**

To specify the mapping templates to use for the task:

1. The **Mapping Templates** step appears as shown below:

| Dockit Task Wizard - FileLength                                                       |                                      |                                                                          |
|---------------------------------------------------------------------------------------|--------------------------------------|--------------------------------------------------------------------------|
| Select the mapping templates to use for the task and specify the appropriate options. |                                      |                                                                          |
| Domain Mapping:                                                                       |                                      |                                                                          |
| Are the users/groups in the sou                                                       | rce and target locations in differen | t AD domains? 🔿 Yes 💿 No                                                 |
| Domain Mapping Template:                                                              | None 🗸                               | * This mapping will be used for all person or group fields.              |
| User Mapping:                                                                         |                                      |                                                                          |
| Do you want to map users who                                                          | are no longer in the organization to | o different set of users in target SharePoint? $\bigcirc$ Yes $\odot$ No |
| User / group Mapping Template:                                                        | None 🗸                               | * This mapping will be used for all person or group fields.              |
| Permission Mapping:                                                                   |                                      |                                                                          |
| Do you want to propagate NTF                                                          | S permissions in file shares to Shar | ePoint? 🔾 Yes 💿 No                                                       |
| Permission Mapping Template:                                                          | None 🗸                               |                                                                          |
|                                                                                       |                                      |                                                                          |
|                                                                                       |                                      |                                                                          |
|                                                                                       |                                      |                                                                          |
|                                                                                       |                                      |                                                                          |
|                                                                                       |                                      |                                                                          |
|                                                                                       |                                      | Manage Templates                                                         |
|                                                                                       |                                      | < <u>B</u> ack <u>N</u> ext > <u>F</u> inish <u>C</u> ancel              |

#### 2. Domain Mapping Template:

Are the users/groups in the source and target locations in different AD domains? (Yes/No)

If you choose 'Yes', select any one of the domain mapping templates to use from the list of available template(s).

None represents the default domain mapping template that helps to assign the domain names as it is.

**Note:** This mapping works with permission mapping for SharePoint 2010 / SharePoint 2013 / SharePoint 2016 only. Also, this mapping is applicable for all person or group

columns to replace unavailable domain name from the user value with the valid domain name and make the valid user value.

# 3. User / Group Mapping Template:

Do you want to map users who are no longer in the organization to different set of users in target SharePoint? **(Yes/No)** 

if you choose 'Yes', select any one user / group mapping template to use from the list of available template(s).

None represents the default user / group mapping template that helps to assign user / group as it is. This mapping is applicable for all person or group columns to replace unavailable users with the valid users.

## 4. Permission Mapping Template:

Do you want to propagate NTFS permissions in file shares to SharePoint? (Yes/No)

if you choose 'Yes', select any one permission mapping template to use from the list of available template(s).

None represents the default permission mapping template.

**Note:** This mapping works only for SharePoint 2010 / SharePoint 2013 / SharePoint 2016.

5. Click **Manage Template...** button to customize the available template(s) or create a new template.

| Dockit Task Wizard - FileLength                                                                                           |  |  |
|----------------------------------------------------------------------------------------------------|--|--|
| Select the mapping templates to use for the task and specify the appropriate options.                                     |  |  |
| Domain Mapping:                                                                                                    |  |  |
| Are the users/groups in the source and target locations in different AD domains? $\odot$ Yes $\bigcirc$ No                |  |  |
| Domain Mapping Template: Sample 🗸 🛄 * This mapping will be used for all person or group fields.                           |  |  |
| User Mapping:                                                                                                    |  |  |
| Do you want to map users who are no longer in the organization to different set of users in target SharePoint?   Yes O No |  |  |
| User / group Mapping Template: User Sample v * This mapping will be used for all person or group fields.                  |  |  |
| Permission Mapping:                                                                                                    |  |  |
| Do you want to propagate NTFS permissions in file shares to SharePoint? 💿 Yes 🔘 No                                        |  |  |
| Permission Mapping Template: Sample Permission V                                                                          |  |  |
|                                                                                                    |  |  |
|                                                                                                    |  |  |
|                                                                                                    |  |  |
|                                                                                                    |  |  |
|                                                                                                    |  |  |
| Manage Templates                                                                                                    |  |  |
| < <u>B</u> ack <u>N</u> ext > <u>F</u> inish <u>C</u> ancel                                                               |  |  |

6. Click **Next** to proceed.

# Folder / File Settings

To specify the action to be taken by Dockit when a folder / file with the same name already exists in the destination location:

1. The **Folder / File Settings** step appears as shown below:

| Dockit Task                                                                                                    | Wizard                                              |  |  |
|----------------------------------------------------------------------------------------------------|-----------------------------------------------------|--|--|
| Specify action to be taken when a folder / file with the same name already exists in the destination location. |                                                     |  |  |
| Folder Settings:<br>If a folder with the same name already exists in the destination locat                     | ion:                                                |  |  |
| Do not overwrite folders                                                                                       |                                                     |  |  |
| O Overwrite folders                                                                                            |                                                     |  |  |
| O Create new folder in the name - Prepend                                                                      | <folder name=""> Append</folder>                    |  |  |
|                                                                                                    | * denotes incremental index                         |  |  |
| File Settings:<br>If a file with the same name already exists in the destination location                      |                                                     |  |  |
| Do not overwrite                                                                                               |                                                     |  |  |
| Overwrite                                                                                                    |                                                     |  |  |
| O Create new file in the name - Prepend                                                                        | <file name=""> Append</file>                        |  |  |
| Create new version                                                                                             | * denotes incremental index                         |  |  |
| $\_$ If the file is checked-out by either current user or other user                                           |                                                     |  |  |
| Leave as is                                                                                                    |                                                     |  |  |
| <ul> <li>Overwrite current version</li> </ul>                                                                  |                                                     |  |  |
| Check-in and create new version                                                                                |                                                     |  |  |
|                                                                                                    |                                                     |  |  |
|                                                                                                    | < <u>B</u> ack <u>N</u> ext > Einish <u>C</u> ancel |  |  |

- 2. Select any one of the following options given below:
  - a. Do not overwrite Skips the folder without overwriting.
  - b. **Overwrite folder** Deletes the folder from the destination location (along with its version history) and imports the source folder.
  - c. **Create as new folder** Creates a new folder by appending and prepending the user defined characters with the source file name and imports the newly created folder. **Note:** \* is the reserved character and denotes incremental index.

| Dockit Task Wizard                                                                                             |                                       |  |  |
|----------------------------------------------------------------------------------------------------|---------------------------------------|--|--|
| Specify action to be taken when a folder / file with the same name already exists in the destination location. |                                       |  |  |
| Folder Settings:                                                                                               |                                       |  |  |
| If a folder with the same name already exists in the destination location                                      | n:                                    |  |  |
| O Do not overwrite folders                                                                                     |                                       |  |  |
| O Overwrite folders                                                                                            |                                       |  |  |
| Oreate new folder in the name - Prepend                                                                        | <folder name=""> Appendnew</folder>   |  |  |
|                                                                                                    | * denotes incremental index           |  |  |
| File Settings:                                                                                                 | · · · · · · · · · · · · · · · · · · · |  |  |
| Do not overwrite                                                                                               |                                       |  |  |
| O Overwrite                                                                                                    |                                       |  |  |
| Create new file in the name - Prepend                                                                          | <file name=""> Append</file>          |  |  |
| Create new version                                                                                             | * denotes incremental index           |  |  |
| − If the file is checked-out by either current user or other user -                                            |                                       |  |  |
| Leave as is                                                                                                    |                                       |  |  |
| <ul> <li>Overwrite current version</li> </ul>                                                                  |                                       |  |  |
| Check-in and create new version                                                                                |                                       |  |  |
|                                                                                                    |                                       |  |  |
|                                                                                                    |                                       |  |  |
|                                                                                                    | < Back Next > Einish Cancel           |  |  |
- 3. Select any one of the following options given below:
  - a. **Do not overwrite** Skips the file without overwriting.
  - b. **Overwrite file** Deletes the file from the destination location (along with its version history) and imports the source file.
  - c. **Create as new file** Creates a new file by appending and prepending the user defined characters with the source file name and imports the newly created file. **Note: \*** is the reserved character and denotes incremental index.
  - d. **Create new version** Adds the source file as new version at the destination location. Select any one of the following options to instruct Dockit what to do if the destination file is checked-out by either current user or another user:
    - i. Leave as is Skip the file.
    - ii. **Overwrite current version** Undo Checkout the file and add the source file as new version.
    - iii. **Check-in file & create new version** Check-in the file and add the source file as a new version.

| Dockit Task Wizard                                                                                             |  |  |  |  |
|----------------------------------------------------------------------------------------------------|--|--|--|--|
| Specify action to be taken when a folder / file with the same name already exists in the destination location. |  |  |  |  |
| Folder Settings:                                                                                               |  |  |  |  |
| If a folder with the same name already exists in the destination location:                                     |  |  |  |  |
| Do not overwrite folders                                                                                       |  |  |  |  |
| Overwrite folders                                                                                              |  |  |  |  |
| O Create new folder in the name - Prepend <folder name=""> Append</folder>                                     |  |  |  |  |
| * denotes incremental index                                                                                    |  |  |  |  |
| File Settings:                                                                                                 |  |  |  |  |
|                                                                                                    |  |  |  |  |
|                                                                                                    |  |  |  |  |
|                                                                                                    |  |  |  |  |
| Create new file in the name - Prepend <file name=""> Append  * denotes incremental index</file>                |  |  |  |  |
| Create new version                                                                                             |  |  |  |  |
| If the file is checked-out by either current user or other user                                                |  |  |  |  |
| Leave as is                                                                                                    |  |  |  |  |
| Overwrite current version                                                                                      |  |  |  |  |
| Check-in and create new version                                                                                |  |  |  |  |
|                                                                                                    |  |  |  |  |
| < <u>Back</u> <u>N</u> ext > <u>Finish</u> <u>Cancel</u>                                                       |  |  |  |  |

4. Click **Next** to proceed.

### **Post Migration Settings**

1. In order to move the source folders and files to the specified location after completing the import process, select **Yes in Move folders & files after migration**.

| Dockit Task Wizard - Explorer Test                                                           | ×    |
|----------------------------------------------------------------------------------------------|------|
| Specify the settings to move files / folders added for import based on the migration results |      |
| Move folders & files after migration:                                                        |      |
| Do you want to move folders & files after migration is complet 🔿 Yes 💿 No                    |      |
| Move Options: Move source folders and files that contain no errors and warnings 💌            |      |
| Target location: C:\Users\Public\Documents\Dockit11x\Backup                                  |      |
| Create current timestamp folder under target location                                        |      |
|                                                                                              |      |
|                                                                                              |      |
|                                                                                              |      |
|                                                                                              |      |
|                                                                                              |      |
|                                                                                              |      |
|                                                                                              |      |
|                                                                                              |      |
|                                                                                              |      |
| < <u>B</u> ack <u>N</u> ext > <u>F</u> inish <u>C</u> ar                                     | ncel |

- 2. Select a **Move option** from the list below:
  - a. **Move source folders and files that contain no errors and warnings** This option moves the source folders and files from the current location to the new location, if there no errors and warnings during migration.
  - b. **Move all source folders and files (ignore warnings)** This option moves the source folders and files from the current location to the new location, even if there are warnings reported during migration.

c. **Move all source folders and files (ignore errors and warnings)** - This option moves all source folders and files from the current location to the new location, regardless of any errors and warnings during migration to SharePoint.

| Dockit Task Wizard - Explorer Test                                                                                                    |
|----------------------------------------------------------------------------------------------------|
| Step 8 of 9: Post Migration Settings         Specify the settings to move files / folders added for import based on the migration results |
| Move folders & files after migration:                                                                                                    |
| Do you want to move folders & files after migration is complet I Yes O No                                                                 |
| Move Options: Move source folders and files that contain no errors and warnings                                                           |
| Target location: C:\Users\Public\Documents\Dockit11x\Backup                                                                               |
| Create current timestamp folder under target location                                                                                     |
|                                                                                                    |
|                                                                                                    |
|                                                                                                    |
|                                                                                                    |
|                                                                                                    |
|                                                                                                    |
|                                                                                                    |
|                                                                                                    |
|                                                                                                    |
| < <u>B</u> ack <u>N</u> ext > <u>F</u> inish <u>C</u> ancel                                                                               |

3. Specify a **Target Location** where the source folders and files are to be moved. You can also click browse ( ... ) button to launch folder browser. You must ensure that the user who invokes the move operation has sufficient permissions to delete folders and files in the source location and to re-create them in the target location.

### **Task Schedule Settings**

To specify the task name and schedule settings for the Dockit import task, perform the steps given below.

1. The **Task Schedule Settings** step appears as shown below:

| Dockit Task Wizard                                      |                                            |                                          |                |                |        | ×              |
|---------------------------------------------------------|--------------------------------------------|------------------------------------------|----------------|----------------|--------|----------------|
| Step Number: T<br>Enter a unique name                   | ask Schedule Se<br>e for the import task a | e <b>ttings</b><br>nd specify schedule i | task settings. |                |        |                |
| <u>T</u> ask Name:                                      |                                            |                                          |                |                |        |                |
| Category Name:                                          | Blank                                      |                                          |                | ~              |        |                |
| Description:                                            |                                            |                                          |                |                |        |                |
| Task Option<br>O Run later<br>(a) Run now<br>O Schedule |                                            |                                          |                |                |        |                |
|                                                         |                                            |                                          |                |                |        |                |
|                                                         |                                            |                                          | < <u>B</u> ack | <u>N</u> ext > | Einish | <u>C</u> ancel |

- 2. Enter a unique task name in **Task Name** textbox.
- 3. Select a **Task Option** from one of the following options given below:
  - a. Run later to run the task later as and when desired
  - b. **Run now** to run the task immediately after clicking Finish button
  - c. **Schedule** To create a Windows scheduled task. Dockit will create a schedule task in the Windows Scheduled Tasks with the given settings.

- 4. Select one of the following options to connect to the target SharePoint site:
  - a. This user <user name> This option is available if you choose Run later or Run now or Schedule task option. Dockit will use stored profile context to connect destination SharePoint.
  - b. Prompt me for user context at task run time (Windows and Forms authentication only) This option is available if you choose Run later or Run now task option. Select this option if the target SharePoint site is configured to use Windows and/or Forms Authentication only. Dockit will prompt for the user context to use to connect to SharePoint site when executing Dockit import task.
  - c. Use 'Run As' user context given below This option will be available if you choose Schedule task option. Dockit will use the user account specified in the scheduled Run As user context to connect to SharePoint. In case, if you decide to use different user context to connect to SharePoint when running the scheduled task, you can do so by storing the SharePoint user context for future use.

Dockit will store the user credential to connect to SharePoint in the Microsoft Windows Stored User Names and Passwords / Credential Manager applet for security reasons. The stored user profile is tied to the user context (currently logged on user account) in which the profile is created. Hence, you will not be allowed to change the scheduled **Run As** user context for the export task.

| Task Name:     | Test task                  |                         |             |         |   |              |
|----------------|----------------------------|-------------------------|-------------|---------|---|--------------|
| Category Name: | Blank                      |                         |             | ~       |   |              |
| Description:   |                            |                         |             |         |   |              |
|                | Connect to Shar            | rePoint as:             |             |         |   |              |
| Task Option    | Authentication:            | Windows                 |             | ~       |   |              |
| O Run later    | Lines News                 |                         |             |         |   |              |
| O Run now      | User Name:                 | vssiab landrew          |             | ~       |   | •            |
| Schedule       | Password:                  | •••••                   | •           |         |   |              |
|                | Schedule Setti             | ngs                     |             |         |   |              |
|                | Run <u>A</u> s: vssl       | lab \andrew             |             |         |   | Set Password |
|                | Schedule: Dail             | ly ~                    | Start time: | 7:02 PM | ŧ | Advanced     |
|                | Schedule Task [            | Daily                   |             |         |   |              |
|                | Every 1                    | dav(s)                  |             |         |   |              |
|                | Every 1                    | - day(s)                |             |         |   |              |
|                | Schedule Task [<br>Every 1 | Daily day(s)            |             |         |   |              |
|                | =/                         | •                       |             |         |   |              |
|                |                            |                         |             |         |   |              |
|                | At 7:02 PM every           | day, starting 1/31/2017 |             |         |   |              |

- d. Use federated authentication (Web SSO) for the SharePoint site This option is available if you choose Run later or Run now or Schedule task option. Select this option if the target SharePoint site uses federated identity (Web SSO or Active Directory users configured via ADFS). Dockit will prompt for the user context to use to connect to SharePoint when executing Dockit import task. To connect to Office 365's SharePoint Online environment, you can use Web Single Sign-on option (Web SSO) for both Cloud Identity (Office 365 Online User Credential e.g., johndoe@vyapin.onmicrosoft.com) and Federated Identity (configured via ADFS e.g., johndoe@vyapin.com).
- 5. Click **Finish** button in the **Dockit Task Wizard** to create the task.

# **Batch file mode (Create Task)**

Create a task to import folders and files along with metadata from file system to SharePoint Library based on the entries in the descriptor file. Dockit will process the files in the order in which they appear in the batch descriptor file.

1. Click **Batch file Mode** from **File share to SharePoint Migration** option in **New Job** page as shown below.

|                                                                                                    | Dockit Migrator (Evalua                                                                                                    | ation Version)                                                                                                    | – <i>a</i> ×                                                                                                    |
|----------------------------------------------------------------------------------------------------|----------------------------------------------------------------------------------------------------|----------------------------------------------------------------------------------------------------|----------------------------------------------------------------------------------------------------|
| My Jobs >> New Job                                                                                                    |                                                                                                    |                                                                                                    |                                                                                                    |
| My Jobs       >>       New Job         Image: State of the state digration       Image: State of the state digration         Image: State of the state digration       Image: State of the state digration         Image: State of the state digration       Image: State of the state digration         Image: State of the state digration       Image: State of the state digration         Image: State of the state digration       Image: State of the state digration         Image: State of the state digration       Image: State of the state digration | File share to SharePoint Migration<br>Migrate folders and documents from file servers,<br>network file shares. local computers and personal drives<br>along with metadata to SharePoint on-premises.<br>ents and<br>er mode<br>to SharePoint Migration<br>: and lists from SharePoint server 2003 /<br>/ 2013 and SharePoint 2016 to SharePoint<br>file mode | Clean up Metadata                                                                                                    | Clean up Metadata<br>Assign / update metadata to the documents that already<br>exists in SharePoint document libraries (on-premise).                                                                                                    |
|                                                                                                    | My Jobs >> New Job                                                                                                    | My Jobs >> New Job         File share to SharePoint Migration         Migrate folders and documents from file servers, network file shares, local computers and personal drives along with metadata to SharePoint on-premises.         File share Migration          Import folders, documents and metadata using explorer mode         Import folders, documents and metadata using batch file mode         SharePoint Migration          Import folders, documents and metadata using batch file mode         SharePoint Migration          SharePoint Migration | My Jobs >> New Job         File share to SharePoint Migration         Migrate folders and documents from file servers, network file shares, local computers and personal drives along with metadata to SharePoint on-premises.         File share Migration         Explorer Mode         Import folders, documents and metadata using explorer mode         Migrate folders and metadata using batch file mode         SharePoint Migration         SharePoint Migration         SharePoint Migration |

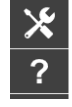

- 1. Specify <u>Batch File Options</u>
- 2. Specify <u>Metadata Options</u>
- 3. Specify <u>Column Mapping</u>
- 4. Specify Import Conditions
- 5. Specify <u>Mapping Templates</u>
- 6. Specify <u>File Settings</u>
- 7. Specify Post Migration Settings
- 8. Specify <u>Task Schedule Settings</u>
- 9. Click **Finish** button to create the task, or click **Back** button to change any task settings.

The following section gives you the guidelines to create a batch file for **Import folders**, files and metadata to SharePoint Libraries (Batch File Mode) and Import folders, files and metadata to SharePoint Libraries (Batch File Mode) task type.

The first row of the batch file should contain the following field names as headers. The reserved headers used by Dockit in batch file are as follows:

- 1. **Path:** The 'Path' column should contain the path of the source document / folder.
- 2. **Destination Path:** The 'Destination Path' column should contain the target location where the source gets moved.
- 3. **New Name:** The 'New Name' should contain the name in which the source document(s) gets moved to target location.
- 4. **New Folder:** The column 'New Folder' is an optional column in the batch descriptor file. Using this column, you can provide the relative path to be created in the respective destination location given under 'Destination Path' column prior to importing the contents. For instance, please see the batch descriptor file snippet given below:

| Path                  | Destination Path            | New Folder      |
|-----------------------|-----------------------------|-----------------|
| M:\My Document\Sample | http://sharepoint/technical | folder2/folder3 |
| File.xlsx             | documents/folder1           |                 |

Dockit automatically creates the folders (folder2/folder3) specified in the column 'New Folder' underneath the specified destination location (folder1). The 'Sample File.xlsx' will be imported into the new destination location 'http://sharepoint/technical documents/folder1/folder2/folder3'.

5. Link Name: The column Link Name is an optional column in the batch descriptor file, created specifically to handle Link to a document content types in SharePoint. Using this column, you can provide the Document Name to create a link with the given name in the respective destination location. Dockit enables this feature for Link to a document content type and its child content types only.

| Path       | Destination Path   | Link<br>Name | URL                | Conte<br>nt | Manag<br>er |
|------------|--------------------|--------------|--------------------|-------------|-------------|
|            |                    |              |                    | Туре        |             |
| M:\file1.a | http://vyapin/proj | Sample       | http://www.google. | Link to     | John        |
| spx        | ect                | Test.doc     | com                | а           | Doe         |
|            | documents/folder   |              |                    | docum       |             |
|            | 1                  |              |                    | ent         |             |
| M:\file1.a | http://vyapin/proj | Microsof     | http://www.microso | Extern      | John        |
| spx        | ect                | t            | ft.com             | al URL      | Doe         |
|            | documents/folder   | Corporat     |                    |             |             |
|            | 1/sub1             | ion          |                    |             |             |

In the above examples, the 'External URL' content type is a derived / child content type of '**Link to a document**' content type. Since Dockit expects a file in the '**Path**' column to be available in the source location, you must provide an existing file's path (dummy file) in the '**Path**' column. Dockit does not import the dummy file during the import process. In the above example, the file 'M:\file1.dummy' is available in the specified location, but will not be imported to the document library.

The field names should be followed separated by a delimiter character such as comma (,), semi-colon (;) etc. The delimiter character used in the external metadata file should be same as 'Format' string value available in the registry key (HKEY\_LOCAL\_MACHINE\SOFTWARE\Microsoft\Jet\4\Engines\Text).

The following table shows the equivalent Format string for 'List Separator' in the registry key:

| List           | Equivalent Format String |
|----------------|--------------------------|
| Separator      |                          |
| , (comma)      | CSVDelimited             |
| ; (semi-colon) | Delimited(;)             |
| * (asterisk)   | Delimited(*)             |

### Sample format of a CSV / TEXT batch file:

Note: Refer the above Point for the separator to be used in the batch file

"Path","Destination Path","New Folder"

"C:\My Documents\Sample Brochure.doc","http://sharepoint/libone1","Folder1"

"C:\My Sales\Sample Sales Template.xlsx","http://sharepoint/libone2","FolderA/FolderAA/FolderAAA"

"C:\My Sales\Sample Product Demo.ppt","http://sharepoint/libone3/folder","Folder3"

You can also use the same batch file as metadata file by adding the required custom columns in headers (in addition to default headers 'Path' and 'Destination Path'). Sample format of a file is as follows:

"Path", "Destination Path", "New Folder", "Title", "Description"

"C:\My Documents\Sample Brochure.doc","http://sharepoint/libone1","Folder1","Test Document1", "To add custom columns"

"C:\My Sales\Sample Sales Template.xlsx","http://sharepoint/libone2","FolderA/FolderAA/FolderAAA","Test Document2", "To add custom columns"

"C:\My Sales\Sample Product Demo.ppt","http://sharepoint/libone3/folder","Folder3","Test Document2", "To add custom columns"

Alternatively, you can use separate CSV / XLSX file as metadata file. For more information about how to prepare metadata file, click <u>Create Metadatafile</u>

### Metadata File Structure

The following section gives you the guidelines to create an external metadata file for **Import folders**, **files and metadata to SharePoint Libraries (Explorer Mode)** and **Import folders**, **files and metadata to SharePoint Libraries (Batch File Mode)** task type.

The first row of the metadata file is reserved for the headers and should contain the field names as headers. In an import task, data type of the columns must be the same across all libraries. SharePoint columns that are read-only will not be updated by Dockit.

The one of the fields (headers) in the metadata file should be named as 'Path', as 'Path' is reserved header to lookup the path of the document whose metadata to be updated. The delimiter character used to separate the headers in the external metadata file should be same as 'Format' string value available in the registry key (HKEY\_LOCAL\_MACHINE\SOFTWARE\Microsoft\Jet\4\Engines\Text). The commonly used separator is comma (,).

The following table shows the equivalent Format string for 'List Separator' in the registry key:

| List Separator | Equivalent Format String |
|----------------|--------------------------|
| , (comma)      | CSVDelimited             |
| ; (semi-colon) | Delimited(;)             |
| * (asterisk)   | Delimited(*)             |

Be consistent with the drive letters and UNC path when adding folders and file into SharePoint library using Dockit user interface and the path field values in the metadata file. If you use local / mapped drives to import files, ensure the 'Path' field has the corresponding local / mapped drive path (e.g., M:\MyDocs\File1.xlsx). If you use shares to import file, ensure the 'Path' field has the corresponding UNC path (e.g., \\Machine\_Name\Share\_Name\Sample File1.xlsx).

You can also use wildcard notations in order to assign the same or different metadata for the folders, sub-folders & files. Please see the wildcard usage below:

| Wildcard<br>characters | Example                     | Description                                                                                                    |
|------------------------|-----------------------------|----------------------------------------------------------------------------------------------------|
| *.*                    | D:\My Documents\folder1\*.* | Assigns same metadata as<br>the parent folder `folder1'<br>for all files and sub-folders.                             |
| *                      | D:\My Documents\folder2\*   | Assigns same metadata as<br>the parent folder 'folder2'<br>for all its sub-folders.                                   |
| .*                     | D:\My Documents\folder3\.*  | Assigns same metadata as<br>the parent folder 'folder3'<br>for all files in the parent<br>folder and its sub-folders. |

For CSV and TXT formats, all field names and their corresponding metadata values should be enclosed within double quotes ("") e.g., "John Doe". When using accented characters such as [á é í ó] in folder / file names, the CSV / TXT metadata file must be in UNICODE encoded format.

The following section describes the data types supported by SharePoint and an example of how to state the value in the metadata file for import.

| SharePoint<br>Data Type        | Remarks                                                                                                    | Example                                                      |
|--------------------------------|----------------------------------------------------------------------------------------------------|--------------------------------------------------------------|
| Yes/No                         | If any other value appears in the metadata file, other than Yes/No, default value will be assigned.                                                                                                    | "Yes"<br>"No"                                                |
| Text                           | The text length should not exceed 255 characters.                                                                                                    | "This is sample text"                                        |
| Multi-line<br>Text             | The text length should not exceed 255 characters (preferred).                                                                                                    | "This is sample text\nThis is<br>sample for multi-line text" |
| Date and<br>Time               | Date or Date & Time can be given in this<br>field. Dockit provides an user option to<br>specify the date mask to use for the date<br>fields in metadata file in the task setup<br>wizard.                                                                                                    | "12/30/2009 10:50 AM"<br>"1/25/2010"                         |
| Number                         | The fixed or floating number can be given<br>to this field. The value should not exceed<br>the numeric boundary.                                                                                                    | "10"<br>"3.41"                                               |
| Currency                       | The fixed or floating number can be given<br>to this field. Do not use any currency<br>symbol (\$) with this field value. The value<br>should not exceed the currency<br>boundary.                                                                                                    | "100"<br>"10000"<br>"1500.67"                                |
| Choice<br>(Single<br>value)    | Text or Number value can be given to this<br>field. Do not use multiple values unless<br>defined in SharePoint to accept multiple<br>values.                                                                                                    | "Male"<br>"15"                                               |
| Choice<br>(Multiple<br>values) | Text or Number values can be given to<br>this field. The values can be of single or<br>multiple. Multiple values should be<br>separated with ';'.                                                                                                    | "Windows 7; Windows Vista;<br>Windows 2003; Windows XP"      |
| Lookup<br>(Single<br>value)    | Text or Number value can be given to this<br>field. Do not use multiple values unless<br>defined in SharePoint to accept multiple<br>values.<br>In this case, you must specify the column<br>value in the metadata file. Dockit will<br>search for the value in the corresponding<br>column of the referenced list and assign<br>the ID of the first item matching the<br>column value to the lookup column of the<br>imported file, only if the column value<br>exists.<br>Note: If the specified column value is of<br>folder type, the ID of the folder will not<br>be assigned | "Windows 7"                                                  |

| Lookup<br>(Multiple<br>values)            | Text or Number values can be given to<br>this field. The values can be of single or<br>multiple. Multiple values should be<br>separated with ';'.<br>In this case, you must specify the column<br>value in the metadata file. Dockit will<br>search for the value in the corresponding<br>column of the referenced list and assign<br>the ID of the first item matching the<br>column value to the lookup column of the<br>imported file, only if the column value<br>exists.<br>Note: If the specified column value is of<br>folder type, the ID of the folder will not<br>be assigned.                                                          | "Stock Details; Accounts;<br>Product Details"                                                                         |
|-------------------------------------------|----------------------------------------------------------------------------------------------------|----------------------------------------------------------------------------------------------------|
| People or<br>Group<br>(Single<br>Value)   | User name, AD Group name or<br>SharePoint Group name can be given to<br>this field. The user Login Name<br>(domain\username), Display Name (John<br>Doe) or E-mail address<br>(someone@example.com) can be used to<br>denote a user account.<br>Do not use multiple values unless the<br>equivalent column defined in SharePoint<br>can accept multiple values.<br>Dockit will search for the value in the site<br>users list and assign the ID of the<br>matching the user or group name to the<br>People or Group column of the imported<br>file, only if the user or group name exists.                                                        | "VOYAGER\Administrator"<br>"BUILTIN\Administrator"<br>"Backup Owners"<br>"someone@example.com"<br>"John Doe"          |
| People or<br>Group<br>(Multiple<br>value) | User name, AD Group name or<br>SharePoint Group name can be given to<br>this field. The user Login Name<br>(domain\username), Display Name (John<br>Doe) or E-mail address<br>(someone@example.com) can be used to<br>denote a user account.<br>The values can be of single or multiple.<br>Multiple values should be separated with<br>';'.<br>Dockit will search for the value in the site<br>users list and assign the ID of the<br>matching the user or group name to the<br>People or Group column of the imported<br>file, only if the user or group name exists.<br>The http URL of any resource or picture<br>can be given to this field. | "VOYAGER\User1;<br>BUILTIN\Administrators;<br>Guest Members;Temps"<br>"http://sharepoint/Shared<br>Documents/MySample |
| Picture                                   | can be given to this field.                                                                                                    | Documents/My Sample<br>File.doc"<br>"http://sharepoint/Pictures/ch<br>art.bmp"                                        |
| Target<br>Audiences                       | Global Audience name, Security /<br>Distribution Group name and SharePoint                                                                                                    | "All site users; Admins;<br>Viewers: Administrators;                                                                  |

| (Multiple<br>value)<br>(Applicable<br>only for a<br>MOSS /                                                                  | Group name can be given to this field.<br>Global Audience and Security /<br>Distribution Group should be crawled and<br>stored in User Profile Store of SSP /<br>Services.                                                                                                    | SPUsers; Contributors;<br>Designers                                                                                                    |
|----------------------------------------------------------------------------------------------------|----------------------------------------------------------------------------------------------------|----------------------------------------------------------------------------------------------------|
| Microsoft<br>SharePoint<br>Server 2010<br>and above                                                                         | The values can be of single or multiple.<br>Multiple values should be separated with<br>';'.                                                                                                    |                                                                                                    |
| library)                                                                                                    | Dockit will search for the value in the<br>respective group list and assign the ID of<br>the matching group name to the Target<br>Audiences column of the imported file,<br>only if the group name exists. Moreover,<br>in order to assign the values that belong<br>either to Global Audience or Security /<br>Distribution Group require Dockit Server<br>Agent to be installed in the destination<br>SharePoint server (MOSS / Microsoft<br>SharePoint Server 2010 and above). |                                                                                                    |
| Publishing<br>Schedule<br>Start Date<br>(Applicable<br>only for<br>Collaboratio<br>n Portal /<br>Publishing<br>Portal Site) | Date or Date & Time can be given in this<br>field. Dockit provides an user option to<br>specify the date mask to use for the date<br>fields in metadata file in the task setup<br>wizard.                                                                                                    | "12/30/2010 10:50 AM"<br>"1/25/2009"                                                                                                    |
| Publishing<br>Schedule<br>End Date<br>(Applicable<br>only for<br>Collaboratio<br>n Portal /<br>Publishing<br>Portal Site)   | Date or Date & Time can be given in this<br>field. Dockit provides an user option to<br>specify the date mask to use for the date<br>fields in metadata file in the task setup<br>wizard.                                                                                                    | "12/30/2009 10:50 AM"<br>"1/25/2010"                                                                                                    |
| Publishing<br>Image<br>(Applicable<br>only for<br>Collaboratio<br>n Portal /<br>Publishing                                  | The http URL of any picture can be given<br>to this field. Relative URL also can be<br>given to this field.                                                                                                    | http://sharepoint/Pictures/ch<br>art.bmp<br>"Pictures/chart.bmp"<br><img src="/sites/collaboration&lt;br&gt;portal/PublishingImages/New&lt;br&gt;sArticleImage.jpg"/> |
| Portal Site)<br>Publishing<br>Hyperlink<br>(Applicable<br>only for<br>Collaboratio<br>n Portal /                            | The http URL of any resource can be given to this field. Relative URL also can be given to this field.                                                                                                    | http://sharepoint/Documents<br>/Sample File.doc<br>"/Documents/Sample<br>File.doc"                                                                                    |

| Publishing<br>Portal Site)                                                                                            |                                                                                                    | " <a href="/sites/collaboration&lt;br&gt;portal/PublishingImages/New&lt;br&gt;sArticleImage.jpg"><br/>NewsArticleImage.jpg</a> "                                                                                                    |
|----------------------------------------------------------------------------------------------------|----------------------------------------------------------------------------------------------------|----------------------------------------------------------------------------------------------------|
| Publishing<br>HTML<br>(Applicable<br>only for<br>Collaboratio<br>n Portal /<br>Publishing<br>Portal Site)             | HTML content can be given in this field.<br>You can use HTML tags in order to create<br>rich content in the field.                                                                                                    | It is <b>sample text</b>                                                                                                    |
| Business<br>Data (BDC)<br>/ External<br>Data (BCS)<br>(Applicable<br>only for<br>SharePoint<br>Enterprise<br>Edition) |                                                                                                    | "Company Name:Vyapin"<br>"ID:1000"<br>"Product Name:Dockit<br>Migrator"<br>If the filter name contains<br>colon (:) in its name, use the<br>following syntax:<br>"FILTER:Product:Product<br>ID,QUERY:Dockit"<br>"FILTER:ID:Name,QUERY:100<br>0AX" |
| Managed<br>Metadata<br>(Single<br>Value)                                                                              | Text or Number value can be given to this<br>field. Do not use multiple values unless<br>defined in SharePoint to accept multiple<br>values.<br>In this case, you must specify the term<br>label or synonyms of the term label or<br>column value with full term path in the<br>metadata file. Dockit will search the<br>specified value from the term set selected<br>for the corresponding managed metadata<br>column and assign the ID of the matching<br>term value to the managed metadata<br>column of the imported file, only if the<br>column value exists. The term path<br>should be separated with ' '.<br>Note: If the specified column value is<br>unavailable in the term store, Dockit<br>checks if the term set is open to creating<br>new terms. If yes, Dockit creates the new<br>terms under the term path specified in<br>the metadata file. Otherwise, the<br>specified term will not be assigned for the<br>specific file / folder.<br>If you specify the term label in the<br>metadata file, Dockit will search the<br>specified term value and assign the first<br>matching term value for the | "Continent North<br>America Country United<br>States States Alaska"<br>"Alaska"                                                                                                    |

|                                             | corresponding managed metadata column.                                                                                                    |                                                                                                    |
|---------------------------------------------|----------------------------------------------------------------------------------------------------|----------------------------------------------------------------------------------------------------|
| Managed<br>Metadata<br>(Multiple<br>Values) | Text or Number values can be given to<br>this field. The values can be of single or<br>multiple. Multiple values should be<br>separated with ';'.                                                                                                    | "Continent North<br>America Country United<br>States States Washington;Co<br>ntinent<br>INorth                                                                          |
|                                             | In this case, you must specify the term<br>label or synonyms of the term label or<br>column value with full term path in the<br>metadata file. Dockit will search the<br>specified value from the term set selected<br>for the corresponding managed metadata<br>column and assign the ID of the matching<br>term value to the managed metadata<br>column of the imported file, only if the<br>column value exists. The term path<br>should be separated with ' '.<br>Note: If the specified column value is<br>unavailable in the term store, Dockit<br>checks if the term set is open to creating<br>new terms. If yes, Dockit creates the new<br>terms under the term path specified in<br>the metadata file. Otherwise, the<br>specified term will not be assigned for the<br>specific file / folder. | America Country United<br>States <br>States California;Continent<br> North<br>America Country United<br>States <br>States Alaska"<br>"Washington;California;<br>Alaska" |
|                                             | If you specify the term label in the metadata file, Dockit will search the specified term value and assign the first matching term value for the corresponding managed metadata column.                                                                                                    |                                                                                                    |
| Geolocation                                 | Location co-ordinates or name can be<br>given to this field. The co-ordinates value<br>must have latitude and longitude values<br>separated by ':'. The latitude value must<br>be between -90 and +90 and longitude<br>value must be between -180 and +180.                                                                                                    | "30:-60"<br>"New York, United States"                                                                                                    |
| Task<br>Outcome                             | Text or Numeric value can be given to this field. Do not use multiple values for this                                                                                                    | "Complete"<br>"4"                                                                                                    |
|                                             | column type.                                                                                                    | •                                                                                                    |
| Related<br>Items                            | The http absolute URL of any list item<br>(including file) within the site collection<br>can be given to this field. The values can<br>be of single or multiple. Multiple values<br>should be separated by ';'.                                                                                                    | "http://sharepoint/Document<br>s/Sample 1.doc;<br>http://sharepoint/Documents<br>/Sample 2.xlsx"<br>"http://sharepoint/Lists/Custo<br>m List/1 .000"                    |

The following tables below describe the syntax to be used in the external metadata file for single values / multi values for the following data types in SharePoint:

- Choice\*
- LookupPerson or Group

| Single Value                                                                                                    | Example                            | Final Result              |
|----------------------------------------------------------------------------------------------------|------------------------------------|---------------------------|
| In case single value contains ';' as part of its value, you can separate the values using ';#'.                                                                                                    | ";#Windows Live Spaces;<br>Mesh;#" | Windows Live Spaces; Mesh |
| In case single value<br>contains ';#' as part of its<br>value, escape these<br>characters by preceding<br>them with a semicolon and<br>separate the values using<br>';#'.                                                      | ";#Windows Live;;#Mail;#"          | Windows Live;#Mail        |
| * - The delimiter ';#' is a<br>reserved character pattern<br>in the Choice field column.<br>The single value should not<br>contain ';#' as part of its<br>value to be assigned to the<br>Choice field column in<br>SharePoint. |                                    |                           |

| Multi-Value                                                                                                    | Example                                                           | Final Result                                                |
|----------------------------------------------------------------------------------------------------|-------------------------------------------------------------------|-------------------------------------------------------------|
| In case multi-value contain<br>';' as part of its value, you<br>can separate the values<br>using ';#'.                                                                                                    | ";#Windows Live Spaces;<br>Mesh;#Windows<br>Azure;#Windows HPC;#" | Windows Live Spaces;<br>Mesh; Windows Azure;<br>Windows HPC |
| In case multi-value contain<br>';#' as part of its value,<br>escape these characters by<br>preceding them with a<br>semicolon and separate the<br>values using ';#'.<br>* - The delimiter ';#' is a<br>reserved character pattern<br>in the Choice field column.<br>The multi-value should not<br>contain ';#' as part of its<br>value to be assigned to the<br>Choice field column in<br>SharePoint. | ";#Windows<br>Live;;#Mail;#Windows<br>Photo Gallery;#"            | Windows Live;#Mail;<br>Windows Photo Gallery                |

## Sample format of a CSV / TEXT metadata file:

Note: Refer Point #2 for the separator to be used in the metadata file

"Path","Modified Date","Author Name","Designation","Department" "C:\My Documents\Sample Brochure.doc","11/06/2006","John Doe","Director","Senior Management"

"C:\My Sales\Sample Sales Template.xlsx","11/24/2006","Jane Doe","VP Sales","Corporate Sales"

"C:\My Demo.ppt","09/09/1999","David Blake","Sales Sales\Sample Product Manager","Consumer Sales"

### **Batch File Options**

Follow the steps given below to specify the documents to import to the SharePoint Library in the batch file mode.

1. The **Batch File Options** step appears as shown below:

| Dockit Task Wizard                                                                                                    |  |  |  |
|----------------------------------------------------------------------------------------------------|--|--|--|
| Specify batch file to use to import items in SharePoint. Specify user credential to connect to SharePoint when running the import task. |  |  |  |
| Batch File:                                                                                                    |  |  |  |
| File Name: Sample                                                                                                    |  |  |  |
| Sheet Name: View Clear                                                                                                    |  |  |  |
| Renaming Rules:                                                                                                    |  |  |  |
| Folder Renaming Rule : Folder Rule V File Renaming Rule : File Rule V                                                                   |  |  |  |
| Truncated folder names, max length 128 Truncated file names, max length 128                                                             |  |  |  |
| Incremental Migration:                                                                                                    |  |  |  |
| <u>Perform Incremental Migration / One-way Sync</u>                                                                                     |  |  |  |
| Occuments modified or newly created, since last migration using <u>D</u> ockit                                                          |  |  |  |
| ( Last migration date: NONE )                                                                                                    |  |  |  |
| Ocuments modified or newly created, since last update in SharePoint                                                                     |  |  |  |
| ◯ Documents modified or newly created This Week ∨                                                                                       |  |  |  |
| Folder Option:                                                                                                    |  |  |  |
| Do you want to create the top-level folder(s) included for import? <ul> <li>Yes</li> <li>No</li> </ul>                                  |  |  |  |
|                                                                                                    |  |  |  |
| < <u>B</u> ack <u>N</u> ext > Einish <u>C</u> ancel                                                                                     |  |  |  |

2. **Click (...)** button to specify the batch file. The batch file can be any one of the following file formats - Comma delimited (CSV), Microsoft Excel (XLSX) or Text file (TXT).

For more information about how to create batch file, <u>click here</u>.

3. **Click (Sample)** drop down button to see a sample batch descriptor file (Comma delimited, MS-Excel file) and how it should be formatted in a batch descriptor file.

### 4. Folder Renaming Rule:

Select the rule name available in dropdown for folder renaming rule. This helps to rename invalid characters in SharePoint to a valid folder name.

#### 5. File Renaming Rule:

Select the rule name available in dropdown for file renaming rule. This helps to rename invalid characters in SharePoint to a valid file name.

#### 6. **Perform Incremental Migration / One-way Sync:**

Select any one of the following One-way Sync Operations. This helps to migrate the incremental contents.

- a. Documents Modified or newly created, since last migration using Dockit
- b. Documents Modified or newly created, since last migration in SharePoint
- c. Documents Modified or newly created with specified Time duration as follows 'This Week', 'Last 7 days', 'This Month', 'Last Week', 'Last 14 days', 'Last Month', 'Today', 'Yesterday', 'Last N days'

|                                                                                             | Dockit Task Wizard                                                                                                    |                                       |                                       |                            | ×              |
|---------------------------------------------------------------------------------------------|----------------------------------------------------------------------------------------------------|---------------------------------------|---------------------------------------|----------------------------|----------------|
| Step 1 of<br>Specify bat<br>running the                                                     | Step 1 of 9: Batch File Options<br>Specify batch file to use to import items in SharePoint. Specify user credential to connect to SharePoint when<br>running the import task. |                                       |                                       |                            |                |
| Batch File:                                                                                 |                                                                                                    |                                       |                                       |                            |                |
| File Name:                                                                                  | D:\Sample                                                                                                    | e Files\prevalidation - Copy.xlsx     |                                       | Sample                     |                |
| Sheet Name:                                                                                 | Sheet1                                                                                                    |                                       | ×                                     | <u>V</u> iew <u>C</u> lear |                |
| Renaming F                                                                                  | Rules: —                                                                                                    |                                       |                                       |                            |                |
| Folder Renam                                                                                | ing Rule :                                                                                                    | Folder Rule 🗸                         | File Renaming Rule : File Rule        | ~                          |                |
| 🗌 Tr                                                                                        | uncated fo                                                                                                    | older names, max length 128           | Truncated file name                   | es, max length 128         |                |
| Incrementa                                                                                  | al Migratio                                                                                                    | on:                                   |                                       |                            |                |
| Perform                                                                                     | Increme                                                                                                    | ental Migration / One-way Syn         | c                                     |                            |                |
| Docum                                                                                       | nents modi                                                                                                    | fied or newly created, since last mig | gration using <u>D</u> ockit          |                            |                |
| ( Las                                                                                       | t migration                                                                                                    | date: NONE )                          |                                       |                            |                |
|                                                                                             | nents modi                                                                                                    | fied or newly created, since last up  | date in <u>S</u> harePoint            |                            |                |
| O Docum                                                                                     | ◯ Documents modified or newly created This Week ∨                                                                                                    |                                       |                                       |                            |                |
| Folder Option:<br>Do you want to create the top-level folder(s) included for import?  • Yes |                                                                                                    |                                       | · · · · · · · · · · · · · · · · · · · |                            |                |
|                                                                                             |                                                                                                    |                                       | < Back Next >                         | Einish                     | <u>C</u> ancel |

- 7. The top-level folder is the folder added or specified for import by the user. Dockit will commence the import process from this top-level folder. **Select** the appropriate option to create the top-level folder by selecting the option buttons (Yes/No).
- 8. Click **Next** to proceed.

#### **Metadata Options**

To specify the external metadata file to use and mapping template to assign document properties in SharePoint:

1. The **Metadata Options** step appears as shown below:

| Dockit Task Wiz           | zard                                                               |  |  |
|---------------------------|--------------------------------------------------------------------|--|--|
| Step Numl<br>Specify meta | Specify metadata file to update document properties in SharePoint. |  |  |
| Metadata Fi               | le:                                                                |  |  |
| File Name:                | Sample                                                             |  |  |
|                           | Use batch file as metadata file                                    |  |  |
| Sheet Name:               | → <u>V</u> iew <u>O</u> lear                                       |  |  |
| Date format:              | <use default="">      Time format:      <no time=""></no></use>    |  |  |
| Metadata co               | olumns in file:                                                    |  |  |
|                           |                                                                    |  |  |
|                           |                                                                    |  |  |
|                           |                                                                    |  |  |
|                           |                                                                    |  |  |
|                           |                                                                    |  |  |
|                           |                                                                    |  |  |
|                           |                                                                    |  |  |
|                           | Select All                                                         |  |  |
|                           | 0 Metadata columns selected                                        |  |  |
|                           |                                                                    |  |  |
|                           | < <u>B</u> ack <u>N</u> ext > <u>Finish</u> <u>C</u> ancel         |  |  |

2. Note: 'Use batch file as metadata file' option only available in 'Batch File Mode'.

**Click (...)** button to specify the external metadata file. The metadata file can be any one of the following file formats - Comma delimited (CSV), Microsoft Excel (XLSX) or Text file (TXT).

For more information about how to create external metadata file, <u>click here</u>.

- 3. The external metadata file will automatically be extracted once the file name is specified. If you are using a Microsoft Excel based metadata file, then select the sheet name to use from the drop-down.
- 4. **Click (Sample)** drop down button if you want to see a sample external metadata file (such as, Comma delimited (CSV) file, Excel (XLSX) file) to know how the columns should be arranged in an external metadata file.
- 5. Specify **Date and Time format** for the date fields in the metadata file. If the columns selected to import contains date and time values, specify the date mask to parse the date values. The default value is the current system settings.
- 6. In **Metadata Columns in file,** you can select the required columns from metadata file to migrate to SharePoint.

| Dockit Task Wi | zard                                                                                                    | ×                                                                                   |  |
|----------------|----------------------------------------------------------------------------------------------------|-------------------------------------------------------------------------------------|--|
| Step Numb      | Specify metadata file to update document properties in SharePoint.                                                                                                    |                                                                                     |  |
| Metadata Fi    | ie:                                                                                                    |                                                                                     |  |
| File Name:     | C:\Users\Public\Desktop\batch.XLSX                                                                                                    | S <u>a</u> mple                                                                     |  |
| Sheet Name:    | sheet2                                                                                                    | ✓ … <u>V</u> iew <u>C</u> lear                                                      |  |
| Date format:   | <ul> <li><use default=""></use></li> <li></li> <li><th>~</th></li></ul> | ~                                                                                   |  |
| Metadata o     | olumns in file:                                                                                                    |                                                                                     |  |
|                | <ul> <li>Approver Comments</li> <li>column 1</li> <li>Title</li> <li>single</li> <li>Multi Column</li> <li>Choice</li> <li>CustomerNo</li> <li>Look up</li> <li>Taxonomy</li> <li>Multi Taxonomu</li> <li>Keywords</li> <li>Approval Status</li> <li>Content Type</li> </ul>                                                                                                    | <ul> <li>▲</li> <li>✓ Select All</li> <li>✓ 18 Metadata columns selected</li> </ul> |  |
|                | < <u>B</u> ack                                                                                                    | Next > Einish Cancel                                                                |  |

7. Click **Next** to proceed.

### **Column Mapping**

#### To perform column mapping

1. The **Column Mapping** step appears as shown below:

| Dockit Task Wizard                                                                     |                                                                                                    | ×                                                                                                    |  |
|----------------------------------------------------------------------------------------|----------------------------------------------------------------------------------------------------|----------------------------------------------------------------------------------------------------|--|
| Step 2 of 7: Column Mapping Map metadata properties to the desired SharePoint columns. |                                                                                                    |                                                                                                    |  |
| Column Mapping Template:                                                               | Blank ~                                                                                               | 🛃 Save As 😽 Reset                                                                                                    |  |
| Source Column                                                                          | Target Column                                                                                         | Default Value                                                                                                    |  |
| Name ~                                                                                 | Name ~                                                                                                |                                                                                                    |  |
| ~ I                                                                                    | ~                                                                                                    |                                                                                                    |  |
| Assign Content Type<br>Document Content Type:<br>Folder Content Type:                  | <ul> <li>Specify the confolder. You caproviding the 'Folder Conter configured in 'Solder'.</li> </ul> | ontent type to be assigned for document /<br>in create a folder as document set by<br>document set content type name under<br>int Type'. If left blank, default content type<br>the target SharePoint library will be set. |  |
|                                                                                        | < <u>B</u> ack                                                                                        | Next > Einish Cancel                                                                                                    |  |

- Column Mapping Template: Select any one of the column mapping templates to use from the list of available template(s). A couple of default templates ('Blank' and 'Core File Properties') are readily available to ease the mapping configuration.
- 3. **Source Column:** You can specify source column values from **'File properties'**, **'Metadata File'**, **'**<u>Function Builder</u>' and also from **'Other File Properties'** by entering the property name.
- 4. **Target Column:** You can specify the target SharePoint Column which needs to map and assign values.
- 5. **Default value:** You can specify the alternate value here that takes effect, in case the original source value could not be assigned to the target SharePoint column during migration.

6. **Save As**: This option enables you to save the configured column mapping as templates for reuse in other migration tasks.

| SaveAs                                                                                                    | ×                           |  |
|----------------------------------------------------------------------------------------------------|-----------------------------|--|
| Create a template by entering a new template name. Enter a<br>unique name for the template or else Overwrite a existing<br>Template by choosing exists templates |                             |  |
| Template Name :                                                                                                    | ~                           |  |
|                                                                                                    | <u>S</u> ave <u>C</u> ancel |  |

7. **Reset**: This helps you reset the mapping configuration to default setting.

| ockit Task Wizard                                                     |                              |                    |                                                                                             |                                                                                                    | ×                                                                          |
|-----------------------------------------------------------------------|------------------------------|--------------------|---------------------------------------------------------------------------------------------|----------------------------------------------------------------------------------------------------|----------------------------------------------------------------------------|
| tep Number: Column<br>Map metadata properties t                       | n Mapping<br>o the desired S | harePoint columns. |                                                                                             |                                                                                                    |                                                                            |
| Column Map;                                                           | ping Template:               | Blank              | ~                                                                                           | Save As                                                                                                    | € Reset                                                                    |
| Source Column                                                         |                              | Target Co          | olumn                                                                                       | Default Value                                                                                                    |                                                                            |
| Created                                                               | ~                            | Created            | ~                                                                                           |                                                                                                    |                                                                            |
| Created By                                                            | ~                            | Created By         | ~                                                                                           |                                                                                                    | _                                                                          |
| Modified                                                              | ~                            | Modified           | ~                                                                                           |                                                                                                    |                                                                            |
| Modified By                                                           | ~                            | Modified By        | ~                                                                                           |                                                                                                    |                                                                            |
| Approval Status                                                       | ~                            | Approval Status    | ~                                                                                           |                                                                                                    |                                                                            |
|                                                                       | ~                            |                    | ~                                                                                           |                                                                                                    | <b>₽</b> .                                                                 |
| Assign Content Type<br>Document Content Type:<br>Folder Content Type: | Content Typ<br>Folder Conte  | e v                | Specify the con<br>folder. You car<br>providing the co<br>'Folder Conten<br>configured in t | ntent type to be assigned fo<br>n create a folder as documen<br>locument set content type r<br>t Type'. If left blank, defaul<br>he target SharePoint library | or document /<br>nt set by<br>name under<br>t content type<br>will be set. |
|                                                                       |                              |                    | < <u>B</u> ack                                                                              | <u>N</u> ext > <u>F</u> inish                                                                                                    | <u>C</u> ancel                                                             |

8. Click **Next** to proceed

Dockit can migrate or upload folders and files to SharePoint after they meet certain criteria. Dockit will import folders and files based on these filter conditions. Filters can be created using metadata columns and values (from external metadata file), file properties (include Office document properties) and file information (created date, modified date and file extension). Use the steps outlined in this section to define an import condition based on folder level and/or file level property filters.

- 1. The **Import Conditions** step appears as shown below:

- 2. Select any one of the following options given below:
  - c. **BASIC** -Basic Folder Import conditions will be used to filter folders or files.
  - d. **ADVANCED** The available import conditions specified will be used to filter folders / files that are uploaded to SharePoint.

3. Once you select **BASIC** and click 'Folder Level Condition...' button or 'File Level Condition...' button to specify the respective filter condition. The import condition dialog will appear as shown below:

| Folder Import Condition (Basic)                               |                   |                                            | ×               |
|---------------------------------------------------------------|-------------------|--------------------------------------------|-----------------|
| Specify condition to apply at the folder le<br>Information']. | evel. For example | , you can Import folders when [Folder Name | ' = 'Conference |
| Property                                                      | Operator          | Value                                      | Connector       |
| Folder Name 🗸                                                 |                   | Conference Information                     | OR -            |
| Folder Name V                                                 | = •               | Root Folder                                | AND -           |
|                                                               |                   |                                            |                 |
|                                                               |                   |                                            |                 |
|                                                               |                   |                                            |                 |
|                                                               |                   |                                            |                 |
|                                                               |                   |                                            |                 |
| Clear                                                         |                   |                                            | OK Cancel       |

4. Once you specify the respective folder & file import conditions, the task wizard step appears as shown below:

| Dockit Task Wiz                        | ard X                                                                                                    |   |
|----------------------------------------|----------------------------------------------------------------------------------------------------|---|
| Step Numb<br>Specify impor             | Per: Import Conditions<br>rt conditions to be satisfied for folders and files to be migrated to SharePoint. |   |
| ● BASIC ○                              | ) ADVANCED                                                                                                  |   |
| F <u>o</u> lder<br>Import<br>Condition | <pre></pre>                                                                                                 |   |
| Eile Import<br>Condition               | <pre></pre>                                                                                                 |   |
|                                        | < Back Next > Finish Cancel                                                                                 | , |
|                                        |                                                                                                    |   |

5. Once you select **ADVANCED** and click 'File Level Condition...' button or 'Folder Condition...' button to specify the respective filter condition. The import condition dialog will appear as shown below:

| Folder Import Co                                                                                                    | ndition (Advanced)                                      |                                 |                  | ×      |
|----------------------------------------------------------------------------------------------------|---------------------------------------------------------|---------------------------------|------------------|--------|
| Specify rule that must be satisfied before creating folders to SharePoint. For example, you can create folders only when [Folder Name' Starts With 'Team']. |                                                         |                                 |                  |        |
| Field Name                                                                                                    | Folder Name                                             |                                 | ~                |        |
| <u>Operator</u>                                                                                                    | = ~                                                     |                                 |                  |        |
| <u>V</u> alue                                                                                                    | Root Folder                                             |                                 |                  |        |
|                                                                                                    | ' <u>A</u> ND' to Filter                                | ' <u>O</u> R' to Filt           | er               |        |
| Conditions:                                                                                                    |                                                         | ()                              | <b>6 )</b>       | < 🗙 🧷  |
| [Folder Name (<br>AND [Folder Na                                                                                                    | File Property)] = 'Confer<br>ame (File Property)] = 'Ro | ence Information<br>oot Folder' | n'               |        |
|                                                                                                    |                                                         |                                 |                  |        |
|                                                                                                    |                                                         |                                 |                  |        |
|                                                                                                    |                                                         |                                 |                  |        |
|                                                                                                    |                                                         |                                 |                  |        |
|                                                                                                    |                                                         |                                 |                  |        |
|                                                                                                    |                                                         |                                 |                  |        |
|                                                                                                    |                                                         |                                 |                  |        |
| Import if the above condition is: (•) satisfied () not satisfied                                                                                            |                                                         |                                 |                  |        |
| Apply the above                                                                                                    | e condition for: O All F                                | Folders 💿 The                   | e folders at lev | vel 3  |
|                                                                                                    |                                                         |                                 | <u>O</u> K       | Cancel |

6. You can specify the import conditions by selecting the Field Name and by specifying a corresponding value with the required operator. You can use mathematical operators such as >, =, >= etc. to define your query. Complex queries can be constructed with the use of left-right parenthesis '(' and ')' and logical operators 'AND' and 'OR'.

- 7. Additionally, for folders, you can specify the levels at which you can apply folder conditions as given below:
  - a. All Folders
  - b. The Folders at <Level>

| Folder Import Co                                                                                                    | ondition (Advanced)                                       |                                | ×                 | ( |
|----------------------------------------------------------------------------------------------------|-----------------------------------------------------------|--------------------------------|-------------------|---|
| Specify rule that must be satisfied before creating folders to SharePoint. For example, you can create folders only when [Folder Name' Starts With 'Team']. |                                                           |                                |                   |   |
| <u>F</u> ield Name                                                                                                    | Folder Name                                               |                                | ~                 |   |
| Operator                                                                                                    | = ~                                                       |                                |                   |   |
| <u>V</u> alue                                                                                                    | Root Folder                                               |                                |                   |   |
|                                                                                                    | ' <u>A</u> ND' to Filter                                  | ' <u>O</u> R' to Filter        |                   |   |
| Conditions:                                                                                                    |                                                           |                                | × x × 0           |   |
| [Folder Name (<br>AND [Folder Na                                                                                                    | [File Property)] = 'Confere<br>ame (File Property)] = 'Ro | nce Information'<br>ot Folder' |                   |   |
|                                                                                                    |                                                           |                                |                   |   |
|                                                                                                    |                                                           |                                |                   |   |
|                                                                                                    |                                                           |                                |                   |   |
|                                                                                                    |                                                           |                                |                   |   |
|                                                                                                    |                                                           |                                |                   |   |
|                                                                                                    |                                                           |                                |                   |   |
|                                                                                                    |                                                           |                                |                   |   |
| Import if the above condition is:    satisfied  not satisfied                                                                                               |                                                           |                                |                   |   |
| Apply the above condition for: O All Folders  The folders at level 3                                                                                        |                                                           |                                |                   |   |
|                                                                                                    |                                                           | <u>(</u>                       | <u>O</u> K Cancel | ] |

8. Once you specify the respective folder & file import conditions, the task wizard step appears as shown below:

| Dockit Task Wiz<br><b>Step Numl</b><br>Specify impor | tard<br><b>ber: Import Conditions</b><br>rt conditions to be satisfied for folders and files to be migrated to SharePoint. | ×     |
|------------------------------------------------------|----------------------------------------------------------------------------------------------------|-------|
| ⊖ BASIC                                              | ) ADVANCED                                                                                                    |       |
| F <u>ol</u> der<br>Import<br>Condition               | [Folder Name (File Property)] = 'Conference Information'<br>AND [Folder Name (File Property)] = 'Root Folder'              |       |
| File Import<br>Condition                             | [Date Created (File Property)] = #10/7/2016#<br>OR [Date Modified (File Property)] = #10/7/2016#                           |       |
|                                                      |                                                                                                    |       |
|                                                      | < <u>B</u> ack <u>N</u> ext > <u>F</u> inish <u>C</u>                                                                      | ancel |

9. Click **Next** to proceed.

### **Mapping Templates**

To specify the mapping templates to use for the task:

1. The **Mapping Templates** step appears as shown below:

| Dockit Task Wizard - FileLength                      |                                                          |                                                             |  |
|------------------------------------------------------|----------------------------------------------------------|-------------------------------------------------------------|--|
| Step Number: Mapping<br>Select the mapping templates | g <b>Templates</b><br>to use for the task and specify th | e appropriate options.                                      |  |
| Domain Mapping:                                      |                                                          |                                                             |  |
| Are the users/groups in the sou                      | rce and target locations in differen                     | t AD domains? 🔿 Yes 💿 No                                    |  |
| Domain Mapping Template:                             | None                                                     | * This mapping will be used for all person or group fields. |  |
| User Mapping:                                        |                                                          |                                                             |  |
| Do you want to map users who                         | are no longer in the organization t                      | o different set of users in target SharePoint? 🔿 Yes 💿 No   |  |
| User / group Mapping Template:                       | None                                                     | * This mapping will be used for all person or group fields. |  |
| Permission Mapping:                                  |                                                          |                                                             |  |
| Do you want to propagate NTF                         | S permissions in file shares to Shar                     | rePoint? 🔾 Yes 💿 No                                         |  |
| Permission Mapping Template:                         | None                                                     |                                                             |  |
|                                                      |                                                          |                                                             |  |
|                                                      |                                                          |                                                             |  |
|                                                      |                                                          |                                                             |  |
|                                                      |                                                          |                                                             |  |
|                                                      |                                                          |                                                             |  |
|                                                      |                                                          | Manage Templates                                            |  |
|                                                      |                                                          | < <u>B</u> ack <u>N</u> ext > <u>F</u> inish <u>C</u> ancel |  |

# 2. Domain Mapping Template:

Are the users/groups in the source and target locations in different AD domains? (Yes/No)

If you choose 'Yes', select any one of the domain mapping templates to use from the list of available template(s).

None represents the default domain mapping template that helps to assign the domain names as it is.

**Note:** This mapping works with permission mapping for SharePoint 2010 / SharePoint 2013 / SharePoint 2016 only. Also, this mapping is applicable for all person or group columns to replace unavailable domain name from the user value with the valid domain name and make the valid user value.

## 3. User / Group Mapping Template:

Do you want to map users who are no longer in the organization to different set of users in target SharePoint? **(Yes/No)** 

If you choose 'Yes', select any one user / group mapping template to use from the list of available template(s).

None represents the default user / group mapping template that helps to assign user / group as It is. This mapping is applicable for all person or group columns to replace unavailable users with the valid users.

## 4. Permission Mapping Template:

Do you want to propagate NTFS permissions in file shares to SharePoint? (Yes/No)

If you choose 'Yes', select any one permission mapping template to use from the list of available template(s).

None represents the default permission mapping template.

Note: This mapping works only for SharePoint 2010 / SharePoint 2013 / SharePoint 2016.

5. Click **Manage Template...** button to customize the available template(s) or create a new template.

| Dockit Task Wizard - FileLength                        |                                                                                                    |  |  |
|--------------------------------------------------------|----------------------------------------------------------------------------------------------------|--|--|
| Step Number: Mapping<br>Select the mapping templates t | Templates to use for the task and specify the appropriate options.                                         |  |  |
| Domain Mapping:                                        |                                                                                                    |  |  |
| Are the users/groups in the source                     | e and target locations in different AD domains? $\odot$ Yes $\bigcirc$ No                                  |  |  |
| Domain Mapping Template:                               | Sample                                                                                                    |  |  |
| User Mapping:                                          |                                                                                                    |  |  |
| Do you want to map users who a                         | re no longer in the organization to different set of users in target SharePoint? $\odot$ Yes $\bigcirc$ No |  |  |
| User / group Mapping Template:                         | User Sample    * This mapping will be used for all person or group fields.                                 |  |  |
| Permission Mapping:                                    |                                                                                                    |  |  |
| Do you want to propagate NTFS                          | permissions in file shares to SharePoint?                                                                  |  |  |
| Permission Mapping Template:                           | Sample Permission V                                                                                        |  |  |
|                                                        |                                                                                                    |  |  |
|                                                        |                                                                                                    |  |  |
|                                                        |                                                                                                    |  |  |
|                                                        |                                                                                                    |  |  |
|                                                        |                                                                                                    |  |  |
|                                                        |                                                                                                    |  |  |
|                                                        | Manage Templates                                                                                           |  |  |
|                                                        | < <u>B</u> ack <u>N</u> ext > <u>F</u> inish <u>C</u> ancel                                                |  |  |

6. Click **Next** to proceed.

### Folder / File Settings

To specify the action to be taken by Dockit when a file with the same name already exists in the destination location:

1. The **Folder / File Settings** step appears as shown below:

| Dockit Task Wizard ×                                                                                           |                                                              |  |  |  |
|----------------------------------------------------------------------------------------------------|--------------------------------------------------------------|--|--|--|
| Specify action to be taken when a folder / file with the same name already exists in the destination location. |                                                              |  |  |  |
| Folder Settings:<br>If a folder with the same name already exists in the destination location                  | :                                                            |  |  |  |
| O not overwrite folders                                                                                        |                                                              |  |  |  |
| ○ Overwrite folders                                                                                            |                                                              |  |  |  |
| Create new folder in the name - Prepend                                                                        | <folder name=""> Append</folder>                             |  |  |  |
|                                                                                                    | * denotes incremental index                                  |  |  |  |
| File Settings:                                                                                                 |                                                              |  |  |  |
| Po pot every rite                                                                                              |                                                              |  |  |  |
|                                                                                                    |                                                              |  |  |  |
| O Overwrite                                                                                                    | (The Names Annual                                            |  |  |  |
|                                                                                                    | <rile name=""> Append<br/>* denotes incremental index</rile> |  |  |  |
| Create new version                                                                                             | denotes indentarindex                                        |  |  |  |
| If the file is checked-out by either current user or other user                                                |                                                              |  |  |  |
| Leave as is                                                                                                    |                                                              |  |  |  |
| <ul> <li>Overwrite current version</li> </ul>                                                                  |                                                              |  |  |  |
| Check-in and create new version                                                                                |                                                              |  |  |  |
|                                                                                                    |                                                              |  |  |  |
| <                                                                                                    | Back Next > Finish Cancel                                    |  |  |  |

- 2. Select any one of the following options given below:
  - a. Do not overwrite Skips the folder without overwriting.
  - b. **Overwrite folder** Deletes the folder from the destination location (along with its version history) and imports the source folder.
  - c. **Create as new folder** Creates a new folder by appending and prepending the user defined characters with the source folder name and imports the newly created folder. Note: \* is the reserved character and denotes incremental index.

| Dockit Task Wizard                                                                                             | × |  |  |  |
|----------------------------------------------------------------------------------------------------|---|--|--|--|
| Specify action to be taken when a folder / file with the same name already exists in the destination location. |   |  |  |  |
| Folder Settings:                                                                                               | _ |  |  |  |
|                                                                                                    |   |  |  |  |
| Create new folder in the name - Prepend <pre></pre>                                                            |   |  |  |  |
| * denotes incremental index                                                                                    |   |  |  |  |
| If a file with the same name already exists in the destination location:                                       |   |  |  |  |
| O not overwrite                                                                                                |   |  |  |  |
| ○ Overwrite                                                                                                    |   |  |  |  |
| Create new file in the name - Prepend <file name=""> Append</file>                                             |   |  |  |  |
| O Create new version * denotes incremental index                                                               |   |  |  |  |
| If the file is checked-out by either current user or other user                                                |   |  |  |  |
| Leave as is                                                                                                    |   |  |  |  |
| Overwrite current version                                                                                      |   |  |  |  |
| Check-in and create new version                                                                                |   |  |  |  |
|                                                                                                    |   |  |  |  |
| < <u>B</u> ack <u>N</u> ext > <u>F</u> inish <u>C</u> ancel                                                    |   |  |  |  |

- 3. Select any one of the following options given below:
  - a. **Do not overwrite** Skips the file without overwriting.
  - b. **Overwrite file** Deletes the file from the destination location (along with its version history) and imports the source file.
  - c. **Create as new file** Creates a new file by appending and prepending the user defined characters with the source file name and imports the newly created file. Note: \* is the reserved character and denotes incremental index.
- d. **Create new version** Add the source file as new version at the destination location. Select any one of the following options to instruct Dockit what to do if the destination file is checked-out by either current user or another user:
  - i. Leave as is Skip the file.
  - ii. **Overwrite current version** Undo Checkout the file and add the source file as new version.
  - iii. **Check-in file & create new version** Check-in the file and add the source file as a new version.

| Dockit Task Wizard                                                                                             |
|----------------------------------------------------------------------------------------------------|
| Specify action to be taken when a folder / file with the same name already exists in the destination location. |
| Folder Settings:<br>If a folder with the same name already exists in the destination location:                 |
| Do not overwrite folders                                                                                       |
|                                                                                                    |
| Create new folder in the name - Prepend <pre></pre>                                                            |
| File Settings:                                                                                                 |
| If a file with the same name already exists in the destination location:                                       |
| O Do not overwrite                                                                                             |
| O Overwrite                                                                                                    |
| Create new file in the name - Prepend <pre>File Name &gt; Append</pre> _V*                                     |
| O Create new version * denotes incremental index                                                               |
| If the file is checked-out by either current user or other user                                                |
| Leave as is                                                                                                    |
| Overwrite current version                                                                                      |
| Check-in and create new version                                                                                |
|                                                                                                    |
| < <u>B</u> ack <u>N</u> ext > <u>Finish</u> <u>C</u> ancel                                                     |

4. Click **Next** to proceed.

## **Post Migration Settings**

1. In order to move the source folders and files to the specified location after completing the import process, select **Yes** in **Move folders & files after migration**.

| Dockit Task Wizard - Explorer Test                                                           | ×             |
|----------------------------------------------------------------------------------------------|---------------|
| Specify the settings to move files / folders added for import based on the migration results | <u>ت</u><br>م |
| Move folders & files after migration:                                                        |               |
| Do you want to move folders & files after migration is complet 🔿 Yes 💿 No                    |               |
| Move Options: Move source folders and files that contain no errors and warnings 💌            |               |
| Target location: C:\Users\Public\Documents\Dockit11x\Backup                                  |               |
| Create current timestamp folder under target location                                        |               |
|                                                                                              |               |
|                                                                                              |               |
|                                                                                              |               |
|                                                                                              |               |
|                                                                                              |               |
|                                                                                              |               |
|                                                                                              |               |
|                                                                                              |               |
|                                                                                              |               |
| < <u>B</u> ack <u>N</u> ext > <u>F</u> inish <u>C</u> anc                                    | el            |

- 2. Select a **Move option** from the list below:
  - a. **Move source folders and files that contain no errors and warnings** This option moves the source folders and files from the current location to the new location, if there no errors and warnings during migration.
  - b. **Move all source folders and files (ignore warnings)** This option moves the source folders and files from the current location to the new location, even if there are warnings reported during migration.
  - c. **Move all source folders and files (ignore errors and warnings)** This option moves all source folders and files from the current location to the new location, regardless of any errors and warnings during migration to SharePoint.

| Dockit Task Wizard - Explorer Test                                                           |
|----------------------------------------------------------------------------------------------|
| Specify the settings to move files / folders added for import based on the migration results |
| Move folders & files after migration:                                                        |
| Do you want to move folders & files after migration is complet  Yes O No                     |
| Move Options: Move source folders and files that contain no errors and warnings 💌            |
| Target location: C:\Users\Public\Documents\Dockit11x\Backup                                  |
| Create current timestamp folder under target location                                        |
|                                                                                              |
|                                                                                              |
|                                                                                              |
|                                                                                              |
|                                                                                              |
|                                                                                              |
|                                                                                              |
|                                                                                              |
|                                                                                              |
| < <u>B</u> ack <u>N</u> ext > <u>F</u> inish <u>C</u> ancel                                  |

3. Specify a **Target Location** where the source folders and files are to be moved. You can also click browse ( ... ) button to launch folder browser. You must ensure that the user who invokes the move operation has sufficient permissions to delete folders and files in the source location and to re-create them in the target location.

## Task Schedule Settings

To specify the task name and schedule settings for the Dockit import task, perform the steps given below.

1. The **Task Schedule Settings** step appears as shown below:

| Dockit Task Wizard                                      |                                            |                                          |                |                |        | ×              |
|---------------------------------------------------------|--------------------------------------------|------------------------------------------|----------------|----------------|--------|----------------|
| Step Number: T<br>Enter a unique name                   | ask Schedule Se<br>e for the import task a | e <b>ttings</b><br>nd specify schedule i | task settings. |                |        |                |
| <u>T</u> ask Name:                                      |                                            |                                          |                |                |        |                |
| Category Name:                                          | Blank                                      |                                          |                | ~              |        |                |
| Description:                                            |                                            |                                          |                |                |        |                |
| Task Option<br>O Run later<br>(a) Run now<br>O Schedule |                                            |                                          |                |                |        |                |
|                                                         |                                            |                                          |                |                |        |                |
|                                                         |                                            |                                          | < <u>B</u> ack | <u>N</u> ext > | Einish | <u>C</u> ancel |

- 2. Enter a unique task name in **Task Name** textbox.
- 3. Select a **Task Option** from one of the following options given below:
  - a. Run later to run the task later as and when desired
  - b. **Run now** to run the task immediately after clicking Finish button
  - c. **Schedule** To create a Windows scheduled task. Dockit will create a schedule task in the Windows Scheduled Tasks with the given settings.
- 4. Select one of the following options to connect to the target SharePoint site:

- a. This user <user name> This option is available if you choose Run later or Run now or Schedule task option. Dockit will use stored profile context to connect destination SharePoint.
- b. Prompt me for user context at task run time (Windows and Forms authentication only) This option is available if you choose Run later or Run now task option. Select this option if the target SharePoint site is configured to use Windows and/or Forms Authentication only. Dockit will prompt for the user context to use to connect to SharePoint site when executing Dockit import task.
- c. Use 'Run As' user context given below This option will be available if you choose Schedule task option. Dockit will use the user account specified in the scheduled Run As user context to connect to SharePoint. In case, if you decide to use different user context to connect to SharePoint when running the scheduled task, you can do so by storing the SharePoint user context for future use.

Dockit will store the user credential to connect to SharePoint in the Microsoft Windows Stored User Names and Passwords / Credential Manager applet for security reasons. The stored user profile is tied to the user context (currently logged on user account) in which the profile is created. Hence, you will not be allowed to change the scheduled **Run As** user context for the export task.

| Task Name:                   | Test task       |                |             |         |                     |          |
|------------------------------|-----------------|----------------|-------------|---------|---------------------|----------|
| Category Name:               | Blank           |                |             | ~       |                     |          |
| Description:                 |                 |                |             |         |                     |          |
|                              | Connect to S    | SharePoint as: |             |         |                     |          |
| Task Option                  | Authenticatio   | n: Windows     |             | ~       | ]                   |          |
| O Run later                  | User Name:      | vsslab\andrew  |             | ~       |                     |          |
| O Run now                    | Deserved        |                |             |         | ]                   |          |
| <ul> <li>Schedule</li> </ul> | Password:       | •••••          | •••••       |         |                     |          |
|                              | Schedule S      | ettings        |             |         |                     |          |
|                              | Run <u>A</u> s: | vsslab\andrew  |             |         | Set                 | Password |
|                              | Schedule:       | Daily          | Start time: | 7:02 PM | <u>▲</u> <u>A</u> c | dvanced  |
|                              | -Schedule Ta    | ask Daily      |             |         |                     |          |
|                              | Every           | 1 🔶 day(s      | 5)          |         |                     |          |
|                              |                 |                |             |         |                     |          |

- d. Use federated authentication (Web SSO) for the SharePoint site This option is available if you choose Run later or Run now or Schedule task option. Select this option if the target SharePoint site uses federated identity (Web SSO or Active Directory users configured via ADFS). Dockit will prompt for the user context to use to connect to SharePoint when executing Dockit import task. To connect to Office 365's SharePoint Online environment, you can use Web Single Sign-on option (Web SSO) for both Cloud Identity (Office 365 Online User Credential e.g., johndoe@vyapin.onmicrosoft.com) and Federated Identity (configured via ADFS e.g., johndoe@vyapin.com).
- 5. Click **Finish** button in the **Dockit Task Wizard** to create the task.

# **SharePoint Migration**

## Explorer mode

- SharePoint location
- <u>Items to migrate</u>
- Site / List elements to migrate
- <u>Mapping Templates</u>
- Task Settings

## Batch file mode

- Batch File Options
- Site / List elements to migrate
- External Metadata File
- Mapping Templates
- Migration Conditions
- Task Settings

# Explorer Mode (Create Task)

To create a task to migrate folders, files and list items along with metadata from one SharePoint list to another SharePoint list:

1. Click **SharePoint Migration** from New Job menu of Dockit Migrator screen.

Select 'Explorer mode' task type under the list of available task types (as shown below).

|               |                                                                                                    | Dockit Migrator (Evaluat                                                                                                    | ion Version)        | _ = *                                                                                                    |
|---------------|----------------------------------------------------------------------------------------------------|----------------------------------------------------------------------------------------------------|---------------------|----------------------------------------------------------------------------------------------------|
|               | My Jobs >> New Job                                                                                                    |                                                                                                    |                     |                                                                                                    |
| 5             |                                                                                                    |                                                                                                    |                     |                                                                                                    |
| 1             | File share Migration                                                                                                    | File share to SharePoint Migration<br>Migrate folders and documents from file servers,<br>network file shares, local computers and personal drives<br>along with metadata to SharePoint on-premises. | Class up Metadata - | Clean up Metadata<br>Assign / update metadata to the documents that already<br>exists in SharePoint document libraries (on-premise). |
|               | File share Migration $\checkmark$<br>SharePoint Migration $\checkmark$<br>SharePoint Migration $\checkmark$<br>Explorer Mode<br>Use Dockit explorer mo<br>sites and lists<br>Batch file Mode<br>Use batch file mode to<br>and lists | SharePoint to SharePoint Migration<br>Migrate sites and lists from SharePoint server 2003 /<br>2007 / 2010 / 2013 and SharePoint 2016 to SharePoint<br>on-premises.                                  | Clean up Metadata 👻 |                                                                                                    |
| <b>*</b><br>? |                                                                                                    |                                                                                                    |                     |                                                                                                    |

- 2. Specify <u>SharePoint Location</u>
- 3. Add <u>Items to migrate</u>
- 4. Specify <u>Site / List elements to migrate</u>
- 5. Specify <u>Mapping Templates</u>
- 6. Specify <u>Task Settings</u>
- 7. Click **Finish** button to create a task, or click **Back** button to change any task settings.

### **Source SharePoint Location**

To specify a SharePoint site URL (both source and target SharePoint) of a site / list / folder location from which you wish to migrate folders, files and list items, perform the steps given below:

1. The **SharePoint location** step appears as shown below:

|                               | Dockit Task Wizard - [Explorer Mode]                                             |
|-------------------------------|----------------------------------------------------------------------------------|
| Step 1 of 5:<br>Specify Share | SharePoint location Point URL of source and target locations to migrate contents |
| Source Locatio                | on:                                                                              |
| Source Site URL:              |                                                                                  |
| <u>A</u> uthentication:       | Windows                                                                          |
| User Name:                    | vsslab\farmadmin_sp10-1                                                          |
|                               | (johndoe@contoso.com, contoso\johndoe, johndoe)                                  |
| Password:                     | ••••••                                                                           |
| Destination Lo                | ocation:                                                                         |
| <u>A</u> uthentication:       | Windows V                                                                        |
| User Name:                    | voyager\farmadmin_sp13-1 v                                                       |
|                               | (johndoe@contoso.com, contoso\johndoe, johndoe)                                  |
| Password:                     | ••••••                                                                           |
|                               |                                                                                  |
|                               |                                                                                  |
|                               |                                                                                  |
|                               | < Back Next > Einish Cancel                                                      |

2. Specify a valid SharePoint site URL (both source and target SharePoint) in the respective URL textbox. You can specify a SharePoint site, list or folder location in the URL textbox. Dockit will load the tree view of the location from the level specified in this textbox.

|                               | Dockit Task Wizard - [Explorer Mode]                                                | ? ×            |
|-------------------------------|-------------------------------------------------------------------------------------|----------------|
| Step 1 of 5:<br>Specify Share | SharePoint location<br>Point URL of source and target locations to migrate contents | i              |
| Source Locatio                | on:                                                                                 |                |
| Source Site URL:              | https://stone.voyager.local/                                                        |                |
| <u>A</u> uthentication:       | Windows V                                                                           |                |
| User Name:                    | vsslab\farmadmin_sp10-1                                                             |                |
| -                             | (johndoe@contoso.com, contoso\johndoe, johndoe)                                     |                |
| Password:                     | •••••                                                                               |                |
|                               |                                                                                     |                |
| Destination Lo                | ocation:                                                                            |                |
| Target Site URL:              | https://mod799074-my.sharepoint.com/                                                |                |
| <u>A</u> uthentication:       | Federated Identity                                                                  |                |
| User Name:                    | voyager\farmadmin_sp13-1                                                            |                |
|                               | (johndoe@contoso.com, contoso\johndoe, johndoe)                                     |                |
| Password:                     | • • • • • • • • • • • • • • • • • • • •                                             |                |
|                               |                                                                                     |                |
|                               |                                                                                     |                |
|                               |                                                                                     |                |
|                               |                                                                                     |                |
|                               | < <u>B</u> ack <u>N</u> ext > Einish                                                | <u>C</u> ancel |

- 3. Specify the **Authentication type** and **user credentials** to connect to the SharePoint URL using the options given below :
  - a. Specify the Authentication Type Windows
     Forms
     Office 365 Cloud Identity
     Federated Identity
  - b. Specify the **user credentials**

Specify the user context stored in the user profile (OR) Enter the user name in any ONE of the following formats: **<DOMAIN NAME> \<USER NAME>**, **UserName@DomainName**, **UserName** and its corresponding password. Dockit will initiate Windows authentication or Forms authentication depending on configuration in the SharePoint site.

In scheduled migration process, Dockit allows the user to enter different user credentials to connect to SharePoint and to create a scheduled migration task (unattended mode). By default, Dockit will use the user account specified in the scheduled 'Run As' user context to connect to SharePoint. In case, if you decide to use different user context to connect

to SharePoint when running the scheduled task, you can do so by storing the SharePoint user context for future use.

Dockit will store the user credential to connect to SharePoint in the Microsoft Windows Stored User Names and Passwords applet / Credential Manager for security reasons. The stored user profile is tied to the user context (currently logged on user account) in which the profile is created.

Click ... button to create new user profile. <u>Click here</u> to view the details about Profile Manager dialog.

4. Click **Next** button to proceed.

# Items to migrate

To add folders, files and list items to migrate to the destination location in SharePoint:

1. The **Items to migrate** step appears as shown below:

| Dockit Task Wizard - [Ex                                                      | plorer Mode]         | ? ×            |
|-------------------------------------------------------------------------------|----------------------|----------------|
| Step 2 of 5: Items to migrate<br>Select sites, libraries and lists to migrate |                      | <b>•</b>       |
| Click here to select items to migrate                                         |                      |                |
|                                                                               |                      |                |
|                                                                               |                      |                |
|                                                                               |                      |                |
|                                                                               |                      |                |
|                                                                               |                      |                |
|                                                                               |                      |                |
|                                                                               |                      |                |
|                                                                               |                      |                |
|                                                                               |                      |                |
|                                                                               | < Back Next > Einish | <u>C</u> ancel |

2. **Click here** hyperlink to add and remove the folders and files for migration.

3. The **Select content to migrate** dialog appears as shown below:

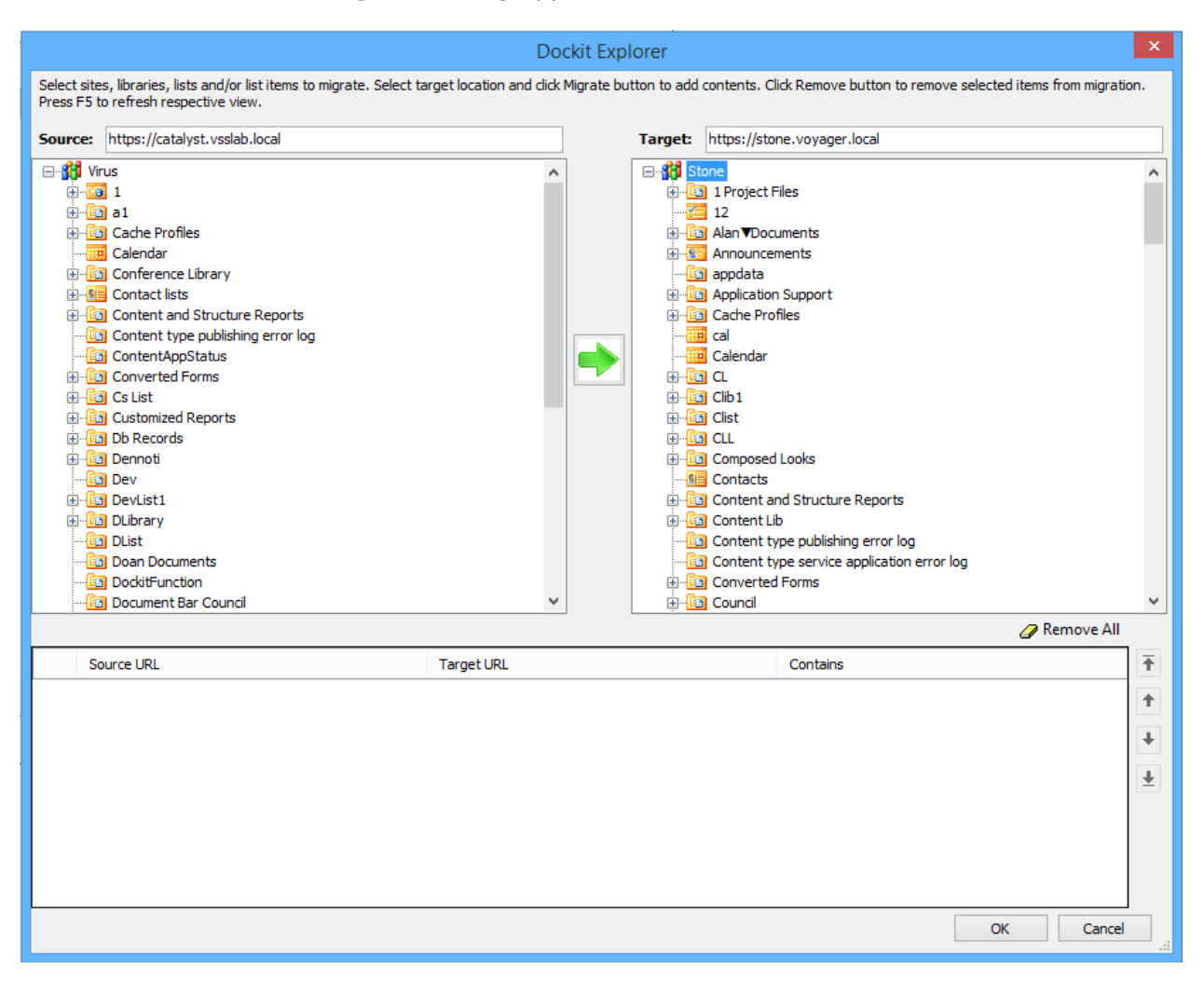

4. Select content to migrate dialog contains a textbox (top), tree-view (top-left) and a list-view (top-right), which provides explorer like view to select folder / file / list item to migrate. The source Folder textbox allows you to directly browse the specified folder location in the connected source SharePoint list. You must specify the folder's relative path and Click the arrow button to mount the specified folder as a root item in the explorer view. This option will be very useful if the connected list contains large number of folders and sub-folders. The source search textbox allows you to search for list items for the keyword specified in search textbox. Advanced Search Link will be enabled for site that has office search service. You will also see a textbox (middle) and a tree-view (bottom-left), which enables selection of destination location into which you wish to migrate them.

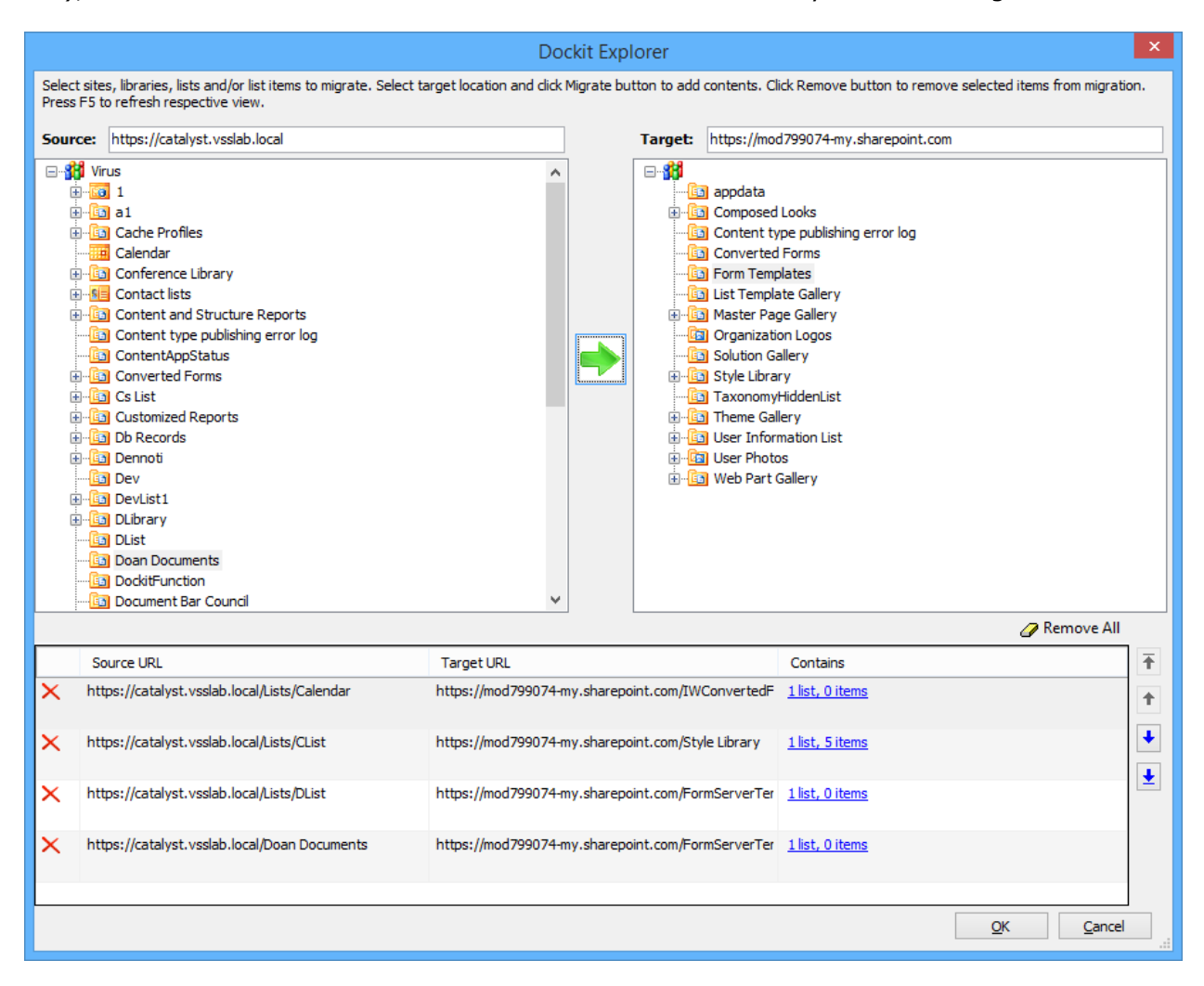

5. Browse the source folders, files and list items of source SharePoint list and select the required folders, files and list items from list view (top right pane). Select a destination location in the tree-view (bottom right pane) and click **MIGRATE** button to add selected items for migration.

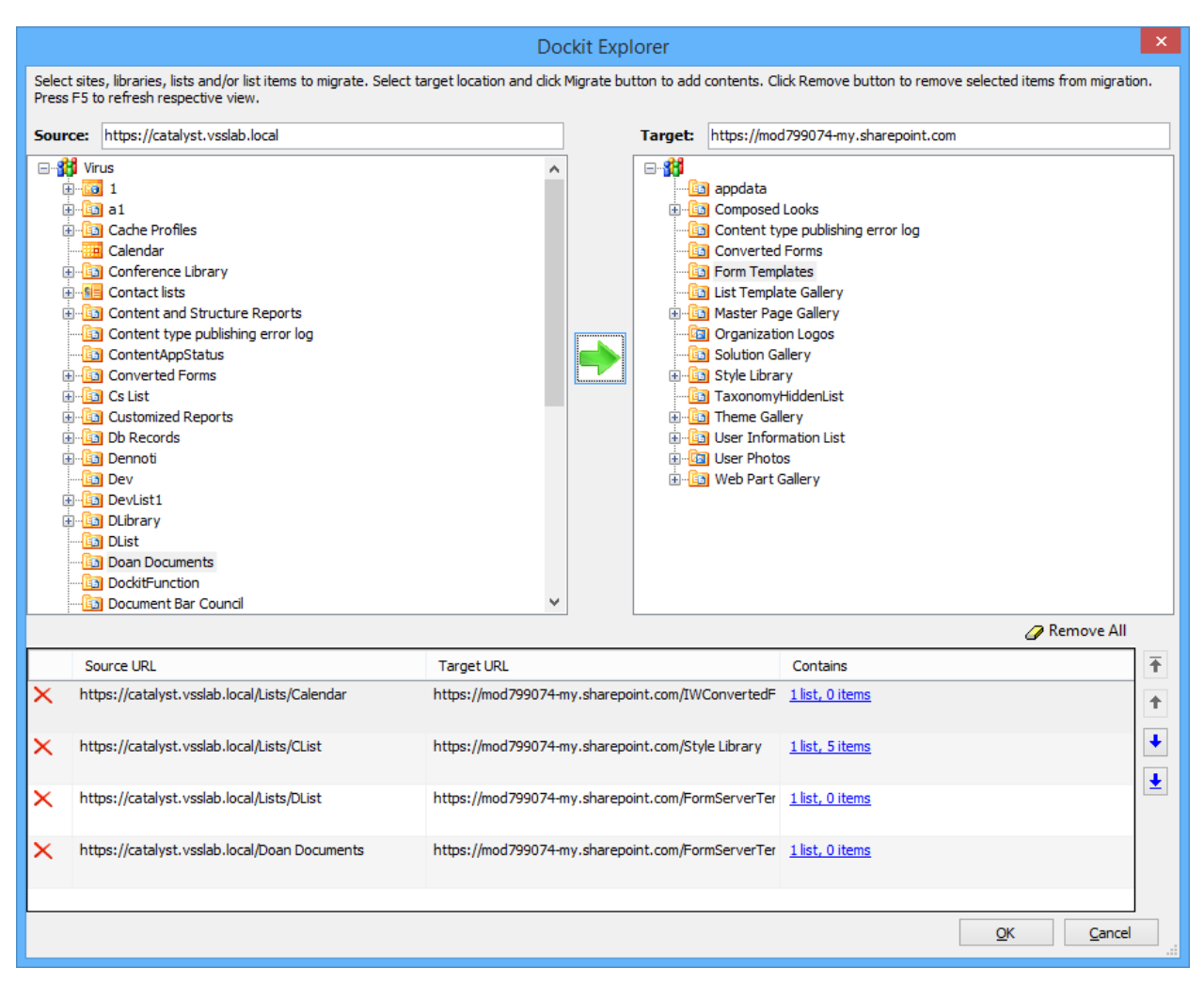

6. The selected folders, files and list items added for migration will be displayed in the Migration list grid. Dockit processes the top-level folders, files and list items added for migration in the order in which it appears in the Migration list grid. The migration process order can be changed by the navigation buttons available in the right side of the grid.

Click OK. The selected items to migrate will appear in the 'Items to migrate' step as shown below:

| Dockit Task Wizard - SharePoint Migration [For Help]                                                                 | ? 🗙                                |
|----------------------------------------------------------------------------------------------------|------------------------------------|
| Step 2 of 5: Items to migrate<br>Select sites, libraries and lists to migrate                                        |                                    |
| Click here to select items to migrate                                                                                |                                    |
| Sites                                                                                                    | ^                                  |
| Source: https://stone.voyager.local/dms/alphabets/                                                                   | Metadata File: None<br>Filter: Off |
| Traversal 🏹 Settings 🝸 Filters                                                                                       | Metadata                           |
| Lists                                                                                                    |                                    |
| Source: https://stone.voyager.local/dms/Lists/Sample<br>I list, 1 items<br>Target: https://stone.voyager.local/Blank | Metadata File: None<br>Filter: Off |
| Traversal 🏹 Settings 🝸 Filters                                                                                       | Metadata                           |
| Folders                                                                                                    |                                    |
| Source: https://stone.voyager.local/dms/dms/CustomDateField/Set                                                      | Metadata File: None<br>Filter: Off |
| Traversal 🌣 Settings 🝸 Filters                                                                                       | Metadata 🗸                         |
| < <u>B</u> ack <u>N</u> ext >                                                                                        | <u>F</u> inish <u>C</u> ancel      |

7. Dockit will migrate the folders, list items and associated metadata based on Traversal Options.

Use traversal... button to specify the traversal option for site / list / folder that are added for migration.

Traversal Options dialog will appear depending on the items added for migration.

To specify traversal options for site, click Site Traversal Options

To specify traversal option for list, click List Traversal Options

To specify traversal option for list, click Library Traversal Options

To specify traversal options for folder, click Folder Traversal Options

8. Dockit will migrate the folders, list items and associated metadata based on Traversal Options.

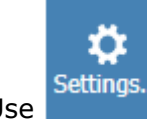

Use button to specify the traversal option for site / list / folder that are added for migration.

Traversal Options dialog will appear depending on the items added for migration.

To specify migration options for site, click Site Migration Options

To specify migration option for list, click List Migration Options

To specify migration option for list, click Library Migration Options

To specify migration options for folder, click Folder Migration Options

9. You can also filter out the sites / lists / folders / items based on certain conditions.

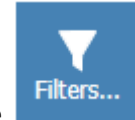

Use button to apply filter condition for site / list / folder that are added for migration.

Filter condition dialog will appear and you can specify the filter conditions.

To specify filter condition, click Filter Condition

10. Dockit will update the list items and associated metadata based on metadata file.

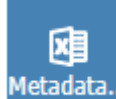

Use button to update metadata for folders / items that are added for migration based on the external reference file.

- 11. Click **OK** button to proceed or click **Cancel**.
- 12. Click **Next** to proceed.

## Site / List elements to migrate

Specify Site / List elements to migrate settings in this wizard step to migrate Site elements (masterpages, themes, top links, quick launch link, web parts, workflows, user alerts, site permissions and to set home page) and List elements (web part, list view, list permission, maintain same list item ID, maintain same document ID and quick launch links) from one SharePoint environment to another.

1. The **Site / List elements to migrate** step appears as shown below:

| Dockit Task Wizard - SharePoint Migration ?                                              |                                                                                  |                                                              |                |  |  |
|------------------------------------------------------------------------------------------|----------------------------------------------------------------------------------|--------------------------------------------------------------|----------------|--|--|
| Select the required elements associated with sites and lists to include during migration |                                                                                  |                                                              | i              |  |  |
| Site Elements                                                                            |                                                                                  |                                                              | ,              |  |  |
| Master Pages (SP 2007 ar                                                                 | nd above)                                                                        | Content Types                                                |                |  |  |
| Home Page as in source s                                                                 | ite (SP 2010 and above)                                                          | Root level web pages ()                                      |                |  |  |
| Themes (SP 2007 and abo                                                                  | ove)                                                                             | Top Links in site pages (SP 2010 and above)                  |                |  |  |
| Associate Web Parts                                                                      |                                                                                  | Quick Launch Links (SP 2010 and above)                       |                |  |  |
| User Alerts [1]                                                                          |                                                                                  | Workflows                                                    |                |  |  |
| Site Permissions [2]                                                                     |                                                                                  | Workflow history                                             |                |  |  |
| Site Features                                                                            | Indusion / Exclusion List                                                        |                                                              |                |  |  |
| List Bements                                                                             |                                                                                  |                                                              | Select All     |  |  |
| Associate Web Parts                                                                      |                                                                                  | 🗌 Root level web pages 🌒                                     |                |  |  |
| List Views                                                                               | Indusion / Exclusion List                                                        | Maintain same Document ID as in source                       |                |  |  |
| List Permissions [2]                                                                     |                                                                                  | Quick Launch links as in source (SP 2010 and abo             | ove)           |  |  |
| Columns                                                                                  | Indusion / Exclusion List                                                        | Workflows                                                    |                |  |  |
| Content Types                                                                            |                                                                                  | Workflow history                                             |                |  |  |
| Maintain same List Item IE                                                               | ) as in source                                                                   |                                                              | Select All     |  |  |
| Note : [1] Dockit Server A<br>[2] For SharePoint                                         | gent must be available in target Sharef<br>2007 migration, Dockit Server Agent m | Point server<br>ust be available in source SharePoint server |                |  |  |
|                                                                                          |                                                                                  | < Back Next > Finish                                         | <u>C</u> ancel |  |  |

2. Specify the site elements to migrate during a Site / Web level migration to a target SharePoint 2007 / 2010 / 2013 / 2016 server and Office 365 site.

| Site Elements                                     |
|---------------------------------------------------|
| ✓ Master Pages (SP 2007 and above)                |
| ✓ Home Page as in source site (SP 2010 and above) |
| ✓ Themes (SP 2007 and above)                      |
| ✓ Associate Web Parts                             |
| User Alerts [1]                                   |
| Site Permissions [2]                              |
| ✓ Site Features Inclusion / Exclusion List        |
|                                                   |

| Master Pages                | Migrate master pages. This can be done when migrating content from SharePoint 2007 and above.                                                                                                    |  |  |  |  |
|-----------------------------|----------------------------------------------------------------------------------------------------|--|--|--|--|
| Home Page as in source site | Set the home page as in source SharePoint site. This can be done when migrating content from SharePoint 2010 and above.                                                                                                    |  |  |  |  |
| Themes                      | Migrate the themes. This can be done when migrating content from SharePoint 2007 and above.                                                                                                    |  |  |  |  |
| Top Links in site pages:    | Set the top links as same as in source SharePoint site.<br>This can be done when migrating content from<br>SharePoint 2010 and above                                                                                                    |  |  |  |  |
| Quick Launch Links:         | Set the quick launch links as same as in source<br>SharePoint site. This can be done when migrating<br>content from SharePoint 2010 and above.                                                                                                    |  |  |  |  |
| Web Part:                   | To migarte the Web Parts (Landing pages, Form<br>pages, List view and Web Part pages and Publishing<br>Pages) during a Site / Web level migration.<br><b>Note:</b>                                                                                                    |  |  |  |  |
|                             | <ul> <li>Ordering of Web Parts may not be preserved in<br/>Basic Pages (pages without Web Part Zones)</li> <li>Dockit Server Agent is required in the target<br/>SharePoint server for link correction in web<br/>pages.</li> <li>Custom Web Parts will not be migrated and<br/>must be available in the target SharePoint<br/>server prior to migration.</li> </ul> |  |  |  |  |

| Workflows:         | To migarte the site level workflows during a Site / Web level migration.                                                                                                    |  |  |  |  |  |
|--------------------|----------------------------------------------------------------------------------------------------|--|--|--|--|--|
|                    | Note:                                                                                                    |  |  |  |  |  |
|                    | <ul> <li>Dockit Server Agent for SharePoint 2007 is required in the SharePoint server to retrieve the associated workflows from SharePoint 2007 or to associate workflows in SharePoint 2007.</li> <li>Custom Workflows will be handled only during a Site / Web level migration.</li> <li>It starts the workflows in the target which have running state in the source.</li> </ul> |  |  |  |  |  |
| User Alerts:       | To migrate user alerts to the target SharePoint lists, libraries and their content.                                                                                                    |  |  |  |  |  |
|                    | <b>Note: Dockit Server Agent</b> is required in the <u>target</u><br><u>SharePoint server</u> to migrate user alerts for on-premise.                                                                                                    |  |  |  |  |  |
| Site Permissions:  | To migrate site permissions.                                                                                                    |  |  |  |  |  |
|                    | <b>Note: Dockit Server Agent</b> is required in the <u>source</u><br><u>SharePoint server</u> to migrate when performing<br>migration from SharePoint 2007.                                                                                                    |  |  |  |  |  |
| Activate Features: | To activate Site collection feature and site feature.                                                                                                    |  |  |  |  |  |
|                    | <b>Note</b> : Click 'Exclusion List button' and specify the feature id's that are excluded during feature activation.                                                                                                    |  |  |  |  |  |

3. Specify the list elements to migrate during a list level migration to a target SharePoint 2007 / 2010 / 2013 / 2016 server and Office 365 site.

| List Elements                                 |                            |  |  |  |  |
|-----------------------------------------------|----------------------------|--|--|--|--|
| ✓ Associate Web Parts                         |                            |  |  |  |  |
| ✓ List Views                                  | Inclusion / Exclusion List |  |  |  |  |
| ✓ List Permissions [2]                        |                            |  |  |  |  |
| Columns                                       | Inclusion / Exclusion List |  |  |  |  |
| Content Types                                 |                            |  |  |  |  |
| ☑ Maintain same List Item ID as in source [1] |                            |  |  |  |  |

| List Views:                              | To migrate list views.                                                                                                    |
|------------------------------------------|----------------------------------------------------------------------------------------------------|
| List Permissions:                        | To migrate list permissions.                                                                                                    |
|                                          | <b>Note: Dockit Server Agent</b> is required in<br>the <u>source SharePoint server</u> to migrate<br>when performing migration from<br>SharePoint 2007.                                   |
| Content Types:                           | To create content types which are not available in the target SharePoint.                                                                                                    |
| Maintain same List Item ID as in source: | To retain the list item IDs as same as source list item.                                                                                                    |
|                                          | <b>Note: Dockit Server Agent</b> is required in the <u>target SharePoint server</u> to retain list item ID.                                                                               |
| Maintain same Document ID as in source:  | To retain the document ID for the<br>migrated document as same as source<br>document (when Document ID Services<br>feature is activated in both source and<br>target SharePoint servers). |

## **Mapping Template**

1. To specify mapping templates to use for the task:

The **Mapping Template** step will appear as shown in the screen below:

| Dockit Task Wizard - SharePoint Migration [2]                                                                                    | ? ×                 |
|----------------------------------------------------------------------------------------------------|---------------------|
| Step 4 of 5: Mapping Templates<br>Select the mapping templates to use for the task and specify the appropriate options.          | <b>1</b> 0 <b>•</b> |
| Column Mapping:                                                                                                    |                     |
| Do you want to map source and target SharePoint columns?                                                                         |                     |
| Column Mapping Template : Dockit Default 🗸 Map columns using:   Display name   Internal n                                        | iame                |
| User Mapping:                                                                                                    |                     |
| Map users who are no longer in the source SharePoint server to the user performing migration in target SharePoint server         |                     |
| O Map users who are no longer in the source SharePoint server to this user account in target SharePoint                          | 0                   |
| O Map users who are no longer in the source SharePoint server to different set of user accounts in target SharePoint server as p | er the mapping      |
| User Map v                                                                                                    |                     |
| Domain Mapping:                                                                                                    |                     |
| Are the users/groups in the source and target locations in different AD domains? O Yes   No                                      |                     |
| Domain Mapping Template : None ~                                                                                                 |                     |
| Site and List Mapping:                                                                                                    |                     |
| Do you want to replace / map unavailable site and list template in source to new template in target? 🔿 Yes 💿 No                  |                     |
| Site and List Mapping Template : None 🗸 📈 * Dockit Server Agent is required in the source server                                 |                     |
| Permission Mapping:                                                                                                    |                     |
| Do you want to replace / map unavailable permission in source to different permission in target? 🔵 Yes 💿 No                      |                     |
| Permission Mapping Template : None $\checkmark$                                                                                  |                     |
| Manage                                                                                                    | Templates           |
| < <u>B</u> ack <u>N</u> ext > <u>F</u> inish                                                                                     | <u>C</u> ancel      |

#### 2. Column Mapping Template:

Do you want to map metadata properties between SharePoint columns? (Yes/No)

If you choose 'Yes', select any one column mapping template from the list of available template(s)

Default template:

Dockit Default - Values for the destination SharePoint columns configured in this template, will be assigned as per the setting defined in Dockit default mapping template.

In the Map columns using section, Specify whether to match columns in mapping template based on their Display name or Internal name. For more information, please visit Column Mapping Template.

### 3. User Mapping Template:

1. Map users who are no longer in the source SharePoint server to the user performing migration in target SharePoint server

This option helps you to assign the user who perform the migration instead of the user(s) who are no longer available in the organization.

2. Map users who are no longer in the source SharePoint server to this user in target SharePoint server

This option helps you to assign the specific user instead of the user(s) who are no longer available in the organization.

3. Map users who are no longer in the source SharePoint server to the different set of user accounts in target SharePoint server as per the mapping

If you choose this option, you have to select any one of the user mapping templates from the list of available template(s)

None represents the default user / group mapping template that helps to assign user / group as it is. This mapping is applicable for all person or group columns to replace unavailable users with the valid users. For more information, please visit <u>User / Group</u> <u>Mapping Template</u>.

#### 4. Domain Mapping Template:

Are the users/groups in the source and target locations in different AD domains? (Yes/No) If you choose 'Yes', select any one of the domain mapping templates to use from the list of available template(s).

None represents the default domain mapping template that helps to assign domain as it is. This mapping is applicable for all person or group columns to replace unavailable domain name from the user value with the valid domain name and make the valid user value. For more information, please visit <u>Domain Mapping Template</u>.

### 5. Site and List Template Mapping:

Do you want to replace / map unavailable site and list template in source to valid template in target? (Yes/No)

If you choose 'Yes', select any one site and list template mapping from the list of available template(s).

None represents the default site and list template mapping that helps to assign the list template as it is. The site and list template mapping requires the Dockit Server Agent to be installed in the target server. For more information, please visit <u>Site and List Template</u> <u>Mapping</u>.

### 6. Permission Mapping Template:

Do you want to replace / map unavailable permission in source to valid permission in target? (Yes/No)

If you choose 'Yes', select any one of the permission mapping templates to use from the list of available template(s).

None represents the default permission mapping that helps to assign the permission as it is. For more information, please visit <u>Permission Mapping Template</u>.

## 7. **Reference Mapping Template:**

Do you want to retain unique value (no duplicates) for the column values? (Yes/No)

If you choose 'Yes', select any one of the Reference mapping templates to use from the list of available template(s).

None represents the default Reference mapping that helps to assign the reference as it is. For more information, please visit <u>Reference Mapping Template</u>.

8. Click **Manage Templates** button to customize the available template(s) or to create new template(s).

| Dockit Task Wizard - SharePoint Migration [2]                                                                              | ? ×                |
|----------------------------------------------------------------------------------------------------|--------------------|
| Step 4 of 5: Mapping Templates<br>Select the mapping templates to use for the task and specify the appropriate options.    | <b>ب</b> وا        |
| Column Mapping:                                                                                                    |                    |
| Do you want to map source and target SharePoint columns? <ul> <li>Yes</li> <li>No</li> </ul>                               |                    |
| Column Mapping Template : Dockit Default 🗸 Map columns using:   Display name  Intern                                       | al name            |
| User Mapping:                                                                                                    |                    |
| O Map users who are no longer in the source SharePoint server to the user performing migration in target SharePoint server |                    |
| O Map users who are no longer in the source SharePoint server to this user account in target SharePoint                    | 0                  |
| Map users who are no longer in the source SharePoint server to different set of user accounts in target SharePoint server  | as per the mapping |
| User Map V                                                                                                    |                    |
| Domain Mapping:                                                                                                    |                    |
| Are the users/groups in the source and target locations in different AD domains? O Yes   No                                |                    |
| Domain Mapping Template : None v                                                                                           |                    |
| Site and List Mapping:                                                                                                    |                    |
| Do you want to replace / map unavailable site and list template in source to new template in target? 🔿 Yes 💿 No            |                    |
| Site and List Mapping Template : None v * Dockit Server Agent is required in the source server                             | er                 |
| Permission Mapping:                                                                                                    |                    |
| Do you want to replace / map unavailable permission in source to different permission in target? 🔘 Yes 💿 No                |                    |
| Permission Mapping Template : None v                                                                                       |                    |
| Man                                                                                                    | age Templates      |
| < <u>B</u> ack <u>N</u> ext > <u>F</u> inish                                                                               | <u>C</u> ancel     |

9. Click **Next** to proceed.

# **Task Settings**

To specify the task name and schedule settings for the Dockit migration task, perform the steps given below.

1. The **Task Settings** step appears as shown below:

| Dockit Task Wizard - [Explorer Mode]                                                                                        |                                                                                                    |                |  |  |
|----------------------------------------------------------------------------------------------------|----------------------------------------------------------------------------------------------------|----------------|--|--|
| Step 5 of 5: 1<br>Enter a unique r                                                                                          | <b>ask Settings</b><br>name for the migration task and specify schedule task settings.                                                                                                    | <b>•</b>       |  |  |
| Task Name:         Category         Description:         Task Option         O Run later         O Run now         Schedule | Blank     Onnect to source SharePoint server as     This user:     This user:     vsslab\farmadmin_sp10-1     Manage Profile     Prompt me for user context at task run time   Connect to destination SharePoint server   Using federated authentication (Web SSO).   Check session status in Web SSO Dashboard   Schedule Settings     Run As:   VSSLAB\adminuser1   Schedule:   Daily   Schedule Task Daily   Every   Image day(s)   At 2:44 PM every day, starting 1/28/2017 |                |  |  |
|                                                                                                    | < <u>B</u> ack <u>N</u> ext > <u>F</u> inish                                                                                                    | <u>C</u> ancel |  |  |

- 2. Enter a unique task name in **Task Name** textbox.
- 3. Select a **Task Option** from one of the following options:
  - a. Run later to run the task later as and when desired.
  - b. **Run now** to run the task immediately after clicking Finish button.
  - c. **Schedule-** to create a Windows scheduled task. Dockit will create a schedule task in the Windows Scheduled Tasks with the given settings. Dockit will perform the migration based on the *Run As* user account specified in this wizard step. The *Run As* account should be a valid Windows domain account.

- 4. Select one of the following options to connect to the source and destination SharePoint. The options provided to the user will change depending on the authentication mechanism used by the source and destination SharePoint servers.
  - a. User Profiles <user name> This option is available if you choose Run later or Run now or Schedule task option.
  - b. This user <user name> This option is available if you choose Run later or Run now or Schedule task option. Dockit will use stored profile context to connect corresponding SharePoint.
  - c. Prompt me for user context at task run time- This option is available if you choose Run later or Run now task option. Select this option if the SharePoint sites are configured to use Windows and/or Forms Authentication only. Dockit will prompt for the user context to use to connect to SharePoint sites when executing Dockit migration task.
  - d. Use 'Run As' user context given below This option will be available if you choose Schedule task option. Dockit will use the user account specified in the scheduled Run As user context to connect to SharePoint. In case, if you decide to use different user context to connect to SharePoint when running the scheduled task, you can do so by storing the SharePoint user context for future use.
  - e. Use federated authentication (Web SSO) for the SharePoint site This option is available if you choose Run later or Run now or Schedule task option. Select this option if the source or destination SharePoint site uses federated identity (Web SSO or Active Directory users configured via ADFS). Dockit will prompt for the user context to use to connect to SharePoint when executing Dockit migration task. To connect to Office 365's SharePoint Online environment, you can use Web Single Sign-on option (Web SSO) for both Cloud Identity (Office 365 Online User Credential e.g., johndoe@vyapin.onmicrosoft.com) and Federated Identity (configured via ADFS e.g., johndoe@vyapin.com).

5. The task settings for a **Schedule** task will appear as shown below:

|                                                                  | Dockit Task Wizard - [Explorer Mode] ? ×                                                                                                    |                      |  |  |  |
|------------------------------------------------------------------|----------------------------------------------------------------------------------------------------|----------------------|--|--|--|
| Step 5 of 5: T<br>Enter a unique r                               | T <b>ask Settings</b><br>name for the migration task and specify schedule task settings.                                                                                                    | <del>ت</del> ما<br>ت |  |  |  |
| Task Name:<br>Category<br>Description:<br>Task Option            | Testing Schedule       Blank        Connect to source SharePoint server as                                                                                                    |                      |  |  |  |
| <ul> <li>Run later</li> <li>Run now</li> <li>Schedule</li> </ul> | This user: vsslab\farmadmin_sp10-1  Manage Profile Use 'Run As' user context given below Connect to destination SharePoint server Output for former of the former of the former o |                      |  |  |  |
|                                                                  | Schedule Settings         Run As:       VSSLAB\adminuser 1         Schedule:       Daily         Schedule:       Daily         Schedule Task Daily         Every       1         Schedule                                                                                                    |                      |  |  |  |
|                                                                  | At 2:44 PM every day, starting 1/28/2017                                                                                                    |                      |  |  |  |
|                                                                  | < Back Next > Einish                                                                                                    | <u>C</u> ancel       |  |  |  |

6. Click **Finish** button to create the task.

# Batch File Mode (Create Task)

To create a task to migrate folders, files and list items along with metadata from one SharePoint list to another SharePoint list:

1. Click **SharePoint Migration** from New Job menu of Dockit Migrator screen.

Select 'Batch file mode' task type under the list of available task types (as shown below).

|               |                                                                                                    | Dockit Migrator (Evaluat                                                                                                    | ion Version)        | _ @ X                                                                                                    |
|---------------|----------------------------------------------------------------------------------------------------|----------------------------------------------------------------------------------------------------|---------------------|----------------------------------------------------------------------------------------------------|
|               | My Jobs >> New Job                                                                                                   |                                                                                                    |                     |                                                                                                    |
| •             |                                                                                                    |                                                                                                    |                     |                                                                                                    |
| 1             | File share Migration 👻                                                                                               | File share to SharePoint Migration<br>Migrate folders and documents from file servers,<br>network file shares, local computers and personal drives<br>along with metadata to SharePoint on-premises. | Clean up Metadata 🗸 | Clean up Metadata<br>Assign / update metadata to the documents that already<br>exists in SharePoint document libraries (on-premise). |
|               | SharePoint Migration -                                                                                               | SharePoint to SharePoint Migration<br>Migrate sites and lists from SharePoint server 2003 /<br>2007 / 2010 / 2013 and SharePoint 2016 to SharePoint<br>on-premises.                                  |                     |                                                                                                    |
|               | Explorer Mode<br>Use Dockit explorer mo<br>sites and lists<br>Batch file Mode<br>Use batch file mode to<br>and lists | nde to migrate<br>migrate sites                                                                                                    |                     |                                                                                                    |
| <b>*</b><br>? |                                                                                                    |                                                                                                    |                     |                                                                                                    |

- 2. Specify <u>Batch Descriptor File</u>
- 3. Specify Site / List Elements to migrate
- 4. Specify External Reference File
- 5. Specify <u>Mapping Templates</u>
- 6. Specify <u>Migration Conditions</u>
- 7. Specify Task Settings
- 8. Click **Finish** button to create a task, or click **Back** button to change any task settings.

### **Batch Descriptor File**

To specify the batch descriptor file to migrate folders, files and list items from one SharePoint list to another SharePoint list:

1. The **Batch descriptor file** step appears as shown below:

| Dockit Task Wizard - SharePoint Migration                                                                                                    | ? ×      |
|----------------------------------------------------------------------------------------------------|----------|
| Step 1 of 6: Batch descriptor file<br>Specify batch descriptor file to use in order to migrate sites, lists, libraries and their contents with its associated metadata<br>to another SharePoint location. | <b>•</b> |
| File Name:                                                                                                    | Sample   |
| Sheet Name: View View Clear                                                                                                    |          |
| Site Migration Option                                                                                                    |          |
| 🔿 Create as sub-site / replace sub-site in target site 🛛 🍈                                                                                                    |          |
| 🖲 Merge sites  🌐                                                                                                    |          |
| If list / library already exists in the target location:                                                                                                    |          |
| Overwrite list / library                                                                                                    |          |
| Retain list / library and merge content only                                                                                                    |          |
| ◯ Do not overwrite list / library (leave as-is)                                                                                                    |          |
| Replace site in target location                                                                                                    |          |
| List Migration Option                                                                                                    |          |
| Replace list in target location                                                                                                    |          |
| Merge lists                                                                                                    |          |
| If list items / documents already exist in the target location:                                                                                                    |          |
| ◯ Overwrite list item / document                                                                                                    |          |
| Add source list item / document as new version(s) to existing item / document                                                                                                    |          |
| ◯ Do not overwrite list item / document (leave as is)                                                                                                    |          |
| Folders for lists / libraries                                                                                                    |          |
| Do you want to create the top-level folders in the destination? O Yes  No                                                                                                    |          |
| < Back Next > Finish                                                                                                    | Cancel   |

2. **Click (...)** button to specify the batch descriptor file. The reference file can be any one of the following file formats - Comma delimited (CSV), Microsoft Excel (XLS) or Text file (TXT).

For more information about how to create batch file, <u>click here</u>.

3. The batch descriptor file will automatically be extracted once the file name is specified. If you are using a Microsoft Excel based batch descriptor file, select the sheet name to use from the drop-down.

Select anyone of the following options given below to specify the content to be migrated from the source sites:

- **Create as sub site / replace sub site in target site** The selected site in source SharePoint site will be created as a sub site in the target location. In case the target location contains a sub-site with the same title as the selected source site, then the sub-site in the target location will be deleted and created afresh (same as source site).
- **Merge sites** The source site content will be migrated to the target site while retaining all site content in the target site location
- **Overwrite list / library** This option overwrites list / library in the target location.
- **Retain list / library and merge content only** This option retain list / library and merge contents only in the target location.
- **Do not overwrite list / library (leave as-is)** This option will not overwrite list / library and it's contents in the target location
- **Replace site in target location** The selected target site will be deleted and completely replaced by the selected source site.

4.

Select anyone of the list migration options given below to specify the contents to be migrated from source lists:

- a. **Replace list in target location** This option replaces the list in the target location, if the list already exists in the target location.
- b. Merge list. If the list items / documents already exists in the target location This option merge the list contents only with the following options
- c. **Overwrite list item / document** This option overwrites list items in the target location.
- d. Add source list item / document as new version(s) to existing item / document This option creates list item / document as a new version in the target location.
- e. **Do not overwrite list item / document (leave as-is)** This option will not overwrite list item / document in the target location
- 5.

**Select** the appropriate option for 'Do you want to replace the site, if it already exists in destination location?' by selecting the option buttons (Yes/No).

6. The top-level folder is the folder added or specified for migration by the user. Dockit will commence the migration process from this top-level folder. Select the appropriate option for 'Do you want to create the top-level folder in the destination?' by selecting the option buttons (Yes/No).

**Select** the appropriate option for 'Do you want to replace the list / library, if it already exists in destination location?' by selecting the option buttons (Yes/No).

7. By default, Dockit expects the destination folder location to exist in SharePoint. If the destination folder is not available in the destination location, Dockit fails to migrate the file / list item to the specified folder in SharePoint. You can change this behavior by selecting the option **Create unavailable folder hierarchy if the destination location does not exist.** 

In this case, Dockit will automatically create the unavailable folder hierarchy (folder and sub-folders) in destination SharePoint during migration process. After creating them, it will commence the migration to the required folder in SharePoint. By using this option, you can simply avoid the error message 'Unable to locate destination folder with the specified URL' reported in Activity Log Viewer, since Dockit will take care of creating the new folder structure in the destination location.

|                                        | Dockit Task Wizard - SharePoint Migration ? 🗙                                                                                                    |       |     |     |                |                |                |
|----------------------------------------|----------------------------------------------------------------------------------------------------|-------|-----|-----|----------------|----------------|----------------|
| Step 1 of<br>Specify bat<br>to another | Step 1 of 6: Batch descriptor file<br>Specify batch descriptor file to use in order to migrate sites, lists, libraries and their contents with its associated metadata<br>to another SharePoint location.                                                                                           |       |     |     |                |                | <b>•</b>       |
| File Name:                             | C:\Sample.xlsx                                                                                                    |       |     |     |                |                | Sample         |
| Sheet Name:                            | Sheet1                                                                                                    |       | ~   |     | <u>V</u> iew   | C <u>l</u> ear | 1 row(s)       |
| Site Migratio                          | on Option     e as sub-site / replace sub-site in target site     e sites     itibrary already exists in the target location:     Overwrite list / library     Retain list / library and merge content only     Do not overwrite list / library (leave as-is)     ce site in target location     if | 0     |     |     |                |                |                |
| O Repla                                | ce list in target location                                                                                                    |       |     |     |                |                |                |
| Merge                                  | lists                                                                                                    |       |     |     |                |                |                |
| lf list                                | If list items / documents already exist in the target location:                                                                                                    |       |     |     |                |                |                |
| (                                      | Overwrite list item / document                                                                                                    |       |     |     |                |                |                |
| (                                      | Add source list item / document as new version(s) to existing item / document                                                                                                    |       |     |     |                |                |                |
| (                                      | Do not overwrite list item / document (leave as-is)                                                                                                    |       |     |     |                |                |                |
| Folders for I                          | ists / libraries                                                                                                    |       |     |     |                |                |                |
| Do you want                            | to create the top-level folders in the destination?                                                                                                    | ○ Yes | No  |     |                |                |                |
|                                        |                                                                                                    |       | < B | ack | <u>N</u> ext > | Finish         | <u>C</u> ancel |

9. Click **Next** to Proceed.

## Site / List elements to migrate

Specify Site / List elements to migrate settings in this wizard step to migrate Site elements (masterpages, themes, top links, quick launch link, web parts, workflows, user alerts, site permissions and to set home page) and List elements (web part, list view, list permission, maintain same list item ID, maintain same document ID and quick launch links) from one SharePoint environment to another.

1. The **Site / List elements to migrate** step appears as shown below:

| Dockit Task Wizard - SharePoint Migration ? 🗙                                                                                                    |                                  |                                                   |                |  |  |  |
|----------------------------------------------------------------------------------------------------|----------------------------------|---------------------------------------------------|----------------|--|--|--|
| Step 2 of 6: Site / List elements to migrate Select the required elements associated with sites and lists to include during migration                                                       |                                  |                                                   |                |  |  |  |
| Site Elements                                                                                                    |                                  |                                                   | ,              |  |  |  |
| Master Pages (SP 200                                                                                                    | 7 and above)                     | Content Types                                     |                |  |  |  |
| Home Page as in source                                                                                                    | ce site (SP 2010 and above)      | 🗌 Root level web pages 🌒                          |                |  |  |  |
| Themes (SP 2007 and                                                                                                    | above)                           | Top Links in site pages (SP 2010 and above)       |                |  |  |  |
| Associate Web Parts                                                                                                    |                                  | Quick Launch Links (SP 2010 and above)            |                |  |  |  |
| User Alerts [1]                                                                                                    |                                  | Workflows                                         |                |  |  |  |
| Site Permissions [2]                                                                                                    |                                  | Workflow history                                  |                |  |  |  |
| Site Features                                                                                                    | Indusion / Exclusion List        |                                                   |                |  |  |  |
| List Bements                                                                                                    |                                  |                                                   | Select All     |  |  |  |
| Associate Web Parts                                                                                                    |                                  | 🗌 Root level web pages 🌒                          |                |  |  |  |
| List Views                                                                                                    | Indusion / Exclusion List        | Maintain same Document ID as in source            |                |  |  |  |
| List Permissions [2]                                                                                                    |                                  | Quick Launch links as in source (SP 2010 and abov | re)            |  |  |  |
| Columns                                                                                                    | Indusion / Exclusion List        | Workflows                                         |                |  |  |  |
| Content Types                                                                                                    |                                  | Workflow history                                  |                |  |  |  |
| Maintain same List Iter                                                                                                    | m ID as in source <sup>[1]</sup> |                                                   | Select All     |  |  |  |
| <b>Note</b> : [1] Dockit Server Agent must be available in target SharePoint server<br>[2] For SharePoint 2007 migration, Dockit Server Agent must be available in source SharePoint server |                                  |                                                   |                |  |  |  |
|                                                                                                    |                                  | < Back Next > Finish                              | <u>C</u> ancel |  |  |  |

2. Specify the site elements to migrate during a Site / Web level migration to a target SharePoint 2007 / 2010 / 2013 / 2016 server and Office 365 site.

| Site Elements                                     |                            |  |
|---------------------------------------------------|----------------------------|--|
| ✓ Master Pages (SP 2007 and above)                |                            |  |
| ✓ Home Page as in source site (SP 2010 and above) |                            |  |
| ✓ Themes (SP 2007 and above)                      |                            |  |
| ✓ Associate Web Parts                             |                            |  |
| User Alerts [1]                                   |                            |  |
| Site Permissions [2]                              |                            |  |
| ✓ Site Features                                   | Inclusion / Exclusion List |  |

| Master Pages                | Migrate master pages. This can be done when migrating content from SharePoint 2007 and above.                                                                                                    |  |
|-----------------------------|----------------------------------------------------------------------------------------------------|--|
| Home Page as in source site | Set the home page as in source SharePoint site. This can be done when migrating content from SharePoint 2010 and above.                                                                                                    |  |
| Themes                      | Migrate the themes. This can be done when migrating content from SharePoint 2007 and above.                                                                                                    |  |
| Top Links in site pages:    | Set the top links as same as in source SharePoint site.<br>This can be done when migrating content from<br>SharePoint 2010 and above                                                                                                    |  |
| Quick Launch Links:         | Set the quick launch links as same as in source SharePoint site. This can be done when migrating content from SharePoint 2010 and above.                                                                                                   |  |
| Web Part:                   | To migarte the Web Parts (Landing pages, Form<br>pages, List view and Web Part pages and Publishing<br>Pages) during a Site / Web level migration.<br><b>Note:</b>                                                                         |  |
|                             | <ul> <li>Ordering of Web Parts may not be preserved in<br/>Basic Pages (pages without Web Part Zones)</li> <li>Dockit Server Agent is required in the <u>target</u><br/>SharePoint server for link correction in web<br/>pages.</li> </ul> |  |

|                    | Custom Web Parts will not be migrated and<br>must be available in the target SharePoint<br>server prior to migration.                                                                                                    |
|--------------------|----------------------------------------------------------------------------------------------------|
| Workflows:         | To migrate the site level workflows during a Site / Web level migration.                                                                                                    |
|                    | Note:                                                                                                    |
|                    | <ul> <li>Dockit Server Agent for SharePoint 2007 is required in the SharePoint server to retrieve the associated workflows from SharePoint 2007 or to associate workflows in SharePoint 2007.</li> <li>Custom Workflows will be handled only during a Site / Web level migration.</li> <li>It starts the workflows in the target which have running state in the source.</li> </ul> |
| User Alerts:       | To migrate user alerts to the target SharePoint lists,                                                                                                    |
|                    |                                                                                                    |
|                    | <b>Note: Dockit Server Agent</b> is required in the <u>target</u><br><u>SharePoint server</u> to migrate user alerts for on-premise.                                                                                                    |
| Site Permissions:  | To migrate site permissions.                                                                                                    |
|                    | <b>Note: Dockit Server Agent</b> is required in the <u>source</u><br><u>SharePoint server</u> to migrate when performing<br>migration from SharePoint 2007.                                                                                                    |
| Activate Features: | To activate Site collection feature and site feature.                                                                                                    |
|                    | <b>Note</b> : Click 'Exclusion List button' and specify the feature id's that are excluded during feature activation.                                                                                                    |

3. Specify the list elements to migrate during a list level migration to a target SharePoint 2007 / 2010 / 2013 / 2016 server and Office 365 site.

| List Elements                               |                            |  |
|---------------------------------------------|----------------------------|--|
| ✓ Associate Web Parts                       |                            |  |
| ✓ List Views                                | Inclusion / Exclusion List |  |
| ✓ List Permissions [2]                      |                            |  |
| Columns                                     | Inclusion / Exclusion List |  |
| <ul> <li>Content Types</li> </ul>           |                            |  |
| Maintain same List Item ID as in source [1] |                            |  |

| List Views:                              | To migrate list views.                                                                                                    |
|------------------------------------------|----------------------------------------------------------------------------------------------------|
| List Permissions:                        | To migrate list permissions.                                                                                                    |
|                                          | <b>Note: Dockit Server Agent</b> is required in<br>the <u>source SharePoint server</u> to migrate<br>when performing migration from<br>SharePoint 2007.                                   |
| Content Types:                           | To create content types which are not available in the target SharePoint.                                                                                                    |
| Maintain same List Item ID as in source: | To retain the list item IDs as same as source list item.                                                                                                    |
|                                          | <b>Note: Dockit Server Agent</b> is required in the <u>target SharePoint server</u> to retain list item ID.                                                                               |
| Maintain same Document ID as in source:  | To retain the document ID for the<br>migrated document as same as source<br>document (when Document ID Services<br>feature is activated in both source and<br>target SharePoint servers). |
### **External Reference File**

Dockit provides an additional facility to update metadata from an external reference file for metadata cleansing purposes. When a document / list item metadata is specified in the external reference file, Dockit uses the values in the external reference file instead of the document / list item metadata values as available in the source SharePoint list. To specify the external reference file to use to assign document properties in SharePoint:

1. The **External Reference File** step appears as shown below:

|                              | Dockit Task Wizard - [Ba                                                                                                    | atch Mode]     |                |                       | ? ×            |
|------------------------------|----------------------------------------------------------------------------------------------------|----------------|----------------|-----------------------|----------------|
| Step 3 of 6<br>Specify an ex | of 6: External Metadata File<br>y an external metadata file to use to update list item metadata in the destination SharePoint list / library. |                |                | <del>،</del> دا<br>دا |                |
| File Name:                   |                                                                                                    |                |                |                       | Sample         |
|                              | Use batch file as external metadata file                                                                                                    |                |                |                       |                |
| Sheet Name:                  |                                                                                                    | ¥              | <u>V</u> iew   | <u>C</u> lear         |                |
|                              |                                                                                                    |                |                |                       |                |
| Date and Time f              | format: <use default=""> &lt;&lt; <no time=""> &lt;</no></use>                                                                                |                |                |                       |                |
|                              |                                                                                                    |                |                |                       |                |
|                              |                                                                                                    |                |                |                       |                |
|                              |                                                                                                    |                |                |                       |                |
|                              |                                                                                                    |                |                |                       |                |
|                              |                                                                                                    |                |                |                       |                |
|                              |                                                                                                    |                |                |                       |                |
|                              |                                                                                                    |                |                |                       |                |
|                              |                                                                                                    |                |                |                       |                |
|                              |                                                                                                    |                |                |                       |                |
|                              |                                                                                                    |                |                |                       |                |
|                              |                                                                                                    |                |                |                       |                |
|                              |                                                                                                    |                |                |                       |                |
|                              |                                                                                                    | < <u>B</u> ack | <u>N</u> ext > | <u>F</u> inish        | <u>C</u> ancel |
|                              |                                                                                                    |                |                |                       |                |

 Click (...) button to specify the external reference file. The reference file can be any one of the following file formats - Comma delimited (CSV), Microsoft Excel (XLSX) or Text file (TXT).

For more information about how to create external reference file, <u>click here</u>.

- 3. The external reference file will automatically be extracted once the file name is specified. If you are using a Microsoft Excel based external reference file, then select the sheet name to use from the drop-down.
- 4. Specify **Date and Time format** for the date fields and the **User value format** for the user related columns entered in the reference file. The selected formats will be used to parse the external reference file and assign them to the respective columns in SharePoint.

|                             | Dockit Task Wizard - [Ba                                                                                 | atch Mode]       |                    |                | ? ×                      |
|-----------------------------|----------------------------------------------------------------------------------------------------|------------------|--------------------|----------------|--------------------------|
| Step 3 of 6<br>Specify an e | <b>: External Metadata File</b><br>xternal metadata file to use to update list item metadata in the dest | ination SharePoi | nt list / library. |                | <b>6</b> 1<br><b>6</b> 1 |
| File Name:                  | D:\Sample Files\ItemsToMigrate.csv                                                                       |                  |                    |                | Sample                   |
|                             | $\checkmark$ Use batch file as external metadata file                                                    |                  |                    |                |                          |
| Sheet Name:                 |                                                                                                    | ×                | <u>V</u> iew       | <u>C</u> lear  | 4 row(s)                 |
| Date and Time               | format: <ul> <li>Use default&gt;</li> <li>No Time&gt;</li> </ul>                                         |                  |                    |                |                          |
|                             |                                                                                                    | < <u>B</u> ack   | <u>N</u> ext >     | <u>F</u> inish | <u>C</u> ancel           |

5. Click **Next** to proceed.

### **Mapping Templates**

- 1. To specify mapping templates to use for the task:
  - The **Mapping Template** step will appear as shown in the screen below:

| Dockit Task Wizard - SharePoint Migration [2]                                                                                                  |
|----------------------------------------------------------------------------------------------------|
| Step 4 of 5: Mapping Templates<br>Select the mapping templates to use for the task and specify the appropriate options.                        |
| Column Mapping:                                                                                                    |
| Do you want to map source and target SharePoint columns?                                                                                       |
| Column Mapping Template : Dockit Default 🗸 Map columns using:  Display name  Internal name                                                     |
| User Mapping:                                                                                                    |
| Map users who are no longer in the source SharePoint server to the user performing migration in target SharePoint server                       |
| O Map users who are no longer in the source SharePoint server to this user account in target SharePoint                                        |
| O Map users who are no longer in the source SharePoint server to different set of user accounts in target SharePoint server as per the mapping |
| User Map v                                                                                                    |
| Domain Mapping:                                                                                                    |
| Are the users/groups in the source and target locations in different AD domains? $\bigcirc$ Yes $\odot$ No                                     |
| Domain Mapping Template : None v                                                                                                    |
| Site and List Mapping:                                                                                                    |
| Do you want to replace / map unavailable site and list template in source to new template in target? 🔘 Yes 💿 No                                |
| Site and List Mapping Template : None v * Dockit Server Agent is required in the source server                                                 |
| Permission Mapping:                                                                                                    |
| Do you want to replace / map unavailable permission in source to different permission in target? O Yes  No                                     |
| Permission Mapping Template : None v                                                                                                    |
| Manage Templates                                                                                                    |
| < <u>B</u> ack <u>N</u> ext > <u>F</u> inish <u>C</u> ancel                                                                                    |

### 2. Column Mapping Template:

Do you want to map metadata properties between SharePoint columns? (Yes/No) If you choose 'Yes', select any one column mapping template from the list of available template(s)

Default template:

**Dockit Default** - Values for the destination SharePoint columns configured in this template, will be assigned as per the setting defined in Dockit default mapping template.

In the **Map columns using** section, Specify whether to match columns in mapping template based on their **Display name** or **Internal name** 

For more information, please visit <u>Column Mapping Template</u>.

### 3. User Mapping Template:

1. Map users who are no longer in the source SharePoint server to the user performing migration in target SharePoint server

This option helps you to assign the user who perform the migration instead of the user(s) who are no longer available in the organization.

2. Map users who are no longer in the source SharePoint server to this user in target SharePoint server

This option helps you to assign the specific user instead of the user(s) who are no longer available in the organization.

3. Map users who are no longer in the source SharePoint server to the different set of user accounts in target SharePoint server as per the mapping

If you choose this option, you have to select any one of the user mapping templates from the list of available template(s)

None represents the default user / group mapping template that helps to assign user / group as it is. This mapping is applicable for all person or group columns to replace unavailable users with the valid users. For more information, please visit <u>User / Group</u> <u>Mapping Template</u>.

### 4. Domain Mapping Template:

Are the users/groups in the source and target locations in different AD domains? (Yes/No) If you choose 'Yes', select any one of the domain mapping templates to use from the list of available template(s).

None represents the default domain mapping template that helps to assign domain as it is. This mapping is applicable for all person or group columns to replace unavailable domain name from the user value with the valid domain name and make the valid user value. For more information, please visit <u>Domain Mapping Template</u>.

### 5. Site and List Template Mapping:

Do you want to replace / map unavailable site and list template in source to valid template in target? (Yes/No)

If you choose 'Yes', select any one site and list template mapping from the list of available template(s).

None represents the default site and list template mapping that helps to assign the list template as it is. The site and list template mapping requires the Dockit Server Agent to be installed in the target server. For more information, please visit <u>Site and List Template</u> <u>Mapping</u>.

### 6. Permission Mapping Template:

Do you want to replace / map unavailable permission in source to valid permission in target? (Yes/No)

If you choose 'Yes', select any one of the permission mapping templates to use from the list of available template(s).

None represents the default permission mapping that helps to assign the permission as it is. For more information, please visit <u>Permission Mapping Template</u>.

7. Click **Manage Templates** button to customize the available template(s) or to create new template(s).

| Dockit Task Wizard - SharePoint Migration [2]                                                                           | ? ×                    |
|----------------------------------------------------------------------------------------------------|------------------------|
| Step 4 of 5: Mapping Templates<br>Select the mapping templates to use for the task and specify the appropriate options. | i                      |
| Column Mapping:                                                                                                    |                        |
| Do you want to map source and target SharePoint columns?                                                                |                        |
| Column Mapping Template : Dockit Default v Map columns using:  Display name In                                          | ternal name            |
| User Mapping:                                                                                                    |                        |
| O Map users who are no longer in the source SharePoint server to the user performing migration in target SharePoint ser | ver                    |
| O Map users who are no longer in the source SharePoint server to this user account in target SharePoint                 | 0                      |
| Map users who are no longer in the source SharePoint server to different set of user accounts in target SharePoint ser  | ver as per the mapping |
| User Map v                                                                                                    |                        |
| Domain Mapping:                                                                                                    |                        |
| Are the users/groups in the source and target locations in different AD domains? O Yes () No                            |                        |
| Domain Mapping Template : None 🗸                                                                                        |                        |
| Site and List Mapping:                                                                                                  |                        |
| Do you want to replace / map unavailable site and list template in source to new template in target? 🔘 Yes 💿 No         |                        |
| Site and List Mapping Template : None v * Dockit Server Agent is required in the source e                               | server                 |
| Permission Mapping:                                                                                                    |                        |
| Do you want to replace / map unavailable permission in source to different permission in target? 🔘 Yes 💿 No             |                        |
| Permission Mapping Template : None v                                                                                    |                        |
|                                                                                                    | Manage Templates       |
|                                                                                                    | nanage remplates       |
| < <u>B</u> ack <u>N</u> ext > <u>F</u> inish                                                                            | <u>C</u> ancel         |

8. Click **Next** to proceed.

### **Migration Filters**

Dockit can migrate webs, lists, folders, files and list items from source SharePoint to destination SharePoint based on certain migration filters.

1. The **Migration filters** step appears as shown below:

|                                | Dockit Task Wizard - [Batch Mode]                                                   | ? ×            |
|--------------------------------|-------------------------------------------------------------------------------------|----------------|
| Step 5 of 6:<br>Specify condit | Migration Filters<br>ons for webs, lists, folders, items to migrate from SharePoint | <b>•</b>       |
| BASIC                          | O ADVANCED                                                                          |                |
| <u>W</u> eb Level              |                                                                                     | ~              |
| List Level                     |                                                                                     |                |
| <u>F</u> older Level           |                                                                                     |                |
| <u>I</u> tem Level             |                                                                                     | <              |
|                                | < <u>B</u> ack <u>N</u> ext > Einish                                                | <u>C</u> ancel |

- 2. Select any one of the following options given below:
  - a. **BASIC** -Basic migration filter will be used to filter webs, lists, folders and list items.
  - b. **ADVANCED** The available migration filters specified will be used to filter webs, lists, folders and list items.
- 3. You can specify migration conditions at four levels:
  - a. **Web Level -** Migrate the source webs that satisfy the given migration filter.
  - b. List Level Migrate the source lists that satisfy the given migration filter.
  - c. **Folder Level -** Migrate the folders that satisfy the given migration filter.
  - d. List Item Level Migrate the files / items that satisfy the given migration filter.
- 4. Option that has discussed below is **Folder Level Filter.**

5. Once you select **BASIC** and click 'Folder Level Filter...' button to specify the respective filter condition. The migration filter dialog will appear as shown below:

|                               | Fo                                                                                                    | Ider Migratio | n Filters (Basic)      | ×                         |  |
|-------------------------------|----------------------------------------------------------------------------------------------------|---------------|------------------------|---------------------------|--|
| Specify condition to apply at | Specify condition to apply at the folder level. For example, you can export folders when ['Created By' = 'John Doe']. |               |                        |                           |  |
| Property                      | Field Type                                                                                                    | Operator      | Value                  | Connector                 |  |
| Folder Name                   | ▪ Text ▪                                                                                                    | = •           | Conference Information | Or                        |  |
| Folder Name                   | • Text •                                                                                                    |               | Root Folder            | - 4                       |  |
|                               |                                                                                                    |               |                        |                           |  |
|                               |                                                                                                    |               |                        |                           |  |
|                               |                                                                                                    |               |                        |                           |  |
|                               |                                                                                                    |               |                        |                           |  |
|                               |                                                                                                    |               |                        |                           |  |
| Clear                         |                                                                                                    |               |                        | <u>O</u> K <u>C</u> ancel |  |

6. Once you specify the respective folder migration filter, the task wizard step appears as shown below:

|                                             | Dockit Task Wizard - [Batch Mode]                                                                                                    | ? ×            |
|---------------------------------------------|----------------------------------------------------------------------------------------------------|----------------|
| Step 5 of 6: Migr<br>Specify conditions for | ration Filters<br>r webs, lists, folders, items to migrate from SharePoint                                                                                        | <b>1 •</b>     |
| ● BASIC ○                                   | ADVANCED                                                                                                    |                |
| <u>W</u> eb Level                           |                                                                                                    |                |
| List Level                                  |                                                                                                    | ↓              |
| <u>F</u> older Level                        | <where><br/><or><br/><eq><br/><fieldref name="Folder Name"></fieldref><br/><value type="Text">Conference Information</value><br/></eq><br/><eq></eq></or></where> | *              |
| Item Level                                  |                                                                                                    | ∧              |
|                                             | < <u>B</u> ack <u>N</u> ext > Einish                                                                                                    | <u>C</u> ancel |

7. Once you select **ADVANCED** and click 'Folder Level Filter...' button to specify the respective filter condition. The migration filter dialog will appear as shown below:

|                                      | Folder Migration                                                                                                    | Filters (Advanced)        |  |  |  |  |
|--------------------------------------|----------------------------------------------------------------------------------------------------|---------------------------|--|--|--|--|
| Specify rule that<br>example, you ca | Specify rule that must be satisfied before migrating item from source SharePoint. For example, you can migrate folder only when [Created By' = 'john doe']. |                           |  |  |  |  |
| <u>F</u> ield Name                   | Modified Date (SharePo                                                                                                    | nt) 🗸 🖓                   |  |  |  |  |
| <u>O</u> perator                     | = ~                                                                                                    |                           |  |  |  |  |
| <u>V</u> alue                        | 1/28/2017                                                                                                    |                           |  |  |  |  |
|                                      | ' <u>A</u> ND' to Filter                                                                                                    | 'O <u>R</u> ' to Filter   |  |  |  |  |
| Conditions:                          |                                                                                                    |                           |  |  |  |  |
| [Folder Name]<br>Or[Folder Nam       | = 'Conference Informatione] = 'Root Folder'                                                                                                    | n'                        |  |  |  |  |
| Migrate List Ite                     | ms if above condition is                                                                                                    | satisfied                 |  |  |  |  |
|                                      |                                                                                                    | <u>Q</u> K <u>C</u> ancel |  |  |  |  |

Click (...) button to add the SharePoint columns in Field Name dropdown.

The Add Fields Dialog appears as shown below:

|            |      | Add Fields Dialog | 9   | ×              |
|------------|------|-------------------|-----|----------------|
| Name:      |      |                   |     |                |
| Type:      | Text |                   |     | ~              |
|            |      | Ad                | ld  | <u>R</u> emove |
| Column Nar | me   | Column T          | ype |                |
|            |      |                   |     |                |
|            |      |                   |     |                |
|            |      |                   |     |                |
|            |      |                   |     |                |
|            |      | <u>0</u>          | к   | <u>C</u> ancel |

Specify the column name in **Name** textbox and select the data type of the column in SharePoint from **Type** drop-down.

Click **Add** button to add the columns to the fieldname dropdown list. Click **Remove** button to remove the columns from the fieldname dropdown list. 8. Once you specify the respective folder migration filter, the task wizard step appears as shown below:

|                                             | Dockit Task Wizard - [Batch Mode]                                                        | ? ×            |
|---------------------------------------------|------------------------------------------------------------------------------------------|----------------|
| Step 5 of 6: Migr<br>Specify conditions for | r <b>ation Filters</b><br>r webs, lists, folders, items to migrate from SharePoint       | <b>•</b>       |
| O BASIC                                     | ADVANCED                                                                                 |                |
| <u>W</u> eb Level                           |                                                                                          |                |
| <u>L</u> ist Level                          |                                                                                          |                |
| <u>F</u> older Level                        | [Modified Date (SharePoint)] = #1/28/2017#<br>AND [Folder Name (SharePoint)] = 'Details' |                |
| Item Level                                  |                                                                                          |                |
|                                             | < <u>B</u> ack <u>N</u> ext > Einish                                                     | <u>C</u> ancel |

9. Click **Next** to proceed.

### **Task Settings**

To specify the task name and schedule settings for the Dockit migration task, perform the steps given below.

1. The **Task Settings** step appears as shown below:

|                                                        | Dockit Task Wizard - [Explorer Mode]                                                         | ? ×            |
|--------------------------------------------------------|----------------------------------------------------------------------------------------------|----------------|
| Step 5 of 5: T<br>Enter a unique n                     | ask Settings<br>name for the migration task and specify schedule task settings.              | i              |
| <u>T</u> ask Name:<br><u>C</u> ategory<br>Description: | <br>☐ Blank ♥                                                                                |                |
| Task Option                                            | Connect to source SharePoint server as                                                       |                |
| O Run later                                            | This user: vsslab\farmadmin_sp10-1      Manage Profile                                       |                |
| Run now                                                | ○ Prompt me for user context at task run time                                                |                |
| ◯ Schedule                                             | Connect to destination SharePoint server                                                     |                |
|                                                        | O Using federated authentication (Web SSO). Check session status in <u>Web SSO Dashboard</u> |                |
|                                                        | Schedule Settings                                                                            |                |
|                                                        | Run As: VSSLAB\adminuser1 Set Password                                                       |                |
|                                                        | Schedule: Daily Start time: 2:44:08 PM Advanced                                              |                |
|                                                        | Schedule Task Daily                                                                          |                |
|                                                        | Every 1 algorithm day(s)                                                                     |                |
|                                                        | At 2:44 PM every day, starting 1/28/2017                                                     |                |
|                                                        |                                                                                              |                |
|                                                        | < <u>B</u> ack <u>N</u> ext > <u>F</u> inish                                                 | <u>C</u> ancel |

- 2. Enter a unique task name in **Task Name** textbox.
- 3. Select a **Task Option** from one of the following options:
  - a. Run later to run the task later as and when desired.
  - b. **Run now** to run the task immediately after clicking Finish button.
  - c. **Schedule-** to create a Windows scheduled task. Dockit will create a schedule task in the Windows Scheduled Tasks with the given settings. Dockit will perform the migration based on the *Run As* user account specified in this wizard step. The *Run As* account should be a valid Windows domain account.

- 4. Select one of the following options to connect to the source and destination SharePoint. The options provided to the user will change depending on the authentication mechanism used by the source and destination SharePoint servers.
  - a. User Profiles <user name> This option is available if you choose Run later or Run now or Schedule task option.
  - b. This user <user name> This option is available if you choose Run later or Run now or Schedule task option. Dockit will use stored profile context to connect corresponding SharePoint.
  - c. Prompt me for user context at task run time- This option is available if you choose Run later or Run now task option. Select this option if the SharePoint sites are configured to use Windows and/or Forms Authentication only. Dockit will prompt for the user context to use to connect to SharePoint sites when executing Dockit migration task.
  - d. Use 'Run As' user context given below This option will be available if you choose Schedule task option. Dockit will use the user account specified in the scheduled Run As user context to connect to SharePoint. In case, if you decide to use different user context to connect to SharePoint when running the scheduled task, you can do so by storing the SharePoint user context for future use.
  - e. Use federated authentication (Web SSO) for the SharePoint site This option is available if you choose Run later or Run now or Schedule task option. Select this option if the source or destination SharePoint site uses federated identity (Web SSO or Active Directory users configured via ADFS). Dockit will prompt for the user context to use to connect to SharePoint when executing Dockit migration task. To connect to Office 365's SharePoint Online environment, you can use Web Single Sign-on option (Web SSO) for both Cloud Identity (Office 365 Online User Credential e.g., johndoe@vyapin.onmicrosoft.com) and Federated Identity (configured via ADFS e.g., johndoe@vyapin.com).

5. The task settings for a **Schedule** task will appear as shown below:

|                                                                                           | Dockit Task Wizard - [Explorer Mode]                                                                                                    | ? ×                   |
|-------------------------------------------------------------------------------------------|----------------------------------------------------------------------------------------------------|-----------------------|
| Step 5 of 5: T<br>Enter a unique n                                                        | <b>ask Settings</b><br>name for the migration task and specify schedule task settings.                                                                                                    | <del>،</del> دا<br>دا |
| Task Name:<br>Category<br>Description:<br>Task Option<br>Run later<br>Run now<br>Schedule | Testing Schedule         Blank         Connect to source SharePoint server as         This user:       vsslab\farmadmin_sp10-1         Use 'Run As' user context given below         Connect to destination SharePoint server         Using federated authentication (Web SSO).         Check session status in Web SSO Dashboard         Schedule Settings         Run As:       VSSLAB\adminuser1         Schedule:       Daily         Start time:       2:44:08 PM         Advanced         Schedule Task Daily         Every       1         At 2:44 PM every day, starting 1/28/2017 |                       |
|                                                                                           | < <u>B</u> ack <u>N</u> ext > <u>F</u> inish                                                                                                    | <u>C</u> ancel        |

6. Click **Finish** button to create the task.

## **Clean Up Metadata**

### **Document Libraries**

Create Metadata File Step 1: Metadata Options Step 2: Column Mapping Step 3: Import Condition Step 4: Mapping Templates Step 5: Document Status Step 6: Task Schedule Settings

Other List Types (Explorer Mode)

Step 1: SharePoint list location Step 2: Items to update Step 3: Task Schedule Settings

Other List Types (Batch File Mode)

Batch file structure Step 1: Batch Import Settings Step 2: Column Mapping Step 3: Mapping Templates Step 4: Handling duplicate records Step 5: Import Conditions Step 6: Task Schedule Settings

# **Document Libraries (Create Task)**

To create a task to update document properties to documents already residing in SharePoint library using the values specified in the metadata file:

1. Select **Batch File Mode** from **Clean up Metadata** option in **New Job** page as shown below

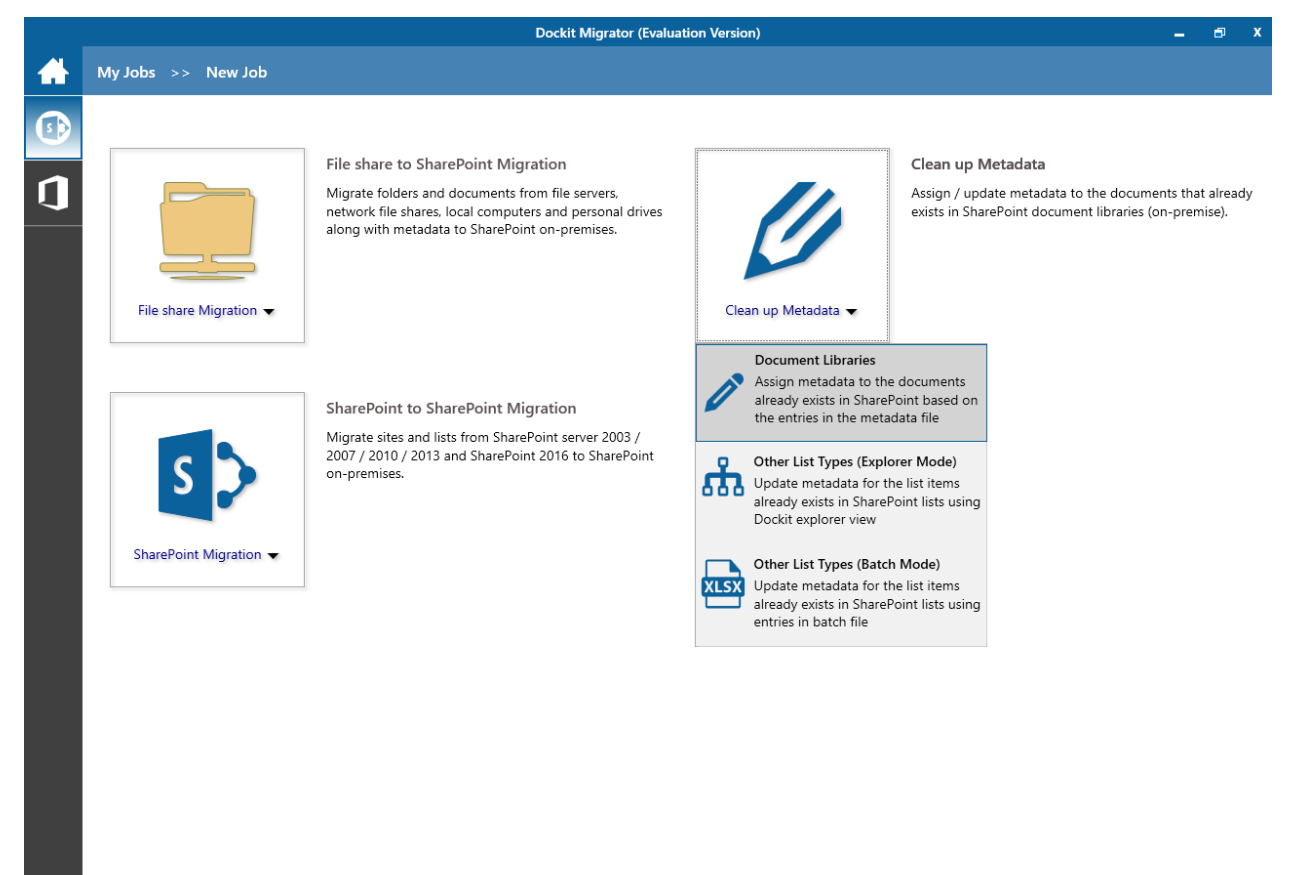

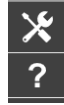

- 2. Specify the Metadata Options
- 3. Specify the Column Mapping
- 4. Specify the Mapping Templates
- 5. Specify the Document Status
- 6. Specify the Import Conditions
- 7. Specify the Task Schedule Settings
- 8. Click **Finish** button to create the task, or click **Back** button to change the any task settings.

The following section gives you the guidelines to create an external metadata file for **Assign Metadata to the documents in SharePoint Libraries** task option.

- 1. The first row of the metadata file should contain the Field Names as headers. In an import task, data type of the columns must be the same across all libraries. SharePoint Columns that are read-only will not be updated by Dockit.
- The first field should be named as 'Destination Path'. 'Destination Path' field should be followed by other field names separated by a delimiter character such as comma (,), semi-colon (;) etc. The delimiter character used in the external metadata file should be same as 'Format' string value available in the registry key (HKEY\_LOCAL\_MACHINE\SOFTWARE\Microsoft\Jet\4\Engines\Text).

The following table shows the equivalent Format string for 'List Separator' in the registry key:

| List Separator | Equivalent Format String |  |
|----------------|--------------------------|--|
| , (comma)      | CSVDelimited             |  |
| ; (semi-colon) | Delimited(;)             |  |
| * (asterisk)   | Delimited(*)             |  |

- 3. The first column of all the rows should contain the full destination path of the file e.g., <a href="http://sharepointserver/sample-sales-documents/sample-folder/sample-file.xlsx">http://sharepointserver/sample-sales-documents/sample-folder/sample-file.xlsx</a>.
- 4. Use vertical pipeline character (|) as a separator between SharePoint site and Document ID in order to locate documents using their unique Document ID.

Syntax: Site URL|Document ID

Where,

Site URL - indicates the site from which Dockit can lookup the document using the specified Document ID.

Document ID - indicates unique Document ID of the document to be updated.

For example:

| Destination Path                     | Document Author |
|--------------------------------------|-----------------|
| http://sharepoint:9000[62WZ4WH5D27C- | John Doe        |
| <u>1-1</u>                           |                 |
| http://sharepoint:9000162WZ4WH5D27C- | Peter           |
| <u>1-2</u>                           |                 |

5. The column '**New Name**' is an optional column in the metadata file. By using this column, you can provide the new name for your existing folder and/or file to be renamed in the destination SharePoint library. Please see the sample snippet below:

| Destination Path            |                  | New Name         |
|-----------------------------|------------------|------------------|
| http://sharepoint/technical | documents/Sample | New Document.txt |
| File.txt                    |                  |                  |

Dockit will rename the file 'Sample File.txt' as 'New Document.txt'. While this renaming operation does not create any new versions, it will change the values of 'Modified Date' and 'Modified By' to the current import time and user respectively. Please note that the file name (to be renamed) should contain its extension, since Dockit uses the value under **New Name** column as the alternate name of the respective file regardless of its type / extension.

6. Use wildcard representations (\* and \*.\*) in order to update the same metadata for the existing items underneath the destination folder or library. Please see wildcard characters usage for this purpose:

| Wildcard<br>characters | Example                                | Description                                                 |
|------------------------|----------------------------------------|-------------------------------------------------------------|
| *                      | http://sharepoint/library1/folder1/*   | Update all folders and sub-<br>folders only, but skip files |
| *.*                    | http://sharepoint/library1/folder1/*.* | Update all files and sub-<br>folders                        |

Please see the sample snippet below:

| Destination Path                                   | Team Name |
|----------------------------------------------------|-----------|
| http://sharepoint/technical documents/project1/*.* | Voyager   |
| http://sharepoint/technical documents/project2/*   | conqueror |

- 7. For CSV and TXT formats, all field names and their corresponding metadata values should be enclosed within double quotes ("") e.g., "John Doe". When using accented characters such as [á é í ó] in folder / file names, the CSV / TXT metadata file must be in UNICODE encoded format.
- 8. For Microsoft Excel file formats (XLSX), do not enclose the field names and their corresponding metadata values within double quotes.
- 9. Ensure date values are in 'Date Only' or 'Date And Time' format.
- 10.Lookup data type value will be assigned based on column value only. Lookup columns referring to **non-existing list and column** will not be updated by Dockit.
- 11.People or Group data type value should be user name, Active Directory (AD) group name or SharePoint group name. User or group name referring to **non-existing user or group** will not be updated by Dockit. The user *Login Name (domain\username), Display Name (John Doe) or E-mail address (someone@example.com)* can be used to denote a user account.
- 12. The **New Name** field will not be carried forward as a metadata field into SharePoint.
- 13.Business Data (BDC) / External Data (BCS) column values must be provided with the appropriate filter name to use in order to query the LOB records. Dockit will be unable to update the BDC column values if the filter name is incorrect or does not exist. You must

provide the BDC column value in the format: *<filter name>:<value>*. For example: "Company Name:NorthWind"

14. The Managed Metadata column values can be term labels or synonyms of term labels or full path of the term value (full term path). Dockit will search the specified term value under the specified parent term of the corresponding term set and assign the ID of the matching term value for the managed metadata column. You must provide the path of the term label in the format: *ParentTerm*[*TermLabel1*][*TermLabel2*][*TermLabel3*.

For example: "Continent|North America|Country|United States|States|Alaska".

In the example above, if the specified term value 'Alaska' does not exist in the selected term set of the managed metadata column, Dockit checks if the term set is open to creating new terms / values. If yes, Dockit will create the new term / value 'Alaska' under the specified term path "Continent|North America|Country|United States|States" automatically. If the term set does not have the provision to create new terms / values, the specified managed metadata column value 'Alaska' will not be added in the specified term path.

The full term path is required only if the selected term set (for managed metadata column) contains any duplicate values. As a best practice, we recommend you to provide the full term path to update the desired term value.

Please note that the new term value creation depends upon the 'Allow Fill-in settings' option selected in Dockit task wizard, which has the option to override the library settings.

Note: The term path should be separated by '|' and multiple term values should be separated by ';

| SharePoint<br>Data Type | Remarks                                                                                                    | Example                                                   |
|-------------------------|----------------------------------------------------------------------------------------------------|-----------------------------------------------------------|
| Yes/No                  | If any other value appears in the metadata file, other than Yes/No, default value will be assigned.                                                                                       | "Yes"<br>"No"                                             |
| Text                    | The text length should not exceed 255 characters.                                                                                                    | "This is sample text"                                     |
| Multi-line<br>Text      | The text length should not exceed 255 characters (preferred).                                                                                                    | "This is sample text\nThis is sample for multi-line text" |
| Date and<br>Time        | Date or Date & Time can be given in this<br>field. Dockit provides an user option to<br>specify the date mask to use for the date<br>fields in metadata file in the task setup<br>wizard. | "12/30/2009 10:50 AM"<br>"1/25/2010"                      |
| Number                  | The fixed or floating number can be given<br>to this field. The value should not exceed<br>the numeric boundary.                                                                          | "10"<br>"3.41"                                            |
| Currency                | The fixed or floating number can be given<br>to this field. Do not use any currency<br>symbol (\$) with this field value. The value                                                       | "100"<br>"10000"<br>"1500.67"                             |

The following section describes the data types supported by SharePoint and an example of how to state the value in the metadata file for import.

|                                         | should not exceed the currency boundary.                                                                                                    |                                                                                                    |
|-----------------------------------------|----------------------------------------------------------------------------------------------------|----------------------------------------------------------------------------------------------------|
| Choice<br>(Single<br>value)             | Text or Number value can be given to this field. Do not use multiple values unless defined in SharePoint to accept multiple values.                                                                                                    | "Male"<br>"15"                                                                                               |
| Choice<br>(Multiple<br>values)          | Text or Number values can be given to<br>this field. The values can be of single or<br>multiple. Multiple values should be<br>separated with ';'.                                                                                                    | "Windows 7; Windows Vista;<br>Windows 2003; Windows XP"                                                      |
| Lookup<br>(Single<br>value)             | Text or Number value can be given to this<br>field. Do not use multiple values unless<br>defined in SharePoint to accept multiple<br>values.<br>In this case, you must specify the column<br>value in the metadata file. Dockit will<br>search for the value in the corresponding<br>column of the referenced list and assign<br>the ID of the first item matching the<br>column value to the lookup column of the<br>imported file, only if the column value<br>exists.<br>Note: If the specified column value is of<br>folder type, the ID of the folder will not                     | "Windows 7"                                                                                                  |
| Leeluur                                 | be assigned.                                                                                                    |                                                                                                    |
| Lookup<br>(Multiple<br>values)          | Text or Number values can be given to<br>this field. The values can be of single or<br>multiple. Multiple values should be<br>separated with ';'.<br>In this case, you must specify the column<br>value in the metadata file. Dockit will<br>search for the value in the corresponding<br>column of the referenced list and assign<br>the ID of the first item matching the<br>column value to the lookup column of the<br>imported file, only if the column value<br>exists.<br>Note: If the specified column value is of<br>folder type, the ID of the folder will not<br>be assigned | "Stock Details; Accounts;<br>Product Details"                                                                |
| People or<br>Group<br>(Single<br>Value) | User name, AD Group name or<br>SharePoint Group name can be given to<br>this field. The user Login Name<br>(domain\username), Display Name (John<br>Doe) or E-mail address<br>(someone@example.com) can be used to<br>denote a user account.<br>Do not use multiple values unless the<br>equivalent column defined in SharePoint<br>can accept multiple values.                                                                                                    | "VOYAGER\Administrator"<br>"BUILTIN\Administrator"<br>"Backup Owners"<br>"someone@example.com"<br>"John Doe" |

|                                                                                   | Dockit will search for the value in the site<br>users list and assign the ID of the<br>matching the user or group name to the<br>People or Group column of the imported<br>file, only if the user or group name exists.                                                                                                    |                                                                                                    |
|-----------------------------------------------------------------------------------|----------------------------------------------------------------------------------------------------|----------------------------------------------------------------------------------------------------|
| People or<br>Group<br>(Multiple<br>value)                                         | User name, AD Group name or<br>SharePoint Group name can be given to<br>this field. The user Login Name<br>(domain\username), Display Name (John<br>Doe) or E-mail address<br>(someone@example.com) can be used to<br>denote a user account.<br>The values can be of single or multiple.<br>Multiple values should be separated with<br>';'.<br>Dockit will search for the value in the site<br>users list and assign the ID of the<br>matching the user or group name to the<br>People or Group column of the imported<br>file, only if the user or group name exists. | "VOYAGER\User1;<br>BUILTIN\Administrators;<br>Guest Members;Temps"                                          |
| Hyperlink or<br>Picture                                                           | The http URL of any resource or picture can be given to this field.                                                                                                    | "http://sharepoint/Shared<br>Documents/My Sample<br>File.doc"<br>"http://sharepoint/Pictures/ch<br>art.bmp" |
| Target<br>Audiences<br>(Multiple<br>value)<br>(Applicable<br>only for a<br>MOSS / | Global Audience name, Security /<br>Distribution Group name and SharePoint<br>Group name can be given to this field.<br>Global Audience and Security /<br>Distribution Group should be crawled and<br>stored in User Profile Store of SSP /<br>Services.                                                                                                    | "All site users; Admins;<br>Viewers; Administrators;<br>SPUsers; Contributors;<br>Designers                 |
| Microsoft<br>SharePoint<br>Server 2010<br>and above                               | The values can be of single or multiple.<br>Multiple values should be separated with<br>';'.                                                                                                    |                                                                                                    |
| library)                                                                          | Dockit will search for the value in the<br>respective group list and assign the ID of<br>the matching group name to the Target<br>Audiences column of the imported file,<br>only if the group name exists. Moreover,<br>in order to assign the values that belong<br>either to Global Audience or Security /<br>Distribution Group require Dockit Server<br>Agent to be installed in the destination<br>SharePoint server (MOSS / Microsoft<br>SharePoint Server 2010 and above).                                                                                       |                                                                                                    |
| Schedule<br>Start Date<br>(Applicable<br>only for                                 | field. Dockit provides an user option to<br>specify the date mask to use for the date<br>fields in metadata file in the task setup<br>wizard.                                                                                                    | "12/30/2010 10:50 AM"<br>"1/25/2009"                                                                        |

| Collaboratio<br>n Portal /<br>Publishing<br>Portal Site)                                                                  |                                                                                                    |                                                                                                    |
|----------------------------------------------------------------------------------------------------|----------------------------------------------------------------------------------------------------|----------------------------------------------------------------------------------------------------|
| Publishing<br>Schedule<br>End Date<br>(Applicable<br>only for<br>Collaboratio<br>n Portal /<br>Publishing<br>Portal Site) | Date or Date & Time can be given in this<br>field. Dockit provides an user option to<br>specify the date mask to use for the date<br>fields in metadata file in the task setup<br>wizard.                                                                                                    | "12/30/2009 10:50 AM"<br>"1/25/2010"                                                                                                    |
| Publishing<br>Image<br>(Applicable<br>only for<br>Collaboratio<br>n Portal /<br>Publishing<br>Portal Site)                | The http URL of any picture can be given<br>to this field. Relative URL also can be<br>given to this field.                                                                                                    | http://sharepoint/Pictures/ch<br>art.bmp<br>"Pictures/chart.bmp"<br><img src="/sites/collaboration&lt;br&gt;portal/PublishingImages/New&lt;br&gt;sArticleImage.jpg"/>                                                                             |
| Publishing<br>Hyperlink<br>(Applicable<br>only for<br>Collaboratio<br>n Portal /<br>Publishing<br>Portal Site)            | The http URL of any resource can be<br>given to this field. Relative URL also can<br>be given to this field.                                                                                                    | http://sharepoint/Documents<br>/Sample File.doc<br>"/Documents/Sample<br>File.doc"<br>" <a href="/sites/collaboration&lt;br&gt;portal/PublishingImages/New&lt;br&gt;sArticleImage.jpg"><br/>NewsArticleImage.jpg</a> "                            |
| Publishing<br>HTML<br>(Applicable<br>only for<br>Collaboratio<br>n Portal /<br>Publishing<br>Portal Site)                 | HTML content can be given in this field.<br>You can use HTML tags in order to create<br>rich content in the field.                                                                                                    | It is <b>sample text</b>                                                                                                    |
| Business<br>Data (BDC)<br>/ External<br>Data (BCS)<br>(Applicable<br>only for<br>SharePoint<br>Enterprise<br>Edition)     | The BDC / BCS column value along with<br>the filter name can be specified in this<br>field. Dockit will search for the specified<br>column value in the LOB entity using the<br>given filter and assign the corresponding<br>ID (when the BDC / BCS column value<br>match is found) of the LOB record to the<br>BDC / BCS column in SharePoint. Specify<br>this value in filter name: value format. If<br>the filter name contains colon (:) in its<br>name, specify this value in FILTER:filter<br>name, QUERY:value, where FILTER and<br>QUERY are reserved words. | "Company Name:Vyapin"<br>"ID:1000"<br>"Product Name:Dockit<br>Migrator"<br>If the filter name contains<br>colon (:) in its name, use the<br>following syntax:<br>"FILTER:Product:Product<br>ID,QUERY:Dockit"<br>"FILTER:ID:Name,QUERY:100<br>OAX" |

|                                             | Dockit also automatically fills-up the column values associated with the BDC / BCS column during import.                                                                                                    |                                                                                                    |
|---------------------------------------------|----------------------------------------------------------------------------------------------------|----------------------------------------------------------------------------------------------------|
| Managed<br>Metadata<br>(Single<br>Value)    | Text or Number value can be given to this<br>field. Do not use multiple values unless<br>defined in SharePoint to accept multiple<br>values.<br>In this case, you must specify the term<br>label or synonyms of the term label or<br>column value with full term path in the<br>metadata file. Dockit will search the<br>specified value from the term set selected<br>for the corresponding managed metadata<br>column and assign the ID of the matching<br>term value to the managed metadata<br>column of the imported file, only if the<br>column value exists. The term path<br>should be separated with ' '.<br>Note: If the specified column value is<br>unavailable in the term store, Dockit<br>checks if the term set is open to creating<br>new terms. If yes, Dockit creates the new<br>terms under the term path specified in<br>the metadata file. Otherwise, the<br>specified term will not be assigned for the<br>specified term value and assign the first<br>matching term value for the<br>corresponding managed metadata<br>column. | "Continent North<br>America Country United<br>States States Alaska"<br>"Alaska"                                                                                                    |
| Managed<br>Metadata<br>(Multiple<br>Values) | Text or Number values can be given to<br>this field. The values can be of single or<br>multiple. Multiple values should be<br>separated with ';'.<br>In this case, you must specify the term<br>label or synonyms of the term label or<br>column value with full term path in the<br>metadata file. Dockit will search the<br>specified value from the term set selected<br>for the corresponding managed metadata<br>column and assign the ID of the matching<br>term value to the managed metadata<br>column of the imported file, only if the<br>column value exists. The term path<br>should be separated with ' '.<br>Note: If the specified column value is<br>unavailable in the term store, Dockit<br>checks if the term set is open to creating<br>new terms. If yes, Dockit creates the new<br>terms under the term path specified in                                                                                                    | "Continent North<br>America Country United<br>States States Washington;Co<br>ntinent<br> North<br>America Country United<br>States <br>States California;Continent<br> North<br>America Country United<br>States <br>States Alaska"<br>"Washington;California;<br>Alaska" |

|                  | the metadata file. Otherwise, the specified term will not be assigned for the specific file / folder.                                                                                                    |                                                                                                    |
|------------------|----------------------------------------------------------------------------------------------------|----------------------------------------------------------------------------------------------------|
|                  | If you specify the term label in the metadata file, Dockit will search the specified term value and assign the first matching term value for the corresponding managed metadata column.                                                                     |                                                                                                    |
| Geolocation      | Location co-ordinates or name can be<br>given to this field. The co-ordinates value<br>must have latitude and longitude values<br>separated by ':'. The latitude value must<br>be between -90 and +90 and longitude<br>value must be between -180 and +180. | "30:-60"<br>"New York, United States"                                                                                                    |
| Task<br>Outcome  | Text or Numeric value can be given to this field. Do not use multiple values for this column type.                                                                                                    | "Complete"<br>"4"                                                                                                    |
| Related<br>Items | The http absolute URL of any list item<br>(including file) within the site collection<br>can be given to this field. The values can<br>be of single or multiple. Multiple values<br>should be separated by ';'.                                             | "http://sharepoint/Document<br>s/Sample 1.doc;<br>http://sharepoint/Documents<br>/Sample 2.xlsx"<br>"http://sharepoint/Lists/Custo<br>m List/1 .000" |

The following tables below describe the syntax to be used in the external metadata file for single values / multi values for the following data types in SharePoint:

- Choice\*
- Lookup
- Person or Group

| Single Value                                                                                                    | Example                            | Final Result              |
|----------------------------------------------------------------------------------------------------|------------------------------------|---------------------------|
| In case single value<br>contains ';' as part of its<br>value, you can separate the                                                                                        | ";#Windows Live Spaces;<br>Mesh;#" | Windows Live Spaces; Mesh |
| values using ';#'.                                                                                                    |                                    |                           |
| In case single value<br>contains ';#' as part of its<br>value, escape these<br>characters by preceding<br>them with a semicolon and<br>separate the values using<br>';#'. | ";#Windows Live;;#Mail;#"          | Windows Live;#Mail        |
| <ul> <li>* - The delimiter ';#' is a<br/>reserved character pattern<br/>in the Choice field column.</li> </ul>                                                            |                                    |                           |

| The single value should not<br>contain ';#' as part of its<br>value to be assigned to the<br>Choice field column in |  |
|----------------------------------------------------------------------------------------------------|--|
| Choice held column in                                                                                               |  |
| SharePoint.                                                                                                    |  |

| Multi-Value                                                                                                    | Example                                                           | Final Result                                                |
|----------------------------------------------------------------------------------------------------|-------------------------------------------------------------------|-------------------------------------------------------------|
| In case multi-value contain<br>';' as part of its value, you<br>can separate the values<br>using ';#'.                                                                                                    | ";#Windows Live Spaces;<br>Mesh;#Windows<br>Azure;#Windows HPC;#" | Windows Live Spaces;<br>Mesh; Windows Azure;<br>Windows HPC |
| In case multi-value contain<br>';#' as part of its value,<br>escape these characters by<br>preceding them with a<br>semicolon and separate the<br>values using ';#'.<br>* - The delimiter ';#' is a<br>reserved character pattern<br>in the Choice field column.<br>The multi-value should not<br>contain ';#' as part of its<br>value to be assigned to the<br>Choice field column in<br>SharePoint. | ";#Windows<br>Live;;#Mail;#Windows<br>Photo Gallery;#"            | Windows Live;#Mail;<br>Windows Photo Gallery                |

## Sample format of a CSV / TEXT metadata file:

Note: Refer Point #2 for the separator to be used in the metadata file

"Path","Modified Date","Author Name","Designation","Department"

"C:\My Documents\Sample Brochure.doc","11/06/2006","John Doe","Director","Senior Management"

"C:\My Sales\Sample Sales Template.xlsx","11/24/2006","Jane Doe","VP Sales","Corporate Sales"

"C:\My Sales\Sample Product Demo.ppt","09/09/1999","David Blake","Sales Manager","Consumer Sales"

### **Metadata Options**

To specify the external metadata file to use and mapping template to assign document properties in SharePoint:

1. The **Metadata Options** step appears as shown below:

| Dockit Task Wiz           | zard                                                                             |
|---------------------------|----------------------------------------------------------------------------------|
| Step Numl<br>Specify meta | ber: Metadata Options<br>adata file to update document properties in SharePoint. |
| Metadata Fi               | le:                                                                              |
| File Name:                | Sample                                                                           |
|                           | Use batch file as metadata file                                                  |
| Sheet Name:               | → <u>V</u> iew <u>O</u> lear                                                     |
| Date format:              | <use default="">      Time format:      <no time=""></no></use>                  |
| Metadata co               | olumns in file:                                                                  |
|                           |                                                                                  |
|                           |                                                                                  |
|                           |                                                                                  |
|                           |                                                                                  |
|                           |                                                                                  |
|                           |                                                                                  |
|                           |                                                                                  |
|                           | Select All                                                                       |
|                           | 0 Metadata columns selected                                                      |
|                           |                                                                                  |
|                           | < <u>B</u> ack <u>N</u> ext > <u>Finish</u> <u>C</u> ancel                       |

2. Note: 'Use batch file as metadata file' option only available in 'Batch File Mode'.

**Click (...)** button to specify the external metadata file. The metadata file can be any one of the following file formats - Comma delimited (CSV), Microsoft Excel (XLSX) or Text file (TXT).

For more information about how to create external metadata file, <u>click here</u>.

- 3. The external metadata file will automatically be extracted once the file name is specified. If you are using a Microsoft Excel based metadata file, then select the sheet name to use from the drop-down.
- 4. **Click (Sample)** drop down button if you want to see a sample external metadata file (such as, Comma delimited (CSV) file, Excel (XLSX) file) to know how the columns should be arranged in an external metadata file.
- 5. Specify **Date and Time format** for the date fields in the metadata file. If the columns selected to import contains date and time values, specify the date mask to parse the date values. The default value is the current system settings.
- 6. In **Metadata Columns in file,** you can select the required columns from metadata file to migrate to SharePoint.

| Dockit Task Wiz | ard                                                                                                    | ×                                                                                   |
|-----------------|----------------------------------------------------------------------------------------------------|-------------------------------------------------------------------------------------|
| Step Numb       | er: Metadata Options                                                                                                    |                                                                                     |
| Specify meta    | data file to update document properties in SharePoint.                                                                                                    |                                                                                     |
| Metadata Fi     | e:                                                                                                    |                                                                                     |
| File Name:      | C:\Users\Public\Desktop\batch.XLSX                                                                                                    | S <u>a</u> mple                                                                     |
| Sheet Name:     | sheet2                                                                                                    | ✓ … <u>V</u> iew <u>Q</u> lear                                                      |
| Date format:    | <use default=""></use>                                                                                                    | ime> ~                                                                              |
| Metadata co     | lumns in file:                                                                                                    |                                                                                     |
|                 | <ul> <li>Approver Comments</li> <li>column 1</li> <li>Title</li> <li>single</li> <li>Multi Column</li> <li>Choice</li> <li>CustomerNo</li> <li>Look up</li> <li>Taxonomy</li> <li>Multi Taxonomu</li> <li>Keywords</li> <li>Approval Status</li> <li>Content Type</li> </ul> | <ul> <li>▲</li> <li>✓ Select All</li> <li>✓ 18 Metadata columns selected</li> </ul> |
|                 |                                                                                                    | < Back Next > Einish Cancel                                                         |

7. Click **Next** to proceed.

## **Column Mapping**

### To perform column mapping

1. The **Column Mapping** step appears as shown below:

| Dockit Task Wizard                                                      |                                                                                        | ×                                                                                                    |
|-------------------------------------------------------------------------|----------------------------------------------------------------------------------------|----------------------------------------------------------------------------------------------------|
| Step 2 of 7: Column Mapping<br>Map metadata properties to the desired S | harePoint columns.                                                                     |                                                                                                    |
| Column Mapping Template:                                                | Blank ~                                                                                | Save As                                                                                                    |
| Source Column                                                           | Target Column                                                                          | Default Value                                                                                                    |
| Name ~                                                                  | Name 🗸                                                                                 |                                                                                                    |
| ~                                                                       | ×                                                                                      | 4                                                                                                    |
| Assign Content Type<br>Document Content Type:<br>Folder Content Type:   | Specify the co<br>folder. You ca<br>providing the<br>'Folder Conter<br>configured in t | Intent type to be assigned for document /<br>n create a folder as document set by<br>document set content type name under<br>nt Type'. If left blank, default content type<br>the target SharePoint library will be set. |
|                                                                         | < <u>B</u> ack                                                                         | Next > Einish Cancel                                                                                                    |

- Column Mapping Template: Select any one of the column mapping templates to use from the list of available template(s). A couple of default templates ('Blank' and 'Core File Properties') are readily available to ease the mapping configuration.
- 3. **Source Column:** You can specify source column values from **'File properties'**, **'Metadata File'**, <u>'Function Builder</u>' and also from **'Other File Properties'** by entering the property name.
- 4. **Target Column:** You can specify the target SharePoint Column which needs to map and assign values.
- 5. **Default value:** You can specify the alternate value here that takes effect, in case the original source value could not be assigned to the target SharePoint column during migration.

6. **Save As**: This option enables you to save the configured column mapping as templates for reuse in other migration tasks.

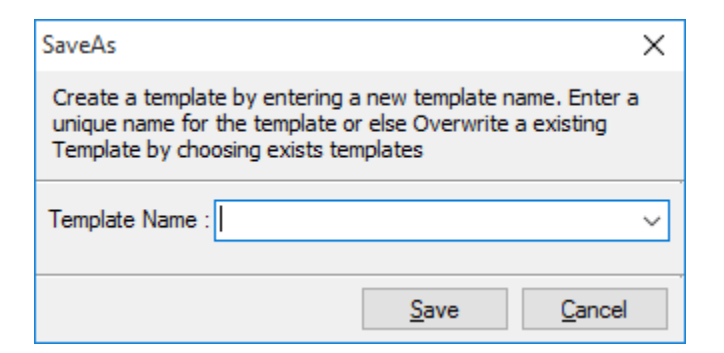

7. **Reset**: This helps you reset the mapping configuration to default setting.

| ockit Task Wizard                                                     |                            |                    |                                                                                               |                                                                                                    | ×                                                                                  |
|-----------------------------------------------------------------------|----------------------------|--------------------|-----------------------------------------------------------------------------------------------|----------------------------------------------------------------------------------------------------|------------------------------------------------------------------------------------|
| tep Number: Column<br>Map metadata properties to                      | n Mapping<br>the desired S | harePoint columns. |                                                                                               |                                                                                                    |                                                                                    |
| Column Mapp                                                           | ing Template:              | Blank              | ~                                                                                             | 🛃 Save As                                                                                                    | <b>€ †</b> <u>R</u> eset                                                           |
| Source Column                                                         |                            | Target Colu        | imn                                                                                           | Default Value                                                                                                    |                                                                                    |
| Created                                                               | ~                          | Created            | ~                                                                                             |                                                                                                    | <b>—</b> ^                                                                         |
| Created By                                                            | ~                          | Created By         | ~                                                                                             |                                                                                                    |                                                                                    |
| Modified                                                              | ~                          | Modified           | ~                                                                                             |                                                                                                    |                                                                                    |
| Modified By                                                           | ~                          | Modified By        | ~                                                                                             |                                                                                                    |                                                                                    |
| Approval Status                                                       | ~                          | Approval Status    | ~                                                                                             |                                                                                                    |                                                                                    |
|                                                                       | ~                          |                    | ~                                                                                             |                                                                                                    | + -                                                                                |
| Assign Content Type<br>Document Content Type:<br>Folder Content Type: | Content Typ                | e v<br>nt Type v   | Specify the con<br>folder. You can<br>providing the do<br>'Folder Content<br>configured in th | tent type to be assigned<br>create a folder as docum<br>ocument set content type<br>Type'. If left blank, defa<br>le target SharePoint libra | for document /<br>ment set by<br>name under<br>ult content type<br>ry will be set. |
|                                                                       |                            |                    | < <u>B</u> ack !                                                                              | Next > Einish                                                                                                    | <u>C</u> ancel                                                                     |

8. Click **Next** to proceed

### **Import Condition**

Dockit can migrate or upload folders and files to SharePoint after they meet certain criteria. Dockit will import folders and files based on these filter conditions. Filters can be created using metadata columns and values (from external metadata file), file properties (include Office document properties) and file information (created date, modified date and file extension). Use the steps outlined in this section to define an import condition based on folder level and/or file level property filters.

| Dockit Task Wizard                                 |                                                       |                     |                |                | ×              |
|----------------------------------------------------|-------------------------------------------------------|---------------------|----------------|----------------|----------------|
| Step Number: Impor<br>Specify import conditions to | t Conditions<br>be satisfied for folders and files to | o be migrated to Sł | narePoint.     |                |                |
| BASIC O ADVANCED                                   |                                                       |                     |                |                | ,              |
| F <u>o</u> lder<br>Import<br>Condition             |                                                       |                     |                |                | ~              |
| Eile Import<br>Condition                           |                                                       |                     |                |                | ~              |
|                                                    |                                                       |                     |                |                |                |
|                                                    |                                                       | < <u>B</u> ack      | <u>N</u> ext > | <u>F</u> inish | <u>C</u> ancel |

1. The **Import Conditions** step appears as shown below:

- 2. Select any one of the following options given below:
  - a. **Do not apply any import conditions** No conditions will be used to filter folders or files.
  - b. **Apply the following import conditions** The import conditions specified will be used to filter folders / files that are uploaded to SharePoint.

3. Once you select **Apply the following import conditions** and click 'File Condition...' button or 'Folder Condition...' button to specify the respective filter condition.

The import condition dialog will appear as shown below:

| File Import Condi                         | tion (Advanced)                                       |                                                         | ×                         |
|-------------------------------------------|-------------------------------------------------------|---------------------------------------------------------|---------------------------|
| Specify rule that m<br>example, you can i | ust be satisfied before in<br>import documents only v | nporting documents to Sl<br>vhen ['File Extension' = 'd | narePoint. For<br>Jocx']. |
|                                           |                                                       |                                                         |                           |
| Field Name                                |                                                       | ~                                                       |                           |
| Operator                                  | ~                                                     |                                                         |                           |
| <u>V</u> alue                             |                                                       | ~                                                       |                           |
|                                           | ' <u>A</u> ND' to Filter                              | ' <u>O</u> R' to Filter                                 |                           |
| Conditions:                               |                                                       | () 😣                                                    | x X 0                     |
|                                           |                                                       |                                                         |                           |
| Import if the abo                         | ove condition is:                                     | sfied 🔘 not satisfied                                   |                           |
|                                           |                                                       | <u>O</u> K                                              | Cancel                    |

4. You can specify the import conditions by selecting the Field Name and by specifying a corresponding value with the required operator. You can use mathematical operators such as >, =, >= etc. to define your query. Complex queries can be constructed with the use of left-right parenthesis '(' and ')' and logical operators 'AND' and 'OR'.

5. Once you specify the respective folder & file import conditions, the task wizard step appears as shown below:

| Dockit Task Wizard<br><b>Step Number:</b><br>Specify import cor | : Import Conditions<br>nditions to be satisfied for folders and files to be migrated to SharePoint.        | × |
|-----------------------------------------------------------------|----------------------------------------------------------------------------------------------------|---|
| BASIC                                                           | VANCED                                                                                                    |   |
| F <u>o</u> lder<br>Import<br>Condition                          | older Name (File Property)] = 'Conference Information'<br>ND [Folder Name (File Property)] = 'Root Folder' | - |
| File Import<br>Condition                                        | Date Created (File Property)] = #10/7/2016#<br>R [Date Modified (File Property)] = #10/7/2016#             |   |
|                                                                 |                                                                                                    |   |
|                                                                 | < <u>B</u> ack <u>N</u> ext > <u>F</u> inish <u>C</u> ancel                                                | ] |

6. Click **Next** to proceed.

### **Mapping Templates**

To specify the mapping templates to use for the task:

1. The **Mapping Templates** step appears as shown below:

|                                                      | Dockit Task W                                            | /izard - 4Files                                             |
|------------------------------------------------------|----------------------------------------------------------|-------------------------------------------------------------|
| Step Number: Mapping<br>Select the mapping templates | <b>g Templates</b><br>to use for the task and specify th | ne appropriate options.                                     |
| Domain Mapping:                                      |                                                          |                                                             |
| Are the users/groups in the sou                      | rce and target locations in differer                     | nt AD domains? 🔿 Yes 💿 No                                   |
| Domain Mapping Template:                             | None                                                     | * This mapping will be used for all person or group fields. |
| User Mapping:                                        |                                                          |                                                             |
| Do you want to map users who                         | are no longer in the organization t                      | to different set of users in target SharePoint? 🔘 Yes 💿 No  |
| User / group Mapping Template:                       | None                                                     | * This mapping will be used for all person or group fields. |
|                                                      |                                                          |                                                             |
|                                                      |                                                          |                                                             |
|                                                      |                                                          |                                                             |
|                                                      |                                                          |                                                             |
|                                                      |                                                          |                                                             |
|                                                      |                                                          |                                                             |
|                                                      |                                                          |                                                             |
|                                                      |                                                          |                                                             |
|                                                      |                                                          | Manage Templates                                            |
|                                                      |                                                          | < <u>B</u> ack <u>N</u> ext > <u>F</u> inish <u>C</u> ancel |

## 2. Domain Mapping Template:

Are the users/groups in the source and target locations in different AD domains? **(Yes/No)** 

If you choose 'Yes', select any one of the domain mapping templates to use from the list of available template(s).

None represents the default domain mapping template that helps to assign the domain names as it is.

Note: This mapping works with permission mapping for SharePoint 2010 / SharePoint

2013 / SharePoint 2016 only. Also, this mapping is applicable for all person or group columns to replace unavailable domain name from the user value with the valid domain name and make the valid user value.

### 3. User / Group Mapping Template:

Do you want to map users who are no longer in the organization to different set of users in target SharePoint? **(Yes/No)** 

If you choose 'Yes', select any one user / group mapping template to use from the list of available template(s).

None represents the default user / group mapping template that helps to assign user / group as It is. This mapping is applicable for all person or group columns to replace unavailable users with the valid users.

4. Click **Manage Template...** button to customize the available template(s) or create a new template.

|                                                      | Dockit Task Wizard - 4Files                                                                              | x       |
|------------------------------------------------------|----------------------------------------------------------------------------------------------------|---------|
| Step Number: Mapping<br>Select the mapping templates | g Templates<br>to use for the task and specify the appropriate options.                                  | ت<br>و  |
| Domain Mapping:                                      |                                                                                                    |         |
| Are the users/groups in the sou                      | rce and target locations in different AD domains?                                                        |         |
| Domain Mapping Template:                             | Sample                                                                                                   | fields. |
| User Mapping:                                        |                                                                                                    |         |
| Do you want to map users who                         | are no longer in the organization to different set of users in target SharePoint? $\odot$ Yes $\bigcirc$ | No      |
| User / group Mapping Template:                       | User Sample                                                                                              | fields. |
|                                                      |                                                                                                    |         |
|                                                      |                                                                                                    |         |
|                                                      |                                                                                                    |         |
|                                                      |                                                                                                    |         |
|                                                      |                                                                                                    |         |
|                                                      |                                                                                                    |         |
|                                                      |                                                                                                    |         |
|                                                      |                                                                                                    |         |
|                                                      |                                                                                                    |         |
|                                                      | Manage Template                                                                                          | ès      |
|                                                      | < <u>B</u> ack <u>N</u> ext > <u>F</u> inish <u>C</u> ance                                               | 4       |

5. Click Next to proceed.

#### **Document Status**

When assigning metadata to documents in SharePoint libraries, Dockit can update the metadata in the latest version of the document, with or without creating an additional version. Please note the versioning results may vary depending on whether **Dockit Server Agent** component is installed in the target SharePoint server. Please read the section below for more information.

1. The **Document Status** wizard step appears as shown below:

| Dockit Task Wizard - assign metadata                                                                                                    | × |
|----------------------------------------------------------------------------------------------------|---|
| Step Number: Document Status                                                                                                    |   |
| Specify document status to be set while updating metadata value                                                                                                    | * |
|                                                                                                    |   |
|                                                                                                    |   |
| Update metadata values and create new version                                                                                                    |   |
| O Update metadata values in the last version, without creating a new version                                                                                                    |   |
| Note: When DocKIT Web Service is unavailable or not installed in the target server, Content Approval status must be set to Approved for perfect results. Refer Help document for more info. |   |
| If the file is checked-out by either current user or other user                                                                                                    |   |
| Leave as is                                                                                                    |   |
| Overwrite current version                                                                                                    |   |
| O Check-in and create new version                                                                                                    |   |
|                                                                                                    |   |
|                                                                                                    |   |
|                                                                                                    |   |
|                                                                                                    |   |
|                                                                                                    |   |
|                                                                                                    |   |
| < <u>B</u> ack <u>N</u> ext > <u>F</u> inish <u>C</u> ancel                                                                                                    |   |

2. Select any one of the following versioning options (read note below for more information):

**Update metadata values and create new version** - Updates the metadata values for the existing documents and create new version(s).

**Update metadata values in the last version, without creating a new version -** To update the metadata values for the existing documents in SharePoint without creating an additional

- 3. Select any one of the following options:
  - a. Leave as is Skip the file.
  - b. **Overwrite current version** Undo Checkout the file and add the source file as new version.
  - c. **Check-in file & create new version** Check-in the file and add the source file as a new version.
- 4. Click **Next** to proceed.

Note:

The document versioning results may vary depending on the following factors:

- a) *Dockit Server Agent* component is installed in the target SharePoint server (such as Office 365).
- b) *Content Approval* is enabled and the content approval status is set to Approved for the documents that are migrated to SharePoint.
- c) *Major and Minor* versioning is used in the target SharePoint library.
- d) Retention of Created Date, Created By, Modified Date & Modified by fields in SharePoint during migration.
#### **Task Schedule Settings**

To specify the task name and schedule settings for the Dockit import task, perform the steps given below.

1. The **Task Schedule Settings** step appears as shown below:

| Dockit Task Wizard                                    |                                                    |                |        |        | ×              |
|-------------------------------------------------------|----------------------------------------------------|----------------|--------|--------|----------------|
| Step Number: Task Sc<br>Enter a unique name for the i | nedule Settings<br>mport task and specify schedule | task settings. |        |        |                |
| Task Name:                                            |                                                    |                |        |        |                |
| Category Name:                                        | ank                                                |                | ~      |        |                |
| Description:                                          |                                                    |                |        |        |                |
| Task Option<br>O Run later<br>Run now<br>O Schedule   |                                                    |                |        |        |                |
|                                                       |                                                    | < <u>B</u> ack | Next > | Einish | <u>C</u> ancel |

- 2. Enter a unique task name in **Task Name** textbox.
- 3. Select a **Task Option** from <u>one</u> of the following options given below:
  - a. Run later to run the task later as and when desired
  - b. **Run now** to run the task immediately after clicking Finish button
  - c. **Schedule** To create a Windows scheduled task. Dockit will create a schedule task in the Windows Scheduled Tasks with the given settings.

- 4. Select one of the following options to connect to the target SharePoint site:
  - a. **This user <user name> -** This option is available if you choose **Run later** or **Run now** or **Schedule** task option. Dockit will use stored profile context to connect destination SharePoint.
  - b. Prompt me for user context at task run time (Windows and Forms authentication only) This option is available if you choose Run later or Run now task option. Select this option if the target SharePoint site is configured to use Windows and/or Forms Authentication only. Dockit will prompt for the user context to use to connect to SharePoint site when executing Dockit import task.
  - c. Use 'Run As' user context given below This option will be available if you choose Schedule task option. Dockit will use the user account specified in the scheduled Run As user context to connect to SharePoint. In case, if you decide to use different user context to connect to SharePoint when running the scheduled task, you can do so by storing the SharePoint user context for future use.

Dockit will store the user credential to connect to SharePoint in the Microsoft Windows Stored User Names and Passwords / Credential Manager applet for security reasons. The stored user profile is tied to the user context (currently logged on user account) in which the profile is created. Hence, you will not be allowed to change the scheduled **Run As** user context for the export task.

| Dockit Task Wizard<br><b>Step Number: 1</b><br>Enter a unique name | <b>ask Schedule S</b><br>e for the import task a | Settings<br>and specify schedule tas | k settings.    |                | ×                                   |
|--------------------------------------------------------------------|--------------------------------------------------|--------------------------------------|----------------|----------------|-------------------------------------|
| <u>T</u> ask Name:<br><u>C</u> ategory Name:                       | Test task                                        |                                      |                | ~              |                                     |
| Description:                                                       |                                                  |                                      |                |                |                                     |
|                                                                    | Connect to Shar                                  | rePoint as:                          |                |                |                                     |
| Task Option                                                        | Authentication:                                  | Windows                              |                | ~              |                                     |
| O Run later                                                        | User Name:                                       | vsslab \andrew                       |                | ~              |                                     |
| Schedule                                                           | Password:                                        | •••••                                | ••             |                |                                     |
|                                                                    | – Schedule Setti                                 | ngs                                  |                |                |                                     |
|                                                                    | Run As: vss                                      | lab \andrew                          |                |                | Set Password                        |
|                                                                    | Scheduler Dai                                    |                                      | Start time:    | 7:02 PM        | Advanced                            |
|                                                                    | Schedule: Dal                                    | ly ∼                                 |                | 7:02 PM        | <ul> <li><u>A</u>dvanced</li> </ul> |
|                                                                    | Every 1                                          | day(s)                               |                |                |                                     |
|                                                                    |                                                  |                                      |                |                |                                     |
|                                                                    | At 7:02 PM every                                 | day, starting 1/31/2017              | 7              |                |                                     |
|                                                                    |                                                  | [                                    | < <u>B</u> ack | <u>N</u> ext > | Einish <u>C</u> ancel               |

- d. Use federated authentication (Web SSO) for the SharePoint site This option is available if you choose Run later or Run now or Schedule task option. Select this option if the target SharePoint site uses federated identity (Web SSO or Active Directory users configured via ADFS). Dockit will prompt for the user context to use to connect to SharePoint when executing Dockit import task. To connect to Office 365's SharePoint Online environment, you can use Web Single Sign-on option (Web SSO) for both Cloud Identity (Office 365 Online User Credential e.g., johndoe@vyapin.onmicrosoft.com) and Federated Identity (configured via ADFS e.g., johndoe@vyapin.com).
- 5. Click **Finish** button in the **Dockit Task Wizard** to create the task.

# **Other List Types (Explorer Mode)**

To create a task to import list items in SharePoint list using Dockit Explorer Mode option:

1. Select **Other List Types (Explorer Mode)** from **Clean Up Metadata** option in **New Job** page as shown below. Ensure the action to perform is **Update list items** and click **OK** to proceed.

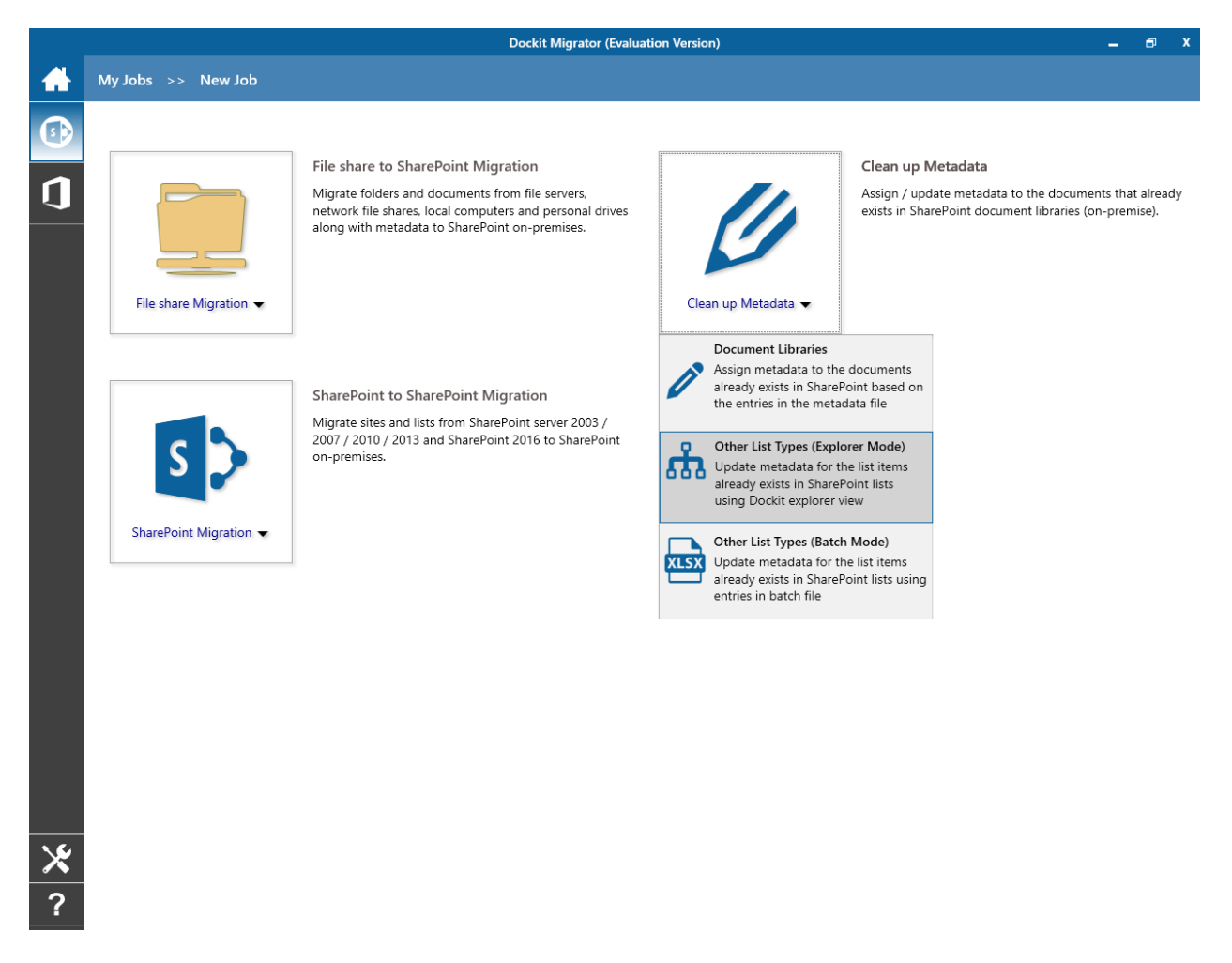

- 2. Specify the SharePoint list location
- 3. Select <u>Items to update</u>
- 4. Specify Task Schedule Settings
- 5. Click **Finish** button to create the task, or click **Back** button to change the task settings.

# SharePoint List Location

To specify a SharePoint URL of a site / list location to work with, perform the steps given below:

1. The **SharePoint list location** step appears as shown below:

| Dockit Task Wizar              | d ×                                                                           |
|--------------------------------|-------------------------------------------------------------------------------|
| Step Number<br>Specify a Share | SharePoint list location<br>Point list URL to update metadata for list items. |
| SharePoint URL:                |                                                                               |
| Authentication:                | Windows ~                                                                     |
| User Name:                     | vsslab\aaron v<br>(johndoe@contoso.com, contoso\johndoe, johndoe)             |
| Password:                      | •••••                                                                         |
|                                |                                                                               |
|                                |                                                                               |
|                                |                                                                               |
|                                |                                                                               |
|                                | < <u>B</u> ack <u>N</u> ext > <u>Finish</u> <u>C</u> ancel                    |

2. Specify a valid SharePoint URL in the URL textbox. You can specify a SharePoint site, list location in the URL textbox.

| Dockit Task Wizar              | d                                                                                | ×              |
|--------------------------------|----------------------------------------------------------------------------------|----------------|
| Step Number<br>Specify a Share | r: SharePoint list location<br>Point list URL to update metadata for list items. | Z              |
| SharePoint URL:                | https://flame.voyager.local                                                      |                |
| Authentication:                | Windows                                                                          |                |
| User Name:                     | vsslab\andrew ~                                                                  |                |
| Password:                      | ••••••                                                                           |                |
|                                |                                                                                  |                |
|                                |                                                                                  |                |
|                                |                                                                                  |                |
|                                | < <u>B</u> ack <u>Next</u> > Einish                                              | <u>C</u> ancel |

- 3. Specify the user credentials to connect to the SharePoint URL using the options given below:
  - a. Use the following credential to connect to SharePoint Connect to SharePoint URL using the user context stored in the user profile (OR) Enter the user name in any ONE of the following formats: <DOMAIN NAME>\<USER NAME>,UserName@DomainName, UserName and its corresponding password. *Dockit* will initiate Windows authentication or Forms authentication depending on configuration in the target SharePoint site. Click Next button to proceed.
  - b. Use federated authentication (Web Single Sign-on) to connect to SharePoint Connect to SharePoint URL using federated identity configured using ADFS. Use this option to connect to Office 365 SharePoint Online configured using federated identity provider.

In order to connect Office 365's SharePoint Online environment, you can use Web Single Sign-on option for both Cloud Identity (Office 365 Online Credential e.g., johndoe@vyapin.onmicrosoft.com) and Federated Identity (configured via ADFS e.g., johndoe@vyapin.onmicrosoft.com).

Upon clicking Next button to proceed, you will be prompted for credential (username and password) as shown below:

| https://vyapin.sharepoint.com |                                                                 | ×   |
|-------------------------------|-----------------------------------------------------------------|-----|
|                               | Office 365                                                      | ~   |
|                               |                                                                 |     |
|                               | Sign in with your work or school account                        |     |
|                               | someone@example.com                                             |     |
|                               | Password                                                        |     |
|                               | □ Keep me signed in                                             |     |
|                               | Sign in Cancel                                                  |     |
|                               | Can't access your account?                                      |     |
|                               |                                                                 |     |
|                               | Your work or school account can be used                         |     |
|                               | anywhere you see this symbol.<br>© 2016 Microsoft Legal Privacy | ~   |
| <                             |                                                                 | > ` |

Provide **User ID** and **Password** in the respective textboxes and click **Sign in** button to proceed.

# Items to update

To add / edit items to update or delete, perform the steps given below:

1. Click **Add / Edit...** button in the task wizard to add and/or remove folders and list items.

| Dockit Task Wizard                                                    | ×                             |
|-----------------------------------------------------------------------|-------------------------------|
| Step Number: Items to update<br>Select list items to update metadata. |                               |
| Items to update                                                       |                               |
| Destination Path (Absolute URL)                                       | Title                         |
|                                                                       |                               |
| Metadata Options Conditions                                           | <u>A</u> dd / Edit            |
| < <u>B</u> ack <u>N</u> ext >                                         | <u>F</u> inish <u>C</u> ancel |

| 2. | The | Select | items | dialog | appears | as | shown | below: |
|----|-----|--------|-------|--------|---------|----|-------|--------|
|----|-----|--------|-------|--------|---------|----|-------|--------|

| Select iter   | ms dialog                                  |                                               |                              | >                                                  |
|---------------|--------------------------------------------|-----------------------------------------------|------------------------------|----------------------------------------------------|
| Select Sha    | arePoint list items to update and click Ad | d button to add contents. Click Remove button | to remove selected items fro | rom the list. Press F5 to refresh respective view. |
| Source:       | https://alpine.vsslab.local                |                                               | Select <u>L</u> ist →        | + <u>R</u> efresh                                  |
| Folder:       |                                            |                                               |                              | →                                                  |
|               |                                            | Default                                       |                              | 🍺 UP   🖹 Refresh 🏢 Select Views 👻 🖆                |
|               |                                            | Name                                          |                              |                                                    |
|               |                                            |                                               |                              |                                                    |
|               |                                            |                                               |                              |                                                    |
|               |                                            |                                               |                              |                                                    |
|               |                                            |                                               |                              |                                                    |
|               |                                            |                                               |                              |                                                    |
|               |                                            |                                               |                              |                                                    |
|               |                                            |                                               |                              |                                                    |
|               |                                            |                                               |                              |                                                    |
| Thomas barrow | - 4-1-                                     |                                               |                              |                                                    |
| Items to u    | poate                                      |                                               |                              | Add items to undate X Remove /2 Remove All         |
| Destinati     | ion Path                                   |                                               | ~                            | Title                                              |
| Desanda       |                                            |                                               |                              | noc                                                |
|               |                                            |                                               |                              |                                                    |
|               |                                            |                                               |                              |                                                    |
|               |                                            |                                               |                              |                                                    |
|               |                                            |                                               |                              |                                                    |
|               |                                            |                                               |                              |                                                    |
|               |                                            |                                               |                              |                                                    |
|               |                                            |                                               |                              | <u>O</u> K <u>C</u> ancel                          |

3. Click **Select list** drop down button to select the SharePoint list to work with.

| Select ite | ms dialog                               |                                  |                          |                   |                                  |                    | 2            |
|------------|-----------------------------------------|----------------------------------|--------------------------|-------------------|----------------------------------|--------------------|--------------|
| Select Sh  | arePoint list items to update and click | Add button to add contents. Clic | k Remove button to remov | ve selected items | from the list. Press F5 to refre | esh respectiv      | e view.      |
| Source:    | https://alpine.vsslab.local             |                                  |                          | Select List 👻     | ✤ Refresh                        |                    |              |
| Folder:    |                                         |                                  | 111                      | ann               |                                  |                    | -            |
|            |                                         |                                  | 111                      | Announcem         | nents                            |                    |              |
|            |                                         | Derault                          |                          | c                 |                                  | Selec              | ct views 👻 🖻 |
|            |                                         | Name                             |                          | cal               |                                  |                    |              |
|            |                                         |                                  |                          | Calendar          |                                  |                    |              |
|            |                                         |                                  |                          | cl                |                                  |                    |              |
|            |                                         |                                  |                          | Clist             |                                  |                    |              |
|            |                                         |                                  |                          | Content and       | l Structure Reports              |                    |              |
|            |                                         |                                  | <u></u>                  | custL1            |                                  |                    |              |
|            |                                         |                                  | <u></u>                  | Custom List       |                                  |                    |              |
|            |                                         |                                  | <u></u>                  | CustomDT          |                                  |                    |              |
|            |                                         |                                  | <u>.</u>                 | customlist        |                                  |                    |              |
|            |                                         |                                  | 111                      | custper           |                                  |                    |              |
|            |                                         |                                  |                          | dd                |                                  |                    |              |
|            |                                         |                                  |                          | DisBoard          |                                  |                    |              |
| Items to   | update                                  |                                  | <u> </u>                 | DiscBoard         |                                  |                    |              |
|            |                                         |                                  | <u>111</u>               | ghj               |                                  | emove <sub>d</sub> | Remove A     |
| Destina    | tion Path                               |                                  | 111                      | Link list1        |                                  |                    |              |
|            |                                         |                                  | <u></u>                  | linklist1         |                                  |                    |              |
|            |                                         |                                  | 111                      | Links             |                                  |                    |              |
|            |                                         |                                  | 111                      | llist             |                                  |                    |              |
|            |                                         |                                  | 111                      | My List           |                                  |                    |              |
|            |                                         |                                  | 111                      | Projects          |                                  |                    |              |
|            |                                         |                                  | 111                      | Ragnar            |                                  |                    |              |
|            |                                         |                                  | <b>111</b>               | Requiremen        | t Management System              |                    |              |
|            |                                         |                                  | <u></u>                  | Reusable Co       | ontent                           |                    |              |
|            |                                         |                                  | 111                      | sample            |                                  | ж                  | Cancel       |
|            |                                         |                                  |                          | spfr tasks        |                                  |                    |              |
|            |                                         |                                  | <u>181</u>               | SPFR-ListIss      | ue                               |                    |              |
|            |                                         |                                  | <u>181</u>               | Tasks             |                                  |                    |              |
|            |                                         |                                  | <u>, 111</u>             | Team Discus       | ssion                            |                    |              |
|            |                                         |                                  | <u>m</u>                 | Term test         |                                  |                    |              |
|            |                                         |                                  | <u></u>                  | test1Discuss      |                                  |                    |              |
|            |                                         |                                  | 111                      | Workflow Ta       | asks                             |                    |              |

- 4. Select items dialog contains a textbox (top), tree-view (top-left) and a list-view (top-right), which provides explorer view to select folder / item to update or delete. The Folder textbox allows you to directly browse the specified folder location in the connected SharePoint list. You must specify the folder's relative path and Click button to mount the specified folder as a root item in the explorer view. This option will be very useful if the connected list contains large number of folders and sub-folders.
- 5. Browse items in the explorer view and select required items from the list view (top right pane). You can add the selected items to either update or delete process. Select an

appropriate tab and click '**Add items**' button to add the selected items to the respective process. Please note that you cannot add the same list items to both update and delete process in the same task.

| Select ite | ms dialog                                  |                                       |                                     |                                 |                         | ×              |
|------------|--------------------------------------------|---------------------------------------|-------------------------------------|---------------------------------|-------------------------|----------------|
| Select Sha | arePoint list items to update and click Ad | dd button to add contents. Click Remo | ove button to remove selected items | from the list. Press F          | 5 to refresh respective | e view.        |
| Source:    | https://alpine.vsslab.local                |                                       | 🔟 Custom List 👻                     | ↔ <u>R</u> efresh               |                         |                |
| Folder:    |                                            |                                       |                                     |                                 |                         | <b>→</b>       |
| 🕀 🚺 Ci     | ustom List                                 | Default - (3) items                   |                                     | 沙 UP                            | 👌 Refresh  🎛 Selec      | t Views 👻 🗹    |
|            |                                            | Name                                  | ID                                  | Created By                      | Created                 | Modified       |
|            |                                            | Demo                                  | 4                                   | System Account                  | 3/18/2016 5:35          | 3/18/2016 5:35 |
|            |                                            | Demo                                  | 3                                   | System Account                  | 3/18/2016 5:34          | 3/18/2016 5:34 |
|            |                                            | Research                              | 2                                   | System Account                  | 3/18/2016 5:34          | 3/18/2016 5:34 |
|            |                                            |                                       |                                     |                                 |                         |                |
|            |                                            |                                       |                                     |                                 |                         |                |
|            |                                            | <                                     |                                     |                                 |                         | >              |
| Items to u | update                                     |                                       |                                     |                                 |                         |                |
| 3 items    |                                            |                                       |                                     | <mark>↓ A</mark> dd items to up | date 🗙 Remove 🍐         | 🖉 Remove All   |
| Destinat   | tion Path                                  |                                       |                                     | Title                           |                         |                |
| https://a  | lpine.vsslab.local/Lists/Custom List/Den   | no                                    |                                     | Demo                            |                         |                |
| https://a  | lpine.vsslab.local/Lists/Custom List/3     | 000                                   |                                     | Demo                            |                         |                |
| https://a  | lpine.vsslab.local/Lists/Custom List/1     | 000                                   |                                     | Projects                        |                         |                |
|            |                                            |                                       |                                     |                                 |                         |                |
|            |                                            |                                       |                                     |                                 | <u>о</u> к              | <u>C</u> ancel |

The items added for update will appear as shown below:

- 6. Click Refresh button to reload list names.
- 7. Click **OK** button to proceed or click **Cancel** to discard the changes.

8. **Items to update or delete** steps contains the folders and list items added for update or delete as shown below:

| Dockit Task Wizard                                                   | ×                                 |
|----------------------------------------------------------------------|-----------------------------------|
| Step Number:Items to update<br>Select list items to update metadata. |                                   |
| Items to update - (3) items                                          |                                   |
| Destination Path (Absolute URL)                                      | Title                             |
| https://alpine.vsslab.local/Lists/Custom List/Demo                   | Demo                              |
| https://alpine.vsslab.local/Lists/Custom List/3000                   | Demo                              |
| https://alpine.vsslab.local/Lists/Custom List/1000                   | Projects                          |
| Metadata Ontions                                                     | Add / Edit                        |
|                                                                      |                                   |
| < <u>B</u> ack <u>N</u> ex                                           | t > <u>Fi</u> nish <u>C</u> ancel |

- 9. Click **Metadata Options...** button to specify the metadata values to update in the SharePoint list.
- 10.Click **Conditions...** button to define the conditions to use when updating list items in a SharePoint list.
- 11.Click **Next** to proceed.

### **Task Schedule Settings**

To specify the task name and schedule settings for the Dockit import task, perform the steps given below.

1. The **Task Schedule Settings** step appears as shown below:

| Dockit Task Wizard<br>Step Number: 1<br>Enter a unique nam   | <b>ask Schedule Settings</b><br>In for the import task and specify schedule task settings. | ×      |
|--------------------------------------------------------------|--------------------------------------------------------------------------------------------|--------|
| <u>T</u> ask Name:<br><u>C</u> ategory Name:<br>Description: | □ Blank ✓                                                                                  |        |
| Task Option<br>O Run later<br>(a) Run now<br>O Schedule      |                                                                                            |        |
|                                                              | < <u>B</u> ack <u>N</u> ext > ⊟nish                                                        | Cancel |

- 2. Enter a unique task name in **Task Name** textbox.
- 3. Select a **Task Option** from <u>one</u> of the following options given below:
  - a. Run later to run the task later as and when desired
  - b. Run now to run the task immediately after clicking Finish button
  - c. **Schedule** To create a Windows scheduled task. Dockit will create a schedule task in the Windows Scheduled Tasks with the given settings.
- 4. Select one of the following options to connect to the target SharePoint site:
  - a. **This user <user name> -** This option is available if you choose **Run later** or **Run now** or **Schedule** task option. Dockit will use stored profile context to connect destination SharePoint.

- b. Prompt me for user context at task run time (Windows and Forms authentication only) This option is available if you choose Run later or Run now task option. Select this option if the target SharePoint site is configured to use Windows and/or Forms Authentication only. Dockit will prompt for the user context to use to connect to SharePoint site when executing Dockit import task.
- c. Use 'Run As' user context given below This option will be available if you choose Schedule task option. Dockit will use the user account specified in the scheduled Run As user context to connect to SharePoint. In case, if you decide to use different user context to connect to SharePoint when running the scheduled task, you can do so by storing the SharePoint user context for future use.

Dockit will store the user credential to connect to SharePoint in the Microsoft Windows Stored User Names and Passwords / Credential Manager applet for security reasons. The stored user profile is tied to the user context (currently logged on user account) in which the profile is created. Hence, you will not be allowed to change the scheduled **Run As** user context for the export task

| Dockit Task Wizard                    |                                                  |                                     |                       |                | ×                     |
|---------------------------------------|--------------------------------------------------|-------------------------------------|-----------------------|----------------|-----------------------|
| Step Number: T<br>Enter a unique name | <b>ask Schedule S</b><br>e for the import task a | Settings<br>and specify schedule ta | sk settings.          |                |                       |
| Task Name:                            | Test task                                        |                                     |                       |                |                       |
| Category Name:                        | Blank                                            |                                     |                       | ~              |                       |
| Description:                          |                                                  |                                     |                       |                |                       |
|                                       | Connect to Shar                                  | ePoint as:                          |                       |                |                       |
|                                       | Authentication:                                  | Windows                             |                       | ~              |                       |
|                                       | User Name:                                       | vsslab\andrew                       |                       | ~              |                       |
| <ul> <li>Schedule</li> </ul>          | Password:                                        | •••••                               | ••                    |                |                       |
|                                       | -Schedule Setti                                  | ngs                                 |                       |                |                       |
|                                       | Run <u>A</u> s: vssl                             | ab\andrew                           |                       |                | Set Password          |
|                                       | Schedule: Dail                                   | у ~                                 | / <u>S</u> tart time: | 7:02 PM        | ▲ <u>A</u> dvanced    |
|                                       | Schedule Task D                                  | aily                                |                       |                |                       |
|                                       | Every 1                                          | 🚖 day(s)                            |                       |                |                       |
|                                       | At 7:02 PM every                                 | day, starting 1/31/201              | 7                     |                |                       |
|                                       |                                                  |                                     | < <u>B</u> ack        | <u>N</u> ext > | Einish <u>C</u> ancel |

- d. Use federated authentication (Web SSO) for the SharePoint site This option is available if you choose Run later or Run now or Schedule task option. Select this option if the target SharePoint site uses federated identity (Web SSO or Active Directory users configured via ADFS). Dockit will prompt for the user context to use to connect to SharePoint when executing Dockit import task. To connect to Office 365's SharePoint Online environment, you can use Web Single Sign-on option (Web SSO) for both Cloud Identity (Office 365 Online User Credential e.g., johndoe@vyapin.onmicrosoft.com) and Federated Identity (configured via ADFS e.g., johndoe@vyapin.com).
- 5. Click **Finish** button in the **Dockit Task Wizard** to create the task.

# **Other List Types (Batch File Mode)**

Create a task to import list items in SharePoint based on the entries in the batch file. Dockit will process the list items in the order in which they appear in the batch file.

1. Select **Other List Types (Batch Mode)** from **Clean Up Metadata** option in **New Job** page as shown below.

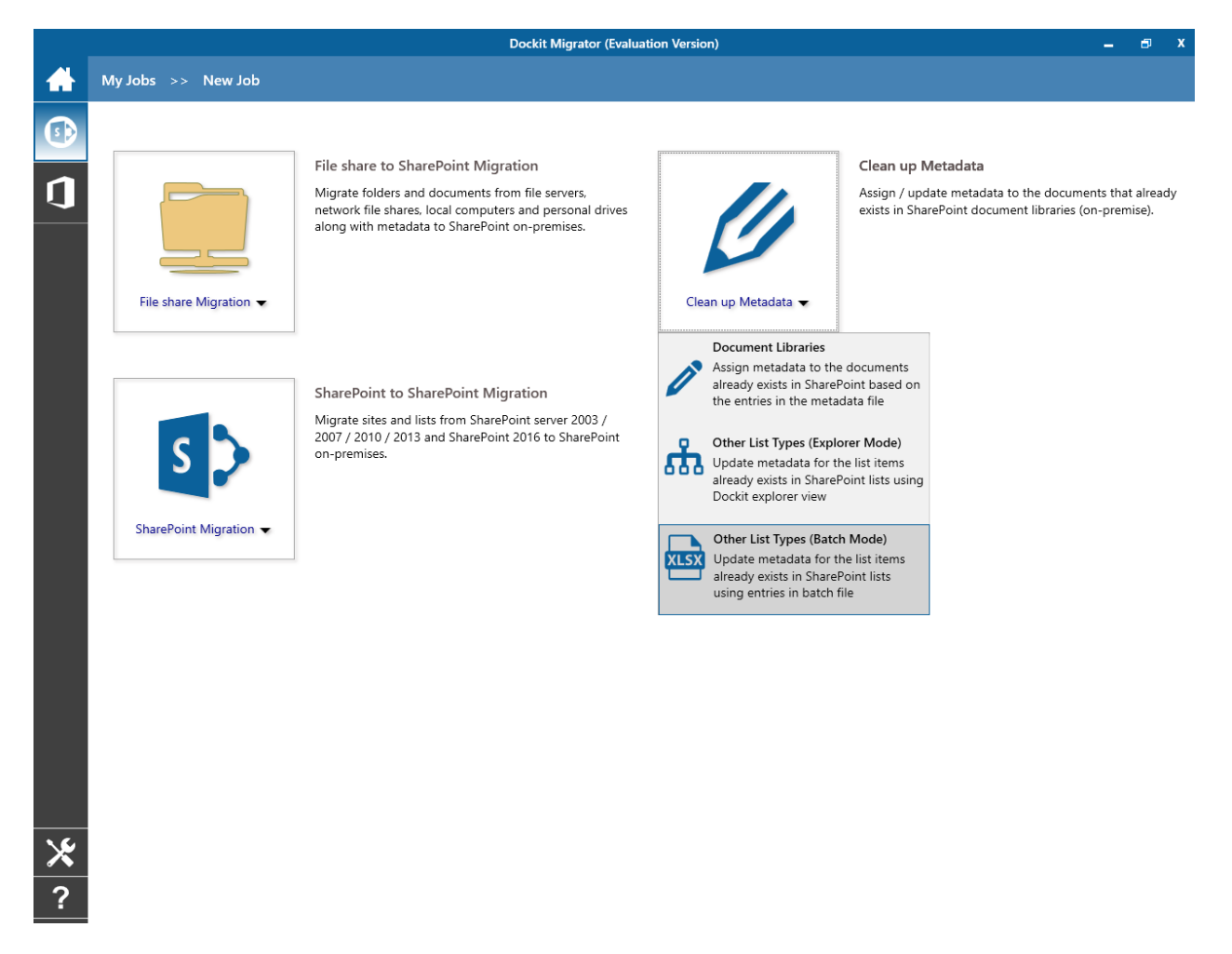

- 2. Specify the **Batch Import Settings**
- 3. Specify the Column Mapping
- 4. Specify the Mapping Templates
- 5. Specify the Handling duplicate records
- 6. Specify the Import Conditions
- 7. Specify the Task Schedule Settings
- 8. Click **Finish** button to create the task, or click **Back** button to change any task settings.

The following section gives you the guidelines to create a batch file for Import metadata to all SharePoint Lists (Batch File Mode) task option.

- 1. The first row of the batch file should contain the Field Names as headers. In manage metadata task, data type of the columns must be the same across all lists. SharePoint Columns that are read-only will not be updated by Dockit.
- 2. The first field should be named as Destination Path. The 'Destination Path' field should be followed by other field names separated by delimiter characters such as comma (,), semicolon (;) etc. The delimiter character used in the batch file should be same as 'Format' string value available in the registry key (HKEY\_LOCAL\_MACHINE\SOFTWARE\Microsoft\Jet\4\Engines\Text).

The following table shows the equivalent Format string for 'List Separator' in the registry key:

| List Separator | Equivalent Format String |
|----------------|--------------------------|
| , (comma)      | CSVDelimited             |
| ; (semi-colon) | Delimited(;)             |
| * (asterisk)   | Delimited(*)             |

- 3. The first column of all the rows should contain the **Destination Path** of an item e.g., http://sharepoint/engg documents/samplefolder1. In this case, the Destination Path should be either list URL or sub-folder URL in a SharePoint list.
- 4. **Reference column:** Reference column is one of the columns in the batch file (unique reference), which will be used to identify the list item in the SharePoint list. Dockit will search the specified reference value under the specified Destination Path. Dockit will then retrieve the Absolute URL of the matching list item or matching folder from the SharePoint list automatically and then proceed to perform the specified action.

The **Reference** column can be any of the following:

- a. Name The column contains the filename or folder name or item ID or wild card characters.
- b. Title or any metadata column value in SharePoint [The column value must be a unique record].

The following table explains the behavior of wild card characters:

| Destination Path                  | Name | Description                          |
|-----------------------------------|------|--------------------------------------|
| http://sharepoint/engg            | *    | Traverse all items and sub-folders   |
| documents/Folder1                 |      | presented in the Base URL and        |
|                                   |      | perform the specified action.        |
| http://sharepoint/lists/technical |      | It will perform the specified action |
| lists/Folder2                     |      | for the top level folder only.       |

Note: Dockit provides an option to select the reference column as 'Name' in 'Batch File Options' step in task setup wizard.

5. The column 'Name' is an optional column in the batch file. By using this column, you can provide the file name (Sample.txt) or item ID (1\_.000) or folder name (folder1) under the Destination Path. For instance, please see the batch file snippet given below:

| Destination Path                              | Name            |
|-----------------------------------------------|-----------------|
| http://SharePoint/technical documents/Folder1 | Sample File.txt |
| http://SharePoint/lists/technical lists       | 1000            |
| http://SharePoint/technical documents/Folder1 | Folder2         |
| http://SharePoint/technical documents/Folder2 | *               |
| http://SharePoint/technical documents/Folder3 |                 |

Dockit automatically combines the value (Sample File.txt) specified in the 'Name' column with the Destination Path (Folder1). The combined Absolute URL becomes 'http://SharePoint/technical documents/Folder1/Sample File.txt'. Dockit performs the specified operation (update / delete) for this item.

6. Dockit provides an option to select an action column in 'Batch File Options' step in the task setup wizard. Dockit also provides an option to select the reference column in 'Batch File Options' step in the task setup wizard.

If you need to perform item level or folder level actions, specify the actions in any one of the metadata columns in the batch file. The specified actions to be performed for the list items in SharePoint as shown in the example below.

## Example 1:

The example below updates the 'Designation' column in a SharePoint list. The column 'Title' is a reference column and the column 'Action' is action column in the batch file.

Note: The reference column 'Title' must have unique values in the SharePoint list. You can also use wildcard character '\*' for processing the first few records.

| Destination Path                                 | Title       |       | Designation             | Description                                                                                                    |
|--------------------------------------------------|-------------|-------|-------------------------|----------------------------------------------------------------------------------------------------|
| http://sharepoint/technical<br>documents/Folder1 | Sample<br>1 | Title | Manager                 | Updates the<br>'Designation'<br>column as<br>'Manager' if the list<br>item under<br>Destination Path<br>has 'Title' as<br>'Sample Title 1' . |
| http://sharepoint/lists/Project<br>Tasks         | Sample<br>2 | Title | Production<br>Executive | If any item or<br>folder has the<br>specified 'Title'<br>value in the<br>specified list or<br>folder, Dockit                                 |

|                                                  |                   |                       | perform the delete<br>operation for<br>referenced item.                                                                                                    |
|--------------------------------------------------|-------------------|-----------------------|----------------------------------------------------------------------------------------------------|
| http://sharepoint/lists/Annual<br>Sales          | Sample Title<br>3 | Sales Executive       | If any item or<br>folder has the<br>specified 'Title'<br>value in the<br>specified list or<br>folder, Dockit<br>performs the<br>update operation.<br>If the list item does<br>not exists, Dockit<br>creates a new item<br>under 'Annual<br>Sales' list. |
| http://sharepoint/technical<br>documents/Folder2 | Sample Title<br>4 | Product<br>Manager    | Dockit creates a<br>new item with the<br>specified 'Title'<br>value under<br>'Folder2' with<br>specified<br>metadata.                                                                                                    |
| http://sharepoint/technical<br>documents/Folder3 | *                 | Marketing<br>Manager  | Dockit updates all<br>items and sub-<br>folders under<br>Folder3.                                                                                                    |
| http://sharepoint/technical<br>documents/Folder4 | Sample*           | Production<br>Manager | Dockit updates all<br>items that start<br>with <b>Sample</b> in its<br>reference value<br>under Folder4. The<br>maximum limit of<br>processing list<br>items is 50.                                                                                     |
| http://sharepoint/technical<br>documents/Folder5 | *Title*           | Sales Manager         | Dockit updates all<br>items that contain<br><b>Title</b> in its<br>reference value<br>under Folder5. The<br>maximum limit of<br>processing list<br>items is 50.                                                                                         |

The column to specify an **'Attachment'** is also an optional column in the batch file. You can give any name to this column. Using this column, you can specify the files to be attached to the list item. Dockit provides an option to specify an 'Attachment' column from the batch file in 'Metadata Settings' step in the task setup wizard.

If you want to attach a document to a list item in SharePoint, please specify the file path in any one of the metadata column in the batch file as shown in the example below:

| Destination Path                    | Name | Attachment                                                                      |
|-------------------------------------|------|---------------------------------------------------------------------------------|
| http://sharepoint/technical<br>list | 1000 | C:\My documents\Sample Workbook.xls                                             |
| http://sharepoint/technical<br>list | 2000 | C:\My Documents\Sample Folder                                                   |
| http://sharepoint/technical<br>list | 3000 | Sample Workbook.xls; Sample Text.txt;                                           |
| http://sharepoint/technical<br>list | 4000 | C:\My documents\Sample Workbook 1.xls;<br>C:\My documents\Sample Workbook 2.xls |

7. The column '**New Name**' is an optional column in the batch file. By using this column, you can provide the new name for your existing folder and/or file to be renamed in the destination SharePoint library. Please see the sample snippet below:

| Destination Path            | New Folder      |
|-----------------------------|-----------------|
| http://sharepoint/technical | folder2/folder3 |
| documents/folder1           |                 |

Dockit automatically creates the folders (folder2/folder3) specified in the column 'New Folder' underneath the specified destination location (folder1). The new list item 'Title1' will be created in the new destination location 'http://sharepoint/technical documents/folder1/folder2/folder3'.

- 8. For CSV and TXT formats, all field names and their corresponding metadata values should be enclosed within double quotes ("") e.g., "John Doe". When using accented characters such as [á é í ó] in folder / file names, the CSV / TXT batch file must be in UNICODE encoded format.
- 9. For Microsoft Excel file formats (XLSX), do not enclose the field names and their corresponding metadata values within double quotes.
- 10. Ensure date values are in 'Date Only' or 'Date And Time' format.
- 11. Lookup data type value will be assigned based on column value only. Lookup columns referring to **non-existing list and column** will not be updated by Dockit.
- 12. People or Group data type value should be user name, Active Directory (AD) group name or SharePoint group name. User or group name referring to **non-existing user or group** will not be updated by Dockit. The user *Login Name (domain\username), Display Name (John Doe) or E-mail address (someone@example.com)* can be used to denote a user account.
- 13. Business Data Catalog (BDC) column values must be provided with the appropriate filter name to use in order to query the LOB records. Dockit will be unable to update the BDC column values if the filter name is incorrect or does not exist. You must provide the BDC column value in the format: *<filter name>:<value>*. For example: "Company Name:Vyapin"

The following section describes the data types supported by SharePoint and an example of how to state the value in the batch file for update/create.

| SharePoint<br>Data Type        | Remarks                                                                                                    | Example                                                      |
|--------------------------------|----------------------------------------------------------------------------------------------------|--------------------------------------------------------------|
| Yes/No                         | If any other value appears in the metadata file, other than Yes/No, default value will be assigned.                                                                                                    | "Yes"<br>"No"                                                |
| Text                           | The text length should not exceed 255 characters.                                                                                                    | "This is sample text"                                        |
| Multi-line<br>Text             | The text length should not exceed 255 characters (preferred).                                                                                                    | "This is sample text\nThis is<br>sample for multi-line text" |
| Date and<br>Time               | Date or Date & Time can be given in this<br>field. Dockit provides an user option to<br>specify the date mask to use for the date<br>fields in metadata file in the task setup<br>wizard.                                                                                                    | "12/30/2009 10:50 AM"<br>"1/25/2010"                         |
| Number                         | The fixed or floating number can be given<br>to this field. The value should not exceed<br>the numeric boundary.                                                                                                    | "10"<br>"3.41"                                               |
| Currency                       | The fixed or floating number can be given<br>to this field. Do not use any currency<br>symbol (\$) with this field value. The value<br>should not exceed the currency<br>boundary.                                                                                                    | "100"<br>"10000"<br>"1500.67"                                |
| Choice<br>(Single<br>value)    | Text or Number value can be given to this<br>field. Do not use multiple values unless<br>defined in SharePoint to accept multiple<br>values.                                                                                                    | "Male"<br>"15"                                               |
| Choice<br>(Multiple<br>values) | Text or Number values can be given to<br>this field. The values can be of single or<br>multiple. Multiple values should be<br>separated with ';'.                                                                                                    | "Windows 7; Windows Vista;<br>Windows 2003; Windows XP"      |
| Lookup<br>(Single<br>value)    | Text or Number value can be given to this<br>field. Do not use multiple values unless<br>defined in SharePoint to accept multiple<br>values.<br>In this case, you must specify the column<br>value in the metadata file. Dockit will<br>search for the value in the corresponding<br>column of the referenced list and assign<br>the ID of the first item matching the<br>column value to the lookup column of the<br>imported file, only if the column value<br>exists.<br>Note: If the specified column value is of<br>folder type, the ID of the folder will not<br>be assigned. | "Windows 7"                                                  |
| Lookup<br>(Multiple<br>values) | Text or Number values can be given to this field. The values can be of single or                                                                                                    | "Stock Details; Accounts;<br>Product Details"                |

|                                            | multiple. Multiple values should be<br>separated with ';'.<br>In this case, you must specify the column<br>value in the metadata file. Dockit will<br>search for the value in the corresponding<br>column of the referenced list and assign<br>the ID of the first item matching the<br>column value to the lookup column of the<br>imported file, only if the column value<br>exists.<br>Note: If the specified column value is of<br>folder type, the ID of the folder will not<br>be assigned.                                                                                          |                                                                                                    |
|--------------------------------------------|----------------------------------------------------------------------------------------------------|----------------------------------------------------------------------------------------------------|
| People or<br>Group<br>(Single<br>Value)    | User name, AD Group name or<br>SharePoint Group name can be given to<br>this field. The user Login Name<br>(domain\username), Display Name (John<br>Doe) or E-mail address<br>(someone@example.com) can be used to<br>denote a user account.<br>Do not use multiple values unless the<br>equivalent column defined in SharePoint<br>can accept multiple values.<br>Dockit will search for the value in the site<br>users list and assign the ID of the<br>matching the user or group name to the<br>People or Group column of the imported<br>file, only if the user or group name exists. | "VOYAGER\Administrator"<br>"BUILTIN\Administrator"<br>"Backup Owners"<br>"someone@example.com"<br>"John Doe" |
| People or<br>Group<br>(Multiple<br>value)  | User name, AD Group name or<br>SharePoint Group name can be given to<br>this field. The user Login Name<br>(domain\username), Display Name (John<br>Doe) or E-mail address<br>(someone@example.com) can be used to<br>denote a user account.<br>The values can be of single or multiple.<br>Multiple values should be separated with<br>';'.<br>Dockit will search for the value in the site<br>users list and assign the ID of the<br>matching the user or group name to the<br>People or Group column of the imported<br>file, only if the user or group name exists.                    | "VOYAGER\User1;<br>BUILTIN\Administrators;<br>Guest Members;Temps"                                           |
| Hyperlink or<br>Picture                    | The http URL of any resource or picture can be given to this field.                                                                                                    | "http://sharepoint/Shared<br>Documents/My Sample<br>File.doc"<br>"http://sharepoint/Pictures/ch<br>art.bmp"  |
| Target<br>Audiences<br>(Multiple<br>value) | Global Audience name, Security /<br>Distribution Group name and SharePoint<br>Group name can be given to this field.<br>Global Audience and Security /                                                                                                    | "All site users; Admins;<br>Viewers; Administrators;<br>SPUsers; Contributors;<br>Designers                  |

| (Applicable<br>only for a<br>MOSS /<br>Microsoft<br>SharePoint<br>Server 2010<br>and above<br>library)                      | Distribution Group should be crawled and<br>stored in User Profile Store of SSP /<br>Services.<br>The values can be of single or multiple.<br>Multiple values should be separated with<br>';'.<br>Dockit will search for the value in the<br>respective group list and assign the ID of<br>the matching group name to the Target<br>Audiences column of the imported file,<br>only if the group name exists. Moreover,<br>in order to assign the values that belong<br>either to Global Audience or Security /<br>Distribution Group require Dockit Server<br>Agent to be installed in the destination<br>SharePoint server (MOSS / Microsoft<br>SharePoint Server 2010 and above). |                                                                                                    |
|----------------------------------------------------------------------------------------------------|----------------------------------------------------------------------------------------------------|----------------------------------------------------------------------------------------------------|
| Publishing<br>Schedule<br>Start Date<br>(Applicable<br>only for<br>Collaboratio<br>n Portal /<br>Publishing<br>Portal Site) | Date or Date & Time can be given in this<br>field. Dockit provides an user option to<br>specify the date mask to use for the date<br>fields in metadata file in the task setup<br>wizard.                                                                                                    | "12/30/2010 10:50 AM"<br>"1/25/2009"                                                                                                    |
| Publishing<br>Schedule<br>End Date<br>(Applicable<br>only for<br>Collaboratio<br>n Portal /<br>Publishing<br>Portal Site)   | Date or Date & Time can be given in this<br>field. Dockit provides an user option to<br>specify the date mask to use for the date<br>fields in metadata file in the task setup<br>wizard.                                                                                                    | "12/30/2009 10:50 AM"<br>"1/25/2010"                                                                                                    |
| Publishing<br>Image<br>(Applicable<br>only for<br>Collaboratio<br>n Portal /<br>Publishing<br>Portal Site)                  | The http URL of any picture can be given<br>to this field. Relative URL also can be<br>given to this field.                                                                                                    | http://sharepoint/Pictures/ch<br>art.bmp<br>"Pictures/chart.bmp"<br><img src="/sites/collaboration&lt;br&gt;portal/PublishingImages/New&lt;br&gt;sArticleImage.jpg"/> |
| Publishing<br>Hyperlink<br>(Applicable<br>only for<br>Collaboratio<br>n Portal /<br>Publishing<br>Portal Site)              | The http URL of any resource can be<br>given to this field. Relative URL also can<br>be given to this field.                                                                                                    | http://sharepoint/Documents<br>/Sample File.doc<br>"/Documents/Sample<br>File.doc"<br>"<a href='/sites/collaboration<br>portal/PublishingImages/New                   |

|                                                                                                    |                                                                                                    | sArticleImage.jpg'><br>NewsArticleImage.jpg"                                                                                                    |
|----------------------------------------------------------------------------------------------------|----------------------------------------------------------------------------------------------------|----------------------------------------------------------------------------------------------------|
| Publishing<br>HTML<br>(Applicable<br>only for<br>Collaboratio<br>n Portal /<br>Publishing<br>Portal Site)             | HTML content can be given in this field.<br>You can use HTML tags in order to create<br>rich content in the field.                                                                                                    | It is <b>sample text</b>                                                                                                    |
| Business<br>Data (BDC)<br>/ External<br>Data (BCS)<br>(Applicable<br>only for<br>SharePoint<br>Enterprise<br>Edition) | The BDC / BCS column value along with<br>the filter name can be specified in this<br>field. Dockit will search for the specified<br>column value in the LOB entity using the<br>given filter and assign the corresponding<br>ID (when the BDC / BCS column value<br>match is found) of the LOB record to the<br>BDC / BCS column in SharePoint. Specify<br>this value in filter name: value format. If<br>the filter name contains colon (:) in its<br>name, specify this value in FILTER:filter<br>name, QUERY:value, where FILTER and<br>QUERY are reserved words.                                                                                                    | "Company Name:Vyapin"<br>"ID:1000"<br>"Product Name:Dockit<br>Migrator"<br>If the filter name contains<br>colon (:) in its name, use the<br>following syntax:<br>"FILTER:Product:Product<br>ID,QUERY:Dockit"<br>"FILTER:ID:Name,QUERY:100<br>0AX" |
|                                                                                                    | Column values associated with the BDC /<br>BCS column during import.                                                                                                    |                                                                                                    |
| Managed<br>Metadata<br>(Single<br>Value)                                                                              | Text or Number value can be given to this<br>field. Do not use multiple values unless<br>defined in SharePoint to accept multiple<br>values.<br>In this case, you must specify the term<br>label or synonyms of the term label or<br>column value with full term path in the<br>metadata file. Dockit will search the<br>specified value from the term set selected<br>for the corresponding managed metadata<br>column and assign the ID of the matching<br>term value to the managed metadata<br>column of the imported file, only if the<br>column value exists. The term path<br>should be separated with ' '.<br>Note: If the specified column value is<br>unavailable in the term store, Dockit<br>checks if the term set is open to creating<br>new terms. If yes, Dockit creates the new<br>terms under the term path specified in<br>the metadata file. Otherwise, the<br>specified term will not be assigned for the<br>specific file / folder.<br>If you specify the term label in the<br>metadata file, Dockit will search the<br>specified term value and assign the first<br>matching term value for the | "Continent North<br>America Country United<br>States States Alaska"<br>"Alaska"                                                                                                    |

|                                             | corresponding managed metadata column.                                                                                                    |                                                                                                    |
|---------------------------------------------|----------------------------------------------------------------------------------------------------|----------------------------------------------------------------------------------------------------|
| Managed<br>Metadata<br>(Multiple<br>Values) | Text or Number values can be given to<br>this field. The values can be of single or<br>multiple. Multiple values should be<br>separated with ';'.<br>In this case, you must specify the term<br>label or synonyms of the term label or<br>column value with full term path in the<br>metadata file. Dockit will search the                                                                                                    | "Continent North<br>America Country United<br>States States Washington;Co<br>ntinent<br> North<br>America Country United<br>States <br>States California;Continent<br> North |
|                                             | specified value from the term set selected<br>for the corresponding managed metadata<br>column and assign the ID of the matching<br>term value to the managed metadata<br>column of the imported file, only if the<br>column value exists. The term path<br>should be separated with ' '.<br>Note: If the specified column value is<br>unavailable in the term store, Dockit<br>checks if the term set is open to creating<br>new terms. If yes, Dockit creates the new<br>terms under the term path specified in<br>the metadata file. Otherwise, the<br>specified term will not be assigned for the<br>specifie file / folder | America Country United<br>States <br>States Alaska"<br>"Washington;California;<br>Alaska"                                                                                    |
|                                             | If you specify the term label in the metadata file, Dockit will search the specified term value and assign the first matching term value for the corresponding managed metadata column.                                                                                                    |                                                                                                    |
| Geolocation                                 | Location co-ordinates or name can be<br>given to this field. The co-ordinates value<br>must have latitude and longitude values<br>separated by ':'. The latitude value must<br>be between -90 and +90 and longitude<br>value must be between -180 and +180.                                                                                                    | "30:-60"<br>"New York, United States"                                                                                                    |
| Task<br>Outcome                             | Text or Numeric value can be given to this field. Do not use multiple values for this column type.                                                                                                    | "Complete"<br>"4"                                                                                                    |
| Related<br>Items                            | The http absolute URL of any list item<br>(including file) within the site collection<br>can be given to this field. The values can<br>be of single or multiple. Multiple values<br>should be separated by ';'.                                                                                                    | "http://sharepoint/Document<br>s/Sample 1.doc;<br>http://sharepoint/Documents<br>/Sample 2.xlsx"<br>"http://sharepoint/Lists/Custo<br>m List/1000"                           |

The following tables below describe the syntax to be used in the external metadata file for single values / multi values for the following data types in SharePoint:

- Choice\*
- Lookup
- Person or Group

| Single Value                                                                                                    | Example                      | Final Result              |
|----------------------------------------------------------------------------------------------------|------------------------------|---------------------------|
| In case single value contains ';' as                                                                                                    | ";#Windows Live              | Windows Live Spaces; Mesh |
| part of its value, you can separate                                                                                                    | Spaces; Mesh;#"              |                           |
| the values using ';#'.                                                                                                    |                              |                           |
| In case single value contains ';#'<br>as part of its value, escape these<br>characters by preceding them<br>with a semicolon and separate<br>the values using ';#'.                                                           | ";#Windows<br>Live;;#Mail;#" | Windows Live;#Mail        |
| * - The delimiter '; #' is a reserved<br>character pattern in the Choice<br>field column. The single value<br>should not contain '; #' as part of<br>its value to be assigned to the<br>Choice field column in<br>SharePoint. |                              |                           |

| Multi-Value                                                                                                    | Example                                                           | Final Result                                                |
|----------------------------------------------------------------------------------------------------|-------------------------------------------------------------------|-------------------------------------------------------------|
| In case multi-value contain<br>';' as part of its value, you<br>can separate the values<br>using ';#'.                                                                                                    | ";#Windows Live Spaces;<br>Mesh;#Windows<br>Azure;#Windows HPC;#" | Windows Live Spaces;<br>Mesh; Windows Azure;<br>Windows HPC |
| In case multi-value contain<br>';#' as part of its value,<br>escape these characters by<br>preceding them with a<br>semicolon and separate the<br>values using ';#'.<br>* - The delimiter ';#' is a<br>reserved character pattern<br>in the Choice field column.<br>The multi-value should not<br>contain ';#' as part of its<br>value to be assigned to the<br>Choice field column in<br>SharePoint. | ";#Windows<br>Live;;#Mail;#Windows<br>Photo Gallery;#"            | Windows Live;#Mail;<br>Windows Photo Gallery                |

## Sample format of a CSV / TEXT metadata file:

Note: Refer Point #2 for the separator to be used in the metadata file

"Destination Path", "Name", "Title", "Issue Date", "Designation", "Department", "Action", "Attachment"

"http://sharepoint/Shared Documents","Sample Brochure.doc","Sample Brochure","11/06/2006","Director","Senior Management","Update","C:\My Documents\Sample Brochure.doc;C:\My Sales\Sample Sales Template.xls"

"http://sharepoint/list/Sales List","10\_.000","Title10","12/05/2008","Sales Manager","Sales","Delete"

"http://sharepoint/list/Sales List/Folder1","","Title11",12/06/2008","VP Sales","Corporate Sales","New","C:\My Sales\Sample Product Demo.ppt"

# **Batch Import Settings**

To specify the batch file to use to create or update list items in SharePoint:

1. The **Batch Import Settings** step appears as shown below:

| Dockit Task Wizard                    | ×                                                                                                    |
|---------------------------------------|----------------------------------------------------------------------------------------------------|
| Step Number: I<br>Select a batch file | Batch Import Settings<br>e to import list items in SharePoint list. Specify an unique reference to use to identify the list item. |
| Metadata File: -                      |                                                                                                    |
| Batch File Name:                      | Sample                                                                                                    |
| Excel Sheet Name:                     | ✓ <u>V</u> iew <u>Q</u> lear                                                                                                    |
| File Description:                     | Reference column name: v to retain unique values (no duplicates)                                                                  |
|                                       | Attachment column name: 🗸 🗸                                                                                                    |
|                                       | Date and Time format: <use default=""> <no time=""></no></use>                                                                    |
| Metadata columi                       | Select All                                                                                                    |
|                                       | o metadata columns selected                                                                                                    |
|                                       | < <u>B</u> ack <u>N</u> ext > <u>F</u> inish <u>C</u> ancel                                                                       |

- 2. Click (...) button to specify the <u>Batch File</u>. The Batch File can be created in any one of the following file formats Comma delimited (CSV), Microsoft Excel (XLSX) or Text file (TXT). The batch file will automatically be extracted once the file name is specified. If you are using a Microsoft Excel based batch file, then select the sheet name to use from the drop-down. Click (Sample) drop-down button if you want to see a sample batch file (Comma delimited (CSV) file, Excel (XLSX) file) to know how the columns should be arranged in the batch file. Refer <u>Batch File Structure</u> for more information about how to create a batch file.
- 3. Reference Column: You can specify which column to refer in a SharePoint list as a unique reference. This unique reference column will be used to identify the list item / folder in a SharePoint list. Please note that the reference column value <u>must</u> be unique. Dockit will search the specified reference column value in SharePoint list or folder. Then Dockit will

retrieve an Absolute URL of the matched item or matched folder from the SharePoint list automatically and then proceed to perform the specified action.

- 4. **Attachments:** Use this option to select the column from the batch file that contains file attachments. The attachment column states the files to be attached to the list items or file attachments to be deleted from the list item.
- 5. Specify the **Date and Time format** for the date fields used in the batch file. If the columns selected to update contains date and time values, specify the date mask to parse the date values correctly. The default value is the current system settings.

| Dockit Task Wizard                                                                                                    |                                                                                                    |                                               |                                                               | ×               |  |
|----------------------------------------------------------------------------------------------------|----------------------------------------------------------------------------------------------------|-----------------------------------------------|---------------------------------------------------------------|-----------------|--|
| Select a batch file to import list items in SharePoint list. Specify an unique reference to use to identify the list item. |                                                                                                    |                                               |                                                               |                 |  |
| Metadata File: —                                                                                                    |                                                                                                    |                                               |                                                               |                 |  |
| Batch File Name:                                                                                                    | C:\Dockit .xlsx                                                                                                    |                                               |                                                               | S <u>a</u> mple |  |
| Excel Sheet Name:                                                                                                    | Sheet2                                                                                                    |                                               | ✓ <u>V</u> iew                                                | <u>C</u> lear   |  |
| File Description:                                                                                                    | Reference column name:                                                                                                    | <none></none>                                 | ✓ to retain unique values (no                                 | duplicates)     |  |
|                                                                                                    | Attachment column name:                                                                                                    | <none></none>                                 | ~                                                             |                 |  |
|                                                                                                    | Date and Time format:                                                                                                    | <use default=""> &lt; <no time=""></no></use> | • ~                                                           |                 |  |
| Metadata column                                                                                                    | s:                                                                                                    |                                               |                                                               |                 |  |
|                                                                                                    | <ul> <li>Single</li> <li>Gender</li> <li>Build Number</li> <li>Product ID</li> <li>Created By</li> <li>Modified By</li> <li>Department</li> </ul> |                                               |                                                               |                 |  |
|                                                                                                    |                                                                                                    |                                               | <ul> <li>Select All</li> <li>7 Metadata columns se</li> </ul> | lected          |  |
|                                                                                                    |                                                                                                    | < <u>B</u> ack                                | <u>N</u> ext > <u>F</u> inish                                 | <u>C</u> ancel  |  |

6. Click **Next** to proceed.

# **Column Mapping**

#### To perform column mapping

1. The **Column Mapping** step appears as shown below:

| Dockit Task Wizard                                                                        |                                                  | ×                                                                                                    |  |  |
|-------------------------------------------------------------------------------------------|--------------------------------------------------|----------------------------------------------------------------------------------------------------|--|--|
| Step 2 of 7: Column Mapping<br>Map metadata properties to the desired SharePoint columns. |                                                  |                                                                                                    |  |  |
| Column Mapping Template:                                                                  | Blank ~                                          | Save As                                                                                                    |  |  |
| Source Column                                                                             | Target Column                                    | Default Value                                                                                                    |  |  |
| Name ~                                                                                    | Name ~                                           |                                                                                                    |  |  |
| ~                                                                                         | ~                                                | 4                                                                                                    |  |  |
| Assign Content Type<br>Document Content Type:                                             | Specify the co<br>√ folder. You ca               | ntent type to be assigned for document /<br>n create a folder as document set by                                                    |  |  |
| Folder Content Type:                                                                      | providing the<br>'Folder Conter<br>Configured in | document set content type name under<br>nt Type'. If left blank, default content type<br>the target SharePoint library will be set. |  |  |

- Column Mapping Template: Select any one of the column mapping templates to use from the list of available template(s). A couple of default templates ('Blank' and 'Core File Properties') are readily available to ease the mapping configuration.
- 3. Source Column: You can specify source column values from 'File properties', 'Metadata File', 'Function Builder' and also from 'Other File Properties' by entering the property name.
- 4. **Target Column:** You can specify the target SharePoint Column which needs to map and assign values.

- 5. **Default value:** You can specify the alternate value here that takes effect, in case the original source value could not be assigned to the target SharePoint column during migration.
- 6. **Save As**: This option enables you to save the configured column mapping as templates for reuse in other migration tasks.

| SaveAs                                                                                          | ×                                                                        |
|-------------------------------------------------------------------------------------------------|--------------------------------------------------------------------------|
| Create a template by entering<br>unique name for the template<br>Template by choosing exists te | a new template name. Enter a<br>or else Overwrite a existing<br>emplates |
| Template Name :                                                                                 | ~                                                                        |
|                                                                                                 | <u>S</u> ave <u>C</u> ancel                                              |

7. **Reset**: This helps you reset the mapping configuration to default setting.

| Column Mapping Template:       Blank       Save As       Reset.         Source Column       Target Column       Default Value         Created       Created       Image: Created By       Image: Created By         Created By       Created By       Image: Created By       Image: Created By         Modified       Modified       Image: Created By       Image: Created By         Modified By       Image: Created By       Image: Created By       Image: Created By         Approval Status       Image: Created By       Image: Created By       Image: Created By         Approval Status       Image: Created By       Image: Created By       Image: Created By         Assign Content Type       Image: Content Type       Specify the content type to be assigned for document promotion to many moder         Document Content Type:       Content Type       Image: Content Type                                                                                                    | tep Number: Columi<br>Map metadata properties to | • Mapping<br>• the desired S | harePoint columns. |      |               |                         |
|----------------------------------------------------------------------------------------------------|--------------------------------------------------|------------------------------|--------------------|------|---------------|-------------------------|
| Source Column       Target Column       Default Value         Created        Created By          Created By       Created By           Modified       Modified           Modified By        Modified By          Approval Status            V            Assign Content Type        Specify the content type to be assigned for document folder. You can create a folder as document set by                                                                                                    | Column Mapp                                      | ing Template:                | Blank              | ~    | Save As       | <b>4→</b> <u>R</u> eset |
| Created       Created By       Created By       Image: Created By       Image: Created By                                                                                                    | Source Column                                    |                              | Target Co          | lumn | Default Value |                         |
| Created By       Created By       Image: Created By       Image: Created B                                                                                                    | Created                                          | ~                            | Created            | ~    |               | <b>–</b> ^              |
| Modified       \vee Modified       \vee Modified       \vee I       \vee I         Modified By       \vee Modified By       \vee I       \vee I       \vee I         Approval Status       \vee Approval Status       \vee I       \vee I       \vee I         Approval Status       \vee I       \vee I       \vee I       \vee I         Assign Content Type       \vee I       \vee I       \vee I       \vee I         Document Content Type:       Content Type       \vee I       Specify the content type to be assigned for document folder. You can create a folder as document set by providing the does ment ext content type to be assigned to upder and the provement of the providing the does ment ext content type to be assigned to upder the providing the does ment ext content type to be assigned for document of the providing the does ment ext content type to be assigned for document of the providing the does ment ext content type to be assigned for document of the providing the does ment ext content type to be assigned for document of the providing the does ment ext content type to be assigned for document as the providing the does ment ext content type to be assigned for document as the providing the does ment ext content type to be assigned for document as the providing the does ment ext content type to be assigned for document as the providing the does ment ext content type to be assigned for document as the providing the does ment ext content type to be assigned for document as the providing the does ment ext content type to be assigned for document as the providing the does ment ext content type to be assigned for document as the providing the does ment ext con                                                                                                    | Created By                                       | ~                            | Created By         | ~    |               | _                       |
| Modified By       Modified By       Image: Content Type         Approval Status       Approval Status       Image: Content Type         Assign Content Type:       Content Type       Specify the content type to be assigned for document folder. You can create a folder as document set by providing the document type to be assigned to the providing the document type to be assigned to the provide the document type to be assigned to the provide type to be assigned to the provide type to be assigned to the provide type to be assigned to the provide type to be assigned to the provide type to be assigned to the provide type to be assigned to the provide type to be assigned to the provide type to be assigned to the provide type to be assigned to the provide type to be assigned to the provide type to be assigned to the provide type to be assigned to the provide type to be assigned to the provide type to be a                                                                                                    | Modified                                         | ~                            | Modified           | ~    |               | _                       |
| Approval Status       Approval Status         V       V         Assign Content Type       Specify the content type to be assigned for document folder. You can create a folder as document set by providing the document to the compare under the providing the document to the compare under the compare under the compare                                                                                                    | Modified By                                      | ~                            | Modified By        | ~    |               | -                       |
| Assign Content Type Document Content Type: Content Type Content Type C | Approval Status                                  | ~                            | Approval Status    | ~    |               | _                       |
| Assign Content Type Document Content Type: Content Type Content Type C |                                                  | ~                            |                    | ~    |               | + -                     |
| Folder Content Type: Folder Content Type V Folder Content Type V F |                                                  |                              |                    |      |               |                         |

8. Click **Next** to proceed.

### **Mapping Templates**

To specify the mapping templates to use for the task:

1. The **Mapping Templates** step appears as shown below:

| Dockit Task Wizard - 4Files                                                           |                                                                                                    |  |  |  |
|---------------------------------------------------------------------------------------|----------------------------------------------------------------------------------------------------|--|--|--|
| Select the mapping templates to use for the task and specify the appropriate options. |                                                                                                    |  |  |  |
| Domain Mapping:                                                                       |                                                                                                    |  |  |  |
| Are the users/groups in the sou                                                       | rce and target locations in different AD domains? $\bigcirc$ Yes $\odot$ No                                 |  |  |  |
| Domain Mapping Template:                                                              | None v *This mapping will be used for all person or group fields.                                           |  |  |  |
| User Mapping:                                                                         |                                                                                                    |  |  |  |
| Do you want to map users who                                                          | are no longer in the organization to different set of users in target SharePoint? $\bigcirc$ Yes $\odot$ No |  |  |  |
| User / group Mapping Template:                                                        | None v * This mapping will be used for all person or group fields.                                          |  |  |  |
|                                                                                       |                                                                                                    |  |  |  |
|                                                                                       |                                                                                                    |  |  |  |
|                                                                                       |                                                                                                    |  |  |  |
|                                                                                       |                                                                                                    |  |  |  |
|                                                                                       |                                                                                                    |  |  |  |
|                                                                                       |                                                                                                    |  |  |  |
|                                                                                       |                                                                                                    |  |  |  |
|                                                                                       |                                                                                                    |  |  |  |
|                                                                                       | Manage Templates                                                                                            |  |  |  |
|                                                                                       | < <u>B</u> ack <u>N</u> ext > <u>F</u> inish <u>C</u> ancel                                                 |  |  |  |

### 2. Domain Mapping Template:

If you choose 'Yes', select any one domain mapping templates to use from the list of available template(s)

None represents the default domain mapping template that helps to assign user / group as it is. This mapping is applicable for all the person or group columns to replace unavailable domain name in the user value with the valid domain name and make the user value value.

# 3. User / Group Mapping Template:

If you choose 'Yes', select any one user / group mapping template to use from the list of available template(s)

None represents the default user / group mapping template that helps to assign user / group as it is. This mapping is applicable for all the person or group columns to replace unavailable users with the valid users.

4. Click **Manage Template...** button to customize the available template(s) or create a new template.

|                                                      | Dockit Task Wizard - 4Files                                                                 |
|------------------------------------------------------|---------------------------------------------------------------------------------------------|
| Step Number: Mapping<br>Select the mapping templates | to use for the task and specify the appropriate options.                                    |
| Domain Mapping:                                      |                                                                                             |
| Are the users/groups in the sour                     | ce and target locations in different AD domains?                                            |
| Domain Mapping Template:                             | Sample                                                                                      |
| User Mapping:                                        |                                                                                             |
| Do you want to map users who                         | are no longer in the organization to different set of users in target SharePoint?   Yes  No |
| User / group Mapping Template:                       | User Sample   * This mapping will be used for all person or group fields                    |
|                                                      |                                                                                             |
|                                                      |                                                                                             |
|                                                      |                                                                                             |
|                                                      |                                                                                             |
|                                                      |                                                                                             |
|                                                      |                                                                                             |
|                                                      |                                                                                             |
|                                                      |                                                                                             |
|                                                      | Manage Templates                                                                            |
|                                                      | < <u>B</u> ack <u>N</u> ext > <u>F</u> inish <u>C</u> ancel                                 |

Click **Next** to proceed.

#### Handling duplicate records

To specify the action to be taken by Dockit when an item with the same name already exists in the destination location:

**Note**: If you opt to overwrite the last version of a list item during the update operation, Dockit requires **Dockit Server Agent** component to be installed in the Windows Server 2003 (or) Windows Server 2008 (or) Windows Server 2012 running Microsoft Office SharePoint Server 2007 or Windows SharePoint Services v3.0 (32-bit or 64-bit platform) or Microsoft SharePoint Server 2010 or Microsoft SharePoint Foundation 2010 or Microsoft SharePoint Server 2013 or Microsoft SharePoint Server 2016 or Microsoft SharePoint Foundation 2013 to activate this feature.

1. The **Handling duplicate records** step appears as shown below:

| Dockit Task Wizard                             |                                                                     | ×              |
|------------------------------------------------|---------------------------------------------------------------------|----------------|
| Step Number:Handir<br>Specify versioning to be | Ig duplicate records<br>set while updating list item metadata       |                |
| Reference Column:                              | None 🍈                                                              |                |
| SharePoint Lists Versio                        | on Option Settings                                                  |                |
| Version Option:                                | <ul> <li>Import as new list item</li> </ul>                         |                |
|                                                | ○ Import as new version                                             |                |
|                                                | <ul> <li>Import list item by overwriting existing item</li> </ul>   |                |
|                                                | $\bigcirc$ Import list item by overwriting last version of the item |                |
|                                                |                                                                     |                |
|                                                |                                                                     |                |
|                                                |                                                                     |                |
|                                                |                                                                     |                |
|                                                |                                                                     |                |
|                                                |                                                                     |                |
|                                                |                                                                     |                |
|                                                |                                                                     |                |
|                                                |                                                                     |                |
|                                                | < <u>B</u> ack <u>N</u> ext > <u>F</u> inish                        | <u>C</u> ancel |

2. The **Reference Column** indicates the metadata column that you have chosen in <u>'Batch</u> <u>Import Settings</u>' step.

- 3. Select any one of the following Version Option:
  - a. **Import as new list item** to create the new list items in SharePoint regardless of the existence check. This option does not require a Reference Column to be set.
  - b. **Import as new version** To update the existing list items in SharePoint. This option requires a Reference Column to be set.
  - c. **Import list item by overwriting existing item** To delete the existing list items in SharePoint and create it as new. This option requires a Reference Column to be defined.
  - d. **Import list item by overwriting last version of the item -** To update the existing list items in SharePoint, but not to create any additional version. This option requires a Reference Column to be set.
- 4. If the list item is in checked-out state when Dockit runs, you can specify one of the following options given below:
  - a. Leave as is Skip the list item.
  - b. Overwrite current version Undo Checkout the list item and add the updated list item as new version.
  - c. Check-in item & create new version Check-in the list item and add the updated list item as a new version.
- 5. Select Check-In comments from one of the options below:
  - a. Check-in comments not required No comments will be updated.
  - b. **Use specific check-in comments** Specify **Check-in Comments** to be updated during list item update in SharePoint. You can also specify the generic comment string using the following identifiers in **Check-in comments** textbox:
    - i. <user name> Replaces this identifier with the current user who performs Dockit update. For example, List item was updated by <user name>.
    - ii. **<task name>** Replaces this identifier with the current Dockit import task name. For example, List item was updated using **<task name>** in Dockit.
  - c. **Assign from batch file** You can also assign the check-in comments by selecting a field from the batch file.

| Dockit Task Wizard                              |                                                                                                    | ×              |
|-------------------------------------------------|----------------------------------------------------------------------------------------------------|----------------|
| Step Number: Handir<br>Specify versioning to be | ng duplicate records<br>set while updating list item metadata                                                                                                    |                |
| Reference Column:                               | None 🍈                                                                                                    |                |
| SharePoint Lists Versio                         | on Option Settings                                                                                                    |                |
| Version Option:                                 | <ul> <li>Import as new list item</li> <li>Import as new version</li> <li>Import list item by overwriting existing item</li> <li>Import list item by overwriting last version of the item</li> </ul> |                |
|                                                 | < <u>B</u> ack <u>N</u> ext > <u>F</u> inish                                                                                                    | <u>C</u> ancel |

#### 6. Warning: Updating last version of the list item with Created Date, Modified Date, Created By and Modified By fields

As you wish to update the Created Date, Modified Date, Created By and Modified By fields for an existing version of a SharePoint list item, **Import list item by overwriting last version of the item** option will not work as expected in SharePoint 2010 / SharePoint 2013 / SharePoint 2016 lists, unless Content Approval is enabled in the destination SharePoint list.

Enabling this option will update the Created Date, Modified Date, Created By and Modified By and retain the last version number of the existing list item in the following conditions:

- All SharePoint 2007 list types with Content Approval enabled or disabled
- SharePoint 2010 / SharePoint 2013 / SharePoint 2016 lists that have Content Approval enabled in Versioning Settings

In SharePoint 2010 / SharePoint 2013 / SharePoint 2016 lists that have Content Approval disabled, SharePoint will create a new version when the Created Date, Modified Date, Created By and Modified By fields are updated in an existing SharePoint list item. Therefore, the list item version numbers may not be retained as expected when using this import option.

7. Click **Next** to proceed.
#### **Import Conditions**

Dockit can update folder and list item metadata / properties in SharePoint based on certain conditions. The conditions can be created using SharePoint columns or metadata columns and values from the batch file.

1. The **Import Conditions** step appears as shown below:

|               |            | ne following cond | ditions       |                |    |
|---------------|------------|-------------------|---------------|----------------|----|
| ld Name       | <u>O</u> p | erator            | <u>V</u> alue |                |    |
| Add to Filter |            | Add Fields        | ~             | 'OR' to Filter |    |
|               |            |                   |               |                | XZ |
|               |            |                   |               |                |    |
|               |            |                   |               |                |    |
|               |            |                   |               |                |    |
|               |            |                   |               |                |    |
|               |            |                   |               |                |    |
|               |            |                   |               |                |    |
|               |            |                   |               |                |    |
|               |            |                   |               |                |    |
|               |            |                   |               |                |    |
|               |            |                   |               |                |    |

- 2. Select any one of the following options given below:
  - a. **Do not apply any conditions** No conditions will be used to filter folders / items.
  - b. **Apply the following conditions** The conditions specified will be used to filter folders / list items taken for update or delete in SharePoint

3. The wizard step appears as shown below:

| Dockit Task Wizard                                                           |                                          | ×                               |
|------------------------------------------------------------------------------|------------------------------------------|---------------------------------|
| Step Number: Import Condition<br>Specify conditions to be satisfied for fold | <b>ns</b><br>ders / items to perform the | specified action in SharePoint. |
| O Do not apply any conditions                                                | Apply the following condition            | ons                             |
| <u>F</u> ield Name                                                           | Operator                                 | Value                           |
| Product ID                                                                   | ~ = ~                                    | 1                               |
| ' <u>A</u> ND' to Filter                                                     | Add Fields                               | ' <u>O</u> R' to Filter         |
| Conditions:                                                                  |                                          | () & 🔭 🗙 🖉                      |
| AND [Product ID (Metadata File)] = '1'                                       |                                          |                                 |
| Perform action against folder / list items if                                | f the above conditions are:              | ● satisfied ○ not satisfied     |
|                                                                              |                                          | < Back Next > Einish Cancel     |

You can specify the conditions by selecting the field name and by specifying a corresponding value with the necessary operator. You can use mathematical operators such as >, =, >= etc. to define your query. Complex queries can be constructed with the use of left-right parenthesis '(' and ')' and logical operators 'AND' and 'OR'.

4. Click **Add Fields** button to add the SharePoint Columns in Field Name drop-down box. Using this dialog, you can also filter the list items using existing columns in SharePoint list. The **Add Fields Dialog** appears as shown below:

| Add Fields Dia | alog |             | ×              |
|----------------|------|-------------|----------------|
| Name:          |      |             |                |
| Type:          | Text |             | ~              |
|                |      | <u>A</u> dd | <u>R</u> emove |
| Column Name    |      | Column Type |                |
|                |      |             |                |
|                |      |             |                |
|                |      |             |                |
|                |      |             |                |
|                |      | <u>о</u> к  | <u>C</u> ancel |

Specify the column name in **Name** textbox and select the data type of the column in SharePoint from **Type** drop-down field.

Click **Add** button to add the columns to the Field Name drop-down.

Click **Remove** button to remove the columns from the Field Name drop-down.

- 5. Dockit can update the folders / list items that **satisfy** the conditions or update the folders / list items that **do not satisfy** the conditions specified in the step above. Use the appropriate action to follow using the options given below:
  - a. Perform action against folder / list items if the above conditions are satisfied - Folders / List items that satisfy the condition will be marked for metadata update.
  - b. Perform action against folder / file if the above conditions are not satisfied
     Folders / List items that do not satisfy the condition will be marked for metadata update.

| Dockit Task Wizard                                                                                                    |                          |                                                          | ×              |
|----------------------------------------------------------------------------------------------------|--------------------------|----------------------------------------------------------|----------------|
| Step Number: Import Conditions<br>Specify conditions to be satisfied for folders                                                          | items to perform the s   | pecified action in SharePoint.                           |                |
| O Do not apply any conditions  Appl                                                                                                    | y the following conditio | ns                                                       |                |
| <u>F</u> ield Name                                                                                                    | Operator                 | Value                                                    |                |
| Product ID $\sim$                                                                                                    | = ~                      | 1                                                        |                |
| ' <u>A</u> ND' to Filter                                                                                                    | Add Fields               | ' <u>O</u> R' to Filter                                  |                |
| Conditions:                                                                                                    |                          | () 候                                                     | x X 🧷          |
| [Build Number (Metadata File)] <> '1024'<br>AND [Product ID (Metadata File)] = '1'<br>Perform action against folder / list items if the a | above conditions are:    | <ul> <li>○ satisfied</li> <li>● not satisfied</li> </ul> |                |
|                                                                                                    |                          |                                                          |                |
|                                                                                                    |                          | < Back Next > Finish                                     | <u>C</u> ancel |

6. Click **Next** to proceed.

## **Task Schedule Settings**

To specify the task name and schedule settings for the Dockit import task, perform the steps given below.

1. The **Task Schedule Settings** step appears as shown below:

| Dockit Task Wizard                              |                                                                     |                  |       |                    | ×        |
|-------------------------------------------------|---------------------------------------------------------------------|------------------|-------|--------------------|----------|
| Step Number: Ta<br>Enter a unique name          | ask Schedule Settings<br>e for the import task and specify schedule | task settings.   |       | ¢                  | <b>1</b> |
| Task Name:                                      |                                                                     |                  | ]     |                    |          |
| Category Name:                                  | 🔲 Blank                                                             | ~                |       |                    |          |
| Description:                                    |                                                                     |                  |       |                    |          |
| Task Option<br>Run later<br>Run now<br>Schedule |                                                                     |                  |       |                    |          |
|                                                 |                                                                     | < <u>B</u> ack N | ext > | Einish <b>C</b> ar | ncel     |

- 2. Enter a unique task name in **Task Name** textbox.
- 3. Select a **Task Option** from <u>one</u> of the following options given below:
  - a. Run later to run the task later as and when desired
  - b. **Run now** to run the task immediately after clicking Finish button
  - c. **Schedule** To create a Windows scheduled task. Dockit will create a schedule task in the Windows Scheduled Tasks with the given settings.

- 4. Select one of the following options to connect to the target SharePoint site:
  - a. **This user <user name> -** This option is available if you choose **Run later** or **Run now** or **Schedule** task option. Dockit will use stored profile context to connect destination SharePoint.
  - b. Prompt me for user context at task run time (Windows and Forms authentication only) This option is available if you choose Run later or Run now task option. Select this option if the target SharePoint site is configured to use Windows and/or Forms Authentication only. Dockit will prompt for the user context to use to connect to SharePoint site when executing Dockit import task.
  - c. Use 'Run As' user context given below This option will be available if you choose Schedule task option. Dockit will use the user account specified in the scheduled Run As user context to connect to SharePoint. In case, if you decide to use different user context to connect to SharePoint when running the scheduled task, you can do so by storing the SharePoint user context for future use.

Dockit will store the user credential to connect to SharePoint in the Microsoft Windows Stored User Names and Passwords / Credential Manager applet for security reasons. The stored user profile is tied to the user context (currently logged on user account) in which the profile is created. Hence, you will not be allowed to change the scheduled **Run As** user context for the export task.

| Dockit Task Wizard                               |                                                                                                    |                                                                            |                     |                | ×                                  |
|--------------------------------------------------|----------------------------------------------------------------------------------------------------|----------------------------------------------------------------------------|---------------------|----------------|------------------------------------|
| Step Number: T<br>Enter a unique name            | ask Schedule S                                                                                              | Settings<br>and specify schedule task                                      | settings.           |                |                                    |
| <u>T</u> ask Name:<br><u>C</u> ategory Name:     | Test task Blank                                                                                             |                                                                            |                     | ~              |                                    |
| Task Option<br>ORun later<br>Run now<br>Schedule | Connect to Shar<br>Authentication:<br>User Name:<br>Password:                                               | ePoint as:<br>Windows<br>vsslab\andrew                                     | •                   | ~<br>~         |                                    |
|                                                  | Schedule Settin<br>Run <u>A</u> s: vssl<br>Schedule: Dail<br>Schedule Task D<br>Every 1<br>At 7:02 PM every | ngs<br>ab \andrew<br>y ~<br>Daily<br>aly day(s)<br>day, starting 1/31/2017 | <u>S</u> tart time: | 7:02 PM        | <u>S</u> et Password<br>♠ Advanced |
|                                                  |                                                                                                    |                                                                            | < <u>B</u> ack      | <u>N</u> ext > | Einish <u>C</u> ancel              |

- d. Use federated authentication (Web SSO) for the SharePoint site This option is available if you choose Run later or Run now or Schedule task option. Select this option if the target SharePoint site uses federated identity (Web SSO or Active Directory users configured via ADFS). Dockit will prompt for the user context to use to connect to SharePoint when executing Dockit import task. To connect to Office 365's SharePoint Online environment, you can use Web Single Sign-on option (Web SSO) for both Cloud Identity (Office 365 Online User Credential e.g., johndoe@vyapin.onmicrosoft.com) and Federated Identity (configured via ADFS e.g., johndoe@vyapin.com).
- 5. Click **Finish** button in the **Dockit Task Wizard** to create the task.

- <u>SharePoint Online (Office 365) Migration</u>
  <u>SharePoint to Office 365 Migration</u>
  <u>OneDrive Migration</u>

# **SharePoint Online (Office 365) Migration**

## File Share to Office 365

- <u>Batch File structure</u>
- <u>Items to Migrate</u>
- <u>Migration Settings</u>
  - File Settings
  - <u>Renaming Rules</u>
  - Metadata File Structure
  - <u>Column Mapping</u>
  - Domain Mappings
  - User Mapping
  - Permission Mappings
  - Filter Conditions
  - Performance Tuner
  - Job Scheduler
- Pre-Migration Validation

#### File Share to One Drive

- OneDrive Users
- Batch File structure
- <u>Items to Migrate</u>
- Migration Settings
  - File Settings
  - <u>Renaming Rules</u>
  - Domain Mappings
  - User Mapping
  - Permission Mappings
  - Filter Conditions
  - <u>Performance Tuner</u>
  - Job Scheduler
- Pre-Migration Validation

# File Share to Office 365

To create a new migration job to import folders and files along with metadata from File System to SharePoint Library:

1. Click **New** option on My Jobs tab on **Share Point** Online migration page.

|   |         |                    |            |                      | Doc      | kit Migrator (Evaluat | tion Version) |                      |                      |    | - 🗗 X   |
|---|---------|--------------------|------------|----------------------|----------|-----------------------|---------------|----------------------|----------------------|----|---------|
|   | My J    | obs <u>J</u>       | ob History | New Job              |          |                       |               |                      |                      |    |         |
| • | + Ne    | w Ø Edit           | 🍂 Run      | $\Delta$ Incremental | X Delete | Validate              | 🚺 View J      | ob Instance          |                      |    |         |
| n | Shar    | ePoint Online      | Jobs (2)   |                      |          | Group by              | name          | ~                    | Search               | Ø, | X III 🕄 |
|   |         | Job                | Name       | Descr                | iption   | Created [             | Date          | Modified Date        | Last Run At          |    |         |
|   |         | FS Explorer 1 Test |            |                      |          | 1/12/2018 5:35:55 PM  |               | 1/12/2018 5:36:14 PM | 1/12/2018 5:36:14 PM |    |         |
|   |         | FS Expo Test       |            | •••                  |          | 1/12/2018 5:43:55 PM  | I             | 1/19/2018 6:43:12 PM | 1/19/2018 6:43:12 PM |    |         |
|   |         |                    |            |                      |          |                       |               |                      |                      |    |         |
|   |         |                    |            |                      |          |                       |               |                      |                      |    |         |
|   |         |                    |            |                      |          |                       |               |                      |                      |    |         |
|   |         |                    |            |                      |          |                       |               |                      |                      |    |         |
|   |         |                    |            |                      |          |                       |               |                      |                      |    |         |
|   |         |                    |            |                      |          |                       |               |                      |                      |    |         |
|   |         |                    |            |                      |          |                       |               |                      |                      |    |         |
|   |         |                    |            |                      |          |                       |               |                      |                      |    |         |
|   |         |                    |            |                      |          |                       |               |                      |                      |    |         |
|   |         |                    |            |                      |          |                       |               |                      |                      |    |         |
|   |         |                    |            |                      |          |                       |               |                      |                      |    |         |
|   |         |                    |            |                      |          |                       |               |                      |                      |    |         |
|   |         |                    |            |                      |          |                       |               |                      |                      |    |         |
|   |         |                    |            |                      |          |                       |               |                      |                      |    |         |
| × |         |                    |            |                      |          |                       |               |                      |                      |    |         |
| ? | 2 items |                    |            |                      |          |                       |               |                      |                      |    |         |

2. The New Job page appears as shown below

| Docki                                               | Migrator (Evaluation Version) | -     |
|-----------------------------------------------------|-------------------------------|-------|
| My Jobs Job History list Migration                  |                               |       |
|                                                     |                               |       |
| New Job > File share to Office 365 > list Migration |                               |       |
|                                                     |                               |       |
|                                                     |                               |       |
| list Migration                                      |                               |       |
| lob Description                                     | Target URL                    |       |
|                                                     |                               | · (*) |
|                                                     | Authentication                |       |
|                                                     | Cloud Identity                | ~     |
|                                                     | User name                     |       |
|                                                     |                               | v     |
|                                                     | Password                      |       |
|                                                     |                               |       |
|                                                     |                               |       |
|                                                     |                               |       |
|                                                     |                               |       |
|                                                     |                               |       |
|                                                     |                               |       |
|                                                     |                               |       |
|                                                     |                               |       |
|                                                     |                               |       |
|                                                     |                               |       |
|                                                     |                               |       |
|                                                     |                               |       |

- 3. Enter Job Name, Description (Optional).
- 4. Specify Office 365 site URL in the textbox and click Connect button. You need to provide a valid site administrator credentials to proceed further.
- 5. If the target site is set with different regional and language settings, it will prompt you to select the equivalent time zone for your computer so as to ensure data integrity in migration.

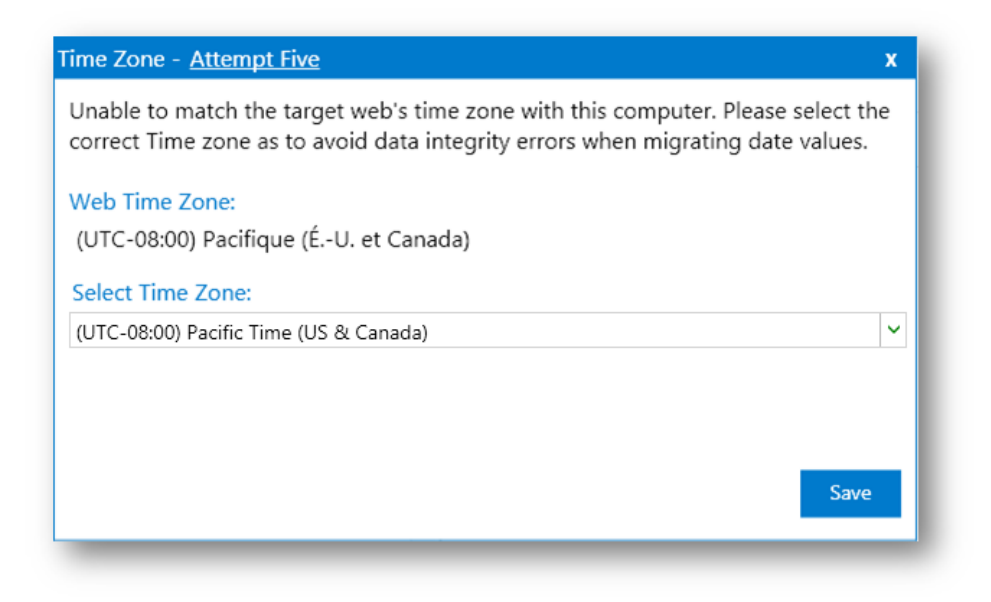

6. **Drag and Drop** files from File share (Left Pane) to SharePoint site (Right Pane) or Select files and Right click file share, select **Add to SharePoint**.

|    |                       |                                                |                             |           | Docki            | it Migrator ( | Evaluation Version)    |             |                          | -      | ∎ x      |
|----|-----------------------|------------------------------------------------|-----------------------------|-----------|------------------|---------------|------------------------|-------------|--------------------------|--------|----------|
|    | My Jobs               | Job History                                    | recent new                  |           |                  |               |                        |             |                          |        |          |
| 6  |                       | 0                                              |                             |           |                  |               |                        |             |                          | 0      |          |
| U  | Sele                  | ct Files                                       |                             |           |                  | Migration     | Settings               |             |                          | Finish |          |
|    | 🍥 🛞 🕇 🎩 🛩 C:          | <ul> <li>Users</li> <li>Viswanathan</li> </ul> | <ul> <li>Desktop</li> </ul> |           | v                |               | (e) (i) ↑ (S) ∨ Test → |             |                          |        |          |
| U. | Name                  | Date Modified                                  | Туре                        | Size      | ^                |               | Name                   | Description | Items                    |        |          |
|    | 💻 Network             |                                                |                             |           |                  |               | FirstValidation        |             | 2 web(s), 21 list(s), 43 |        |          |
|    | 🌲 This PC             |                                                |                             |           |                  |               | 🖻 anbu                 |             | 2 items                  |        |          |
|    | 🕌 Favorites           | 1/13/2017 9:51 AM                              |                             |           |                  |               | 🖻 Anbuv                |             | 2 items                  |        |          |
|    | 🥦 Viswanathan         | /15/2017 9:37 AM                               |                             |           |                  |               | R Ankurresolved        |             | 1 items                  |        |          |
|    | 30.5                  | :/27/2017 7:59 PM                              |                             |           |                  |               | 🖻 Bulk                 |             | 0 items                  |        |          |
|    | 尾 25-128.png          | 2/27/2017 7:17 PM                              | .png                        | 3.000 KR  | id to ShaveDoint |               | 🖻 crash                |             | 0 items                  |        |          |
|    | 尾 7z-128.png          | 2/1/2017 3:15 PM                               | .png                        | 879 Bytes | du to shareFoint |               | 🔂 D365                 |             | 2 items                  |        |          |
|    | 尾 arrow_sans_rig      | 2/13/2017 4:34 PM                              | .png                        | 322 Bytes |                  |               | 🖻 DemoLib              |             | 12 items                 |        |          |
|    | 尾 Capture.PNG         | 2/29/2017 6:43 PM                              | .PNG                        | 2.000 KB  |                  |               | documents              |             | 3 items                  |        |          |
|    | 尾 CreateNewMig        | 1/4/2018 2:30 PM                               | .png                        | 46.000 KB |                  |               | 🖻 don                  |             | 2 items                  |        |          |
|    | 🕌 CSV                 | 2/15/2017 6:48 PM                              |                             |           |                  |               | 🖻 Meyer                |             | 3 items                  |        |          |
|    | 🎉 DMS_v10.5 Sar       | /15/2017 4:38 PM                               |                             |           |                  |               | 🗟 Meyer Lib            |             | 3 items                  |        |          |
|    | ያ Dockit.chm          | /4/2018 11:45 AM                               | .chm                        | 13.780 MB |                  |               | 🖻 MeyerTest            |             | 3 items                  |        |          |
|    | 🛃 Dockit.msi          | 1/3/2018 6:59 PM                               | .msi                        | 31.791 MB |                  |               | new 🖻                  |             | 2 items                  |        |          |
| ×  | 💽 Edit_black-128      | 2/16/2017 5:15 PM                              | .png                        | 2.000 KB  | ~                |               | 🖻 newlast              |             | 2 items                  |        | ~        |
| 2  | Explorer Batcl        | h File Items to Mig                            | rate                        |           |                  |               |                        |             |                          |        |          |
|    | 30 items 3 items sele | cted Size: 4.000 KB                            |                             |           |                  |               |                        |             |                          |        | 20 items |

7. **Drag and Drop** metadata file from File share (Left Pane) to Metadata page on the Right Pane or Select files and Right click file share, select **Add to Metadata**.

|          |                                                  | Dockit Migrator (Evaluation Version)           | _ = * ×  |
|----------|--------------------------------------------------|------------------------------------------------|----------|
|          | My Jobs Job History recent new                   |                                                |          |
| ~        | 0                                                | 0                                              | — O      |
| <b>B</b> | Select Files                                     | Migration Settings                             | Finish   |
|          | (●) ↑ → C: → Users → Viswanathan → Desktop → CSV | ✓ ( ) ↑ 5 ✓ Test →                             |          |
|          | Name Date Modified Type Size                     | Name Description Items                         | ^        |
|          | EsvFileWriter 12/2017 12:13 PM cs 7.0            | 100 KB SirstValidation 2 web(s), 21 list(s), 4 | 3        |
|          | ☐ CsvMetadataE: 12/2017 11:40 AM cs 2.0          | NOD KB Cite anbu 2 ite                         | ms       |
|          | hyhj 1/15/2017 6:48 PM TXT 4.0                   | NOO KB C Anbuv 2 ite                           | ms       |
|          | SPLibrary 2/15/2017 6:45 DM XLSX 2.0             | NOD KB                                         | ms       |
|          | SPLibraryn Add to Metadata XLSX 4.0              | NOD KB Bulk 0 ite                              | ms       |
|          | i SPLibraryq 1/5/2017 6:46 PM XLSX 2.0           | 100 KB 🖻 crash 0 ite                           | ms       |
|          |                                                  | 🔂 D365 2 ite                                   | ms       |
|          |                                                  | DemoLib 12 ite                                 | ms       |
|          |                                                  | Documents 3 ite                                | ms       |
|          |                                                  | nd don 2 ite                                   | ms       |
|          |                                                  | 🔂 Meyer 3 ite                                  | ms       |
|          |                                                  | 🔂 Meyer Lib 3 ite                              | ms       |
|          |                                                  | 🔂 MeyerTest 3 ite                              | ms       |
|          |                                                  | new 2 ite                                      | ms       |
| ×        |                                                  | newlast 2 ite                                  | ms       |
|          | Explorer Batch File Items to Migrate             |                                                |          |
| ?        | 6 items 1 item selected Size: 2.000 KB           |                                                | 20 items |

- 8. Click **Items to Migrate** on Right pane to check the list of files selected for migration, also you can remove files by clicking the Red X.
- 9. Specify <u>Migration Settings</u>
- 10. Click **Save** button to create the job, or click < button to navigate to previous page to change any job settings.
- 11. After saving the job, it will be listed on the Job Manager page. You can click on to initiate the migration process.

Start

The following section gives you the guidelines to create a batch file for migrate folders, files and metadata to target Libraries.

The first row of the batch file should contain the following field names as headers. The reserved headers used by Dockit Migrator in batch file are as follows:

- 1. Path: The 'Path' column should contain the path of the source document / folder.
- 2. Destination Path: The 'Destination Path' column should contain the target location where the source gets moved.
- 3. New Folder: The column 'New Folder' is an optional column in the batch descriptor file. Using this column, you can provide the relative path to be created in the respective destination location given under 'Destination Path' column prior to importing the contents. For instance, please see the batch descriptor file snippet given below:

| Path                               | Destination Path                                 | New Folder      |
|------------------------------------|--------------------------------------------------|-----------------|
| M:\My Document\Sample<br>File.xlsx | http://sharepoint/technical<br>documents/folder1 | folder2/folder3 |

Dockit Migrator automatically creates the folders (folder2/folder3) specified in the column 'New Folder' underneath the specified destination location (folder1). The 'Sample File.xlsx' will be imported into the new destination location 'http://sharepoint/technical documents/folder1/folder2/folder3'. Follow the steps given below to specify the documents to migrate to the target SharePoint Online location in the batch file.

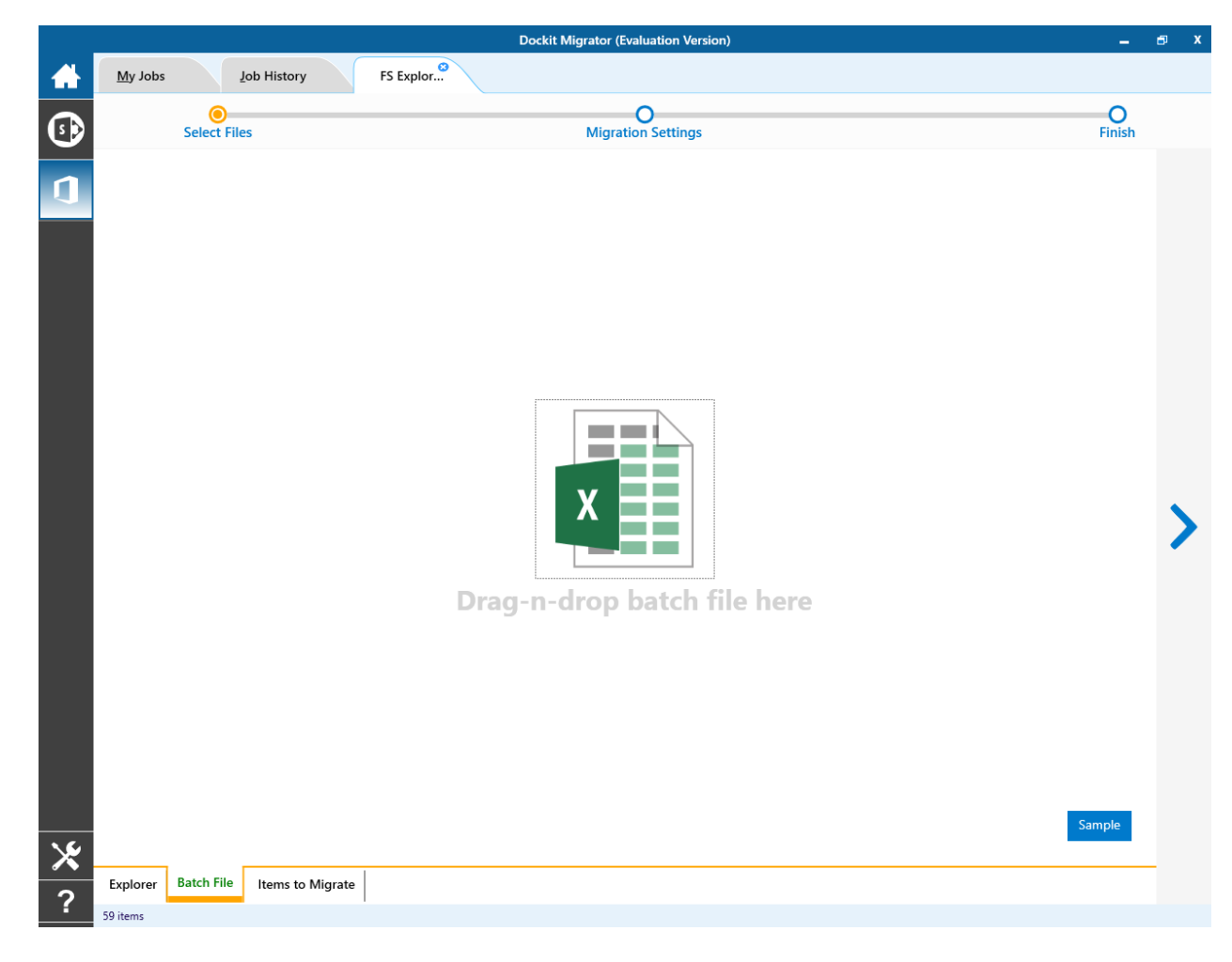

1. Drag-n-drop batch file in Batch tab from explorer. It will be shown below

Batch file content will be shown as below.

|            |                                           | Dockit Migrator (Evaluation Version)                     | -           | ∎ X |
|------------|-------------------------------------------|----------------------------------------------------------|-------------|-----|
|            | My Jobs Job History                       | FS Explor                                                |             |     |
| <b>(</b> ) | Select Files                              | O<br>Migration Settings                                  | O<br>Finish |     |
| 1          | Batch FS O365.xlsx<br>Sheet1 ~<br>3 items |                                                          | x           |     |
|            | Dath                                      | Dectination Dath                                         |             |     |
|            | D:\rd60\libone1\Sample Brochure.doc       | https://contoso.sharepoint.com/sites/BulkSite/Documents/ |             |     |
|            | D:\rd60\libone1\Sample Sales Template.xls | https://contoso.sharepoint.com/sites/BulkSite/Documents/ |             |     |
|            | D:\rd60\libone1\Sample Product Demo.ppt   | https://contoso.sharepoint.com/sites/BulkSite/Documents/ |             |     |
| * 2        | Explorer Batch File Items to M            | igrate                                                   | Validate    | >   |
| •          | 59 items                                  |                                                          |             |     |

2. Click Validate button to verify the batch content.

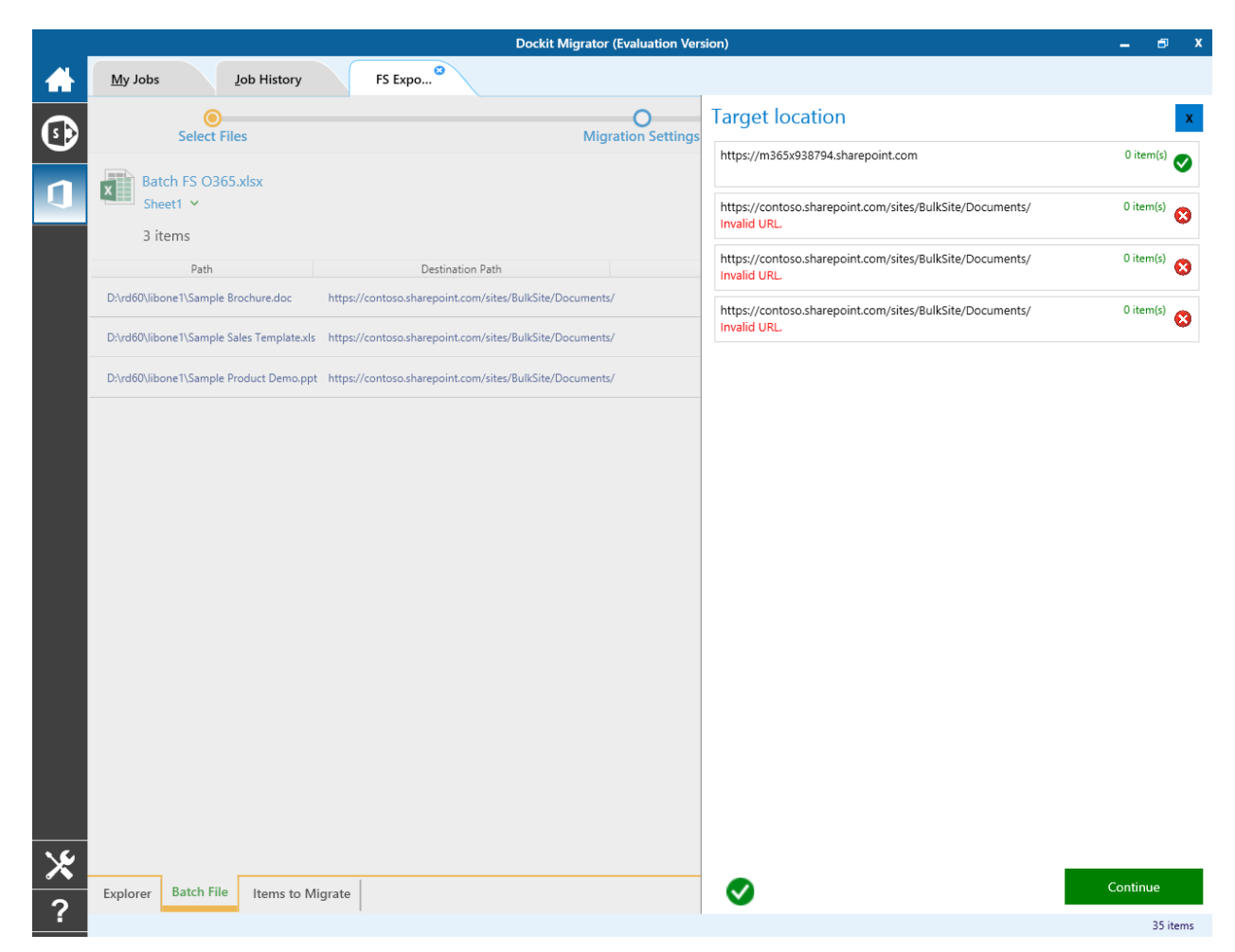

Once the validation is complete, click Continue button to proceed for next step. And the batch file content will be added to Items to Migrate tab.

#### **Items to Migrate**

1. From File explorer you can either drag and drop files to SharePoint explorer or simply select files from file explorer Right Click and select **Add to SharePoint** to add files to Items to migrate.

The **Items to migrate** appears as shown below:

|           | Dockit Migrator (Evaluation Version)                                                                                                    | -           | ∎ x |
|-----------|----------------------------------------------------------------------------------------------------|-------------|-----|
|           | My Jobs Lob History new job                                                                                                    |             |     |
| <b>\$</b> | Select Files Migration Settings                                                                                                    | O<br>Finish |     |
| ↓         | Source : Cu/Users/Public/Documents/sampleExcel.stax         Source : Cu/Users/Public/Documents/sampleExcel.stax         Target : Ch/Users/Public/Documents/sampleExcel.stax         Target : Ch/Users/Public/Documents/sa |             | >   |

- 2. The selected folders and files added for import will be displayed in the Items to Migrate page. Dockit Migrator processes the top-level folders and files added for import in the order in which it appears in the Items to Migrate page. The import process order can be changed by the navigation buttons available in the right side of the page. You can remove the files and folders added for import by clicking Red X beside the files.
- 3. Click > button to proceed.

# **Migration Settings**

1. Migration Settings will appear as shown below.

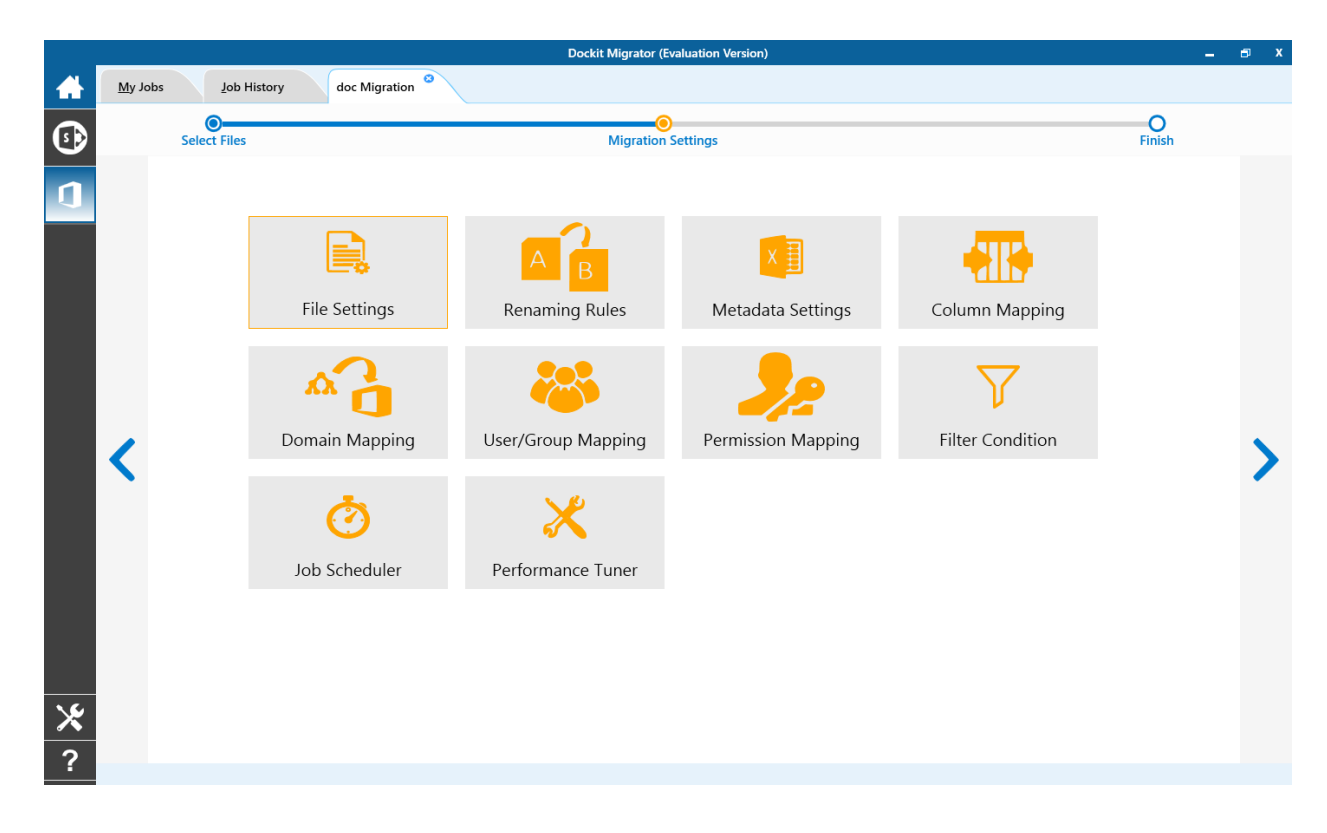

- 2. From this page, you can :
  - File Settings
  - <u>Renaming Rules</u>
  - <u>Metadata Settings</u>
  - <u>Column Mapping</u>
  - Permission Mapping
  - User/Group Mapping
  - Domain Mapping
  - Filter Conditions
  - Job Scheduler
  - Performance Tuner

To specify the action to be taken by Dockit Migrator when a file with the same name already exists in the destination location:

- Dockit Migrator (Evaluation Versi <u>M</u>y Jobs Job History doc Migration Select Files O Finish s þ Migration Setting Migration Settings Migration Settings 
  File Settings File Settings Skip O Replace <File Name> Append \* denotes incremental O Create new file in the name - Prepend Renaming Rules Metadata Settings Column Mapping < Domain Mapping User/Group Mapping Permission Mapping Filter Condition × Job Scheduler ?
- 1. The **File Settings** step appears as shown below:

- 2. Select any one of the following options given below:
  - a. **Skip** Skips the file without overwriting.
  - b. **Replace** Deletes the file from the destination location (along with its version history) and imports the source file.
  - c. Create new file Creates a new file by appending and prepending the user defined characters with the source file name and imports the newly created file. Note: \* is the reserved character and denotes incremental index. For example, if a document named 'Sample.docx' already exists in the target location, Dockit Migrator will create a new file with the name as 'Sample1.docx'.
- 3. Click on **Renaming Rules** or > to proceed.

## **Renaming Rules**

Dockit Migrator uses 'Regular Expressions' technique which enables you to create generic renaming rules in order to specify the pattern for file name conventions in Renaming rules page. The 'regular expressions' technique is widely used in software where pattern matching is crucial.

Also, this technique defines some of the operators ( $[-!" & () + ...) : ; < = > ? @ []]_` & ]^ ) as reserved and have their own meaning in the pattern syntax. If any of these operators are placed in your file name and you wish to replace with some other string, you need to use '\' (backslash) as an escape sequence character in Dockit Migrator Renaming Rules, which will suppress its role and treat them as normal characters like 'A', '1'. Otherwise, there is a chance to misinterpret your rule and hence the resultant file name may not be as expected.$ 

|                | Dockit Migrator (Evaluation Version) |              |                      |                         |                                    |    |        |                                 |             | - | ∎ X      |   |
|----------------|--------------------------------------|--------------|----------------------|-------------------------|------------------------------------|----|--------|---------------------------------|-------------|---|----------|---|
| $\blacksquare$ | <u>M</u> y Jok                       | os           | Job History doc Migr | ation <sup>20</sup>     |                                    |    |        |                                 |             |   |          |   |
| (1)            | Select Files                         |              |                      |                         | Migration Settings Finish          |    |        |                                 | O<br>Finish |   |          |   |
|                | Migration Settings                   |              |                      | Migration Settings      | Migration Settings  Renaming Rules |    |        |                                 |             |   |          |   |
|                |                                      |              | File Settings        | File                    |                                    |    |        | Folder                          |             |   |          |   |
|                |                                      |              |                      | Find                    | Replace                            |    |        | Find                            | Replace     |   |          |   |
|                |                                      | B            | Renaming Rules       | #                       | -                                  | -  |        | #                               | -           | - |          |   |
|                |                                      | XE           | Metadata Settings    | %                       | -                                  | -  |        | %                               | -           | - |          |   |
|                |                                      |              | ·····                |                         |                                    | +  |        | *_Files                         | _Files_     | - |          |   |
|                |                                      | - 4119-      | Column Mapping       |                         |                                    |    | ₹      |                                 |             | + | -        |   |
|                | <                                    | <b>∆</b>     | Domain Mapping       |                         |                                    |    | ↑<br>↓ |                                 |             |   | Т<br>†   | > |
|                |                                      | 8            | User/Group Mapping   |                         |                                    |    | Ŧ      |                                 |             |   | <b>↓</b> |   |
|                |                                      | 22           | Permission Mapping   |                         |                                    |    |        |                                 |             |   |          |   |
|                |                                      | $\mathbf{Y}$ | Filter Condition     |                         |                                    |    |        |                                 |             |   |          |   |
| *              |                                      | Ö            | Job Scheduler        | Truncate file name, max | length (including file extensio    | n) |        | Truncate folder name, ma<br>250 | ax length   |   |          |   |
| ?              |                                      | × Ø          | v                    |                         |                                    |    |        |                                 |             |   |          |   |

The renaming rules page will appear as shown below:

# 1. Folder Renaming Rule:

You can add or remove rules for folder renaming rule. This helps to rename invalid characters in SharePoint to a valid folder name.

#### Truncate folder names:

Truncate long folders names by specifying the folder name length to use before importing them to a SharePoint library.

Select appropriate checkbox for folder and enter a valid character length for folder.

**Note**: Dockit Migrator leaves the source folder name as-is if the folder name length is less than the specified value and truncates if the length exceeds the value before importing them to SharePoint.

## 2. File Renaming Rule:

You can add or remove rules for file renaming rule. This helps to rename invalid characters in SharePoint to a valid file name.

#### Truncate file names:

Truncate long file names by specifying the file name length to use before importing them to a SharePoint library.

Select appropriate checkbox for file and enter a valid character length for file name.

**Note**: Dockit Migrator leaves the source file name as-is if the file name length is less than the specified value and truncates if the length exceeds the value before importing them to SharePoint.

Sample renaming rules:

| File Name   | Find    | Replace | Result  | Remarks                                                                                                    |
|-------------|---------|---------|---------|----------------------------------------------------------------------------------------------------|
| SampleV1    | *V1     | {empty} | Sample  | Truncate V1, if the file<br>ends with V1                                                                                                    |
| SampleV1    | *V1     | A       | SampleA | Replace V1 with A, if<br>the file name ends with<br>V1                                                                                                    |
| Hello_World | Hello_* | {empty} | World   | Truncate Hello_, if the file name starts with Hello_                                                                                                    |
| Hello_World | *_World | {empty} | Hello   | Truncate _World, if file name ends with _World                                                                                                    |
| SampleV1    | v?      | {empty} | Sample  | Truncate V and the file<br>name character<br>following it<br>(immediately<br>succeeding character),<br>if the file names<br>contains V and followed<br>by any one character. |

|                                                                                                    |        |          |                    | Truncate one character preceding the letter p                                         |
|----------------------------------------------------------------------------------------------------|--------|----------|--------------------|---------------------------------------------------------------------------------------|
| Sample                                                                                                    | ?p     | {empty}  | Sale               | in the file name.                                                                     |
| SampleV12                                                                                                    | V??    | {empty}  | Sample             | Truncate two<br>characters following the<br>character / letter V in<br>the file name. |
| SampleFileVersion                                                                                                    | *File* | {empty}  | SampleVersion      | Truncate the word 'File'<br>in any position in the<br>file name.                      |
| Sample.Matrix                                                                                                    | \.     | Dot      | SampleDotMatrix    | Example of escape sequence for .                                                      |
| Sample?File                                                                                                    | \?     | Text     | SampleTextFile     | Example of escape sequence for ?                                                      |
| Hello*World                                                                                                    | \*     | {empty}  | HelloWorld         | Example of escape sequence for *                                                      |
| Sample\$                                                                                                    | \\$    | Dollar   | SampleDollar       | Example of escape sequence for \$                                                     |
| Sample^File                                                                                                    | ۱^     | {empty}  | SampleFile         | Example of escape sequence for ^                                                      |
| Sample+Document                                                                                                    | \+     | Plus     | SamplePlusDocument | Example of escape sequence for +                                                      |
| Hello <world< td=""><td>\&lt;</td><td>{empty}</td><td>HelloWorld</td><td>Example of escape sequence for &lt;</td></world<> | \<     | {empty}  | HelloWorld         | Example of escape sequence for <                                                      |
| Hello>World                                                                                                    | \>     | {empty}  | HelloWorld         | Example of escape sequence for >                                                      |
| [Document                                                                                                    | ١      | Word     | WordDocument       | Example of escape sequence for [                                                      |
| Word]                                                                                                    | \]     | Document | WordDocument       | Example of escape sequence for ]                                                      |
| (File                                                                                                    | ١.     | Sample   | SampleFile         | Example of escape sequence for (                                                      |
| Sample)                                                                                                    | \)     | Document | SampleDocument     | Example of escape sequence for )                                                      |

The following section gives you the guidelines to create an external metadata file to migrate folders, files and metadata to SharePoint Libraries

1. The first row of the metadata file should contain the Field Names as headers. In an import task, data type of the columns must be the same across all libraries. SharePoint Columns that are read-only will not be updated by Dockit Migrator.

2. The Path field will not be carried forward as a metadata field into SharePoint.

3. The first column of all the rows should contain the path of the file e.g., "C:\My Documents\Sample Brochure.doc" (or) "\ProdServer\My Documents\Sample Sales Template.xlsx".

4. Be consistent with the drive letters and UNC path when adding folders and file into SharePoint library using Dockit Migrator user interface and the path field values in the metadata file. If you use local / mapped drives to import files, ensure the 'Path' field has the corresponding local / mapped drive path (e.g., M:\MyDocs\File1.xlsx). If you use shares to import file, ensure the 'Path' field has the corresponding UNC path (e.g., \\Machine\_Name\Share\_Name\Sample File1.xlsx).

5. For Microsoft Excel file formats (XLSX), do not enclose the field names and their corresponding metadata values within double quotes.

6. Ensure date values are in 'Date Only' or 'Date and Time' format.

7. Lookup data type value will be assigned based on column value only. Lookup columns referring to **non-existing list and column** will not be updated by Dockit Migrator.

8. People or Group data type value should be user name, Active Directory (AD) group name or SharePoint group name. User or group name referring to **non-existing user or group** will not be updated by Dockit Migrator. The user Login Name (domain\username), Display Name (John Doe) or E-mail address (someone@example.com) can be used to denote a user account.

9. The Managed Metadata column values can be term labels or synonyms of term labels or full path of the term value (full term path). Dockit Migrator will search the specified term value under the specified parent term of the corresponding term set and assign the ID of the matching term value for the managed metadata column. You must provide the path of the term label in the format: ParentTerm|TermLabel1|TermLabel2|TermLabel3.

For example: "Continent|North America|Country|United States|States|Alaska" .

In the example above, if the specified term value 'Alaska' does not exist in the selected term set of the managed metadata column, Dockit Migrator checks if the term set is open to creating new terms / values. If yes, Dockit Migrator will create the new term / value 'Alaska' under the specified term path "Continent|North America|Country|United States|States" automatically. If the term set does not have the provision to create new terms / values, the specified managed metadata column value 'Alaska' will not be added in the specified term path.

The full term path is required only if the selected term set (for managed metadata column) contains any duplicate values. As a best practice, we recommend you to provide the full term path to update the desired term value.

Please note that the new term value creation depends upon the 'Allow Fill-in settings' option available in the library settings.

Note: The term path should be separated by '|' and multiple term values should be separated by ';'

The following section describes the data types supported by SharePoint and an example of how to state the value in the metadata file for import.

| SharePoint Data<br>Type        | Remarks                                                                                                    | Example                                                   |
|--------------------------------|----------------------------------------------------------------------------------------------------|-----------------------------------------------------------|
| Yes/No                         | If any other value appears in the metadata file, other than Yes/No, default value will be assigned.                                                                                | "Yes"<br>"No"                                             |
| Text                           | The text length should not exceed 255 characters.                                                                                                    | "This is sample text"                                     |
| Multi-line Text                | The text length should not exceed 255 characters (preferred).                                                                                                    | "This is sample text\nThis is sample for multi-line text" |
| Date and Time                  | Date or Date & Time can be given<br>in this field. Dockit Migrator<br>provides an user option to specify<br>the date mask to use for the date<br>fields in metadata file.          | "12/30/2009 10:50 AM"<br>"1/25/2010"                      |
| Number                         | The fixed or floating number can<br>be given to this field. The value<br>should not exceed the numeric<br>boundary.                                                                | "10"<br>"3.41"                                            |
| Currency                       | The fixed or floating number can<br>be given to this field. Do not use<br>any currency symbol (\$) with this<br>field value. The value should not<br>exceed the currency boundary. | "100"<br>"10000"<br>"1500.67"                             |
| Choice (Single<br>value)       | Text or Number value can be<br>given to this field. Do not use<br>multiple values unless defined in<br>SharePoint to accept multiple<br>values.                                    | "Male"<br>"15"                                            |
| Choice<br>(Multiple<br>values) | Text or Number values can be<br>given to this field. The values can<br>be of single or multiple. Multiple                                                                          | "Windows 7;Windows Vista;Windows 2003;Windows XP"         |

|                                      | values should be separated with ';'.                                                                                                    |                                                                                                    |
|--------------------------------------|----------------------------------------------------------------------------------------------------|----------------------------------------------------------------------------------------------------|
| Lookup (Single<br>value)             | Text or Number value can be<br>given to this field. Do not use<br>multiple values unless defined in<br>SharePoint to accept multiple<br>values.<br>In this case, you must specify the<br>column value in the metadata file.<br>Dockit Migrator will search for the<br>value in the corresponding column<br>of the referenced list and assign<br>the ID of the first item matching<br>the column value to the lookup<br>column of the imported file, only if<br>the column value exists.<br>Note: If the specified column<br>value is of folder type, the ID of<br>the folder will not be assigned.      | "Windows 7"                                                                                                    |
| Lookup<br>(Multiple<br>values)       | Text or Number values can be<br>given to this field. The values can<br>be of single or multiple. Multiple<br>values should be separated with<br>';'.<br>In this case, you must specify the<br>column value in the metadata file.<br>Dockit Migrator will search for the<br>value in the corresponding column<br>of the referenced list and assign<br>the ID of the first item matching<br>the column value to the lookup<br>column of the imported file, only if<br>the column value exists.<br>Note: If the specified column<br>value is of folder type, the ID of<br>the folder will not be assigned. | "Stock Details;Accounts;Product<br>Details"                                                                           |
| People or<br>Group (Single<br>Value) | User name, AD Group name or<br>SharePoint Group name can be<br>given to this field. The user Login<br>Name (domain\username),<br>Display Name (John Doe) or E-<br>mail address<br>(someone@example.com) can be<br>used to denote a user account.<br>Do not use multiple values unless<br>the equivalent column defined in                                                                                                    | "VOYAGER\Administrator"<br>"BUILTIN\Administrator"<br>"Backup Owners"<br>" <u>someone@example.com</u> "<br>"John Doe" |

|                                                 | SharePoint can accept multiple<br>values.<br>Dockit Migrator will search for the<br>value in the site users list and<br>assign the ID of the matching the<br>user or group name to the People<br>or Group column of the imported<br>file, only if the user or group<br>name exists.                                                                                                    |                                                                                                    |
|-------------------------------------------------|----------------------------------------------------------------------------------------------------|----------------------------------------------------------------------------------------------------|
| People or<br>Group<br>(Multiple<br>value)       | User name, AD Group name or<br>SharePoint Group name can be<br>given to this field. The user <i>Login</i><br><i>Name (domain\username),</i><br><i>Display Name (John Doe) or E-</i><br><i>mail address</i><br>(someone@example.com) can be<br>used to denote a user account.<br>The values can be of single or<br>multiple. Multiple values should be<br>separated with ';'.<br>Dockit Migrator will search for the<br>value in the site users list and<br>assign the ID of the matching the<br>user or group name to the People<br>or Group column of the imported<br>file, only if the user or group<br>name exists. | "VOYAGER\User1;<br>BUILTIN\Administrators;Guest<br>Members;Temps"                                                    |
| Hyperlink or<br>Picture                         | The http URL of any resource or picture can be given to this field.                                                                                                    | " <u>http://sharepoint/Shared</u><br><u>Documents/My Sample File.doc</u> "<br>"http://sharepoint/Pictures/chart.bmp" |
| Business Data<br>(BDC) / External<br>Data (BCS) | The value of the primary key<br>column in the LOB record can be<br>given to this field. Dockit Migrator<br>will query for the LOB record using<br>the specified value and assign the<br>corresponding ID (when the BDC /<br>BCS column value match is found)<br>of the LOB record to the BDC /<br>BCS column in SharePoint.                                                                                                    | "SBI00008251"<br>"600083"                                                                                            |
|                                                 | The BDC / BCS column value<br>along with the filter name can be<br>specified in this field. Dockit<br>Migrator will search for the<br>specified column value in the LOB                                                                                                    | "Company Name:Vyapin"<br>"ID:1000"<br>"Product Name:Dockit Migrator"                                                 |

| QUERY:value, where FILTER and<br>QUERY are reserved words.<br>Dockit Migrator also automatically<br>fills-up the column values<br>associated with the BDC / BCS<br>column during migration.                                                                                                    | ID,QUERY:Dockit Migrator"<br>"FILTER:ID:Name,QUERY:1000AX"                                                                                                    |
|----------------------------------------------------------------------------------------------------|----------------------------------------------------------------------------------------------------|
| Text or Number value can be                                                                                                    | "Continent North                                                                                                    |
| given to this field. Do not use                                                                                                    | America Country United                                                                                                    |
| multiple values unless defined                                                                                                    | States States Alaska"                                                                                                    |
| in SharePoint to accept                                                                                                    |                                                                                                    |
| multiple values.                                                                                                    | "Alaska"                                                                                                    |
| In this case, you must specify the<br>term label or synonyms of the<br>term label or column value with<br>full term path in the metadata file.<br>Dockit Migrator will search the<br>specified value from the term set<br>selected for the corresponding<br>managed metadata column and<br>assign the ID of the matching<br>term value to the managed<br>metadata column of the imported<br>file, only if the column value<br>exists. The term path should be<br>separated with ' '.                                                                                                    |                                                                                                    |
| Note: If the specified column<br>value is unavailable in the term<br>store, Dockit Migrator checks if<br>the term set is open to creating<br>new terms. If yes, Dockit Migrator<br>creates the new terms under the<br>term path specified in the<br>metadata file. Otherwise, the<br>specified term will not be assigned<br>for the specific file / folder.                                                                                                    |                                                                                                    |
| If a construction of the second second secon | FILTER: filter name,<br>QUERY :value, where FILTER and<br>QUERY are reserved words.<br>Dockit Migrator also automatically<br>fills-up the column values<br>associated with the BDC / BCS<br>column during migration.<br>Text or Number value can be<br>given to this field. Do not use<br>multiple values unless defined<br>in SharePoint to accept<br>multiple values.<br>In this case, you must specify the<br>term label or synonyms of the<br>term label or column value with<br>full term path in the metadata file.<br>Dockit Migrator will search the<br>specified value from the term set<br>selected for the corresponding<br>managed metadata column and<br>assign the ID of the matching<br>term value to the managed<br>metadata column of the imported<br>file, only if the column value<br>exists. The term path should be<br>separated with ' '.<br>Note: If the specified column<br>value is unavailable in the term<br>store, Dockit Migrator checks if<br>the term set is open to creating<br>new terms. If yes, Dockit Migrator<br>creates the new terms under the<br>term path specified in the<br>metadata file. Otherwise, the<br>specified term will not be assigned<br>for the specified in the<br>metadata file. Dockit Migrator will<br>search the specified term value |

|              | and assign the first matching term value for the corresponding managed metadata column.                                                                                                    |                                     |
|--------------|----------------------------------------------------------------------------------------------------|-------------------------------------|
| Managed      | Text or Number values can be                                                                                                    | "Continent North                    |
| Metadata     | given to this field. The values                                                                                                    | America Country United              |
| (Multiple    | can be of single or multiple.                                                                                                    | States States Washington;Continent  |
| Values)      | Multiple values should be                                                                                                    | North America Country United States |
|              | separated with ';'.                                                                                                    | States California;Continent         |
|              |                                                                                                    | North America Country United States |
|              | In this case, you must specify the<br>term label or synonyms of the<br>term label or solumn value with                                                                                                    | States Alaska"                      |
|              | full term label or column value with<br>full term path in the metadata file.<br>Dockit Migrator will search the<br>specified value from the term set<br>selected for the corresponding<br>managed metadata column and<br>assign the ID of the matching<br>term value to the managed<br>metadata column of the imported<br>file, only if the column value<br>exists. The term path should be<br>separated with ' '. | "Washington;California;Alaska"      |
|              | Note: If the specified column<br>value is unavailable in the term<br>store, Dockit Migrator checks if<br>the term set is open to creating<br>new terms. If yes, Dockit Migrator<br>creates the new terms under the<br>term path specified in the<br>metadata file. Otherwise, the<br>specified term will not be assigned<br>for the specific file / folder.                                                        |                                     |
|              | If you specify the term label in the<br>metadata file, Dockit Migrator will<br>search the specified term value<br>and assign the first matching term<br>value for the corresponding<br>managed metadata column.                                                                                                    |                                     |
| Task Outcome | Text or Numeric value can be                                                                                                    | "Complete"                          |
|              | given to this field. Do not use                                                                                                    | "4"                                 |
|              | multiple values for this column                                                                                                    |                                     |
|              | type.                                                                                                    |                                     |

The following tables below describe the syntax to be used in the external metadata file for single values / multi values for the following data types in SharePoint:

- Choice\*
- Lookup
- Person or Group

| Single Value                                                                                                    | Example                                                                      | Final Result                                                                                     |
|----------------------------------------------------------------------------------------------------|------------------------------------------------------------------------------|--------------------------------------------------------------------------------------------------|
| In case single value contains ';'<br>as part of its value, you can<br>separate the values using ';#'.                                                                                                    | ";#Windows Live Spaces;<br>Mesh;#"                                           | Windows Live Spaces; Mesh                                                                        |
| In case single value contains ';#'<br>as part of its value, escape these<br>characters by preceding them<br>with a semicolon and separate<br>the values using ';#'.                                                                                                    |                                                                              |                                                                                                  |
| * - The delimiter ';#' is a<br>reserved character pattern in the<br>Choice field column. The single<br>value should not contain ';#' as<br>part of its value to be assigned to<br>the Choice field column in<br>SharePoint                                                              | ". #Windows Livo #Mail. #"                                                   | Windows Live: #Mail                                                                              |
| SharePoint.                                                                                                    | ;#WINDOWS LIVE;;#Mail;#                                                      | WINDOWS LIVE;#Mail                                                                               |
|                                                                                                    |                                                                              |                                                                                                  |
| Multi-Value                                                                                                    | Example                                                                      | Final Result                                                                                     |
| Multi-Value<br>In case multi-value contain ';' as<br>part of its value, you can<br>separate the values using ';#'.                                                                                                    | Example<br>";#Windows Live Spaces;<br>Mesh;#Windows<br>Azure;#Windows HPC;#" | Final Result Windows Live Spaces; Mesh ;Windows Azure;Windows HPC                                |
| Multi-Value<br>In case multi-value contain ';' as<br>part of its value, you can<br>separate the values using ';#'.<br>In case multi-value contain ';#'<br>as part of its value, escape these<br>characters by preceding them<br>with a semicolon and separate<br>the values using ';#'. | Example<br>";#Windows Live Spaces;<br>Mesh;#Windows<br>Azure;#Windows HPC;#" | Final Result<br><u>Windows Live Spaces; Mesh</u><br>; <u>Windows Azure;Windows</u><br><u>HPC</u> |

Follow the steps given below to add metadata file for migration.

1. Click to

to add the metadata file. It will be shown below

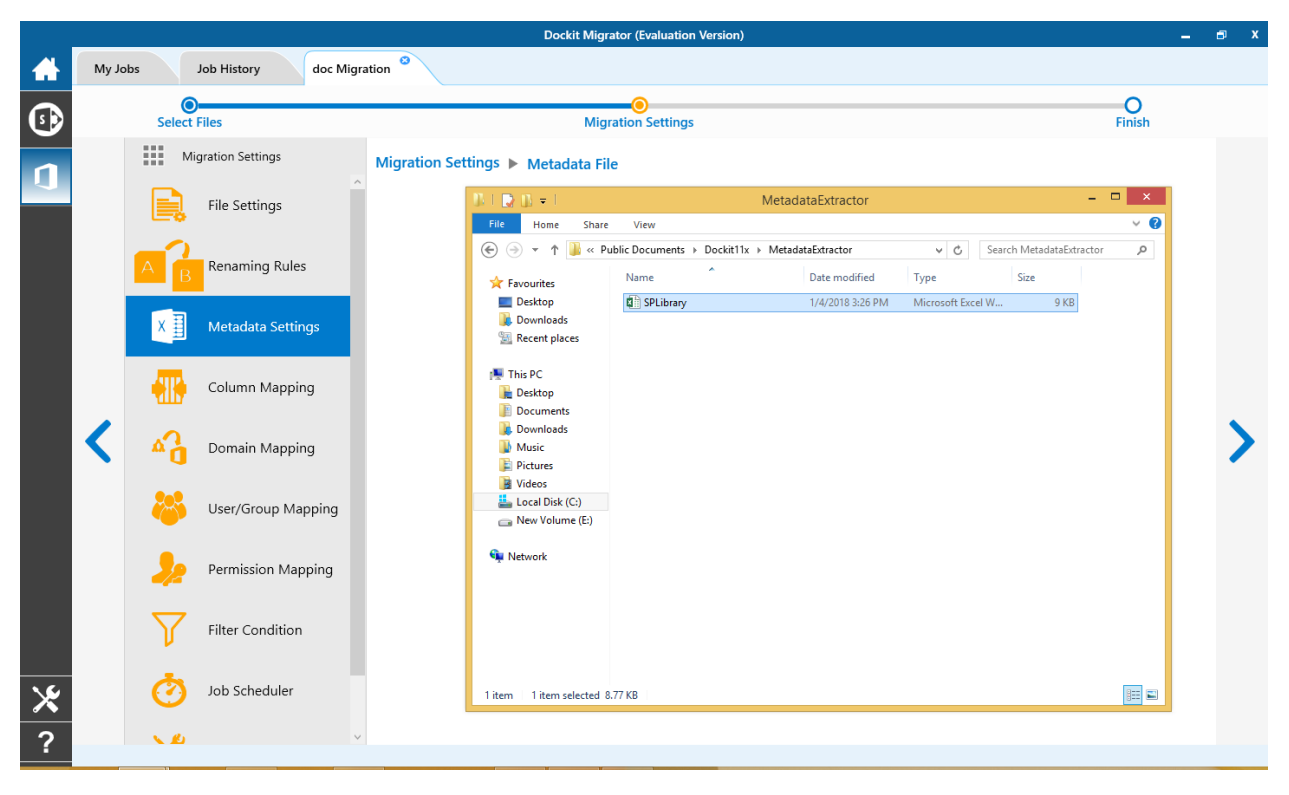

2. Once the metadata file is loaded as shown below, select the desired columns for migration.

|            | Dockit Migrator (Evaluation Version) |                     |                                    |                                      |     |   |  |  |  |
|------------|--------------------------------------|---------------------|------------------------------------|--------------------------------------|-----|---|--|--|--|
|            | <u>M</u> y Jobs                      | Job History doc Mig | ration <sup>3</sup>                |                                      |     |   |  |  |  |
| <b>(</b> ) | Se                                   | lect Files          | Migration Settings O               |                                      |     |   |  |  |  |
|            |                                      | Migration Settings  | Migration Settings 🕨 Metadata File |                                      | 8   |   |  |  |  |
|            |                                      | File Settings       | SPLibrary.XLSX                     |                                      |     |   |  |  |  |
|            | A                                    | Renaming Rules      | 7 Rows. 6 columns<br>Open          |                                      |     |   |  |  |  |
|            | X                                    | Metadata Settings   |                                    | Date format <use default=""> Y</use> |     |   |  |  |  |
|            |                                      | Column Mapping      | Select all  Destination Path       | Time format <no time=""> Y</no>      |     |   |  |  |  |
|            | <                                    | Domain Mapping      | Title Author                       |                                      |     | > |  |  |  |
|            | - 2                                  | User/Group Mapping  | Created                            |                                      |     |   |  |  |  |
|            | ,                                    | Permission Mapping  | Li comments                        |                                      |     |   |  |  |  |
|            | 7                                    | Filter Condition    |                                    |                                      |     |   |  |  |  |
| *          | d                                    | Job Scheduler       |                                    | Sam                                  | ple |   |  |  |  |
| ?          | ×.                                   | e .                 |                                    |                                      |     |   |  |  |  |

# **Column Mapping**

|                |                |              |                      | Doc                       | kit Migrator (E | valuation Version) |               |                | -   | ∎ x |
|----------------|----------------|--------------|----------------------|---------------------------|-----------------|--------------------|---------------|----------------|-----|-----|
| $\blacksquare$ | <u>M</u> y Jol | 25           | Job History doc Migr | ation <sup>©</sup>        |                 |                    |               |                |     |     |
| <b>(</b> )     |                | Select       | Files                |                           | Migration       | Settings           |               | O<br>Finish    |     |     |
| 1              |                | Mi           | gration Settings     | Migration Settings  Colum | nn Mapping      |                    | Load          | d from Save as | C   |     |
|                |                | E.           | File Settings        | Source Column             |                 | Target Column      | Default Value |                |     |     |
|                |                | AB           | Renaming Rules       | 🔅 Name                    |                 | Name               |               |                | ] – |     |
|                |                | ×∃           | Metadata Settings    | 🔅 Created Date            |                 | Created Date       |               |                | ] – |     |
|                |                |              | Column Mapping       | 🌣 Modified Date           |                 | Modified Date      |               |                |     |     |
|                | <              | 4            | Domain Mapping       |                           |                 |                    |               |                | ] + | >   |
|                |                | ~            | User/Group Mapping   |                           |                 |                    |               |                |     |     |
|                |                | <b>》</b>     | Permission Mapping   |                           |                 |                    |               |                |     |     |
|                |                | $\mathbf{V}$ | Filter Condition     |                           |                 |                    |               |                |     |     |
| ⊁              |                | Ø            | Job Scheduler        |                           |                 |                    |               |                |     |     |
| ?              |                | × Ø          | v                    |                           |                 |                    |               |                |     |     |
|                |                |              |                      |                           |                 |                    |               |                |     |     |

Column mapping screen will appear as shown below.

1. You can click on C to load all columns from metadata file.

You can select a column to map by clicking on \*\*\* to get a list of file and metadata properties.

|   | Dockit Migrator (Evaluation Version) |                                   |                    |                                                  |                                |                    |                  |                     |                | - | ∎ x |
|---|--------------------------------------|-----------------------------------|--------------------|--------------------------------------------------|--------------------------------|--------------------|------------------|---------------------|----------------|---|-----|
|   | <u>M</u> y Jol                       | My Jobs Job History doc Migration |                    |                                                  |                                |                    |                  |                     |                |   |     |
| 6 |                                      | 0                                 |                    | O                                                |                                |                    |                  |                     |                |   |     |
|   | Select Files<br>Migration Settings   |                                   |                    | Migration Settings  Column Mapping Load from Sav |                                |                    |                  |                     |                | C |     |
|   | <                                    |                                   | File Settings      | Source Column                                    |                                | Target Column      | De               | fault Value         |                | ^ |     |
|   |                                      | AB                                | Renaming Rules     | Name                                             | •••                            | Name               |                  |                     |                | - |     |
|   |                                      | XI                                | Metadata Settings  |                                                  |                                |                    |                  | 📕 Metadata File 🛛 F | ile Property 🙁 |   |     |
|   |                                      | _                                 |                    | Title                                            | Name                           | Subject            | Author           | Owner               | Â              |   |     |
|   |                                      |                                   | Column Mapping     | Category                                         | Keywords                       | Comments           | Application Name | Byte Count          |                |   |     |
|   |                                      | A<br>D<br>A                       | Domain Mapping     | Character Count                                  | Character Count With<br>Spaces | Company            | Date Created     | Date Modified       |                |   | >   |
|   |                                      | 202                               | User/Group Mapping | Date Last Printed                                | Date Last Saved                | Hidden Slide Count | Last Saved By    | Line Count          |                |   |     |
|   |                                      |                                   |                    | Manager                                          | Multimedia Clip<br>Count       | Note Count         | Page Count       | Paragraph Count     |                |   |     |
|   |                                      | - 22                              | Permission Mapping | Presentation Forma                               | at Revision Number             | Shared Document    | Slide Count      | Template            |                |   |     |
|   |                                      | $\mathbf{Y}$                      | Filter Condition   | Thumbnail                                        | Total Edit Time                | Version            | Word Count       | File Name           | ~              |   |     |
| * | Job Scheduler                        |                                   | Job Scheduler      | 🔅 Created Date                                   |                                | Created Date       |                  |                     |                | - |     |
| ? |                                      | 10                                | ~                  | , 🌣 Modified Date                                | •••                            | Modified Date      |                  |                     |                |   |     |

File Properties- gives a list of available file system columns.

Metadata Properties- gives a list of columns available in metadata file.

3. Click > to proceed.

## **Domain Mapping**

Dockit Migrator uses domain mapping to replace the unavailable domain with the valid domain while assigning permissions (users / groups) for the folder / file imported to SharePoint.

Dockit Migrator domain mapping enables you to load the list of domains available with the network and it appears in both source and target items as shown below.

|            |                 |              |                       | Dockit Migrator (Evaluation Version) |                | -    | ∎ x |
|------------|-----------------|--------------|-----------------------|--------------------------------------|----------------|------|-----|
|            | <u>M</u> y Jobs |              | Job History doc Migra | tion                                 |                |      |     |
| <b>(s)</b> | Select Files    |              | Files                 | Migration Settings                   | O              | h    |     |
|            |                 | M            | ligration Settings    | Migration Settings > Domain Mapping  | Load from Save | as C |     |
|            |                 |              | File Settings         | Source                               | Target         |      |     |
|            | 1               | A B          | Renaming Rules        | HARVESTER 📃                          |                | +    |     |
|            |                 | X            | Metadata Settings     |                                      |                |      |     |
|            |                 |              | Column Mapping        | U VOYAGER                            |                |      |     |
|            |                 | <b>A</b>     | Domain Mapping        |                                      |                |      | >   |
|            |                 | 8            | User/Group Mapping    |                                      |                |      |     |
|            |                 | <b>》</b>     | Permission Mapping    |                                      |                |      |     |
|            |                 | $\mathbf{V}$ | Filter Condition      |                                      |                |      |     |
| ⊁          |                 | Ø            | Job Scheduler         |                                      |                |      |     |
| ?          |                 | × Ø          | ~                     |                                      |                |      |     |

|            |                 |              |                     | Doc                        | kit Migrator (Evaluation Version) |                                    |                   | - | ∎ x |
|------------|-----------------|--------------|---------------------|----------------------------|-----------------------------------|------------------------------------|-------------------|---|-----|
|            | <u>M</u> y Jobs | ;            | Job History doc Mig | ration <sup>3</sup>        |                                   |                                    |                   |   |     |
| <b>(</b> ) |                 | Select       | Files               |                            | Migration Settings                |                                    | O<br>Finish       |   |     |
| 1          |                 | M            | igration Settings   | Migration Settings   Domai | n Mapping                         |                                    | Load from Save as | C |     |
|            |                 |              | File Settings       | Source                     |                                   | Target                             |                   |   |     |
|            |                 | A            | Renaming Rules      | HARVESTER                  | ~                                 | https://m365x938794.sharepoint.com |                   | - |     |
|            |                 | В            | 3                   | ORBIT                      | ~                                 | https://m365x938794.sharepoint.com |                   | + |     |
|            |                 | ×∃           | Metadata Settings   |                            |                                   |                                    |                   |   |     |
|            |                 |              | Column Mapping      |                            |                                   |                                    |                   |   |     |
|            | <               | ۵ <u>۵</u>   | Domain Mapping      |                            |                                   |                                    |                   |   | >   |
|            |                 | 8            | User/Group Mapping  |                            |                                   |                                    |                   |   |     |
|            |                 | <b>》</b>     | Permission Mapping  |                            |                                   |                                    |                   |   |     |
|            |                 | $\mathbf{Y}$ | Filter Condition    |                            |                                   |                                    |                   |   |     |
| *          |                 | Ø            | Job Scheduler       |                            |                                   |                                    |                   |   |     |
| ?          |                 | × Ø          |                     |                            |                                   |                                    |                   |   |     |

Select appropriate source domain (s) from the domain list and select the target domain to map from the list of available target domains. And also have the option to enter the domain names of your own in domain mapping. Dockit Migrator allows you to enter either domain names or UPN suffixes under the text boxes. For example research, vyapin.onmicrosoft.com etc...

Note: As for entering free texts, multiple source domains can be entered, separated by comma.
### **User Mapping**

Dockit Migrator uses user / group mapping to replace the unavailable user / group with valid SharePoint user / group while migration.

### 1. Source User

Dockit Migrator user / group mapping enables you to load the list of source users from items to migrate.

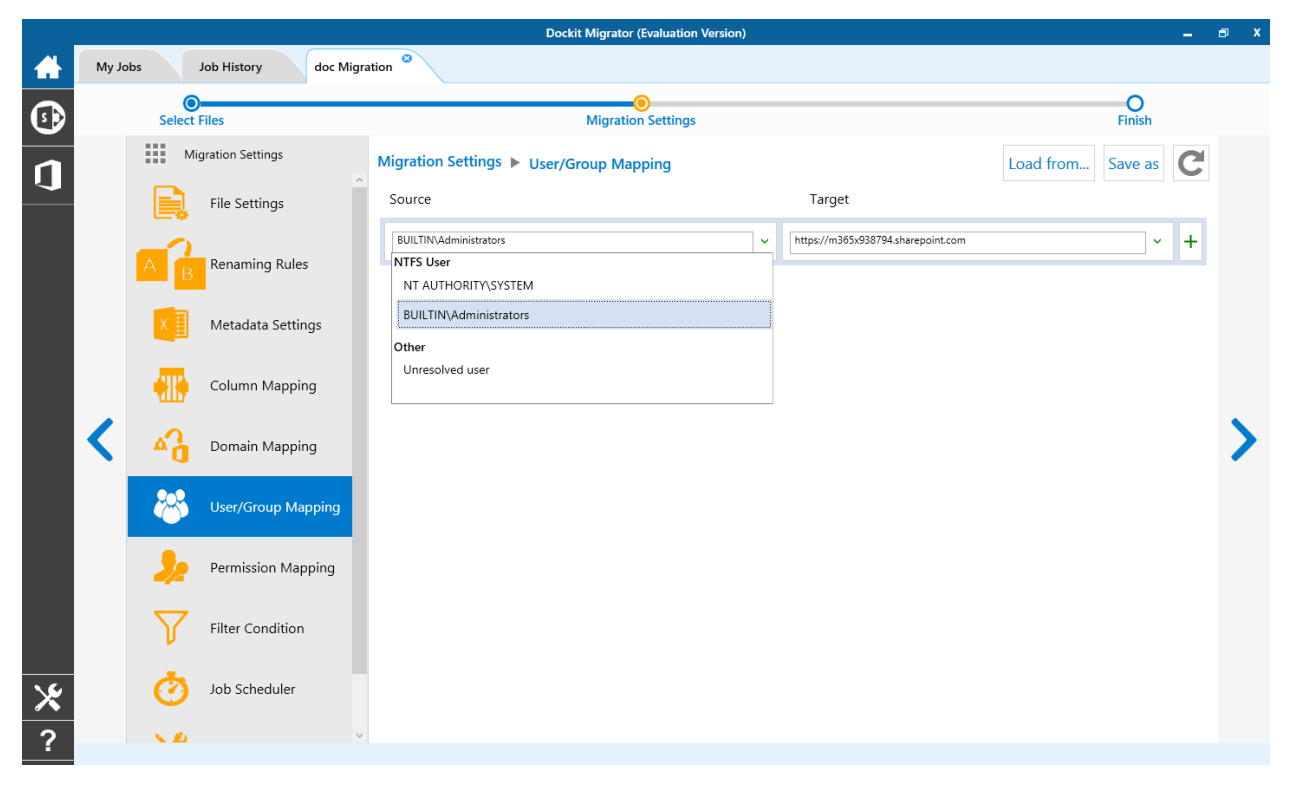

# 2. Target User

Dockit Migrator automatically loads the list of target users / group from the connected site.

|   | Dockit Migrator (Evaluation Version) — |        |                         |                                        |    |                                                                                        |                              |             |   | 🗗 X      |
|---|----------------------------------------|--------|-------------------------|----------------------------------------|----|----------------------------------------------------------------------------------------|------------------------------|-------------|---|----------|
|   | My Job                                 | s      | Job History hon         | ie Ø                                   |    |                                                                                        |                              |             |   |          |
| • |                                        | Select | Files                   | Migration Setting                      | js |                                                                                        |                              | O<br>Finish |   |          |
| 1 |                                        | Mi     | gration Settings        | Migration Settings  User/Group Mapping |    |                                                                                        | Load from                    | Save as     | C |          |
|   |                                        | S      | SharePoint Elements     | Source                                 |    | Target                                                                                 |                              |             |   |          |
|   |                                        | r      | Site and List Templates | Wilber, Alex                           | ~  | admin@M365x938794.onmicrosoft.com                                                      | 1                            | ~           | - |          |
|   |                                        |        |                         | training group                         | ~  |                                                                                        |                              | ~           | + | a        |
|   |                                        | ٥,     | Domain Mapping          |                                        |    |                                                                                        |                              |             |   |          |
|   |                                        | 8      | User/Group Mapping      |                                        |    | MOD Administrator<br>admin@M365x938794.onmicrosoft.<br>i:0#.f]membership admin@m365x93 | com<br>8794.onmicrosoft.cor  | n           |   |          |
|   | <                                      | 2/2    | Permission Mapping      |                                        |    | Alex Wilber<br>AlexW@M365x938794.onmicrosoft.<br>i:0#.flmembershipJalexw@m365x938      | .com<br>1794.onmicrosoft.com | 1           | ~ | >        |
|   |                                        | Ø      | Job Scheduler           |                                        |    |                                                                                        |                              |             |   |          |
|   |                                        | ×      | Performance Tuner       |                                        |    |                                                                                        |                              |             |   |          |
|   |                                        |        |                         |                                        |    |                                                                                        |                              |             |   |          |
| × |                                        |        |                         |                                        |    |                                                                                        |                              |             |   |          |
| ? |                                        |        |                         |                                        |    |                                                                                        |                              |             |   | 24 items |

You also have the option to enter the user / group of your own in user mapping.

Select unresolved user from source combo box to map all unresolved / unavailable users from source user to a valid user in target SharePoint.

## **Permission Mapping**

Dockit Migrator uses permission mapping to map the NTFS permissions to its equivalent SharePoint permission levels and it uses various mapping such as user / group and domain mapping in separate tab.

The Migrate Permission option will allow you to map permission. It appears as shown below.

#### 1. Source Permission

Dockit Migrator automatically loads the list of source permissions from items to migrate.

|   |        |              |                     | Dock                       | it Migrator (Evaluation Version) |              |           |         |                    | -       | a x |
|---|--------|--------------|---------------------|----------------------------|----------------------------------|--------------|-----------|---------|--------------------|---------|-----|
|   | My Job | 55           | Job History doc Mig | ration <sup>3</sup>        |                                  |              |           |         |                    |         |     |
| • |        | Select       | t Files             |                            | Migration Settings               |              |           |         | <b>O</b><br>Finish |         |     |
| n |        | M            | ligration Settings  | Migration Settings  Permis | sion Mapping                     |              | Load from | Save as | Clear all          | C       |     |
|   |        |              | File Settings       | NTFS                       |                                  | SharePoint   |           |         |                    |         |     |
|   |        | A            | Renaming Rules      | FullControl                | ~                                | Full Control |           |         | v                  | -       |     |
|   |        |              |                     | Change                     | ~                                | Contribute   |           |         | ~                  | -       |     |
|   |        | ×            | Metadata Settings   | Read                       |                                  | Reader       |           |         | ~                  | +       |     |
|   |        |              | Column Mapping      | Change                     |                                  |              |           |         |                    |         |     |
|   | <      | <b>6</b>     | Domain Mapping      | Change<br>Read             |                                  |              |           |         |                    |         | >   |
|   |        | *            | User/Group Mapping  | Read                       | ~                                |              |           |         |                    |         |     |
|   |        | <b>}</b> 2   | Permission Mapping  |                            |                                  |              |           |         |                    |         |     |
|   |        | $\mathbf{Y}$ | Filter Condition    |                            |                                  |              |           |         |                    |         |     |
| * |        | Ö            | Job Scheduler       |                            |                                  |              |           |         |                    |         |     |
| ? |        | × 10         | ~                   |                            |                                  |              |           |         | ✔ Map depende      | nts too |     |

# 2. Target Permission

Dockit Migrator automatically loads the list of target permissions from the connected site.

|   |               |            |                     | Dockit Migrator (Evaluation Version)                           | -              | ∎ X |
|---|---------------|------------|---------------------|----------------------------------------------------------------|----------------|-----|
|   | <u>M</u> y Jo | bs         | Job History doc Mig | ation                                                          |                |     |
| • |               | Select     | Files               | Migration Settings                                             | )<br>ish       |     |
| n |               | M          | igration Settings   | Migration Settings  Permission Mapping Load from Save as Clean | all C          |     |
| - |               |            | File Settings       | NTFS SharePoint                                                |                |     |
|   |               | AB         | Renaming Rules      | · ·                                                            | ]* +           |     |
|   |               | ×          | Metadata Settings   |                                                                |                |     |
|   |               |            | Column Mapping      |                                                                |                |     |
|   | <             | <b>₽</b>   | Domain Mapping      |                                                                |                | >   |
|   |               | *          | User/Group Mapping  |                                                                |                |     |
|   |               | <b>}</b> 2 | Permission Mapping  |                                                                |                |     |
|   |               | Y          | Filter Condition    |                                                                |                |     |
| ⊁ |               | Ö          | Job Scheduler       |                                                                |                |     |
| ? |               | × 10       | ~                   | I Map                                                          | Jependents too | >   |

See the following sections for more information

- <u>User Mapping</u>
  <u>Domain Mapping</u>

Dockit Migrator can migrate or upload folders and files to target SharePoint Online after they meet certain criteria. Dockit Migrator will migrate folders and files based on these filter conditions. Filters can be created using metadata columns and values (from external metadata file), file properties and file information (created date, modified date and file extension). Use the steps outlined in this section to define an import condition based on folder level and/or file level property filters.

1. Select the filter conditions settings from migration settings. And add filter conditions for File/Folder filter as shown as below.

|           |               |                   |                      |       |                        | Dockit Mi             | grator (Evalu | ation Version)  |     |                  |                                                                 |          |                | -          | ∎ x |
|-----------|---------------|-------------------|----------------------|-------|------------------------|-----------------------|---------------|-----------------|-----|------------------|-----------------------------------------------------------------|----------|----------------|------------|-----|
|           | <u>M</u> y Jo | bs                | Job History doc Migr | ation |                        |                       |               |                 |     |                  |                                                                 |          |                |            |     |
| <b>()</b> |               | Select            | Files                |       |                        | Mi                    | oration Set   | tings           |     |                  |                                                                 |          |                |            |     |
| n         |               | M                 | igration Settings    | Migra | ition Settings 🕨       | Filter Cond           | ition         | 5               |     |                  | <ul> <li>Metadata File Column</li> <li>File Property</li> </ul> |          |                | C          |     |
| 7         |               |                   | File Settings        | File  | <sup>File</sup> Folder |                       |               |                 |     |                  |                                                                 |          |                |            |     |
|           |               | AB                | Renaming Rules       | Prop  | perty                  |                       | Operator      | Val             | Je  |                  |                                                                 | Connec   | tor.           |            |     |
|           |               | x                 | Metadata Settings    |       |                        | • • •                 |               | <b>~</b>        |     |                  |                                                                 | OR       | ~              | +          |     |
|           |               |                   |                      |       |                        |                       |               |                 | _   |                  | <ul> <li>Metadat</li> </ul>                                     | a File 🗆 | File Property  |            |     |
|           |               |                   | Column Mapping       |       | Title                  | Na                    | me            | Subject         |     | Author           | Owner                                                           |          |                |            |     |
|           |               | 42                | Domain Mapping       |       | Category               | Keyw                  | vords         | Comments        |     | Application Name | Byte Cour                                                       | ıt       |                |            |     |
|           |               |                   |                      |       | Character Count        | Character (<br>Spaces | Count With    | Company         |     | Date Created     | Date Modif                                                      | ied      |                |            |     |
|           |               | <b>()</b>         | User/Group Mapping   |       | Date Last Printed      | Date La               | st Saved      | Hidden Slide Co | unt | Last Saved By    | Line Cour                                                       | nt       |                |            |     |
|           |               | 2/2               | Permission Mapping   |       | Manager                | Multime<br>Count      | edia Clip     | Note Count      |     | Page Count       | Paragraph Co                                                    | ount     |                |            |     |
|           |               | $\mathbf{\nabla}$ | Filter Condition     |       | Presentation Format    | Revision              | Number        | Shared Docum    | ent | Slide Count      | Template                                                        | 2        |                |            |     |
|           |               | *                 |                      |       | Thumbnail              | Total Ec              | dit Time      | Version         |     | Word Count       | File Name                                                       | e        | ~              | J          |     |
| ×         |               | $\odot$           | Job Scheduler        |       |                        |                       |               |                 |     | Mineste : 644    | a about condition                                               |          | atisfied O N-+ | entiefic d | -   |
| ?         |               | N D               | v                    |       |                        |                       |               |                 |     | iviigrate if th  | e above condition                                               | ins ⊚ 5a | susied UNOt    | satistied  |     |

### **File Filter**

2. Add folder conditions in folder filter tab as shown as below.

## **Folder Filter**

|   |               |                |                     |                     | Dockit Migrator (Evalu | ation Version) |                   |                                   |                                | -        | ∎ x |
|---|---------------|----------------|---------------------|---------------------|------------------------|----------------|-------------------|-----------------------------------|--------------------------------|----------|-----|
|   | <u>M</u> y Jo | obs            | Job History doc Mig | ration <sup>2</sup> |                        |                |                   |                                   |                                |          |     |
| • |               | Select         | Files               |                     | O<br>Migration Set     | ings           |                   |                                   | O<br>Finish                    |          |     |
| n |               | M              | igration Settings   | Migration Settings  | Filter Condition       |                |                   | 🛍 Me                              | tadata File Column<br>Property | C        |     |
|   |               | E.             | File Settings       | File Folder         |                        |                |                   |                                   |                                |          |     |
|   |               | AB             | Renaming Rules      | Property            | Operator               | Value          |                   | Con                               | nector                         |          |     |
|   |               | XI             | Metadata Settings   | Folder Name         |                        | <b></b>        |                   | OF                                | t 🗸                            | +        |     |
|   |               |                | Column Manning      |                     |                        |                |                   | <ul> <li>Metadata File</li> </ul> | File Property                  |          |     |
|   |               |                | Column Mapping      | Date Created        | Date Modified          | Folder Name    | Containing Folder | Containing Folder<br>Name         |                                |          |     |
|   |               | ۵ <sup>°</sup> | Domain Mapping      | Path                |                        |                |                   |                                   |                                |          | 1   |
|   |               | 8              | User/Group Mapping  |                     |                        |                |                   |                                   |                                |          |     |
|   |               | 22             | Permission Mapping  |                     |                        |                |                   |                                   |                                |          |     |
|   |               | $\mathbf{V}$   | Filter Condition    |                     |                        |                |                   | •                                 |                                |          |     |
| * |               | Ö              | Job Scheduler       |                     |                        |                |                   |                                   |                                |          |     |
| ? |               | × 10           |                     | ,                   |                        |                | Migrate if the    | above condition is                | Satisfied O Not s              | utisfied |     |

#### Performance Tuner

To set percentage of Network bandwidth that Dockit Migrator can use during migration and number of files that can be uploaded concurrently to improve performance.

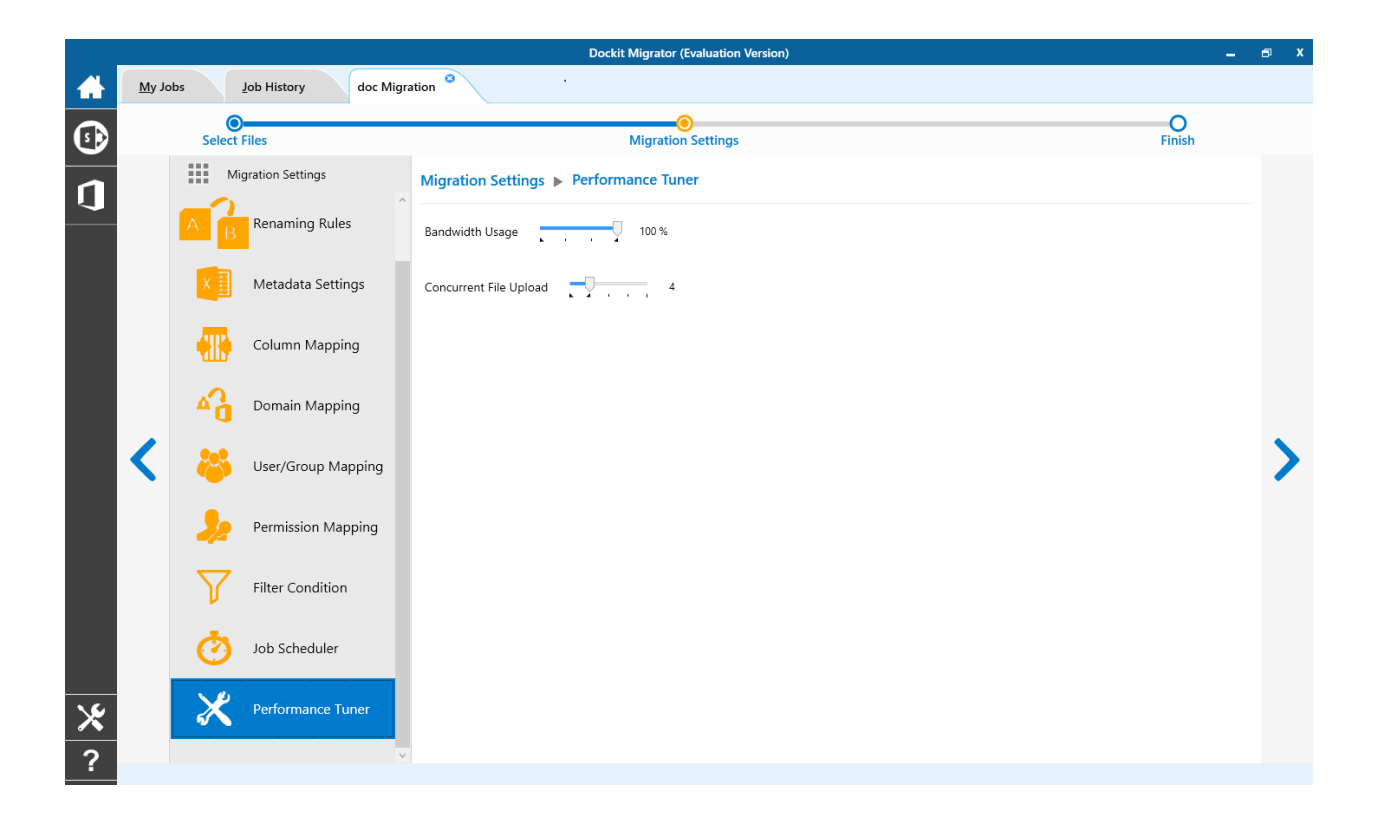

## **Job Scheduler**

- Dockit Migrator (Evaluation Version) <u>M</u>y Jobs Job History doc Migration O Finish Select Files • Migration Settings Migration Settings Schedule Migration? Run As: Renaming Rules Schedule: Daily 🗸 Set Password Start Time: Select a date 15 03:31 PM 🜩 Metadata Settings Recur every: 0 🔶 day(s) Security Options Run only when user is logged on Column Mapping Run with highest privileges To set this flag, you have to launch the application by using 'Run as administrator' (by right clicking the application in Start menu) ۵, Domain Mapping < User/Group Mapping Permission Mapping Filter Condition Ò ⊁ Performance Tuner ?
- 1. The Job Schedule Settings step appears as shown below:

2. Dockit Migrator will create a schedule task in the Windows Scheduled Tasks with the given settings.

Note: The option Run with highest privileges will be available only if you launch the application using Run as administrator command.

Pre-migration Validation tool helps you validate the exact steps performed by Dockit Migrator during the migration process. This tool does not migrate any files to the destination location. Most common errors can be identified by using this tool. You may run the Pre-migration Validation tool when there are any changes to migrate job settings or any SharePoint settings to ensure correctness.

1. The **Pre-migration Validation** step in the Dockit Migrator validation page appears as shown below:

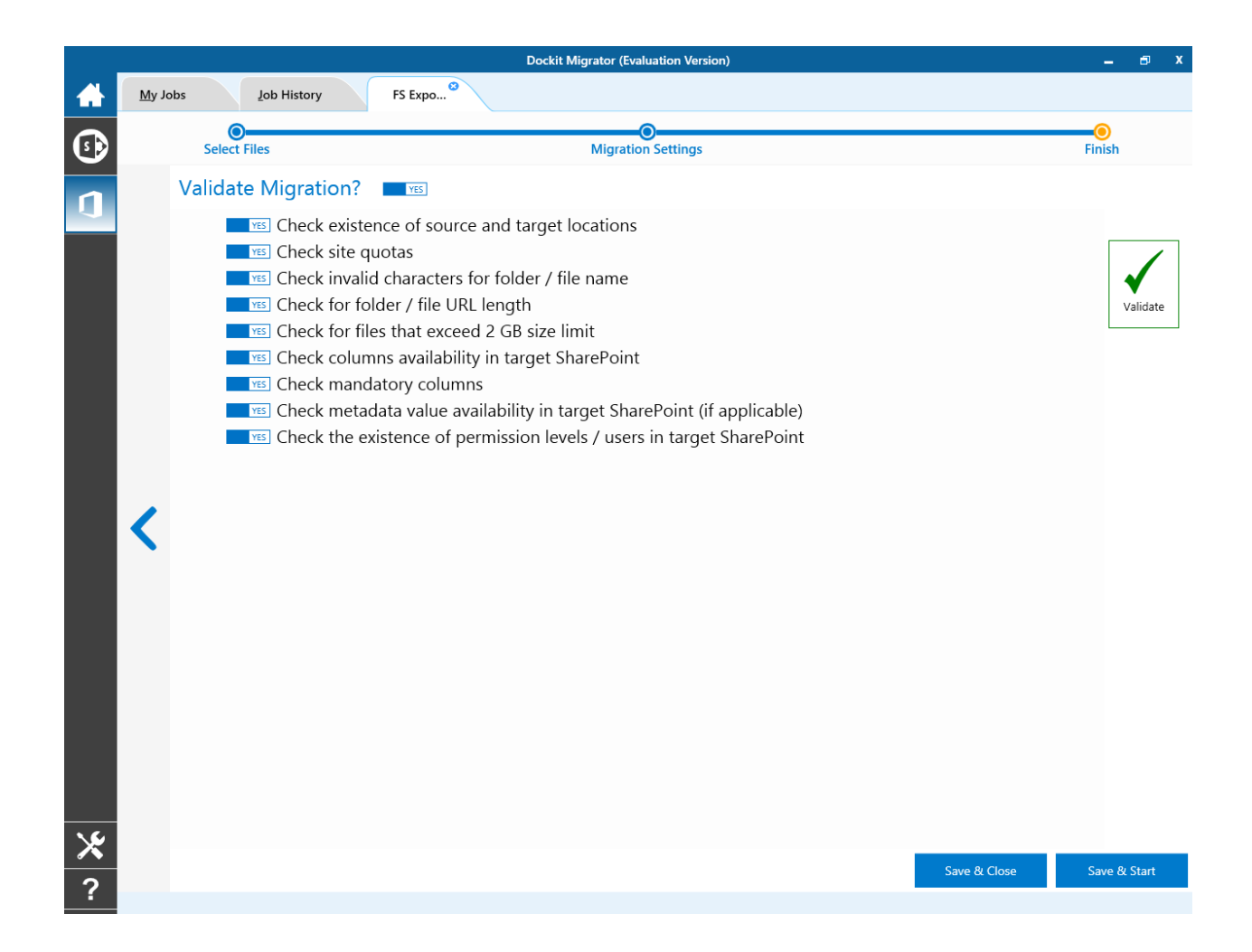

2. Click **Validate** button to invoke the Pre-migration Validation tool.

3. You will notice the validation progress as shown below.

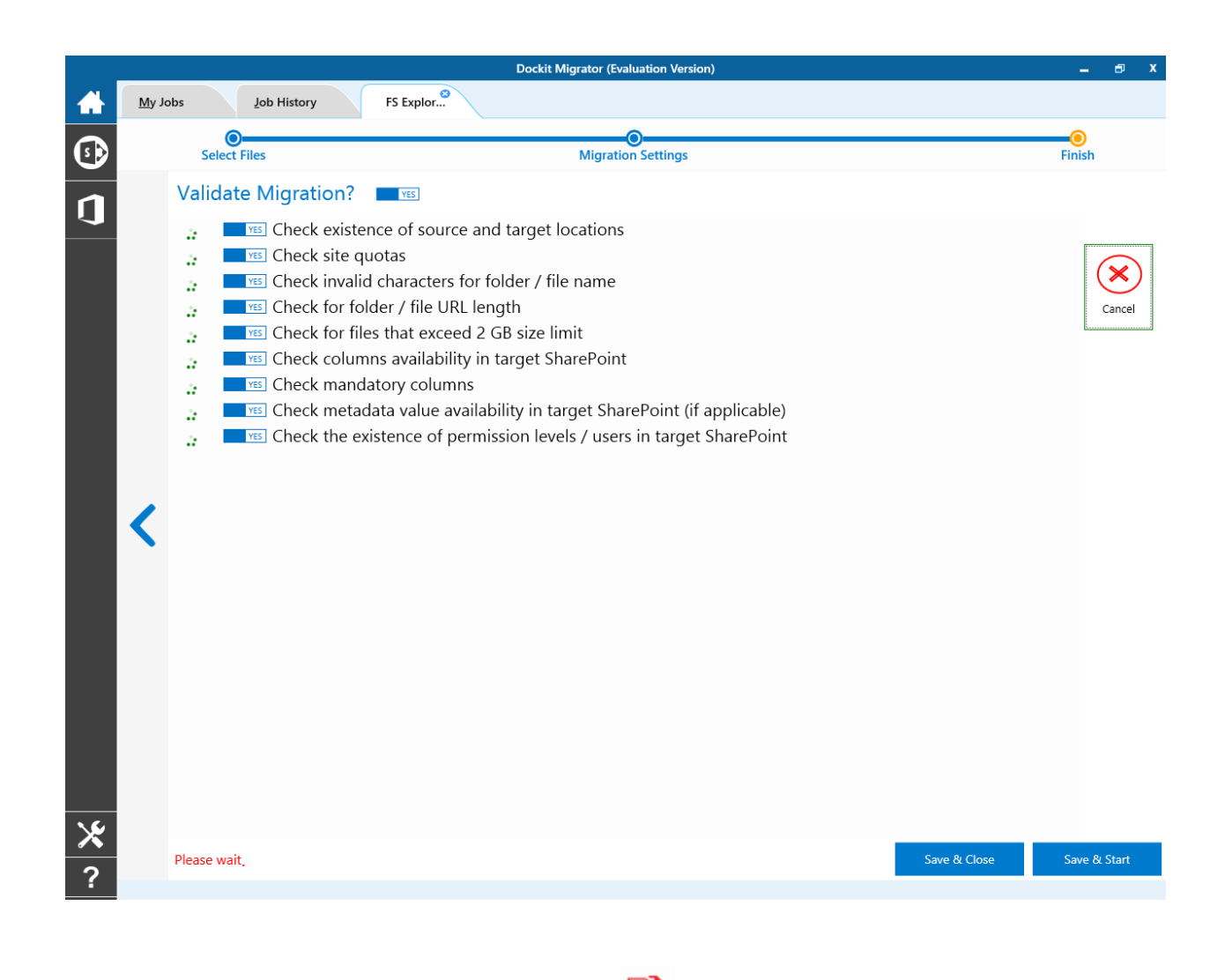

4. Once the Pre-migration validation is complete, icon will be enabled. Click to view the Pre-migration validation test results.

# File Share to OneDrive

To create a new migration job to import folders and files from File System to OneDrive for Business:

1. Click **New** option on **My Jobs** tab on Share point Online migration page.

|   | Do                                        | ckit Migrator (Evaluation Version) |                      |                      | – 🗗 X   |
|---|-------------------------------------------|------------------------------------|----------------------|----------------------|---------|
|   | My Jobs Job History New Job               |                                    |                      |                      |         |
| € | + New 🖉 Edit 🧳 Run 🛆 Incremental 🗙 Delete | e 🗸 Validate 🗍 View                | Job Instance         |                      |         |
| n | SharePoint Online Jobs (2)                | Group by name                      | ✓ Search             | (                    | 2 💥 🖬 🎅 |
|   | Job Name Description                      | Created Date                       | Modified Date        | Last Run At          |         |
|   | FS Explorer 1 Test ····                   | 1/12/2018 5:35:55 PM               | 1/12/2018 5:36:14 PM | 1/12/2018 5:36:14 PM |         |
|   | FS Expo Test ····                         | 1/12/2018 5:43:55 PM               | 1/19/2018 6:43:12 PM | 1/19/2018 6:43:12 PM |         |
|   |                                           |                                    |                      |                      |         |
|   |                                           |                                    |                      |                      |         |
|   |                                           |                                    |                      |                      |         |
|   |                                           |                                    |                      |                      |         |
|   |                                           |                                    |                      |                      |         |
|   |                                           |                                    |                      |                      |         |
|   |                                           |                                    |                      |                      |         |
|   |                                           |                                    |                      |                      |         |
|   |                                           |                                    |                      |                      |         |
|   |                                           |                                    |                      |                      |         |
|   |                                           |                                    |                      |                      |         |
|   |                                           |                                    |                      |                      |         |
|   |                                           |                                    |                      |                      |         |
|   |                                           |                                    |                      |                      |         |
| × |                                           |                                    |                      |                      |         |
| ? | 2 in                                      |                                    |                      |                      |         |
|   | 2 items                                   |                                    |                      |                      |         |

2. Select **File share to OneDrive** from **Select Type** popup as shown below.

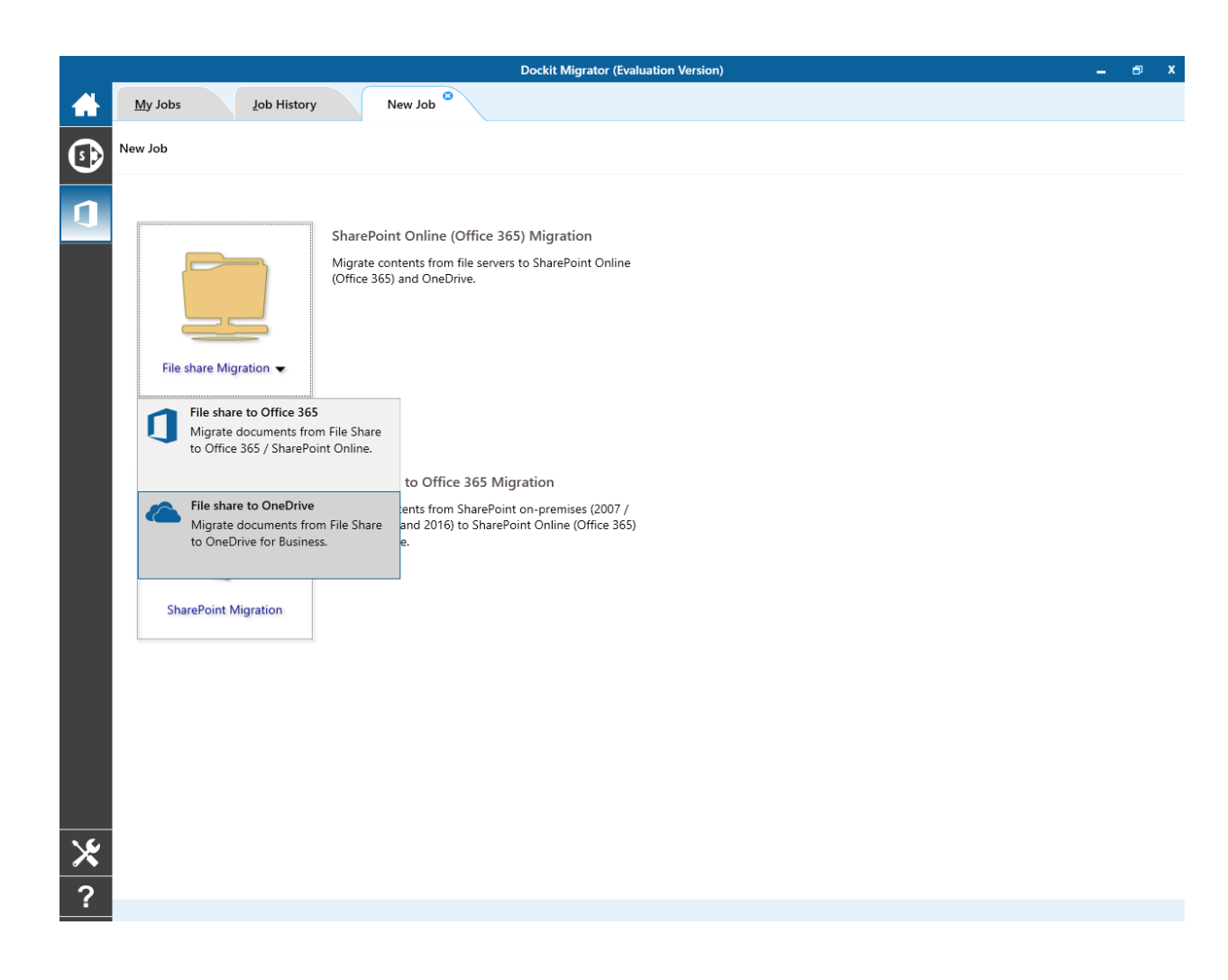

3. The **New Job** page appears as shown below. Enter **Job Name**, **Description** (**Optional**) and specify OneDrive Url based on the selected scope under **Enumerate personal site of**: and click **Connect** button.

|                                           | Dockit Migrator (Evaluation Version)                                                                             |
|-------------------------------------------|----------------------------------------------------------------------------------------------------|
| My Jobs Job History new job               |                                                                                                    |
| aw Job > File share to OneDrive > new job |                                                                                                    |
|                                           |                                                                                                    |
|                                           |                                                                                                    |
| new job                                   | Enumerate personal site of                                                                                       |
| Job Description                           | © Current User                                                                                                   |
|                                           | O Multiple Users                                                                                                 |
|                                           | (e.g., https://contoso-my.sharepoint.com/personal/johndoe_contoso_onmicrosoft_com) OneDrive URL                  |
|                                           | ~ ®                                                                                                    |
|                                           | Authentication                                                                                                   |
|                                           | Cloud Identity 👻                                                                                                 |
|                                           | User name                                                                                                    |
|                                           | ۲. Contraction of the second second second second second second second second second second second second second |
|                                           | Password                                                                                                    |
|                                           | ••••••                                                                                                    |

#### Enumerate personal site of:

- a. **Current User**: This option helps you migrate documents to current user's OneDrive location.
- b. **Multiple Users**: This option helps you migrate documents to multiple user's OneDrive locations by providing SharePoint admin center URL.

4. Drag and Drop files from File share (Left Pane) to OneDrive users (Right Pane) or Select files and Right click file share, select Add to SharePoint.

|                     |                        |                |           | Dockit Migra      | ator (Evaluation Version) |                             |          | -           | ⊜ x     |
|---------------------|------------------------|----------------|-----------|-------------------|---------------------------|-----------------------------|----------|-------------|---------|
| My Jobs             | Job History            | new job        |           |                   |                           |                             |          |             |         |
| Sel                 | ect Files              |                |           | Migr              | O<br>ration Settings      |                             |          | O<br>Finish |         |
| (e) (e) ↑ ↓ ∨ (c)   | : • Users • Viswanatha | an 🕨 Desktop 🕨 |           | ~                 | 🍥 🍥 🕇 💁 🛩 Megan Bo        | wen 🕨                       |          |             |         |
| Name                | Date Modified          | Туре           | Size      | ^                 | Name                      | Description                 | Items    |             |         |
| 🔲 Network           |                        |                |           |                   | Cocuments                 |                             | 24 items |             |         |
| 🍂 This PC           |                        |                |           |                   | 🖻 Form Templates          | This library contains adm   | 0 items  |             |         |
| 📡 Favorites         | 1/13/2017 9:51 AM      |                |           |                   | 🖷 Style Library           | Use the style library to st | 5 items  |             |         |
| 🥦 Viswanathan       | 1/15/2017 9:37 AM      |                |           |                   |                           |                             |          |             |         |
| <b>)</b> 10.5       | :/27/2017 7:59 PM      |                |           |                   |                           |                             |          |             |         |
| 尾 25-128.png        | 2/27/2017 7:17 PM      | .png           | 3.000 KB  |                   |                           |                             |          |             |         |
| 尾 7z-128.png        | 2/1/2017 3:15 PM       | .png           | 879 Byte  | Add to SharePoint | <b></b>                   |                             |          |             |         |
| 🔒 arrow_sans_rig    | g :/13/2017 4:34 PM    | .png           | 322 Bytes |                   |                           |                             |          |             | ~       |
| 属 Capture.PNG       | !/29/2017 6:43 PM      | .PNG           | 2.000 KB  |                   |                           |                             |          |             |         |
| 🕌 csv               | !/15/2017 6:48 PM      |                |           |                   |                           |                             |          |             |         |
| ) DMS_v10.5 Sa      | er 1/15/2017 4:38 PM   |                |           |                   |                           |                             |          |             |         |
| 👔 Dockit.chm        | /4/2018 11:45 AM       | .chm           | 13.780 MB |                   |                           |                             |          |             |         |
| 🔂 Dockit.msi        | 1/3/2018 6:59 PM       | .msi           | 31.791 MB |                   |                           |                             |          |             |         |
| 鬼 Edit_black-128    | 8 :/16/2017 5:15 PM    | .png           | 2.000 KB  |                   |                           |                             |          |             |         |
| Emerger_Char        | n 1/16/2017 7:07 PM    | .txt           | 684 Bytes | ~                 |                           |                             |          |             |         |
| Explorer Bat        | ch File Items to Mi    | grate          |           |                   |                           |                             |          |             |         |
| 31 items 4 items se | lected Size: 6.000 KB  |                |           |                   |                           |                             |          |             | 3 items |

- 5. Click **Items to Migrate** on Right pane to check the list of files selected for migration, also you can remove files by clicking the Red **X**.
- 6. Specify <u>Migration Settings</u>
- Click Save & Close button to create and close the job, or click < button to navigate to previous page to change any job settings.
- 8. After saving the job, it will be listed on the Job Manager page. You can click on

Start

to initiate the migration process.

## **OneDrive Users**

1. Upon selecting "Multiple Users" option, you will see all available users in your Office 365 tenancy as shown below.

| Dockit Migrator (Evaluation Version)                                                                                                    | -           | a x     |
|----------------------------------------------------------------------------------------------------|-------------|---------|
| My Jobs         Job History         new job         Image: Comparison of the second second s |             |         |
| Select Files Migration Settings                                                                                                    | O<br>Finish |         |
| Ocdit 16: V C + Users + Public + Documents +     Name Date Modified Type Size     Dockit 365 2018 10:25 AM folder     Dockit 365 2018 10:25 AM folder     Dockit 365 2018 10:12 AM folder     Dockit 365 7est site Created for testing p 0 web(s), 8 list(s), 1     Dockit 365 7est site Created for testing p 0 web(s), 8 list(s), 1     Dockit 365 7est site Created for testing p 0 items     Site Collection Doc This system library w 0 items     Site Collection ma This system library w 0 items     Site Collection ma This system library w 0 items     Site Style Library Use the style library Use the style library Use the style library Use the style library Use the style library Use the style library Use the style library Use the style library Use the style library Use the style library Use the style library Use the style library Use the style library Use the style library U                                                                          |             |         |
| Image: Section of Migrate           17 items 1 item selected Size: 8.000 KB                                                                                                    |             | 8 items |

2. It helps you associate each user's file share to respective OneDrive personal site easily. Drag and Drop share folder from Left Pane to respective user.

| Dockit                                          | Migrator (Evaluation Version)          | -           | a x |
|-------------------------------------------------|----------------------------------------|-------------|-----|
| My Jobs Job History new job                     |                                        |             |     |
| Select Files                                    | O<br>Migration Settings                | O<br>Finish |     |
| (●) ● ↑ 🕨 < C: ► Users ► Public ► Documents ► < | (♠) (♠) ↑ (\$> ∨ Megan Bowen + DMSub + |             |     |
| Name Date Modified Type Size                    | Name Items                             |             |     |
| 📙 Dockit 365 / 0/2017 4:54 PM folder            | Cocuments 0 items                      |             |     |
| 📕 Dockit 365 I 0/2017 7:40 PM folder            | 🖻 Site Assets 1 items                  |             |     |
| Dockit Shan /2017 11:49 AM folder               | Site Pages 2 items                     |             |     |
| Lockit10x /2018 10:12 AM folder                 |                                        |             |     |
| 📕 Dockit11x 9/2018 6:42 PM folder               |                                        |             |     |
| Dockit9x 3/2016 3:18 PM folder                  |                                        |             |     |
| Governance 5/2017 3:38 PM folder                |                                        |             |     |
| Hyper-V /2014 12:06 PM folder                   |                                        |             |     |
| List Metada: 8/2017 3:44 PM folder              |                                        |             | >   |
| 📙 NLib /2014 12:54 PM folder                    |                                        |             |     |
| 🗼 NTFS Securi /2015 11:55 AM folder             |                                        |             |     |
| ReporterX V 2/2016 6:21 PM folder               |                                        |             |     |
| 🗼 SPInsight /2015 11:01 AM folder               |                                        |             |     |
| 🗼 SPListX 0/2017 3:54 PM folder                 |                                        |             |     |
| 🗼 XPlica6x 1/2017 6:51 PM folder                |                                        |             |     |
| DocKITSche /2015 10:52 AM dll 131.000 KB        |                                        |             |     |
| iiiiiiiiiiiiiiiiiiiiiiiiiiiiiiiiiiii            |                                        |             |     |
|                                                 |                                        |             |     |
| Explorer Batch File Items to Migrate            |                                        |             |     |

If OneDrive personal site is not readily available for a user, Dockit Migrator will automatically provision the site and migrate documents to it.

#### Batch File Structure

The following section gives you the guidelines to create a batch file (.xlsx) for Import folders, files and metadata to target Libraries.

The first row of the batch file should contain the following field names as headers. The reserved headers used by Dockit Migrator in batch file are as follows:

**Path**: The 'Path' column should contain the path of the source document / folder.

**Destination Path**: The 'Destination Path' column should contain the target location where the source gets moved.

**New Folder**: The column 'New Folder' is an optional column in the batch descriptor file. Using this column, you can provide the relative path to be created in the respective destination location given under 'Destination Path' column prior to importing the contents. For instance, please see the batch descriptor file snippet given below:

| Path                                  | Destination Path                                                                                   | New Folder      |
|---------------------------------------|----------------------------------------------------------------------------------------------------|-----------------|
| M:\My<br>Document\Sample<br>File.xlsx | https://contoso-<br>my.sharepoin.com/personal/johndoe_contoso_onmicrosoft_com<br>documents/folder1 | folder2/folder3 |

Dockit Migrator automatically creates the folders (folder2/folder3) specified in the column 'New Folder' underneath the specified destination location (folder1). The 'Sample File.xlsx' will be imported into the new destination location 'https://contoso-my.sharepoin.com/personal/johndoe\_contoso\_onmicrosoft\_com documents/folder1/folder2/folder3'.

Another batch file structure for OneDrive Multiple users as follows:

**Path**: The 'Path' column should contain the path of the source document / folder.

**OneDrive Users**: The 'OneDrive Users' column should contain the target user email where the source gets moved.

**New Folder**: The column 'New Folder' is an optional column in the batch descriptor file. Using this column, you can provide the relative path to be created in the respective destination location given under 'Destination Path' column prior to importing the contents.

For instance, please see the batch descriptor file snippet given below:

| Path                  | OneDrive Users                       | New Folder         |
|-----------------------|--------------------------------------|--------------------|
| M:\My Document\Sample | ishada soo ahaa aa aa iyoo ahaa ahaa | faldar:2 (faldar:2 |
| FIIe.xISX             | jonnaoe@contoso.onmicrosoft.com      | folder2/folder3    |

Dockit Migrator automatically provision the OneDrive, if OneDrive is not available for specified user and it creates the folders (folder2/folder3) specified in the column 'New Folder' underneath the specified OneDrive user's personal site. The 'Sample File.xlsx' will be imported into the new destination location

'https://contosomy.sharepoin.com/personal/johndoe\_contoso\_onmicrosoft\_com documents/folder1/folder2/folder3'.

Follow the steps given below to specify the documents to migrate to the target SharePoint Online location in the batch file.

1. Drag-n-drop batch file in Batch tab from explorer. It will be shown below

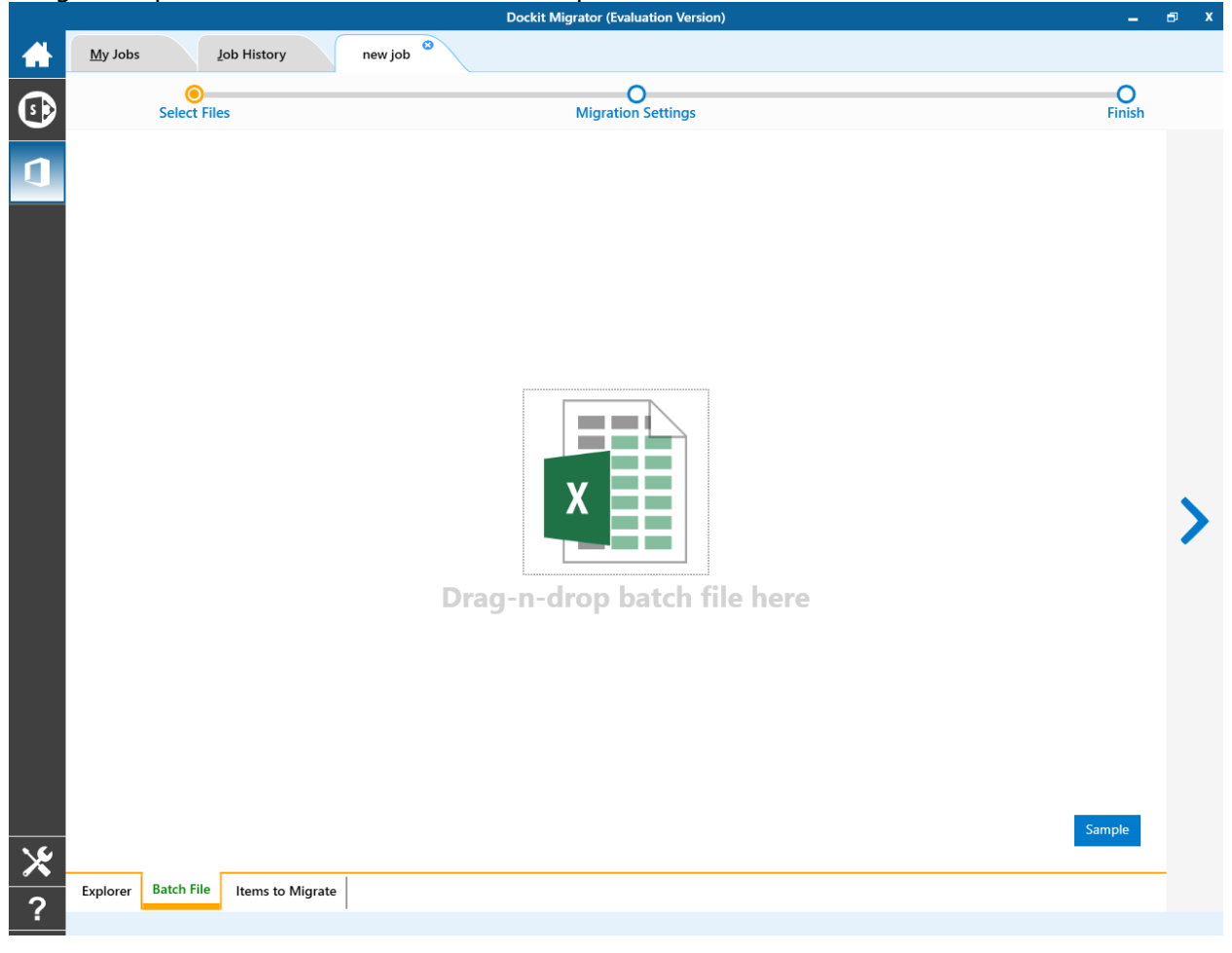

Batch file content will be shown as below.

|   |                                           | Dockit Migrator (Evaluation Version)                                  | ∎ x |
|---|-------------------------------------------|-----------------------------------------------------------------------|-----|
|   | My Jobs Job History                       | FS Explor                                                             |     |
| € | Select Files                              | O<br>Migration Settings Finish                                        |     |
| 1 | Batch FS O365.xlsx<br>Sheet1 ~<br>3 items | ×                                                                     | •   |
|   | Dath                                      | Destination Data                                                      |     |
|   | D:\rd60\libone1\Sample Brochure.doc       | https://contoso.sharepoint.com/sites/BulkSite/Documents/              |     |
|   | D:\rd60\libone1\Sample Sales Template.xls | https://contoso.sharepoint.com/sites/BulkSite/Documents/              |     |
|   | D:\rd60\libone1\Sample Product Demo.pp    | <pre>c https://contososharepoint.com/sites/BullkSite/Documents/</pre> |     |
| * |                                           | Validate                                                              | >   |
| 2 | Explorer Batch File Items to M            | igrate                                                                |     |
| • | 59 items                                  |                                                                       |     |

2. Click the Validate button to verify the batch content to be valid as shown below

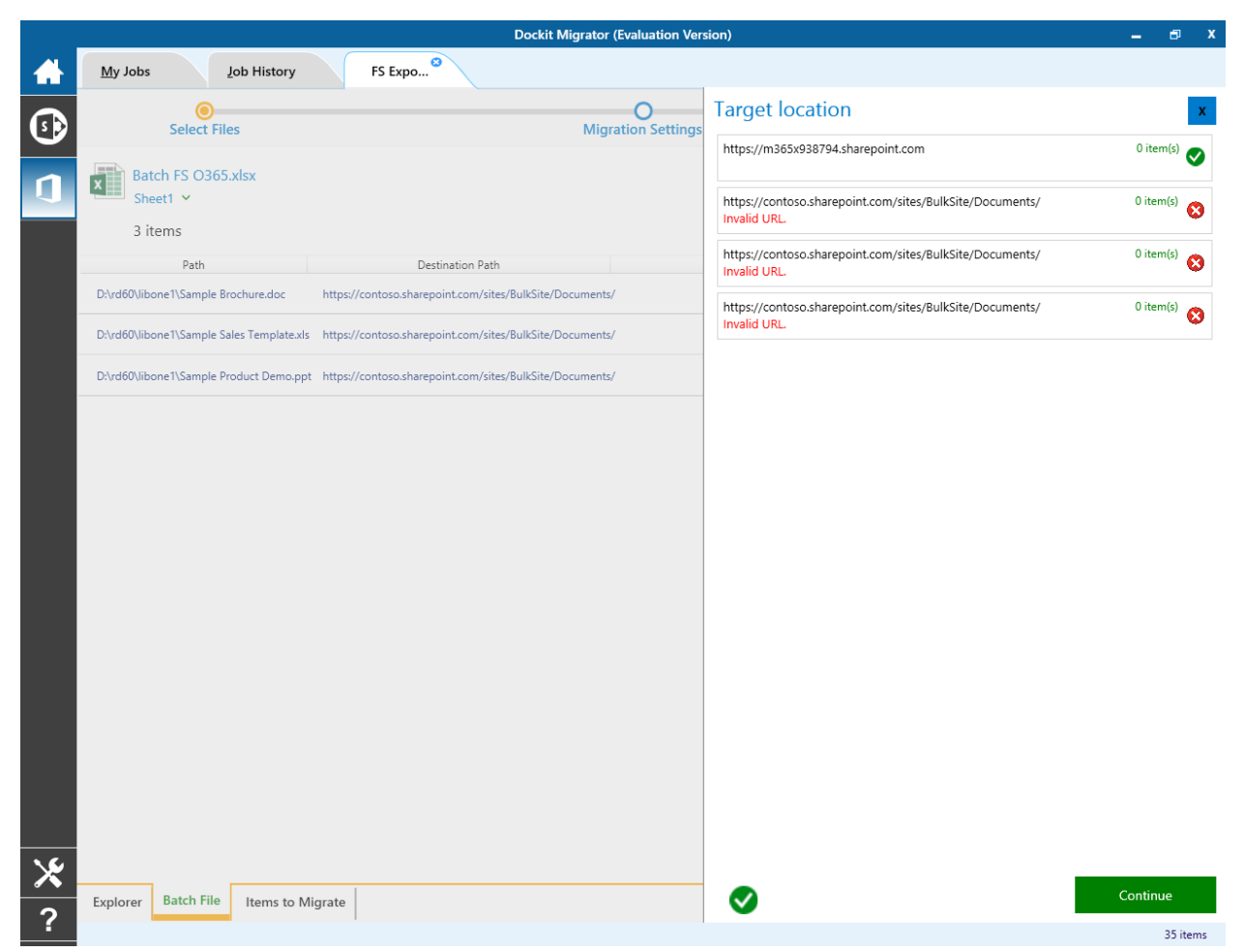

Once the validation is completed click the Continue button to proceed for next step. And the batch file content will be added to Items to Migrate tab.

1. From File explorer you can either drag and drop files to SharePoint explorer or simply select files from file explorer Right Click and Select **Add to SharePoint** to add files to Items to migrate.

The **Items to migrate** appears as shown below:

|           | Dockit Migrator (Evaluation Version)                                                                                                    | -           | ∎ X     |
|-----------|----------------------------------------------------------------------------------------------------|-------------|---------|
|           | My Jobs Lob History new job                                                                                                    |             |         |
| <b>\$</b> | Select Files Migration Settings                                                                                                    | O<br>Finish |         |
| ■         | Source : C(USERS/Public)Documents/sampleExcel.xlsx<br>Target : C(USERS/Public)Documents/sampleExcel.xlsx<br>Source : C(USERS/Public)Documents/sampleExcel.xlsx<br>Target : C(USERS/Public)Documents/sampleExcel.xlsx<br>Target : C(USERS/Public)Documents/sampleExcel.xlsx<br>Target : C(USERS/Public)Documents/sampleExcel.xlsx<br>December 1000000000000000000000000000000000000 |             | >       |
|           | 29 items                                                                                                    |             | 2 items |

2. The selected folders and files added for import will be displayed in the **Items to Migrate** page. Dockit Migrator processes the top-level folders and files added for import in the order in which it appears in the **Items to Migrate** page. The import process order can be changed by the navigation buttons available in the right side of the page. You can remove the files and folders added for import by clicking Red **X** beside the files.

3. Click > button to proceed.

## **Migration Settings**

- Dockit Migrator (Evaluation Version) <u>M</u>y Jobs Job History doc Migration O Select Files Migration Settings • E. **₩** хI File Settings Renaming Rules Metadata Settings Column Mapping Ω Domain Mapping User/Group Mapping Permission Mapping Filter Condition < (?) ส์ Job Scheduler Performance Tuner **⊁** ?
- 1. Migration Settings will appear as shown below.

- 2. From this page, you can :
  - o File Settings
  - Renaming Rules
  - Permission Mapping
  - User/Group Mapping
  - o Domain Mapping
  - Filter Conditions
  - o Job Scheduler
  - <u>Performance Tuner</u>

### **File Settings**

To specify the action to be taken by Dockit Migrator when a file with the same name already exists in the destination location:

1. The **File Settings** step appears as shown below:

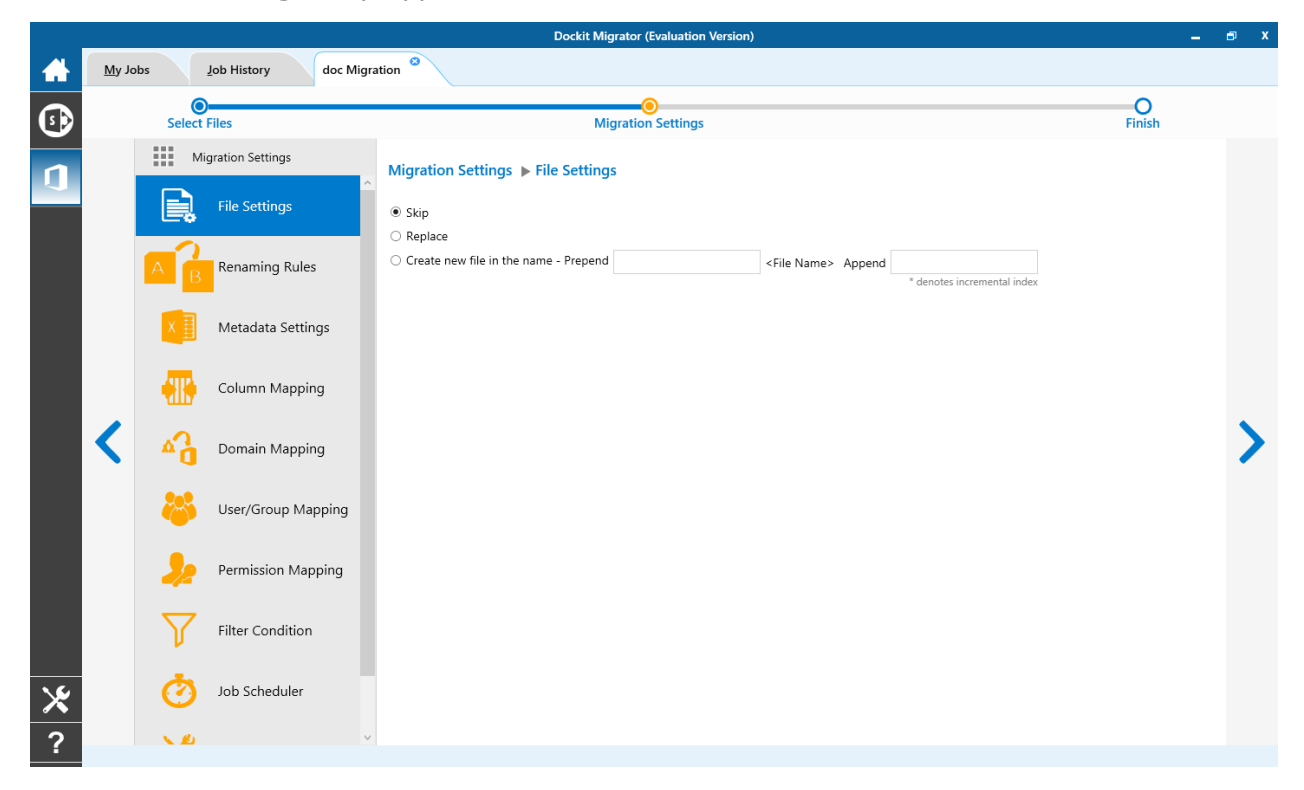

2. Select any one of the following options given below:

**Skip** - Skips the file without overwriting.

**Replace** - Deletes the file from the destination location (along with its version history) and imports the source file.

**Create new file** - Creates a new file by appending and prepending the user defined characters with the source file name and imports the newly created file. **Note**: \* is the reserved character and denotes incremental index. For example, if a document named 'Sample.docx' already exists in the target location, Dockit Migrator will create a new file with the name as 'Sample1.docx'.

3. Click on **Renaming Rules** or > to proceed.

SharePoint does not permit certain characters in folder and file names. Dockit Migrator provides an ability to rename invalid character(s) to valid character(s) and also support any character(s) to be renamed using rules, thereby eliminating the tedious step of renaming the source folders / files.

Dockit Migrator uses 'Regular Expressions' technique which enables you to create generic renaming rules in order to specify the pattern for file name conventions in Renaming rules page. The 'regular expressions' technique is widely used in software where pattern matching is crucial.

Also, this technique defines some of the operators ( $[-!" & () + ..., :; < = ? @ []]_` & ]^ ) as reserved and have their own meaning in the pattern syntax. If any of these operators are placed in your file name and you wish to replace with some other string, you need to use '\' (backslash) as an escape sequence character in Dockit Migrator Renaming Rules, which will suppress its role and treat them as normal characters like 'A', '1'. Otherwise, there is a chance to misinterpret your rule and hence the resultant file name may not be as expected.$ 

|   |                |              |                     |                              | Dockit Migrator (Evalu              | auon version) |        |                             |         |             | -      | · ^ |
|---|----------------|--------------|---------------------|------------------------------|-------------------------------------|---------------|--------|-----------------------------|---------|-------------|--------|-----|
|   | <u>M</u> y Jol | bs           | Job History doc Mig | ration <sup>3</sup>          |                                     |               |        |                             |         |             |        |     |
| 폐 |                | Select       | )<br>Files          |                              | Migration Set                       | lings         |        |                             |         | O<br>Finish |        |     |
| n |                | Mi           | igration Settings   | Migration Setting            | JS 🕨 Renaming Rules                 |               |        |                             |         |             |        |     |
|   |                |              | File Settings       | File                         |                                     |               |        | Folder                      |         |             |        |     |
|   |                |              |                     | Find                         | Replace                             |               |        | Find                        | Replace |             |        |     |
|   |                | A B          | Renaming Rules      | #                            | -                                   | -             |        | #                           | -       | -           |        |     |
|   |                | X            | Metadata Settings   | %                            | -                                   |               |        | %                           | -       | _           |        |     |
|   |                |              |                     |                              |                                     | +             |        | *_Files                     | _Files_ | -           | •      |     |
|   |                |              | Column Mapping      |                              |                                     |               | Ŧ      |                             |         | +           | ×      |     |
|   | <              | <b>∆</b> 0   | Domain Mapping      |                              |                                     |               | ↑<br>↓ |                             |         |             | •      | >   |
|   |                | 8            | User/Group Mapping  |                              |                                     |               | Ŧ      |                             |         |             | *<br>± |     |
|   |                | 22           | Permission Mapping  |                              |                                     |               |        |                             |         |             |        |     |
|   |                | $\mathbf{Y}$ | Filter Condition    |                              |                                     |               |        |                             |         |             |        |     |
| * |                | Ö            | Job Scheduler       | Truncate file name, m<br>256 | nax length (including file extensio | n)            |        | Truncate folder name, max l | ength   |             |        |     |
| ? |                | × 10         |                     | 1                            |                                     |               |        |                             |         |             |        |     |

The renaming rules page will appear as shown below :

#### 1. Folder Renaming Rule:

You can add or remove rules for folder renaming rule. This helps to rename invalid characters in SharePoint to a valid folder name.

#### Truncate folder names:

Truncate long folders names by specifying the folder name length to use before importing them to a SharePoint library.

Select appropriate checkbox for folder and enter a valid character length for folder.

**Note**: Dockit Migrator leaves the source folder name as-is if the folder name length is less than the specified value and truncates if the length exceeds the value before importing them to SharePoint.

### 2. File Renaming Rule:

You can add or remove rules for file renaming rule. This helps to rename invalid characters in SharePoint to a valid file name.

## Truncate file names:

Truncate long file names by specifying the file name length to use before importing them to a SharePoint library.

Select appropriate checkbox for file and enter a valid character length for file name.

**Note**: Dockit Migrator leaves the source file name as-is if the file name length is less than the specified value and truncates if the length exceeds the value before importing them to SharePoint.

| File Name   | Find    | Replace | Result  | Remarks                                                                                             |
|-------------|---------|---------|---------|----------------------------------------------------------------------------------------------------|
| SampleV1    | *V1     | {empty} | Sample  | Truncate V1, if the file ends with V1                                                               |
| SampleV1    | *V1     | A       | SampleA | Replace V1 with A, if<br>the file name ends with<br>V1                                              |
| Hello_World | Hello_* | {empty} | World   | Truncate Hello_, if the file name starts with Hello_                                                |
| Hello_World | *_World | {empty} | Hello   | Truncate _World, if file name ends with _World                                                      |
| SampleV1    | v?      | {empty} | Sample  | Truncate V and the file<br>name character<br>following it<br>(immediately<br>succeeding character), |

#### Sample renaming rules:

|                                                                                                    |        |          |                    | if the file names<br>contains V and followed<br>by any one character.                 |
|----------------------------------------------------------------------------------------------------|--------|----------|--------------------|---------------------------------------------------------------------------------------|
| Sample                                                                                                    | ?р     | {empty}  | Sale               | Truncate one character preceding the letter p in the file name.                       |
| SampleV12                                                                                                    | V??    | {empty}  | Sample             | Truncate two<br>characters following the<br>character / letter V in<br>the file name. |
| SampleFileVersion                                                                                                    | *File* | {empty}  | SampleVersion      | Truncate the word 'File'<br>in any position in the<br>file name.                      |
| Sample.Matrix                                                                                                    | ١.     | Dot      | SampleDotMatrix    | Example of escape sequence for .                                                      |
| Sample?File                                                                                                    | \?     | Text     | SampleTextFile     | Example of escape sequence for ?                                                      |
| Hello*World                                                                                                    | \*     | {empty}  | HelloWorld         | Example of escape sequence for *                                                      |
| Sample\$                                                                                                    | \\$    | Dollar   | SampleDollar       | Example of escape sequence for \$                                                     |
| Sample^File                                                                                                    | ۱^     | {empty}  | SampleFile         | Example of escape sequence for ^                                                      |
| Sample+Document                                                                                                    | \+     | Plus     | SamplePlusDocument | Example of escape sequence for +                                                      |
| Hello <world< td=""><td>\&lt;</td><td>{empty}</td><td>HelloWorld</td><td>Example of escape<br/>sequence for &lt;</td></world<> | \<     | {empty}  | HelloWorld         | Example of escape<br>sequence for <                                                   |
| Hello>World                                                                                                    | \>     | {empty}  | HelloWorld         | Example of escape sequence for >                                                      |
| [Document                                                                                                    | ١      | Word     | WordDocument       | Example of escape sequence for [                                                      |
| Word]                                                                                                    | \]     | Document | WordDocument       | Example of escape sequence for ]                                                      |
| (File                                                                                                    | ١(     | Sample   | SampleFile         | Example of escape sequence for (                                                      |

| Sample) | \) | Document | SampleDocument | Example of escape sequence for ) |
|---------|----|----------|----------------|----------------------------------|
|         |    |          |                |                                  |

### **Domain Mapping**

Dockit Migrator uses domain mapping to replace the unavailable domain with the valid domain while assigning permissions (users / groups) for the folder / file imported to SharePoint.

Dockit Migrator domain mapping enables you to load the list of domains available with the network and it appears in both source and target items as shown below.

|            |                 |              |                       | Dockit Migrator (Evaluation Version) |                | -    | ∎ x |
|------------|-----------------|--------------|-----------------------|--------------------------------------|----------------|------|-----|
|            | <u>M</u> y Jobs |              | Job History doc Migra | tion                                 |                |      |     |
| <b>(s)</b> |                 | Select       | Files                 | Migration Settings                   | O              | h    |     |
|            |                 | M            | ligration Settings    | Migration Settings > Domain Mapping  | Load from Save | as C |     |
|            |                 |              | File Settings         | Source                               | Target         |      |     |
|            | 1               | A B          | Renaming Rules        | HARVESTER 📃                          |                | +    |     |
|            |                 | X            | Metadata Settings     |                                      |                |      |     |
|            |                 |              | Column Mapping        | U VOYAGER                            |                |      |     |
|            |                 | <b>A</b>     | Domain Mapping        |                                      |                |      | >   |
|            |                 | 8            | User/Group Mapping    |                                      |                |      |     |
|            |                 | <b>》</b>     | Permission Mapping    |                                      |                |      |     |
|            |                 | $\mathbf{V}$ | Filter Condition      |                                      |                |      |     |
| ⊁          |                 | Ø            | Job Scheduler         |                                      |                |      |     |
| ?          |                 | × Ø          | ~                     |                                      |                |      |     |

|            |                 |              |                     | Doc                        | kit Migrator (Evaluation Version) |                                    |                   | - | ∎ x |
|------------|-----------------|--------------|---------------------|----------------------------|-----------------------------------|------------------------------------|-------------------|---|-----|
|            | <u>M</u> y Jobs | ;            | Job History doc Mig | ration <sup>3</sup>        |                                   |                                    |                   |   |     |
| <b>(</b> ) |                 | Select       | Files               |                            | Migration Settings                |                                    | O<br>Finish       |   |     |
| 1          |                 | M            | igration Settings   | Migration Settings   Domai | n Mapping                         |                                    | Load from Save as | C |     |
|            |                 |              | File Settings       | Source                     |                                   | Target                             |                   |   |     |
|            |                 | A            | Renaming Rules      | HARVESTER                  | ~                                 | https://m365x938794.sharepoint.com |                   | - |     |
|            |                 | В            | 3                   | ORBIT                      | ~                                 | https://m365x938794.sharepoint.com |                   | + |     |
|            |                 | ×∃           | Metadata Settings   |                            |                                   |                                    |                   |   |     |
|            |                 |              | Column Mapping      |                            |                                   |                                    |                   |   |     |
|            | <               | ۵ <u>۵</u>   | Domain Mapping      |                            |                                   |                                    |                   |   | >   |
|            |                 | 8            | User/Group Mapping  |                            |                                   |                                    |                   |   |     |
|            |                 | <b>》</b>     | Permission Mapping  |                            |                                   |                                    |                   |   |     |
|            |                 | $\mathbf{Y}$ | Filter Condition    |                            |                                   |                                    |                   |   |     |
| *          |                 | Ø            | Job Scheduler       |                            |                                   |                                    |                   |   |     |
| ?          |                 | × Ø          |                     |                            |                                   |                                    |                   |   |     |

Select appropriate source domain (s) from the domain list and select the target domain to map from the list of available target domains. And also have the option to enter the domain names of your own in domain mapping. Dockit Migrator allows you to enter either domain names or UPN suffixes under the text boxes. For example research, vyapin.onmicrosoft.com etc...

Note: As for entering free texts, multiple source domains can be entered, separated by comma.

### **User Mapping**

Dockit Migrator uses user / group mapping to replace the unavailable user / group with valid SharePoint user / group while migration.

#### 1. Source User

Dockit Migrator user / group mapping enables you to load the list of source users from items to migrate.

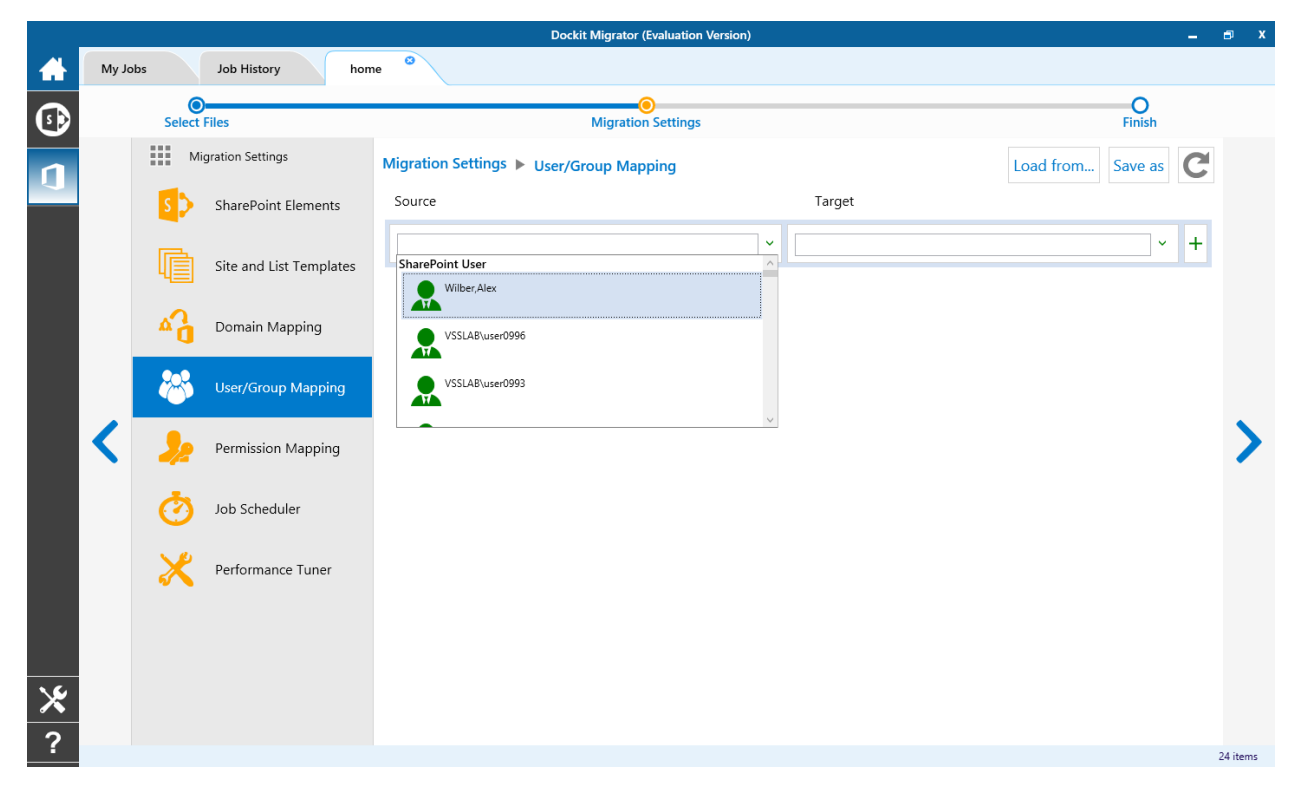

# 2. Target User

Dockit Migrator automatically loads the list of target users / group from the connected site.

|   |                    |        |                         | Dockit Migrator                     | (Evaluation Version) |                                                                                      |                               | -              |    | D X     |
|---|--------------------|--------|-------------------------|-------------------------------------|----------------------|--------------------------------------------------------------------------------------|-------------------------------|----------------|----|---------|
|   | My Jok             | os     | Job History hon         | 1e 🛛                                |                      |                                                                                      |                               |                |    |         |
| • |                    | Select | Files                   | O     Migration Settings     Finish |                      |                                                                                      |                               |                |    |         |
| n |                    | M      | igration Settings       | Migration Settings  User/Group Map  | oping                |                                                                                      | Load from Save                | as 🕻           | ž  |         |
|   |                    | S 🗲    | SharePoint Elements     | Source                              |                      | Target                                                                               |                               |                |    |         |
|   |                    | ſ      | Site and List Templates | Wilber,Alex                         | ~                    | admin@M365x938794.onmicrosoft.com                                                    | n                             | · -            | -  |         |
|   |                    |        |                         | training group                      | ~                    |                                                                                      |                               | ~ <del>-</del> | F  |         |
|   |                    | ٥      | Domain Mapping          |                                     |                      | spocrw19240<br>i:0#.wlylo001\_spocrwl_19240                                          |                               |                |    |         |
|   | User/Group Mapping |        | User/Group Mapping      |                                     |                      | MOD Administrator<br>admin@M365x938794.onmicrosoft<br>i:0#.f membership admin@m365x9 | .com<br>38794.onmicrosoft.com |                |    |         |
|   | <                  | 22     | Permission Mapping      |                                     |                      | Alex Wilber<br>AlexW@M365x938794.onmicrosoft<br>i:0#.f membership alexw@m365x93      | .com<br>8794.onmicrosoft.com  |                | ~  | >       |
|   |                    | Ø      | Job Scheduler           |                                     |                      |                                                                                      |                               |                |    |         |
|   |                    | ×      | Performance Tuner       |                                     |                      |                                                                                      |                               |                |    |         |
|   |                    |        |                         |                                     |                      |                                                                                      |                               |                |    |         |
| ¥ |                    |        |                         |                                     |                      |                                                                                      |                               |                |    |         |
| ~ |                    |        |                         |                                     |                      |                                                                                      |                               |                |    |         |
| • |                    |        |                         |                                     |                      |                                                                                      |                               |                | 24 | 4 items |

You also have the option to enter the user / group of your own in user mapping.

Select unresolved user from source combo box to map all unresolved / unavailable users from source user to a valid user in target SharePoint.

## **Permission Mapping**

Dockit Migrator uses permission mapping to map the NTFS permissions to its equivalent SharePoint permission levels and it uses various mapping such as user / group and domain mapping in separate tab.

The Migrate Permission option will allow you to map permission. It appears as shown below.

### 1. Source Permission

Dockit Migrator automatically loads the list of source permissions from items to migrate.

|                |                                   |              |                    | Dock                                      | it Migrator (Evaluation Version) |              |           |         |              | -        | ∎ x |  |
|----------------|-----------------------------------|--------------|--------------------|-------------------------------------------|----------------------------------|--------------|-----------|---------|--------------|----------|-----|--|
| $\blacksquare$ | My Jobs Job History doc Migration |              |                    |                                           |                                  |              |           |         |              |          |     |  |
| •              |                                   | Select       | Files              | O     Migration Settings     O     Finish |                                  |              |           |         |              |          |     |  |
| 1              |                                   | M            | ligration Settings | Migration Settings  Permis                | sion Mapping                     |              | Load from | Save as | Clear all    | C        |     |  |
| -              |                                   |              | File Settings      | NTFS                                      |                                  | SharePoint   |           |         |              |          |     |  |
|                |                                   | 2            | Renaming Rules     | FullControl                               | ~                                | Full Control |           |         | ~            | -        |     |  |
|                |                                   | АВ           | Kenaming Kules     | Change                                    | ~                                | Contribute   |           |         | ~            | -        |     |  |
|                |                                   | ×            | Metadata Settings  | Read                                      |                                  | Reader       |           |         | ~            | +        |     |  |
|                |                                   | -            | Column Mapping     | Change                                    | ^                                |              |           |         |              |          |     |  |
|                | 1                                 |              |                    | Change                                    |                                  |              |           |         |              |          | 1   |  |
|                |                                   | ۵à           | Domain Mapping     | Read                                      |                                  |              |           |         |              |          |     |  |
|                |                                   | - 🝪          | User/Group Mapping | Read                                      | ×                                |              |           |         |              |          |     |  |
|                |                                   | <b>)</b> ;;  | Permission Mapping |                                           |                                  |              |           |         |              |          |     |  |
|                |                                   | $\mathbf{Y}$ | Filter Condition   |                                           |                                  |              |           |         |              |          |     |  |
| ⊁              |                                   | Ø            | Job Scheduler      |                                           |                                  |              |           |         |              |          |     |  |
| ?              |                                   | × @          |                    |                                           |                                  |              |           |         | ✓ Map depend | ants too |     |  |

# 2. Target Permission

Dockit Migrator automatically loads the list of target permissions from the connected site.

|   |               |              |                     | Dockit Migrator (Evaluation Version)                     |                | - 6    | ∎ x |
|---|---------------|--------------|---------------------|----------------------------------------------------------|----------------|--------|-----|
|   | <u>M</u> y Jo | lbs          | Job History doc Mig | ation                                                    |                |        |     |
| • | Select Files  |              |                     | Migration Settings                                       | O<br>Finish    |        |     |
| n |               | Mi           | gration Settings    | Migration Settings  Permission Mapping Load from Save as | Clear all      | C      |     |
|   |               |              | File Settings       | NTFS SharePoint                                          |                |        |     |
|   |               | AB           | Renaming Rules      | · · ·                                                    | ~              | +      |     |
|   |               | ×            | Metadata Settings   |                                                          |                |        |     |
|   |               |              | Column Mapping      |                                                          |                |        |     |
|   | <             | <b>A</b>     | Domain Mapping      |                                                          |                |        | >   |
|   |               | <b>~</b>     | User/Group Mapping  |                                                          |                |        |     |
|   |               | 2/2          | Permission Mapping  |                                                          |                |        |     |
|   |               | $\mathbf{Y}$ | Filter Condition    |                                                          |                |        |     |
| ⊁ |               | Ø            | Job Scheduler       |                                                          |                |        |     |
| ? |               | × 10         | V                   |                                                          | ☑ Map dependen | ts too |     |

See the following sections for more information

- User Mapping
- Domain Mapping

### **Filter Conditions**

Dockit Migrator can migrate or upload folders and files to target SharePoint Online after they meet certain criteria. Dockit Migrator will migrate folders and files based on these filter conditions. Filters can be created using metadata columns and values (from external metadata file), file properties and file information (created date, modified date and file extension). Use the steps outlined in this section to define an import condition based on folder level and/or file level property filters.

1. Select the filter conditions settings from migration settings. And add filter conditions for File/Folder filter as shown as below.

|   |               |          |                      |                     | Dockit Migrator (Evalu                | ation Version)     |                  |                                                  |                    | -       | ∎ x |
|---|---------------|----------|----------------------|---------------------|---------------------------------------|--------------------|------------------|--------------------------------------------------|--------------------|---------|-----|
|   | <u>M</u> y Jo | bs       | Job History doc Migr | ation <sup>20</sup> |                                       |                    |                  |                                                  |                    |         |     |
| • |               | Select   | Files                |                     | Migration Set                         | tings              |                  |                                                  | O<br>Finish        |         |     |
| n |               | M        | igration Settings    | Migration Settings  | Migration Settings ► Filter Condition |                    |                  |                                                  |                    |         |     |
|   |               |          | File Settings        |                     |                                       |                    |                  |                                                  |                    |         |     |
|   |               | AB       | Renaming Rules       | Property            | Operator                              | Value              |                  | Conn                                             | ector              |         |     |
|   |               | X        | Metadata Settings    |                     | •••                                   | <b>~</b>           |                  | OR                                               | ~                  | +       |     |
|   |               |          | Column Mapping       | Title               | Name                                  | Subject            | Author           | <ul> <li>Metadata File</li> <li>Owner</li> </ul> | File Property      |         |     |
|   | 1             | 2        | Domain Manning       | Category            | Keywords                              | Comments           | Application Name | Byte Count                                       |                    |         | 5   |
|   |               |          | Domain wapping       | Character Count     | Character Count With<br>Spaces        | Company            | Date Created     | Date Modified                                    |                    |         |     |
|   |               | <b>~</b> | User/Group Mapping   | Date Last Printed   | Date Last Saved                       | Hidden Slide Count | Last Saved By    | Line Count                                       |                    |         |     |
|   |               | <b>_</b> | Permission Mapping   | Manager             | Multimedia Clip<br>Count              | Note Count         | Page Count       | Paragraph Count                                  |                    |         |     |
|   |               | $\nabla$ | Filter Condition     | Presentation Format | Revision Number                       | Shared Document    | Slide Count      | Template                                         |                    |         |     |
|   |               | Ċ        | Job Scheduler        | Thumbnail           | Total Edit Time                       | Version            | Word Count       | File Name                                        | ~                  |         |     |
| × |               | 0        | Job Scheduler        |                     |                                       |                    | Migrate if the   | e above condition is                             | Satisfied O Not sa | tisfied |     |
| ? |               | × 10     | ~                    |                     |                                       |                    | inigrate if the  |                                                  |                    |         |     |

### **File Filter**

2. Add folder conditions in folder filter tab as shown as below.

## **Folder Filter**

|   | Dockit Migrator (Evaluation Version) |                    |                      |                                      |               |             |                   |                                                                            |                      | - •   | a x |
|---|--------------------------------------|--------------------|----------------------|--------------------------------------|---------------|-------------|-------------------|----------------------------------------------------------------------------|----------------------|-------|-----|
|   | <u>M</u> y Jo                        | bs                 | Job History doc Migr | ration <sup>©</sup>                  |               |             |                   |                                                                            |                      |       |     |
| • |                                      | Select             | Files                | Migration Settings                   |               |             |                   |                                                                            |                      |       |     |
| n |                                      | Migration Settings |                      | Migration Settings  Filter Condition |               |             |                   | Metadata File Column C                                                     |                      |       |     |
|   |                                      | E,                 | File Settings        | File Folder                          |               |             |                   |                                                                            |                      |       |     |
|   |                                      | AB                 | Renaming Rules       | Property                             | Operator      | Value       |                   | Connec                                                                     | tor                  |       |     |
|   |                                      | ×∃                 | Metadata Settings    | Folder Name                          |               |             |                   | OR                                                                         |                      | +     |     |
|   |                                      |                    | Column Mapping       | Date Created                         | Date Modified | Folder Name | Containing Folder | <ul> <li>Metadata File</li> <li>Containing Folder</li> <li>Name</li> </ul> | File Property 🙁      |       |     |
|   | <                                    | <b>1</b>           | Domain Mapping       | Path                                 |               |             |                   |                                                                            |                      |       | >   |
|   |                                      | *                  | User/Group Mapping   |                                      |               |             |                   |                                                                            |                      |       |     |
|   |                                      | <b>》</b>           | Permission Mapping   |                                      |               |             |                   |                                                                            |                      |       |     |
|   |                                      | $\mathbf{n}$       | Filter Condition     |                                      |               |             |                   |                                                                            |                      |       |     |
| ⊁ |                                      | Ø                  | Job Scheduler        |                                      |               |             |                   |                                                                            |                      |       |     |
| ? |                                      | × Ø                | v                    |                                      |               |             | Migrate if the    | above condition is <ul> <li>S</li> </ul>                                   | ətisfied 🔿 Not satis | sfied |     |

### **Performance Tuner**

To set percentage of Network bandwidth that Dockit Migrator can use during migration and number of files that can be uploaded concurrently to improve performance.

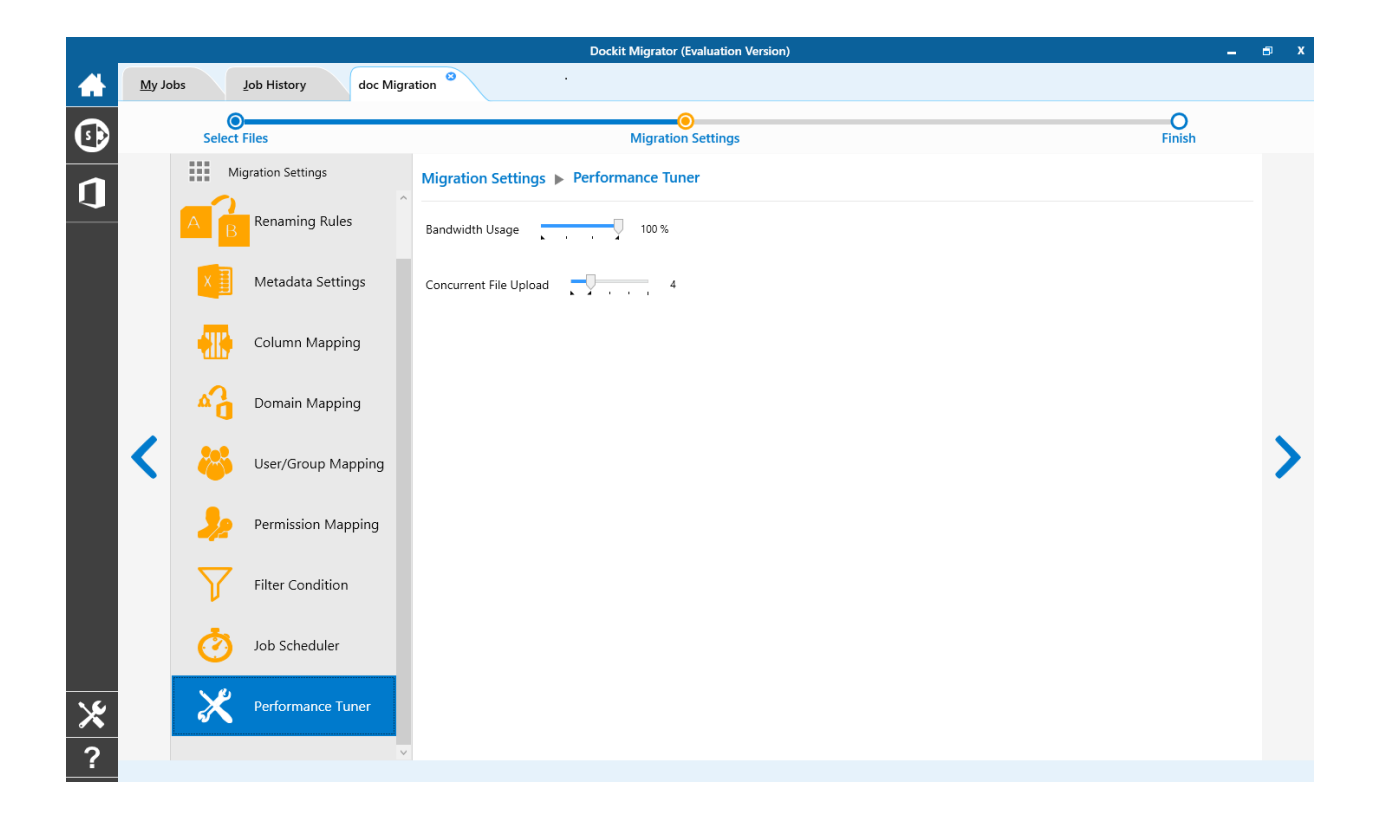
## **Job Scheduler**

1. The Job Schedule Settings step appears as shown below:

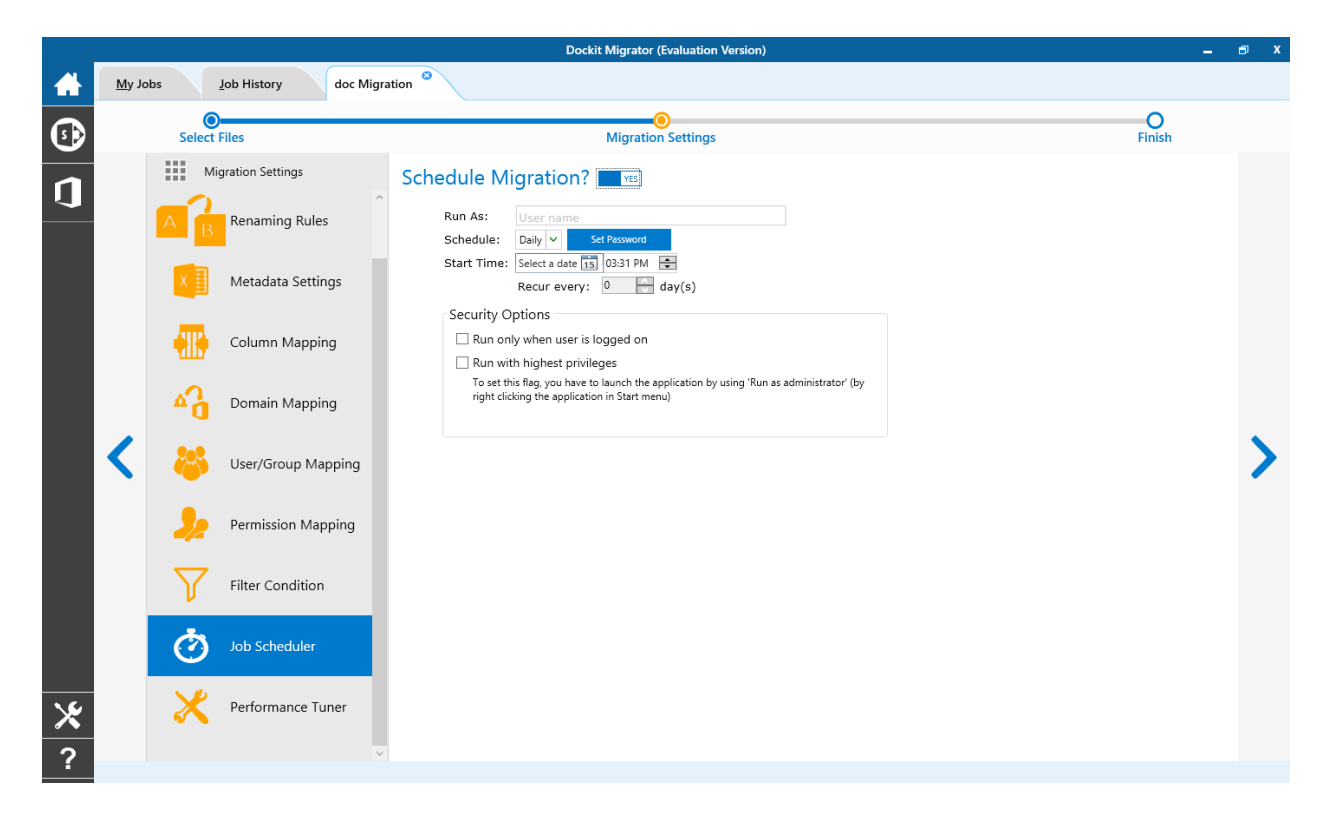

2. Dockit Migrator will create a schedule task in the Windows Scheduled Tasks with the given settings.

**Note**: The option **Run with highest privileges** will be available only if you launch the application using **Run as administrator** command.

Pre-migration Validation tool helps you validate the exact steps performed by Dockit Migrator during the migration process. This tool does not migrate any files to the destination location. Most common errors can be identified by using this tool. You may run the Pre-migration Validation tool when there are any changes to migrate job settings or any SharePoint settings to ensure correctness.

1. The **Pre-migration Validation** step in the Dockit Migrator validation page appears as shown below:

|          |                 |                     | Dockit Migrator (Evaluation Version)                         |              | _ = x               |
|----------|-----------------|---------------------|--------------------------------------------------------------|--------------|---------------------|
|          | <u>M</u> y Jobs | Job History         | FS Expo                                                      |              |                     |
| 5        |                 | Select Files        | Migration Settings                                           |              | Finish              |
|          | V               | /alidate Migration? | TES                                                          |              |                     |
| <u>u</u> |                 | TES Check exister   | nce of source and target locations                           |              |                     |
|          |                 | 🔤 📧 Check site qu   | iotas                                                        |              |                     |
|          |                 | Check invalid       | l characters for folder / file name                          |              | <ul><li>✓</li></ul> |
|          |                 | Check for fol       | der / file URL length                                        |              | Validate            |
|          |                 | Check for file      | es that exceed 2 GB size limit                               |              |                     |
|          |                 | Check colum         | ns availability in target SharePoint                         |              |                     |
|          |                 | TES Check manda     | atory columns                                                |              |                     |
|          |                 | Check metad         | lata value availability in target SharePoint (if applicable) |              |                     |
|          |                 | Check the ex        | istence of permission levels / users in target SharePoint    |              |                     |
|          |                 |                     |                                                              |              |                     |
|          |                 |                     |                                                              |              |                     |
|          |                 |                     |                                                              |              |                     |
|          |                 |                     |                                                              |              |                     |
|          |                 |                     |                                                              |              |                     |
|          |                 |                     |                                                              |              |                     |
|          |                 |                     |                                                              |              |                     |
|          |                 |                     |                                                              |              |                     |
|          |                 |                     |                                                              |              |                     |
|          |                 |                     |                                                              |              |                     |
|          |                 |                     |                                                              |              |                     |
|          |                 |                     |                                                              |              |                     |
|          |                 |                     |                                                              |              |                     |
| 16       |                 |                     |                                                              |              |                     |
| ~        |                 |                     |                                                              | Save & Close | Save & Start        |
|          |                 |                     |                                                              |              |                     |

2. Click **Validate** button to invoke the Pre-migration Validation tool.

3. You will notice the validation progress as shown below.

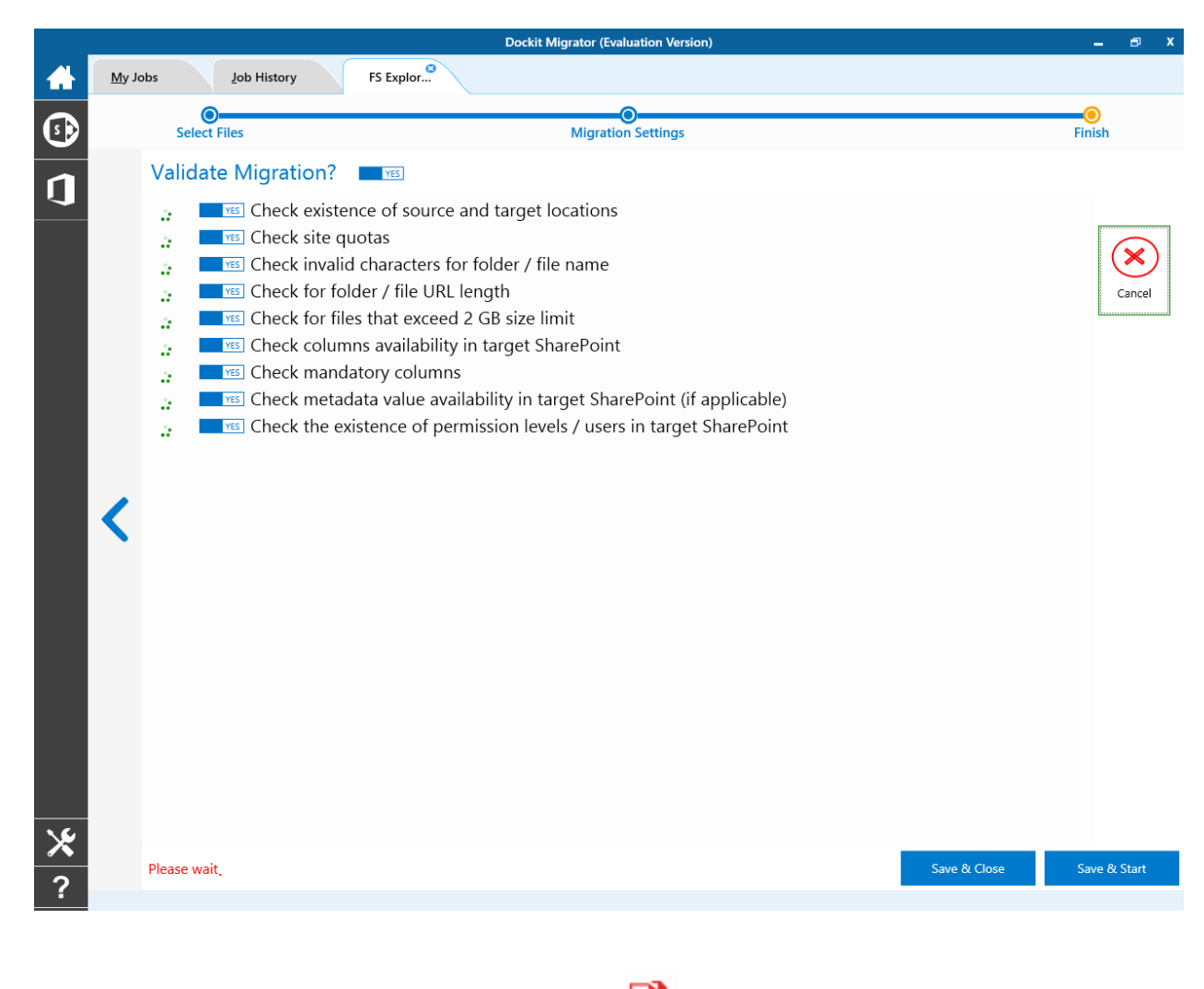

4. Once the Pre-migration validation is complete, view the Pre-migration validation test results.

icon will be enabled. Click to

# SharePoint to Office 365 Migration

SharePoint On-premises to Office 365 Migration

SharePoint On-premises to OneDrive

# **SharePoint On-premises to Office 365 Migration**

To create a new migration job to migrate sites, lists and libraries along their settings, metadata and permissions from SharePoint to Office 365:

Dockit Migrator (Evaluation Version) **\_** My Jobs Job History New Job A + New 🏂 Run △ Incremental X Delete Validate View Job Instance Ø ß Edit 0 💥 🖿 🕄 Group by nam SharePoint Online Jobs (2) 1 Created Date Modified Date Last Run At Job Name Description F 2 iter 1/12/2018 5:35:55 PM 1/12/2018 5:36:14 PM 1/12/2018 5:36:14 PM FS Explorer 1 Test FS Expo Test 1/12/2018 5:43:55 PM 1/19/2018 6:43:12 PM 1/19/2018 6:43:12 PM × ?

Click New option on My Jobs tab on SharePoint Online (Office 365) migration page.

Select **SharePoint Migration** from **job category** page as shown below.

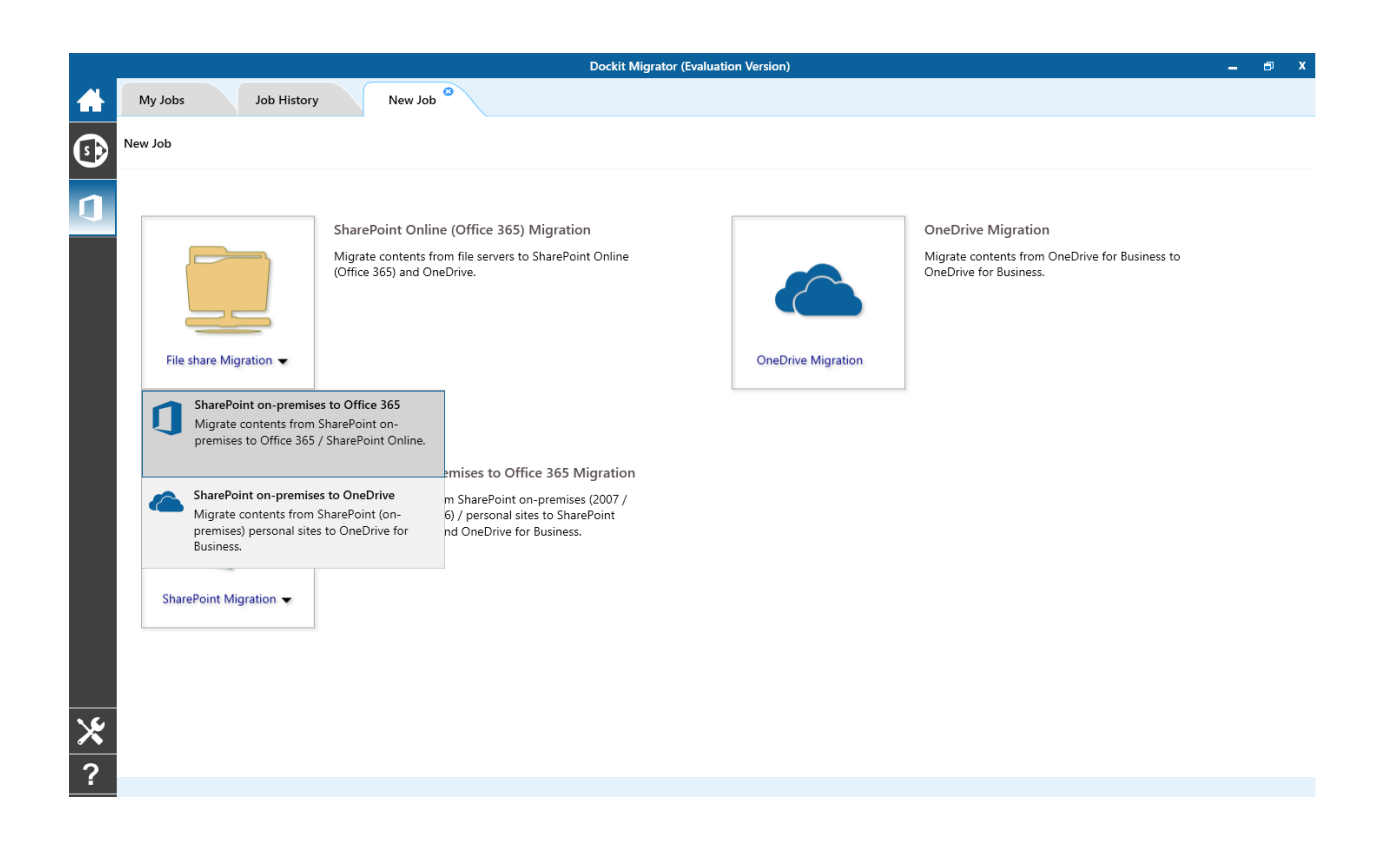

The **New Job** page appears as shown below. Enter **Job Name, Description (Optional)** and specify source SharePoint and target office 365 Url and its credentials and click **Connect** 

|            |                                               | Dockit Migrator (Evalu | ation Version) |                       | -    | 8    | x |
|------------|-----------------------------------------------|------------------------|----------------|-----------------------|------|------|---|
|            | My Jobs Job History Site migrate              |                        |                |                       |      |      |   |
| <b>(</b> ) | New Job > SharePoint to Online > Site migrate |                        |                |                       |      |      |   |
| 1          |                                               | Site migrate           |                |                       |      |      |   |
|            |                                               |                        |                |                       |      |      |   |
|            |                                               |                        |                |                       |      |      |   |
|            | Source SharePoint Credential                  |                        | Target S       | SharePoint Credential |      |      |   |
|            | Source URL                                    |                        | Target URL     |                       |      |      |   |
|            |                                               | * (i)                  |                |                       |      | Ý    | ۲ |
|            | Authentication                                |                        | Authentication |                       |      |      |   |
|            | Windows                                       | ~                      | Cloud Identity |                       |      | ~    |   |
|            | User name                                     |                        | User name      |                       |      |      |   |
|            |                                               | ~                      |                |                       |      | ~    |   |
|            | Password                                      |                        | Password       |                       |      |      |   |
|            | •••••                                         |                        | ••••••         | •••                   |      |      |   |
|            |                                               |                        |                |                       |      |      |   |
|            |                                               |                        |                |                       |      |      |   |
|            |                                               |                        |                |                       |      |      |   |
|            |                                               |                        |                |                       |      |      |   |
|            |                                               |                        |                |                       |      |      |   |
|            |                                               |                        |                |                       |      |      |   |
| ×          |                                               |                        |                |                       |      |      |   |
| 2          |                                               |                        |                |                       | Conr | nect |   |
| -          |                                               |                        |                |                       |      |      |   |

To specify a SharePoint site URL (both source SharePoint and target Office 365) of a site from which you wish to migrate Libraries, Lists, folders, files and list items, perform the steps given below.

1. Specify a valid SharePoint site URL in source and specify valid Office 365 URL in target URL textbox.

2. Specify the Authentication type and user credentials to connect to the SharePoint URL using the options given below.

- 3. Specify the Authentication Type.
  - A. Windows
  - B. Forms
  - C. Cloud Identity
  - D. Federated Identity
- 4. Specify the user credentials

5. Specify the user context stored in the user profile (OR) Enter the user name in any ONE of the following formats: **DOMAIN NAME\USER NAME**, **UserName@DomainName**, **User Name** and its corresponding password. Dockit Migrator will initiate Windows authentication or Forms authentication depending on configuration in the SharePoint site.

6. Click **Connect** button to proceed.

7. **Drag and Drop** files from source SharePoint (Left Pane) to target SharePoint site (Right Pane) or Select content and Right click file share, select **Add to SharePoint**.

|                           | Docki                  | it Migrator (Evaluation Version) |                         |                       | _ = ×           |
|---------------------------|------------------------|----------------------------------|-------------------------|-----------------------|-----------------|
| My Jobs Job History Site  | migrate                |                                  |                         |                       |                 |
| Select Files              |                        | O<br>Migration Settings          |                         | Fini                  | <b>)</b><br>ish |
|                           | items ^                | ● ● ↑ ● ✓ Test<br>Name<br>Test   | Description             | Items                 |                 |
| 🗊 a1                      | 2 web(s), 72 list(s),  | FirstValidation                  | n 1 2 w                 | eb(s), 21 list(s), 43 |                 |
| 🚯 Act                     | 0 web(s), 12 list(s),  | 🖷 anbu                           |                         | 2 items               |                 |
| <b>S</b> ≫ B1             | 13 web(s), 196 list(   | 🖻 Anbuv                          |                         | 2 items               |                 |
| Built-in Workflows        | 0 web(s), 13 list(s),  | R Ankurresolve                   | d                       | 1 items               |                 |
| communitys                | 0 web(s), 11 list(s),  | 🖻 Bulk                           |                         | 0 items               |                 |
| 5 Dchin                   | 0 web(s), 7 list(s), 1 | rash                             |                         | 0 items               |                 |
| Design Manager Te         | 0 web(s), 7 list(s), 1 | 🖻 D365                           |                         | 2 items               |                 |
| Ø designmanager           | 0 web(s), 4 list(s), 4 | 🖻 DemoLib                        |                         | 12 items              |                 |
| 🚯 dms103                  | 2 web(s), 38 list(s),  | R Documents                      |                         | 3 items               |                 |
| Dockit                    | 13 web(s), 418 list(   | 🖻 don                            |                         | 2 items               |                 |
| Dust                      | 1 web(s), 29 list(s),  | 🖻 Meyer                          |                         | 3 items               |                 |
| 🚯 Flash                   | 1 web(s), 22 list(s),  | 🖻 Meyer Lib                      |                         | 3 items               |                 |
| 🚯 gh                      | 0 web(s), 13 list(s),  | 🖷 MeyerTest                      |                         | 3 items               |                 |
| Mealthcare                | 4 web(s), 113 list(s)  | MicroFeed                        | MySite MicroFeed Persis | 2 items               | ~               |
| Explorer Items to Migrate |                        |                                  |                         |                       |                 |
|                           |                        |                                  |                         |                       | 22 items        |

8. Click **Items to Migrate** on Right pane to check the list of items selected for migration, also you can remove files by clicking the Red X.

9. Specify Migration Settings

10. Click **Save** button to create the job, or click < button to navigate to previous page to change any job settings.

12. After saving the job, it will be listed on the Job Manager page. You can click on to initiate the migration process.

Start

a. From source SharePoint explorer you can either drag and drop Lists/Libraries to the target SharePoint explorer or simply select content from explorer, Right Click and Select **Add to SharePoint** to add content to Items to migrate.

The **Items to migrate** appears as shown below:

| My Jobs       Job History       ssa         Select Files       Migration Settings       Finish         Source : {}       http://planet.vsilab.local/a1       settings         Source : {}       http://planet.vsilab.local/a1       settings         Source : {}       http://planet.vsilab.local/a1       settings         Source : {}       http://planet.vsilab.local/a1       settings         Source : {}       http://planet.vsilab.local/a1       settings         Source : {}       http://planet.vsilab.local/a1       settings         Source : {}       http://planet.vsilab.local/a1       settings         Source : {}       http://planet.vsilab.local/a1       settings         Source : {}       http://planet.vsilab.local/a1       settings         Source : {}       http://planet.vsilab.local/a1       settings         Source : {}       http://planet.vsilab.local/a1       settings         Settings       Settings       settings         Settings       Settings       Settings         Settings       Settings       Settings                                                                                                    |         |
|----------------------------------------------------------------------------------------------------|---------|
| Select Files       Migration Settings         Image: Select Files       Migration Settings         Image: Select Files       Migration Settings         Image: Select Files       Migration Settings         Image: Select Files       Migration Settings         Image: Select Files       Migration Settings         Image: Select Files       Migration Settings         Image: Select Files       Migration Settings         Image: Select Files       Migration Settings         Image: Select Files       Settings         Image: Select Files       Settings         Image: Settings       Settings         Image: Settings       Settings         Image: Settings       Settings         Image: Settings       Settings         Image: Settings       Settings         Image: Settings       Settings         Image: Settings       Settings         Image: Settings       Settings         Image: Settings       Settings                                                                                                    |         |
| Source: 1) http://planet.vsiab.local/a1       Setting:         X xeb(s), 72 list(s), 210 item(s)       Setting:         Target: 1) http://planet.vsiab.local/communitys       Setting:         X Queb(s), 111 list(s), 16 item(s)       Setting:         Source: 1) http://planet.vsiab.local/onmunitys       Setting:         X Queb(s), 111 list(s), 16 item(s)       Setting:         Source: 1) http://planet.vsiab.local/ommunitys       Setting:         X Queb(s), 111 list(s), 16 item(s)       Setting:         X Queb(s), 21 list(s), 113 item(s)       Setting:         X Queb(s), 28 list(s), 113 item(s)       Setting:         X Queb(s), 28 list(s), 113 item(s)       Setting:         X Queb(s), 28 list(s), 113 item(s)       Setting:         X Queb(s), 28 list(s), 113 item(s)       Setting:         X Queb(s), 28 list(s), 113 item(s)       Setting:         X Queb(s), 28 list(s), 113 item(s)       Setting:         X Queb(s), 28 list(s), 113 item(s)       Setting:         X Queb(s), 28 list(s), 113 item(s)       Setting:         X Queb(s), 28 list(s), 113 item(s)       Setting:         X Queb(s), 28 list(s), 113 item(s)       Setting:         X Queb(s), 28 list(s), 113 item(s)       Setting:         X Queb(s), 28 list(s), 113 item(s)       Setting:         X Queb(s), 28 list(s) |         |
| Source : D http://planet.vsslab.local/communitys     D web/s0.111 list(s).16 item(s)       Target : D http://m355x938794.sharepoint.com/test/fs/sv     Settings       Source : D http://planet.vsslab.local/dms103     Settings       X     2 web/s0.38 list(s).113 item(s)       Target : D http://m355x938794.sharepoint.com/test/fs/sv     Settings                                                                                                    |         |
| Source : D http://planet.vsslab.local/dms103<br>× 2.web/0.38/list(s).113/liem(s)<br>Target : D https://m365x938794.sharepoint.com/test/fs/sv                                                                                                    |         |
|                                                                                                    |         |
| Source : 5) http://planet.vsslab.local/flash<br>X I 1.web/3, 22 list(s), 18 item(s)<br>Target : 5) https://m365x938794.sharepoint.com/test/fs/sv                                                                                                    |         |
|                                                                                                    |         |
|                                                                                                    |         |
|                                                                                                    |         |
|                                                                                                    |         |
| *                                                                                                    |         |
| 2 Explorer Items to Migrate                                                                                                    | l items |

b. The selected Lists and Libraries are added for import will be displayed in the Items to Migrate page. The import process order can be changed by the navigation buttons available in the right side of the page. You can remove the items added for import by clicking Red X.

Traversal Options page will appear depending on the items added for migration

To specify migration options for site, click Site Migration Options

To specify migration options for List/Library, click List/Library Migration Options

c. Click > button to proceed.

# **Site Migration Option**

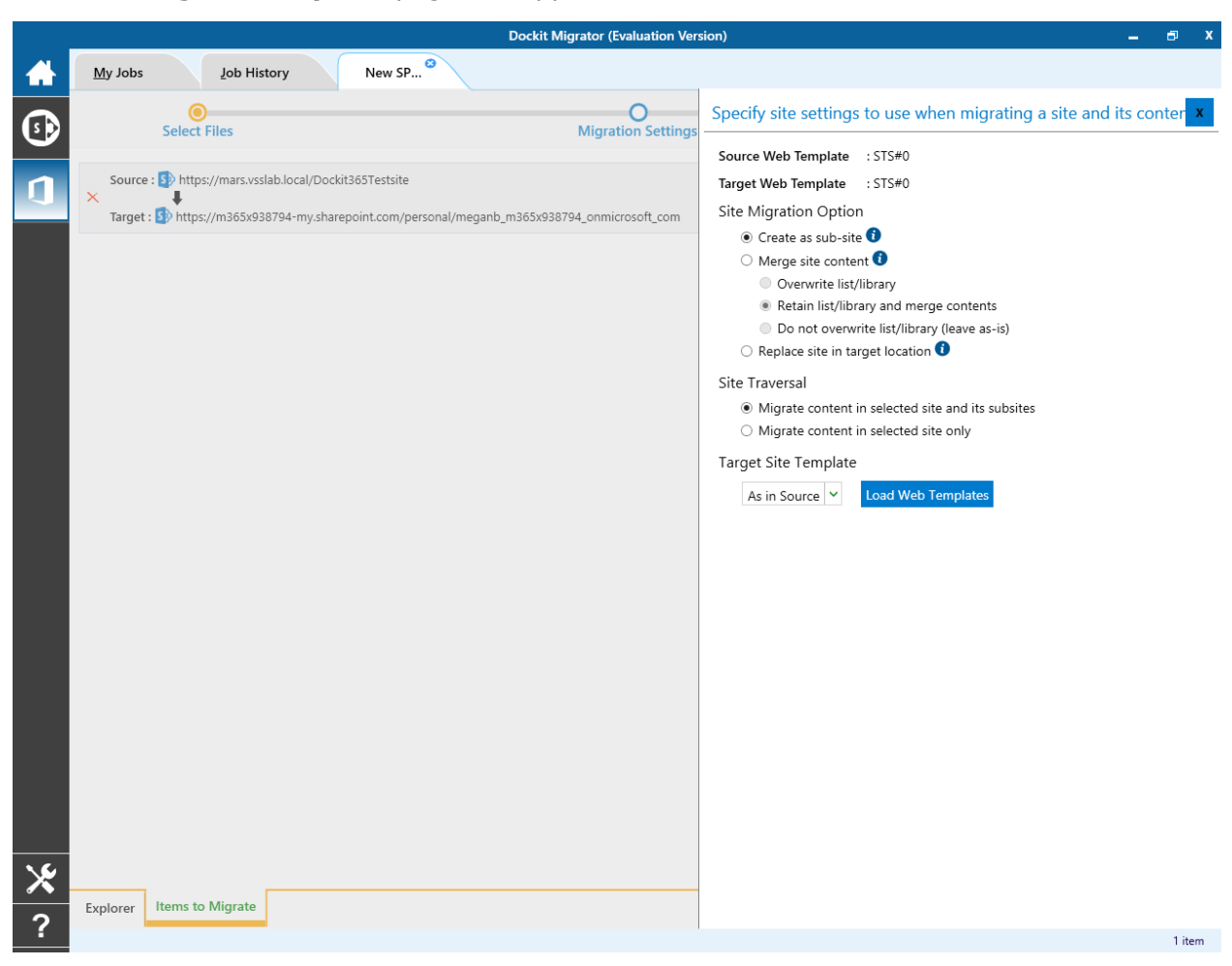

The **Site Migration Option** page will appear as shown below:

1. Select the site template to apply to the site from the list of available templates.

**Note**: Selecting **As in source** Option requires Dockit Migrator Server Agent to be installed in the source server as well.

2. Select anyone of the following options given below to specify the content to be migrated from the source sites:

1. **Create as sub site / replace sub site in target site** - The selected site in source location will be created as a sub-site in the target location. In case the target location contains a sub-site with the same title as the selected source site, then the source site content will be migrated to the sub-site in target location while retaining all sub-site content in the target site location.

- 2. **Merge sites** The source site content will be migrated to the target site while retaining all site content in the target site location.
  - a. Overwrite list / library this option overwrites list / library in the target location.
  - b. Retain list / library and merge contents only this option retain list / library and merge contents only in target location.
  - c. Do not overwrite list / library (leave as-is) this option will not overwrite list / library and its contents in target location.
- 3. **Replace site in target location** In case the target location contains a sub-site with the same title as the selected source site, then the sub-site in target site will be deleted and completely replaced by the selected source site. Otherwise, the selected site in source location will be created as a sub-site afresh in the target location.

#### 3. Site Traversal

| Dockit Migrator (Evaluation Vers                                                             | sion) 🗕 🗗 X                                                                                                    |
|----------------------------------------------------------------------------------------------|----------------------------------------------------------------------------------------------------|
| My Jobs Job History New SP <sup>3</sup>                                                      |                                                                                                    |
| Select Files Migration Settings                                                              | Specify site settings to use when migrating a site and its conter $\mathbf{x}$                                        |
|                                                                                              | Source Web Template : STS#0                                                                                           |
| Source : Source : https://mars.vsslab.local/Dockit365Testsite                                | Target Web Template : STS#0                                                                                           |
| Target : 5 https://m365x938794-my.sharepoint.com/personal/meganb_m365x938794_onmicrosoft_com | Site Migration Option                                                                                                 |
|                                                                                              | O Merge site content 1                                                                                                |
|                                                                                              | Overwrite list/library                                                                                                |
|                                                                                              | Retain list/library and merge contents                                                                                |
|                                                                                              | Do not overwrite list/library (leave as-is)                                                                           |
|                                                                                              |                                                                                                    |
|                                                                                              | Site Traversal                                                                                                    |
|                                                                                              | <ul> <li>Migrate content in selected site and its subsites</li> <li>Migrate content in selected site only.</li> </ul> |
|                                                                                              | • Migrate content in selected site only                                                                               |
|                                                                                              | Target Site Template                                                                                                  |
|                                                                                              | As in Source V Load Web Templates                                                                                     |
|                                                                                              |                                                                                                    |
|                                                                                              |                                                                                                    |
|                                                                                              |                                                                                                    |
|                                                                                              |                                                                                                    |
|                                                                                              |                                                                                                    |
|                                                                                              |                                                                                                    |
|                                                                                              |                                                                                                    |
|                                                                                              |                                                                                                    |
|                                                                                              |                                                                                                    |
|                                                                                              |                                                                                                    |
|                                                                                              |                                                                                                    |
|                                                                                              |                                                                                                    |
| 16                                                                                           |                                                                                                    |
| T L Hama to Migrate                                                                          |                                                                                                    |
| ? Explorer Trents to Wigrate                                                                 |                                                                                                    |
|                                                                                              | 1 item                                                                                                    |

Select anyone of the following options given below to specify the content to be migrated from the source sites:

- 1. **Migrate contents in selected site and its subsites** This option migrates content in selected site and its sub-sites.
- Migrate contents in selected site only This option migrates content available in the selected site only. Dockit Migrator will not traverse the sub-sites within the selected site.

## 4. Target Site Template

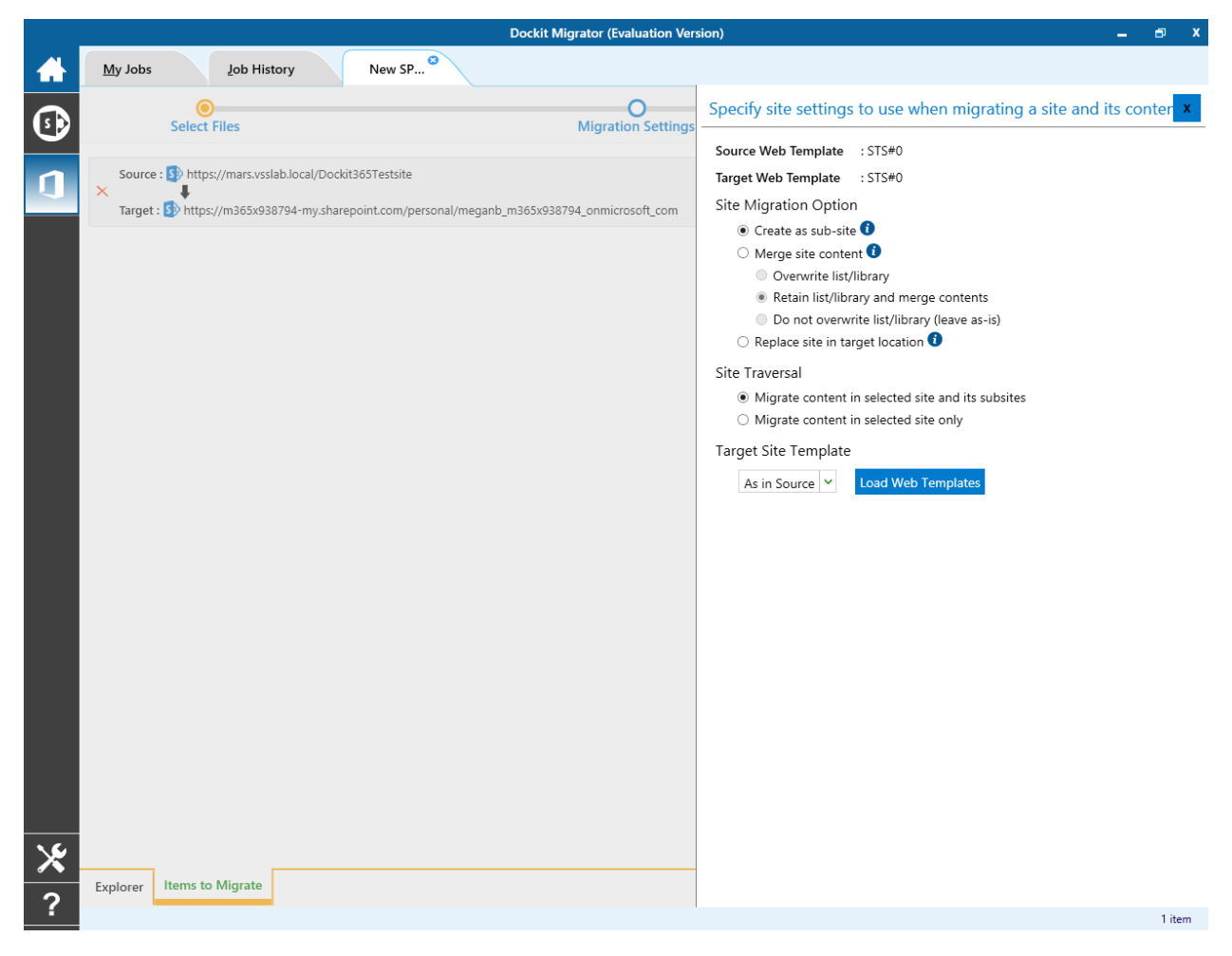

By Default, **Dockit Migrator** uses the same web template as in source SharePoint to create SharePoint site in target Office 365. However, the application allows you to change the web template of your choice. For this, you need to pick one from the dropdown box.

**Note**: You may need to load all target web templates by clicking **Load Web Templates** button.

# **List Migration Option**

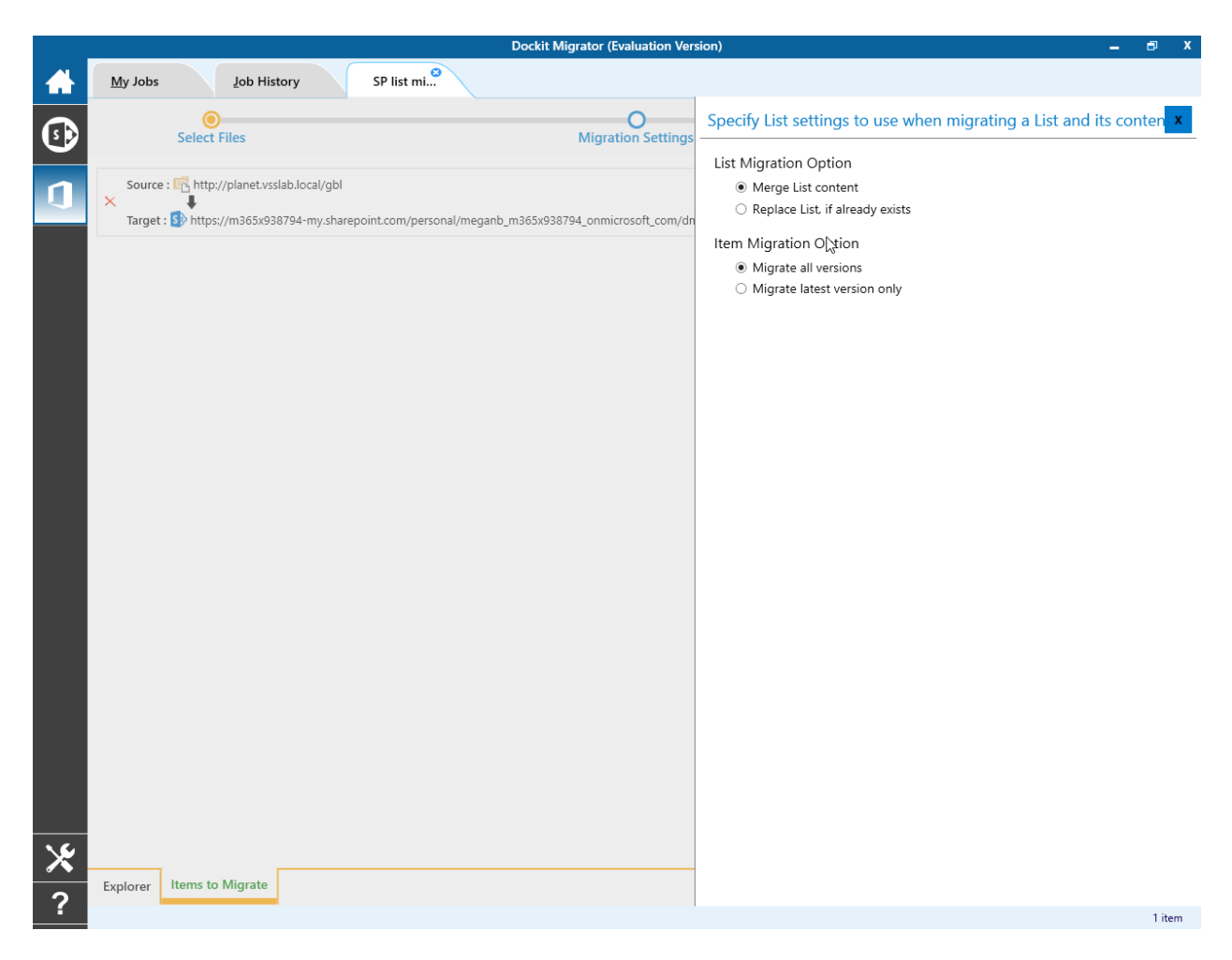

1. The List Migration Option page will appears as shown below:

2. Select anyone of the following options given below to specify the content to be migrated from the source sites:

- 1. **Merge list contents** This option merge the list contents only with the following options
- 2. **Replace list, if it already exists** This option replaces the list in the target location, if the list already exists in the target location.

# **Migration Settings**

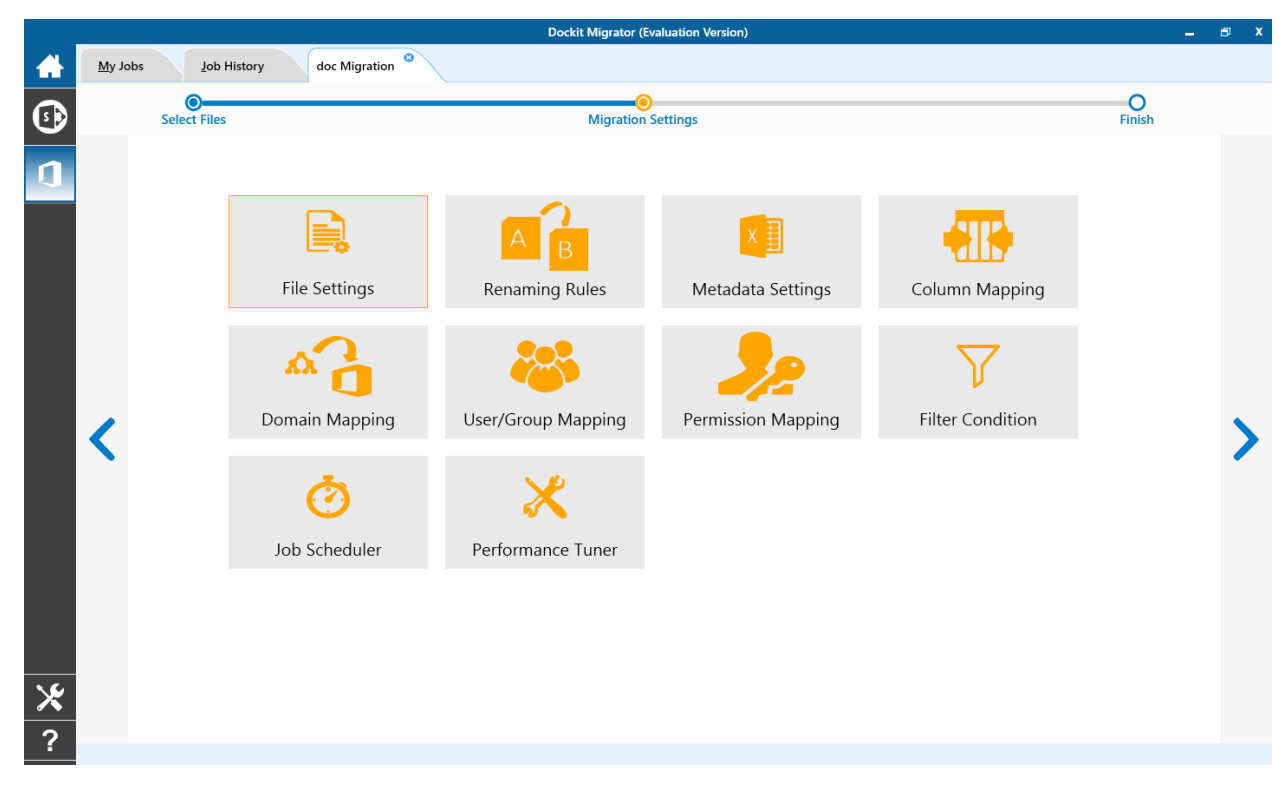

1. Migration Settings will appear as shown below.

- 2. From this page, you can :
  - o SharePoint Elements
  - Site and List Templates
  - o Domain Mapping
  - User/Group Mapping
  - o Permission Mapping
  - o Job Scheduler
  - o <u>Performance Tuner</u>

#### **SharePoint Elements**

Specify Site elements (say, Master Pages, Site Permissions, Quick Launch Links, User Alerts and Content Type) and List elements (say, List View, List Permissions Maintain same Document ID and Web Parts) that you want to migrate from source SharePoint environment to target Office 365 in this step.

Dockit Migrator (Evaluation Version)

1. The **Site / List elements** step appears as shown below:

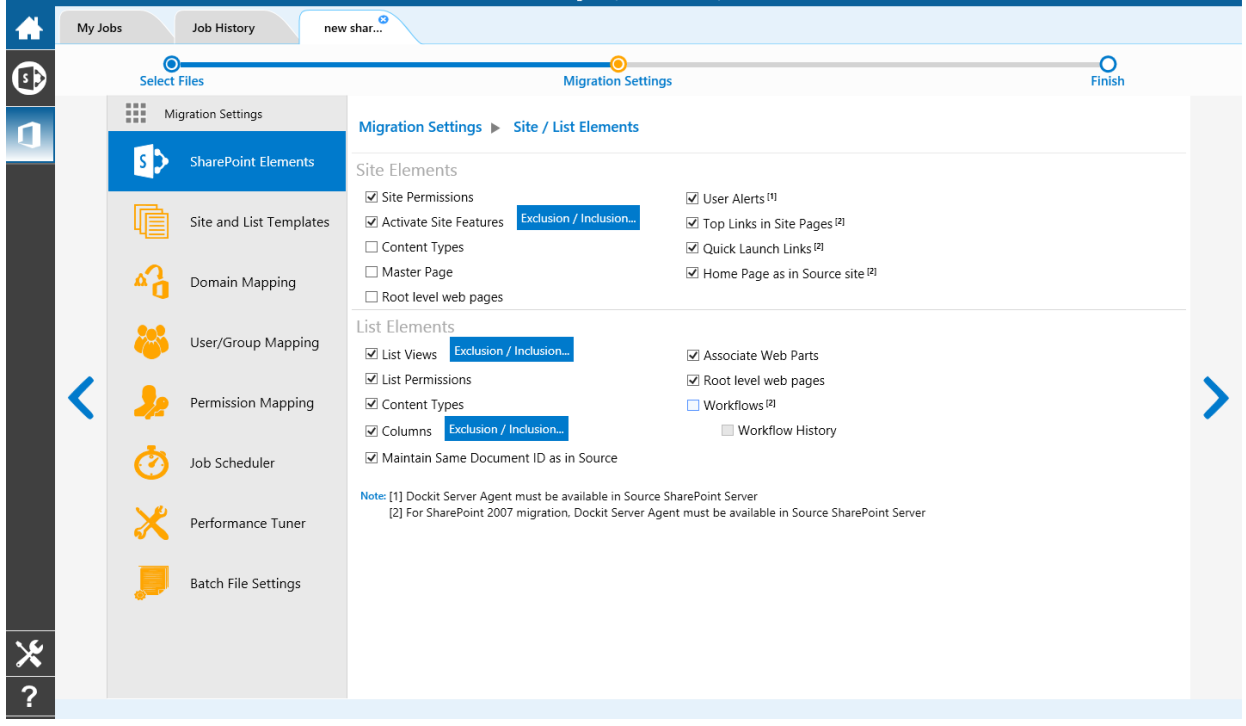

2. Specify the site elements to migrate during a Site / Web level migration to a target Office 365 site.

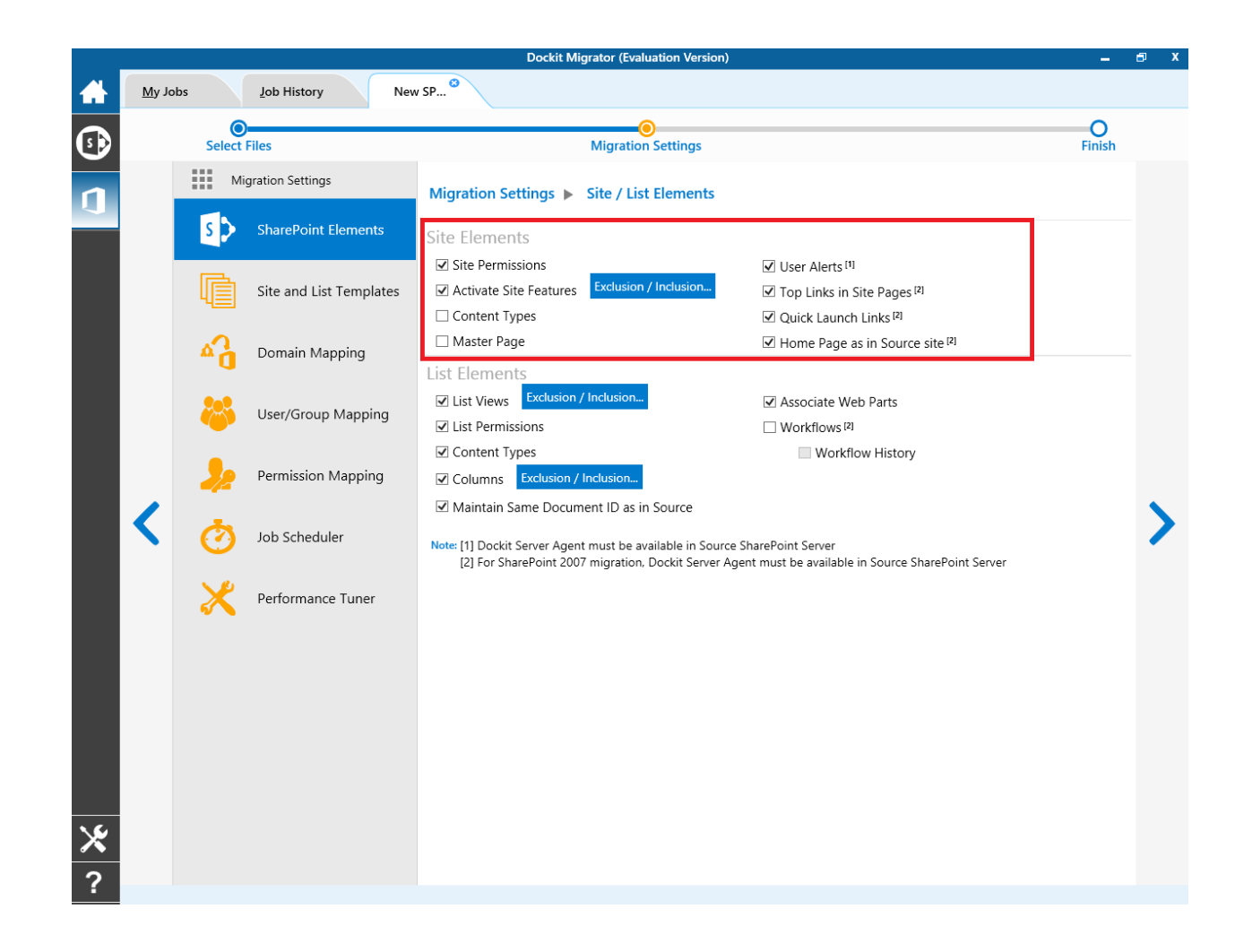

|                             | Migrate master pages. This can be done when migrating content from SharePoint 2007 and above.                             |
|-----------------------------|----------------------------------------------------------------------------------------------------|
| Master Pages                |                                                                                                    |
|                             | Set the home page as in source SharePoint site.                                                                           |
| Home Page as in source site |                                                                                                    |
|                             | Set the top links as same as in source SharePoint site.                                                                   |
| Top Links in site pages:    |                                                                                                    |
|                             | Set the quick launch links as same as in source SharePoint site.                                                          |
| Quick Launch Links:         |                                                                                                    |
|                             | To migrate user alerts to the target SharePoint lists, libraries and their content.                                       |
|                             | Note: Dockit Server Agent is required in the source SharePoint server to retrieve the associated user alerts information. |
| User Alerts:                |                                                                                                    |

|                    | To migrate site permissions.                                                                                                    |
|--------------------|----------------------------------------------------------------------------------------------------|
|                    | <b>Note: Dockit Server Agent</b> is required in the <u>source SharePoint</u><br><u>server</u> to migrate when performing migration from SharePoint<br>2007. |
| Site Permissions:  |                                                                                                    |
|                    | To activate Site collection feature and site feature.                                                                                                    |
| Activate Features: | <b>Note</b> : Click 'Exclusion List button' and specify the feature id's that are excluded during feature activation.                                       |

3. Specify the list elements to migrate during a site / list level migration to a target Office 365 site.

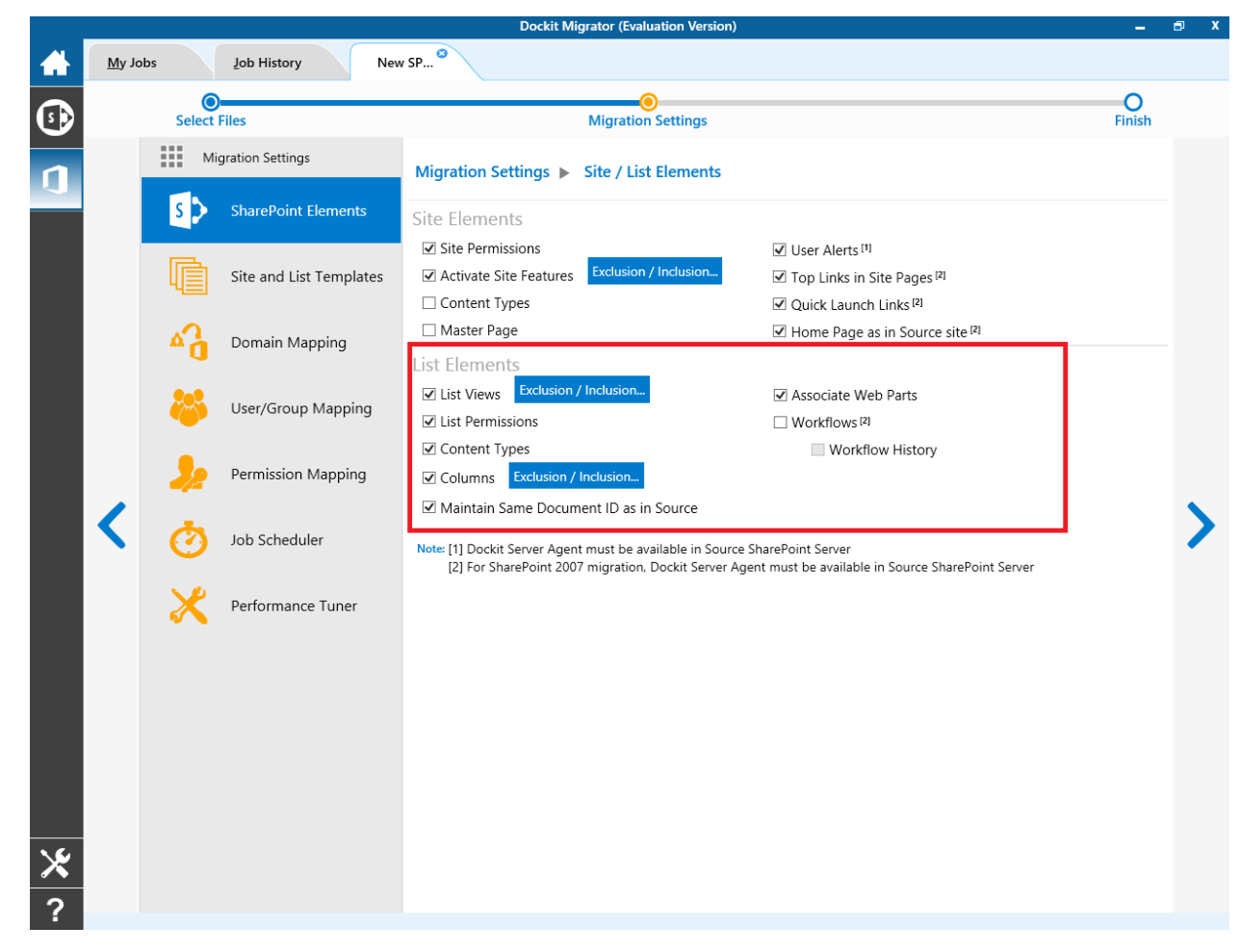

| List Viewe                                 | To migrate list views.                                                                                                    |  |  |  |  |  |
|--------------------------------------------|----------------------------------------------------------------------------------------------------|--|--|--|--|--|
|                                            | To migrate list permissions                                                                                                    |  |  |  |  |  |
|                                            |                                                                                                    |  |  |  |  |  |
|                                            | <b>Note: Dockit Server Agent</b> is required in the <u>source</u><br><u>SharePoint server</u> to migrate when performing migration<br>from SharePoint 2007.                                                                                |  |  |  |  |  |
| List Permissions:                          |                                                                                                    |  |  |  |  |  |
| Content Types:                             | To create content types which are not available in the target SharePoint list.                                                                                                    |  |  |  |  |  |
|                                            | To create list columns which are not available in the target                                                                                                    |  |  |  |  |  |
| Columns:                                   | SharePoint list.                                                                                                    |  |  |  |  |  |
| Maintain same Document ID as in<br>source: | To retain the document ID for the migrated document as<br>same as source document (when Document ID Services<br>feature is activated in both source and target SharePoint<br>servers).                                                     |  |  |  |  |  |
|                                            | To migrate the Web Parts (Landing pages, List view and Web Part pages) during a Site / Web level migration.                                                                                                    |  |  |  |  |  |
|                                            | Note:                                                                                                    |  |  |  |  |  |
| Web Bosti                                  | <ul> <li>Ordering of Web Parts may not be preserved in<br/>Basic Pages (pages without Web Part Zones)</li> <li>Custom Web Parts will not be migrated and must<br/>be available in the target SharePoint prior to<br/>migration.</li> </ul> |  |  |  |  |  |
|                                            | To migrate the list level Workflows during a Cite / List                                                                                                    |  |  |  |  |  |
|                                            | level migration.                                                                                                    |  |  |  |  |  |
|                                            | Note:                                                                                                    |  |  |  |  |  |
| Maria filowa                               | • <b>Dockit Server Agent</b> is required in the <u>source</u><br><u>SharePoint server</u> to retrieve the associated<br>workflows from SharePoint 2007.                                                                                    |  |  |  |  |  |
| WORKTIOW:                                  |                                                                                                    |  |  |  |  |  |

#### Site and List Templates

Dockit Migrator uses Site and List template mapping to map the source List/Library or Site template to its equivalent target Office 365 Site or List/Library template.

#### 1. Source Template

Dockit Migrator automatically loads the list of source SharePoint templates from

connected source site.

|   |               |          |                         | Dockit Migrator (Evaluation Version)        |                                           |           | -          | 8   |
|---|---------------|----------|-------------------------|---------------------------------------------|-------------------------------------------|-----------|------------|-----|
|   | <u>M</u> y Jo | bs       | Job History home        | 8                                           |                                           |           |            |     |
| • | Select Files  |          |                         |                                             |                                           |           |            |     |
| n |               | M        | igration Settings       | Migration Settings  Site and List Templates |                                           | Load from | Save a     | s   |
|   |               | s >      | SharePoint Elements     | Source                                      | Target                                    |           |            |     |
|   |               | Ē        | Site and List Templates | Microsoft Word 97-2003 document v           | Microsoft Word 97-2003 document           |           | ~ -        | •   |
|   |               | 2        | Domain Mapping          | Microsoft Excel 97-2003 spreadsheet 🗸       | Microsoft Excel 97-2003 spreadsheet       |           | ~ -        | ·   |
|   |               |          |                         | Microsoft PowerPoint 97-2003 presentation v | Microsoft PowerPoint 97-2003 presentation |           | ~ <b>-</b> |     |
|   |               | <b>~</b> | User/Group Mapping      | Document Library 🗸                          | Document Library                          |           | • -        | ]   |
|   | <             | 22       | Permission Mapping      | ·                                           |                                           |           | ~ +        | ] > |
|   |               | Ø        | Job Scheduler           |                                             |                                           |           |            |     |
|   |               | ×        | Performance Tuner       |                                             |                                           |           |            |     |
|   |               |          |                         |                                             |                                           |           |            |     |
|   |               |          |                         |                                             |                                           |           |            |     |
| × |               |          |                         |                                             |                                           |           |            |     |
| ? |               |          |                         |                                             |                                           |           |            |     |

# 2. Target Template

Dockit Migrator automatically loads the list of target SharePoint templates from connected target Office 365 site.

|   |                |            |                         | Dockit Migrator (Evaluation Version)        |                                           |             | -              | a x                                     |                                     |  |     |  |
|---|----------------|------------|-------------------------|---------------------------------------------|-------------------------------------------|-------------|----------------|-----------------------------------------|-------------------------------------|--|-----|--|
|   | <u>M</u> y Job | os         | Job History home        | 3                                           |                                           |             |                |                                         |                                     |  |     |  |
| • |                | Select     | Files                   | Migration Settings                          | O<br>Finish                               |             |                |                                         |                                     |  |     |  |
| 1 |                | M          | ligration Settings      | Migration Settings  Site and List Templates |                                           | Load from S | ave as         |                                         |                                     |  |     |  |
|   |                | s >        | SharePoint Elements     | Source                                      | Target                                    |             |                |                                         |                                     |  |     |  |
|   |                | ſ          | Site and List Templates | Microsoft Word 97-2003 document 🗸           | Microsoft Word 97-2003 document           |             | · _            |                                         |                                     |  |     |  |
|   |                | 42         | 42                      | 42                                          | 42                                        | 42          | Domain Mapping | Microsoft Excel 97-2003 spreadsheet 🗸 🗸 | Microsoft Excel 97-2003 spreadsheet |  | · _ |  |
|   |                | •••        |                         | Microsoft PowerPoint 97-2003 presentation   | Microsoft PowerPoint 97-2003 presentation |             | · _            |                                         |                                     |  |     |  |
|   |                | <b>(</b> ) | User/Group Mapping      | Document Library 🗸                          | Document Library                          |             | · _            |                                         |                                     |  |     |  |
|   |                | 22         | Permission Mapping      | ~                                           |                                           |             | · +            | >                                       |                                     |  |     |  |
|   |                | Ö          | Job Scheduler           |                                             |                                           |             |                |                                         |                                     |  |     |  |
|   |                | ×          | Performance Tuner       |                                             |                                           |             |                |                                         |                                     |  |     |  |
|   |                |            |                         |                                             |                                           |             |                |                                         |                                     |  |     |  |
|   |                |            |                         |                                             |                                           |             |                |                                         |                                     |  |     |  |
| × |                |            |                         |                                             |                                           |             |                |                                         |                                     |  |     |  |
| ? |                |            |                         |                                             |                                           |             |                |                                         |                                     |  |     |  |

#### **Renaming Rules**

SharePoint does not permit certain characters in folder and file names. Dockit Migrator provides an ability to rename invalid character(s) to valid character(s) and also support any character(s) to be renamed using rules, thereby eliminating the tedious step of renaming the source folders / files.

Dockit Migrator uses 'Regular Expressions' technique which enables you to create generic renaming rules in order to specify the pattern for file name conventions in Renaming rules page. The 'regular expressions' technique is widely used in software where pattern matching is crucial.

Also, this technique defines some of the operators ( $[-! " & () + ... /: ; < = ? @ [ ] _ ` { ] ^ } as reserved and have their own meaning in the pattern syntax. If any of these operators are placed in your file name and you wish to replace with some other string, you need to use '\' (backslash) as an escape sequence character in Dockit Migrator Renaming Rules, which will suppress its role and treat them as normal characters like 'A', '1'. Otherwise, there is a chance to misinterpret your rule and hence the resultant file name may not be as expected.$ 

|   |               |              |                     |                         | DOCKIL MIGRATOR (Evaluati         | on version) |   |                              |             |   | _      | · ^ |
|---|---------------|--------------|---------------------|-------------------------|-----------------------------------|-------------|---|------------------------------|-------------|---|--------|-----|
|   | <u>M</u> y Jo | bs           | Job History doc Mig | ration <sup>3</sup>     |                                   |             |   |                              |             |   |        |     |
| • | Select Files  |              |                     |                         | Migration Settings                |             |   |                              | O<br>Finish |   |        |     |
| n |               | Mi           | gration Settings    | Migration Settings      | Renaming Rules                    |             |   |                              |             |   |        |     |
|   |               | E,           | File Settings       | File                    |                                   |             |   | Folder                       |             |   |        |     |
|   |               |              |                     | Find                    | Replace                           |             |   | Find                         | Replace     |   |        |     |
|   |               | A B          | Renaming Rules      | #                       | -                                 | -           |   | #                            | -           | - |        |     |
|   |               | X            | Metadata Settings   | %                       | -                                 | -           |   | %                            | -           | _ |        |     |
|   |               |              |                     |                         |                                   | +           |   | *_Files                      | _Files_     |   |        |     |
|   |               |              | Column Mapping      |                         |                                   |             | Ŧ |                              |             | + | •      |     |
|   | <             | <b>6</b>     | Domain Mapping      |                         |                                   |             | + |                              |             |   | •<br>• | >   |
|   |               | 8            | User/Group Mapping  |                         |                                   |             | Ŧ |                              |             |   | Ŧ      |     |
|   |               | 22           | Permission Mapping  |                         |                                   |             |   |                              |             |   |        |     |
|   |               | $\mathbf{Y}$ | Filter Condition    |                         |                                   |             |   |                              |             |   |        |     |
|   |               | -            |                     | Truncate file name, max | length (including file extension) |             |   | Truncate folder name, max le | ngth        |   |        |     |
| × |               | $\odot$      | Job Scheduler       | 256                     |                                   |             |   | 250                          |             |   |        |     |
| ? |               | × Ø          |                     |                         |                                   |             |   |                              |             |   |        |     |

The renaming rules page will appear as shown below:

#### 1. Folder Renaming Rule:

You can add or remove rules for folder renaming rule. This helps to rename invalid characters in SharePoint to a valid folder name.

#### Truncate folder names:

Truncate long folders names by specifying the folder name length to use before importing them to a SharePoint library.

Select appropriate checkbox for folder and enter a valid character length for folder.

**Note**: Dockit Migrator leaves the source folder name as-is if the folder name length is less than the specified value and truncates if the length exceeds the value before importing them to SharePoint.

#### 2. File Renaming Rule:

You can add or remove rules for file renaming rule. This helps to rename invalid characters in SharePoint to a valid file name.

#### Truncate file names:

Truncate long file names by specifying the file name length to use before importing them to a SharePoint library.

Select appropriate checkbox for file and enter a valid character length for file name.

**Note**: Dockit Migrator leaves the source file name as-is if the file name length is less than the specified value and truncates if the length exceeds the value before importing them to SharePoint.

| File Name   | Find    | Replace | Result  | Remarks                                                                                                    |
|-------------|---------|---------|---------|----------------------------------------------------------------------------------------------------|
| SampleV1    | *V1     | {empty} | Sample  | Truncate V1, if the file ends with V1                                                                                                    |
| SampleV1    | *V1     | A       | SampleA | Replace V1 with A, if<br>the file name ends with<br>V1                                                                                                    |
| Hello_World | Hello_* | {empty} | World   | Truncate Hello_, if the file name starts with Hello_                                                                                                    |
| Hello_World | *_World | {empty} | Hello   | Truncate _World, if file name ends with _World                                                                                                    |
| SampleV1    | v?      | {empty} | Sample  | Truncate V and the file<br>name character<br>following it<br>(immediately<br>succeeding character),<br>if the file names<br>contains V and followed<br>by any one character. |

#### Sample renaming rules:

|                                                                                                    |        |          |                    | Truncate one character preceding the letter p                                         |
|----------------------------------------------------------------------------------------------------|--------|----------|--------------------|---------------------------------------------------------------------------------------|
| Sample                                                                                                    | ?p     | {empty}  | Sale               | in the file name.                                                                     |
| SampleV12                                                                                                    | V??    | {empty}  | Sample             | Truncate two<br>characters following the<br>character / letter V in<br>the file name. |
| SampleFileVersion                                                                                                    | *File* | {empty}  | SampleVersion      | Truncate the word 'File'<br>in any position in the<br>file name.                      |
| Sample.Matrix                                                                                                    | \.     | Dot      | SampleDotMatrix    | Example of escape sequence for .                                                      |
| Sample?File                                                                                                    | \?     | Text     | SampleTextFile     | Example of escape sequence for ?                                                      |
| Hello*World                                                                                                    | \*     | {empty}  | HelloWorld         | Example of escape sequence for *                                                      |
| Sample\$                                                                                                    | \\$    | Dollar   | SampleDollar       | Example of escape sequence for \$                                                     |
| Sample^File                                                                                                    | ۱^     | {empty}  | SampleFile         | Example of escape sequence for ^                                                      |
| Sample+Document                                                                                                    | \+     | Plus     | SamplePlusDocument | Example of escape sequence for +                                                      |
| Hello <world< td=""><td>\&lt;</td><td>{empty}</td><td>HelloWorld</td><td>Example of escape sequence for &lt;</td></world<> | \<     | {empty}  | HelloWorld         | Example of escape sequence for <                                                      |
| Hello>World                                                                                                    | \>     | {empty}  | HelloWorld         | Example of escape sequence for >                                                      |
| [Document                                                                                                    | ١      | Word     | WordDocument       | Example of escape sequence for [                                                      |
| Word]                                                                                                    | \]     | Document | WordDocument       | Example of escape sequence for ]                                                      |
| (File                                                                                                    | ١(     | Sample   | SampleFile         | Example of escape sequence for (                                                      |
| Sample)                                                                                                    | \)     | Document | SampleDocument     | Example of escape sequence for )                                                      |

## **Domain Mapping**

Dockit Migrator uses domain mapping to replace the unavailable domain with the valid domain while assigning permissions (users / groups) for the folder / file imported to SharePoint.

Dockit Migrator domain mapping enables you to load the list of domains available with the network and it appears in both source and target items as shown below.

| _         |                                             | Dockit Migrator (Evaluation Version) |                   | - | ∎ x |
|-----------|---------------------------------------------|--------------------------------------|-------------------|---|-----|
|           | <u>My</u> Jobs <u>J</u> ob History doc Migr | ation <sup>©</sup>                   |                   |   |     |
| <b>()</b> | Select Files                                | O<br>Migration Settings              | O<br>Finish       |   |     |
|           | Migration Settings                          | Migration Settings Domain Mapping    | Load from Save as | C |     |
| 2         | File Settings                               | Source                               | Target            |   |     |
|           |                                             | HARVESTER                            |                   | + |     |
|           | Metadata Settings                           |                                      |                   |   |     |
|           | Column Mapping                              | U VOYAGER                            |                   |   |     |
|           | C Domain Mapping                            |                                      |                   |   | >   |
|           | User/Group Mapping                          |                                      |                   |   |     |
|           | >>>>>>>>>>>>>>>>>>>>>>>>>>>>>>>>>>>>>>      |                                      |                   |   |     |
|           | Filter Condition                            |                                      |                   |   |     |
| *         | 🧑 Job Scheduler                             |                                      |                   |   |     |
| ?         | × Ø                                         |                                      |                   |   |     |

|            |                 |              |                     | Doc                        | kit Migrator (Evaluation Version) |                                    |                   | - | ∎ x |
|------------|-----------------|--------------|---------------------|----------------------------|-----------------------------------|------------------------------------|-------------------|---|-----|
|            | <u>M</u> y Jobs | ;            | Job History doc Mig | ration <sup>3</sup>        |                                   |                                    |                   |   |     |
| <b>(</b> ) |                 | Select       | Files               |                            | Migration Settings                |                                    | O<br>Finish       |   |     |
| 1          |                 | M            | igration Settings   | Migration Settings   Domai | n Mapping                         |                                    | Load from Save as | C |     |
|            |                 |              | File Settings       | Source                     |                                   | Target                             |                   |   |     |
|            |                 | A            | Renaming Rules      | HARVESTER                  | ~                                 | https://m365x938794.sharepoint.com |                   | - |     |
|            |                 | В            | 3                   | ORBIT                      | ~                                 | https://m365x938794.sharepoint.com |                   | + |     |
|            |                 | ×∃           | Metadata Settings   |                            |                                   |                                    |                   |   |     |
|            |                 |              | Column Mapping      |                            |                                   |                                    |                   |   |     |
|            | <               | ۵ <u>۵</u>   | Domain Mapping      |                            |                                   |                                    |                   |   | >   |
|            |                 | 8            | User/Group Mapping  |                            |                                   |                                    |                   |   |     |
|            |                 | <b>》</b>     | Permission Mapping  |                            |                                   |                                    |                   |   |     |
|            |                 | $\mathbf{Y}$ | Filter Condition    |                            |                                   |                                    |                   |   |     |
| *          |                 | Ø            | Job Scheduler       |                            |                                   |                                    |                   |   |     |
| ?          |                 | × Ø          |                     |                            |                                   |                                    |                   |   |     |

Select appropriate source domain (s) from the domain list and select the target domain to map from the list of available target domains. And also have the option to enter the domain names of your own in domain mapping. Dockit Migrator allows you to enter either domain names or UPN suffixes under the text boxes. For example research, vyapin.onmicrosoft.com etc...

Note: As for entering free texts, multiple source domains can be entered, separated by comma.

## **User Mapping**

Dockit Migrator uses user / group mapping to replace the unavailable user / group with valid SharePoint user / group while migration.

#### 1. Source User

Dockit Migrator user / group mapping enables you to load the list of source users from items to migrate.

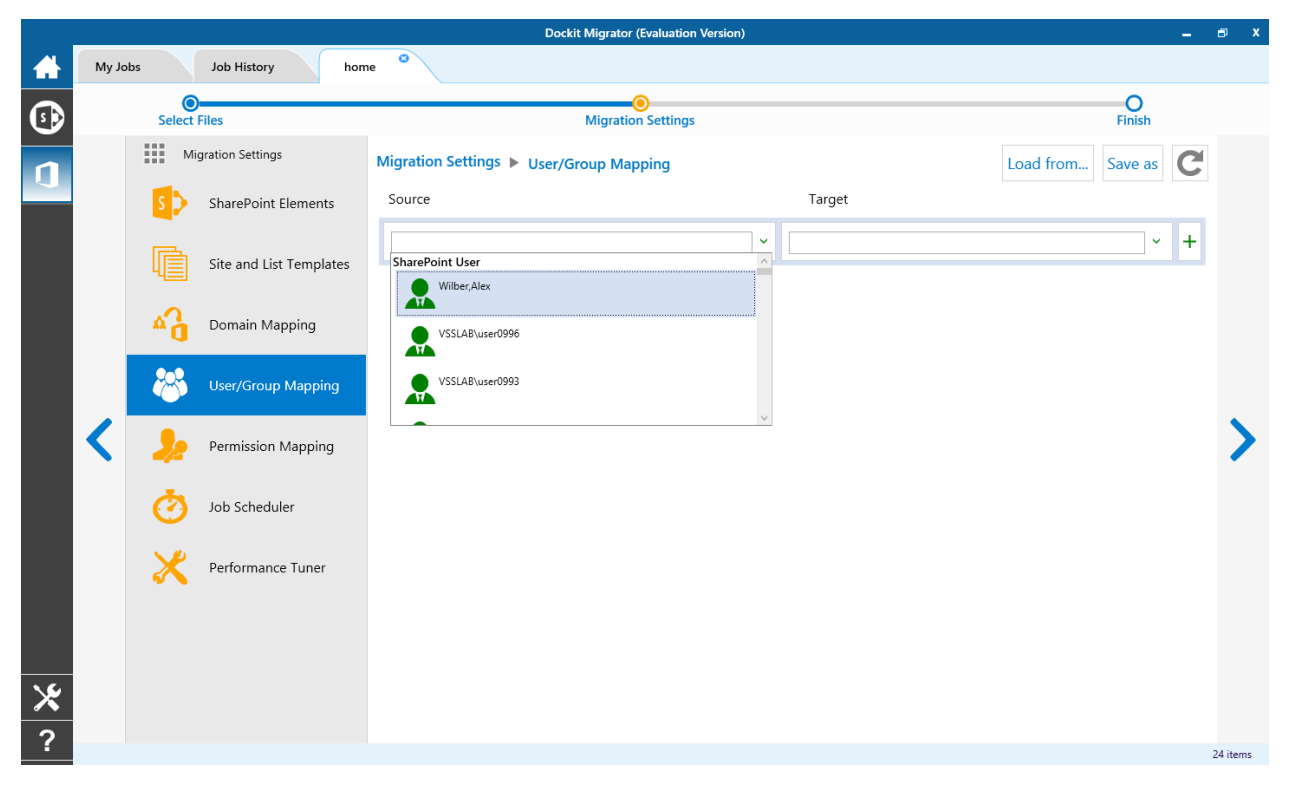

# 2. Target User

Dockit Migrator automatically loads the list of target users / group from the connected site.

|   |        |        |                         | Dockit Migr                    | ator (Evaluation Version) |                                                                                        |                             |   | 🗗 X      |
|---|--------|--------|-------------------------|--------------------------------|---------------------------|----------------------------------------------------------------------------------------|-----------------------------|---|----------|
|   | My Job | is     | Job History hon         | 1e <sup>3</sup>                |                           |                                                                                        |                             |   |          |
| • |        | Select | Files                   | Mig                            | oration Settings          |                                                                                        | O<br>Finish                 |   |          |
| n |        | M      | ligration Settings      | Migration Settings  User/Group | Mapping                   |                                                                                        | Load from Save as           | C |          |
|   |        | S      | SharePoint Elements     | Source                         |                           | Target                                                                                 |                             |   |          |
|   |        | ē      | Site and List Templates | Wilber,Alex                    | ~                         | admin@M365x938794.onmicrosoft.con                                                      | ı ~                         | - |          |
|   |        | 4_     |                         | training group                 | ~                         |                                                                                        | ~                           | + | _        |
|   |        | A C    | Domain Mapping          |                                |                           | spocrwl_19240<br>i:0#.wlylo001\_spocrwl_19240                                          |                             | 1 |          |
|   |        | 8      | User/Group Mapping      |                                |                           | MOD Administrator<br>admin@M365x938794.onmicrosoft.<br>i:0#.f membership admin@m365x93 | com<br>8794.onmicrosoft.com |   |          |
|   | <      | 2      | Permission Mapping      |                                |                           | Alex Wilber<br>AlexW@M365x938794.onmicrosoft.<br>i:0#.f membership alexw@m365x93i      | com<br>8794.onmicrosoft.com |   | >        |
|   |        | Ø      | Job Scheduler           |                                |                           |                                                                                        |                             |   |          |
|   |        | ×      | Performance Tuner       |                                |                           |                                                                                        |                             |   |          |
|   |        |        |                         |                                |                           |                                                                                        |                             |   |          |
| * |        |        |                         |                                |                           |                                                                                        |                             |   |          |
| ? |        |        |                         |                                |                           |                                                                                        |                             |   | 24 items |

You also have the option to enter the user / group of your own in user mapping.

Select unresolved user from source combo box to map all unresolved / unavailable users from source user to a valid user in target SharePoint.

# **Permission Mapping**

Dockit Migrator uses permission mapping to map the NTFS permissions to its equivalent SharePoint permission levels and it uses various mapping such as user / group and domain mapping in separate tab.

The Migrate Permission option will allow you to map permission. It appears as shown below.

## 1. Source Permission

Dockit Migrator automatically loads the list of source permissions from items to migrate.

|            |       |              |                      | Dockit Migrator                    | (Evaluation Version)                                                                                                    |              |               |                | -        | ∎ x |
|------------|-------|--------------|----------------------|------------------------------------|----------------------------------------------------------------------------------------------------|--------------|---------------|----------------|----------|-----|
|            | My Jo | lbs          | Job History doc Migr | ation <sup>©</sup>                 |                                                                                                    |              |               |                |          |     |
| <b>(</b> ) |       | Select       | Files                | Migratio                           | Optimized in the second second sec |              |               | O<br>Finish    |          |     |
| 1          |       | M            | ligration Settings   | Migration Settings  Permission Map | ping                                                                                                    |              | Load from Sav | e as Clear all | C        |     |
| <b>U</b>   |       |              | File Settings        | NTFS                               | NTFS SharePoint                                                                                                    |              |               |                |          |     |
|            |       |              | Papaming Pulse       | FullControl                        | ~                                                                                                    | Full Control |               | ~              | -        |     |
|            |       | АВ           | Renaming Rules       | Change                             | ~                                                                                                    | Contribute   |               | ~              | -        |     |
|            |       | ×            | Metadata Settings    | Read                               |                                                                                                    | Reader       |               | ~              | +        |     |
|            |       | -            | Column Mapping       | Change                             | ^                                                                                                    |              |               |                |          |     |
|            | 1     |              |                      | Change                             |                                                                                                    |              |               |                |          | 5   |
|            |       | "0           | Domain Mapping       | Read                               |                                                                                                    |              |               |                |          |     |
|            |       | - 😽          | User/Group Mapping   | Read                               | v                                                                                                    |              |               |                |          |     |
|            |       | Je           | Permission Mapping   |                                    |                                                                                                    |              |               |                |          |     |
|            |       | $\mathbf{Y}$ | Filter Condition     |                                    |                                                                                                    |              |               |                |          |     |
| *          |       | Ø            | Job Scheduler        |                                    |                                                                                                    |              |               |                |          |     |
| ?          |       | × Ø          | V                    |                                    |                                                                                                    |              |               | ✓ Map depend   | ents too |     |

# 2. Target Permission

Dockit Migrator automatically loads the list of target permissions from the connected site.

|            |                |              |                       | Dockit Migrator (Evaluation Version)                     | -                 | ∎ X |
|------------|----------------|--------------|-----------------------|----------------------------------------------------------|-------------------|-----|
|            | <u>M</u> y Jol | bs           | Job History doc Migra | tion                                                     |                   |     |
| <b>(</b> ) |                | Select       | Files                 | Migration Settings                                       | O<br>Finish       |     |
| n          |                | M            | igration Settings     | Migration Settings  Permission Mapping Load from Save as | Clear all         |     |
| -          |                |              | File Settings         | NTFS SharePoint                                          |                   |     |
|            |                | AB           | Renaming Rules        |                                                          | · +               |     |
|            |                | ×            | Metadata Settings     |                                                          |                   |     |
|            |                |              | Column Mapping        |                                                          |                   |     |
|            | <              | <b>₽</b>     | Domain Mapping        |                                                          |                   | >   |
|            |                | **           | User/Group Mapping    |                                                          |                   |     |
|            |                | 2/2          | Permission Mapping    |                                                          |                   |     |
|            |                | $\mathbf{V}$ | Filter Condition      |                                                          |                   |     |
| ×          |                | Ø            | Job Scheduler         |                                                          |                   |     |
| ?          |                | × 10         | v                     | ×                                                        | Map dependents to | D   |

See the following sections for more information

- User Mapping
- Domain Mapping

#### **Filter Conditions**

Dockit Migrator can migrate or upload folders and files to target SharePoint Online after they meet certain criteria. Dockit Migrator will migrate folders and files based on these filter conditions. Filters can be created using metadata columns and values (from external metadata file), file properties and file information (created date, modified date and file extension). Use the steps outlined in this section to define an import condition based on folder level and/or file level property filters.

1. Select the filter conditions settings from migration settings. And add filter conditions for File/Folder filter as shown as below.

|   |               |                   |                     |                     | Dockit Migrator (Evalu         | ation Version)     |                  |                      |                                       | -      | ∎ x |
|---|---------------|-------------------|---------------------|---------------------|--------------------------------|--------------------|------------------|----------------------|---------------------------------------|--------|-----|
|   | <u>M</u> y Jo | bs                | Job History doc Mig | ration <sup>3</sup> |                                |                    |                  |                      |                                       |        |     |
| • |               | Select            | Files               |                     | O<br>Migration Set             | lings              |                  |                      | O<br>Finish                           |        |     |
| 1 |               | M                 | ligration Settings  | Migration Settings  | Filter Condition               |                    |                  | i≣i I<br>-¢-F        | Metadata File Column<br>File Property | C      |     |
| ~ |               | E,                | File Settings       | File Folder         |                                |                    |                  |                      |                                       |        |     |
|   |               | AB                | Renaming Rules      | Property            | Operator                       | Value              |                  | Co                   | onnector                              |        |     |
|   |               | xI                | Metadata Settings   |                     | •••                            | ·                  |                  |                      | OR 🗸                                  | +      |     |
|   |               |                   |                     |                     |                                |                    |                  | Metadata F           | ile 🗆 File Property 🙁                 |        |     |
|   |               |                   | Column Mapping      | Title               | Name                           | Subject            | Author           | Owner                |                                       |        |     |
|   | <             | 47                | Domain Mapping      | Category            | Keywords                       | Comments           | Application Name | Byte Count           |                                       |        | >   |
|   | •             |                   |                     | Character Count     | Character Count With<br>Spaces | Company            | Date Created     | Date Modified        |                                       |        | Č.  |
|   |               | <b>(</b>          | User/Group Mapping  | Date Last Printed   | Date Last Saved                | Hidden Slide Count | Last Saved By    | Line Count           |                                       |        |     |
|   |               | <b>_</b>          | Permission Mapping  | Manager             | Multimedia Clip<br>Count       | Note Count         | Page Count       | Paragraph Cour       | nt                                    |        |     |
|   |               | $\mathbf{\nabla}$ | Filter Condition    | Presentation Format | Revision Number                | Shared Document    | Slide Count      | Template             |                                       |        |     |
|   |               | -                 |                     | Thumbnail           | Total Edit Time                | Version            | Word Count       | File Name            | ~                                     |        |     |
| × |               | Ø                 | Job Scheduler       | ·                   |                                |                    | Mirrore if the   |                      | O California - O Nata                 |        |     |
| ? |               | × 10              |                     |                     |                                |                    | iviigrate if the | e above condition is | C Jausireu U NOT S                    | JUSHEU |     |

### **File Filter**

2. Add folder conditions in folder filter tab as shown as below.

# Folder Filter

|          |                         | Dockit Migrator (Evaluation Version)                                                            | _ 🗗 X                  |
|----------|-------------------------|-------------------------------------------------------------------------------------------------|------------------------|
|          | My Jobs Job History doc | Vigration                                                                                       |                        |
| •        | Select Files            | Migration Settings                                                                              | O<br>Finish            |
| n        | Migration Settings      | Migration Settings ► Filter Condition                                                           | ta File Column         |
| <b>U</b> | File Settings           | File Folder                                                                                     |                        |
|          | A B Renaming Rules      | Property Operator Value Connect                                                                 | or                     |
|          | X Metadata Settings     | Folder Name                                                                                     | · +                    |
|          | Column Mapping          | Date Created     Date Modified     Date Modified     Folder Name     Containing Folder     Name | ile Property           |
|          | C Mapping               | Path                                                                                            |                        |
|          | User/Group Mapping      |                                                                                                 |                        |
|          | Permission Mapping      |                                                                                                 |                        |
|          | Filter Condition        |                                                                                                 |                        |
| ⊁        | Job Scheduler           |                                                                                                 |                        |
| ?        | × 4                     | ✓ Migrate if the above condition is ● Sat                                                       | isfied O Not satisfied |

#### Performance Tuner

To set percentage of Network bandwidth that Dockit Migrator can use during migration and number of files that can be uploaded concurrently to improve performance.

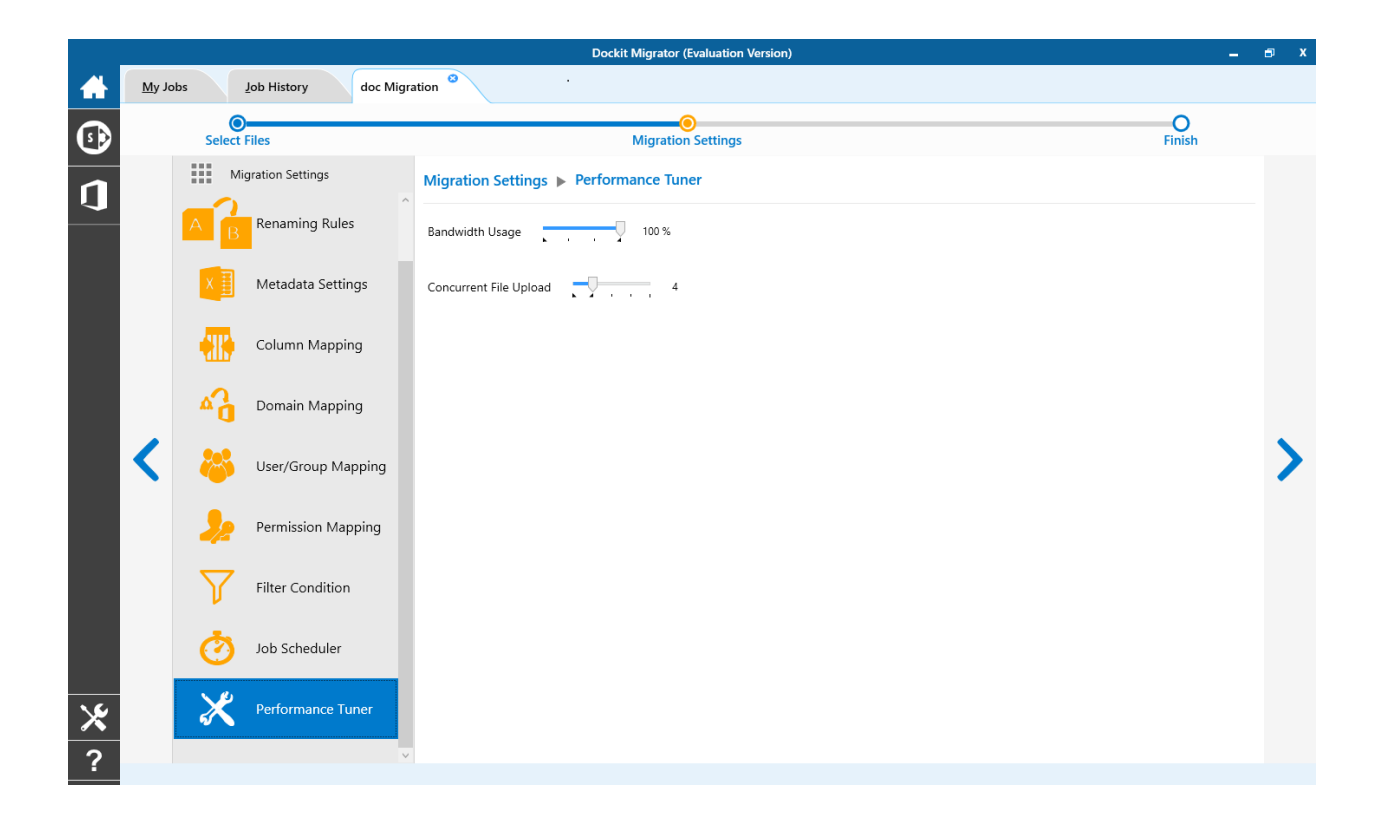

## **Job Scheduler**

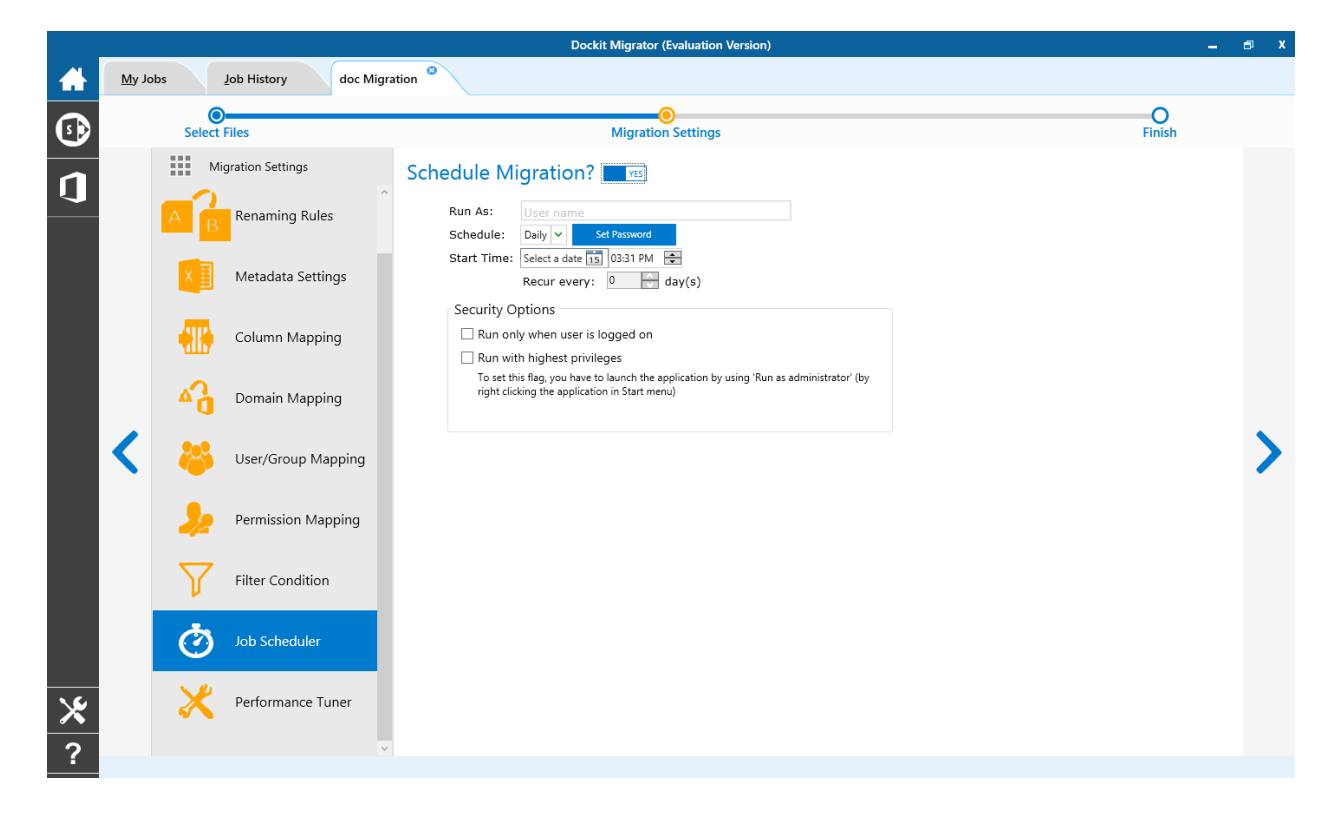

1. The Job Schedule Settings step appears as shown below:

2. Dockit Migrator will create a schedule task in the Windows Scheduled Tasks with the given settings.

**Note**: The option **Run with highest privileges** will be available only if you launch the application using **Run as administrator** command.

# **Job Summary**

Job summary page display all configured settings and Items to migrate items. Job summary page will be appear as shown as below

|   |              |                                                                                   | Dockit Migrator (Evaluation Version)                                                  | -        | 🗗 X  |
|---|--------------|-----------------------------------------------------------------------------------|---------------------------------------------------------------------------------------|----------|------|
|   | <u>M</u> y J | obs <u>J</u> ob History                                                           | New SP                                                                                |          |      |
|   |              | 0                                                                                 | O                                                                                     | 0        |      |
| 9 |              | Select Files                                                                      | Migration Settings                                                                    | Finish   |      |
| 1 |              | Summary                                                                           |                                                                                       |          | ^    |
|   |              | Name :<br>New SP 0365 Job                                                         |                                                                                       |          |      |
|   |              | Source URL :<br>https://mars.vsslab.loca<br>Target URL :<br>https://m365x938794-r | ll<br>ny.sharepoint.com/personal/meganb_m365x938794_onmicrosoft_com<br>kit365Testsite |          |      |
|   | <            | https://m365x938794-my.sha<br>Site Elements                                       | repoint.com/personal/meganb_m365x938794_onmicrosoft_com                               |          | _    |
|   |              | Site Permissions                                                                  | ✓ User Alerts <sup>[1]</sup>                                                          |          |      |
|   |              | Activate Site Features                                                            | ✓ Top Links in Site Pages <sup>[2]</sup>                                              |          |      |
|   |              | Content Types                                                                     | ☑ Quick Launch Links <sup>[2]</sup>                                                   |          |      |
|   |              | Master Page                                                                       | ✓ Home Page as in Source site <sup>[2]</sup>                                          |          |      |
|   |              | List Elements                                                                     |                                                                                       |          |      |
|   |              | ✓ List Views                                                                      | Associate Web Parts                                                                   |          |      |
|   |              | ✓ List Permissions                                                                | Workflows <sup>[2]</sup>                                                              |          |      |
|   |              | Content Types                                                                     | Workflow History                                                                      |          |      |
|   |              | ✓ Columns                                                                         |                                                                                       |          |      |
| × |              | 🗷 Maintain Same Document                                                          | ID as in Source                                                                       |          | ~    |
|   |              |                                                                                   | Save & Close                                                                          | Save & S | tart |
| ? |              |                                                                                   |                                                                                       |          |      |

# **SharePoint On-Premises to OneDrive Migration**

To create a new migration job to migrate sites, lists and libraries along their settings, metadata and permissions from SharePoint to OneDrive:

Dockit Migrator (Evaluation Version) My Jobs Job History New Job A + New 🏂 Run △ Incremental X Delete Validate View Job Instance Ø  $\square$ Edit 0 💥 🖿 🕄 Group by nam SharePoint Online Jobs (2) 1 Created Date Modified Date Last Run At Job Name Description F 2 iten 1/12/2018 5:35:55 PM 1/12/2018 5:36:14 PM 1/12/2018 5:36:14 PM FS Explorer 1 Test FS Expo Test 1/12/2018 5:43:55 PM 1/19/2018 6:43:12 PM 1/19/2018 6:43:12 PM × ?

Click New option on My Jobs tab on Sharepoint Online (Office 365) migration page.

Select **SharePoint on-premises to OneDrive** from **SharePoint Migration** from job category page as shown below.

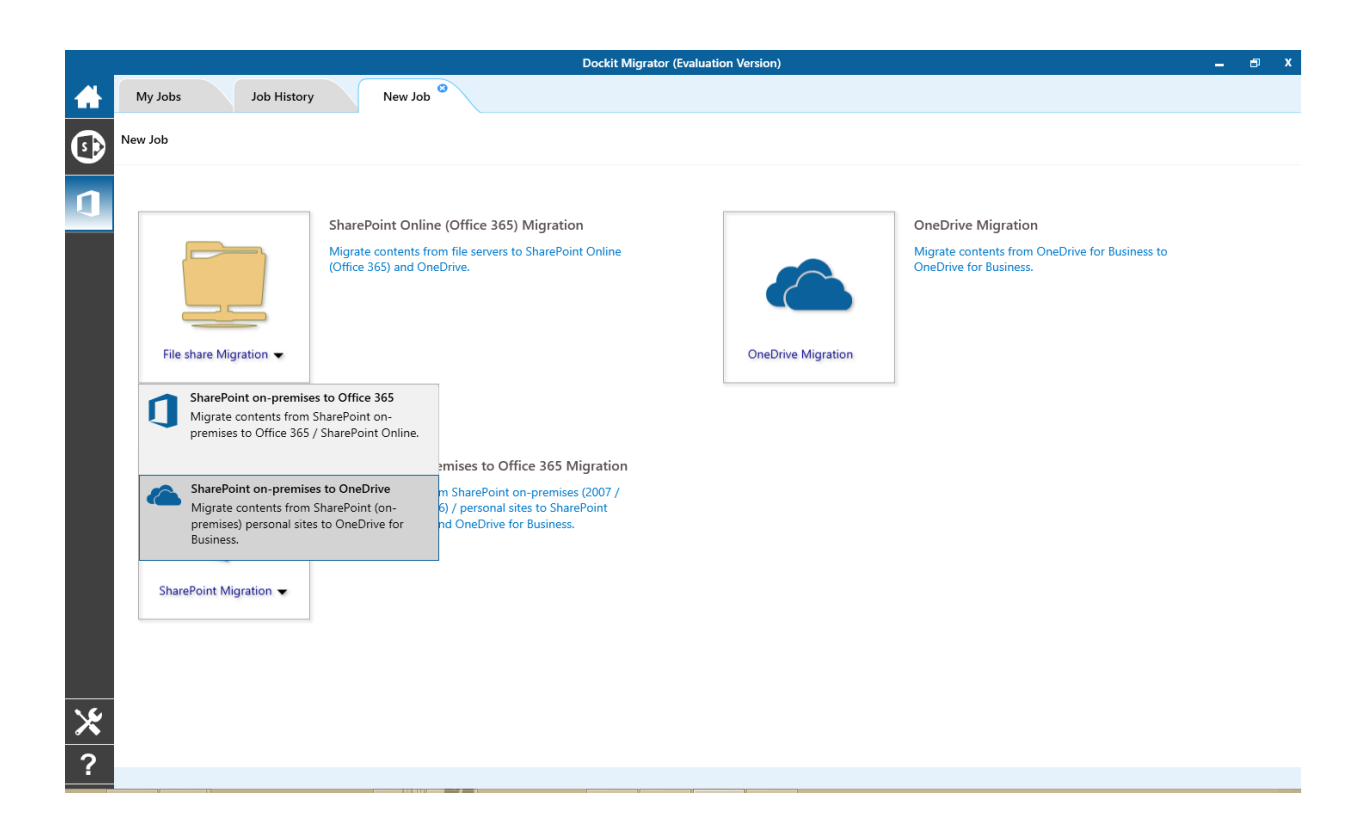

The **New Job** page appears as shown below. Enter **Job Name, Description** (**Optional**) and specify source SharePoint and target OneDrive Url and its credentials and click **Connect**
|    | Dockit Migrator (Evaluation Version) |   |   |                                                       |                                                       |    |       |  |
|----|--------------------------------------|---|---|-------------------------------------------------------|-------------------------------------------------------|----|-------|--|
|    | My Jobs Job History New Job          |   |   |                                                       |                                                       |    |       |  |
| •  | New Job                              |   |   |                                                       |                                                       |    |       |  |
| 1  |                                      |   |   |                                                       |                                                       |    |       |  |
|    |                                      |   |   |                                                       |                                                       |    |       |  |
|    |                                      |   |   | ConeDrive                                             |                                                       |    |       |  |
|    |                                      |   |   | Enumerate perso<br>• Current User<br>• Multiple Users | onal site of:                                         |    |       |  |
|    | Source SharePoint Credential         |   |   | (e.g., https://contoso-my.sha                         | repoint.com/personal/johndoe_contoso_onmicrosoft_com) |    |       |  |
|    | Source URL                           |   |   | Target URL                                            |                                                       |    | 2     |  |
|    | Authentication                       | • |   | Authoritication                                       |                                                       | •  | Ð     |  |
|    | Windows                              |   |   | Federated Identity                                    |                                                       | ~  |       |  |
|    |                                      |   |   | liser name                                            |                                                       |    |       |  |
|    | VCCDDOV/ewapathan                    |   |   | VCCDBOluiswapathap                                    |                                                       |    |       |  |
|    |                                      |   |   | VSSPRO (VISwallaulall                                 |                                                       |    |       |  |
|    | Password                             |   | ٦ | Password                                              |                                                       |    |       |  |
|    | •••••                                |   |   | ******                                                |                                                       |    |       |  |
|    |                                      |   |   |                                                       |                                                       |    |       |  |
| 16 |                                      |   |   |                                                       |                                                       |    |       |  |
| X  |                                      |   |   |                                                       |                                                       | Ċc | nnect |  |
| ?  |                                      |   |   |                                                       |                                                       |    |       |  |

To specify a SharePoint site URL (both source SharePoint and target OneDrive) of a site from which you wish to migrate Libraries, Lists, folders, files and list items, perform the steps given below.

1. Specify a valid SharePoint site URL in source and specify valid OneDrive URL in target URL textbox.

2. Specify the Authentication type and user credentials to connect to the SharePoint URL using the options given below.

- 3. Specify the Authentication Type.
  - a) Windows
  - b) Forms
  - c) Cloud Identity
  - d) Federated Identity
- 4. Specify the user credentials

5. Specify the user context stored in the user profile (OR) Enter the user name in any ONE of the following formats:DOMAIN NAME\USER NAME,UserName@DomainName, UserName and its corresponding password. Dockit Migrator will initiate Windows authentication or Forms authentication depending on configuration in the SharePoint site.

6. Click **Connect** button to proceed.

7. Drag and Drop files from source SharePoint (Left Pane) to target OneDrive site (Right Pane) or Select content and Right click file share, select Add to OneDrive.

| My Jobs Job History home                                                                                                    |                                                                                                    |  |
|----------------------------------------------------------------------------------------------------|----------------------------------------------------------------------------------------------------|--|
| Select Files                                                                                                    | O<br>Migration Settings Finish                                                                                                    |  |
| Image: The second second se | Image: Contoso Electronics         Image: Private Info         Image: Contoso Electronics         Image: Private Info         Image: Contoso Electronics         Image: Private Info         Image: Contoso Electronics         Image: Private Info         Image: Contoso Electronics         Image: Private Info         Image: Contoso Electronics         Image: Private Info         Image: Contoso Play         Image: Private Info         Image: Contoso Play         Image: Private Info         Image: Contoso Play         Image: Private Info         Image: Contoso Play         Image: Contoso Play |  |

8. Click **Items to Migrate** on Right pane to check the list of items selected for migration, also you can remove files by clicking the Red X.

### 9. Specify <u>Migration Settings</u>

10. Click **Save** button to create the job, or click < button to navigate to previous page to change any job settings.

11. After saving the job, it will be listed on the Job Manager page. You can click on
Start

to initiate the migration process.

The following section gives you the guidelines to create a batch file for migrate folders, files and metadata to target Libraries.

The first row of the batch file should contain the following field names as headers. The reserved headers used by Dockit Migrator in batch file are as follows:

Source Path: The 'Source Path' column should contain the path of the source document / folder.

Destination Path: The 'Destination Path' column should contain the target location where the source gets moved.

New Folder: The column 'New Folder' is an optional column in the batch descriptor file. Using this column, you can provide the relative path to be created in the respective destination location given under 'Destination Path' column prior to importing the contents. For instance, please see the batch descriptor file snippet given below:

| Source Path                          | Destination Path                                 | New Folder      |
|--------------------------------------|--------------------------------------------------|-----------------|
| http://sourcesharepoint/files/model1 | http://sharepoint/technical<br>documents/folder1 | folder2/folder3 |

Dockit Migrator automatically creates the folders (folder2/folder3) specified in the column 'New Folder' underneath the specified destination location (folder1). The 'model1' will be imported into the new destination location 'http://sharepoint/technical documents/folder1/folder2/folder3'.

Follow the steps given below to specify the documents to migrate to the target SharePoint Online location in the batch file

1. Drag-n-drop batch file in Batch tab from explorer. It will be shown below

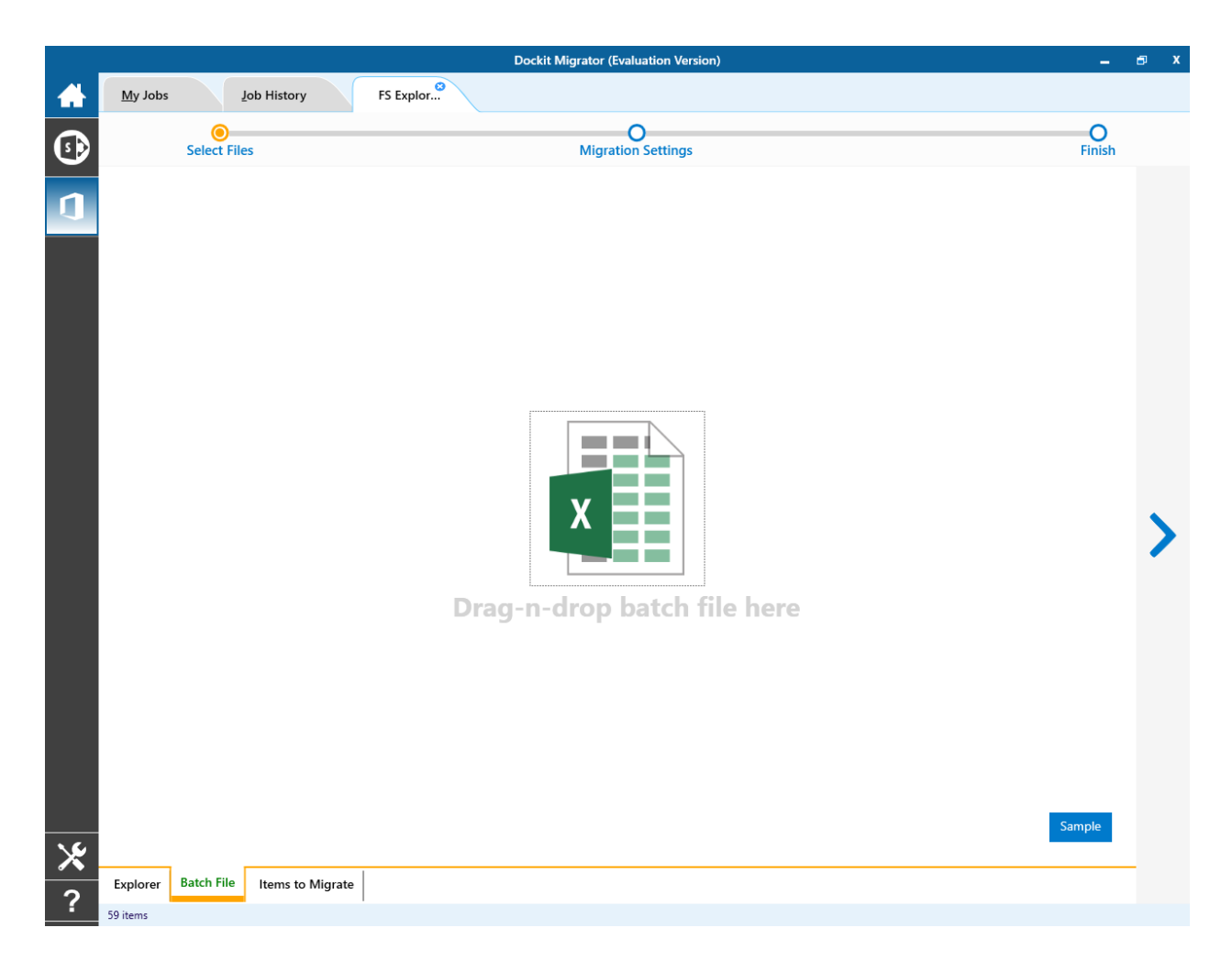

Batch file content will be shown as below.

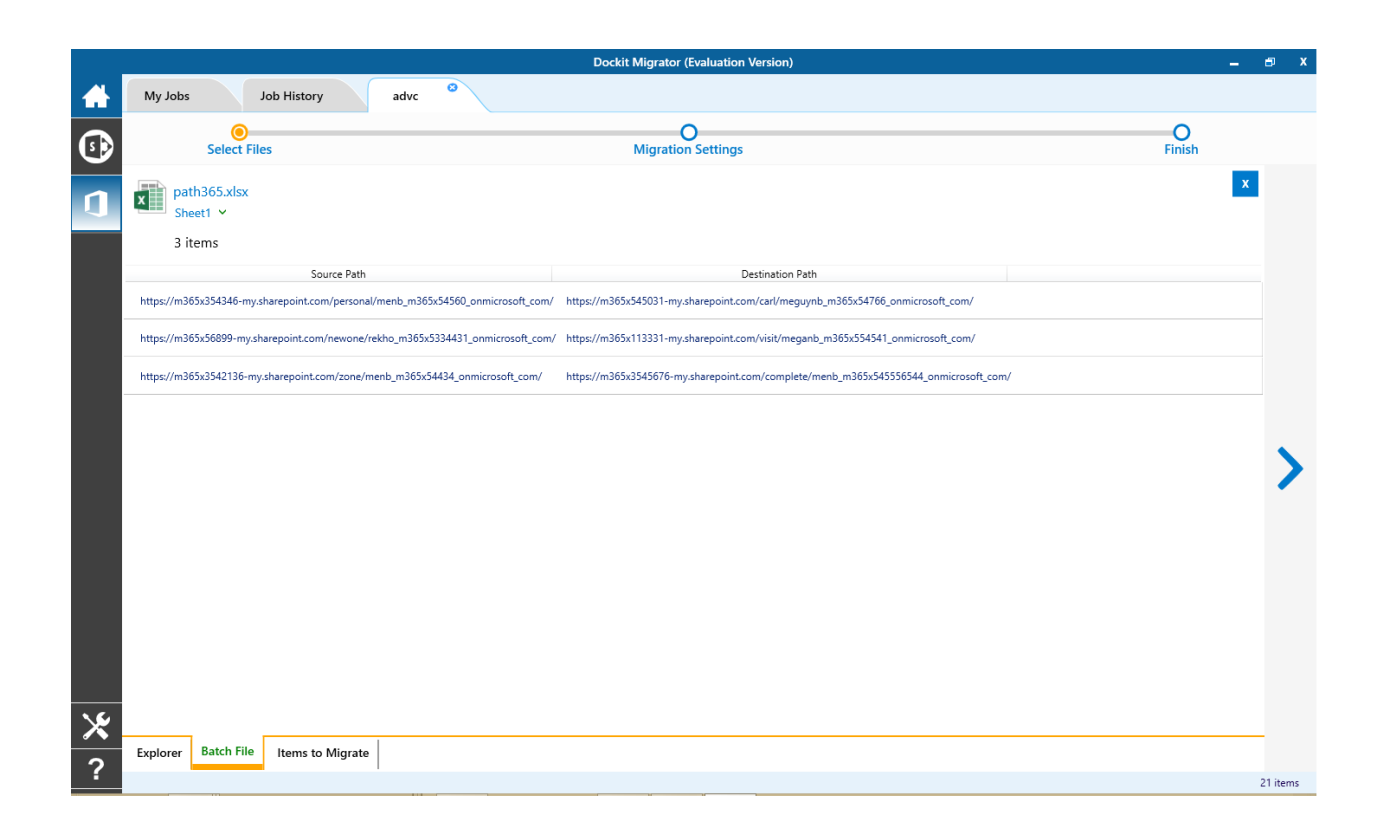

Batch file content will be added to Items to Migrate tab.

2. From source Sharepoint explorer you can either drag and drop Lists/Libraries to the target SharePoint explorer or simply select content from explorer, Right Click and Select Add to SharePoint to add content to Items to migrate.

The **Items to migrate** appears as shown below:

|               |                           | Dockit Migrator (Evaluation Version)                                                                                                    | -           | ∎ X     |
|---------------|---------------------------|----------------------------------------------------------------------------------------------------|-------------|---------|
|               | My Jobs                   | Job History advc <sup>©</sup>                                                                                                    |             |         |
| •             |                           | Select Files Migration Settings Finish                                                                                                    |             |         |
| 1             | Source :<br>×<br>Target : | https://m365x354346-my.sharepoint.com/personal/menb_m365x54560_onmicrosoft_com/<br>https://m365x345031-my.sharepoint.com/carl/meguynb_m365x54766_onmicrosoft_com/    |             |         |
|               | Source :<br>×<br>Target : | https://m365x56899-my.sharepoint.com/newone/rekho_m365x5334431_onmicrosoft_com/<br>https://m365x113331-my.sharepoint.com/visit/meganb_m365x554541_onmicrosoft_com/   |             |         |
|               | Source :<br>X<br>Target : | https://m365x3542136-my.sharepoint.com/zone/menb_m365x54434_onmicrosoft_com/<br>https://m365x3545676-my.sharepoint.com/complete/menb_m365x545556544_onmicrosoft_com/ | T           |         |
|               |                           |                                                                                                    | ↑<br>↓<br>↓ | >       |
|               |                           |                                                                                                    |             |         |
| <b>⊁</b><br>? | Explorer                  | Batch File Items to Migrate                                                                                                    |             | 3 items |

3. The selected Lists and Libraries are added for import will be displayed in the Items to Migrate page. The import process order can be changed by the navigation buttons available in the right side of the page. You can remove the items added for import by clicking Red X.

Traversal Options dialog will appear depending on the items added for migration

- a. To specify migration options for site, click <u>Site Migration Options</u>
- b. To specify migration options for List/Library, click <u>List/Library Migration</u> <u>Options</u>
- 1. Click > button to proceed.

### **Site Migration Option**

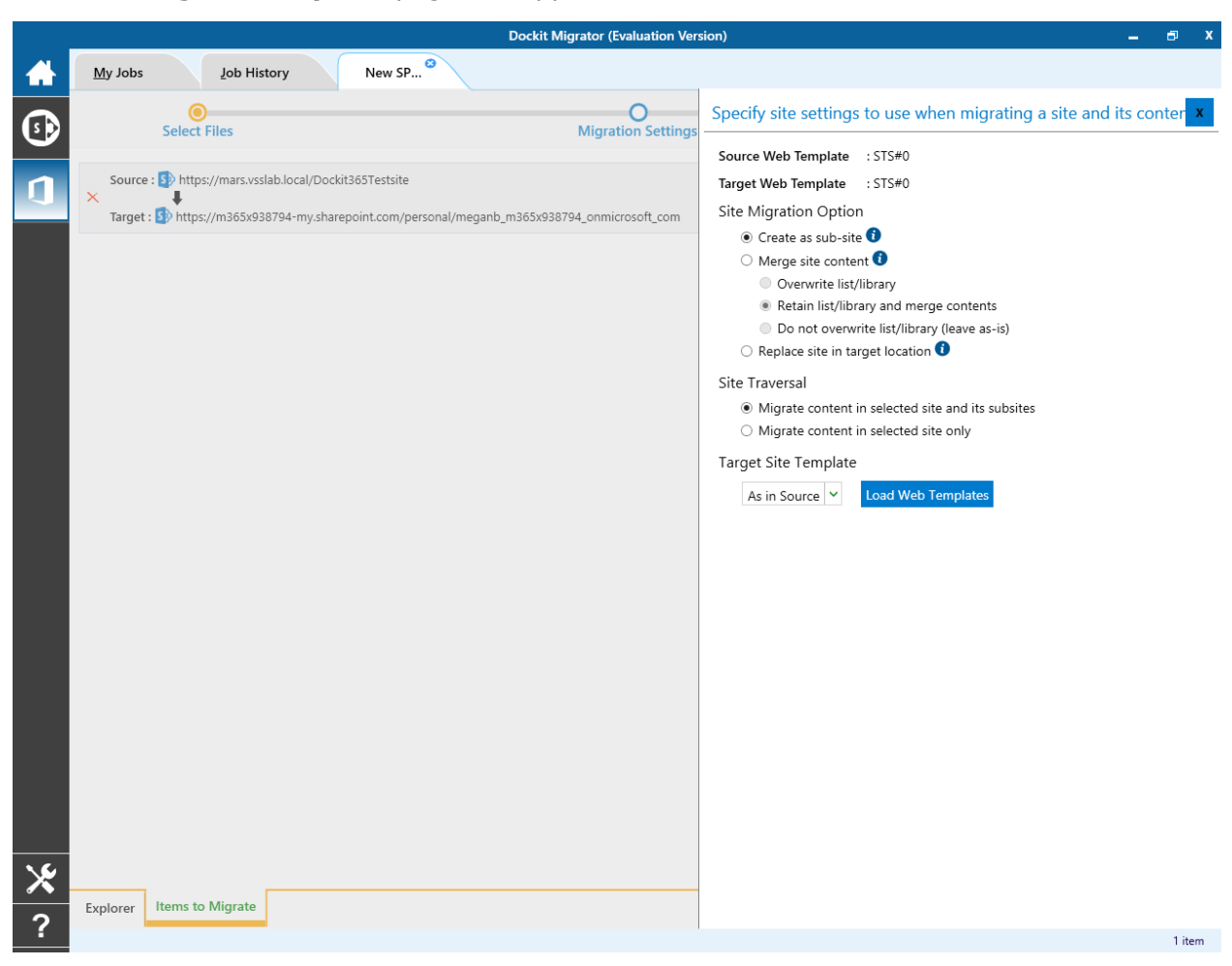

The **Site Migration Option** page will appear as shown below:

1. Select the site template to apply to the site from the list of available templates.

**Note**: Selecting **As in source** Option requires Dockit Migrator Server Agent to be installed in the source server as well.

2. Select anyone of the following options given below to specify the content to be migrated from the source sites:

4. **Create as sub site / replace sub site in target site** - The selected site in source location will be created as a sub-site in the target location. In case the target location contains a sub-site with the same title as the selected source site, then the source site content will be migrated to the sub-site in target location while retaining all sub-site content in the target site location.

- 5. **Merge sites** The source site content will be migrated to the target site while retaining all site content in the target site location.
  - d. Overwrite list / library this option overwrites list / library in the target location.
  - e. Retain list / library and merge contents only this option retain list / library and merge contents only in target location.
  - f. Do not overwrite list / library (leave as-is) this option will not overwrite list / library and its contents in target location.
- 6. **Replace site in target location** In case the target location contains a sub-site with the same title as the selected source site, then the sub-site in target site will be deleted and completely replaced by the selected source site. Otherwise, the selected site in source location will be created as a sub-site afresh in the target location.

### 3. Site Traversal

| Dockit Migrator (Evaluation Vers                                                             | sion) 🗕 🗗 X                                                                                 |
|----------------------------------------------------------------------------------------------|---------------------------------------------------------------------------------------------|
| My Jobs Job History New SP <sup>3</sup>                                                      |                                                                                             |
| Select Files Migration Settings                                                              | Specify site settings to use when migrating a site and its conter $\mathbf{x}$              |
|                                                                                              | Source Web Template : STS#0                                                                 |
| Source : Source : https://mars.vsslab.local/Dockit365Testsite                                | Target Web Template : STS#0                                                                 |
| Target : 5 https://m365x938794-my.sharepoint.com/personal/meganb_m365x938794_onmicrosoft_com | Site Migration Option                                                                       |
|                                                                                              | O Merge site content 1                                                                      |
|                                                                                              | Overwrite list/library                                                                      |
|                                                                                              | Retain list/library and merge contents                                                      |
|                                                                                              | Do not overwrite list/library (leave as-is)                                                 |
|                                                                                              |                                                                                             |
|                                                                                              | Site Traversal                                                                              |
|                                                                                              | Migrate content in selected site and its subsites     Migrate content in selected site only |
|                                                                                              | • Migrate content in selected site only                                                     |
|                                                                                              | Target Site Template                                                                        |
|                                                                                              | As in Source V Load Web Templates                                                           |
|                                                                                              |                                                                                             |
|                                                                                              |                                                                                             |
|                                                                                              |                                                                                             |
|                                                                                              |                                                                                             |
|                                                                                              |                                                                                             |
|                                                                                              |                                                                                             |
|                                                                                              |                                                                                             |
|                                                                                              |                                                                                             |
|                                                                                              |                                                                                             |
|                                                                                              |                                                                                             |
|                                                                                              |                                                                                             |
|                                                                                              |                                                                                             |
| 16                                                                                           |                                                                                             |
| T L Hama to Migrate                                                                          |                                                                                             |
| ? Explorer Trents to Wigrate                                                                 |                                                                                             |
|                                                                                              | 1 item                                                                                      |

Select anyone of the following options given below to specify the content to be migrated from the source sites:

- 3. **Migrate contents in selected site and its subsites** This option migrates content in selected site and its sub-sites.
- Migrate contents in selected site only This option migrates content available in the selected site only. Dockit Migrator will not traverse the sub-sites within the selected site.

### 4. Target Site Template

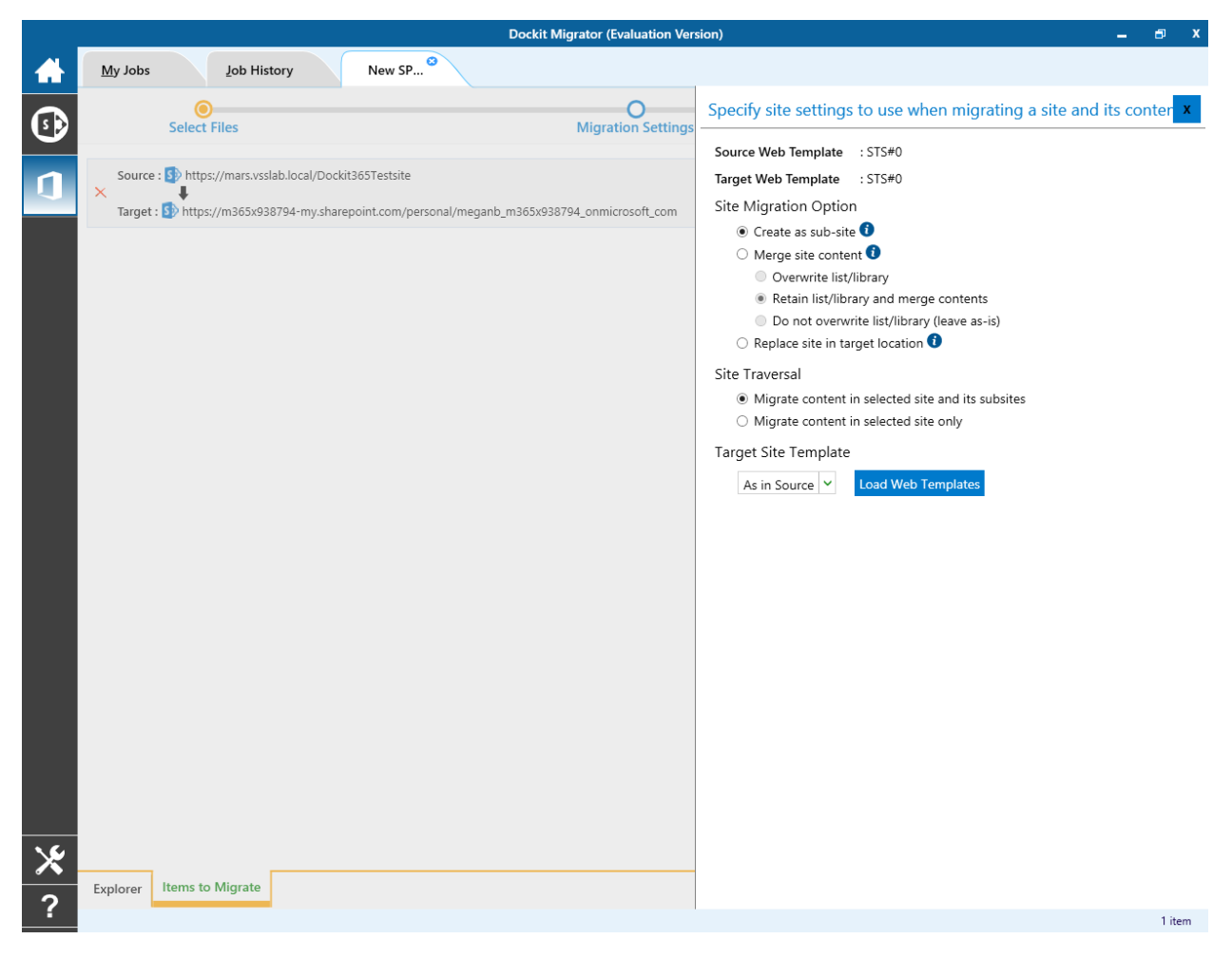

By Default, **Dockit Migrator** uses the same web template as in source SharePoint to create SharePoint site in target Office 365. However, the application allows you to change the web template of your choice. For this, you need to pick one from the dropdown box.

**Note**: You may need to load all target web templates by clicking **Load Web Templates** button.

### **List Migration Option**

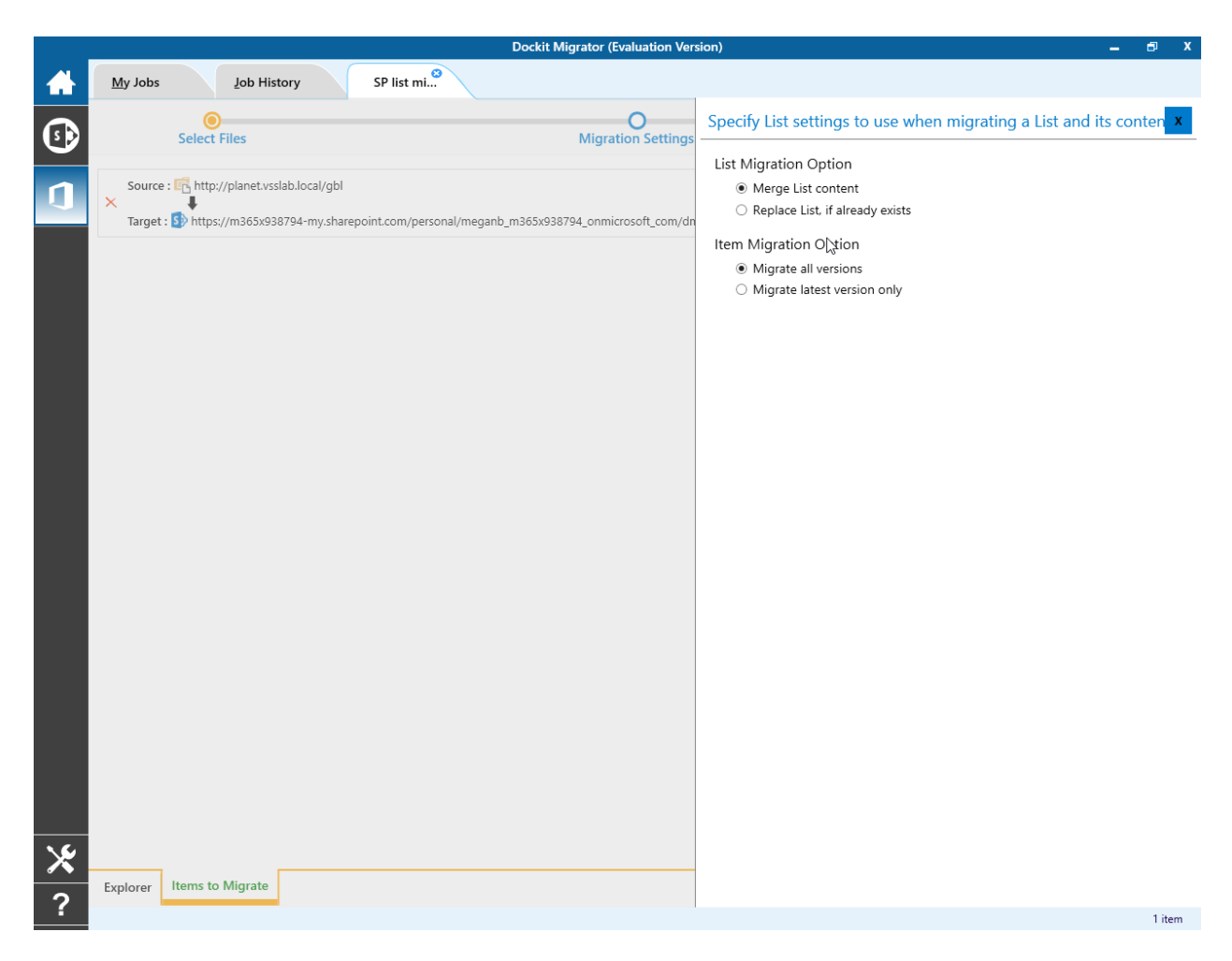

1. The List Migration Option page will appears as shown below:

2. Select anyone of the following options given below to specify the content to be migrated from the source sites:

- a) Merge list contents This option merge the list contents only with the following options
- **b) Replace list, if it already exists** This option replaces the list in the target location, if the list already exists in the target location.

3. Select anyone of the following options given below to specify the item versions to be migrated from the source sites

a) Migrate all versions - This option migrates all versions of the item / file.

**b) Migrate Latest versions only**- This option migrates the latest version of the item / file only.

## **Migration Settings**

1. Migration Settings will appear as shown below.

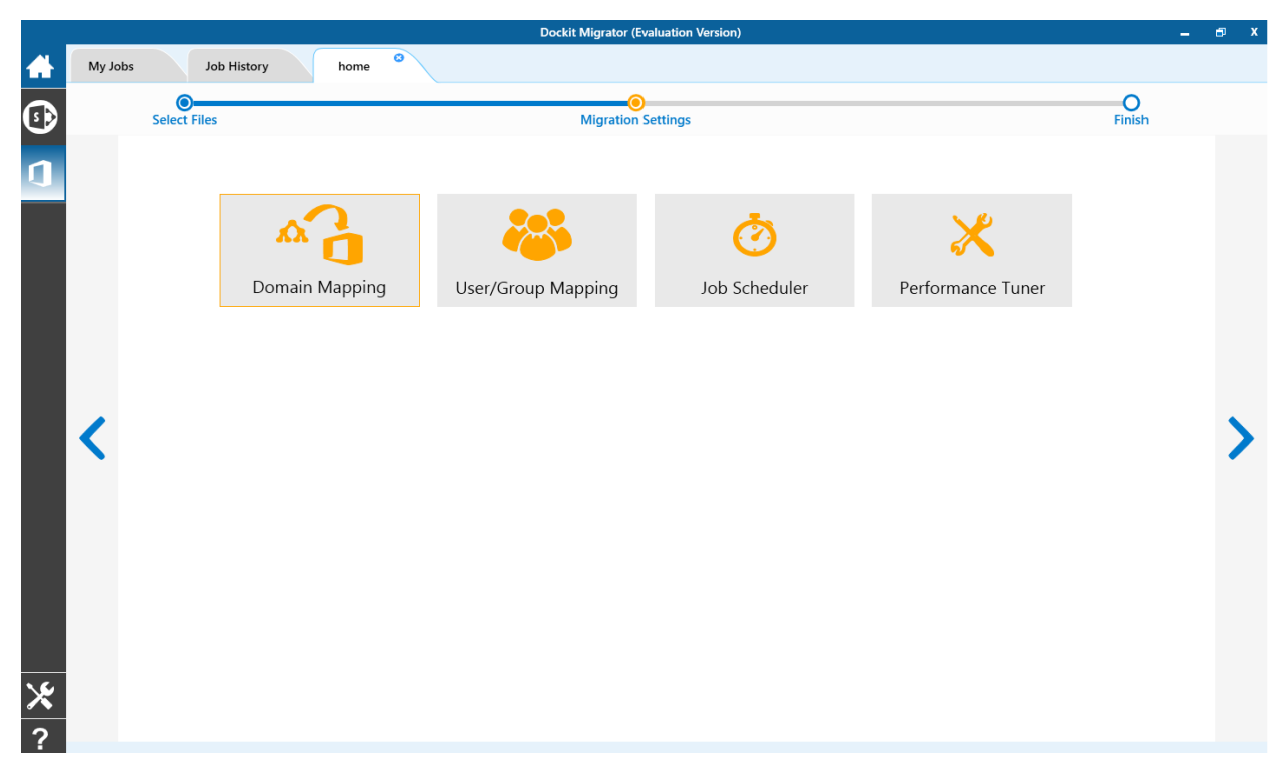

- 2. From this page, you can :
  - Domain Mapping 0
  - User/Group Mapping Job Scheduler 0
  - 0
  - Performance Tuner 0

### **Domain Mapping**

Dockit Migrator uses domain mapping to replace the unavailable domain with the valid domain while assigning permissions (users / groups) for the folder / file imported to OneDrive.

Dockit Migrator domain mapping enables you to load the list of domains available with the network and it appears in both source and target items as shown below.

|    |        |          |                    | Dockit Migrator (Evaluation Version | 1) |                                   |              |             | _ | Ð | x |
|----|--------|----------|--------------------|-------------------------------------|----|-----------------------------------|--------------|-------------|---|---|---|
|    | My Job | s        | Job History ho     | ne <sup>©</sup>                     |    |                                   |              |             |   |   |   |
|    |        | Select   | Files              | Migration Settings                  |    |                                   | F            | -<br>Finish |   |   |   |
| n  |        | M        | igration Settings  | Migration Settings  Domain Mapping  |    |                                   | Load from Sa | ive as      | C |   |   |
|    |        | <b>A</b> | Domain Mapping     | Source                              |    | Target                            |              |             |   |   |   |
|    |        | ***      | User/Group Mapping | HARVESTER                           | ~  | https://m365x93874.sharepoint.com |              |             | - |   |   |
|    |        | *        |                    | ORBIT                               | ~  | https://m365x93874.sharepoint.com |              |             | - |   |   |
|    |        | 0        | Job Scheduler      |                                     | ~  |                                   |              |             | + |   |   |
|    |        | ×        | Performance Tuner  |                                     |    |                                   |              |             |   |   |   |
|    | <      |          |                    |                                     |    |                                   |              |             |   | > |   |
|    |        |          |                    |                                     |    |                                   |              |             |   |   |   |
|    |        |          |                    |                                     |    |                                   |              |             |   |   |   |
|    |        |          |                    |                                     |    |                                   |              |             |   |   |   |
|    |        |          |                    |                                     |    |                                   |              |             |   |   |   |
| 16 |        |          |                    |                                     |    |                                   |              |             |   |   |   |
| ×  |        |          |                    |                                     |    |                                   |              |             |   |   |   |
| ?  |        |          |                    |                                     |    |                                   |              |             |   |   |   |

Select appropriate source domain from the domain list and enter the corresponding target domain name to create domain mapping. Dockit Migrator allows you to enter either domain names or UPN suffixes under the text boxes. For example research, vyapin.onmicrosoft.com etc...

### **User Mapping**

Dockit Migrator uses user / group mapping to replace the unavailable users / groups with valid / new OneDrive users / groups when assigning user / groups or permissions for the folder / document during content migration from OneDrive environment to OneDrive. You can use this mapping for all Person or Group fields in OneDrive.

#### 1. Source User

Dockit Migrator automatically loads the list of target users / group from the source OneDrive site.

|   |                                        |          |                   | Dockit Migrator (Evalua                | tion Version) |        |                                 |         |                                 | 🗗 X      |   |   |
|---|----------------------------------------|----------|-------------------|----------------------------------------|---------------|--------|---------------------------------|---------|---------------------------------|----------|---|---|
|   | My Jol                                 | bs       | Job History hor   | ne                                     |               |        |                                 |         |                                 |          |   |   |
|   | Select Files Migration Settings Finish |          |                   |                                        |               |        |                                 |         |                                 |          |   |   |
|   |                                        | M        | gration Settings  | Migration Settings  User/Group Mapping |               |        | Load from                       | Save as | C                               |          |   |   |
| 4 |                                        | <b>A</b> | Domain Mapping    | Source                                 |               | Target |                                 |         |                                 |          |   |   |
|   |                                        | 8        | <b>~</b>          | User/Group Mapping                     | Viewers       | ~      | admin@ITRAM389431@microsoft.COM | 1       | ~                               | -        |   |   |
|   |                                        |          |                   |                                        |               |        | Translation Managers            | ~       | admin@ITRAM389431@microsoft.COM | 1        | ~ | - |
|   |                                        | $\odot$  | Job Scheduler     |                                        | ~             |        |                                 | ~       | +                               |          |   |   |
|   |                                        | ×        | Performance Tuner |                                        |               |        |                                 |         |                                 |          |   |   |
|   | <                                      |          |                   |                                        |               |        |                                 |         |                                 | >        |   |   |
|   |                                        |          |                   |                                        |               |        |                                 |         |                                 | <b>_</b> |   |   |
|   |                                        |          |                   |                                        |               |        |                                 |         |                                 |          |   |   |
|   |                                        |          |                   |                                        |               |        |                                 |         |                                 |          |   |   |
|   |                                        |          |                   |                                        |               |        |                                 |         |                                 |          |   |   |
|   |                                        |          |                   |                                        |               |        |                                 |         |                                 |          |   |   |
| × |                                        |          |                   |                                        |               |        |                                 |         |                                 |          |   |   |
| ? |                                        |          |                   |                                        |               |        |                                 |         |                                 |          |   |   |

#### 2. Target User

Dockit Migrator automatically loads the list of target users / group from the target connected site.

|           |        |          |                    | Dockit Migrator (Evaluation Version)   |                                 |           |                    | - | ∎ X |
|-----------|--------|----------|--------------------|----------------------------------------|---------------------------------|-----------|--------------------|---|-----|
|           | My Job | os       | Job History hor    | ne Ø                                   |                                 |           |                    |   |     |
| <b>()</b> |        | Select   | Files              | Migration Settings                     |                                 |           | <b>O</b><br>Finish |   |     |
| n         |        | Mi       | igration Settings  | Migration Settings  User/Group Mapping |                                 | Load from | Save as            | C |     |
| $\sim$    |        | <b>A</b> | Domain Mapping     | Source                                 | Target                          |           |                    |   |     |
|           |        | <u>~</u> | User/Group Mapping | Viewers ~                              | admin@ITRAM389431@microsoft.COM | I         | ~                  | - |     |
|           |        |          |                    | Translation Managers V                 | admin@ITRAM389431@microsoft.COM | 1         | ~                  | - |     |
|           |        | $\odot$  | Job Scheduler      | ·                                      |                                 |           | ~                  | + |     |
|           |        | ×        | Performance Tuner  |                                        |                                 |           |                    |   |     |
|           | <      |          |                    |                                        |                                 |           |                    |   | 5   |
|           |        |          |                    |                                        |                                 |           |                    |   |     |
|           |        |          |                    |                                        |                                 |           |                    |   |     |
|           |        |          |                    |                                        |                                 |           |                    |   |     |
|           |        |          |                    |                                        |                                 |           |                    |   |     |
|           |        |          |                    |                                        |                                 |           |                    |   |     |
| ×         |        |          |                    |                                        |                                 |           |                    |   |     |
| ?         |        |          |                    |                                        |                                 |           |                    |   |     |

You also have the option to enter the user / group of your own in user mapping.

Select unresolved user from source combo box to map all unresolved / unavailable users from source OneDrive user to a valid user in target OneDrive.

### **Job Scheduler**

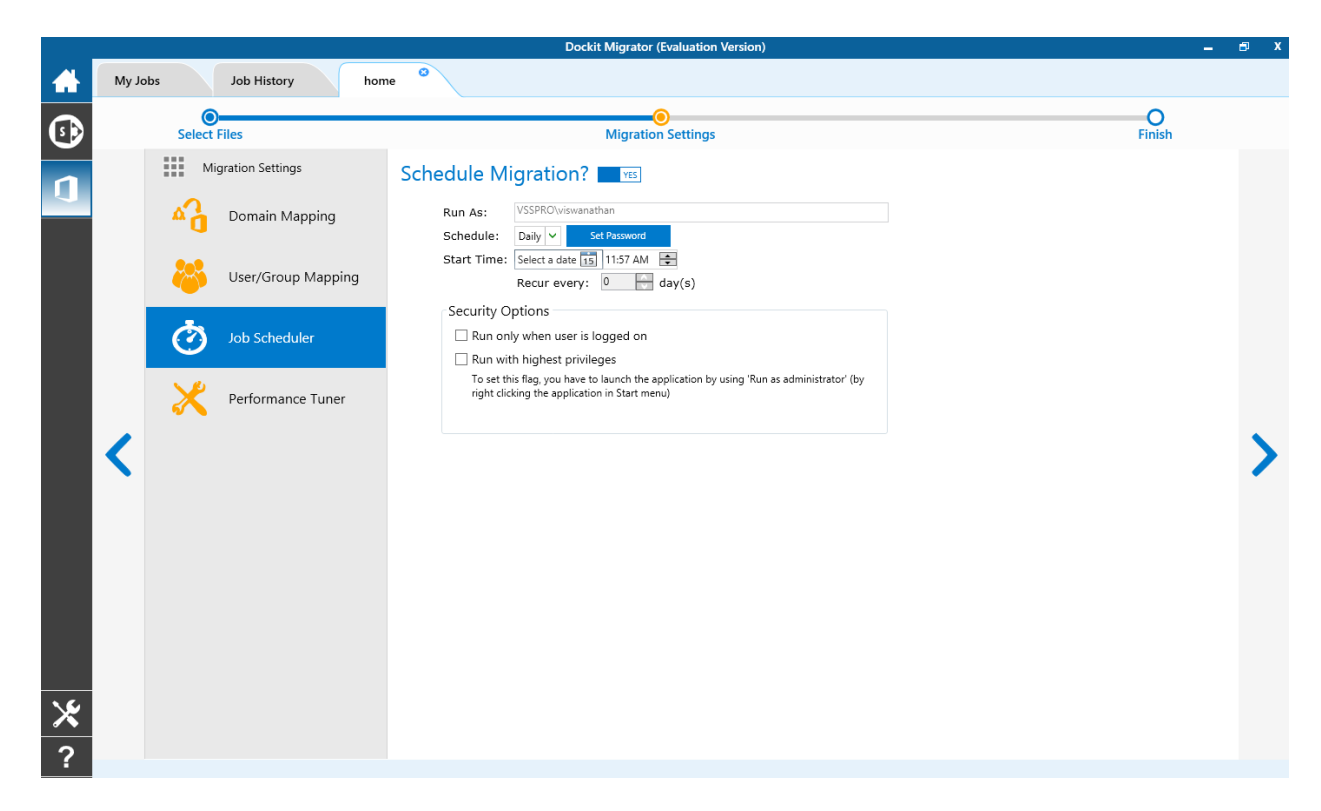

1. The Job Schedule Settings step appears as shown below:

2. Dockit Migrator will create a schedule task in the Windows Scheduled Tasks with the given settings.

**Note**: The option **Run with highest privileges** will be available only if you launch the application using **Run as administrator** command.

### **Performance Tuner**

To set percentage of Network bandwidth that Dockit Migrator can use during migration and number of files that can be uploaded concurrently to improve performance.

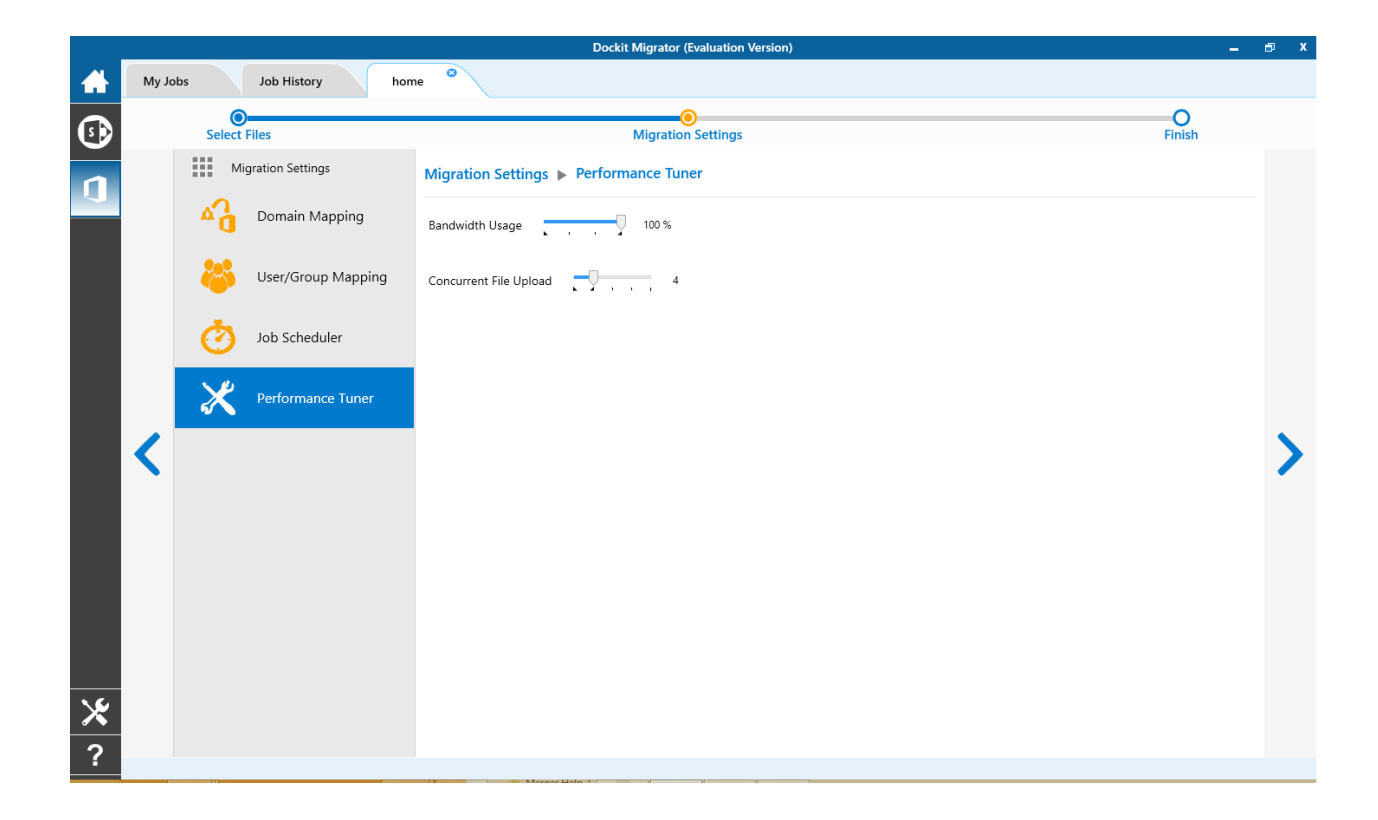

### Job Summary

Job summary page display all configured settings and Items to migrate items. Job summary page will be appear as shown as below

|          |              |                               | Dockit Migrator (Evaluation Version)                                | _ 6 X             |
|----------|--------------|-------------------------------|---------------------------------------------------------------------|-------------------|
|          | <u>M</u> y J | obs <u>J</u> ob History       | New SP                                                              |                   |
|          |              |                               |                                                                     |                   |
| <b>S</b> |              | Select Files                  | Migration Settings                                                  | Finish            |
|          |              | Summary                       |                                                                     |                   |
|          |              |                               |                                                                     | ^                 |
|          |              | Name :                        |                                                                     |                   |
|          |              | New SP O365 Job               |                                                                     |                   |
|          |              | Description :                 |                                                                     |                   |
|          |              |                               |                                                                     |                   |
|          |              | Source URL :                  |                                                                     |                   |
|          |              | https://mars.vsslab.loca      |                                                                     |                   |
|          |              | Target URL :                  |                                                                     |                   |
|          |              | nttps://m365X938794-r         | <u>iy.snarepoint.com/personal/megano_msosx938/94_onmicrosoπ_com</u> |                   |
|          |              | https://mars.verlab.local/Doc | vitastartin                                                         |                   |
|          |              |                               |                                                                     |                   |
|          |              | https://m365x938794-my.sha    | repoint.com/personal/meganb_m365x938794_onmicrosoft_com             |                   |
|          |              |                               |                                                                     |                   |
|          |              | Site Elements                 |                                                                     |                   |
|          |              | Site Permissions              | ✓ User Alerts <sup>[1]</sup>                                        |                   |
|          |              | Activate Site Features        | ✓ Top Links in Site Pages <sup>[2]</sup>                            |                   |
|          |              | Content Types                 | ✓ Quick Launch Links <sup>[2]</sup>                                 |                   |
|          |              | Master Page                   | ✓ Home Page as in Source site <sup>[2]</sup>                        |                   |
|          |              | List Elements                 |                                                                     |                   |
|          |              | ✓ List Views                  | Associate Web Parts                                                 |                   |
|          |              | List Permissions              | Workflows <sup>[2]</sup>                                            |                   |
|          |              | Content Types                 | Workflow History                                                    |                   |
|          |              | Columns                       |                                                                     |                   |
| X        |              | Maintain Same Document        | ID as in Source                                                     | ~                 |
| 2        |              |                               | Save & C                                                            | lose Save & Start |
| •        |              |                               |                                                                     |                   |

## **OneDrive Migration**

To create a new migration job to migrate sites, lists and libraries along their settings, metadata and permissions from OneDrive for Business to OneDrive for Business:

Click New option on My Jobs tab on Sharepoint Online (Office 365) migration page.

|            |                            | Dock                   | kit Migrator (Evaluation Version) |                      |                      | - 🗗 X   |
|------------|----------------------------|------------------------|-----------------------------------|----------------------|----------------------|---------|
|            | My Jobs Job History        | New Job                |                                   |                      |                      |         |
| (1)        | + New 🖉 Edit 🦻 Run         | △ Incremental X Delete | Validate 🗍 View J                 | ob Instance          |                      |         |
| n          | SharePoint Online Jobs (2) |                        | Group by name                     | ✓ Search             |                      | ◙ ∷ ∎ ₴ |
|            | Job Name                   | Description            | Created Date                      | Modified Date        | Last Run At          |         |
|            | FS Explorer 1 Test ····    |                        | 1/12/2018 5:35:55 PM              | 1/12/2018 5:36:14 PM | 1/12/2018 5:36:14 PM |         |
|            | FS Expo Test ····          |                        | 1/12/2018 5:43:55 PM              | 1/19/2018 6:43:12 PM | 1/19/2018 6:43:12 PM |         |
|            |                            |                        |                                   |                      |                      |         |
|            |                            |                        |                                   |                      |                      |         |
|            |                            |                        |                                   |                      |                      |         |
|            |                            |                        |                                   |                      |                      |         |
|            |                            |                        |                                   |                      |                      |         |
|            |                            |                        |                                   |                      |                      |         |
|            |                            |                        |                                   |                      |                      |         |
|            |                            |                        |                                   |                      |                      |         |
|            |                            |                        |                                   |                      |                      |         |
|            |                            |                        |                                   |                      |                      |         |
|            |                            |                        |                                   |                      |                      |         |
|            |                            |                        |                                   |                      |                      |         |
|            |                            |                        |                                   |                      |                      |         |
| \ <u>6</u> |                            |                        |                                   |                      |                      |         |
| ×          |                            |                        |                                   |                      |                      |         |
| ?          | 2 items                    |                        |                                   |                      |                      |         |

Select OneDrive Migration from job category page as shown below.

|   |                        | Dockit Migrator (                                                                                                    | Evaluation Version) |                                                                                                | - 🗗 X |
|---|------------------------|----------------------------------------------------------------------------------------------------|---------------------|------------------------------------------------------------------------------------------------|-------|
|   | My Jobs Job History    | New Job                                                                                                    |                     |                                                                                                |       |
| • | New Job                |                                                                                                    |                     |                                                                                                |       |
| 1 |                        | SharePoint Online (Office 365) Migration<br>Migrate contents from file servers to SharePoint Online<br>(Office 365) and OneDrive.                                                                                |                     | OneDrive Migration<br>Migrate contents from OneDrive for Business to<br>OneDrive for Business. |       |
|   | File share Migration 👻 |                                                                                                    | OneDrive Migration  |                                                                                                |       |
|   |                        |                                                                                                    |                     | I                                                                                              |       |
|   | s >                    | SharePoint on-premises to Office 365 Migration<br>Migrate contents from SharePoint on-premises (2007 /<br>2010 / 2013 and 2016) / personal sites to SharePoint<br>Online (Office 365) and OneDrive for Business. |                     |                                                                                                |       |
|   | SharePoint Migration 👻 |                                                                                                    |                     |                                                                                                |       |
|   |                        |                                                                                                    |                     |                                                                                                |       |
| ⊁ |                        |                                                                                                    |                     |                                                                                                |       |
| ? |                        |                                                                                                    |                     |                                                                                                |       |

The New Job page appears as shown below. Enter Job Name, Description (Optional) and specify source OneDrive and target OneDrive Url and its credentials and click Connect

|   |                                                                                  | Dockit Migrato | r (Evaluation Version)                 |                                              | -   | 🗗 X   |
|---|----------------------------------------------------------------------------------|----------------|----------------------------------------|----------------------------------------------|-----|-------|
|   | My Jobs Job History New Job                                                      |                |                                        |                                              |     |       |
| 5 | New Job                                                                          |                |                                        |                                              |     |       |
| 1 |                                                                                  | Job Name       |                                        |                                              |     |       |
|   |                                                                                  |                |                                        |                                              |     |       |
|   |                                                                                  |                |                                        |                                              |     |       |
|   | ConeDrive ConeDrive                                                              |                | ConeDrive ConeDrive                    |                                              |     |       |
|   | Enumerate personal site of:                                                      |                | Enumerate personal                     | site of:                                     |     |       |
|   | Current User                                                                     |                | <ul> <li>Current User</li> </ul>       |                                              |     |       |
|   | O Multiple Users                                                                 |                | <ul> <li>Multiple Users</li> </ul>     |                                              |     |       |
|   | (e.g., https://contoso-my.sharepoint.com/personal/johndoe_contoso_onmicrosoft_co | om)            | (e.g., https://contoso-my.sharepoint.c | om/personal/johndoe_contoso_onmicrosoft_com) |     |       |
|   | Source URL                                                                       |                | Target URL                             |                                              |     |       |
|   |                                                                                  | · ()           |                                        |                                              | • ( | ۲     |
|   | Authentication                                                                   |                | Authentication                         |                                              |     |       |
|   | Windows                                                                          | ~              | Federated Identity                     |                                              | ~   |       |
|   | User name                                                                        |                | User name                              |                                              |     |       |
|   | · ·                                                                              | ~              |                                        |                                              | ~   |       |
|   | Password                                                                         |                | Password                               |                                              |     |       |
|   | ••••••                                                                           |                |                                        |                                              |     |       |
|   |                                                                                  |                |                                        |                                              |     |       |
|   |                                                                                  |                |                                        |                                              |     |       |
| ¥ |                                                                                  |                |                                        | _                                            |     |       |
|   |                                                                                  |                |                                        |                                              | Co  | nnect |
| ? |                                                                                  |                |                                        |                                              |     |       |

To specify a OneDrive site URL (both source OneDrive and target OneDrive) of a site from which you wish to migrate Libraries, Lists, folders, files and list items, perform the steps given below.

1. Specify a valid OneDrive site URL in source and specify valid OneDrive URL in target URL textbox.

2. Specify the Authentication type and user credentials to connect to the OneDrive URL using the options given below.

- 3. Specify the Authentication Type.
  - a) Windows
  - **b**) Forms
  - c) Cloud Identity
  - d) Federated Identity
- 4. Specify the user credentials

5. Specify the user context stored in the user profile (OR) Enter the user name in any ONE of the following formats:DOMAIN NAME\USER NAME,UserName@DomainName, UserName and its corresponding password. Dockit Migrator will initiate Windows authentication or Forms authentication depending on configuration in the OneDrive site.

- 6. Click Connect button to proceed.
- 7. Drag and Drop files from source OneDrive (Left Pane) to target OneDrive site (Right Pane) or Select content and Right click file share, select Add to OneDrive.

|          | Dock                                                                                                    | kit Migrator (Evaluation Version)                                                                                                    | - @ X    |
|----------|----------------------------------------------------------------------------------------------------|----------------------------------------------------------------------------------------------------|----------|
|          | My Jobs Job History home                                                                                                    |                                                                                                    |          |
| €        | Select Files                                                                                                    | O O<br>Migration Settings Finish                                                                                                    |          |
| <b>1</b> | Image: Seven Provide the seven Provide the sevent Provide the seven Provide the seven Pro | Order State Provide Taylor Control Control Contecontrol Control Control Control Control Control Control Contr |          |
|          |                                                                                                    |                                                                                                    | 28 items |

8. Click **Items to Migrate** on Right pane to check the list of items selected for migration, also you can remove files by clicking the Red X.

9. Specify Migration Settings

10. Click **Save** button to create the job, or click < button to navigate to previous page to change any job settings.

11. After saving the job, it will be listed on the Job Manager page. You can click on Start

to initiate the migration process.

The following section gives you the guidelines to create a batch file for migrate folders, files and metadata to target Libraries.

The first row of the batch file should contain the following field names as headers. The reserved headers used by Dockit Migrator in batch file are as follows:

Source Path: The 'Source Path' column should contain the path of the source document / folder.

Destination Path: The 'Destination Path' column should contain the target location where the source gets moved.

New Folder: The column 'New Folder' is an optional column in the batch descriptor file. Using this column, you can provide the relative path to be created in the respective destination location given under 'Destination Path' column prior to importing the contents. For instance, please see the batch descriptor file snippet given below:

| Source Path                          | Destination Path                                 | New Folder      |
|--------------------------------------|--------------------------------------------------|-----------------|
| http://sourcesharepoint/files/model1 | http://sharepoint/technical<br>documents/folder1 | folder2/folder3 |

Dockit Migrator automatically creates the folders (folder2/folder3) specified in the column 'New Folder' underneath the specified destination location (folder1). The 'model1' will be imported into the new destination location 'http://sharepoint/technical documents/folder1/folder2/folder3'.

Follow the steps given below to specify the documents to migrate to the target SharePoint Online location in the batch file

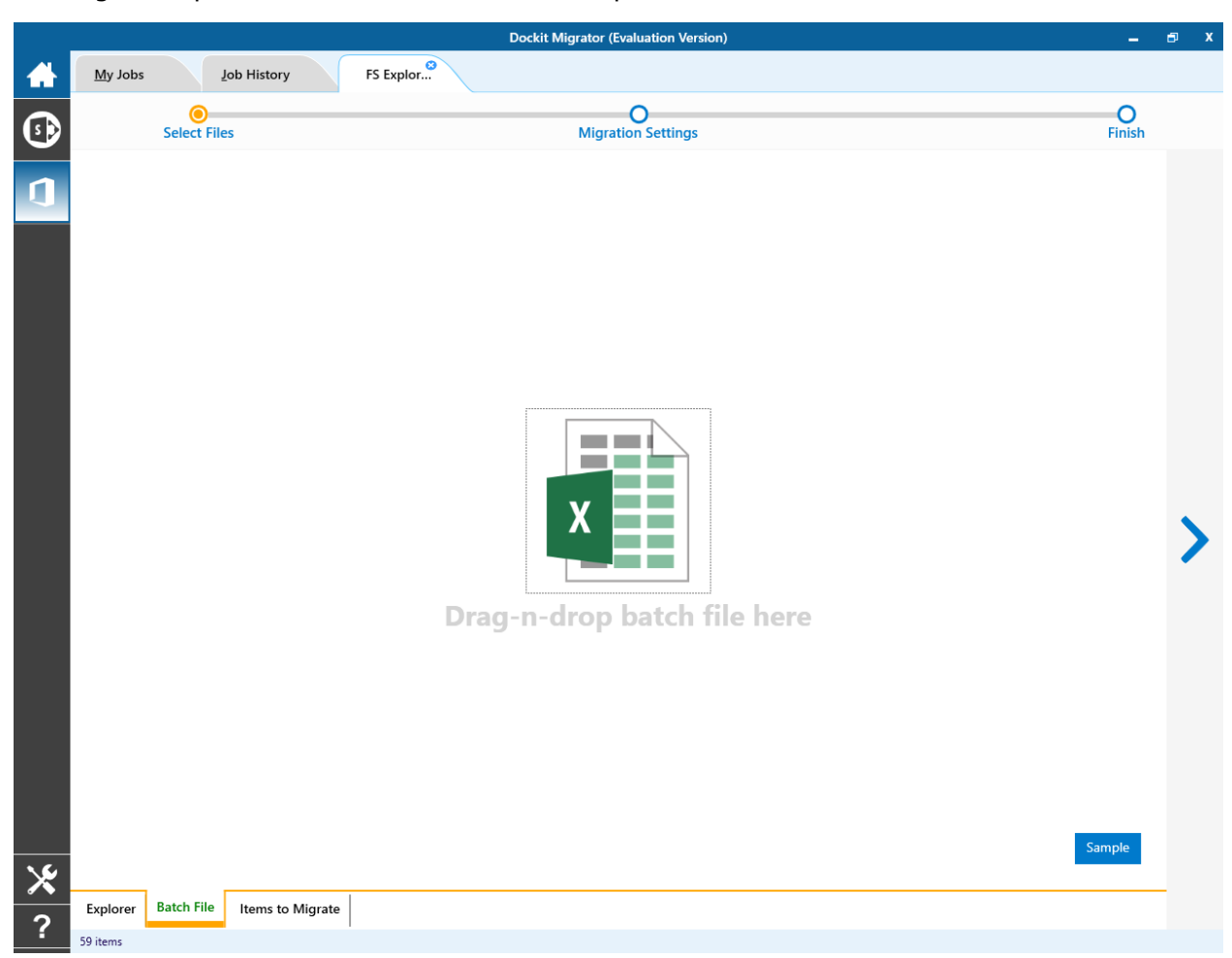

1. Drag-n-drop batch file in Batch tab from explorer. It will be shown below

Batch file content will be shown as below.

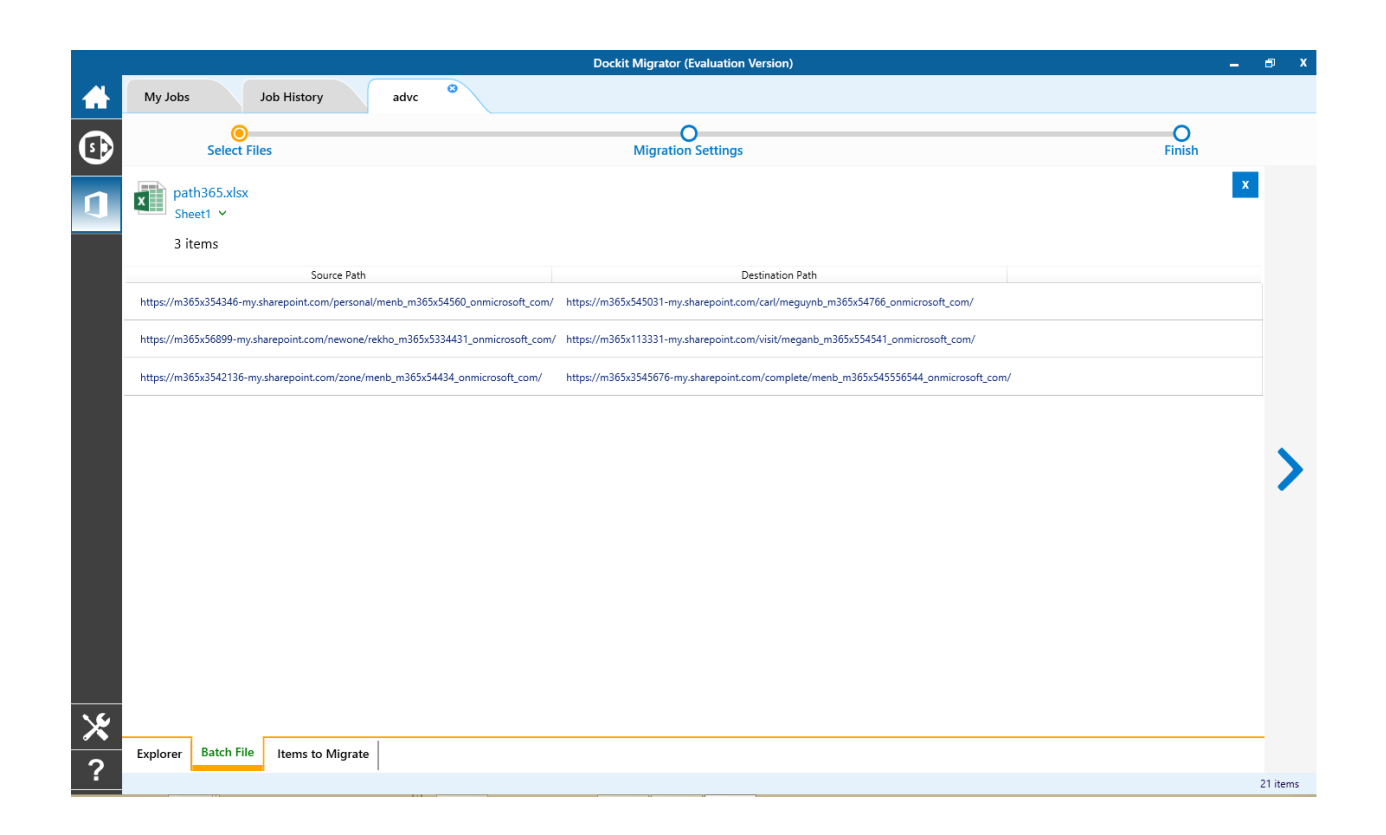

Batch file content will be added to Items to Migrate tab.

1. From source Sharepoint explorer you can either drag and drop Lists/Libraries to the target SharePoint explorer or simply select content from explorer, Right Click and Select Add to SharePoint to add content to Items to migrate.

The **Items to migrate** appears as shown below:

|    |                         | Dockit Migrator (Evaluation Version)                                                                                                    | -           | 🗗 X     |
|----|-------------------------|----------------------------------------------------------------------------------------------------|-------------|---------|
|    | My Jobs                 | Job History advc <sup>©</sup>                                                                                                    |             |         |
| •  |                         | O         O           Select Files         Migration Settings                                                                                                    |             |         |
| 1  | × Source<br>Target :    | <ul> <li>https://m365x354346-my.sharepoint.com/personal/menb_m365x54560_onmicrosoft_com/</li> <li>https://m365x545031-my.sharepoint.com/carl/meguynb_m365x54766_onmicrosoft_com/</li> </ul>    |             |         |
|    | × Source<br>Target :    | https://m365x56899-my.sharepoint.com/newone/rekho_m365x5334431_onmicrosoft_com/ https://m365x113331-my.sharepoint.com/visit/meganb_m365x554541_onmicrosoft_com/                                |             |         |
|    | Source<br>×<br>Target : | <ul> <li>https://m365x3542136-my.sharepoint.com/zone/menb_m365x54434_onmicrosoft_com/</li> <li>https://m365x3545676-my.sharepoint.com/complete/menb_m365x545556544_onmicrosoft_com/</li> </ul> | -           |         |
|    |                         |                                                                                                    | T<br>↑<br>↓ | >       |
| 16 |                         |                                                                                                    |             |         |
| ~  | Explorer                | Batch File Items to Migrate                                                                                                    |             |         |
| ?  |                         |                                                                                                    |             | 3 items |

2. The selected Lists and Libraries are added for import will be displayed in the Items to Migrate page. The import process order can be changed by the navigation buttons available in the right side of the page. You can remove the items added for import by clicking Red X.

Traversal Options dialog will appear depending on the items added for migration

- c. To specify migration options for site, click Site Migration Options
- d. To specify migration options for List/Library, click <u>List/Library Migration</u> <u>Options</u>
- 3. Click > button to proceed.

# **Site Migration Option**

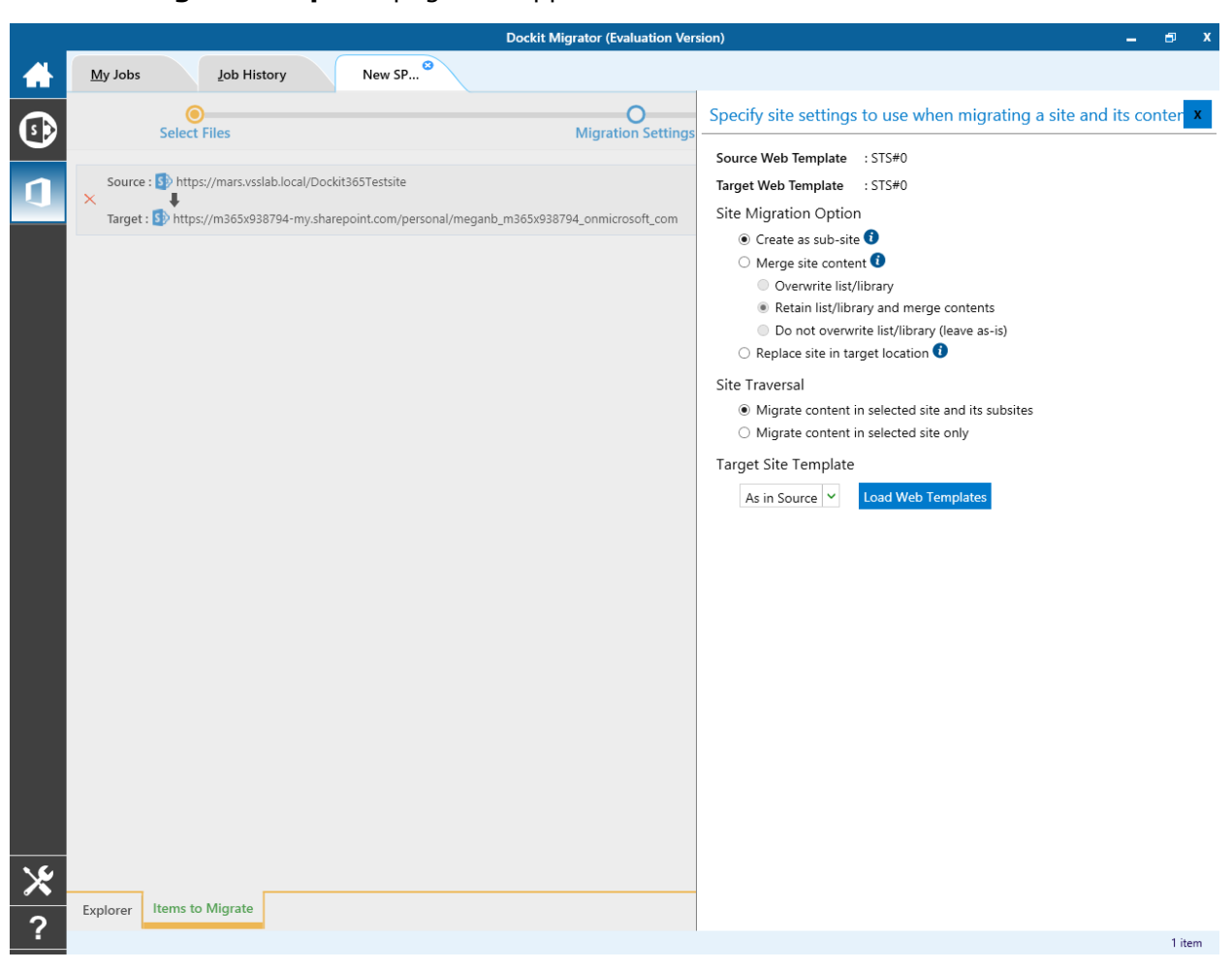

The **Site Migration Option** page will appear as shown below:

1. Select the site template to apply to the site from the list of available templates.

**Note**: Selecting **As in source** Option requires Dockit Migrator Server Agent to be installed in the source server as well.

2. Select anyone of the following options given below to specify the content to be migrated from the source sites:

a) Create as sub site / replace sub site in target site - The selected site in source location will be created as a sub-site in the target location. In case the target location contains a sub-site with the same title as the selected source site, then the source site content will be migrated to the sub-site in target location while retaining all sub-site content in the target site location.

- **b)** Merge sites The source site content will be migrated to the target site while retaining all site content in the target site location.
  - a. Overwrite list / library this option overwrites list / library in the target location.
  - b. Retain list / library and merge contents only this option retain list / library and merge contents only in target location.
  - c. Do not overwrite list / library (leave as-is) this option will not overwrite list / library and its contents in target location.
- c) Replace site in target location In case the target location contains a sub-site with the same title as the selected source site, then the sub-site in target site will be deleted and completely replaced by the selected source site. Otherwise, the selected site in source location will be created as a sub-site afresh in the target location.

#### 3. Site Traversal

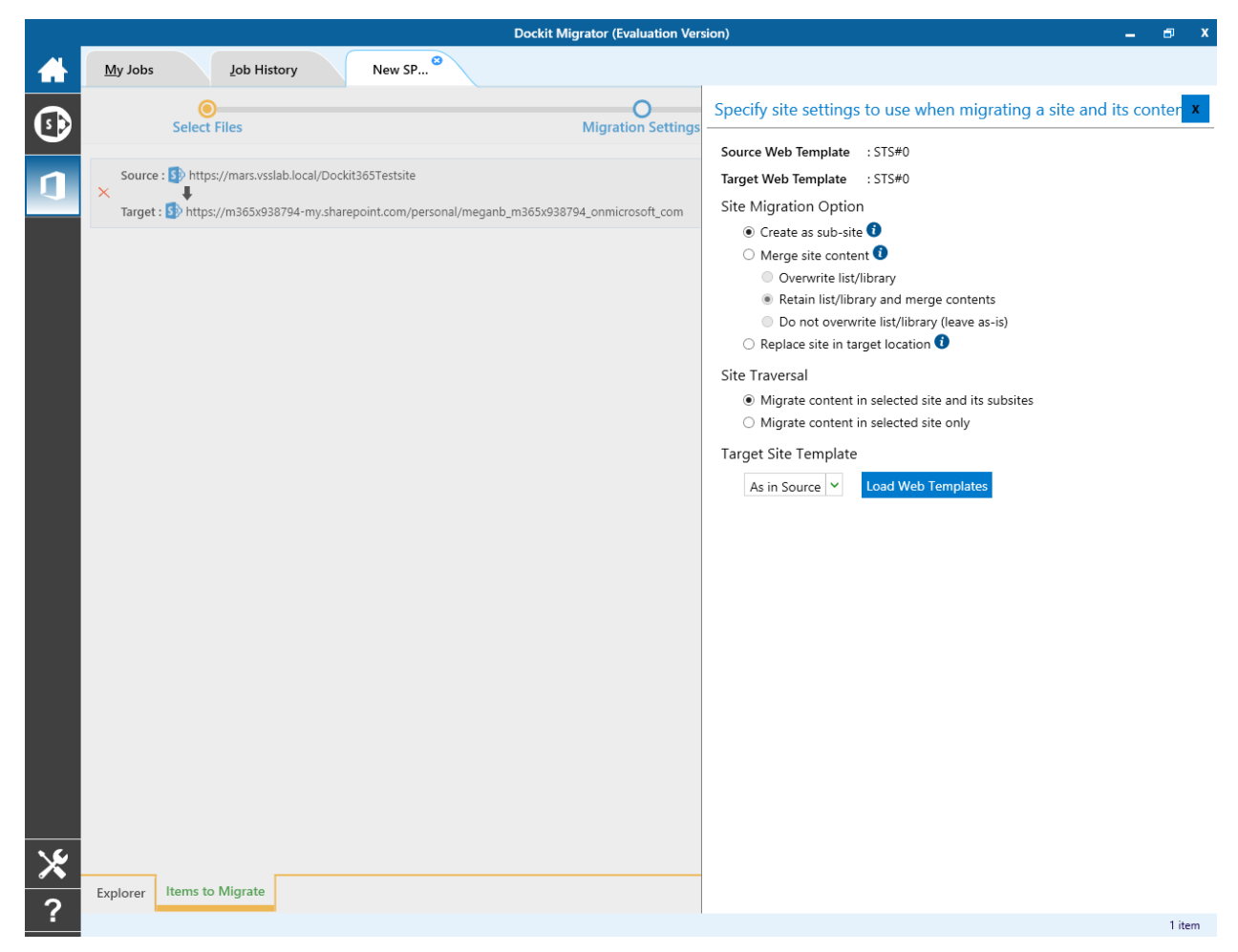

Select anyone of the following options given below to specify the content to be migrated from the source sites:

- a) Migrate contents in selected site and its subsites This option migrates content in selected site and its sub-sites.
- b) Migrate contents in selected site only This option migrates content available in the selected site only. Dockit Migrator will not traverse the sub-sites within the selected site.
- 4. Target Site Template

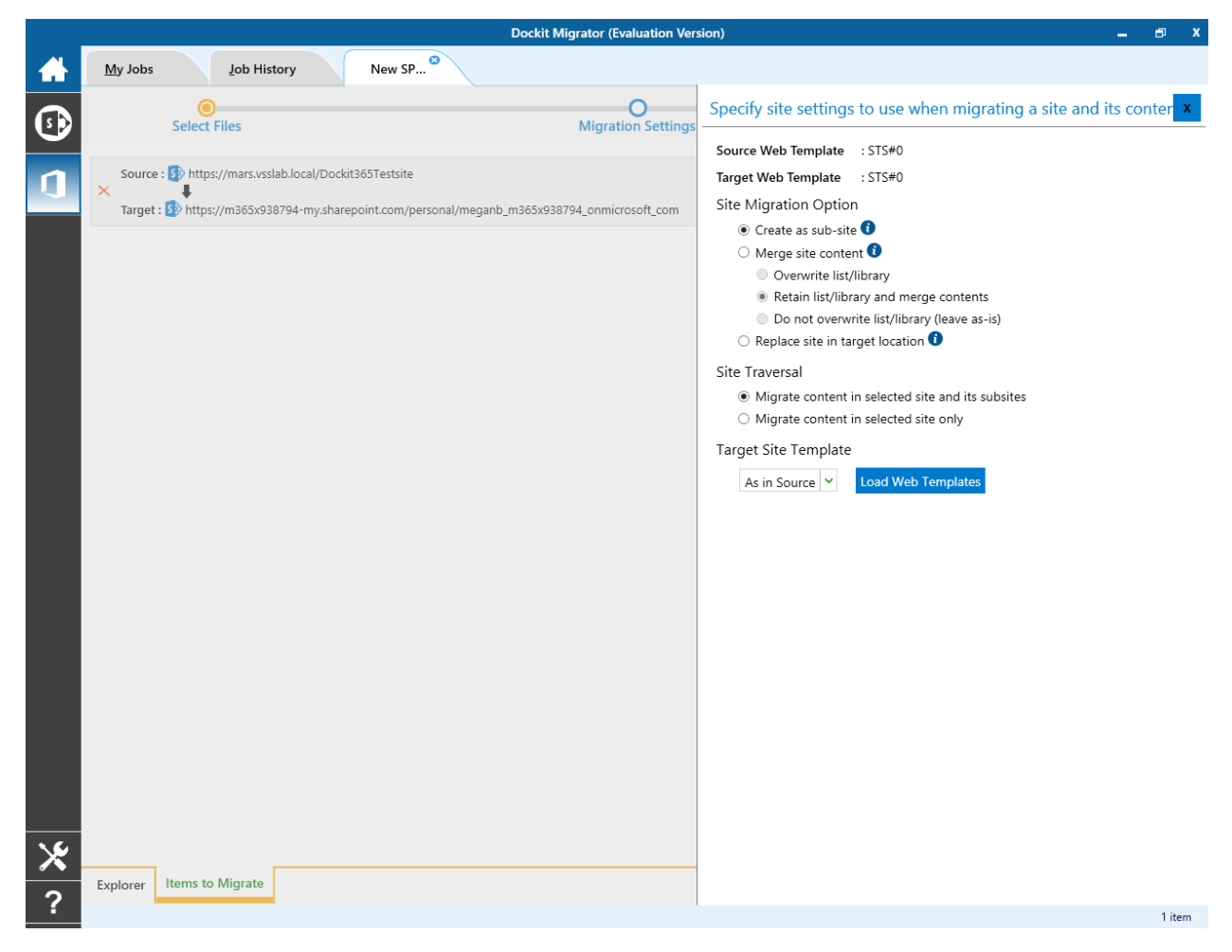

By Default, **Dockit Migrator** uses the same web template as in source site to create site in target. However, the application allows you to change the web template of your choice. For this, you need to pick one from the dropdown box.

**Note**: You may need to load all target web templates by clicking **Load Web Templates** button.

# **List Migration Option**

1. The List Migration Option page will appears as shown below:

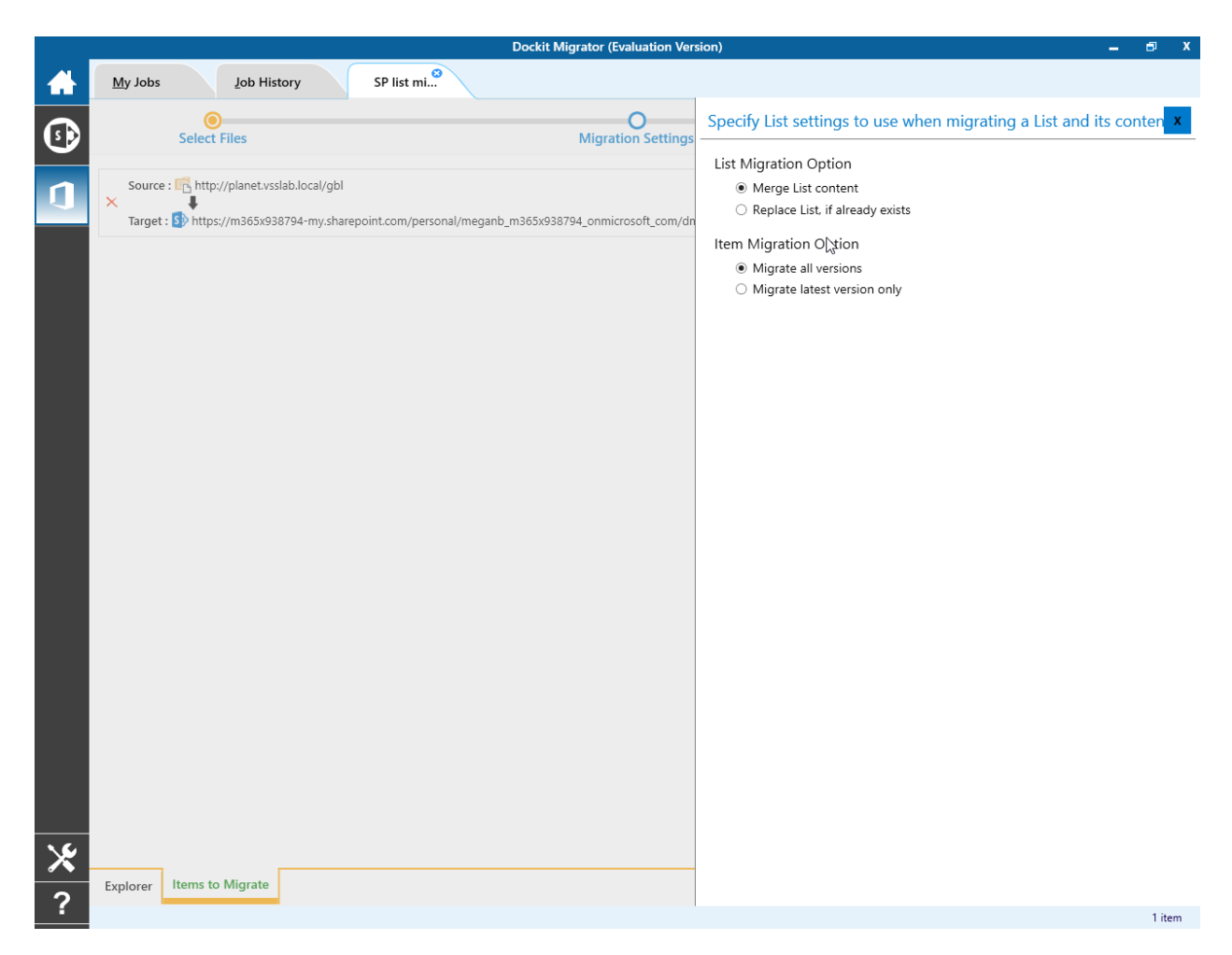

2. Select anyone of the following options given below to specify the content to be migrated from the source sites:

- a) Merge list contents This option merge the list contents only with the following options
- **b) Replace list, if it already exists** This option replaces the list in the target location, if the list already exists in the target location.

3. Select anyone of the following options given below to specify the item versions to be migrated from the source sites:

- c) Migrate all versions This option migrates all versions of the item / file.
- d) Migrate Latest versions only- This option migrates the latest version of the item / file only

## **Migration Settings**

- Dockit Migrator (Evalu 0 My Jobs Job History A home **O** Finish Select Files • Migration Settings Domain Mapping User/Group Mapping Job Scheduler Performance Tuner
- e. Migration Settings will appear as shown below.

- f. From this page, you can :
- Domain Mapping 0
- User/Group Mapping 0
- Job Scheduler 0
- Performance Tuner 0

### **Domain Mapping**

Dockit Migrator uses domain mapping to replace the unavailable domain with the valid domain while assigning permissions (users / groups) for the folder / file imported to OneDrive.

Dockit Migrator domain mapping enables you to load the list of domains available with the network and it appears in both source and target items as shown below.

|          |        |          |                    | Dockit Migrator (Evaluation Version | ) |                                   |              |       | _ | ð | x |
|----------|--------|----------|--------------------|-------------------------------------|---|-----------------------------------|--------------|-------|---|---|---|
|          | My Job | s        | Job History hor    | ne <sup>©</sup>                     |   |                                   |              |       |   |   |   |
|          |        | Select   | Files              | •<br>Migration Settings             |   |                                   | F            | O     |   |   |   |
| n        |        | M        | igration Settings  | Migration Settings  Domain Mapping  |   |                                   | Load from Sa | ve as | C |   |   |
|          |        | <b>A</b> | Domain Mapping     | Source                              |   | Target                            |              |       |   |   |   |
|          |        | **       | User/Group Mapping | HARVESTER                           | ~ | https://m365x93874.sharepoint.com |              |       | - |   |   |
|          |        | *        |                    | ORBIT                               | ~ | https://m365x93874.sharepoint.com |              |       | - |   |   |
|          |        | 0        | Job Scheduler      |                                     | ~ |                                   |              |       | + |   |   |
|          |        | ×        | Performance Tuner  |                                     |   |                                   |              |       |   |   |   |
|          | <      |          |                    |                                     |   |                                   |              |       |   | > |   |
|          |        |          |                    |                                     |   |                                   |              |       |   |   |   |
|          |        |          |                    |                                     |   |                                   |              |       |   |   |   |
|          |        |          |                    |                                     |   |                                   |              |       |   |   |   |
|          |        |          |                    |                                     |   |                                   |              |       |   |   |   |
| <u> </u> |        |          |                    |                                     |   |                                   |              |       |   |   |   |
| ×        |        |          |                    |                                     |   |                                   |              |       |   |   |   |
| ?        |        |          |                    |                                     |   |                                   |              |       |   |   |   |

Select appropriate source domain from the domain list and enter the corresponding target domain name to create domain mapping. Dockit Migrator allows you to enter either domain names or UPN suffixes under the text boxes. For example research, vyapin.onmicrosoft.com etc...

### **User Mapping**

Dockit Migrator uses user / group mapping to replace the unavailable users / groups with valid / new OneDrive users / groups when assigning user / groups or permissions for the folder / document during content migration from OneDrive environment to OneDrive. You can use this mapping for all Person or Group fields in OneDrive.

#### 1. Source User

Dockit Migrator automatically loads the list of target users / group from the source OneDrive site.

|   |       |            |                    | Dockit Migrator (Evaluat               | tion Version) |                                 |           |             | - | D X |
|---|-------|------------|--------------------|----------------------------------------|---------------|---------------------------------|-----------|-------------|---|-----|
|   | My Jo | bs         | Job History hor    | ie Ø                                   |               |                                 |           |             |   |     |
| • |       | Select     | Files              | Migration Settin                       | ngs           |                                 |           | O<br>Finish |   |     |
| n |       | M          | igration Settings  | Migration Settings  User/Group Mapping |               |                                 | Load from | Save as     | C |     |
| - |       | <b>A</b>   | Domain Mapping     | Source                                 |               | Target                          |           |             |   |     |
|   |       | <b>8</b> 8 | User/Group Mapping | Viewers                                | ~             | admin@ITRAM389431@microsoft.COM |           | ~           | - |     |
|   |       | <u>Å</u>   | Job Scheduler      | Translation Managers                   | ~             | admin@ITRAM389431@microsoft.COM |           | ~           | - |     |
|   |       |            | Job Scheduler      |                                        | ~             |                                 |           | ~           | + |     |
|   |       | X          | Performance Tuner  |                                        |               |                                 |           |             |   |     |
|   | <     |            |                    |                                        |               |                                 |           |             |   | >   |
|   |       |            |                    |                                        |               |                                 |           |             |   |     |
|   |       |            |                    |                                        |               |                                 |           |             |   |     |
|   |       |            |                    |                                        |               |                                 |           |             |   |     |
|   |       |            |                    |                                        |               |                                 |           |             |   |     |
| * |       |            |                    |                                        |               |                                 |           |             |   |     |
| ? |       |            |                    |                                        |               |                                 |           |             |   |     |

## 2. Target User

Dockit Migrator automatically loads the list of target users / group from the target connected site.

|            |              |          |                    | Dockit Migrator (Evaluation Version)   |                                 |           |         | - | ∎ x |
|------------|--------------|----------|--------------------|----------------------------------------|---------------------------------|-----------|---------|---|-----|
|            | My Jol       | os       | Job History hon    | ne <sup>O</sup>                        |                                 |           |         |   |     |
| <b>(</b> ) | Select Files |          |                    | O<br>Migration Settings                | O<br>Migration Settings Finit   |           |         |   |     |
|            |              | M        | igration Settings  | Migration Settings  User/Group Mapping |                                 | Load from | Save as | C |     |
|            |              | 4        | Domain Mapping     | Source                                 | Target                          |           |         |   |     |
|            |              | <u>}</u> | User/Group Mapping | Viewers ~                              | admin@ITRAM389431@microsoft.COM | И         | ~       | - |     |
|            |              |          |                    | Translation Managers 🗸 🗸               | admin@ITRAM389431@microsoft.COM | И         | ~       | - |     |
|            |              | $\odot$  | Job Scheduler      | ·                                      |                                 |           | ~       | + |     |
|            |              | ×        | Performance Tuner  |                                        |                                 |           |         |   |     |
|            | <            |          |                    |                                        |                                 |           |         |   | 5   |
|            |              |          |                    |                                        |                                 |           |         |   |     |
|            |              |          |                    |                                        |                                 |           |         |   |     |
|            |              |          |                    |                                        |                                 |           |         |   |     |
|            |              |          |                    |                                        |                                 |           |         |   |     |
|            |              |          |                    |                                        |                                 |           |         |   |     |
| ⊁          |              |          |                    |                                        |                                 |           |         |   |     |
| ?          |              |          |                    |                                        |                                 |           |         |   |     |

You also have the option to enter the user / group of your own in user mapping.

Select unresolved user from source combo box to map all unresolved / unavailable users from source OneDrive user to a valid user in target OneDrive.

### **Job Scheduler**

1. The Job Schedule Settings step appears as shown below:

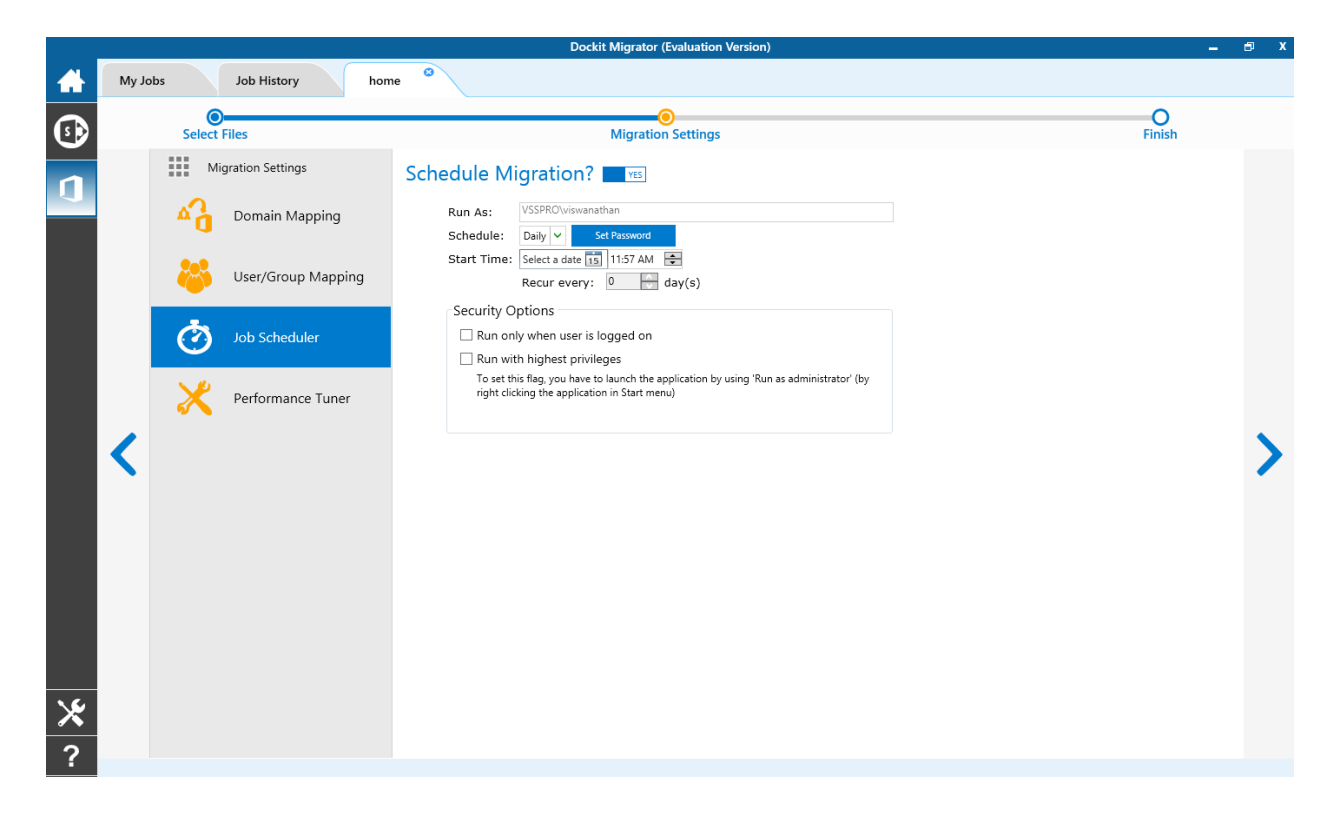

2. Dockit Migrator will create a schedule task in the Windows Scheduled Tasks with the given settings.

**Note**: The option **Run with highest privileges** will be available only if you launch the application using **Run as administrator** command.

### **Performance Tuner**

To set percentage of Network bandwidth that Dockit Migrator can use during migration and number of files that can be uploaded concurrently to improve performance.

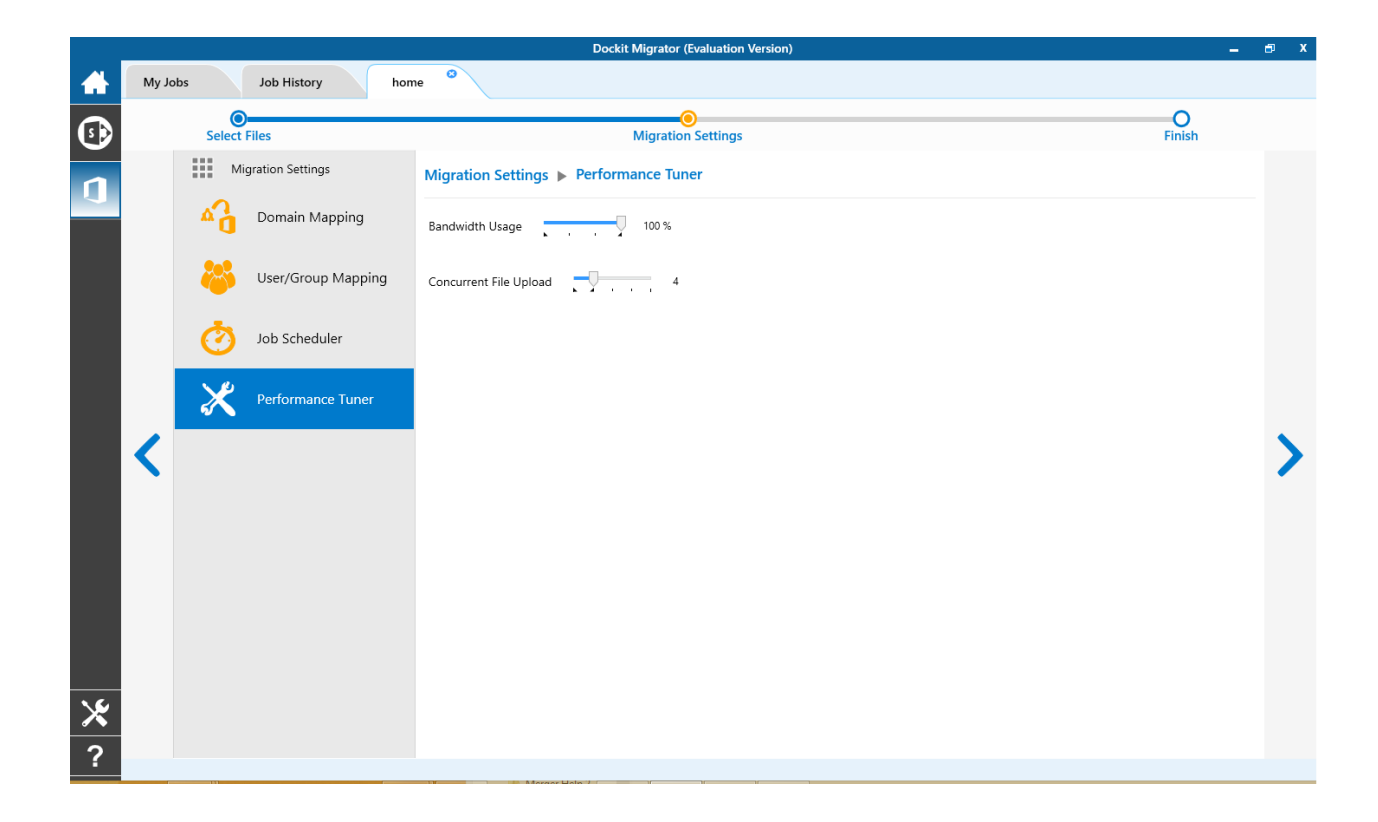
# **Job Summary**

Job summary page display all configured settings and Items to migrate items. Job summary page will be appear as shown as below

|                          | Dockit Migrator (Evaluation Version)                          |              |        | a x   |
|--------------------------|---------------------------------------------------------------|--------------|--------|-------|
| Jobs <u>J</u> ob History | New SP                                                        |              |        |       |
| 0                        |                                                               |              |        |       |
| Select Files             | Migration Settings                                            |              | Finish |       |
| Summary                  |                                                               |              |        |       |
| Name :                   |                                                               |              |        |       |
| New SP O365 Job          |                                                               |              |        |       |
| Description :            |                                                               |              |        |       |
| e comption i             |                                                               |              |        |       |
| Source URL :             |                                                               |              |        |       |
| https://mars.vsslab.loc  | 1                                                             |              |        |       |
| Target URL :             |                                                               |              |        |       |
| https://m365x938794-     | ny.sharepoint.com/personal/meganb_m365x938794_onmicrosoft_com |              |        |       |
| Cito Elemento            | reponiticonitypersonaly meganu_msosx556754_onniticiosof_com   |              |        |       |
| Site Elements            |                                                               |              |        |       |
| Site Permissions         | User Alerts III                                               |              |        |       |
| Contant Types            | Oviek Levels Liste [2]                                        |              |        |       |
| Master Page              | V Quick Launch Links ···                                      |              |        |       |
| List Elements            |                                                               |              |        |       |
| ✓ List Views             | Associate Web Parts                                           |              |        |       |
| List Permissions         | Workflows <sup>[2]</sup>                                      |              |        |       |
| Content Types            | Workflow History                                              |              |        |       |
| Columns                  |                                                               |              |        |       |
| Maintain Same Documen    | ID as in Source                                               |              |        |       |
|                          |                                                               | Save & Close | Save & | Start |
|                          |                                                               |              |        |       |

# How to Guide

- Import Document Versions
- Create Document Sets
- <u>Rename Documents in File System</u>
  <u>Adding new terms in Managed Metadata column in SharePoint</u>

#### Import Document Versions

Dockit has been designed to enable users to import multiple file versions of documents available in the source folders. It also has the provision to rename documents and import document versions using **Folder & File Renaming Rules**, thereby eliminating the tedious step of renaming the source folders / files prior to import.

Dockit also allows you to truncate / replace some valid character(s) in folder and/or file names using the **Folder & File Renaming Rules**. This feature helps you in avoiding certain unwanted string characters (e.g., file suffixes) that are in the source folder / file names to be part of the folder / file name in SharePoint library.

#### **Importing document versions from version folders**

#### 1. Explorer Mode Option:

Follow the steps in the <u>Explorer Mode (Fileshare to SharePoint Migration)</u> Option task wizard. The relevant section for importing file versions has been described below:

The selected folders and files added for import will be displayed in the **Items added for import** grid. Dockit processes the top-level folders and files added for import in the order in which it appears in the **Items added for import** grid. The import process order can be changed by the **navigation** buttons available in the right side of the grid. You may use this order sequence feature appropriately, when you have to import different file versions (with the same name) in the specified sequence. This feature is extremely powerful when you have different file versions organized in version folder names.

For example, let us say, you have different versions of files organized in the folder structure named as - C:\My Documents\Sales Proposals\version1, C:\My Documents\Sales Proposals\version3 etc. You can add the folders version1, version2, version3 etc. to the destination location in this intended order or use the navigation buttons to the right of the grid to order them. Dockit will automatically process the added folders / files in the order in which it appears in the grid. Select **Create new version** option in the <u>File Settings</u> wizard step to handle file versions correctly.

#### 2. Batch File Mode Option:

Follow the steps in <u>Batch file Mode (Fileshare to SharePoint Migration)</u> option task wizard. The relevant section for importing file versions has been described below:

Dockit processes the entries in the batch descriptor file in the exact same sequence it appears in the file. You can specify the version folders in the batch file in the same sequence it needs to be imported in order to achieve the desired results in SharePoint.

For example, let us say, you have different versions of files organized in the folder structure named as - C:\My Documents\Sales Proposals\version1, C:\My Documents\Sales Proposals\version3 etc. You can create a batch descriptor file as follows to import the file versions correctly:

"Path", "Destination Path"

"C:\My Documents\Sales Proposals\version1","http://sharepoint/DocLib" "C:\My Documents\Sales Proposals\version2","http://sharepoint/DocLib" "C:\My Documents\Sales Proposals\version3","http://sharepoint/DocLib"

Select **Create new version** option in the <u>File Settings</u> wizard step to handle file versions correctly.

# **Importing document versions using the Folders & Files Renaming Rules engine:**

Dockit enables you to define flexible naming rules, in order to truncate or replace invalid and/or valid characters in folder and/or file names during import. By using wildcard characters ('\*', '?') in the Find string in the naming rules, you can also create generic naming rules. By this way, you can rename the folder and/or file name that has the same naming convention throughout the file system.

For instance, all document versions of the same file are stored in a single folder as stated below and you would like to to import them as a single file with version history into the same document library.

D:\Document Store

- \Sample\_v1.txt
- \Sample\_v2.txt
- \Sample\_v3.txt

In this case, you can create generic renaming rule using wildcard characters as shown below, in order to truncate the suffixed version string from the file name.

| File Name                                       | Find | Replace | Remarks                                                                                                    |
|-------------------------------------------------|------|---------|----------------------------------------------------------------------------------------------------|
| Sample_v1.txt<br>Sample_v2.txt<br>Sample_v3.txt | *_v? | {empty} | As we left the<br>replace textbox with<br>an empty string /<br>space, the final file<br>name will be<br>'Sample.txt' |

Hence, the resultant file names are same for these files. Thus, Dockit will add as a new version for 'Sample.txt' file into the SharePoint library and we can have a single file with the required version history.

Please follow the instructions given below to use the folder & file renaming rules engine to import multiple documents to a SharePoint library:

You will have to first create a naming rule for importing document versions using Folder & File Renaming rules feature in Dockit. The naming rules are case insensitive. So that, you can use the same Find string for both UPPER and lower case file name. In other words, the Find string '\*v?' and '\*V?' are same in Renaming rules in Dockit. For more information, click Folder & File Renaming rules...

# Import folders, files and metadata to SharePoint Libraries (Batch File Mode):

Create a batch descriptor file as given below:

"Path","Destination Path" "F:\Document Store\Sample\_v1.txt","http://sharepoint.vyapin.demo/sites/migration/Shared Documents" "F:\Document Store\Sample\_v2.txt","http://sharepoint.vyapin.demo/sites/migration/Shared Documents" "F:\Document Store\Sample\_v3.txt","http://sharepoint.vyapin.demo/sites/migration/Shared Documents"

Please ensure that files are arranged / ordered with correct version sequence in the batch descriptor file. Dockit processes the files in the order in which they appear in the batch descriptor file.

# Import folders, files and metadata to SharePoint Libraries (Explorer Mode):

Go to 'Template Manager' under 'Tools Menu' and create renaming template as shown below:

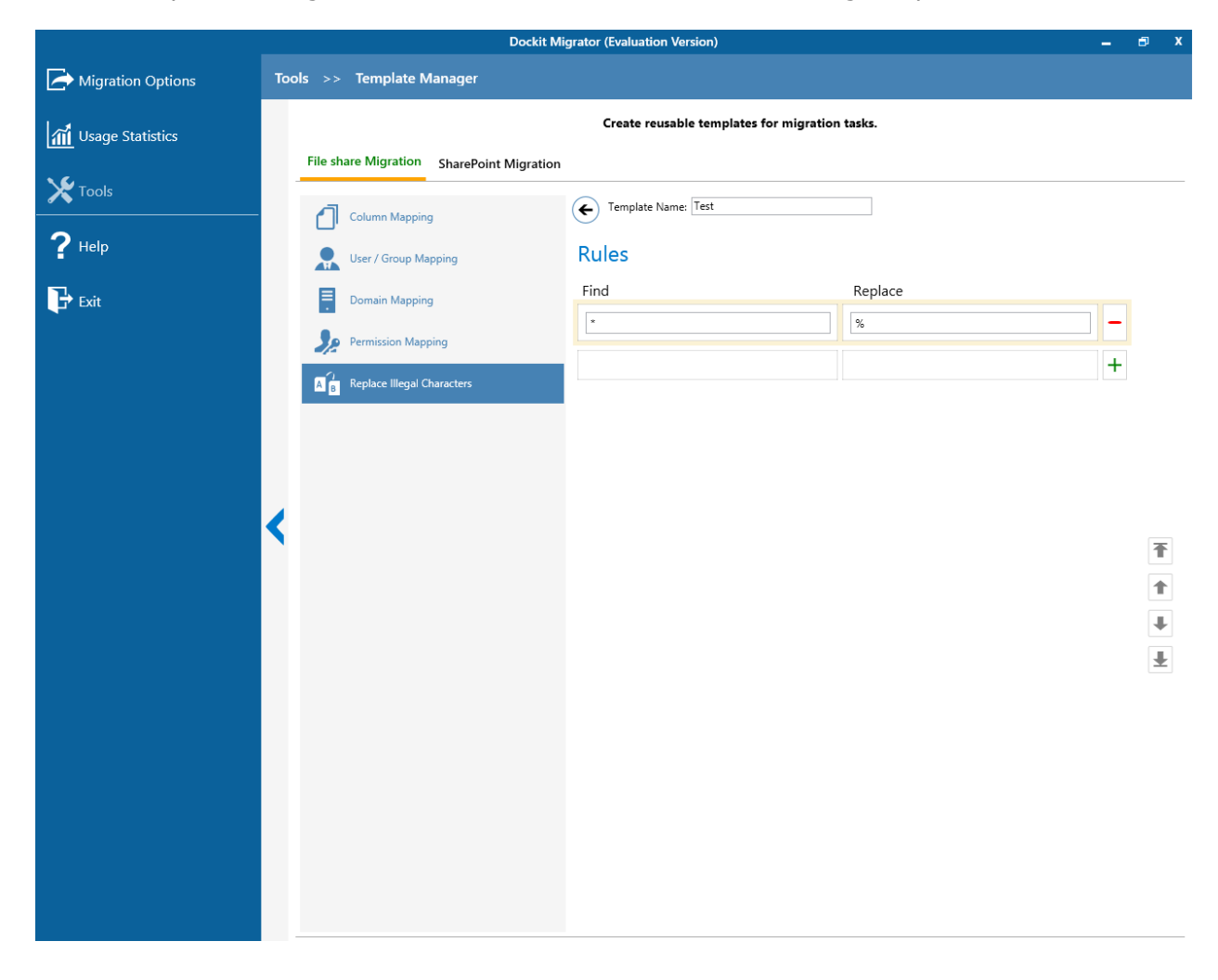

Select the items to import into the SharePoint library. In the **Select items to import** dialog, click **Add** button to add the selected files for import as shown below. The import process order can be changed by the **navigation** buttons available in the right side of the grid. Please note that the files are arranged with respect to their version sequence.

| Select items to import                                                                                                    |       |                                                                                                    |                                                                                                    |                                                                                                    |                                                                                                    | ×        |
|----------------------------------------------------------------------------------------------------|-------|----------------------------------------------------------------------------------------------------|----------------------------------------------------------------------------------------------------|----------------------------------------------------------------------------------------------------|----------------------------------------------------------------------------------------------------|----------|
| Select folders and files to import destination<br>respective tree-view.                                                                                                    | brary | or a folder location and click Add bu                                                                                          | itton to add items. Click Remove bu                                                                                                    | itton to remove selected items fro                                                                                | m import. Press F5 to refresh                                                                                 |          |
| Source: C:\Users\adminuser1.VSSLAB                                                                                                    | Docun | nents\Versions                                                                                                    |                                                                                                    |                                                                                                    |                                                                                                    |          |
|                                                                                                    | ^     | Name<br>Doc_v1<br>Doc_v2<br>Doc_v3<br>Doc_v4                                                                                   | Size<br>1 KB<br>1 KB<br>1 KB                                                                                                    | Type<br>Text Document<br>Text Document<br>Text Document<br>Text Document                                          | Modified Date<br>3/30/2016 5:11:13 PM<br>3/30/2016 5:11:21 PM<br>3/30/2016 5:11:20 PM<br>3/30/2016 5:11:33 PM |          |
| Destinations https://stope.vovager.local/a                                                                                                    | ~     | 4 objects                                                                                                    |                                                                                                    |                                                                                                    |                                                                                                    | ۸dd      |
|                                                                                                    | ~     | Items added for import                                                                                                    |                                                                                                    |                                                                                                    | × Remove / Rer                                                                                                | nove All |
| Image: Note         Image: Note         Image: Note | ~     | Source C:Users\adminuser1.VSSU C:Users\adminuser1.VSSU C:Users\adminuser1.VSSL C:Users\adminuser1.VSSL C:Users\adminuser1.VSSL | AB \Documents \Versions \Doc_v1.t<br>AB \Documents \Versions \Doc_v2.t<br>AB \Documents \Versions \Doc_v3.t<br>AB \Documents \Versions \Doc_v4.t | Destination<br>https://stone.voyager.local/aa<br>https://stone.voyager.local/aa<br>https://stone.voyager.local/aa |                                                                                                    |          |
|                                                                                                    |       |                                                                                                    |                                                                                                    |                                                                                                    | <u>O</u> K <u>C</u> an                                                                                        | cel      |

In Items to import step of Dockit import task wizard, Select the template 'Sample rename' (the template one was created to rename the document) from the list of available templates under File Renaming Rule.

|                    |                                                                                                 | Dockit Task Wizard                 | - Sample1                                 |                              | ×               |  |
|--------------------|-------------------------------------------------------------------------------------------------|------------------------------------|-------------------------------------------|------------------------------|-----------------|--|
| Step 2<br>Select f | Step 2 of 10: Items to import<br>Select folders or files to import by clicking 'Browse' button. |                                    |                                           |                              |                 |  |
| Delete?            | Source Path                                                                                     | Destination Location               | Contains                                  | Folder Traversal Option      |                 |  |
| ×                  | D:\Sample Files\Account<br>Files                                                                | https://alpine.vsslab.local/De     | 60 Files, 3<br>Folders,<br>2.85 MB        | Import all files and folders |                 |  |
| ×                  | D:\Sample Files\Audit Files                                                                     | https://alpine.vsslab.local/De     | <u>10 Files, 0</u><br>Folders,<br>96.9 KB | Import all files and folders |                 |  |
| ×                  | D:\Sample Files\Image Files                                                                     | https://alpine.vsslab.local/De     | 32 Files, 1<br>Folders,<br>1.82 MB        | Import all files and folders |                 |  |
| Total :            | 0 item(s), 0 KB                                                                                 |                                    |                                           | Refresh Size 🗁               | B <u>r</u> owse |  |
| Folder Per         | g Rules:                                                                                        | File Depar                         |                                           | Dula M                       |                 |  |
|                    | Truncated folder names max                                                                      | length 129                         | Truncated file                            | names max length             |                 |  |
|                    | Turcated folder names, max                                                                      |                                    | Trancated hier                            | names, maxiengur 120         |                 |  |
| Perro              | rm incremental Migration                                                                        | / One-way Sync                     | Dedit                                     |                              |                 |  |
| 0.00               | Last migration date: NONE )                                                                     | ateu, since last migration using i | DOCKIC                                    |                              |                 |  |
|                    | cuments modified or newly crea                                                                  | ated, since last update in Share   | Point                                     |                              |                 |  |
| O Do               | ocuments modified or newly crea                                                                 | ated This Week V                   |                                           |                              |                 |  |
|                    |                                                                                                 | <                                  | Back Ne                                   | ext > <u>F</u> inish         | <u>C</u> ancel  |  |

Click **Next** to proceed.

Select **Create new version** option in the <u>File Settings</u> wizard step to handle file versions correctly.

You can use **Pre-Migration Validation** step in Dockit Task Wizard to validate the task and avoid common errors.

#### **Create Document Sets**

?

Dockit enables you to create the folders as document set and update the metadata for document sets in SharePoint library. In order to create a new document, set, you must specify the folder content type as a 'Document Set'.

Based on the specified content type, Dockit will decide whether to create the source folder as a standard folder or document set in the destination document library. If the specified content type is 'Document Set' derived content type, Dockit will create the new document sets (named with source folder names) and import the files available in the source folders depending upon the folder options specified in Dockit import task wizard.

Please follow the instructions given below to create document sets and import documents into the new document sets created in SharePoint:

In Dockit Migrator application, create a task by clicking **Explorer mode** from **File Share migration** option in **New Job** page as shown below.

|          |                                                                                    | Dockit Migrator (Evaluati                                                                  | on Version)         | _ = ×                                                                       |
|----------|------------------------------------------------------------------------------------|--------------------------------------------------------------------------------------------|---------------------|-----------------------------------------------------------------------------|
|          | My Jobs >> New Job                                                                 |                                                                                            |                     |                                                                             |
| ()<br>() | File sha                                                                           | are to SharePoint Migration                                                                |                     | Clean up Metadata<br>Assign / undate metadata to the documents that already |
|          | along w                                                                            | The shares, local computers and personal drives<br>the metadata to SharePoint on-premises. | Ø                   | exists in SharePoint document libraries (on-premise).                       |
|          | File share Migration 👻                                                             | _                                                                                          | Clean up Metadata 👻 |                                                                             |
|          | Explorer Mode<br>Import folders, documents and<br>metadata using explorer mode     | to SharePoint Migration<br>and lists from SharePoint server 2003 /                         |                     |                                                                             |
|          | Batch file Mode<br>Import folders, documents and<br>metadata using batch file mode | / 2013 and SharePoint 2016 to SharePoint                                                   |                     |                                                                             |
|          | SharePoint Migration 👻                                                             |                                                                                            |                     |                                                                             |
|          |                                                                                    |                                                                                            |                     |                                                                             |
|          |                                                                                    |                                                                                            |                     |                                                                             |
|          |                                                                                    |                                                                                            |                     |                                                                             |
| ×        |                                                                                    |                                                                                            |                     |                                                                             |

Note: You can also use Batch File Mode option from Import folders, files and metadata to SharePoint Libraries to create folders as new document sets from remote computer. In this section, we will discuss using the Explorer Mode option from Import folders, files and metadata to SharePoint Libraries import task option to describe how to use Dockit Task Wizard to create folders as new document sets in SharePoint.

Specify a SharePoint URL of a site / library / folder location to which you wish to import folders and files from the file system. Specify the users credentials to connect to the SharePoint URL specified in **Step 1 of 15: SharePoint destination location** step in Dockit Task Wizard.

- 1. Dockit expects the user name specified in SharePoint Login dialog / user account specified in the Run As parameter in the scheduled task to be a:
  - Member of administrators group in the local server and remote SQL Server (or)
  - Application pool user account (or)
  - Owner of the site where the destination library resides

in order to create the document, set.

| DocKIT Task Wizard                     | - File Import condition                                                                                                    | ×              |
|----------------------------------------|----------------------------------------------------------------------------------------------------|----------------|
| SharePoint de                          | stination location                                                                                                    |                |
| Specify a SharePo<br>system. Specify u | bint URL of a site / library / folder location into which you wish to import folders and files from file<br>ser credential to connect to SharePoint when running the import task. | <b>`</b>       |
| SharePoint URL:                        | https://www.yyapin.sharepoint.com/sites/dey/DocKIT                                                                                                    |                |
|                                        |                                                                                                    |                |
| Authentication:                        | Windows ~                                                                                                    |                |
|                                        |                                                                                                    |                |
| User Name:                             | JohnDoe 🗸                                                                                                    |                |
|                                        | (johndoe@contoso.com, contoso\johndoe, johndoe)                                                                                                    |                |
| Password:                              | •••••                                                                                                    |                |
|                                        |                                                                                                    |                |
|                                        |                                                                                                    |                |
|                                        |                                                                                                    |                |
|                                        |                                                                                                    |                |
|                                        |                                                                                                    |                |
|                                        |                                                                                                    |                |
|                                        |                                                                                                    |                |
|                                        |                                                                                                    |                |
|                                        |                                                                                                    |                |
|                                        | < Back Next > Finish                                                                                                    | <u>C</u> ancel |

2. In '**Items to import**' step, select and add the desired folders which you want to create as document set in SharePoint library.

- 3. Proceed with steps provided in Dockit Task Wizard.
- 4. In Mapping Templates step, click **Manage Templates...** button to create a template with the content type to create new document sets.

|                                                                                                    | Dockit Task Wizard - File share Migration         |                      |      |                                       |                                   |                        |                               |                                |     |
|----------------------------------------------------------------------------------------------------|---------------------------------------------------|----------------------|------|---------------------------------------|-----------------------------------|------------------------|-------------------------------|--------------------------------|-----|
| Step 3 of 9: Column Mapping       Image: Step 3 of 9: Column Mapping         Map metadata properties to the desired SharePoint columns.       Image: Step 3 of 9: Column Mapping |                                                   |                      |      |                                       |                                   | ۵<br>۲                 |                               |                                |     |
| Column Mapp                                                                                                    | oing Template:                                    | Blank                |      | ¥                                     |                                   |                        | <u>S</u> ave As               | + Reset                        |     |
| Source Column                                                                                                    |                                                   | Target               | Colu | mn                                    |                                   | Defau                  | lt Value                      |                                |     |
| Name                                                                                                    | ~                                                 | Name                 |      |                                       | ×                                 |                        |                               | _                              | ^   |
| Created by                                                                                                    | ~                                                 | Created By           |      |                                       | <b>~</b>                          |                        |                               | -                              |     |
| Modified by                                                                                                    | ~                                                 | Modified By          |      |                                       | <b>~</b>                          |                        |                               | _                              |     |
| Created                                                                                                    | ~                                                 | Created              |      |                                       | <b>·</b>                          |                        |                               | -                              |     |
| Modified                                                                                                    | ~                                                 | Modified             |      |                                       | •                                 |                        |                               | -                              |     |
| Approval Status                                                                                                    | ~                                                 | Approval Status      |      |                                       | ×                                 |                        |                               |                                | J   |
| Assign Content Type                                                                                                    |                                                   |                      |      | Specify the                           | content t                         | ype to l               | be assigned f                 | for documer                    | nt/ |
| Document Content Type:                                                                                                    | Content Typ                                       | e                    | ~    | folder. You<br>providing t            | can creat                         | e a fold<br>nt set o   | er as docum<br>content type   | ent set by<br>name unde        | r   |
| Folder Content Type:                                                                                                    | Folder Conte                                      | nt Type              | ~    | <sup>'</sup> Folder Con<br>configured | itent Type<br>in the tar <u>c</u> | '. If left<br>jet Shai | blank, defau<br>ePoint librar | ult content t<br>y will be set | ype |
|                                                                                                    | Approval 3                                        | File<br>Status       | ^    |                                       |                                   |                        |                               |                                |     |
|                                                                                                    | Content T<br>Created                              | ype                  |      | < <u>B</u> ack                        | <u>N</u> ext :                    | >                      | Einish                        | <u>C</u> ano                   | el  |
|                                                                                                    | Created b<br>Folder Con<br>Modified<br>Modified b | y<br>ntent Type<br>y | ~    |                                       |                                   |                        |                               |                                |     |

Then the templates dialog will appear as shown below:

- 5. In the dialog, specify the folder content type as any 'Document Set' derived content type to create a document set using one of the options given below:
  - a. **Specify the content type** Specify any 'Document Set' derived content type to create a document set and assign this specific content type to it. If the content type specified in the textbox does not exist, Dockit will create the folder and will assign the default content type of the library for the newly created folders.
  - b. **Assign from metadata file -** The content type value can also be assigned from the external metadata file by including the content type column name in the

metadata file. This option allows each document set to have its own 'Document Set' associated content type, so long as the stated content type already exists in the SharePoint library. If the content type specified in the metadata file does not exist, Dockit will create the folders and will assigned the default content type of the library for folders.

- c. **Use Function** the calculated value can be assigned as a folder content type to create a document set. If the resultant content type does not exist, Dockit will create the folder and will assign the default content type of the library for the newly created folders.
- 6. Click **Next** and proceed the subsequent steps.

Dockit provides an ability to assign a calculated value for a SharePoint column based on userdefined functions. The custom function generates column values based on metadata file column, file properties or free text entered by the user. Dockit will prepare the metadata value based on the custom function and assign it to respective SharePoint column.

The metadata file column or file property (like Title.[metadatafile], Author.[fileproperty]) can be input as a parameter in a specific syntax. Note that the Function Builder tool recognizes the given parameter as metadata file column only if it ends with .[metadatafile] and similarly it recognizes the parameter as file property only if it ends with .[fileproperty].

To create a custom function and assign it to the SharePoint column, perform the following steps:

|                                                                                                    |                               | Doc            | kit Task Wizard                                                                                                    |                                                                                                    | ×                                                                   |
|----------------------------------------------------------------------------------------------------|-------------------------------|----------------|----------------------------------------------------------------------------------------------------|----------------------------------------------------------------------------------------------------|---------------------------------------------------------------------|
| Step 2 of 7: Column Ma<br>Map metadata properties to the                                                                                                    | <b>apping</b><br>ne desired S | harePoint colu | mns.                                                                                                    |                                                                                                    |                                                                     |
| Column Mapping                                                                                                    | ) Template:                   | Blank          | ¥                                                                                                    | 🛃 Save As 🤞                                                                                                    | • <u>R</u> eset                                                     |
| Source Column                                                                                                    |                               | Ta             | arget Column                                                                                                    | Default Value                                                                                                    |                                                                     |
| Name                                                                                                    | *                             | Name           | ×                                                                                                    |                                                                                                    | -                                                                   |
|                                                                                                    | ~                             |                | ¥                                                                                                    |                                                                                                    | 4                                                                   |
| Shared Document<br>Slide Count<br>Subject<br>Template<br>Thumbnail<br>Title<br>Total Edit Time<br>Version<br>Word Count<br>Function Builder<br><new function=""><br/>Document Content Type:<br/>Folder Content Type:</new> | v                             |                | <ul> <li>✓ Specify the confolder. You can providing the d</li> <li>✓ Folder Content configured in the d</li> </ul> | itent type to be assigned for<br>create a folder as documen<br>ocument set content type na<br>t Type'. If left blank, default<br>he target SharePoint library o | document /<br>t set by<br>ame under<br>content type<br>will be set. |
|                                                                                                    |                               |                | < <u>B</u> ack                                                                                                    | Next > Einish                                                                                                    | <u>C</u> ancel                                                      |

1. Select <new function> under 'Function Builder' as Source from the list as shown below:

2. The Function Builder Dialog will appear as shown below:

| Function Builder | x |
|------------------|---|
| Insert           |   |
| 4                |   |
| OK Cancel        |   |

3. Enter a character in a textbox. If a character or substring starts with the built-in function name, suggestion list will appear as shown below:

|                                         | Function Builder | × |
|-----------------------------------------|------------------|---|
|                                         | Insert           |   |
| =1<br><i>fx</i> Left<br><i>fx</i> LTrim |                  |   |
|                                         | OK Cancel        |   |

4. Select a function name from the list and press Enter key or Double Click to add the selected function to the function builder.

NOTE: You can also add the built-in function to the function builder by click 'Insert button' and select a function in the function list.

|                                           | Function Builder | × |
|-------------------------------------------|------------------|---|
|                                           | Insert           |   |
| =1<br><u>f</u> x Left<br><u>f</u> x LTrim |                  |   |
|                                           | OK Cancel        |   |

5. To add a file property or column in the metadata file as a parameter to the function, Enter a double quotes followed by character or sub string of a property. If the character starts with file property name or metadata file column name, then suggestion list will appear as shown below:

|           | Function Builde                                                                                  | er ×      |
|-----------|--------------------------------------------------------------------------------------------------|-----------|
|           |                                                                                                  | Insert    |
| =Left("t) | Title.[FileProperty]<br>Template*.[FileProper<br>Thumbnail*.[FileProp<br>Total Edit Time*.[FileF |           |
|           |                                                                                                  | OK Cancel |

6. Select a property name and press Enter key or Double Click to add as a parameter for the function

| Function Builder                                                                                               | ×         |
|----------------------------------------------------------------------------------------------------|-----------|
|                                                                                                    | Insert    |
| =Left ("t)<br>Title.[FileProperty]<br>Template*.[FileProper<br>Thumbnail*.[FileProp<br>Total Edit Time*.[FileF |           |
|                                                                                                    | OK Cancel |

7. You can also provide a free text or integer as parameters for the function, if desired.

| Function Builder ×               |
|----------------------------------|
| 2 Insert                         |
| =Left("Title.[FileProperty]", 3) |
|                                  |
|                                  |
| OK Cancel                        |

8. You can also use nested functions too as shown below:

| Function Builder                                                                                                    | x |
|----------------------------------------------------------------------------------------------------|---|
| 2 Insert                                                                                                    |   |
| <pre>=Concatenate(Left("Title.[FileProperty]", 3), Right("Name.<br/>[FileProperty]", GetDay("Created Date.[FileProperty]")))</pre> |   |
| OK Cancel                                                                                                    |   |

9. Click the question mark image in the function builder to show the information about builtin function in Dockit.

| Fund                                                                | ction Builder Help                     | × |
|---------------------------------------------------------------------|----------------------------------------|---|
| Select a function from the list<br>and click GO button to load help | ~~~~~~~~~~~~~~~~~~~~~~~~~~~~~~~~~~~~~~ |   |

10. Select the option to show the information about the function in Dockit.

| Function Builder Help                                               |                                                                                                    |  |  |  |
|---------------------------------------------------------------------|----------------------------------------------------------------------------------------------------|--|--|--|
| Select a function from the list<br>and click GO button to load help | Concatenate<br>GetDateDiff<br>GetDay<br>GetFolderName<br>GetMonth<br>GetString<br>GetTime<br>GetYear<br>If<br>Left<br>Ltrim<br>Right |  |  |  |
|                                                                     | Rtrim<br>Split                                                                                                    |  |  |  |

11. Information about the function in Function Builder Help dialog as shown below:

| Function Builder Help                                                    |
|--------------------------------------------------------------------------|
| Select a function from the list<br>and click GO button to load help      |
| <u>Syntax:</u>                                                           |
| Concatenate(Value1, Value2, Value3,)                                     |
| • Value(x) File / Metadata property or enter free text in double quotes. |
|                                                                          |
| Description:                                                             |
| Joins several texts into one string.                                     |
| <u>Example:</u>                                                          |
| Concatenate("Hello", "World")                                            |
| Result: HelloWorld                                                       |

12. Click OK to insert the custom function in Function Builder dialog and proceed.

#### **Dockit Built-in Functions**

## Concatenate

Joins several texts into one string.

#### Syntax

Concatenate(Value1, Value2, Value3,....)

where **Value(x)**: File / Metadata property or enter free text in double quotes.

# Right

Returns the string value from the end of the string up to the specified number of characters.

#### Syntax

Right(Property / Value, Count)

- **Property/Value:** File / Metadata property or enter free text in double quotes.
- **Count:** Number of characters.

#### Left

Returns the string value from the start of the string up to the specified number of characters.

#### Syntax

Left(Property / Value, Count)

- **Property/Value:** File / Metadata property or enter free text in double quotes.
- **Count:** Number of characters.

#### RTrim

Removes the specified number of characters from the end of the string.

#### Syntax

RTrim(Property / Value, Count)

- **Property/Value:** File / Metadata property or enter free text in double quotes.
- **Count:** Number of characters.

#### LTrim

Removes the specified number of characters from the start of the string.

#### Syntax

LTrim (Property / Value, Count)

- **Property/Value:** File / Metadata property or enter free text in double quotes.
- **Count:** Number of characters.

# GetFolderName

Returns the folder name at a specified hierarchical level from the complete folder path.

#### Syntax

GetFolderName(Property / Value, Level)

- **Property/Value:** File / Metadata property or enter free text in double quotes.
- Level: Hierarchical level of the folder name to return.

#### GetDay

Returns the day value of the given date.

#### Syntax

GetDay(Date value)

• **Date Value:** File / Metadata property or enter free text in double quotes. Note: "Now" free text is used to set a current date and time.

#### GetMonth

Returns the month value of the given date.

#### Syntax

GetMonth(Date value, Format)

- **Date Value:** File / Metadata property or enter free text in double quotes. Note: "Now" free text is used to set a current date and time.
- **Format:** Month format to extract.("MM","MMMM","MMMM")

## GetYear

Returns the year value of the given date.

#### Syntax

GetYear(Date value, Format)

- **Date Value:** File / Metadata property or enter free text in double quotes. Note: "Now" free text is used to set a current date and time.
- **Format:** Year format to extract.("YY","YYYY")

# GetTime

Returns the time value of the given date.

#### Syntax

GetTime(Date value)

• **Date Value:** File / Metadata property or enter free text in double quotes. Note: "Now" free text is used to set a current date and time.

#### GetDateDiff

Returns the difference between two date values.

#### Syntax

GetDateDiff(Date value, Date value)

• **Date Value:** File / Metadata property or enter free text in double quotes. Note: "Now" free text is used to set a current date and time.

#### If

Checks the condition, and returns one value if TRUE, and another value if FALSE.

#### Syntax

If(Property / Value, Condition, True part, False part)

- **Property/Value:** File / Metadata property or enter free text in double quotes.
- **Condition:** Specified formula condition.(StartsWith,EndsWith,EqualsTo)
- True Part: Characters or String.
- False Part: Characters or String.

#### GetString

Returns the string value that matches with the regular expression pattern.

#### Syntax

GetString(Property / Value, Pattern)

- **Property/Value:** File / Metadata property or enter free text in double quotes.
- **Pattern:** Any regular expression pattern to search.

# Split

Split the given string with a specified character and returns the value from the specified occurrence.

#### Syntax

Split(Property / Value, Split Character, Occurrence)

- **Property/Value:** File / Metadata property or enter free text in double quotes.
- **Split Character:** Character separator to split the given string.
- **Occurrence:** Integer value to return the string at specified occurrence.

#### Example of custom functions and their resultant values:

| Function                        | Sampl<br>e<br>Metad<br>ata<br>file<br>colum<br>n<br>Value | Sample File<br>Property<br>Value | Resul<br>t  | Remark<br>s                                                                                                    |
|---------------------------------|-----------------------------------------------------------|----------------------------------|-------------|----------------------------------------------------------------------------------------------------|
| Right("Title.[metadatafile]",5) | test<br>value                                             |                                  | value       | Right<br>function<br>returns<br>last two<br>characte<br>rs from<br>the value<br>in the<br>metadat<br>a file<br>column<br>'Title' |
| Left("Title.[fileproperty]",2)  |                                                           | test property<br>value           | te          | Left<br>function<br>returns<br>the first<br>two<br>characte<br>rs from<br>the value<br>in the<br>file<br>property<br>'Title'     |
| RTrim ("Sample Value",5)        |                                                           |                                  | Sampl<br>e  | Rtrim<br>truncate<br>s Value<br>from the<br>given<br>value<br>Sample<br>Value<br>and<br>returns<br>Sample                        |
| LTrim ("Demo Version",5)        |                                                           |                                  | Versio<br>n | LTrim<br>function<br>truncate                                                                                                    |

|                                                    |                                |                                       |                      | s <i>Demo</i><br>from the<br>given<br>value<br>and<br>returns<br><i>Version</i>   |
|----------------------------------------------------|--------------------------------|---------------------------------------|----------------------|-----------------------------------------------------------------------------------|
| GetFolderName("path.[fileproperty]"<br>,2)         |                                | C:\Sample<br>Folder\Test\De<br>mo.txt | Sampl<br>e<br>Folder | Returns<br>the<br>name of<br>the<br>folder at<br>level two<br>in the<br>full path |
| GetDay("Created Date.[fileproperty]<br>")          |                                | 11/21/1986                            | 21                   | Returns<br>the date<br>value 21<br>from the<br>date.                              |
| GetMonth("Modified<br>Date.[fileproperty]", "MMM") |                                | 11/21/1986                            | Νον                  | Returns<br>the<br>month<br>value in<br>MMM<br>format<br>from the<br>date.         |
| GetYear("Date Field.[metadatafile]",<br>"YY")      | 09/21/<br>1990                 |                                       | 90                   | Returns<br>the year<br>value in<br>YY<br>format<br>from the<br>given<br>date.     |
| GetTime("Time field.[metadatafile]")               | 09/21/<br>1990<br>15:05:<br>05 | -                                     | 15:05:<br>05         | Returns<br>the time<br>value<br>from the<br>given<br>date.                        |

| GetDateDiff("Created<br>Date.[fileproperty]","Date<br>Field.[metadatafile]") | 09/21/<br>1990 | 09/ 21/1989                | 366                  | Returns<br>the<br>differenc<br>e<br>between<br>two date<br>values.                                                                                             |
|------------------------------------------------------------------------------|----------------|----------------------------|----------------------|----------------------------------------------------------------------------------------------------|
| Concatenate("Title.[FileProperty]","-<br>","Name.[MetadataFile]")            | Conten<br>t    | Туре                       | Type-<br>Conte<br>nt | Joins<br>several<br>texts<br>into one<br>string.                                                                                                    |
| If("Title.[fileproperty]","StartsWith[F<br>ileShare]","File","Folder")       |                | FileShare<br>Document      | File                 | If the<br>condition<br>is TRUE,<br>it returns<br>the True<br>part<br>string<br>value.                                                                          |
| Split("Name.[fileproperty]","_",2)                                           |                | Dockit_UserMa<br>nual_2012 | UserM<br>anual       | Splits<br>the<br>given<br>string<br>based on<br>the split<br>characte<br>r (_) and<br>returns<br>the value<br>from<br>the seco<br>nd part /<br>occurren<br>ce. |
| GetString("Title.[metadatafile]","<br>4}")                                   | test<br>case   |                            | test                 | Returns<br>the<br>string<br>value<br>that<br>matches<br>with the<br>regular<br>expressi<br>on<br>pattern.                                                      |

SharePoint does not permit certain characters in folder and file names. Dockit provides the ability to rename invalid character(s) to valid character(s) using **Folder & File Renaming Rules**, thereby eliminating the tedious step of renaming the source folders / files. Dockit also allows you to truncate / replace some valid character(s) in folder and/or file names using the **Folder & File Renaming Rules**. This feature helps you in avoiding certain unwanted string characters (e.g., file suffixes) that are in the source folder / file names to be part of the folder / file name in SharePoint library.

For instance, if a file is named as 'Product Specification\_en.doc' and you need to truncate the suffix '\_en' from the file name during import, you can create a file naming rule as stated in the example below:

| File Name                    | Find | Replace | Remarks                                                                                                    |
|------------------------------|------|---------|----------------------------------------------------------------------------------------------------|
| Product Specification_en.doc | *_en | {empty} | As the Replace textbox with an empty string, the final file name will be 'Product Specification.doc'                            |
| Product # Table.doc          | #    | Number  | As the Replace textbox has the text<br>'Number' instead of the # symbol, the<br>file name will be 'Product Number<br>Table.doc' |

Note: Dockit replaces '\_en' with empty string in (or truncates '\_en' from) the file name, if the primary part of the file name ends with '\_en'. Also, the renaming rule does not replace any characters in extension part (secondary part) of the file name.

Dockit enables you to define flexible naming rules, in order to truncate or replace invalid and/or valid characters in folder and/or file names during import. By using wildcard characters ('\*', '?') in the Find string in the naming rules, you can also create generic naming rules.

The naming rules are case insensitive. You can use the same Find string for both UPPER and lower case file names. For more information, please read <u>Folder & File Renaming</u> <u>rules...</u> section in the help document.

## Adding new terms in Managed Metadata column in SharePoint

Dockit enables you to assign term labels to the **Managed Metadata (Taxonomy)** column during document import. You can specify the required term by using its default term label or synonyms of the term label or full term path of the required term (in case of duplicates) in the metadata file. The term path should be separated with the vertical separator '|' (e.g., "Continent|North America|Country|United States|States|Alaska").

Dockit will search the specified value from the term set selected for the corresponding managed metadata column and assign the ID of the matching term value to the managed metadata column of the imported file, if the column value exists.

In order to update Managed Metadata column from a remote computer, please visit the System Requirements section in the help file for more information.

Please read the table below to see how to specify Managed Metadata values in the external metadata file for Dockit import.

| Path                | Country         | State                       | Description      |
|---------------------|-----------------|-----------------------------|------------------|
| E:\Documents\Sampl  | United States   | Washington;California;Alask | Dockit will      |
| e Presentation.pptx |                 | a                           | search the       |
|                     |                 |                             | specified term   |
|                     |                 |                             | label under      |
|                     |                 |                             | the              |
|                     |                 |                             | associated       |
|                     |                 |                             | term set.        |
|                     |                 |                             | Dockit will      |
|                     |                 |                             | assign the       |
|                     |                 |                             | corresponding    |
|                     |                 |                             | ID to the        |
|                     |                 |                             | column.          |
|                     |                 |                             | Note: This       |
|                     |                 |                             | syntax will be   |
|                     |                 |                             | useful when      |
|                     |                 |                             | there is no      |
|                     |                 |                             | duplicate in     |
|                     |                 |                             | the same         |
|                     |                 |                             | term set.        |
|                     |                 |                             | Otherwise,       |
|                     |                 |                             | Dockit will      |
|                     |                 |                             | search the       |
|                     |                 |                             | term sets and    |
|                     |                 |                             | assign the       |
|                     |                 |                             | first            |
|                     |                 |                             | occurrence of    |
|                     |                 |                             | the matching     |
|                     |                 |                             | term value.      |
| E:\Documents\Sampl  | Continent North | Continent                   | If there are     |
| e Report.pdf        | America Country | America Country United      | duplicates in    |
|                     | United States   | States States Washington;   | the same         |
|                     |                 | Continent                   | term sets, it is |

| AmericalCountrylUnited        | recommende     |
|-------------------------------|----------------|
| States   States   California; | d to use       |
| Continent                     | Absolute       |
| America Country United        | Term Path as   |
| States States Alaska          | stated in this |
|                               | example.       |
|                               | Dockit will    |
|                               | assign the     |
|                               | specified term |
|                               | to the         |
|                               | associated     |
|                               | column.        |
|                               |                |

You can also specify options to create unavailable terms as part of document import. Dockit checks if the term set is open to creating new terms and then adds the unavailable terms to the exact term hierarchy.

Use this tool to create a user profile in **Windows Stored User Names and Passwords** applet, in order to specify the user context to run Dockit migration tasks. The stored user profile will be very useful when you are trying to perform the following migration tasks in scheduled manner using Dockit:

- Migrating content from SharePoint 2003 / 2007 / 2010 / 2013 / 2016 environment to SharePoint 2007 / 2010 / 2013 / 2016 environment
- Migrating content between two different SharePoint 2007 / 2010 / 2013 / 2016 server farms
- Migrating content using Laptop / PC that is not part of the SharePoint domain

The stored user profile persists for all subsequent logon sessions on the same computer where Dockit is installed. The stored user profiles are visible to other logon sessions on the same computer.

The stored user profile created by using Dockit Profile Manager is restricted to the Windows User Profile context. If the Windows User Profile is maintained locally, Dockit stored user profile is accessible only by the same user in the same computer. If the user who creates Dockit stored user profile, has a Roaming user account in the enterprise, the Dockit stored user profile can be accessed by the same user in any computer in the Windows enterprise.

The stored user profile is a generic credential of **Windows Stored User Names and Passwords** applet and can be used by Dockit application only. The credential information is stored securely in an 256 bit encrypted format in **Windows Stored User Names and Passwords** applet.

| Profile Manager                                                                                                    | ×              |  |
|----------------------------------------------------------------------------------------------------|----------------|--|
| Dockit can store your logon information for SharePoint sites using<br>Windows Stored User Names and Passwords applet / Credential Manager.<br>To add a user profile, click Add. |                |  |
|                                                                                                    | <u>A</u> dd    |  |
|                                                                                                    | <u>R</u> emove |  |
|                                                                                                    |                |  |
|                                                                                                    |                |  |
|                                                                                                    |                |  |
|                                                                                                    |                |  |
|                                                                                                    |                |  |
| <u>O</u> K                                                                                                    | <u>C</u> lose  |  |

1. The **Profile Manager** dialog will be shown as below:

2. In order to add user profile, click **Add** button and provide user information in the **New User Profile** as shown below:

|                                                                                                    | New User Profile          | x |  |
|----------------------------------------------------------------------------------------------------|---------------------------|---|--|
| Create a new user profile and store it in Microsoft Windows Stored<br>UserNames and Passwords applet / Credential Manager to<br>connect to SharePoint. |                           |   |  |
| User name:<br>Password:                                                                                                    | vsslab\farmadmin_sp13-1   |   |  |
| Confirm Password:                                                                                                    | •••••                     |   |  |
|                                                                                                    | <u>O</u> K <u>C</u> ancel |   |  |

Click OK.

3. The newly added user profile will be shown in the **Profile Manager** as below:

| Profile Manager                                                                                                    | ×                             |  |
|----------------------------------------------------------------------------------------------------|-------------------------------|--|
| Dockit can store your logon information for SharePoint sites using<br>Windows Stored User Names and Passwords applet / Credential Manager.<br>To add a user profile, dick Add. |                               |  |
| meganb@mod799074.onmicrosoft.com<br>voyager\farmadmin_sp13-1<br>vsslab\farmadmin_sp07-1<br>vsslab\farmadmin_sp10-1<br>vsslab\farmadmin_sp16-1                                  | <u>A</u> dd<br><u>R</u> emove |  |
| <u>o</u> ĸ                                                                                                    | Close                         |  |

- 4. Henceforth, the stored user profile can be used as credential input in Dockit application in order to connect to the SharePoint environment.
- 5. Click **Close** button to close the **Profile Manager** dialog.

#### 6. Additional References:

Behavior of stored user names and passwords <a href="http://support.microsoft.com/kb/281660">http://support.microsoft.com/kb/281660</a>

**Stored User Name and Password Best practices** http://technet.microsoft.com/en-us/library/cc784749(WS.10).aspx

# **Site Traversal Options**

1. Site Traversal Options dialog will appear as shown below:

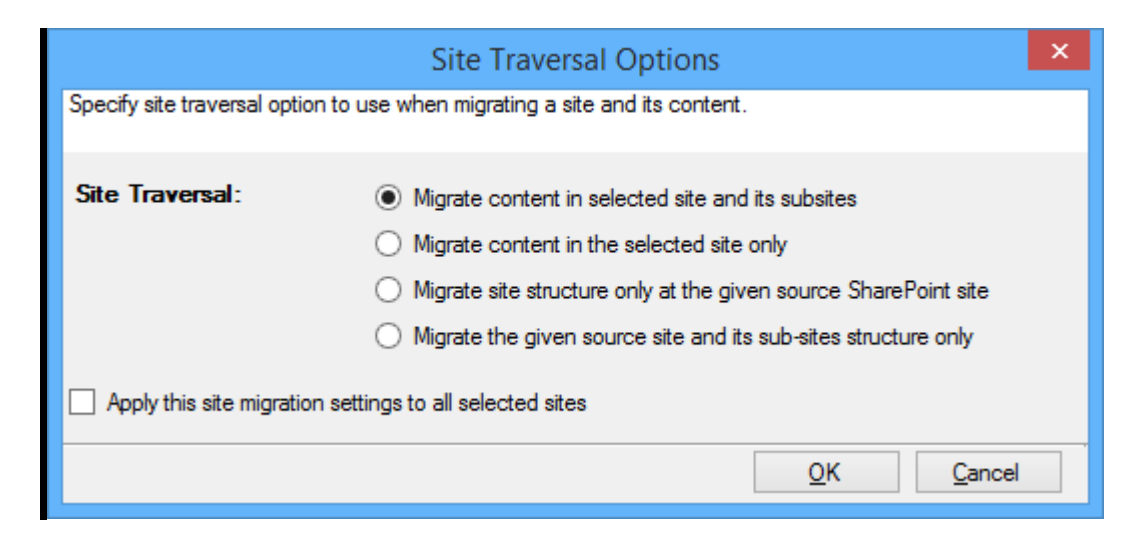

- 2. Select anyone of the following options given below to specify the content to be migrated from the source sites:
  - **Migrate contents in selected site and its subsites** This option migrates content in selected site and its sub-sites.
  - **Migrate contents in selected site only** This option migrates content available in the selected site only. Dockit will not traverse the sub-sites within the selected site.
  - **Migrate site structure only at the given source SharePoint site** This option migrates site structure only at the given source SharePoint site. Dockit will not traverse the sub-sites within the selected site.
  - Migrate the given source site and its subsites structure only This option migrates site structure only at the given source SharePoint site and its sub sites.
- 3. Click **OK** to proceed.

# **List Traversal Options**

1. List Traversal Options dialog will appear as shown below:

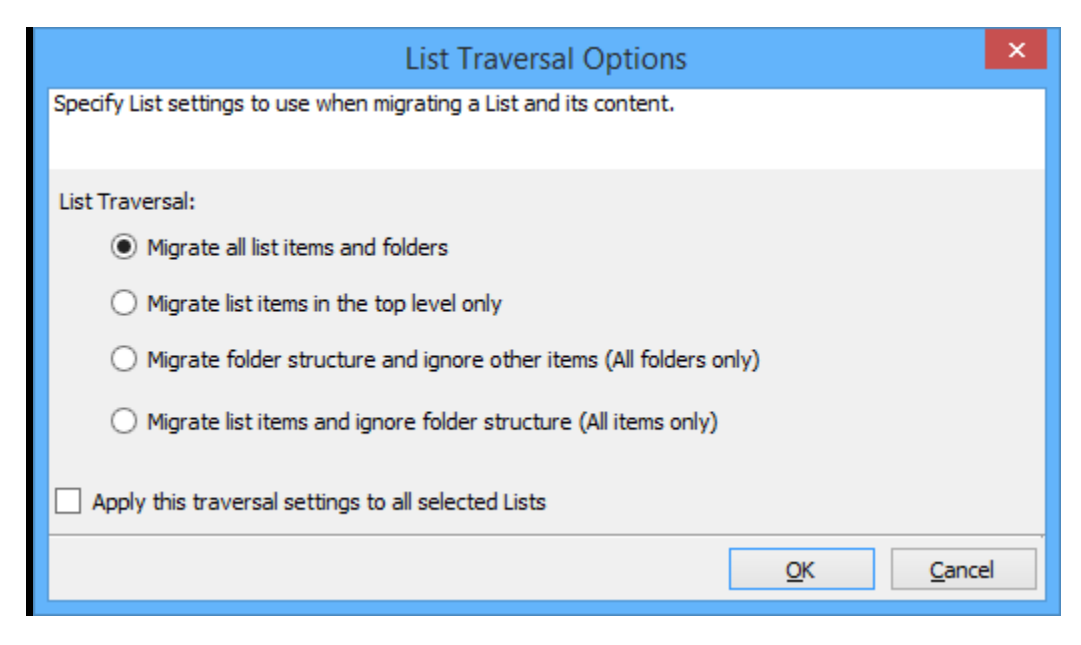

- 2. Select anyone of the list traversal options given below to specify the contents to be migrated from source lists:
  - a. **Migrate all list items and folders** This options migrates folders and files exactly as they are in source SharePoint list. The source list structure will be retained in the destination location.
  - b. Migrate list items in the top level only This option migrate files available in the top-level only. Dockit will not traverse the subfolders within the top-level folders.
  - c. **Migrate folder structure and ignore other items (All folders only)** This option creates the sub-folder structure in the destination location and ignores all list items that are available within the added list and its sub-folders.
  - d. Migrate list items and ignore folder structure (All items only) This option migrates files only and ignore its source folder structure in the source SharePoint list.

Note: Specify the appropriate options in File Settings step to handle situations where same filenames may be available for more than one file in different source folder hierarchy (sub-folders).

3. Click **OK** to proceed.

# Library Traversal Options

1. Library Traversal Options dialog will appear as shown below:

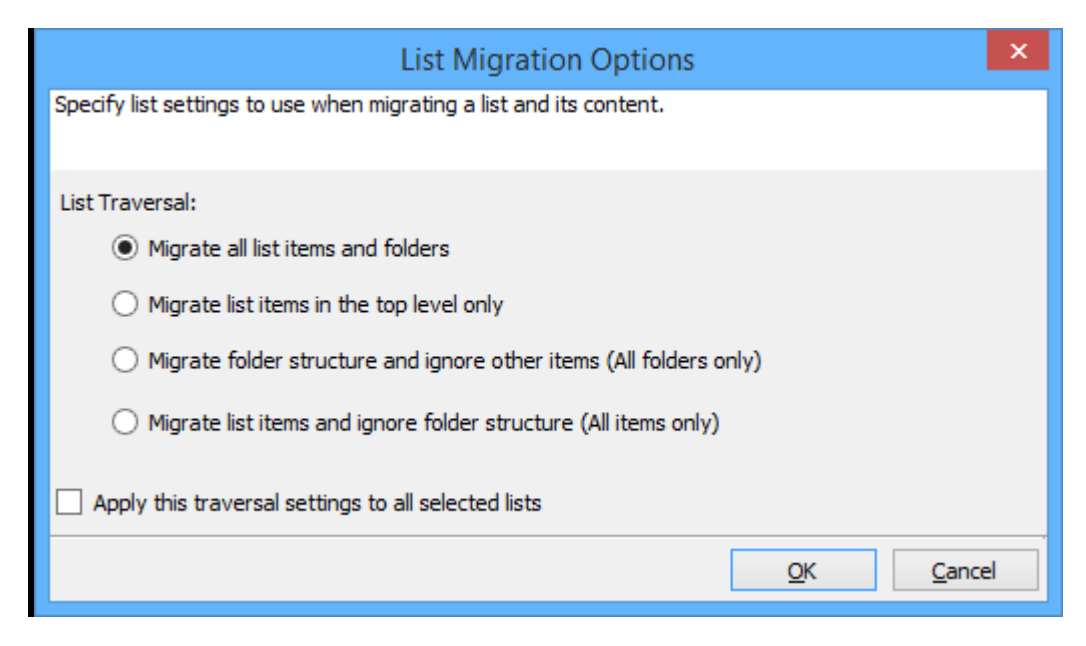

- 2. Select anyone of the library traversal options given below to specify the contents to be migrated from source lists:
  - a. **Migrate all list items and folders** This options migrates folders and files exactly as they are in source SharePoint library. The source library structure will be retained in the destination location.
  - b. **Migrate list items in the top level only** This option migrate files available in the top-level only. Dockit will not traverse the subfolders within the top-level folders.
  - c. **Migrate folder structure and ignore other items (All folders only)** This option creates the sub-folder structure in the destination location and ignores all files that are available within the added library and its sub-folders.
  - d. **Migrate list items and ignore folder structure (All items only)** This option migrates files only and ignore its source folder structure in the source SharePoint library.

Note: Specify the appropriate options in File Settings step to handle situations where same filenames may be available for more than one file in different source folder hierarchy (sub-folders).

3. Click **OK** to proceed.

# **Folder Traversal Options**

1. Folder Migration Option dialog will appear as shown below:

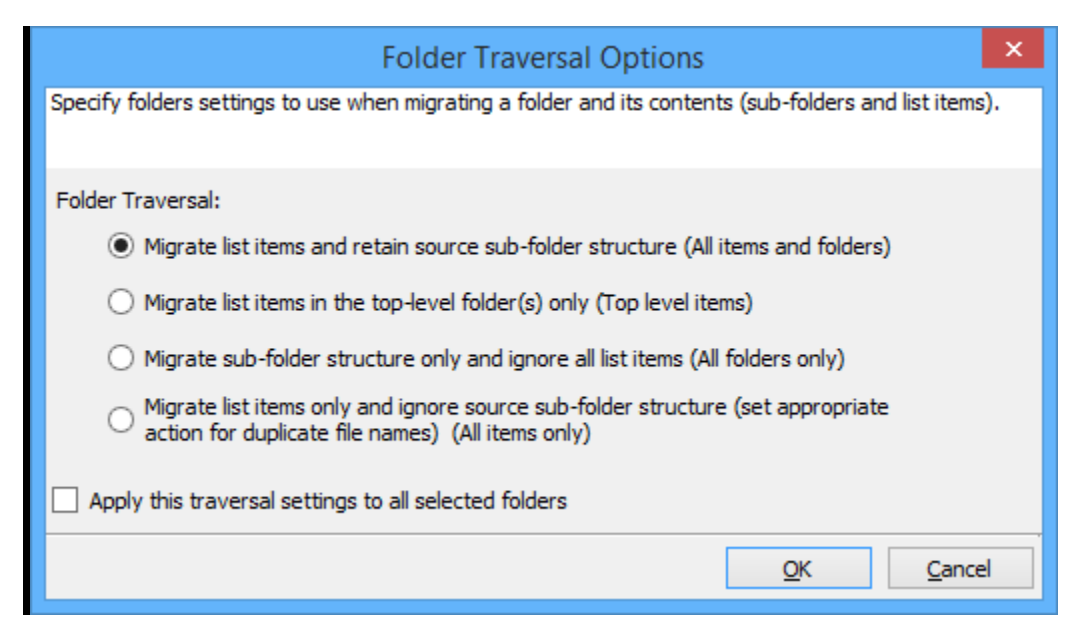

- 2. Select the appropriate option to create the selected folder by selecting the option buttons (Yes / No).
- 3. Select anyone of the list traversal options given below to specify the contents to be migrated from source lists:
  - a. **Migrate list items and retain source sub-folder structure(All items and folders)** This options migrates folders and files exactly as they are in source SharePoint list. The source folder structure will be retained in the destination location.
  - b. **Migrate list items in the top-level folders only (Top level items)** This option migrate files available in the top-level folders only. Dockit will not traverse the subfolders within the top-level folders.
  - c. **Migrate sub-folder structure only and ignore all list items (All folders only)** This option creates the sub-folder structure in the destination location and ignores all list items that are available within the added folder and its sub-folders.
  - d. **Migrate list items only and ignore source sub-folder structure (All items only)** This option migrates files only and ignore its source folder structure in the source SharePoint list.

Note: Specify the appropriate options in File Settings step to handle situations where same filenames may be available for more than one file in different source folder hierarchy (sub-folders).

4. Click **OK** to proceed.

# Site Migration Options

1. Site Migration Options dialog will appear as shown below:

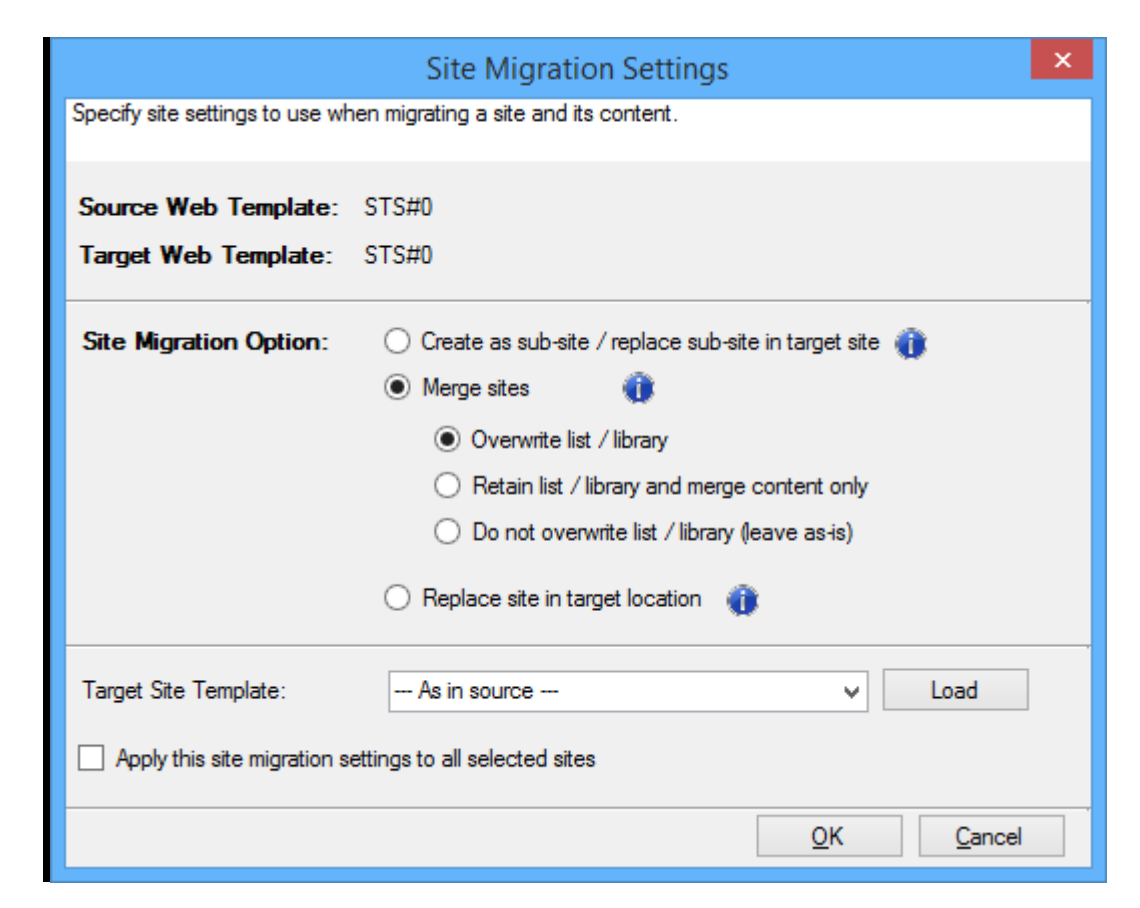

2. Select the site template to apply to the site from the list of available templates.

**Note:** Selecting **As in source** Option requires Dockit Server Agent to be installed in the source server as well.

- 3. Select anyone of the following options given below to specify the content to be migrated from the source sites:
  - Create as sub site / replace sub site in target site The selected site in source SharePoint site will be created as a sub site in the target location. In case the target location contains a sub-site with the same title as the selected source site, then the sub-site in the target location will be deleted and created afresh (same as source site).
  - **Merge sites** The source site content will be migrated to the target site while retaining all site content in the target site location
  - **Overwrite list / library** This option overwrites list / library in the target location.
  - **Retain list / library and merge content only** This option retain list / library and merge contents only in the target location.

- **Do not overwrite list / library (leave as-is)** This option will not overwrite list / library and it's contents in the target location
- **Replace site in target location** The selected target site will be deleted and completely replaced by the selected source site.
- 4. Select the option to apply this migration settings to all selected sites.
- 5. Click **OK** to proceed.

|                                                                                 | Site Migration Settings                                 |  |  |
|---------------------------------------------------------------------------------|---------------------------------------------------------|--|--|
| Specify site settings to use when migrating a site and its content.             |                                                         |  |  |
|                                                                                 |                                                         |  |  |
| Source Web Template:                                                            | STS#0                                                   |  |  |
| Target Web Template:                                                            | STS#0                                                   |  |  |
| Site Migration Option: O Create as sub-site / replace sub-site in target site 🁔 |                                                         |  |  |
|                                                                                 | Merge sites                                             |  |  |
| <ul> <li>Overwrite list / library</li> </ul>                                    |                                                         |  |  |
| Retain list / library and merge content only                                    |                                                         |  |  |
| ○ Do not overwrite list / library (leave as-is)                                 |                                                         |  |  |
|                                                                                 | <ul> <li>Replace site in target location (1)</li> </ul> |  |  |
| Target Site Template:                                                           | Team Site V Load                                        |  |  |
| Apply this site migration settings to all selected sites                        |                                                         |  |  |
|                                                                                 | <u>O</u> K <u>C</u> ancel                               |  |  |
## **List Migration Options**

1. List Migration Options dialog will appear as shown below:

| List Migration Options                                               | × |
|----------------------------------------------------------------------|---|
| Specify List settings to use when migrating a List and its contents. |   |
| List Migration Options                                               |   |
| <ul> <li>Replace List, if it already exists</li> </ul>               |   |
| Merge List content                                                   |   |
| <ul> <li>Skip list item, if already exists</li> </ul>                |   |
| <ul> <li>Replace list item, if already exists</li> </ul>             |   |
| <ul> <li>Add list item as new version, if already exists</li> </ul>  |   |
|                                                                      |   |
| Apply this list migration settings to all selected Lists             |   |
| <u>O</u> K <u>C</u> ance                                             | 4 |

- 2. Select anyone of the list migration options given below to specify the contents to be migrated from source lists:
  - a. **Replace list, if it already exists** This option replaces the list in the target location, if the list already exists in the target location.
  - b. **Merge list contents** This option merge the list contents only with the following options
  - c. **Skip list item, if already exists** This option skips the list item in the target location, if it already exists.
  - d. **Replace list item, if already exists** This option replaces the list item in the target location, if it already exists.
  - e. **Add list item as new version, if already exists** Add the list item as new version in target location, if the list item already exists
- 3. Select this option to apply this migration settings to all selected lists.
- 4. Click **OK** to proceed.

# **Library Migration Options**

1. Library Migration Options dialog will appear as shown below:

| List Migration Options                                                             | × |
|------------------------------------------------------------------------------------|---|
| Specify List settings to use when migrating a List and its contents.               |   |
| List Migration Options                                                             |   |
| <ul> <li>Replace List, if it already exists</li> <li>Merge List content</li> </ul> |   |
| <ul> <li>Skip list item, if already exists</li> </ul>                              |   |
| Replace list item, if already exists                                               |   |
| Add list item as new version, if already exists                                    |   |
| Apply this list migration settings to all selected Lists                           |   |
| <u>Q</u> K <u>C</u> ance                                                           | 2 |

- 2. Select anyone of the list migration options given below to specify the contents to be migrated from source lists:
  - a. **Replace list, if it already exists** This option replaces the list in the target location, if the list already exists in the target location.
  - b. **Merge list contents** This option merge the list contents only with the following options
  - c. **Skip list item, if already exists** This option skips the list item in the target location, if it already exists.
  - d. **Replace list item, if already exists** This option replaces the list item in the target location, if it already exists.
  - e. Add list item as new version, if already exists Add the list item as new version in target location, if the list item already exists
- 3. Select this option to apply this migration settings to all selected lists.
- 4. Click **OK** to proceed.

## **Folder Migration Options**

1. Folder Migration Option dialog will appear as shown below:

| Folder Migration Options                                                                                  |
|----------------------------------------------------------------------------------------------------|
| Specify folders settings to use when migrating a folder and its contents (sub-folders and<br>list items). |
| Do you want to create the selected folder in the destination list? O Yes O No                             |
| Folder Migration Options                                                                                  |
| <ul> <li>Replace folder, if it already exists</li> </ul>                                                  |
| Merge folder content                                                                                      |
| Skip list item, if already exists                                                                         |
| <ul> <li>Replace list item, if already exists</li> </ul>                                                  |
| <ul> <li>Add list item as new version, if already exists</li> </ul>                                       |
| Apply this folder migration settings to all selected folders                                              |
| <u>O</u> K <u>C</u> ancel                                                                                 |

- Select the appropriate option to create the selected folder by selecting the option buttons (Yes / No).
- Select anyone of the list migration options given below to specify the contents to be migrated from source lists:
  - a. **Replace folder, if it already exists** This option replaces the folder in the target location, if the list already exists in the target location.
  - b. **Merge folder contents** This option merge the folder contents only with the following options
  - c. **Skip list item, if already exists** This option skips the list item in the target location, if it already exists.
  - d. **Replace list item, if already exists** This option replaces the list item in the target location, if it already exists.
  - e. **Add list item as new version, if already exists** Add the list item as new version in target location, if the list item already exists
- 4. Click **OK** to proceed.

## **Migration Filters**

Dockit can migrate webs, lists, folders, files and list items from source SharePoint to destination SharePoint based on certain migration filters.

1. The **Migration Filters** step appears as shown below:

| Migration Filters                                                             | ×       |
|-------------------------------------------------------------------------------|---------|
| Specify conditions for webs, lists, folders, items to migrate from SharePoint |         |
| BASIC O ADVANCED                                                              |         |
| <u>W</u> eb Level                                                             | ) ^<br> |
| List Level                                                                    | )^<br>  |
| <u>F</u> older Level                                                          | ^<br>~  |
| <u>I</u> tem Level                                                            | ^<br>~  |
| Apply this filter condition to all items OK Can                               | cel     |

- 2. Select any one of the following options given below:
  - **BASIC** -Basic migration filters will be used to filter webs, lists, folders, and list items.
  - **ADVANCED** The available migration filters specified will be used to filter webs, lists, folders and list items.

- 3. You can specify migration conditions at four levels:
  - Web Level Migrate the source webs that satisfy the given migration filter.
  - List Level Migrate the source lists that satisfy the given migration filter.
  - **Folder Level** Migrate the folders that satisfy the given migration filter.
  - List Item Level Migrate the files / items that satisfy the given migration filter.
- 4. Option that has discussed below is **Folder Level Filters**.
- 5. Once you select **BASIC** and click 'Folder Level Filter...' button to specify the respective filter condition. The migration filter dialog will appear as shown below:

| Folder Migration Filters (Basic) × |                                                                                                    |         |     |          |   |                        |            |                |
|------------------------------------|----------------------------------------------------------------------------------------------------|---------|-----|----------|---|------------------------|------------|----------------|
| Specify condition to apply         | Specify condition to apply at the folder level. For example, you can export folders when [Created By' = 'John Doe']. |         |     |          |   |                        |            |                |
| Property                           |                                                                                                    | Field T | уре | Operator |   | Value                  | Connec     | tor            |
| Folder Name                        | -                                                                                                    | Text    | Ŧ   | =        | • | Conference Information | Or         | -              |
| Folder Name                        | •                                                                                                    | Text    | Ŧ   | =        | • | Root Folder            |            | - +            |
|                                    |                                                                                                    |         |     |          |   |                        |            |                |
|                                    |                                                                                                    |         |     |          |   |                        |            |                |
|                                    |                                                                                                    |         |     |          |   |                        |            |                |
|                                    |                                                                                                    |         |     |          |   |                        |            |                |
|                                    |                                                                                                    |         |     |          |   |                        |            |                |
| Clear                              |                                                                                                    |         |     |          |   |                        | <u>O</u> K | <u>C</u> ancel |

6. Once you specify the respective folder migration filter, the task wizard step appears as shown below:

| Migration Filters                                                             | ×        |
|-------------------------------------------------------------------------------|----------|
| Specify conditions for webs, lists, folders, items to migrate from SharePoint |          |
| BASIC O ADVANCED                                                              |          |
| <u>W</u> eb Level                                                             | <<br>>   |
| List Level                                                                    | ~ ~      |
| Eolder Level                                                                  | <b>^</b> |
| <u>I</u> tem Level                                                            | <<br>>   |
| Apply this filter condition to all items OK Can                               | cel      |

7. Once you select **ADVANCED** and click 'Folder Level Filter...' button to specify the respective filter condition. The migration filter dialog will appear as shown below:

| Folder Migration Filters (Advanced) |                                                              |                                                                         |  |  |  |
|-------------------------------------|--------------------------------------------------------------|-------------------------------------------------------------------------|--|--|--|
| Specify rule tha<br>example, you ca | t must be satisfied before mi<br>an migrate folder only when | grating item from source SharePoint. For<br>[Created By' = 'john doe']. |  |  |  |
| <u>F</u> ield Name                  | Modified Date (SharePoint                                    | t) 🗸                                                                    |  |  |  |
| <u>O</u> perator                    | = \v                                                         |                                                                         |  |  |  |
| <u>V</u> alue                       | 10/20/2016                                                   |                                                                         |  |  |  |
|                                     | ' <u>A</u> ND' to Filter                                     | 'O <u>R</u> ' to Filter                                                 |  |  |  |
| Conditions:                         |                                                              | () & x X Ø                                                              |  |  |  |
| [Folder Name<br>AND [Modified       | (SharePoint)] = 'Employee D<br>d Date (SharePoint)] = #10/3  | Details'<br>20/2016#                                                    |  |  |  |
| Migrate items i                     | f above condition is                                         | $\odot$ satisfied $\bigcirc$ not satisfied                              |  |  |  |
|                                     |                                                              | <u>O</u> K <u>C</u> ancel                                               |  |  |  |

8. Click (...) button to add the SharePoint columns in Field Name dropdown. The Add Fields Dialog appears as shown below

|          | Add Managed F | Properties Dialo | g              | x |
|----------|---------------|------------------|----------------|---|
| Name:    |               |                  |                |   |
| Type:    | Text          |                  |                | ~ |
|          |               | <u>A</u> dd      | <u>R</u> emove | 2 |
| Column I | Name          | Column Type      |                |   |
|          |               |                  |                |   |
|          |               |                  |                |   |
|          |               |                  |                |   |
|          |               | <u>O</u> K       | <u>C</u> ancel |   |

Specify the column name in **Name** textbox and select the data type of the column in SharePoint from **Type** drop-down.

Click **Add** button to add the columns to the fieldname dropdown list.

Click **Remove** button to remove the columns from the fieldname dropdown list.

9. Once you specify the respective folder migration filter, the task wizard step appears as shown below:

|                        | Migration Filters                                                                          | ×  |
|------------------------|--------------------------------------------------------------------------------------------|----|
| Specify conditions for | webs, lists, folders, items to migrate from SharePoint                                     |    |
| ⊖ BASIC                | ADVANCED                                                                                   |    |
| <u>W</u> eb Level      |                                                                                            |    |
| <u>Li</u> st Level     |                                                                                            |    |
| <u>F</u> older Level   | [Folder Name] = 'Conference Information'<br>AND [Modified Date (SharePoint)] = #1/31/2017# |    |
| <u>I</u> tem Level     |                                                                                            |    |
| Apply this filter con  | dition to all items OK Canc                                                                | el |

10. Click **Next** to proceed.

### Folders & File Renaming Rules

SharePoint does not permit certain characters in folder and file names. Dockit provides an ability to rename invalid character(s) to valid character(s) and also support any character(s) to be renamed using rules, thereby eliminating the tedious step of renaming the source folders / files. You can create naming rules, save them as **Naming Rules** and re-use them in your import tasks.

Dockit provides two default renaming rules ('File Rule', 'Folder Rule') for renaming files and folders respectively. These rules will replace the invalid SharePoint characters with hyphen (-) character.

Dockit uses 'Regular Expressions' technique which enables you to create generic renaming rules in order to specify the pattern for file name conventions in Folder & File Renaming rules page. The 'regular expressions' technique is widely used in software where pattern matching is crucial.

To specify a rule for invalid character sequence to valid character sequence:

1. Select New from the Templates Tools pane. The new template will appear and enter an unique template name for the template as shown below:

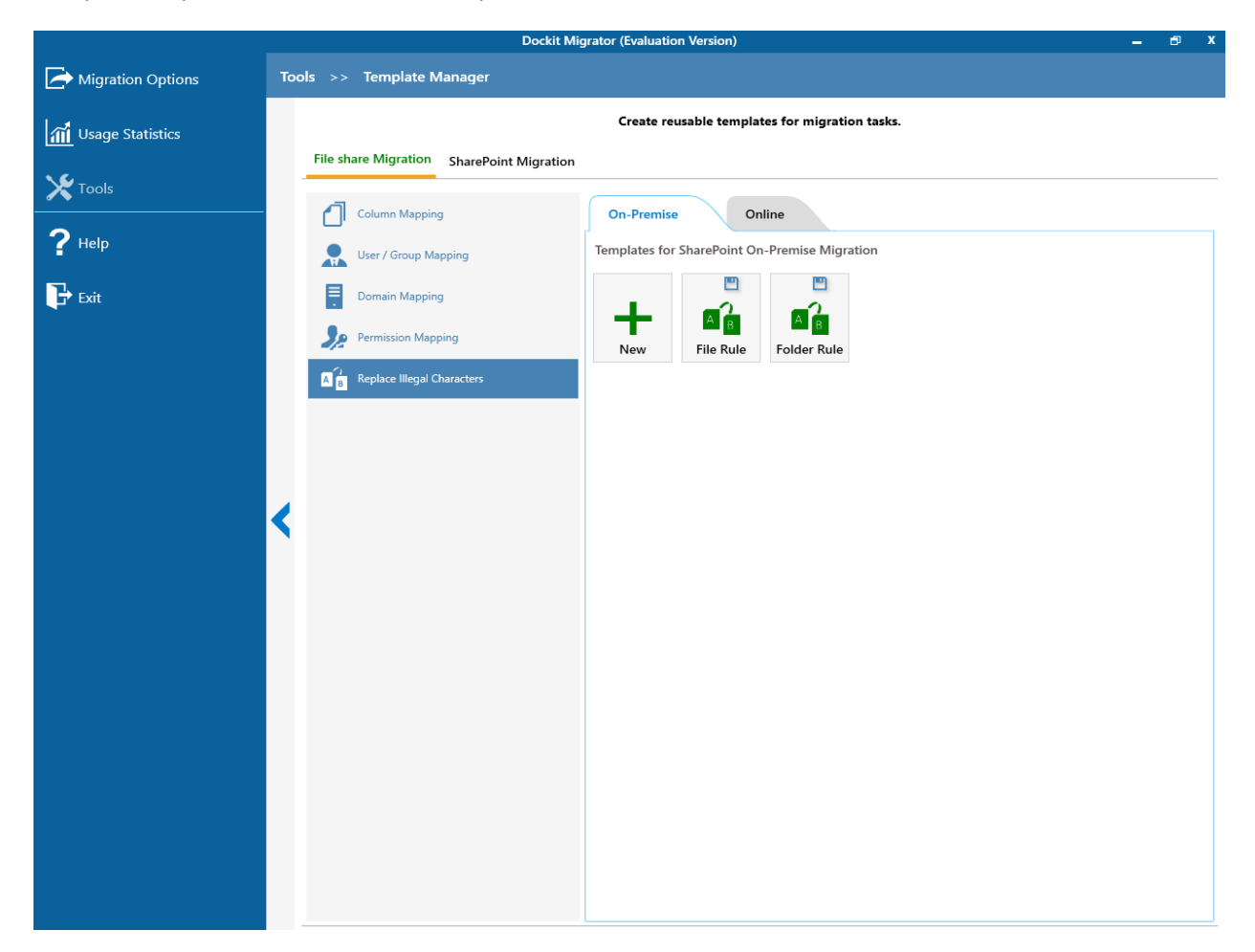

- 2. Once the new renaming rule template created,
  - a. Specify the SharePoint invalid character in **Find** textbox and its valid character in **Replace** textbox, then click **Add** button.
  - b. Click **Remove** button to remove the selected naming rule.

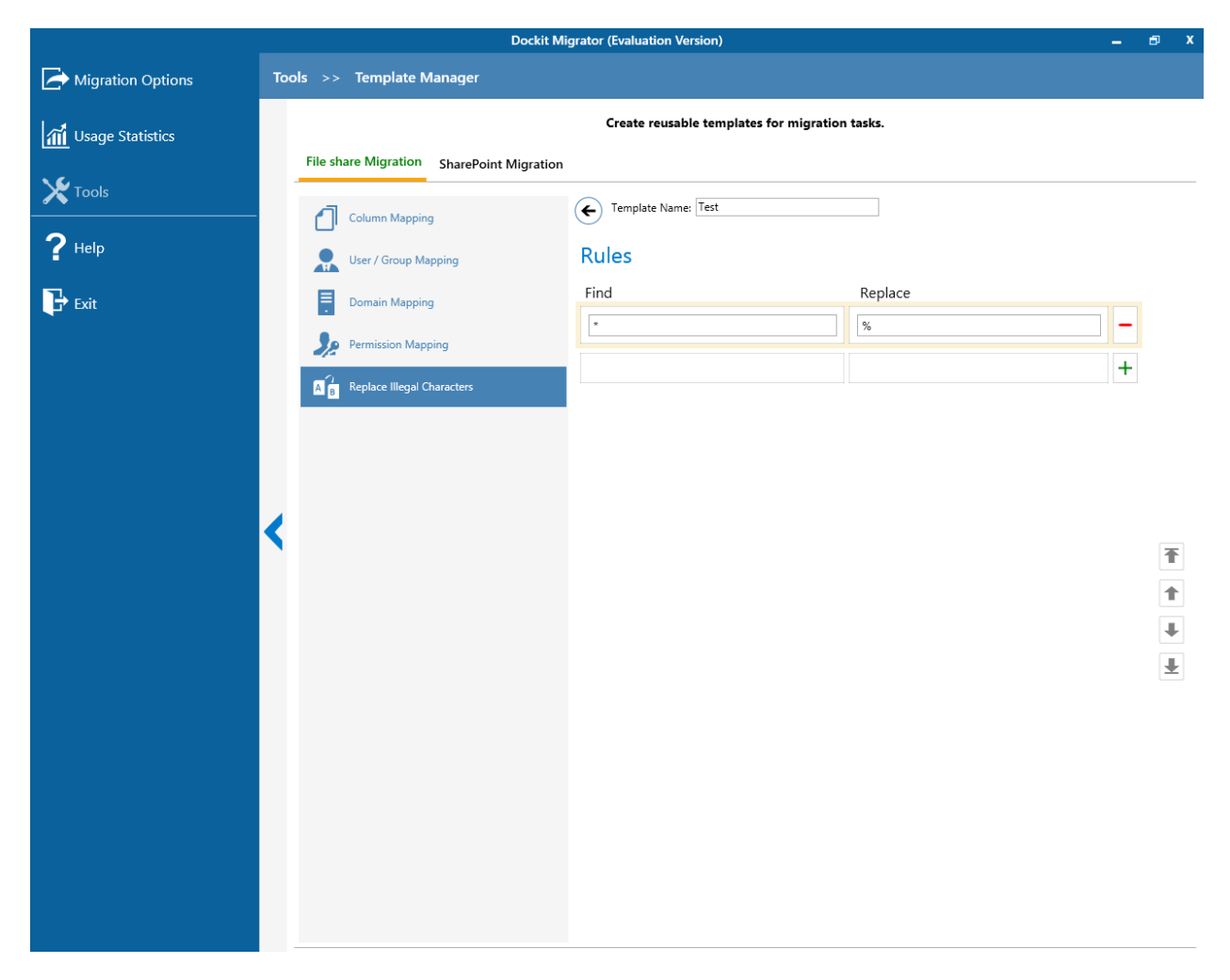

- 3. You can Edit the existing renaming rule by selecting the appropriate rule.
- 4. If you have to order the rules in the grid using the **navigation** buttons available on the right side of the grid, click **Save** button to save the rules in that order.
- 5. The following are valid wildcard characters that can be used to create naming rules in Dockit:

| * (asterisk)      | Denotes any number of characters to be left                        |
|-------------------|--------------------------------------------------------------------|
| ? (question mark) | Denotes at least one character position to be truncated / replaced |

## Sample renaming rules:

| File Name                                                                              | Find    | Replace  | Result             | Remarks                   |
|----------------------------------------------------------------------------------------|---------|----------|--------------------|---------------------------|
| SampleV1                                                                               | *V1     | {empty}  | Sample             | Truncate V1, if the file  |
|                                                                                        |         |          |                    | ends with V1              |
| SampleV1                                                                               | *V1     | А        | SampleA            | Replace V1 with A, if     |
|                                                                                        |         |          |                    | the file name ends        |
|                                                                                        |         |          |                    | with V1                   |
| Hello_World                                                                            | Hello_* | {empty}  | World              | Truncate Hello_, if the   |
|                                                                                        |         |          |                    | file name starts with     |
|                                                                                        |         |          |                    | Hello_                    |
| Hello_World                                                                            | *_World | {empty}  | Hello              | Truncate _World, if       |
|                                                                                        |         |          |                    | file name ends with       |
|                                                                                        |         |          |                    | _World                    |
| SampleV1                                                                               | V?      | {empty}  | Sample             | Iruncate V and the        |
|                                                                                        |         |          |                    | file name character       |
|                                                                                        |         |          |                    | following it              |
|                                                                                        |         |          |                    | (Infinediately            |
|                                                                                        |         |          |                    | succeeding                |
|                                                                                        |         |          |                    | names contains V and      |
|                                                                                        |         |          |                    | followed by any one       |
|                                                                                        |         |          |                    | character                 |
| Sample                                                                                 | 2n      | {emntv}  | Sale               | Truncate one              |
| Sumple                                                                                 | ·P      | [empey]  | Suic               | character preceding       |
|                                                                                        |         |          |                    | the letter p in the file  |
|                                                                                        |         |          |                    | name.                     |
| SampleV12                                                                              | V??     | {empty}  | Sample             | Truncate two              |
|                                                                                        |         |          |                    | characters following      |
|                                                                                        |         |          |                    | the character / letter    |
|                                                                                        |         |          |                    | V in the file name.       |
| SampleFileVersion                                                                      | *File*  | {empty}  | SampleVersion      | Truncate the word         |
|                                                                                        |         |          |                    | 'File' in any position in |
|                                                                                        |         |          |                    | the file name.            |
| Sample.Matrix                                                                          | •       | Dot      | SampleDotMatrix    |                           |
| Sample?File                                                                            | ?       | Text     | SampleTextFile     |                           |
| Hello*World                                                                            | *       | {empty}  | HelloWorld         |                           |
| Sample\$                                                                               | \$      | Dollar   | SampleDollar       |                           |
| Sample^File                                                                            | ^       | {empty}  | SampleFile         |                           |
| Sample+Document                                                                        | +       | Plus     | SamplePlusDocument |                           |
| Hello <world< td=""><td>&lt;</td><td>{empty}</td><td>HelloWorld</td><td></td></world<> | <       | {empty}  | HelloWorld         |                           |
| Hello>World                                                                            | >       | {empty}  | HelloWorld         |                           |
| [Document                                                                              |         | Word     | WordDocument       |                           |
| Word                                                                                   |         | Document | WordDocument       |                           |
| (File                                                                                  | (       | Sample   | SampleFile         |                           |
| Sample)                                                                                | )       | Document | SampleDocument     |                           |

# Reference

- Batch file structure
- Metadata file structure
  File structure for metadata
- Error Messages and Resolution
- Troubleshooting

The following section describes the guidelines to create a batch descriptor file for **Migrate SharePoint site, list & library content using batch file mode** task option.

- 1. The first row of the batch descriptor file should contain the Field Names as headers. In a migration task, data type of the columns must be the same across all lists. SharePoint Columns that are read-only will not be updated by Dockit.
- 2. The first field should be named as 'Source Path' and second field should be named as 'Destination Path'. Other field names should be followed separated by a delimiter character such as comma (,), semi-colon (;) etc. The delimiter character used in the batch descriptor file should be same as 'List Separator' defined in 'Format' string value available in the registry key (HKEY\_LOCAL\_MACHINE\SOFTWARE\Microsoft\Jet\4\Engines\Text).

The following table shows the equivalent Format string for 'List Separator' in the registry key:

| List           | Equivalent Format String |  |
|----------------|--------------------------|--|
| Separator      |                          |  |
| , (comma)      | CSVDelimited             |  |
| ; (semi-colon) | Delimited(;)             |  |
| * (asterisk)   | Delimited(*)             |  |

- 3. The 'Source Path' and 'Destination Path' fields will not be carried forward as a metadata column in SharePoint.
- The 'Source Path' column of all the rows should contain the URL of the source SharePoint site / list / folder / file / list item. e.g., "http://sharepoint/site1", "<u>http://sharepoint/site1/Lists/Contacts</u>".
- 5. If a site URL is given in the batch file, then you can use the following wildcards to exclude / include the sub-sites.

| Wildcard<br>characters | Example                     | Description                                                                                                    |
|------------------------|-----------------------------|----------------------------------------------------------------------------------------------------|
|                        | http://sharepoint/site1/.   | Migrate all lists, items and<br>folders at the given source<br>SharePoint site level only<br>(excluding sub-sites).                                                                                                    |
| *                      | http://sharepoint/site1/*   | Migrate site structure only at the<br>given source SharePoint site<br>level. This option will not migrate<br>lists /libraries and its content<br>(list items and folders) at the<br>given source SharePoint site<br>level and also its sub-sites. |
| *.*                    | http://sharepoint/site1/*.* | Migrate the given source site and<br>its sub-sites structure only<br>(excluding lists / libraries and its<br>content).                                                                                                    |

- 6. The 'Destination Path' column of all the rows should contain the URL of the target SharePoint site / list / folder e.g., <u>http://RD65/technical documents/folder1</u>.
- 7. The column '**New Folder**' is an optional column in the batch descriptor file. Using this column, you can provide the relative path to be created in the respective destination location given under 'Destination Path' column prior to migrating the content. For instance, please see the batch descriptor file snippet given below:

| Source Path                                                | Destination Path                                  | New Folder           |
|------------------------------------------------------------|---------------------------------------------------|----------------------|
| http://sharepoint.vyapin.com/Documents/Sam<br>ple File.xls | http://sharepoint/technic<br>al documents/folder1 | folder2/folder3      |
| http://sharepoint.vyapin.com/Lists/Contacts/1<br>000       | http://sharepoint/Emplo<br>yee Details            | Sales/Executiv<br>es |

Dockit automatically creates the folders (folder2/folder3) specified in the column 'New Folder' underneath the specified destination location (folder1). The 'Sample File.xls' will be migrated into the new destination location 'http://RD65/technical documents/folder1/folder2/folder3'.

8. The column '**Site Template**' is an optional column in the batch descriptor file. Using this column, you can provide the site template for the sites being migrated to target SharePoint. For instance, please see the batch descriptor file snippet given below:

| Source Path                                              | <b>Destination Path</b>                       | Site Template |
|----------------------------------------------------------|-----------------------------------------------|---------------|
| http://sharepoint.vyapin.com/sites/Mission/<br>Wild      | http://sharepoint/sites/Mis<br>sion           | Team Site     |
| http://sharepoint.vyapin.com/sites/Adventur<br>e/Estuary | http://sharepoint/sites/Mis<br>sion/Adventure | Blank Site    |

Dockit creates the site (wild) underneath the specified destination location (Mission) with the template specified in Site Template column (Team Site). The 'Wild' site content will be migrated into the new destination location 'http://sharepoint/sites/Mission/Wild'.

- 9. For CSV and TXT formats, all field names and their corresponding metadata values should be enclosed within double quotes ("") e.g., "John Doe". When using accented characters such as [á é í ó] in folder / file names, the CSV / TXT batch descriptor file must be in UNICODE encoded format.
- 10. For Microsoft Excel file formats (XLS / XLSX), do not enclose the field names and their corresponding metadata values within double quotes.
- 11. Ensure date values are in 'Date Only' or 'Date And Time' format.
- 12. Lookup data type value will be assigned based on column value only. Lookup columns referring to **non-existing list and column** will not be updated by Dockit.
- 13. People or Group data type value should be user name, Active Directory (AD) group name or SharePoint group name. User or group name referring to **non-existing user or group** will not be updated by Dockit. The user *Login Name (domain\username), Display Name (John Doe) or E-mail address (someone@example.com)* can be used to denote a user account.

### Sample format of a CSV / TEXT batch file:

Note: Refer Point #2 for the separator to be used in the batch descriptor file

"Source Path", "Destination Path", "Issue Date", "Author Name", "Position", "Department" "http://sharepoint.vyapin.com/Documents/Sample

Brochure.doc","http://sharepoint/libone1","11/06/2006","John Doe","Director","Senior Management"

"http://sharepoint.vyapin.com/Documents/Sales/Sample Sales

Template.xls","http://sharepoint/libone2","11/24/2006","Jane Doe","VP Sales","Corporate Sales"

"http://sharepoint.vyapin.com/Documents/Sample Product

Demo.ppt", "http://sharepoint/libone3/folder", "09/09/1999", "David Blake", "Sales Manager", "Consumer Sales"

"http://sharepoint.vyapin.com/Lists/Contacts/1\_.000","http://sharepoint/Exmployee Details", "10/21/2003", "Schew", "VP Accounts", "Accounts"

"http://sharepoint.vyapin.com/Lists/Tasks/10\_.000","http://sharepoint/Lists/Tasks/Folder", "09/12/2009","Crouch", "Sales Executive", "Consumer Sales"

The following section gives you the guidelines to create an external metadata file for **Import folders**, files and metadata to SharePoint Libraries (Explorer Mode) and Import folders, files and metadata to SharePoint Libraries (Batch File Mode) task type.

The first row of the metadata file is reserved for the headers and should contain the field names as headers. In an import task, data type of the columns must be the same across all libraries. SharePoint columns that are read-only will not be updated by Dockit.

The one of the fields (headers) in the metadata file should be named as 'Path', as 'Path' is reserved header to lookup the path of the document whose metadata to be updated. The delimiter character used to separate the headers in the external metadata file should be same as 'Format' string value available in the registry key (HKEY\_LOCAL\_MACHINE\SOFTWARE\Microsoft\Jet\4\Engines\Text). The commonly used separator is comma (,).

The following table shows the equivalent Format string for 'List Separator' in the registry key:

| List Separator | Equivalent Format String |
|----------------|--------------------------|
| , (comma)      | CSVDelimited             |
| ; (semi-colon) | Delimited(;)             |
| * (asterisk)   | Delimited(*)             |

Be consistent with the drive letters and UNC path when adding folders and file into SharePoint library using Dockit user interface and the path field values in the metadata file. If you use local / mapped drives to import files, ensure the 'Path' field has the corresponding local / mapped drive path (e.g., M:\MyDocs\File1.xlsx). If you use shares to import file, ensure the 'Path' field has the corresponding UNC path (e.g., \\Machine\_Name\Share\_Name\Sample File1.xlsx).

You can also use wildcard notations in order to assign the same or different metadata for the folders, sub-folders & files. Please see the wildcard usage below:

| Wildcard characters | Example                     | Description                                                                                                    |
|---------------------|-----------------------------|----------------------------------------------------------------------------------------------------|
| *.*                 | D:\My Documents\folder1\*.* | Assigns same metadata as the parent folder 'folder1' for all files and sub-folders.                                   |
| *                   | D:\My Documents\folder2\*   | Assigns same metadata as<br>the parent folder 'folder2'<br>for all its sub-folders.                                   |
| .*                  | D:\My Documents\folder3\.*  | Assigns same metadata as<br>the parent folder 'folder3'<br>for all files in the parent<br>folder and its sub-folders. |

For CSV and TXT formats, all field names and their corresponding metadata values should be enclosed within double quotes ("") e.g., "John Doe". When using accented characters such as [á é í ó] in folder / file names, the CSV / TXT metadata file must be in UNICODE encoded format.

The following section describes the data types supported by SharePoint and an example of how to state the value in the metadata file for import.

| SharePoint<br>Data Type        | Remarks                                                                                                    | Example                                                      |
|--------------------------------|----------------------------------------------------------------------------------------------------|--------------------------------------------------------------|
| Yes/No                         | If any other value appears in the metadata file, other than Yes/No, default value will be assigned.                                                                                                    | "Yes"<br>"No"                                                |
| Text                           | The text length should not exceed 255 characters.                                                                                                    | "This is sample text"                                        |
| Multi-line<br>Text             | The text length should not exceed 255 characters (preferred).                                                                                                    | "This is sample text\nThis is<br>sample for multi-line text" |
| Date and<br>Time               | Date or Date & Time can be given in this<br>field. Dockit provides an user option to<br>specify the date mask to use for the date<br>fields in metadata file in the task setup<br>wizard.                                                                                                    | "12/30/2009 10:50 AM"<br>"1/25/2010"                         |
| Number                         | The fixed or floating number can be given<br>to this field. The value should not exceed<br>the numeric boundary.                                                                                                    | "10"<br>"3.41"                                               |
| Currency                       | The fixed or floating number can be given<br>to this field. Do not use any currency<br>symbol (\$) with this field value. The value<br>should not exceed the currency<br>boundary.                                                                                                    | "100"<br>"10000"<br>"1500.67"                                |
| Choice<br>(Single<br>value)    | Text or Number value can be given to this<br>field. Do not use multiple values unless<br>defined in SharePoint to accept multiple<br>values.                                                                                                    | "Male"<br>"15"                                               |
| Choice<br>(Multiple<br>values) | Text or Number values can be given to<br>this field. The values can be of single or<br>multiple. Multiple values should be<br>separated with ';'.                                                                                                    | "Windows 7; Windows Vista;<br>Windows 2003; Windows XP"      |
| Lookup<br>(Single<br>value)    | Text or Number value can be given to this<br>field. Do not use multiple values unless<br>defined in SharePoint to accept multiple<br>values.<br>In this case, you must specify the column<br>value in the metadata file. Dockit will<br>search for the value in the corresponding<br>column of the referenced list and assign<br>the ID of the first item matching the<br>column value to the lookup column of the<br>imported file, only if the column value<br>exists. | "Windows 7"                                                  |
|                                | folder type, the ID of the folder will not be assigned.                                                                                                    |                                                              |

| Lookup<br>(Multiple<br>values)            | Text or Number values can be given to<br>this field. The values can be of single or<br>multiple. Multiple values should be<br>separated with ';'.<br>In this case, you must specify the column<br>value in the metadata file. Dockit will<br>search for the value in the corresponding<br>column of the referenced list and assign<br>the ID of the first item matching the<br>column value to the lookup column of the<br>imported file, only if the column value<br>exists.<br>Note: If the specified column value is of<br>folder type, the ID of the folder will not<br>be assigned.   | "Stock Details; Accounts;<br>Product Details"                                                                |
|-------------------------------------------|----------------------------------------------------------------------------------------------------|----------------------------------------------------------------------------------------------------|
| People or<br>Group<br>(Single<br>Value)   | User name, AD Group name or<br>SharePoint Group name can be given to<br>this field. The user Login Name<br>(domain\username), Display Name (John<br>Doe) or E-mail address<br>(someone@example.com) can be used to<br>denote a user account.<br>Do not use multiple values unless the<br>equivalent column defined in SharePoint<br>can accept multiple values.<br>Dockit will search for the value in the site<br>users list and assign the ID of the<br>matching the user or group name to the<br>People or Group column of the imported<br>file, only if the user or group name exists. | "VOYAGER\Administrator"<br>"BUILTIN\Administrator"<br>"Backup Owners"<br>"someone@example.com"<br>"John Doe" |
| People or<br>Group<br>(Multiple<br>value) | User name, AD Group name or<br>SharePoint Group name can be given to<br>this field. The user Login Name<br>(domain\username), Display Name (John<br>Doe) or E-mail address<br>(someone@example.com) can be used to<br>denote a user account.<br>The values can be of single or multiple.<br>Multiple values should be separated with<br>';'.<br>Dockit will search for the value in the site<br>users list and assign the ID of the<br>matching the user or group name to the<br>People or Group column of the imported<br>file, only if the user or group name exists.                    | "VOYAGER\User1;<br>BUILTIN\Administrators;<br>Guest Members;Temps"                                           |
| Hyperlink or<br>Picture                   | The http URL of any resource or picture can be given to this field.                                                                                                    | "http://sharepoint/Shared<br>Documents/My Sample<br>File.doc"<br>"http://sharepoint/Pictures/ch<br>art.bmp"  |
| Target<br>Audiences                       | Global Audience name, Security /<br>Distribution Group name and SharePoint                                                                                                    | "All site users; Admins;<br>Viewers: Administrators:                                                         |

| (Multiple<br>value)<br>(Applicable<br>only for a<br>MOSS /<br>Microsoft                                                     | Group name can be given to this field.<br>Global Audience and Security /<br>Distribution Group should be crawled and<br>stored in User Profile Store of SSP /<br>Services.<br>The values can be of single or multiple.                                                                                                    | SPUsers; Contributors;<br>Designers                                                                                                    |
|----------------------------------------------------------------------------------------------------|----------------------------------------------------------------------------------------------------|----------------------------------------------------------------------------------------------------|
| SharePoint<br>Server 2010<br>and above                                                                                      | Multiple values should be separated with ';'.                                                                                                    |                                                                                                    |
| library)                                                                                                    | Dockit will search for the value in the<br>respective group list and assign the ID of<br>the matching group name to the Target<br>Audiences column of the imported file,<br>only if the group name exists. Moreover,<br>in order to assign the values that belong<br>either to Global Audience or Security /<br>Distribution Group require Dockit Server<br>Agent to be installed in the destination<br>SharePoint server (MOSS / Microsoft<br>SharePoint Server 2010 and above). |                                                                                                    |
| Publishing<br>Schedule<br>Start Date<br>(Applicable<br>only for<br>Collaboratio<br>n Portal /<br>Publishing<br>Portal Site) | Date or Date & Time can be given in this<br>field. Dockit provides an user option to<br>specify the date mask to use for the date<br>fields in metadata file in the task setup<br>wizard.                                                                                                    | "12/30/2010 10:50 AM"<br>"1/25/2009"                                                                                                    |
| Publishing<br>Schedule<br>End Date<br>(Applicable<br>only for<br>Collaboratio<br>n Portal /<br>Publishing<br>Portal Site)   | Date or Date & Time can be given in this<br>field. Dockit provides an user option to<br>specify the date mask to use for the date<br>fields in metadata file in the task setup<br>wizard.                                                                                                    | "12/30/2009 10:50 AM"<br>"1/25/2010"                                                                                                    |
| Publishing<br>Image<br>(Applicable<br>only for<br>Collaboratio                                                              | The http URL of any picture can be given<br>to this field. Relative URL also can be<br>given to this field.                                                                                                    | http://sharepoint/Pictures/ch<br>art.bmp<br>"Pictures/chart.bmp"<br><img src="/sites/collaboration&lt;/td&gt;&lt;/tr&gt;&lt;tr&gt;&lt;td&gt;n Portal /&lt;br&gt;Publishing&lt;br&gt;Portal Site)&lt;/td&gt;&lt;td&gt;&lt;/td&gt;&lt;td&gt;portal/PublishingImages/New&lt;br&gt;sArticleImage.jpg"/> |
| Publishing<br>Hyperlink<br>(Applicable<br>only for<br>Collaboratio<br>n Portal /                                            | The http URL of any resource can be given to this field. Relative URL also can be given to this field.                                                                                                    | http://sharepoint/Documents<br>/Sample File.doc<br>"/Documents/Sample<br>File.doc"                                                                                                    |

| Publishing<br>Portal Site)                                                                                            |                                                                                                    | " <a href="/sites/collaboration&lt;br&gt;portal/PublishingImages/New&lt;br&gt;sArticleImage.jpg"><br/>NewsArticleImage.jpg</a> "                                                                                                    |
|----------------------------------------------------------------------------------------------------|----------------------------------------------------------------------------------------------------|----------------------------------------------------------------------------------------------------|
| Publishing<br>HTML<br>(Applicable<br>only for<br>Collaboratio<br>n Portal /<br>Publishing<br>Portal Site)             | HTML content can be given in this field.<br>You can use HTML tags in order to create<br>rich content in the field.                                                                                                    | It is <b>sample text</b>                                                                                                    |
| Business<br>Data (BDC)<br>/ External<br>Data (BCS)<br>(Applicable<br>only for<br>SharePoint<br>Enterprise<br>Edition) | The BDC / BCS column value along with<br>the filter name can be specified in this<br>field. Dockit will search for the specified<br>column value in the LOB entity using the<br>given filter and assign the corresponding<br>ID (when the BDC / BCS column value<br>match is found) of the LOB record to the<br>BDC / BCS column in SharePoint. Specify<br>this value in filter name: value format. If<br>the filter name contains colon (:) in its<br>name, specify this value in FILTER:filter<br>name, QUERY:value, where FILTER and<br>QUERY are reserved words.<br>Dockit also automatically fills-up the<br>column values associated with the BDC /<br>BCS column during import.                                                                                                    | "Company Name:Vyapin"<br>"ID:1000"<br>"Product Name:Dockit<br>Migrator"<br>If the filter name contains<br>colon (:) in its name, use the<br>following syntax:<br>"FILTER:Product:Product<br>ID,QUERY:Dockit"<br>"FILTER:ID:Name,QUERY:100<br>0AX" |
| Managed<br>Metadata<br>(Single<br>Value)                                                                              | Text or Number value can be given to this<br>field. Do not use multiple values unless<br>defined in SharePoint to accept multiple<br>values.<br>In this case, you must specify the term<br>label or synonyms of the term label or<br>column value with full term path in the<br>metadata file. Dockit will search the<br>specified value from the term set selected<br>for the corresponding managed metadata<br>column and assign the ID of the matching<br>term value to the managed metadata<br>column of the imported file, only if the<br>column value exists. The term path<br>should be separated with ' '.<br>Note: If the specified column value is<br>unavailable in the term store, Dockit<br>checks if the term set is open to creating<br>new terms. If yes, Dockit creates the new<br>terms under the term path specified in<br>the metadata file. Otherwise, the<br>specified term will not be assigned for the<br>specific file / folder.<br>If you specify the term label in the<br>metadata file, Dockit will search the | "Continent North<br>America Country United<br>States States Alaska"<br>"Alaska"                                                                                                    |

|                                             | specified term value and assign the first<br>matching term value for the<br>corresponding managed metadata<br>column.                                                                                                    |                                                                                                    |
|---------------------------------------------|----------------------------------------------------------------------------------------------------|----------------------------------------------------------------------------------------------------|
| Managed<br>Metadata<br>(Multiple<br>Values) | Text or Number values can be given to<br>this field. The values can be of single or<br>multiple. Multiple values should be<br>separated with ';'.<br>In this case, you must specify the term<br>label or synonyms of the term label or<br>column value with full term path in the<br>metadata file. Dockit will search the<br>specified value from the term set selected<br>for the corresponding managed metadata<br>column and assign the ID of the matching<br>term value to the managed metadata<br>column of the imported file, only if the<br>column value exists. The term path<br>should be separated with ' '.<br>Note: If the specified column value is<br>unavailable in the term store, Dockit<br>checks if the term set is open to creating<br>new terms. If yes, Dockit creates the new<br>terms under the term path specified in<br>the metadata file. Otherwise, the<br>specified term will not be assigned for the<br>specified term value and assign the first<br>matching term value for the<br>corresponding managed metadata | "Continent North<br>America Country United<br>States States Washington;Co<br>ntinent<br> North<br>America Country United<br>States <br>States California;Continent<br> North<br>America Country United<br>States <br>States Alaska"<br>"Washington;California;<br>Alaska" |
| Geolocation                                 | Location co-ordinates or name can be<br>given to this field. The co-ordinates value<br>must have latitude and longitude values<br>separated by ':'. The latitude value must<br>be between -90 and +90 and longitude<br>value must be between -180 and +180.                                                                                                    | "30:-60"<br>"New York, United States"                                                                                                    |
| Task<br>Outcome                             | Text or Numeric value can be given to this field. Do not use multiple values for this column type.                                                                                                    | "Complete"<br>"4"                                                                                                    |
| Related<br>Items                            | The http absolute URL of any list item<br>(including file) within the site collection<br>can be given to this field. The values can<br>be of single or multiple. Multiple values<br>should be separated by ';'.                                                                                                    | "http://sharepoint/Document<br>s/Sample 1.doc;<br>http://sharepoint/Documents<br>/Sample 2.xlsx"<br>"http://sharepoint/Lists/Custo<br>m List/1000"                                                                                                    |

The following tables below describe the syntax to be used in the external metadata file for single values / multi values for the following data types in SharePoint:

- Choice\*
- Lookup
- Person or Group

| Single Value                                                                                                    | Example                            | Final Result              |
|----------------------------------------------------------------------------------------------------|------------------------------------|---------------------------|
| In case single value contains ';' as part of its value, you can separate the values using ';#'.                                                                                                    | ";#Windows Live Spaces;<br>Mesh;#" | Windows Live Spaces; Mesh |
| In case single value<br>contains ';#' as part of its<br>value, escape these<br>characters by preceding<br>them with a semicolon and<br>separate the values using<br>';#'.<br>* - The delimiter ';#' is a<br>reserved character pattern<br>in the Choice field column | ";#Windows Live;;#Mail;#"          | Windows Live;#Mail        |
| The single value should not<br>contain ';#' as part of its<br>value to be assigned to the<br>Choice field column in<br>SharePoint.                                                                                                    |                                    |                           |

| Multi-Value                                                                                                    | Example                                                           | Final Result                                                |
|----------------------------------------------------------------------------------------------------|-------------------------------------------------------------------|-------------------------------------------------------------|
| In case multi-value contain<br>';' as part of its value, you<br>can separate the values<br>using ';#'.                                                                                                    | ";#Windows Live Spaces;<br>Mesh;#Windows<br>Azure;#Windows HPC;#" | Windows Live Spaces;<br>Mesh; Windows Azure;<br>Windows HPC |
| In case multi-value contain<br>';#' as part of its value,<br>escape these characters by<br>preceding them with a<br>semicolon and separate the<br>values using ';#'.<br>* - The delimiter ';#' is a<br>reserved character pattern<br>in the Choice field column.<br>The multi-value should not<br>contain ';#' as part of its<br>value to be assigned to the<br>Choice field column in<br>SharePoint. | ";#Windows<br>Live;;#Mail;#Windows<br>Photo Gallery;#"            | Windows Live;#Mail;<br>Windows Photo Gallery                |

#### Sample format of a CSV / TEXT metadata file:

Note: Refer Point #2 for the separator to be used in the metadata file

"Path","Modified Date","Author Name","Designation","Department"

"C:\My Documents\Sample Brochure.doc","11/06/2006","John Doe","Director","Senior Management"

"C:\My Sales\Sample Sales Template.xlsx","11/24/2006","Jane Doe","VP Sales","Corporate Sales"

"C:\My Sales\Sample Product Demo.ppt","09/09/1999","David Blake","Sales Manager","Consumer Sales"

### Metadata file structure

The following section gives you the guidelines to create an external metadata file for **Import folders**, **files and metadata to SharePoint Libraries (Explorer Mode)** and **Import folders**, **files and metadata to SharePoint Libraries (Batch File Mode)** task type.

The first row of the metadata file is reserved for the headers and should contain the field names as headers. In an import task, data type of the columns must be the same across all libraries. SharePoint columns that are read-only will not be updated by Dockit.

The one of the fields (headers) in the metadata file should be named as '**Path'**, as 'Path' is reserved header to lookup the path of the document whose metadata to be updated. The delimiter character used to separate the headers in the external metadata file should be same as 'Format' string value available in the registry key (HKEY\_LOCAL\_MACHINE\SOFTWARE\Microsoft\Jet\4\Engines\Text). The comonly used separator is comma (,).

The following table shows the equivalent Format string for 'List Separator' in the registry key:

| List Separator | Equivalent Format String |
|----------------|--------------------------|
| , (comma)      | CSVDelimited             |
| ; (semi-colon) | Delimited(;)             |
| * (asterisk)   | Delimited(*)             |

Be consistent with the drive letters and UNC path when adding folders and file into SharePoint library using Dockit user interface and the path field values in the metadata file. If you use local / mapped drives to import files, ensure the 'Path' field has the corresponding local / mapped drive path (e.g., M:\MyDocs\File1.xlsx). If you use shares to import file, ensure the 'Path' field has the corresponding UNC path (e.g., \\Machine\_Name\Share\_Name\Sample File1.xlsx).

You can also use wildcard notations in order to assign the same or different metadata for the folders, sub-folders & files. Please see the wildcard usage below:

| Wildcard characters | Example                     | Description                                                                                                    |
|---------------------|-----------------------------|----------------------------------------------------------------------------------------------------|
| *.*                 | D:\My Documents\folder1\*.* | Assigns same metadata as<br>the parent folder 'folder1'<br>for all files and sub-folders.                             |
| *                   | D:\My Documents\folder2\*   | Assigns same metadata as<br>the parent folder 'folder2'<br>for all its sub-folders.                                   |
| .*                  | D:\My Documents\folder3\.*  | Assigns same metadata as<br>the parent folder 'folder3'<br>for all files in the parent<br>folder and its sub-folders. |

For CSV and TXT formats, all field names and their corresponding metadata values should be enclosed within double quotes ("") e.g., "John Doe". When using accented characters such as [á é í ó] in folder / file names, the CSV / TXT metadata file must be in UNICODE encoded format.

The following section describes the data types supported by SharePoint and an example of how to state the value in the metadata file for import.

| SharePoint<br>Data Type        | Remarks                                                                                                    | Example                                                      |
|--------------------------------|----------------------------------------------------------------------------------------------------|--------------------------------------------------------------|
| Yes/No                         | If any other value appears in the metadata file, other than Yes/No, default value will be assigned.                                                                                                    | "Yes"<br>"No"                                                |
| Text                           | The text length should not exceed 255 characters.                                                                                                    | "This is sample text"                                        |
| Multi-line<br>Text             | The text length should not exceed 255 characters (preferred).                                                                                                    | "This is sample text\nThis is<br>sample for multi-line text" |
| Date and<br>Time               | Date or Date & Time can be given in this<br>field. Dockit provides an user option to<br>specify the date mask to use for the date<br>fields in metadata file in the task setup<br>wizard.                                                                                                    | "12/30/2009 10:50 AM"<br>"1/25/2010"                         |
| Number                         | The fixed or floating number can be given<br>to this field. The value should not exceed<br>the numeric boundary.                                                                                                    | "10"<br>"3.41"                                               |
| Currency                       | The fixed or floating number can be given<br>to this field. Do not use any currency<br>symbol (\$) with this field value. The value<br>should not exceed the currency<br>boundary.                                                                                                    | "100"<br>"10000"<br>"1500.67"                                |
| Choice<br>(Single<br>value)    | Text or Number value can be given to this<br>field. Do not use multiple values unless<br>defined in SharePoint to accept multiple<br>values.                                                                                                    | "Male"<br>"15"                                               |
| Choice<br>(Multiple<br>values) | Text or Number values can be given to<br>this field. The values can be of single or<br>multiple. Multiple values should be<br>separated with ';'.                                                                                                    | "Windows 7; Windows Vista;<br>Windows 2003; Windows XP"      |
| Lookup<br>(Single<br>value)    | Text or Number value can be given to this<br>field. Do not use multiple values unless<br>defined in SharePoint to accept multiple<br>values.<br>In this case, you must specify the column<br>value in the metadata file. Dockit will<br>search for the value in the corresponding<br>column of the referenced list and assign<br>the ID of the first item matching the<br>column value to the lookup column of the<br>imported file, only if the column value<br>exists. | "Windows 7"                                                  |
|                                | folder type, the ID of the folder will not be assigned.                                                                                                    |                                                              |

| Lookup<br>(Multiple<br>values)            | Text or Number values can be given to<br>this field. The values can be of single or<br>multiple. Multiple values should be<br>separated with ';'.<br>In this case, you must specify the column<br>value in the metadata file. Dockit will<br>search for the value in the corresponding<br>column of the referenced list and assign<br>the ID of the first item matching the<br>column value to the lookup column of the<br>imported file, only if the column value<br>exists.<br>Note: If the specified column value is of<br>folder type, the ID of the folder will not<br>be assigned.   | "Stock Details; Accounts;<br>Product Details"                                                                |
|-------------------------------------------|----------------------------------------------------------------------------------------------------|----------------------------------------------------------------------------------------------------|
| People or<br>Group<br>(Single<br>Value)   | User name, AD Group name or<br>SharePoint Group name can be given to<br>this field. The user Login Name<br>(domain\username), Display Name (John<br>Doe) or E-mail address<br>(someone@example.com) can be used to<br>denote a user account.<br>Do not use multiple values unless the<br>equivalent column defined in SharePoint<br>can accept multiple values.<br>Dockit will search for the value in the site<br>users list and assign the ID of the<br>matching the user or group name to the<br>People or Group column of the imported<br>file, only if the user or group name exists. | "VOYAGER\Administrator"<br>"BUILTIN\Administrator"<br>"Backup Owners"<br>"someone@example.com"<br>"John Doe" |
| People or<br>Group<br>(Multiple<br>value) | User name, AD Group name or<br>SharePoint Group name can be given to<br>this field. The user Login Name<br>(domain\username), Display Name (John<br>Doe) or E-mail address<br>(someone@example.com) can be used to<br>denote a user account.<br>The values can be of single or multiple.<br>Multiple values should be separated with<br>';'.<br>Dockit will search for the value in the site<br>users list and assign the ID of the<br>matching the user or group name to the<br>People or Group column of the imported<br>file, only if the user or group name exists.                    | "VOYAGER\User1;<br>BUILTIN\Administrators;<br>Guest Members;Temps"                                           |
| Hyperlink or<br>Picture                   | The http URL of any resource or picture can be given to this field.                                                                                                    | "http://sharepoint/Shared<br>Documents/My Sample<br>File.doc"<br>"http://sharepoint/Pictures/ch<br>art.bmp"  |
| Target<br>Audiences                       | Global Audience name, Security /<br>Distribution Group name and SharePoint                                                                                                    | "All site users; Admins;<br>Viewers; Administrators:                                                         |

| (Multiple<br>value)<br>(Applicable<br>only for a<br>MOSS /<br>Microsoft                                                     | Group name can be given to this field.<br>Global Audience and Security /<br>Distribution Group should be crawled and<br>stored in User Profile Store of SSP /<br>Services.                                                                                                    | SPUsers; Contributors;<br>Designers                                                                                               |
|----------------------------------------------------------------------------------------------------|----------------------------------------------------------------------------------------------------|----------------------------------------------------------------------------------------------------|
| SharePoint<br>Server 2010<br>and above                                                                                      | Multiple values should be separated with ';'.                                                                                                    |                                                                                                    |
| library)                                                                                                    | Dockit will search for the value in the<br>respective group list and assign the ID of<br>the matching group name to the Target<br>Audiences column of the imported file,<br>only if the group name exists. Moreover,<br>in order to assign the values that belong<br>either to Global Audience or Security /<br>Distribution Group require Dockit Server<br>Agent to be installed in the destination<br>SharePoint server (MOSS / Microsoft<br>SharePoint Server 2010 and above). |                                                                                                    |
| Publishing<br>Schedule<br>Start Date<br>(Applicable<br>only for<br>Collaboratio<br>n Portal /<br>Publishing<br>Portal Site) | Date or Date & Time can be given in this<br>field. Dockit provides an user option to<br>specify the date mask to use for the date<br>fields in metadata file in the task setup<br>wizard.                                                                                                    | "12/30/2010 10:50 AM"<br>"1/25/2009"                                                                                              |
| Publishing<br>Schedule<br>End Date<br>(Applicable<br>only for<br>Collaboratio<br>n Portal /<br>Publishing<br>Portal Site)   | Date or Date & Time can be given in this<br>field. Dockit provides an user option to<br>specify the date mask to use for the date<br>fields in metadata file in the task setup<br>wizard.                                                                                                    | "12/30/2009 10:50 AM"<br>"1/25/2010"                                                                                              |
| Publishing<br>Image<br>(Applicable<br>only for<br>Collaboratio<br>n Portal /                                                | The http URL of any picture can be given<br>to this field. Relative URL also can be<br>given to this field.                                                                                                    | http://sharepoint/Pictures/ch<br>art.bmp<br>"Pictures/chart.bmp"<br><img src='/sites/collaboration<br>portal/PublishingImages/New |
| Publishing<br>Portal Site)<br>Publishing<br>Hyperlink<br>(Applicable<br>only for<br>Collaboratio                            | The http URL of any resource can be given to this field. Relative URL also can be given to this field.                                                                                                    | http://sharepoint/Documents<br>/Sample File.doc<br>"/Documents/Sample<br>File.doc"                                                |

| Publishing<br>Portal Site)                                                                                            |                                                                                                    | " <a href="/sites/collaboration&lt;br&gt;portal/PublishingImages/New&lt;br&gt;sArticleImage.jpg"><br/>NewsArticleImage.jpg</a> "                                                                                                    |
|----------------------------------------------------------------------------------------------------|----------------------------------------------------------------------------------------------------|----------------------------------------------------------------------------------------------------|
| Publishing<br>HTML<br>(Applicable<br>only for<br>Collaboratio<br>n Portal /<br>Publishing<br>Portal Site)             | HTML content can be given in this field.<br>You can use HTML tags in order to create<br>rich content in the field.                                                                                                    | It is <b>sample text</b>                                                                                                    |
| Business<br>Data (BDC)<br>/ External<br>Data (BCS)<br>(Applicable<br>only for<br>SharePoint<br>Enterprise<br>Edition) | The BDC / BCS column value along with<br>the filter name can be specified in this<br>field. Dockit will search for the specified<br>column value in the LOB entity using the<br>given filter and assign the corresponding<br>ID (when the BDC / BCS column value<br>match is found) of the LOB record to the<br>BDC / BCS column in SharePoint. Specify<br>this value in filter name: value format. If<br>the filter name contains colon (:) in its<br>name, specify this value in FILTER:filter<br>name, QUERY:value, where FILTER and<br>QUERY are reserved words.<br>Dockit also automatically fills-up the<br>column values associated with the BDC /<br>BCS column during import.                                                                                                    | "Company Name:Vyapin"<br>"ID:1000"<br>"Product Name:Dockit<br>Migrator"<br>If the filter name contains<br>colon (:) in its name, use the<br>following syntax:<br>"FILTER:Product:Product<br>ID,QUERY:Dockit"<br>"FILTER:ID:Name,QUERY:100<br>0AX" |
| Managed<br>Metadata<br>(Single<br>Value)                                                                              | Text or Number value can be given to this<br>field. Do not use multiple values unless<br>defined in SharePoint to accept multiple<br>values.<br>In this case, you must specify the term<br>label or synonyms of the term label or<br>column value with full term path in the<br>metadata file. Dockit will search the<br>specified value from the term set selected<br>for the corresponding managed metadata<br>column and assign the ID of the matching<br>term value to the managed metadata<br>column of the imported file, only if the<br>column value exists. The term path<br>should be separated with ' '.<br>Note: If the specified column value is<br>unavailable in the term store, Dockit<br>checks if the term set is open to creating<br>new terms. If yes, Dockit creates the new<br>terms under the term path specified in<br>the metadata file. Otherwise, the<br>specified term will not be assigned for the<br>specific file / folder.<br>If you specify the term label in the<br>metadata file, Dockit will search the | "Continent North<br>America Country United<br>States States Alaska"<br>"Alaska"                                                                                                    |

|                                             | specified term value and assign the first<br>matching term value for the<br>corresponding managed metadata<br>column.                                                                                                    |                                                                                                    |
|---------------------------------------------|----------------------------------------------------------------------------------------------------|----------------------------------------------------------------------------------------------------|
| Managed<br>Metadata<br>(Multiple<br>Values) | Text or Number values can be given to<br>this field. The values can be of single or<br>multiple. Multiple values should be<br>separated with ';'.<br>In this case, you must specify the term<br>label or synonyms of the term label or<br>column value with full term path in the<br>metadata file. Dockit will search the<br>specified value from the term set selected<br>for the corresponding managed metadata<br>column and assign the ID of the matching<br>term value to the managed metadata<br>column of the imported file, only if the<br>column value exists. The term path<br>should be separated with ' '.<br>Note: If the specified column value is<br>unavailable in the term store, Dockit<br>checks if the term set is open to creating<br>new terms. If yes, Dockit creates the new<br>terms under the term path specified in<br>the metadata file. Otherwise, the<br>specified term will not be assigned for the<br>specified term value and assign the first<br>matching term value for the<br>corresponding managed metadata | "Continent North<br>America Country United<br>States States Washington;Co<br>ntinent<br> North<br>America Country United<br>States <br>States California;Continent<br> North<br>America Country United<br>States <br>States Alaska"<br>"Washington;California;<br>Alaska" |
| Geolocation                                 | Location co-ordinates or name can be<br>given to this field. The co-ordinates value<br>must have latitude and longitude values<br>separated by ':'. The latitude value must<br>be between -90 and +90 and longitude<br>value must be between -180 and +180.                                                                                                    | "30:-60"<br>"New York, United States"                                                                                                    |
| Task<br>Outcome                             | Text or Numeric value can be given to this field. Do not use multiple values for this column type.                                                                                                    | "Complete"<br>"4"                                                                                                    |
| Related<br>Items                            | The http absolute URL of any list item<br>(including file) within the site collection<br>can be given to this field. The values can<br>be of single or multiple. Multiple values<br>should be separated by ';'.                                                                                                    | "http://sharepoint/Document<br>s/Sample 1.doc;<br>http://sharepoint/Documents<br>/Sample 2.xlsx"<br>"http://sharepoint/Lists/Custo<br>m List/1000"                                                                                                    |

The following tables below describe the syntax to be used in the external metadata file for single values / multi values for the following data types in SharePoint:

- Choice\*
- Lookup
- Person or Group

| Single Value                                                                                                    | Example                            | Final Result              |
|----------------------------------------------------------------------------------------------------|------------------------------------|---------------------------|
| In case single value contains ';' as part of its value, you can separate the values using ';#'.                                                                                                    | ";#Windows Live Spaces;<br>Mesh;#" | Windows Live Spaces; Mesh |
| In case single value<br>contains ';#' as part of its<br>value, escape these<br>characters by preceding<br>them with a semicolon and<br>separate the values using<br>';#'.<br>* - The delimiter ';#' is a<br>reserved character pattern | ";#Windows Live;;#Mail;#"          | Windows Live;#Mail        |
| in the Choice field column.<br>The single value should not<br>contain ';#' as part of its<br>value to be assigned to the<br>Choice field column in<br>SharePoint.                                                                      |                                    |                           |

| Multi-Value                   | Example                 | Final Result          |
|-------------------------------|-------------------------|-----------------------|
| In case multi-value contain   | ";#Windows Live Spaces; | Windows Live Spaces;  |
| ';' as part of its value, you | Mesh;#Windows           | Mesh; Windows Azure;  |
| can separate the values       | Azure;#Windows HPC;#"   | Windows HPC           |
| using ';#'.                   |                         |                       |
| In case multi-value contain   | ";#Windows              | Windows Live;#Mail;   |
| ';#' as part of its value,    | Live;;#Mail;#Windows    | Windows Photo Gallery |
| escape these characters by    | Photo Gallery;#"        |                       |
| preceding them with a         |                         |                       |
| semicolon and separate the    |                         |                       |
| values using ';#'.            |                         |                       |
| * - The delimiter ';#' is a   |                         |                       |
| reserved character pattern    |                         |                       |
| in the Choice field column.   |                         |                       |
| The multi-value should not    |                         |                       |
| contain ';#' as part of its   |                         |                       |
| value to be assigned to the   |                         |                       |

### Sample format of a CSV / TEXT metadata file:

Note: Refer Point #2 for the separator to be used in the metadata file

"Path","Modified Date","Author Name","Designation","Department" "C:\My Documents\Sample Brochure.doc","11/06/2006","John Doe","Director","Senior Management"

"C:\My Sales\Sample Sales Template.xlsx","11/24/2006","Jane Doe","VP Sales","Corporate Sales"

"C:\My Sales\Sample Product Demo.ppt","09/09/1999","David Blake","Sales Manager", "Consumer Sales"

# Error Messages and Resolution

You may notice one or more of the error messages given below when using Dockit to connect to SharePoint and perform an import. This is not an exhaustive compilation of all error messages, but an attempt to include as many known error messages and how to resolve the errors. Please refer <u>Troubleshooting</u> section for more information.

| Error Message                                                                                                    | Resolution                                                                                                    |
|----------------------------------------------------------------------------------------------------|----------------------------------------------------------------------------------------------------|
| The remote server returned an error: (407) Proxy<br>Authentication Required.                                                                                                    | Enable the <b>Bypass proxy</b><br>server for local<br>addresses option available<br>at LAN Settings of<br>Internet Options of<br>Internet Explorer Browser.                                                                                                    |
| The server could not sign you in. Make sure your user name<br>and password are correct and then try again. Check if you<br>have a persistent session if you use federated identity. | If you use federated<br>identity to connect to the<br>SharePoint site, Dockit<br>expects a persistent<br>connection (already<br>established connection) to<br>be available for the<br>SharePoint site to<br>commence the import task<br>in unattended mode or<br>scheduled mode. |
| Unable to establish existence of the account specified.                                                                                                    | The user account specified<br>in the scheduled task<br>should be a trusted domain<br>user account.                                                                                                    |
| The file or folder name contains invalid characters.                                                                                                    | Map the invalid characters<br>(~#%&{}) into valid<br>character using <b>Folder &amp;</b><br><b>File Renaming Rules</b> tool<br>available in <b>Tools</b> menu.<br>Assign the naming rule<br>name in your import task.                                                            |
| String was not recognized as a valid Date Time                                                                                                    | Ensure that the date value<br>given in metadata file is in<br>correct format. If the given<br>date value format is<br>different from the current<br>system date time format,<br>then specify the appropriate                                                                     |

|                                                                                                    | Date Time format mask to use in your import task.                                                                                                    |
|----------------------------------------------------------------------------------------------------|----------------------------------------------------------------------------------------------------|
| Lookup ID not found                                                                                                    | Ensure that the given<br>column value is available in<br>the Lookup field reference<br>list and column. Dockit will<br>search for the value in the<br>corresponding column of<br>the referenced list and<br>assign the ID of the first<br>item matching the column<br>value to the lookup column<br>of the imported file, only if<br>the column value exists.<br>Note: if the specified<br>column value is of folder<br>type, the ID of the folder<br>will not be assigned. |
| User or Group ID not found                                                                                                    | Ensure that the given user<br>or group name exists in the<br>respective site.<br>Unavailability of user or<br>group name causes this<br>error.                                                                                                    |
| User ID not found                                                                                                    | Ensure that the given user<br>name exists in the<br>corresponding SharePoint<br>Site. This error may occur if<br>the specified user name<br>does not exist.                                                                                                    |
| Multiple User IDs found                                                                                                    | The user value specified to<br>assign in SharePoint People<br>/ Group column must be<br>unique in the SharePoint<br>repository and Active<br>Directory Services. This<br>error may occur if the<br>specified user value has<br>multiple user entries with<br>the same name in<br>SharePoint.                                                                                                    |
| The column values could not be assigned for this file since<br>there was no corresponding entry in the external metadata<br>file. | Ensure that the given Path<br>or Destination Path in<br>metadata file exists in<br>Source and Destination                                                                                                    |

|                                                                                                    | library respectively.<br>Differences in metadata file<br>and original source location<br>will also result in this error.<br>Also, ensure that the<br>metadata values are<br>provided for all documents<br>that are imported.                                                                                                    |
|----------------------------------------------------------------------------------------------------|----------------------------------------------------------------------------------------------------|
| The ' <value>' could not be assigned for the choice field<br/>'<field name="">' since there is no matching value defined in<br/>the choice field definition.</field></value>      | Ensure that the given<br>choice value is available in<br>the corresponding Choice<br>field definition in SharePoint<br>library. If the given value is<br>unavailable, Dockit reports<br>this message and the value<br>will not be updated in<br>SharePoint.                                                                                                    |
|                                                                                                    | Note: if you wish to add<br>newer values (that is not<br>available in the field<br>definition) during import<br>process, specify 'Yes' value<br>for 'Allow Fill-in' option<br>available in Choice field<br>column settings in<br>SharePoint library. The<br>'Allow Fill-in' option in<br>Choice field column is used<br>as a flag in Dockit to specify<br>whether to add newer value<br>to the choice field definition<br>during import process. |
| The ' <value>' could not be assigned for the taxonomy field<br/>'<field name="">' since there are no matching value defined in<br/>the taxonomy field definition.</field></value> | Ensure that the specified<br>term value is available in<br>the corresponding managed<br>metadata field termset<br>definition in SharePoint<br>library. If the given value is<br>unavailable and the<br>selected termset is not<br>opened for new term<br>creation, Dockit reports this<br>message and the term<br>value will not be updated in<br>SharePoint.                                                                                    |
| <pre>'<value>' - Not a valid list item URL in the site collection.</value></pre>                                                                                                  | Ensure that the given list<br>item URL is a valid list<br>item's URL. Unavailability of                                                                                                    |

|                                                                                                    | the list item causes the error.                                                                                                    |
|----------------------------------------------------------------------------------------------------|----------------------------------------------------------------------------------------------------|
| <pre>'<value>' - Related item must be a valid list item within the<br/>site collection.</value></pre>                   | Ensure that the given list<br>item URL is a valid list<br>item's URL within the site<br>collection.                                                                     |
| Latitude value must be between -90 and +90 for a Geolocation field.                                                     | Ensure that the given latitude value is in between -90 and +90.                                                                                                    |
| Longitude value must be between -180 and + 180 for a Geolocation field.                                                 | Ensure that the given longitude value is in between -180 and +180.                                                                                                    |
| There is no entry for this file in the external metadata file.                                                          | Ensure that the metadata values are provided for all documents that are imported.                                                                                       |
| Source folder or file not found                                                                                         | Ensure that the given<br>source Path is valid and<br>available. Invalid or<br>unavailable source paths<br>will result in this error.                                    |
| Unable to locate library with the specified URL (or) Unable to locate destination folder / file with the specified URL. | Ensure that the given<br>Destination Path is valid<br>and exists.                                                                                                    |
| Dockit will not apply metadata for standard folders.                                                                    | Ensure that you can assign<br>a folder content type to the<br>given destination folder.<br>Dockit will not assign<br>metadata for a standard<br>folder.                 |
| The following file(s) have been blocked by the administrator: <filename></filename>                                     | Ensure that the file type<br>being imported is not<br>blocked. For example, asp,<br>chm, mdb, etc files are<br>generally blocked in<br>SharePoint by<br>administrators. |
| The file is checked out or locked for editing by user                                                                   | If the given file is checked<br>out by another user and you<br>are trying to check-in the<br>file, then this error may<br>occur.                                        |
| Could not import document as mandatory columns do not have values                                                       | The values are required for<br>mandatory columns in a<br>SharePoint library. The file<br>will be skipped as                                                             |
|                                                                                                    | mandatory columns do not<br>have values. The column<br>value for a mandatory<br>column may not available in<br>either the external<br>metadata file or file system<br>properties. Ensure all<br>mandatory columns have<br>values in the respective<br>files added for import.                                                            |
|----------------------------------------------------------------------------------------------------|----------------------------------------------------------------------------------------------------|
| Could not update metadata values as mandatory columns<br>do not have values                                                          | The values are required for<br>mandatory columns in a<br>SharePoint library. The file<br>will be skipped as<br>mandatory columns do not<br>have values. The column<br>value for a mandatory<br>column may not available in<br>the external metadata file.                                                                                |
| <fieldname> must contain a metadata value or its<br/>corresponding library column must have a default value<br/>defined.</fieldname> | This field is defined to be a<br>required field in SharePoint,<br>meaning column value<br>cannot be empty.<br>Moreover, the default value<br>of the column may also be<br>empty. Ensure that a<br>default value is specified for<br>the required field in<br>SharePoint or enter a value<br>for this field in the<br>corresponding file. |
| Dockit Server Agent version mismatch                                                                                                 | Ensure Dockit application<br>version matches with<br>Dockit Server Agent version<br>installed in the destination<br>SharePoint Server. Ensure<br>the same version of Dockit<br>desktop application and<br>Dockit Server Agent is used<br>when importing the Created<br>Date and Last Modified Date<br>fields to SharePoint.              |
| [Created Date], [Modified Date] could not be updated                                                                                 | Ensure Dockit Server Agent<br>is installed and running in<br>the destination SharePoint<br>Server. Dockit will carry<br>forward the two date fields<br>to a SharePoint library<br>residing in the SharePoint                                                                                                    |

|                                                                                          | server in which <i>Dockit Server Agent</i> is installed.                                                                                                    |
|------------------------------------------------------------------------------------------|----------------------------------------------------------------------------------------------------|
| Required column(s) may be empty.                                                         | Some of the required fields<br>in a SharePoint library may<br>be empty. Ensure all<br>mandatory columns have<br>values in the respective<br>files added for import.                              |
| Checkin operation failed                                                                 | Checkin operation will fail,<br>in case mandatory fields of<br>SharePoint library do not<br>have values (empty)<br>provided to them at the<br>time of check-in.                                  |
| Checkout operation failed                                                                | Checkout operation will fail<br>in case access is denied (or)<br>file is already locked by<br>some other user.                                                                                   |
| Content Type <name> could not be found in the library</name>                             | Ensure that the specified content type is available in the destination SharePoint library.                                                                                                    |
| Content Type <name> found in the library, but it is not a valid file content type</name> | Ensure that the list content<br>type is derived from a<br>'Document' parent content<br>type in the SharePoint site.                                                                              |
| Import condition not satisfied                                                           | The file does not satisfy the<br>import condition specified in<br>the task settings. Dockit will<br>log this message in the<br>Activity log and the file will<br>be skipped for import.          |
| Import condition has failed <error message=""></error>                                   | Ensure that the constructed<br>import condition is correct.<br>The column name used in<br>import condition may not be<br>available in the external<br>metadata file.                             |
| Renaming rule has failed <error message=""></error>                                      | Ensure that the constructed<br>Folder / File Renaming rules<br>is correct. The find string<br>used in renaming rules may<br>have reserved characters<br>which cause to misinterpret<br>the rule. |

| Unable to read 'Owner' value from the file - Some or all identity references could not be translated. | The Owner value of the file<br>or folder must be a trusted<br>domain user account.                                                                                                    |
|----------------------------------------------------------------------------------------------------|----------------------------------------------------------------------------------------------------|
| No matching LOB record                                                                                | Ensure that the specified<br>BDC / BCS value is available<br>in the LOB system instance.                                                                                                    |
| Multiple LOB records found                                                                            | This message will occur if<br>the given BDC / BCS value<br>matches with more than<br>one LOB record in the LOB<br>system instance. Refine<br>your BDC / BCS query value<br>in order to retrieve a single<br>LOB record only.                                                                                                    |
| The specified filter is not available                                                                 | Ensure that the specified<br>filter name is available in<br>the LOB System instance. If<br>the specified filter is<br>unavailable, Dockit reports<br>this message and the BDC /<br>BCS value will not be<br>updated in SharePoint.                                                                                                    |
| List data validation failed                                                                           | Ensure that the given<br>column value satisfies the<br>validation condition defined<br>in the SharePoint library<br>validation settings. Dockit<br>reports this error message<br>when the validation<br>condition (given in<br>Validation Settings) is not<br>satisfied and the respective<br>columns will not be updated<br>in SharePoint. |

## Troubleshooting

If and when a problem arises, please forward the following files to support@vyapin.com to revert back to you with a solution.

*Error log file* - e.g., *<Application Data Folder*>\Log\DockitErrorLog.txt

For issues while running a task, the Activity Log and Error Log files will be generated in a date and time-stamp folder within the task folder name under 'TaskHistory' folder.

2.

Activity log file - e.g., < Application Data Folder >\TaskHistory\Dockit Task\20121222-183919\logs\ActivityLog.txt

a.

*Error log file* - e.g., *<Application Data Folder*>\TaskHistory\Dockit Task\20121222-183919\logs\ActivityErrors.txt

*Metadata log file* - e.g., *<Application Data Folder*>\TaskHistory\Dockit Task\20121222-183919\logs\MetadataErrors.txt

c.

d.

e.

b.

*Dockit error log file* - e.g., *<Application Data Folder*>\TaskHistory\Dockit Task\20121222-183919\logs\DockitErrorLog.txt

*Move Activity log file* - e.g., *<Application Data Folder*>\TaskHistory\Dockit Task\20121222-183919\logs\MoveActivityLog.txt

*Task settings file* - e.g., <*Application Data Folder*>\TaskHistory\Dockit Task\20121222-183919\settings\Details.xml

f.

*Library settings file* - e.g., *<Application Data Folder*>\TaskHistory\Dockit Task\20121222-183919\settings\LibrarySettings.xml

g.

h.

*Process details file* - e.g., *<Application Data Folder*>\TaskHistory\Dockit Task\20121222-183919\settings\ListItemProcessCount.xml

The *<Application Data Folder>* is the common location where Dockit tasks and task history will be stored in the computer running Dockit application. The *<Application Data Folder>* can be found from **Help -> About** screen. The default path of *<Application Data Folder>* is as follows:

- a. Windows 2003 C:\Documents and Settings\All Users\Documents
- b. Windows 10, Windows 8, Windows 7, Windows 2012, Windows 2008 -C:\Users\Public\Documents